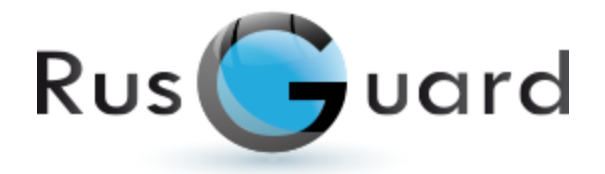

## Руководство Пользователя RusGuard Soft

Компания "RusGuard"

28.09.2015.

## Оглавление

## Общие сведения

| Системные требования                   | 7    |
|----------------------------------------|------|
| История версий                         | 9    |
| Требования к квалификации пользователя | . 18 |
| Используемые сокращения и термины      | . 19 |

# Установка ПО RusGuard и необходимых компонентов

61

70

5

| Зарианты конфигурации и установки                                          |          |
|----------------------------------------------------------------------------|----------|
| Состав программного комплекса и дистрибутив                                | 23       |
| Обязательные требования и рекомендации по установке                        | 25       |
| Установка сервера RusGuard                                                 | 27       |
| SQL-сервер не установлен                                                   |          |
| SQL-сервер установлен<br>Установка SQL-сервера и настройка сервера отчетов | 37<br>42 |
| Установка АРМ и утилит RusGuard                                            | 57       |

## Быстрый старт

## **APM RusGuard**

| Модуль Конфигурация оборудования                            | 74  |
|-------------------------------------------------------------|-----|
| Выполнение поиска устройства. Редактирование САN-адресов    |     |
| Синхронизация устройств с БД                                | 83  |
| Управление контроллерами и конвертарами                     | 84  |
| Управление настройками контроллера                          | 84  |
| Настройка точки доступа                                     | 88  |
| Сервисные функции (управление контролером и точкой доступа) | 107 |
| Режимы индикации считывающего устройства                    | 108 |
| Ведение базы адресов электронной почты                      | 111 |
| Настройка и использование GSM-модема                        | 116 |
| Модуль Конфигурация СКУД                                    | 120 |
| Модуль Конфигурация рабочих мест                            | 139 |
| Модуль Конфигурация системы                                 | 153 |
| Ведение базы данных пользователей                           | 153 |
| Настройка длины ключа                                       | 159 |
| Типы дней                                                   | 159 |
| Графики работы                                              | 162 |
| Рабочие зоны                                                | 170 |
| Реакции                                                     | 173 |
| Метки                                                       | 185 |
| Управление полями и фотографиями сотрудников                | 186 |

3

| Эты                                            |     |
|------------------------------------------------|-----|
| Стандартные отчеты                             |     |
| Аудит действий операторов                      | 190 |
| Картотека сотрудников                          | 191 |
| Кто прописан в контроллер                      | 192 |
| Контроль посещаемости                          | 193 |
| Посещаемость (три варианта)                    | 195 |
| Статистика проходов                            | 197 |
| Настраиваемые отчеты                           | 198 |
| Опоздания                                      | 200 |
| Системные события                              | 202 |
| Табель Т13                                     |     |
| Уход раньше в ремени                           | 205 |
| Фильтрация в отчетах по учету рабочего времени |     |
| Управление шаблонами отчетов                   |     |
| Модуль Планы                                   | 211 |
| Типы событий и их обозначение                  |     |
| Статусы точек доступа                          |     |
| Модуль Фотоидентификация                       | 220 |
| Модуль Статистика                              |     |

## Типовые операции

227

| Настройка подписок сервера Отчетов                   |     |
|------------------------------------------------------|-----|
|                                                      | 220 |
| Пастройка автозапуска                                | 229 |
| Если изменено имя компьютера                         | 231 |
| Настройка полномочий операторов при помощи меток     | 231 |
| Создание учетной записи оператора АРМ                | 232 |
| Создание учетной записи оператора АРМ (Мониторинг)   | 233 |
| Создание учетной записи оператора АРМ_2              | 234 |
| Создание учетной записи сотрудника                   | 236 |
| Подключение устройств                                | 238 |
| Подключение устройств (существующий уровень доступа) | 238 |
| Подключение устройств (новый уровень доступа)        | 240 |
| Настройка режима Запрета повторного входа            | 243 |
| Настройка доступа к отчетам через web-интерфейс      | 244 |
| Использование режима повторного приложения карточки  | 247 |
| Проход по решению оператора                          | 250 |
| Настройка режима прохода по решению оператора        | 250 |
| Использование режима прохода по решению оператора    | 250 |
| Автоматическое распознавание документов              | 251 |
| Настройка автоматического распознавания              | 251 |
| Использование автоматического распознавания          | 251 |
| Настройка реакции: запись видео на камеру lvideon    | 253 |
| Типичные ошибки и их исправление                     | 254 |
| Имя ПК задано кириллическими символами               | 254 |

4

| Сервер недоступен                                     |     |
|-------------------------------------------------------|-----|
| Не удается запустить ПО                               |     |
| Не удается загрузить модуль Отчеты                    |     |
| Не удается зайти на сервер отчетов                    |     |
| Служебные программы и утилиты                         | 264 |
| Оборудование ИСО "Орион" (НВП Bolid)                  |     |
| Утилита RusGuard агент                                | 279 |
| Управление данными системы RusGuard                   |     |
| Сетевые настройки контроллеров                        |     |
| Сервисный конфигуратор оборудования                   |     |
| Обновление прошивки контроллера                       |     |
| Информация о системе                                  |     |
| Обслуживание ПО RusGuard Soft                         | 313 |
| Резервное копирование и восстановление БД             | 313 |
| Удаление ПО RusGuard Soft                             |     |
| Обновление ПО RusGuard Soft                           |     |
| Обращение в службу поддержки RusGuard                 |     |
| Использование Internet-сервиса RusGuard               |     |
| Cloud                                                 | 323 |
| Интеграции и установка стороннего ПО                  | 330 |
| lvideon Video                                         |     |
| ABBYY PassportReader SDK                              |     |
| Интеграция с 1С "БИТ"                                 |     |
| Интеграция с ISS                                      | 352 |
| Периферийные устройства                               | 357 |
| Подключение считывателя Z-2 USB                       |     |
| Подключение конвертера CAN-USB CAN-bus-USBnp Marathon |     |
| Подключение и настройка шлюза МОХА MGate MB3180       |     |
| Индекс                                                | 375 |

## Общие сведения

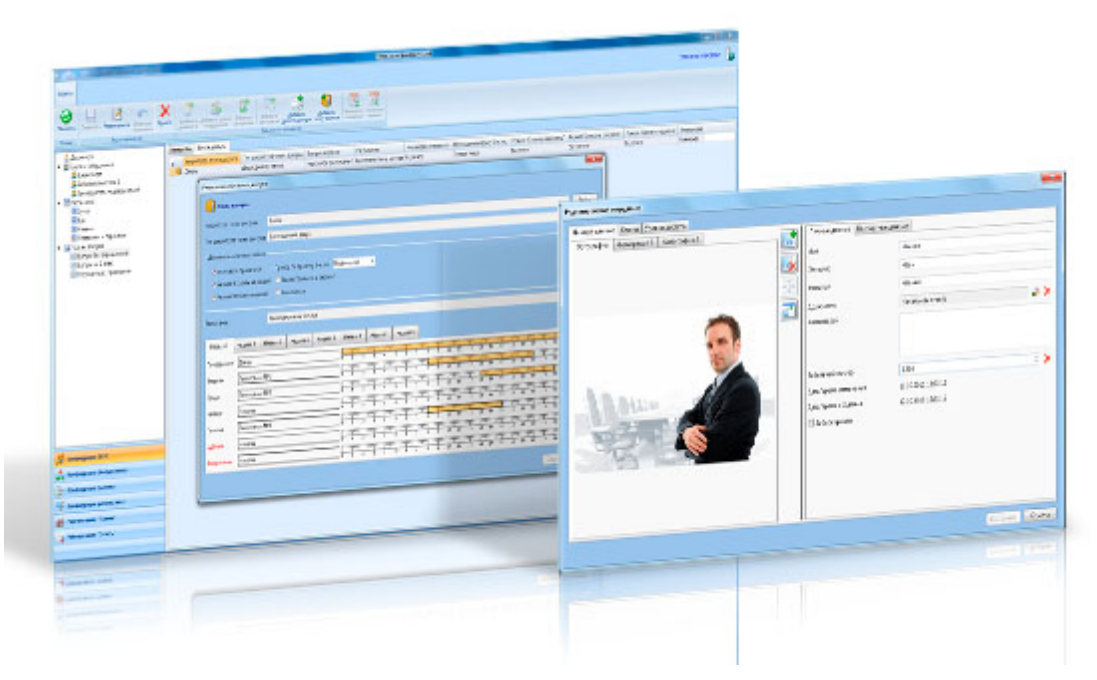

Программное обеспечение RusGuard Soft - новейшая разработка специалистов компании "<u>РусГард</u>". Многосерверный принцип, примененный в ПО RusGuard, позволяет создавать единые интегрированные системы безопасности на объектах любой сложности и любого масштаба - от одного здания, до распределенных на региональном уровне крупных промышленных объектов.

Основные особенности ПО RusGuard Soft:

- Полный пакет ПО поставляется бесплатно;
- Количество контроллеров в системе неограниченно;
- Количество пользователей в системе неограниченно;
- Количество удаленных рабочих мест в системе неограниченно;
- Полная поддержка всех современных операционных систем семейства Windows, как x32 так и x64 разрядных версий;
- Встроенный модуль автоматического распознавания документов;
- Интеграция в систему любых IP камер с возможностью просмотра живого видео, записи архива и др.;
- Поддержка любых USB GSM модемов для отправки SMS;
- Большой набор интеграций с внешними системами: Bolid, ISS, ITV, 1c, VisitorControl и др.;
- Открытый пакет полного серверного API на базе стандартизированных технологий SOAP.

ПО RusGuard Soft создано в среде Microsoft Visual Studio 2012 (.NET 4/4.5) с использованием

самых современных и передовых технологий в сфере разработки программного обеспечения, позволяющих совместно с техническими особенностями оборудования, создавать единую комбинированную систему, включающую в себя неограниченное количество серверов оборудования, локальных серверов БД и др., с организацией как локальных центров мониторинга, так и централизованных.

ПО RusGuard Soft постоянно развивается и обновляется, чтобы обеспечить выполнение новых задач, возникающих в сфере обеспечения безопасности. Полный пакет ПО, так же как и обновления, поставляется бесплатно. Чтобы ознакомиться с возможностями ПО RusGuard, загрузите его сайта или воспользуйтесь функционалом Демо-сервера.

Скачать полный пакет ПО RusGuard Soft

Внимание: перед использованием ПО RusGuard Soft ознакомьтесь с положениями

## Системные требования

### Поддерживаемые ОС

Серверная часть:

- Windows 7 with Service Pack 1 (Home Premium, Professional, Enterprise, Ultimate)
- Windows 8/8.1 (все редакции)
- Windows 10 (все редакции)
- Windows 2008 Server R2 (Web Edition, Standard, Enterprise, Datacenter)
- Windows 2012 Server/Windows 2012 Server R2 (все редакции)

**Предупреждение**: Установка сервера RusGuard на OC Windows 7 Starter (ST) и Windows 7 Home Basic (HB) не поддерживается.

Клиентская часть: все редакции Windows 7, Windows 2008 Server R2, Windows 8 \ 8.1, Windows 10, Windows 2012 Server \ 2012 Server R2.

**Примечание**: Ввиду прекращения продаж OC Windows 7, Windows 2008 Server R2, Windows 8 на новых объектах для сервера и APM рекомендуется использовать только Windows 8.1, Windows 10 или Windows 2012 Server R2.

### Минимальные системные требования для установки сервера RusGuard

- ЦП Intel Core іЗ или выше
- ОЗУ ≥4Гб
- Объем жесткого диска ≥100Гб
- Любая из поддерживаемых ОС

### Минимальные требования для установки APM RusGuard

- ЦП Intel Core іЗ или выше
- ОЗУ ≥2Гб
- Объем жесткого диска ≥ 100Гб
- Любая из поддерживаемых ОС

### Рекомендуемая системная конфигурация для сервера RusGuard

- ЦП Intel Core i5
- ОЗУ ≥8Гб
- Объем жесткого диска ≥ 500Гб
- OC Windows 2012 Server R2 Essential (или любая другая редакция)

### Примечание: Приведены средние значения характеристик серверов. В конкретных

системах, в особенности при больших нагрузках (свыше 100 контроллеров, более 10 АРМ, и т.д.) рекомендуется обратиться в службу технической поддержки для уточнения требований к серверу.

#### Поддерживаемые СУБД

• MS SQL Server 2014

**Предупреждение**: С версии 1.7.0 ПО RusGuard Soft прекращена поддержка MS SQL Server 2008 R2 и MS SQL Server 2012. Перед установкой обновлений ПО RusGuard Soft необходимо обновить установленную версию MS SQL Server. Инструкции по обновлению.

**Примечание**: Выбор редакции MS SQL Server (Express, Standart и др.) определяется нагрузкой на систему. При больших нагрузках (свыше 100 контроллеров, более 10 000 пользователей) рекомендуется обратиться в службу технической поддержки для уточнения рекомендованной редакции MS SQL Server.

### История версий

### Версия 1.7.0

Важно: Для установки этой верси рекомендуется использовать прошивку оборудования версии 1.85 или новее (прошивка и инструкция по ее обновлению распространяется вместе с дистрибутивом ПО).

- 1. Обеспечена полная поддержка возможности установки сервера и APM RusGuard на OC Windows 10;
- 2. Существенно перерарботан модуль Отчеты 187
  - Добавлены новые отчеты 187 по учету рабочего времени:
  - ⊙ Табель Т13
  - Опаздания
  - Уход раньше времени
  - Табель сводный
  - Добавлен новый отчет [187] "Картотека сотрудников"
  - Изменен алгоритм выдачи прав операторам на доступ к модулю (доступ предоставляется только средствами АРМ в модуле <u>Конфигурация системы</u>, без необходимости дополнительной настройки прав пользователей ОС сервера, сервера Отчетов и т.д.);
  - Добавлена возможность сохранения собственных вариантов (шаблонов настроек) отчетов "Системные события", "Табель Т13", "Опоздания", "Уход раньше времени". Количество пользовательских вариантов для каждого отчета в системе не ограничено;
  - Переработан шаблон отчета "Отлучки", расширен спектр параметров учета, обеспечена возможность формировать сводную сокращенную версию отчета в конце;
- При поиске сотрудника обеспечена возможность поиска по полному или частичному совпадению с критерием.
- Обеспечена поддержка функции переноса слов для оптимального форматирования текстовых полей карточки сотрудников.
- При настройке контроллера ACS-103 обеспечена возможность режимы "Блокировка" для двери, "Аварийное открытие" для турникета, "Контроль доп. платы защит" для турникета и др.

### Версия 1.6.0

Важно: в связи с устранением ряда ошибок, а также добавления нового функционала в ПО и оборудование, при установке новой версии ПО необходимо обновить прошивку оборудования до вер. 1.80 (прошивка и инструкция по обновлению доступна вместе с дистрибутивом ПО).

1. При автоматической установке ПО RusGuard SQL Server 2008 Express заменен на SQL Server 2014 Express.

- Добавлен гибкий функционал разграничения прав групп операторов на работу с сущностями системы (точки доступа, группы сотрудников, уровни доступа и др.). Введено понятие "<u>Меток (185</u>]", которые привязываются к сущностям системы и группам пользователей (операторов). Соответственно оператор может видеть, редактировать и др. в системе только те сущности, метки которых есть в списке его группы. Количество присваиваемых меток каждой сущности неограниченно.
- 3. Добавлен функционал аудита действий операторов.
- 4. Модуль <u>Отчеты</u> 187
  - Добавлен шаблон отчета Аудит действий операторов;
- Обновлен шаблон отчета Системные события. Время события стало выводиться с секундами.
- 5. В модуль АРМ *Конфигурирование системы* в таз перенесены функции редактирования дополнительных полей сотрудника и фотографий из дополнительной утилиты.
- 6. В АРМ реализована функция поиска в списке должностей при присваивании ее сотруднику.
- 7. Память контроллеров ACS-102 и ACS-103 расширена до 60 000 ключей.
- Для контроллеров в режиме "Дверь" добавлен новый вход: кнопка Аварийного выхода.
- 9. В список поддерживаемых интерфейсов считывателей добавлены новые протоколы
- 10. Реализованы новые тактики исполнительных устройств: *Индикация снятия с охраны 1* и *Индикация снятия с охраны 2*.
- 11. Добавлена поддержка точки доступа типа "Турникет" для контроллеров ACS-103.
- 12. Оптимизирована скорость обработки операций присвоения уровней доступа группам и добавления точки доступа в уровень доступа, при количестве сотрудников в группе более 100 000.
- 13. Оптимизирована скорость записи ключей в контролеры при их количестве более 100 000 (для контроллеров ACS-105-CE (10K) с памятью на 10 млн. ключей).
- 14. Изменен функционал добавления в Уровень доступа Точки доступа и Уровня доступа – Сотруднику\Группе. При добавлении в списке отображаются только не добавленные\не назначенные Точки доступа \ Уровни доступа.
- 15. Модуль Фотоидентификации 220 **:** 
  - новая логика режима "Проход по двум лицам";
  - устранена ошибка при работе с интегрированными IP камерами, при которой в окне видеоизображения выводилась надпись: "Достигнут конец".
- 16. Измена текстовая формулировка событий для Заблокированных ключей
- 17. Также устранены следующие ошибки:
  - ошибка работы ПО с оборудованием при организации сети через NAT;
  - некорректное отображения времени изменения свойств сотрудника;
  - появление некорректных событий, событий с некорректным временем, а также событий "Нарушен срок действия ключа" и "Нарушено расписание" при

действительных правах ключа.

### Версия 1.5.0

- 1. Реализован новый модуль <u>Статистика</u> 224. Модуль выводит оперативную сводку по подключенному оборудованию и его состоянию.
- 2. Модуль Конфигурация СКУД 120:
- реализована настройка Скрыть PIN код;
- изменена логика удаления Сотрудника\Группы и Точки доступа из Уровня доступа.
- введены дополнительные контекстные меню при выборе Группы\Уровня доступа и Сотрудника\Точки доступа.
- 3. В редакторе фотографий добавлены предустановленные пропорции размеров вертикальной ориентации.
- 4. Модуль <u>Планы</u> 211.
  - возможность перехода из окна логов по двойному щелчку мышью на событие на план с устройством;
  - для устройств, показанных на нескольких планах, реализована возможность выведения списка для выбора нужного и перехода на него;
  - расширен функционал окна Список тревог; вторая вкладка с плоским списком тревог, маркированных временем;
  - возможность управления <u>всеми устройствами</u> <sup>215</sup> на выбранном плане вызовом контекстного меню плана с командами управления из дерева планов.
- 5. Для модуля **Фотоидентификация** добавлено стандартное окно логов.
- 6. Во всех окнах логов событий добавлена возможность скопировать Имя устройства.
- 7. Добавлена возможность автоматического запуска APM и аутентификации оператора после перезагрузки ПК.
- 8. Модуль <u>Отчеты</u> 187
  - шаблон отчета Системные события позволяет вводить не только интервал дат, но и времени;
  - создан новый шаблон отчета **Отлучки расширенный** с выводом как итоговой информации, таки и всех проходов сотрудника в течении суток.
- 9. Оптимизирована работа АРМ с количеством контроллеров более 2 000.
- 10. Изменения установщика:
  - устранен эффект "зависших консольных окон"
  - реализована обязательная проверка установленной .NET 4.5.2.
  - удалена возможность установки APM на WindowsXP
- 11. Прочие ошибки:
  - устранены ошибки модуля интеграции с ISS;
  - устранены ошибки редактирования рабочих графиков и зон.

### Версия 1.4.0

- <u>Реализована интеграция с видеосистемой ISS</u> 352. Функционал модуля интеграции позволяет строить в системе ISS полное дерево оборудования RusGuard для ручного и автоматического (посредством реакций, скриптов и макрокоманд) управления им из системы ISS. В ISS могут передаваться любые события из системы RusGuard для архивирования и их дальнейшей обработки, например, воспроизведения связанных видеофрагментов архивных записей;
- 2. Введено понятие срока действия уровня доступа. При присвоении уровня доступа сотруднику или группе можно задать срок его действия (до конкретного года, месяца, числа, часа, минуты). По истечении заданного срока данный уровень доступа автоматически удаляется у конкретного сотрудника или группы, у кого истек срок его действия. Один и тот же уровень доступа можно присвоить разным сотрудникам или группам с разным сроком действия.
- 3. Реализована возможность создания новой должности сотрудника непосредственно из окна выбора должностей без перехода в общий список.
- 4. В редакторе фотографий реализована возможность поворота изображения.
- 5. Набор фильтров для окна логов расширен возможностью выбора источника события.
- 6. В списках сотрудников появилась
- тограмма, отображающая факт наличия хотя бы одной присвоенной сотруднику фотографии.
- Добавлен поиск в модуле конфигурирования оборудования (поиск по имени конвертеров, имени контроллеров, имени точек доступа). При полном или частичном совпадении происходит переход в дереве на найденное устройство.
- 9. Изменения в модуле Планы:
  - поиск по имени плана, имени устройства на плане. При полном или частичном совпадении происходит переход в дереве планов на нужный.
  - индикация тревожных планов, статистика по тревогам. При наличии тревог на планах отображается количество планов с устройствами в тревоге, а также предоставляется функционал быстрого перехода на план с устройствами в тревоге.
- 10.В модуле *Конфигурация оборудования* реализована возможность переименования IP конвертеров и присвоения им любого имени.
- В настройки точки доступа типа "Дверь" реализована возможность настройки входа "Ручная блокировка", т.е. при нарушении цепи точка доступа блокируется, проход возможен только по картам с определенными правами;
- 12. В настройки точки доступа типа "Турникет" добавлен функционал настройки входа "Внешнее разрешение".
- 13. Расширен список тактик исполнительных устройств.
- 14. Доработан модуль интеграции с ОПС Болид: Переработан драйвер ОПС Болид в связи с выпуском нового преобразователя С2000-ПП вер. 1.2. Основная рекомендуемая для внедрения конфигурация: Пульт С2000М вер. 2.06, С2000-ПП вер. не ниже 1.23. <u>Скачать новую прошивку для С2000-ПП</u>.
- 15. Реализовано несколько новых шаблонов отчетов.
- 16. Реализована возможность создания рабочих графиков сотрудников и групп (графики

для расчета отработанного времени и построения в автоматическом режиме дисциплинарных отчетов). Назначенные графики можно редактировать как в групповом режиме, так и вносить индивидуальные корректировки на уровне сотрудника (к примеру, связанные с командировками, болезнями и т.д). Рабочие графики можно создавать как вручную, так и используя автоматический механизм предустановок.

### Версия 1.3.0

- 1. Интеграция сервера RusGuard с облачным сервисом RusGuardCloud 323.
- 2. Возможность *Скрыть личные данные* в настройках модуля АРМ <u>Фотоидентификация</u>

Когда опция активна, модуле *Фотоидентификация* отображается только фото и событие, без загрузки личных данных сотрудника.

- 3. Вывод количества сотрудников в группе.
- 4. Вывод статуса отправки тестового письма в учетной записи рассылки Email.

### Версия 1.2.0

• Возможность настройки фильтра для отображения логов событий.

Настройки редактируются индивидуально для каждого созданного АРМ и сохраняются при перезагрузке ПО.

 Функция выбора тактики работы "Исполнительных устройств" в настройках контроллеров. Например, включение световой индикации в случае взятия под охрану охранной группы.

### Версия 1.1.0

- 1. Интегрирован контроллер ACS-103-CE/C-DIN
- 2. Расширенная интеграция с видеоподсистемой lvideon 330:
  - возможность просмотра видеоархива;
  - возможность записи видеофрагментов по реакциям на события в системе с последующим их просмотрам через логи произошедших событий.
- 3. Интеграция с оборудованием ИСО "Орион" (НВП Болид)
  - добавление в систему разделов, зон и реле;
  - возможность назначить разделам и зонам тип датчиков (охранные: общий вид, ИК, геркон; пожарные: общий вид, дымовой, ИПР);
  - возможность прикрепить разделы, зоны и реле к планам, управлять и наблюдать состояния через модуль Планы [211] АРМ;
  - возможность просматривать события, относящиеся к разделам и зонам, из архива событий.

4. Возможность настройки <u>Реакций</u> 173 в модуле <u>Конфигурация системы</u> 153. При возникновении событий, удовлетворяющих определенным фильтрам, функция позволяет выполнять следующие типы действий в заданные промежутки времени:

4.1. Расписания. Поддерживается:

- глобальный список расписаний реакций;
- настройка в каждом расписании до 4 временных интервалов в течении суток.
- 4.2. Реакции. Поддерживается:
  - возможность назначить расписание действия реакции;
  - формирование списка событий и действий (количество не ограничено);
  - подключение/отключение любых событий/действий существующей реакции с установкой признака активности;
  - настройка порядка выполнения действий.
- 4.3. Список событий. Поддерживаемые типы:
  - События от устройств. Настройки для срабатывания:
    - перечень устройств или все;
  - перечень событий или все;
  - набор конкретных сотрудников или групп сотрудников, сотрудников, которые должны участвовать в событии, либо любые известные сотрудники;
  - срабатывать ли в случае событий, в которых фигурируют неизвестные системе сотрудники/карты.
- 4.4. Список действий. Поддерживаемые типы:
  - Запись видео. Настройки:
    - камера, с которой следует осуществлять запись;
    - длительность записи в секундах.
  - Отправка SMS. Настройки:
    - GSM модем;
  - отправка текста события или произвольного текста;
  - формирование списка сотрудников и групп сотрудников, которым следует отправить сообщение
  - возможность указать, что сообщение следует отправлять сотрудникам, участвовавшим в событии;
  - возможность выбрать, следует ли отправить сообщение на все телефонные номера, закрепленные за сотрудниками, или на какие-то конкретные. В последнем случае указывается перечень порядковых номеров телефонов сотрудников из их записных книжек.
  - Отправка Email. Настройки:
    - адрес Email-рассылки, с которого будут рассылаться сообщения;
    - отправка текста события или произвольного текста
    - формирование списка сотрудников и групп сотрудников-адресатов;
  - возможность указать, что сообщение следует отправлять тем сотрудникам, участвовавшим в событии;

- возможность выбрать, следует ли отправить сообщение на все email-адреса, закрепленные за сотрудниками, или на какие-то конкретные. В последнем случае указывается перечень порядковых номеров телефонов сотрудников из их записных книжек.
- Выполнение внешней программы. Данная реакция исполняется на сервере. Поэтому все пути должны соответствовать путям на сервере, хотя настройка выполняется в АРМ. Указываются:
- полный путь к запускаемому файлу;
- по желанию: полный путь к рабочему каталогу;
- по желанию: аргументы.
- 5. Усовершенствована работа с архивом событий.
  - возможность узнать, есть ли какие-либо дополнительные данные, связанные с событием (пиктограмма). Поддерживаемые данные:
    - видеоролик, связанный с событием, с возможностью просмотра.

### Версия 1.0.4

- 1. Усовершенствована процедура установки:
  - Предусмотрена возможность установки вручную и экспресс-установки 27 с автоматической инсталляцией и настройкой MS SQL Server и Сервера отчетов (MS Reporting Services).
  - Добавлена возможность установки сервера RusGuard и удаленных APM на Windows 8 и Windows 2012 Server
- 2. Управление логами событий

В утилите <u>RusGuard areнт</u> 279 создана вкладка <u>Управление событиями</u> 288, которая позволяет:

- Вручную удалить события, которые произошли до определенной даты
- Настраивать автоматическое удаление событий, указав период времени, в течении которого события должны храниться, а также расписание удаления (раз в сутки, раз в неделю с указанием дня недели, раз в месяц (с указанием числа месяца)).
- 3. Ввод дополнительных данных сотрудников. Любое количество номеров телефонов и email-адресов
- 4. Усовершенствована работа с фотографиями сотрудников
  - Нефиксированное количество фотографий сотрудников;
  - Возможность формирования списка фотографий сотрудников с указанием имен и порядка отображения фото в утилите <u>Управление данными системы RusGuard</u>
     (вкладка *Редактор изображений*). Данные используются для формирования списка фотографий сотрудников, доступных оператору АРМ при редактировании данных сотрудника;
  - Для привязки фотографий к карточкам сотрудников теперь можно использовать не только загружаемые графические файлы, но и подключенные к АРМ сканеры и Webкамеры;

- Редактирование фотографий:
  - изменение размера
  - яркость
  - регулировка контраста
  - кадрирование
- 5. Настройка списка дополнительных полей сотрудников:

В утилите <u>Управление данными системы RusGuard</u> wower быть задан произвольный список дополнительных полей сотрудников. Для этого требуется указать имя поля, тип данных (текст, целое число, дробное число, дата/время), обязательность заполнения, значение по умолчанию и порядок отображения полей.

В соответствии с этими настройками формируется список дополнительных полей доступных оператору APM при редактировании данных сотрудника.

- 6. Усовершенствована работа со списками сотрудников:
  - Поиск по полю Дополнительно карточек сотрудника;
  - Просмотр доступных каждому сотруднику точек доступа, расписаний, операций с точками прохода при различных вариантах приложения карточки (блокировка, режим "открыть надолго" и т.д.).
- Распознавание документов при редактировании данных пользователя оператор может распознавать различные типы документов. Для распознавания используется подключенный к APM сканер или файл на диске, содержащий отсканированный ранее документ.

#### Поддерживаются следующие типы документов:

- Паспорт РФ (старого и нового образца)
- Водительское удостоверение (старого и нового образца)
- Загранпаспорт (старого и нового образца)

## При распознавании из документа импортируется (и, при необходимости, сохраняется) следующая информация:

- Поля документа
- Изображение документа
- Фотография
- 8. Интеграция с подсистемой видеонаблюдения lvideon 3301:
  - Доступ к локальному серверу lvideon из системы синхронизация камер;
  - Доступ к Личному кабинету пользователя системы lvideon, синхронизация закрепленных за учетной записью пользователя личного кабинета удаленных серверов и привязанных к нему камер;
  - Возможность привязки камер к планам в модуле <u>Планы [211] АРМ [211]</u> и просмотра видео с них;
  - Возможность задать тип содержимого Камера для произвольного количества ячеек экрана в модуле <u>Фотоидентификация 220 АРМ</u> 220, а также указать, с какой камеры

следует отображать видео.

- 9. Усовершенствован модуль Фотоидентификация 220 АРМ 220
  - При настройке модуля *Фотоидентификация* для тех ячеек, типом содержимого которых является *Фотоидентификация*, теперь можно указать, какую конкретно фотографию посетителя отображать при проходе.

### Требования к квалификации пользователя

В ПО RusGuard Soft предусмотрена удобная процедура экспресс установки 27, когда одновременно устанавливается (и развертывается) SQL-сервер, сервер RusGuard, а также, по необходимости, остальные компоненты программного комплекса. Процедура выполняется автоматически через стандартный установщик Windows и не требует специальных навыков. Квалификация системного администратора может потребоваться для настройки разветвленных архитектур, подразумевающих разнесение серверов БД, SQL-сервера и сервера RusGuard, а также большое число удаленных клиентов, на которых устанавливается APM RusGuard.

Условно можно выделить три типа пользователей программного комплекса:

Инсталлятор – пользователь, осуществляющий установку, развертывание и первоначальную настройку ПО RusGuard Soft. Эти действия требуют навыков администрирования ОС Windows и СУБД MS SQL на уровне "продвинутого пользователя ПК".

Администратор – пользователь, осуществляющий расширенную настройку системы под конкретные требования, а также обеспечивающий её дальнейшее сопровождение. Для работы с простыми конфигурациями системы RusGuard администратору достаточно минимальных навыков администрирования ОС Windows (вариант экспресс установки). В сложных сетях, включающих несколько удаленных серверов и АРМ, требуются профессиональные навыки администрирования ОС Windows и СУБД MS SQL.

Оператор – пользователь, использующий установленную систему для выполнения своих служебных обязанностей: мониторинг, наблюдение, управление системой, выгрузка отчетов. Операторы системы проходят обучение работе с тем набором модулей системы RusGuard, к которым они имеют доступ.

## Используемые сокращения и термины

### Сокращения и аббревиатуры

SID - уникальный идентификатор контроллера, который формируется автоматически и не может быть изменен

АРМ - автоматизированное рабочее место

БД - база данных

ОС - операционная система

ОЗУ - оперативное запоминающее устройство, оперативная память

ПК - персональный компьютер

ПО - программное обеспечение

СКУД - система контроля и управления доступом

СУБД - система управления базами данных

УРВ - учет рабочего времени

ЦП - центральный процессор

### Термины

*Драйвер, драйвер устройства* - интерактивный индикатор устройства, интегрированного в систему, управляемую ПО RusGuard. Отображается на планах, позволяет управлять устройством через АРМ.

Группа пользователей - элемент настройки системы. Позволяет группировать учетные записи пользователей APM RusGuard, исходя из их полномочий, назначать полномочия нескольким пользователям одновременно. Назначение прав осуществляется только на уровне Групп.

*Модуль АРМ* – компонент Рабочего места, выполняющий определенную функциональную нагрузку. Состав модулей, доступных для определенного Рабочего места определяется Администратором системы.

Пользователь - учетная запись пользователя (оператора, администратора) APM RusGuard, предоставляющая доступ к определенному набору рабочих мест.

План - графическая схема объекта с расположенными на ней драйверами устройств. Также существует "дерево планов" – иерархическое объединение отдельных Планов.

- вариант конфигурации интерфейса к APM RusGuard, настраиваемая администратором для различных групп операторов, в зависимости от их задач. Каждый тип рабочего места имеет собственный набор доступных модулей APM, либо различную конфигурацию одинаковых модулей.

*Сотрудник* - учетная запись лица, осуществляющего контролируемый системой доступ на оборудованный СКУД объект.

*Событие* - значимое для системы событие на точке доступа, регистрируемое средствами системы, сохраняемое в БД и доступное для построения отчетов. Например, вход, выход, взлом и т.д.

Точка доступа - точка, через которую сотрудники осуществляют доступ на объект и

покидают его. На точках доступа устанавливаются устройства СКУД (контроллеры). Подключенные к системе контроллеры поддерживают четыре типа точек доступа: дверь, двойная дверь, турникет и шлагбаум (ворота).

*Реакция* - настраиваемое действие (обычно уведомление), которое выполняется системой по определенному пользователем графику ("расписанию") и определяется возникновением событий разного типа.

## Установка ПО RusGuard и необходимых компонентов

## Варианты конфигурации и установки

## Варианты конфигурации и установки

Одно из преимуществ программного комплекса RusGuard Soft - гибкость настройки и возможность развертывания разных конфигураций, адаптированных под конкретную ИТинфраструктуру и решения определенных задач. В настоящем документе описываются стандартные варианты конфигурации и установки ПО RusGuard Soft.

Прежде чем приступить к установке ПО, необходимо определиться с вариантом развертывания.

### Основные варианты конфигурации

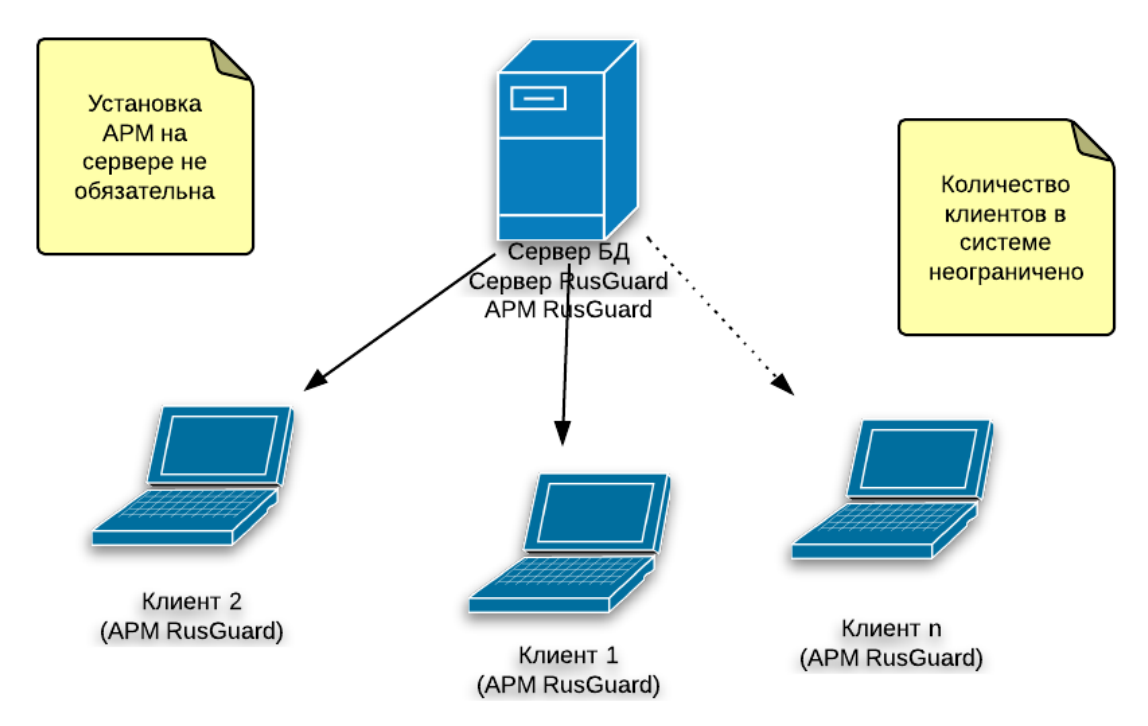

Рисунок 1 - Вариант конфигурации 1. Все элементы программного комплекса установлены на одном компьютере. Дополнительные клиенты настраиваются по необходимости

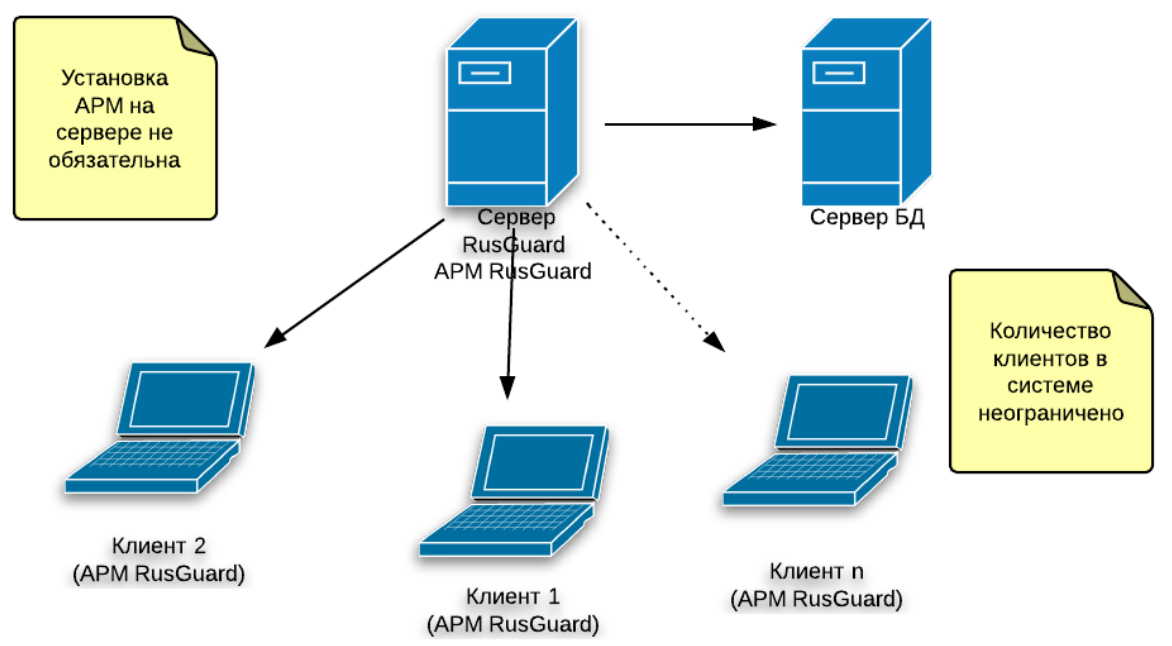

Рисунок 2 - Вариант конфигурации 2. Сервер БД развернут отдельно от сервера RusGuard. АРМ может быть установлено на сервере 1, а также на неограниченном числе клиентов

### Основные варианты установки

Выбор варианта установки, прежде всего, зависит от желаемого состава программных компонентов ПО RusGuard Soft, устанавливаемых на определенный ПК. В первом случае при запуске установочного файла следует выбрать все элементы программного комплекса и запустить процесс инсталляции.

Во втором случае следует выбрать только те элементы, которые необходимо установить на конкретный сервер (сервер RusGuard) или клиент (АРМ, утилиты).

В зависимости от выбранной конфигурации развертывания ПО RusGuard Soft выбирается способ установки (или использования существующего) MS SQL Server:

- MS SQL Server устанавливается автоматически, на том же ПК, на котором устанавливается сервер RusGuard (см. рис. 1);
- MS SQL Server уже установлен на том же ПК, на котором устанавливается сервер RusGuard, или же установка (использование существующего) MS SQL Server производится на отдельный сервер (см. рис. 2).

## Состав программного комплекса и дистрибутив

### Состав программного комплекса

Программный комплекс состоит из следующих элементов:

### Серверная часть (Сервер RusGuard)

Включает следующие системные службы (процессы):

- Сервер данных (DataServer)
- Сервер оборудования (DeviceServer)
- Координатор операций (OperationCoordinator)
- Брокер ресурсов (ResourceBroker)
- Диспетчер облака (CloudDispatcher)

### АРМ, включающего следующие модули:

- Планы 211
- Отчеты 187
- Конфигурация оборудования 74
- Конфигурация системы
- Конфигурация СКУД 120
- Конфигурация рабочих мест 139
- Фотоидентификация 220
- Статистика 224

### Служебные программы и утилиты:

- <u>RusGuard агент</u> 279
- Управление данными системы RusGuard 200
- Сетевые настройки контроллеров 293
- Сервисный конфигуратор оборудования 295
- Обновление прошивок оборудования 305

Во время использования программного комплекса может потребоваться подключение периферийных устройств:

• Универсального настольного считывателя Z-2 USB – RG 357

### Состав дистрибутива

- Установочные файлы ПО RusGuard Soft
- Пакет пользовательской документации
- Дополнительное ПО и драйверы устройств (папка Redistributables)
  - <u>ABBYY PassportReader</u> (341): драйвер ключа защиты и модуль распознавания документов

- Ivideon Video 330: модули видеосервера и удаленного клиента
- Z-2 Usb: драйверы для настольного считывателя Z-2 USB RG 🗤

### Примечания:

Дистрибутив MS SQL Server в редакции x86, а также его языковые редакции доступны на сайте компании Microsoft (файлы SQLEXPRADV \_\*\* \_\*\*).

Последние версии ПО RusGuard Soft, служебные программы и утилиты, а также обновленные прошивки для оборудования вы можете бесплатно скачать на сайте компании RusGuard.

25

## Обязательные требования и рекомендации по установке

|            | Таблица 1 - Требования к установке                                                                                                    |                    |
|------------|----------------------------------------------------------------------------------------------------|--------------------|
| Значимость | Описание                                                                                                    | Компонент          |
|            | Для корректной работы всех сервисов и служб имя<br>компьютера должно содержать только латинские символы<br>(кириллические символы недопустимы).                                                                                                    |                    |
|            | Если в имени компьютера содержатся кириллические<br>символы, переименуйте его и перезагрузите ПК.                                                                                                    | Серверная<br>часть |
|            | Внимание: Крайне нежелательно использовать одинаковые имя пользователя и имя компьютера.                                                                                                    |                    |
|            | Установку серверной части рекомендуется производить на<br>чистую ОС.                                                                                                    |                    |
| Ū          | Наличие пользовательских программ на сервере, таких как:<br><b>торрент-клиенты, Skype<sup>1</sup>, Firewall<sup>2</sup>, а также других</b><br><b>специализированных серверных WEB-приложений<sup>3</sup></b> ,<br>использующих протоколы HTTP и HTTPS ( <b>80 и 443 порты</b> );<br>может привести к неработоспособности сервера RusGuard. | Серверная<br>часть |
|            | Перед установкой серверной части системы полностью<br>сконфигурируйте ОС (если необходимо, измените те или иные<br>параметры), задайте:<br>• имя сервера                                                                                                    |                    |
|            | • логин                                                                                                    | Серверная          |
|            | <ul> <li>пароль администратора системы (при использовании данной<br/>учетной записи при установке)</li> </ul>                                                                                                    | часть              |
|            | <ul> <li>при необходимости включите сервер в домен</li> </ul>                                                                                                    |                    |
|            | <ul> <li>и т.д.</li> <li>Изменение конфигурации ОС после установки сервера<br/>RusGuard нарушит его работу.</li> </ul>                                                                                                    |                    |
|            | Чтобы предотвратить ошибки, не запускайте установку с<br>сетевого ресурса. Скопируйте дистрибутив на локальный диск.                                                                                                    | Серверная<br>часть |
|            | Установку системы необходимо запускать от имени локального<br>Администратора ОС .                                                                                                    | Все<br>элементы    |
| ī          | После установки компонентов .NET Framework, либо после<br>полной инсталляции рекомендуется запустить обновление ОС<br>и установить все имеющиеся обновления для вашей ОС.                                                                                                    | Серверная<br>часть |

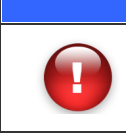

#### Таблица 1 - Требования к установке

Отключите Брандмауэр Windows (*Пуск > Панель управления > Брандмауэр Windows*)<sup>2</sup>.

Серверная часть

- Если в Skype включено Использовать порты 80 и 443 в качестве входящих альтернативных, это может нарушить функционирование сервера RusGuard. Чтобы это отключить, в главном меню программы выберите пункт Инструменты > Настройки..., в группе Дополнительно выберите пункт Соединение и снимите флаг Использовать порты 80 и 443 в качестве входящих альтернативных. Перезапустите Skype.
- 2. Для подключения к серверу RusGuard, удаленные клиенты используют HTTP и HTTPS протоколы (80 и 443 порты на сервере). Включенный Брандмауэр Windows (с настройками по умолчанию), а также ряд других Firewall и антивирусов со встроенными модулями Firewall могут блокировать данные подключения, что приведет к невозможности установки соединения APM с сервером. При необходимости использования данных программ, обратитесь к системному администратору для их настройки.
- 3. Установка другого специализированного ПО, использующего технологии WEB сервисов, после установленного сервера RusGuard может изменить системные настройки и привязки протоколов HTTP и HTTPS (80 и 443 порты), что приведет к неработоспособности сервера RusGuard. В случае необходимости развертывания подобных систем на одном ПК с сервером RusGuard обратитесь к системному администратору.

27

## Установка сервера RusGuard

Предупреждение: Перед тем как приступать к установке обязательно ознакомьтесь с требованиями и рекомендациями по установке 25.

Для того чтобы установить сервер RusGuard:

- 1. Зайдите в каталог, где хранится дистрибутив RusGuard Soft (это может быть папка на компьютере или компакт-диск).
- Запустите установочный файл setup.exe двойным щелчком мыши по пиктограмме <sup>№</sup>.
   Обратите внимание, что начинать установку следует от имени локального Администратора (см. рис. 3).

|      | 📑 Kusuuara_ivianuai_cioud            |        |
|------|--------------------------------------|--------|
|      | 🔰 RusGuard_Manual_cloud              |        |
|      | 🖌 💽 setun                            | -      |
|      | Открыть                              |        |
| 6    | Запуск от имени администратора       | e Rus( |
|      | Исправление проблем с совместимостью | 1      |
|      | Закрепить на начальном экране        |        |
|      | Отправить •                          |        |
|      | Копировать                           |        |
|      | Создать ярлык                        |        |
| Элег | Свойства                             |        |

Рисунок 3 - Запуск от имени локального Администратора

Система автоматически запустит пошаговый процесс установки. Процесс достаточно прозрачен и стандартен. Шаги описаны ниже.

Вначале загружается экран приветствия, происходит автоматическая проверка прав текущего пользователя.

Здесь и далее:

- Для перехода к следующему шагу используйте кнопку Далее >
- Для возврата к предыдущему шагу используйте кнопку 🦲 < Назад
- Для выхода из мастера установки используйте кнопку

Если на ПК уже былр установлено ПО RusGuard, мастер установки предложит сначала удалить его, а затем установить ПО заново. Настройки подключения и БД при этом сохраняются (см. рис. 4).

Отмена

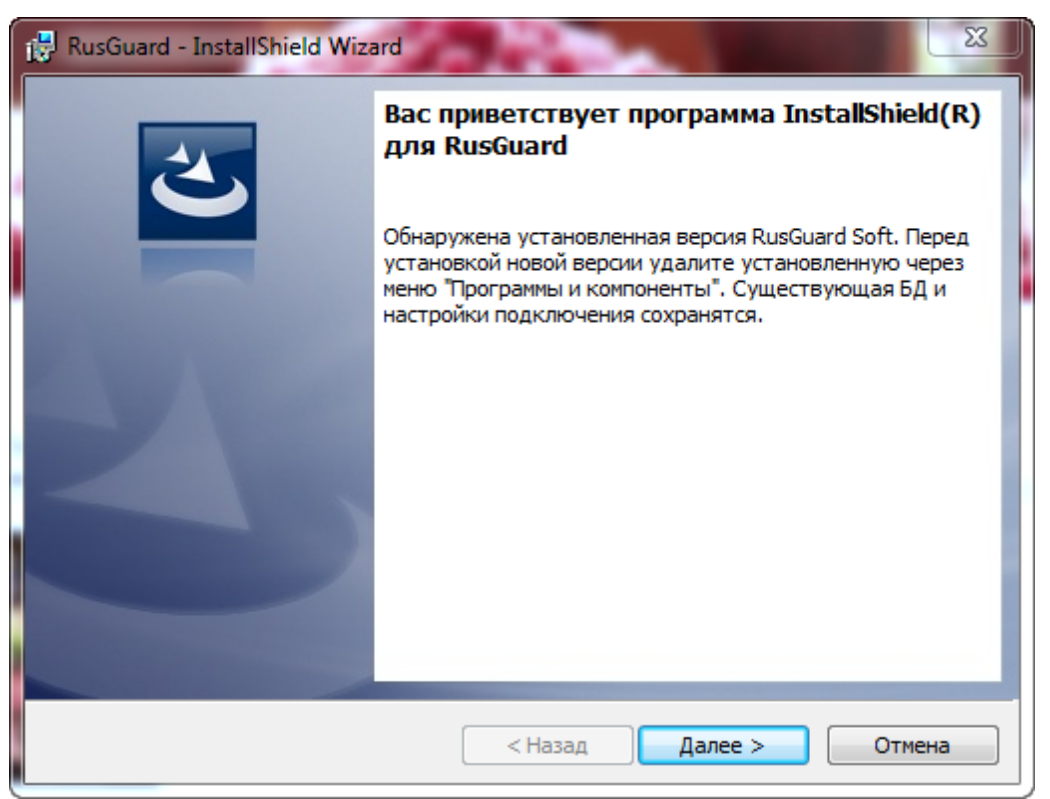

Рисунок 4 - На ПК уже установлено ПО RusGuard

 Мастер установки предложит ознакомиться условиями лицензионного соглашения. Чтобы продолжить процесс, необходимо активировать пункт Я принимаю условия лицензионного соглашения. Только после этого переход к следующему этапу станет возможен.

Вы также можете распечатать лицензионное соглашение (кнопка — Печать ).

4. Затем Мастер установки сообщает путь к папке, в которой по умолчанию будет

установлено ПО (см. рис. 5). Вы можете указать другой путь (кнопка Изменить...

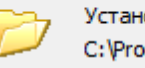

Установка RusGuard в: C:\Program Files (x86)\VVI Investment\RusGuard\

Рисунок 5 - Путь к папке, где по умолчанию устанавливается ПО

5. Мастер установки проверит наличие .NET Framework 4.6. Если компонент установлен, система автоматически перейдет к следующему шагу автоматически. Если нет - выполните их установку, согласно подсказкам Мастера установки (см. рис. 6).

| R | usGuard - Ins | tallShield Wizard                                                                                                    |
|---|---------------|----------------------------------------------------------------------------------------------------|
|   | Кнопе         | uard требует установки на компьютер следующих элементов. Нажмите<br>ку "Установить" для начала установки этих элементов. |
|   | Состояние     | Требование                                                                                                    |
|   | Ожидание      | Microsoft .NET Framework 4.6                                                                                             |
|   |               | Установить Отмена                                                                                                    |

Рисунок 6 - Установка необходимых компонентов

Внимание: После установки компонент система может потребовать перезагрузить ПК. Обязательно выполните перезагрузку, если после перезагрузки установка не возобновится автоматически, необходимо запустить её заново (см. рис. 7).

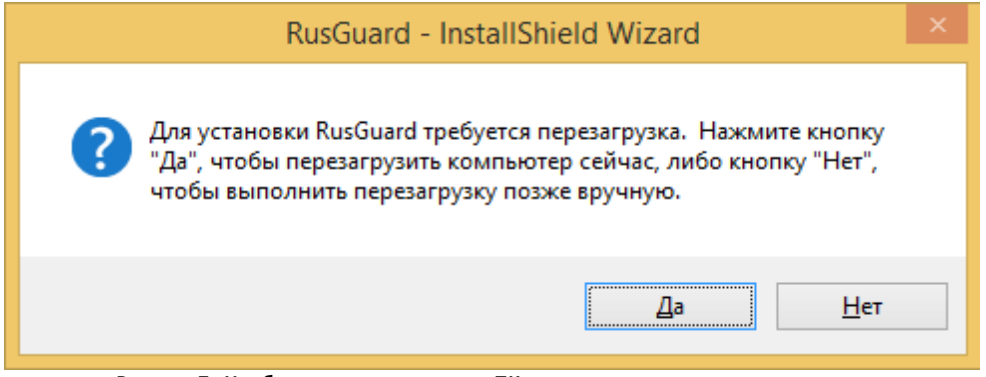

Рисунок 7 - Необходимо перезагрузить ПК, прежде чем продолжать установку

6. Далее необходимо выбрать, какие компоненты ПО будут установлены (см. также Варианты конфигурации и установки 21).

По умолчанию не выбран ни один компонент. Чтобы разрешить установку требуемых компонентов нажмите на кнопку **х** возле названия нужного компонента и в раскрывшемся контекстном меню разрешите его установку. Для установки серверной части выберите Сервер RusGuard (см. рис. 8).

**Примечание**: Другие компоненты ПО RusGuard Soft также могут быть установлены одновременно с серверной частью, если это необходимо для выбранной конфигурации. Это никак не повлияет на инсталляцию SQL-сервера и серверной части ПО RusGuard.

| 🔡 RusGuard - InstallShield Wizard                                                                                                    | 23                                                                                                    |
|----------------------------------------------------------------------------------------------------|----------------------------------------------------------------------------------------------------|
| Выборочная установка<br>Выберите компоненты программы, которые необходим                                                                                                | о установить.                                                                                                    |
| Щелкните значок в списке ниже, чтобы изменить способ<br>Сервер RusGuard<br>АРМ RusGuard<br>Утилиты<br>Сервисный конфигуратор оборудо<br>Сетевые настройки констроллеров | установки компонента.<br>Описание компонента<br>Серверная часть ситемы<br>RusGuard<br>Для данного компонента<br>требуется 0Кб на жестком<br>диске. |
| InstallShield —                                                                                                    | Далее > Отмена                                                                                                    |

Рисунок 8 - Выбор элементов ПО для установки. На рисунке показан вариант, когда выбрана установка только сервера Rus Guard

 На следующем этапе выполняется автоматическая проверка выполнения предварительных требований к установке. Если все они выполнены, вы сможете сразу перейти к следующему шагу.

Обратите внимание, что после нажатия на кнопку подождать: выполняется конфигурация сторонних компонентов (IIS и .NET Framework 4.6) (см. рис. 9).

Когда все необходимые компоненты обнаружены и сконфигурированы, установку можно продолжить.

| 🔡 RusGuard - InstallShield Wizard                                                                     | X      |
|----------------------------------------------------------------------------------------------------|--------|
| Требования к системе<br>Все необходимые компоненты присутствуют                                       | 3      |
| <ul> <li>.NET Framework 4.6 установлен.</li> <li>Internet Information Services установлен.</li> </ul> |        |
|                                                                                                    |        |
| InstallShield — Далее > С                                                                             | Отмена |

Рисунок 9 - Необходимые компоненты установлены и сконфигурированы

При запуске процесса установки возникает дополнительное окно с черным фоном. Это начинает работать средство командной строки для обработки образа диска (дистрибутива) DISM.exe (см. рис. 10). Процесс выполняется автоматически. От пользователя не требуется никаких дополнительных действий.

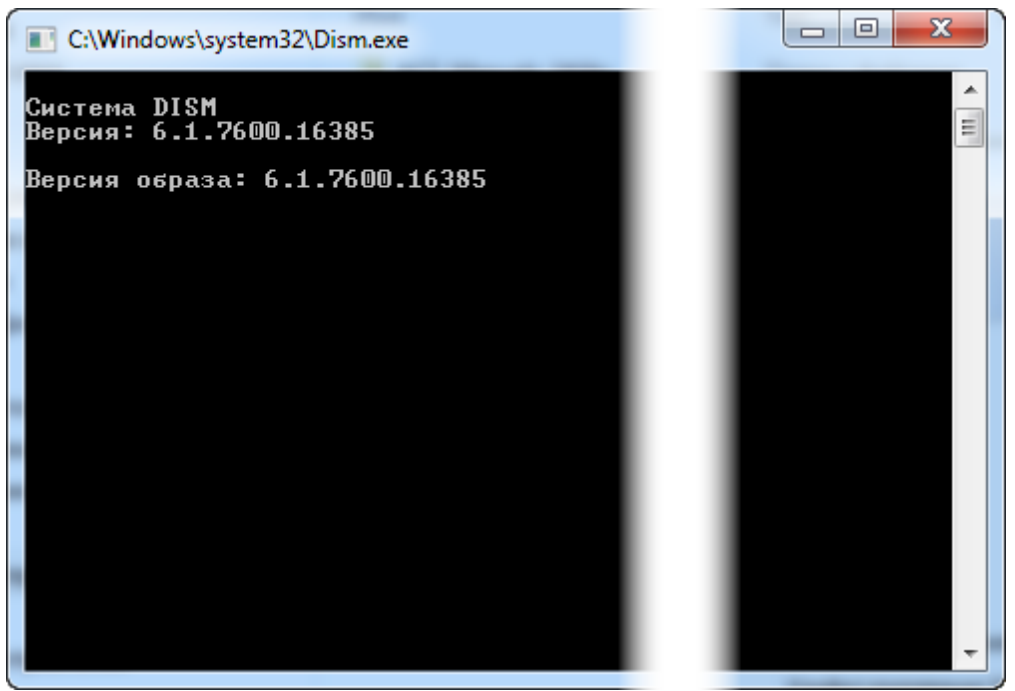

Рисунок 10 - Процесс обработки образа диска средством DISM.exe

8. В следующем окне выбирается режим установки сервера RusGuard в зависимости от наличия/отсутствия установленного ранее SQL-сервера (см. рис. 11).

| 😨 RusGuard - InstallShield Wizard                                  |
|--------------------------------------------------------------------|
| Установка SQL Server 2014<br>Выберите вариант установки SQL Server |
| O SQL Server уже установлен                                        |
| Установить SQL сервер                                              |
|                                                                    |
|                                                                    |
| InstallShield                                                      |
| < Назад Далее > Отмена                                             |

Рисунок 11 - Выбор режима установки

Выберите нужный вариант и перейдите к следующему шагу. Дальнейшая процедура установки зависит от выбранного варианта. Обратитесь к соответствующему разделу Руководства ниже.

33

### SQL-сервер не установлен

Начало процедуры см. в разделе Установка сервера RusGuard. [27]

Для того чтобы установить SQL-сервер одновременно с сервером RusGuard:

- 1. На восьмом шаге установки выберите пункт Установить SQL-сервер.
- 2. Введите пароль администратора SQL-сервера. (см. рис. 12).

Требования к паролю связаны с настройками конкретной системы Windows и их список не всегда отображается установщиком.

Имя пользователя администратора SQL-сервера по умолчанию "sa".

| 🛃 RusGuard - InstallShield Wizard                                                                       |
|----------------------------------------------------------------------------------------------------|
| Подготовка к инсталляции SQL Server Express 2014<br>Пароль администратора SQL Server                    |
| Пароль администратора SQL Server                                                                        |
| Повторите пароль                                                                                        |
| Этот пароль будет использоваться сервером RusGuard для создания базы данных RusGuard<br>и доступа к ней |
|                                                                                                    |
| InstallShield                                                                                           |

Рисунок 12 - Ввод пароля администратора SQL-сервера

< Назад

Далее >

Отмена

3. В следующем шаге необходимо ввести данные учетной записи Windows, которая будет использоваться для запуска служб SQL-сервера (см. рис. 13).

Вы можете ввести учетные данные администратора или любого пользователя, даже если он не работает на данном ПК (или в домене). Требования к паролю аналогичны требованиям, приведенным в предыдущем шаге (определяются настройками ОС).

| 😸 RusGuard - InstallShield Wizard                                                                                                    |  |  |  |  |  |
|----------------------------------------------------------------------------------------------------|--|--|--|--|--|
| Подготовка к инсталляции SQL Server Express 2014<br>Учётная запись для служб SQL Server                                                     |  |  |  |  |  |
| Учётная запись Windows для служб SQL Server Пароль Повторите пароль                                                                         |  |  |  |  |  |
| Данная учётная запись будет использоваться для запуска служб SQL Server                                                                     |  |  |  |  |  |
| Внимание! Если введённая учётная запись не обнаружится на локальном компьютере (в домене), инсталлятор попытается создать её автоматически. |  |  |  |  |  |
| < Назад Далее > Отмена                                                                                                    |  |  |  |  |  |

4. В следующем окне вводится (создается) учетная запись администратора сервера отчетов. Вы можете ввести те же учетные данные, что были использованы в предыдущем шаге (см. рис. 14).

35

| 😸 RusGuard - InstallShield Wizard                                                                                                    | x |  |  |  |  |
|----------------------------------------------------------------------------------------------------|---|--|--|--|--|
| Подготовка к инсталляции SQL Server Express 2014<br>Учётная запись администратора сервера отчётов                                                                                                    |   |  |  |  |  |
| Учётная запись администратора сервера отчётов Пароль Пароль Повторите пароль                                                                                                    |   |  |  |  |  |
| Данная учётная запись будет использоваться сервером RusGuard для доступа к серверу<br>отчётов<br>Внимание! Если введённая учётная запись не обнаружится на локальном<br>компьютере (в домене), инсталлятор попытается создать её автоматически.<br>InstallShield |   |  |  |  |  |
|                                                                                                    |   |  |  |  |  |
| Рисунок 14 - Ввод учетных данных пользователя Windows для администрирования сервера отчетов                                                                                                    |   |  |  |  |  |

**Примечание**: Если ПО RusGuard было ранее установлено на ПК, а затем удалено, все формы ввода учетных данных (для SQL-сервера и сервера отчетов) будут заполнены автоматически теми данными, которые использовались ранее.

5. После ввода учетных данных администратора сервера отчетов начинается автоматическая установка SQL-сервера (см. рис. 15).

| 뷶 RusGuard - InstallShield Wizard                                                             | X                  |  |  |  |  |  |
|-----------------------------------------------------------------------------------------------|--------------------|--|--|--|--|--|
| Инсталляция SQL Server Express 2014<br>Подождите, пока идёт инсталляция                       | E                  |  |  |  |  |  |
| Учётная запись администратора сервера отчётов<br>Пароль<br>Повторите пароль                   |                    |  |  |  |  |  |
| Данная учётная запись будет использоваться сервером RusGuard для доступа к серверу<br>отчётов |                    |  |  |  |  |  |
| Подождите, пока устанавливается SQL Server Express 2014                                       |                    |  |  |  |  |  |
| Распаковка                                                                                    |                    |  |  |  |  |  |
| InstaliShield < <u>H</u> a:                                                                   | зад Далее > Отмена |  |  |  |  |  |

Рисунок 15 - Начинается установка SQL-сервера

6. Если установка осуществлена без сбоев и ошибок, мастер установки автоматически загружает следующий экран с сообщением о том, какие компоненты ПО RusGuard будут установлены (см. рис. 16). Это может быть только Сервер RusGuard или Сервер RusGuard в сочетании с любыми другими компонентами программного комплекса (см. также раздел <u>Установка APM и утилит RusGuard</u> 57).

| 😸 RusGuard - InstallShield Wizard                                             | ł                                               |                                   | 23                   |  |  |
|-------------------------------------------------------------------------------|-------------------------------------------------|-----------------------------------|----------------------|--|--|
| Готова к установке програм<br>Программа готова к началу уст                   | мы<br>ановки.                                   |                                   | E                    |  |  |
| Программа установки выполнит следующие действия:<br>Установит сервер RusGuard |                                                 |                                   |                      |  |  |
| Загрузит на сервер отчётов отчёты RusGuard                                    |                                                 |                                   |                      |  |  |
| InstallShield                                                                 | < Назад                                         | Установить                        | Отмена               |  |  |
| исунок 16 - Завершена установка SQL-с<br>RusGu                                | ервера, мастер настроі<br>ıard, выбранных польз | йки переходит к устан<br>ователем | новке компонентов П( |  |  |

7. Нажмите на кнопку Установить, чтобы запустить процесс установки ПО RusGuard.
Мастер установки приступит к инсталляции. В случае успешного ее завершения отобразится соответствующее сообщение (см. рис. 17).

| 🗒 RusGuard - InstallShield Wiza | ard X                                                                                                    |
|---------------------------------|----------------------------------------------------------------------------------------------------|
|                                 | Программа InstallShield Wizard завершена                                                                                                    |
| ٤                               | СВОДНЫЕ ДАННЫЕ ПО ПРОЦЕССУ УСТАНОВКИ<br>Тип процесса: Инсталляция<br>Выбранные компоненты RusGuard                                                                                                    |
|                                 | - Сервер;<br>- Автоматизированное рабочее место;<br>- База данных;<br>- Отчёты;                                                                                                    |
| 2                               | IIS успешно сконфигурирован.<br>SQL Server успешно установлен.<br>Имя экземпляра: .\RUSGUARD4;<br>Учётная запись для служб SQL Server: МАРИЯ\ион;<br>Учётная запись администратора службы отчётов: ион |
|                                 | Процесс успешно завершён.                                                                                                    |
|                                 | Показать журнал установщика Windows                                                                                                    |
|                                 | Сохранить сводные данные                                                                                                    |

Рисунок 17 - Завершена установка ПО RusGuard

 Прежде чем выйти из мастера установки, пользователь может сохранить данные о процессе установки, а также вызывать журнал установщика. Чтобы завершить процесс, нажмите на кнопку

Примечание: При установке Сервера RusGuard автоматически устанавливается утилита RusGuard Agent. Эта утилита позволяет осуществлять оперативный мониторинг и управление серверными процессами. Подробнее о функциях и использовании утилиты см. в разделе Служебные программы и утилиты > Утилита RusGuard areнт 279.

Внимание: При установке новой версии ПО RusGuard (обновлении) возможен конфликт версии ПО и БД, может потребоваться обновление БД [317].

## SQL-сервер установлен

# Начало процедуры см. в разделе Установка сервера RusGuard. 27

Этот вариант установки, как правило, используется в сложных архитектурах, подразумевающих разнесение сервера БД, сервера RusGuard и клиента (клиентов) с APM (см. варианты конфигурации 21).

Для того чтобы установить Сервер RusGuard с SQL-сервером, установленном на этом же ПК, либо развернутом на отдельном ПК:

1. На восьмом шаге установки ПО выберите пункт SQL-сервер уже установлен.

Обратите внимание, что если ранее был установлен SQL-сервер версии 2008 или 2012, необходимо обновить его до версии 2014. В противном случае установка ПО невозможна. Отобразится соответствующее сообщение (см. рис. 18).

| 😸 RusGuard - InstallShield Wizard                                                                      |
|----------------------------------------------------------------------------------------------------|
| Сервер базы данных<br>Выберите сервер базы данных, введите имя пользователя и пароль                   |
| Найден уже существующий файл конфигурации, и из него прочитаны настройки<br>соединения с базой данных. |
| <u>С</u> ервер базы данных support\rusguard                                                            |
| Имя пользователя: sa                                                                                   |
| Пароль:                                                                                                |
| Версия SQL Server не поддерживается. Необходим, как минимум, SQL Server<br>2014                        |
| InstallShield (Далее > Отмена                                                                          |

Рисунок 18 - Установлена устаревшая версия SQL-сервера

Как и в процедуре установки Сервера RusGuard в конфигурации, где SQL-сервера еще нет, установщик ввести учетную запись администратора SQL-сервера для создания БД RusGuard, а также учетную запись администратора на сервере отчетов (см. рис. 19 и 20).

| 😸 RusGuard - InstallShie                 | eld Wizard                                              | ×    |
|------------------------------------------|---------------------------------------------------------|------|
| Сервер базы данны<br>Выберите сервер баз | <b>х</b><br>ы данных, введите имя пользователя и пароль |      |
|                                          |                                                         |      |
| <u>С</u> ервер базы данных               | testw7\rusguard1                                        |      |
| <u>И</u> мя пользователя:                | sa                                                      |      |
| Пароль:                                  | •••••                                                   |      |
|                                          |                                                         |      |
|                                          |                                                         |      |
| InstallShield                            |                                                         |      |
|                                          | < <u>Н</u> азад Далее > От                              | мена |

Рисунок 19 - Ввод параметров SQL-сервера

| 😸 RusGuard - InstallShi              | eld Wizard                           |
|--------------------------------------|--------------------------------------|
| Сервер отчётов<br>Введите адрес серв | ера отчётов, логин и пароль          |
| <u>С</u> ервер отчётов               | http://testw7/ReportServer_rusguard1 |
| <u>И</u> мя пользователя:            | Администратор                        |
| Пароль:                              | •••••                                |
| TestallChield                        |                                      |
|                                      | < <u>Н</u> азад Далее > Отмена       |

Рисунок 20 - Ввод параметров Сервера отчетов

**Примечание**: Если ПО RusGuard было ранее установлено на ПК, а затем удалено, все формы ввода учетных данных (для SQL-сервера и сервера отчетов) будут заполнены автоматически теми данными, которые использовались ранее).

2. Введите имена и пароли, соответствующие учетным записям для каждой из форм установщика (см. табл. 2 и 3).

| Таб                   | лица 2 - Ввод адреса сервера БД и учетных данных администратора                                                                                                    |  |  |  |
|-----------------------|----------------------------------------------------------------------------------------------------|--|--|--|
| Поле                  | Значение и требования к заполнению                                                                                                    |  |  |  |
|                       | Адрес сервера БД, формируемый по следующему правилу:<br>[Имя компьютера] \ [Название экземпляра]                                                                       |  |  |  |
|                       | Если сервер RusGuard и сервер БД развертываются на одном компьютере, адрес примет вид:                                                                                 |  |  |  |
|                       | .\[Название экземпляра]                                                                                                    |  |  |  |
| Сервер базы<br>данных | Значение параметра "Название экземпляра" зависит от типа экземпляра<br>SQL Server ("Экземпляр по умолчанию", "Именованный экземпляр",<br>выбранного при его установке. |  |  |  |
|                       | Примеры:                                                                                                    |  |  |  |
|                       | . \SqlExpress – подключение к локальному SQL-серверу с именем инстанса SqlExpress                                                                                      |  |  |  |
|                       | ServerSQL – подключение к удаленному SQL-серверу (ServerSQL) с<br>пустым именем инстанса                                                                               |  |  |  |

| Табл                | 1ица 2 - Ввод адреса сервера БД и учетных данных администратора                                                                                                    |
|---------------------|----------------------------------------------------------------------------------------------------|
| Имя<br>пользователя | sa (от "super administrator")                                                                                                    |
| Пароль              | Пароль, заданный при установке сервера RusGuard (если устанавливался<br>одновременно с SQL-сервером), либо при установке SQL-сервера (если<br>конфигурация подразумевает его самостоятельную установку). |
|                     | Таблица 3 - Формат ввода адреса сервера отчетов                                                                                                    |
| Поле                | Формат заполнения                                                                                                    |
|                     | http://Имя сервера отчетов/ReportServer_Имя инстанса SQI                                                                                                    |
|                     | Примеры:                                                                                                    |
| Сервер              | http://ServerSQL /ReportServer_SqlExpress — подключение<br>серверу отчетов (ServerSQL) с именем инстанса SqlExpress                                                                                      |
| отчетов             | http://ServerSQL/ReportServer — подключение к серверу отчетов<br>(ServerSQL) с пустым именем инстанса                                                                                                    |
|                     | <b>Предупреждение</b> : Недопустимо использование в строке подключения адресов типа 127.0.0.1 и localhost.                                                                                               |

 Затем установщик сообщает о готовности установить выбранные компоненты ПО RusGuard (только Сервер RusGuard или Сервер и другие компоненты программного комплекса в любом сочетании (см. также раздел Установка АРМ и утилит RusGuard [57])

. Чтобы приступить к установке, нажмите на кнопку Установить

Процесс установки начнется автоматически.

Примечание: Обратите внимание, что при установке Сервера RusGuard автоматически устанавливается утилита RusGuard Agent. Эта утилита позволяет осуществлять оперативный мониторинг и управление серверными процессами. Подробнее о функциях и использовании утилиты см. в разделе Служебные программы и утилиты > <u>Утилита RusGuard</u> агент [279].

Внимание: При установке новой версии ПО RusGuard (обновлении) возможен конфликт версии ПО и БД, может потребоваться обновление БД [317].

# Установка SQL-сервера и настройка сервера отчетов

## Введение

Внимание: Данный раздел предназначен для самостоятельного разворачивания SQL – сервера (<u>2-й тип установки वि</u>र्व). В случае использования "Express"- установки (т.е. все компоненты серверной части ПО RusGuard, включая SQL-сервер, разворачиваются на одном ПК одновременно) **данный раздел пропускается**.

Выбор дистрибутивного пакета зависит от операционной системы, под управлением которой вы работаете. Версии, отличные от указанных в описании дистрибутивного пакета, можно скачать на сайте компании Microsoft (см. табл. 4).

| Таблица 4 - Имен          | а дистрибутивных пакетов Microsoft SQL Server 2008 R2 Express        |
|---------------------------|----------------------------------------------------------------------|
| Имя исполняемого<br>файла | Описание                                                             |
|                           | Английская версия Microsoft SQL Server 2014 Express для 86-          |
| SQLEXPRADV_x86_ENU.e      | разрядной OC Windows. <u>http://download.microsoft.com/download/</u> |
| xe                        | E/A/E/EAE6F7FC-767A-4038-A954-49B8B05D04EB/ExpressAdv%               |
|                           | 2032BIT/SQLEXPRADV_x86_ENU.exe                                       |
| SQLEXPRADV_x86_RUS.e      | Русская версия Microsoft SQL Server 2014 Express для 86-разрядной    |
| xe                        | OC Windows.                                                          |
|                           | http://download.microsoft.com/download/4/E/3/4E38FD5A-8859-          |
|                           | 446F-8C58-9FC70FE82BB1/ExpressAdv%2032BIT/                           |
|                           | SQLEXPRADV_x86_RUS.exe                                               |
| SQLEXPRADV_x64_ENU.e      | Английская версия Microsoft SQL Server 2014 Express для 64-          |
| xe                        | разрядной OC Windows.                                                |
|                           | http://download.microsoft.com/download/E/A/E/EAE6F7FC-767A-          |
|                           | 4038-A954-49B8B05D04EB/ExpressAdv%2064BIT/                           |
|                           | SQLEXPRADV_x64_ENU.exe                                               |
| SQLEXPRADV_x64_RUS.e      | Русская версия Microsoft SQL Server 2014 Express для 64-разрядной    |
| xe                        | OC Windows.                                                          |
|                           | http://download.microsoft.com/download/4/E/3/4E38FD5A-8859-          |
|                           | 446F-8C58-9FC70FE82BB1/ExpressAdv%2064BIT/                           |
|                           | SQLEXPRADV_x64_RUS.exe                                               |

# Процедура установки Microsoft SQL Server 2014 Express в простейшем случае

Примечание: Полная инструкция от производителя, а также требования к системе и методы решения проблем при установке, находится по адресу <u>http://msdn.microsoft.com/ru-ru/</u> library/ms143219.aspx.

Для того чтобы установить Microsoft SQL Serer 2014 Express:

OK

1. Запустите соответствующий установочный файл (см. таблицу выше).

Запуск осуществляется с правами администратора.

Внимание: У учетной записи, под которой вы производите установку SQL Server, обязательно должен быть задан пароль (это требуется для нормальной работы Сервера отчетов, при пустом пароле невозможно будет на нем авторизоваться). Если пароль не задан, завершите установку SQL Server, задайте пароль и запустите установочный файл снова.

2. В разделе Планирование (Planning) выберите пункт Средство проверки конфигурации (System Configuration Checker) (см. рис. 21).

В случае возникновения ошибок, устраните их причины и повторите проверку, нажав на

кнопку Включить заново. Чтобы выйти из текущего окна, нажмите на кнопку

| Planning                  | Hardware and Software Requirements                                                                                                    |
|---------------------------|----------------------------------------------------------------------------------------------------|
| installation              | View the hardware and software requirements.                                                                                                    |
| Maintenance               | Security Documentation                                                                                                    |
| Tools                     | View the security documentation.                                                                                                    |
| Resources                 | Online Release Notes                                                                                                    |
| Options                   | View the latest information about the release.                                                                                                    |
|                           | How to Get SQL Server Data Tools                                                                                                    |
|                           | SQL Server Data Tools provides an integrated environment for database developers to carry out all their database design work for any SQL Server platform.                                                                    |
|                           | System Configuration Checker                                                                                                    |
|                           | Launch a tool to check for conditions that prevent a successful SQL Server installation.                                                                                                    |
|                           | Install Upgrade Advisor                                                                                                    |
|                           | Upgrade Advisor analyzes any SQL Server 2012, SQL Server 2008 R2, SQL Server 2008 or<br>SQL Server 2005 components that are installed and identifies issues to fix either before<br>or after you upgrade to SQL Server 2014. |
|                           | Online Installation Help                                                                                                    |
|                           | Launch the online installation documentation.                                                                                                    |
|                           | How to Get Started with SQL Server 2014 Failover Clustering                                                                                                    |
|                           | Read instructions on how to get started with SQL Server 2014 failover clustering.                                                                                                    |
|                           | How to Get Started with a PowerPivot for SharePoint Standalone Server Installation                                                                                                    |
| Microsoft SOL Server 2014 | Read instructions on how to install PowerPivot for SharePoint in the fewest possible                                                                                                    |

Рисунок 21 - Окно установщика SQL-Сервера. Раздел "Планирование"

3. В разделе **Установка** выберите пункт **Новая установка или добавление** компонентов к существующей установке (см. рис. 22).

В следующем окне отобразится текст лицензионного соглашения.

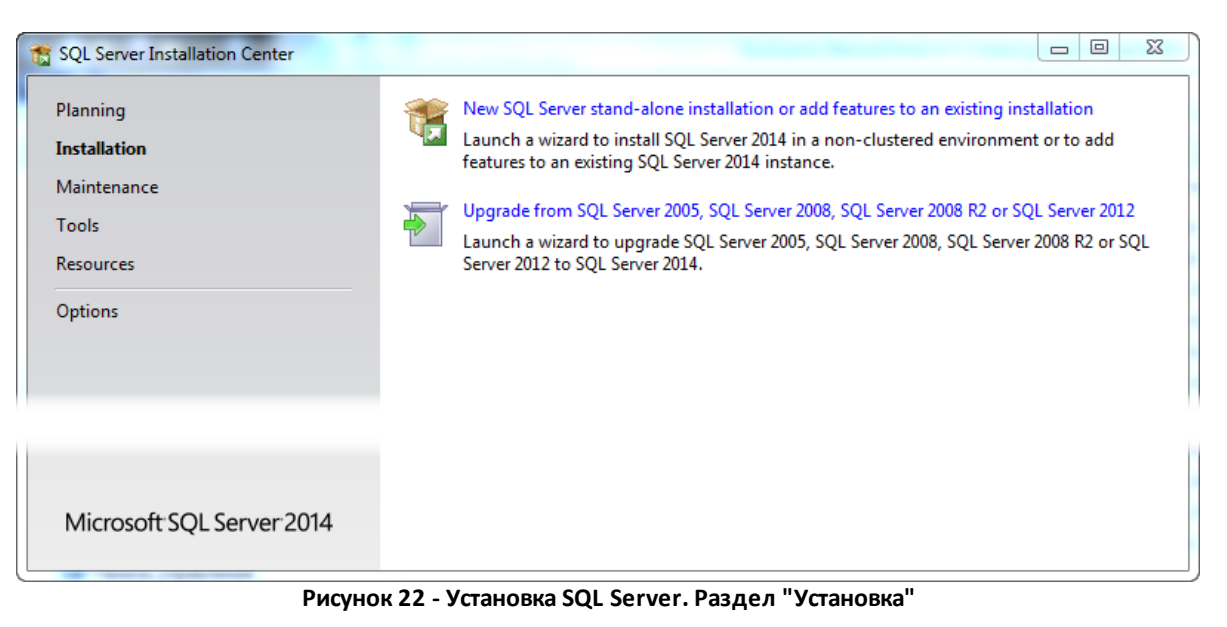

4. Ознакомьтесь с лицензионным соглашением и установите флажок напротив Я

принимаю условия лицензионного соглашения. Нажмите на кнопку

Next >

5. Укажите, нужно ли выполнить обновление компонентов с сайта Microsoft (см. рис. 23), перейдите к следующему шагу. При положительном ответе система автоматически проверит наличие обновлений и установит доступные.

| 🐮 SQL Server 2014 Setup                                                                                                    |                                                                                                    |
|----------------------------------------------------------------------------------------------------|----------------------------------------------------------------------------------------------------|
| Microsoft Update Use Microsoft Update to check                                                                                                    | for important updates                                                                                                    |
| License Terms<br>Global Rules<br><b>Microsoft Update</b><br>Product Updates<br>Install Setup Files<br>Install Rules<br>Feature Selection<br>Feature Rules<br>Feature Configuration Rules<br>Installation Progress<br>Complete | Microsoft Update offers security and other important updates for Windows and other Microsoft<br>software, including SQL Server 2014. Updates are delivered using Automatic Updates, or you can visit<br>the Microsoft Update website.<br>Use Microsoft Update to check for updates (recommended)<br><u>Microsoft Update FAQ</u><br><u>Microsoft Update Privacy Statement</u> |
|                                                                                                    | < Back Next > Cancel                                                                                                    |

#### Рисунок 23 - Установка SQL Server 2014. Проверка наличия обновлений

Далее >

6. Выберите компоненты для установки, установив флажки напротив названий нужных (см. рис. 24, где отмечены обязательные для установки компоненты).

Обязательные компоненты:

- Службы компонента Database Engine
- Службы Reporting Services

| 🐮 SQL Server 2014 Setup                                                                                                    |                                                                                                    |                                                                                                    |                      |
|----------------------------------------------------------------------------------------------------|----------------------------------------------------------------------------------------------------|----------------------------------------------------------------------------------------------------|----------------------|
| Feature Selection Select the Express features to in                                                                                                    | stall.                                                                                                    | Отмечены<br>обязательные<br>установки компон                                                                    | для<br>ненты         |
| License Terms<br>Global Rules<br>Microsoft Update<br>Product Updates<br>Install Setup Files<br>Install Rules<br>Feature Selection<br>Feature Rules<br>Instance Configuration<br>Server Configuration<br>Database Engine Configuration<br>Reporting Services Configuration<br>Feature Configuration Rules<br>Installation Progress<br>Complete | Features:         Instance Features         ♥ Database Engine Services         SQL Server Replication         Full-Text and Semanti         ♥ Reporting Services - Nation         Shared Features         ○ Client Tools Connectivity         ○ Client Tools Backwards Concumentation Compon         ♥ Management Tools - Bas         ● Management Tools - Bas         ● Management Tools - Wanagement Tools - SQL Client Connectivity S         ✓       III         Select All       Unselect All         Instance root directory:       Shared feature directory (x86): | c: Extractions for Sea<br>/e ompatibility ents ic Complete DK C:\Program Files (x86)\M C:\Program Files (x86)\M | icrosoft SQL Server\ |
|                                                                                                    | ·                                                                                                    | < Back                                                                                                    | Next > Cancel Help   |

Рисунок 24 - Установка SQL Server. Выбор компонентов

6. Выберите вариант Именованный экземпляр (Named Instance). В качестве имени

экземпляра введите SQLExpress (см. рис. 25). Нажмите на кнопку

<u>Да</u>лее >

© 2015 RusGuard

| 1 SQL Server 2014 Setup                                 |                           | 2         | 22              | 100                  |                       |              |
|---------------------------------------------------------|---------------------------|-----------|-----------------|----------------------|-----------------------|--------------|
| Instance Configuration                                  |                           |           |                 |                      |                       |              |
| Specify the name and instance                           | ID for the instance of SC | QL Server | . Instance ID b | ecomes part of the i | nstallation path.     |              |
| License Terms                                           | Default instance          |           |                 |                      |                       |              |
| Global Rules                                            | Named instance:           |           | SOLExpress      |                      |                       |              |
| Microsoft Update                                        | <u> </u>                  |           |                 |                      |                       |              |
| Product Updates<br>Install Setup Files<br>Install Rules | Instance ID:              |           | SQLEXPRESS      |                      |                       |              |
| Feature Selection<br>Feature Rules                      | SQL Server directory:     |           | C:\Program Fil  | es (x86)\Microsoft S | QL Server\MSSQL12.SQ  | LEXPRESS     |
| Instance Configuration                                  | Reporting Services dire   | ectory:   | C:\Program Fi   | es (x86)\Microsoft S | QL Server\MSRS12.SQLI | EXPRESS      |
| Server Configuration<br>Database Engine Configuration   | Installed instances:      |           |                 |                      |                       |              |
| Reporting Services Configuration                        | Instance Name             | Instanc   | e ID            | Features             | Edition               | Version      |
| Feature Configuration Rules                             | RUSGUARD3                 | MSSQL     | L0_50.RUSG      | SQLEngine,RS         | Express with Advan    | 10.50.1617.0 |
| Installation Progress                                   |                           |           |                 |                      |                       |              |
| Complete                                                |                           |           |                 |                      |                       |              |
|                                                         |                           |           |                 |                      |                       |              |
|                                                         |                           |           |                 |                      |                       |              |
|                                                         |                           |           |                 |                      |                       |              |
|                                                         |                           |           |                 | < Back Ne            | ext > Cancel          | Help         |

Рисунок 25 - Установка SQL Server. Настройка экземпляра

7. На этапе настройки компонента Database Engine (см. рис. 26) выберите смешанный режим проверки подлинности и задайте пароль для учетной записи системного администратора SQL Server (по умолчанию, имя пользователя "sa"). Если не назначен ни один администратор SQL Server, нажмите на кнопку

| Добавить текущего пользователя / Add Current User |
|---------------------------------------------------|

Перейдите к следующему этапу.

| 🖁 SQL Server 2014 Setup                                                                                                    |                                                                                                    |  |  |
|----------------------------------------------------------------------------------------------------|----------------------------------------------------------------------------------------------------|--|--|
| Database Engine Configuration<br>Specify Database Engine authentication security mode, administrators and data directories.                                                                                                    |                                                                                                    |  |  |
| License Terms<br>Global Rules<br>Microsoft Update<br>Product Updates<br>Install Setup Files<br>Install Rules<br>Feature Selection<br>Feature Rules<br>Instance Configuration<br>Server Configuration<br><b>Database Engine Configuration</b><br>Reporting Services Configuration | Server Configuration       Data Directories       User Instances         Specify the authentication mode and administrators for the Database Engine.         Authentication Mode         Image: Windows authentication mode         Image: Windows authentication mode         Image: Wi |  |  |
| Feature Configuration Rules<br>Installation Progress<br>Complete                                                                                                    | Add Current User       Add       Remove                                                                                                    |  |  |
|                                                                                                    | < Back Next > Cancel Help                                                                                                    |  |  |

Рисунок 26 - Установка SQL Server. Настройка компонента Database Engine. Выбор режима проверки подлинности

11. На этапе настройки служб Reporting Services выберите *Установить конфигурацию по умолчанию для работы в собственном режиме* (см. рис. 27). Нажмите на кнопку

<u>Да</u>лее >

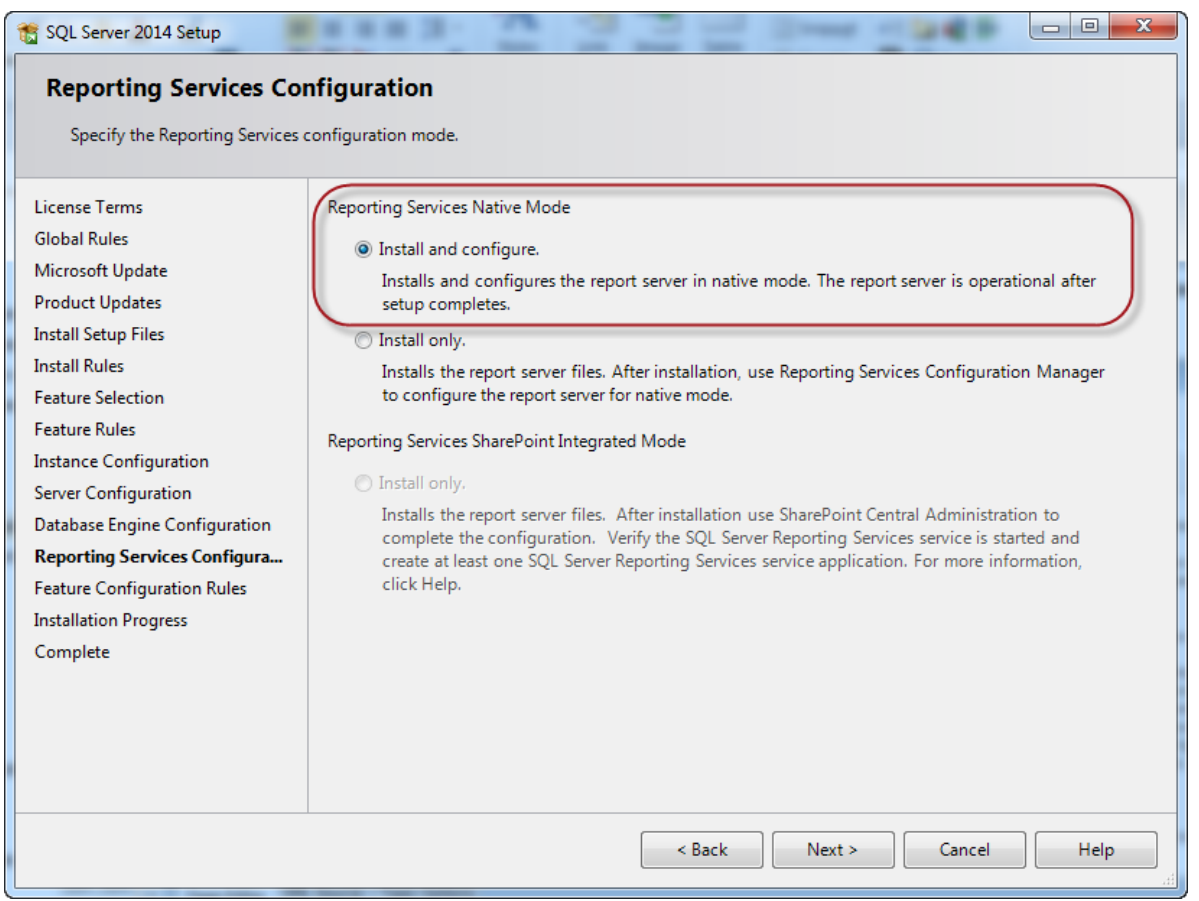

Рисунок 27 - Установка SQL Server. Настройка служб Reporting Services

12. На следующем этапе вы можете указать, какие сведения передавать в отчетах об ошибках корпорации Microsoft. Если дополнительные настройки отчетов об ошибках

не требуются, нажмите на кнопку \_\_\_\_\_\_\_ и дождитесь завершения установки.

В случае успешного завершения процедуры, в следующем экране отобразится соответствующее сообщение.

13. Закройте окно.

## Конфигурация SQL-сервера

Конфигурация SQL-севера необходима, чтобы обеспечить доступ к нему с других компьютеров (сервер RusGuard и сервер БД развернуты на разных компьютерах).

Для того чтобы выполнить конфигурацию SQL-сервера:

- 1. В меню Пуск, выберите Microsoft SQL Server 2014 > Средства Настройки (Configuration Tools), запустите утилиту Диспетчер конфигурации SQL Server (Configuration Manager).
- Выберете в левой навигационной панели пункт Сетевая конфигурация SQL Server (SQL Server Network Configuration), подпункт Протоколы для SQLExpress (Protocols for SQLExpress) (см. рис. 28).

Примечание: Если при установке SQL Server вы ввели имя экземпляра, отличное от

SQLExpress, то название узла будет отличаться. В общем случае оно формируется по правилу Протоколы для [Название экземпляра].

Если статус TCP/IP **Отключен (Disabled)**, щелкните правой кнопкой мыши в строке TCP/IP и выберите в контекстном меню команду **Включить (Enable)**.

| a Sql Server Configuration Manager                                                                                                    |                                                                     |                                                           |
|----------------------------------------------------------------------------------------------------|---------------------------------------------------------------------|-----------------------------------------------------------|
| <u>Ф</u> айл <u>Д</u> ействие <u>В</u> ид <u>С</u> правка<br>← → 2 0 0 0 0 0 0 0 0 0 0 0 0 0 0 0 0 0 0                                                                                                    |                                                                     |                                                           |
| <ul> <li>Диспетчер конфигурации SQL Server (Лока<br/>Службы SQL Server</li> <li>Сетевая конфигурация SQL Server (32-р</li> <li>Настройка SQL SQL Native Client версии</li> <li>Сетевая конфигурация SQL Server</li> <li>Сетевая конфигурация SQL Server</li> <li>Протоколы для SQLEXPRESS</li> <li>Настройка SQL SQL Native Client версии</li> </ul> | Имя протокола<br>Э Общая память<br>Именованные к<br>ТСР/IР<br>Э VIA | Состояние<br>Включено<br>Отключен<br>Включено<br>Отключен |
|                                                                                                    |                                                                     |                                                           |

Рисунок 28 - Конфигурация SQL Server

2. Перейдите в раздел *Службы SQL Server (SQL Server Services)* левой навигационной панели. В списке справа выберите *SQL Server (SQLExpress)*.

Примечание: Если при установке SQL Server вы ввели имя экземпляра, отличное от SQLExpress, то название узла будет отличаться. В общем случае оно формируется по правилу SQL Server [Название экземпляра].

Щелкните правой кнопкой мыши в строке *SQL Server (SQLExpress)* и выберите в контекстном меню команду *Перезапустить (Resume)*.

# Настройка сервера отчетов

Предлагаем ознакомиться с краткой инструкцией по настройке Reporting Services в простейшем случае.

Полная инструкция от производителя находится по адресу <u>http://msdn.microsoft.com/ru-ru/</u>library/ms159624.aspx.

#### Для того чтобы настроить сервер отчетов:

1. Запустите браузер Internet Explorer.

Если вы работаете под управлением OC Windows 7 или Windows Server 2014, запуск производится от имени администратора.

2. Введите в адресную строку браузера адрес сервера отчетов.

- Если во время установки SQL Server вы выбрали Экземпляр по умолчанию, то адрес сервера отчетов примет вид http://localhost/Reports.
- Если во время установки SQL Server вы выбрали Именованный экземпляр с именем

SQLExpress, то адрес сервера отчетов примет вид http://localhost/ Reports\_SQLExpress

Для примера рассмотрим случай, когда был выбран *Именованный экземпляр* с именем MyServer. Адрес сервера БД примет вид <u>http://localhost/Reports\_MyServer</u>.

Также адрес сервера отчетов можно посмотреть через Диспетчер конфигурации сервера отчетов (Reporting Services Configuration Manager). Чтобы открыть его, нажмите на кнопку Пуск, найдите среди программ нужную версию SQL Сервера, выберите пункт **Диспетчер** конфигурации сервера отчетов (Reporting Services Configuration Manager) и запустите утилиту (см. рис. 29).

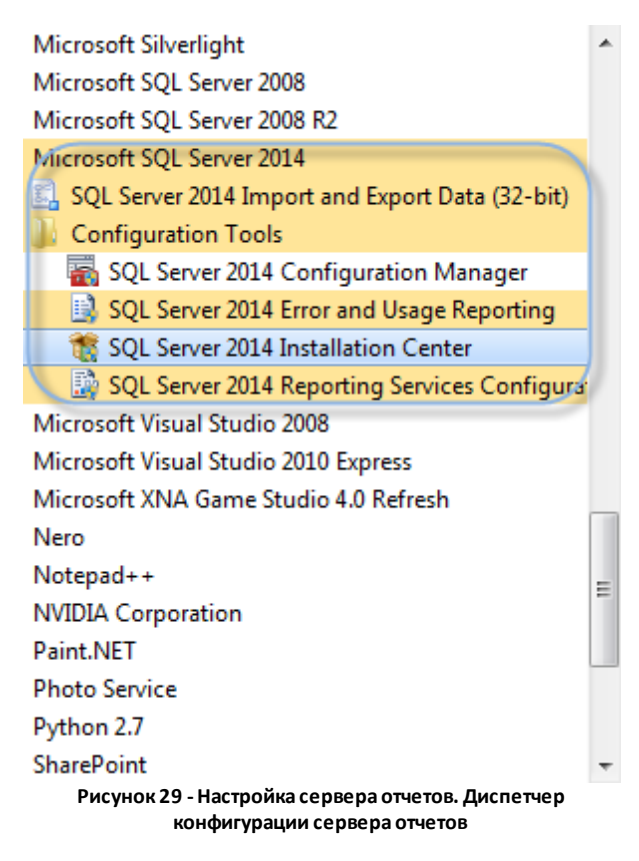

На рисунке ниже (см. рис. 30) показано, как найти адрес сервера отчетов.

| 📓 Reporting Services Configuration Manager: MARIA\SQLEXPRESS          |                                                                                                    |  |  |
|-----------------------------------------------------------------------|----------------------------------------------------------------------------------------------------|--|--|
| Microsoft SQL Server 2014<br>Reporting Services Configuration Manager |                                                                                                    |  |  |
| - Second Connect                                                      | Report Manager URL                                                                                                    |  |  |
| MARIA\SQLEXPRESS                                                      |                                                                                                    |  |  |
| 💐 Service Account                                                     | Configure a URL to access Report Manager. Click Advanced to define multiple URLs, or to specify additional parameters on the URL. |  |  |
| 🐊 Web Service URL                                                     | Report Manager Site Identification                                                                                                |  |  |
| 🔰 Database                                                            | URLs: 180/Reports SOLEXPRESS                                                                                                    |  |  |
| Report Manager URL                                                    |                                                                                                    |  |  |
| 🚖 E-mail Settings                                                     |                                                                                                    |  |  |
| Execution Account                                                     |                                                                                                    |  |  |
|                                                                       |                                                                                                    |  |  |

- Рисунок 30 Настройка сервера отчетов. Ссылка на сервер отчетов
- 3. В появившемся диалоговом окне введите логин и пароль учетной записи Windows, под которой вы производили установку SQL Server.

Внимание: Если в окне браузера появится сообщение об ошибке (см. рис. 31), выполните действия, описанные в шаге 4. В противном случае, переходите сразу к шагу 5.

| 🏉 Ошибка - Диспетчер отчетов - Windows Internet Explorer                                                                                                    |
|----------------------------------------------------------------------------------------------------|
| General Anterior Content of the second second sec |
| 🖕 Избранное 🛛 🍰 🔽 Рекомендуемые узлы 🔻 🔊 Коллекция веб-фрагм 👻                                                                                                    |
|                                                                                                    |
| Параметры интрасети по умолчанию отключены. Параметры интрасети используют более низкий уровень безопасности, чем параметры Интернета. Щелкните здесь для настройки                                                                                                    |
| Главная   Справка 🔺                                                                                                    |
| SQL Server Reporting Services                                                                                                    |
| 🛛 🥗 Ошибка                                                                                                    |
|                                                                                                    |
| У пользователя "RusGuardUser-PC\RusGuard" отсутствуют необходимые разрешения.<br>Убедитесь, что предоставлены достаточные разрешения и учтены ограничения контроля<br>учетных записей Windows.<br>Главная                                                                                                    |
| 😜 Интернет   Защищенный режим: выкл. 🦓 🔻 🍕 100% 🔻 🚆                                                                                                    |

Рисунок 31 - Настройка сервера отчетов. Сообщение об ошибке в браузере

4. Щелкните правой кнопкой мыши в сообщении ошибке.

Отобразится контекстное меню (см. рис. 32). Выберите в нем команду **Включить** параметры интрасети и нажмите на кнопку **Да**.

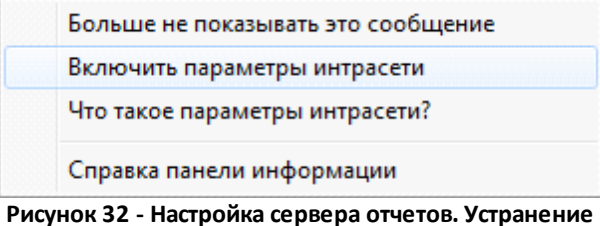

исунок 32 - Настроика сервера отчетов. Устранение ошибки

Закройте Internet Explorer и снова начните процедуру с 1 шага.

5. Перейдите по ссылке *Настройки веб-сайта > Безопасность*. Нажмите на кнопку *Создать назначение ролей* (см. рис. 33).

| 🏉 Настройки веб-сайта - Диспетчер отчетов - Windows Internet Explorer 📃 😑 📧                          |
|----------------------------------------------------------------------------------------------------|
| G → Line http://localhost/Reports_SQLEXPRESS/Pages/Setting → A → X is Bing                           |
| 🚖 Избранное 🛛 燥 🌄 Рекомендуемые узлы 🔻 🔊 Коллекция веб-фрагм 👻                                       |
| 🍘 Настройки веб-сайта 🏻 🐴 🔻 🖾 🔻 🖃 🖷 🔻 С <u>т</u> раница 🔻 <u>Б</u> езопасность 🔻 Сер <u>в</u> ис 🕶 ≫ |
| Главная   Настройки веб-сайта   Справка 🔺                                                            |
| SQL Server Reporting Services                                                                        |
| Настройки веб-сайта Найти 🔎                                                                          |
| 🗙 Удалить 👔 🎦 Создать назначение ролей                                                               |
| Общие Пруппа или пользователь 🖌 Роли                                                                 |
| Изменить BUILTIN\Администраторы Системный администратор                                              |
|                                                                                                    |
| -                                                                                                    |
| 🔩 Местная интрасеть   Защищенный режим: выкл. 🦓 👻 🍕 100% 👻 🔬                                         |

Рисунок 33 - Настройка сервера отчетов. Настройка сайта

6. Введите учетные данные записи Windows, под которой вы производили установку SQL Server. Установите флажки напротив всех ролей (см. рис. 34) и нажмите на кнопку **ОК**.

| 🏉 Создание назначения системной роли - Диспетчер отчетов - Windows Internet Explorer 📃 💷 💌                                                                                        |  |  |
|----------------------------------------------------------------------------------------------------|--|--|
| 💽 🗢 🖻 http://localhost/Reports_SQLEXPRESS/Pages/EditGra 👻 🖄 🍫 🗙 📴 Bing 🛛 🔎 🔹                                                                                                    |  |  |
| Избранное 🛛 燥 🌄 Рекомендуемые узлы 👻 🔊 Коллекция веб-фрагм 💌                                                                                                    |  |  |
| Создание назначения с 🏠 👻 🗟 👻 🖃 🖶 👻 С <u>т</u> раница 👻 <u>Б</u> езопасность 👻 Сер <u>в</u> ис 💌                                                                                  |  |  |
| авная Главная   Настройки веб-сайта   Справка                                                                                                    |  |  |
| SQL Server Reporting Services                                                                                                    |  |  |
| Создание назначения                                                                                                    |  |  |
| системной роли Найти                                                                                                    |  |  |
| -                                                                                                    |  |  |
|                                                                                                    |  |  |
| Используйте эту страницу, чтобы присвоить пользователю или группе системную роль. Эту стран                                                                                       |  |  |
| иожно также использовать, чтобы создавать или изменять определение системной роли.                                                                                                |  |  |
| 1мя группы или пользователя: RusGuard                                                                                                    |  |  |
| Зыбрать одну или несколько ролей, которые необходимо присвоить группе или пользователю.                                                                                           |  |  |
|                                                                                                    |  |  |
| Системный администратор Может просматривать и изменять назначения системных ролей,<br>определения системных ролей, свойства системы и общие<br>расписания.                        |  |  |
| Системный пользователь<br>Просмотр системных свойств и общих расписаний. Разрешениє<br>использования построителя отчетов или других клиентов,<br>выполняющих определения отчетов. |  |  |
|                                                                                                    |  |  |
|                                                                                                    |  |  |
| ОК Отмена                                                                                                    |  |  |

Рисунок 34 - Настройка сервера отчетов. Назначение системных ролей

7. Перейдите по ссылке *Главная* и нажмите на кнопку *Параметры папки* (см. рис. 35).

| 🏉 - Диспетчер отчетов - Windows Internet Explorer                                                                    |
|----------------------------------------------------------------------------------------------------|
| 🕞 🕞 🗢 🛃 http://localhost/Reports_SQLEXPRESS/Pages/Folder. 🔻 🖄 🍫 🗙 📴 Bing 🛛 🔎 👻                                       |
| 🚖 Избранное 🛛 🙀 🎦 Рекомендуемые узлы 🔻 🔊 Коллекция веб-фрагм 👻                                                       |
| 🏉 - Диспетчер отчетов 🍈 🔻 🔝 🔻 🖃 🖶 👻 С <u>т</u> раница 🔻 <u>Б</u> езопасность 👻 Сер <u>в</u> ис 💌 🎽                   |
| Главная   Настройки веб-сайта   Справка 🔺                                                                            |
| SQL Server Reporting Services                                                                                        |
| Найти Райти                                                                                                    |
| 🗙 Удалить 🔰 🎦 Создать назначение ролей                                                                               |
| Безопасность □ Группа или пользователь ↓ Роли □ Изменить ВUILTIN\Администраторы Диспетчер содержимого                |
|                                                                                                    |
| <ul> <li>Фестная интрасеть   Защищенный режим: выкл.</li> <li>Фестная интрасеть   Защищенный режим: выкл.</li> </ul> |

Рисунок 35 - Настройка сервера отчетов. Диспетчер отчетов

8. Введите учетные данные записи Windows, под которой вы производили установку SQL Server. Установите флажки напротив всех ролей (см. рис. 36) и нажмите на кнопку **ОК**.

| 🏉 Создание назначения ролей - Дио | спетчер отчетов - Windows Internet Explorer                                                                      |
|-----------------------------------|----------------------------------------------------------------------------------------------------|
| G v Attp://localhost/Re           | ports_SQLEXPRESS/Pages/EditGr 👻 🔯 🐓 🗙 🖸 Bing 🖉 🗸                                                                 |
| 🚖 Избранное 🛛 🚖 🌄 Рекоменд        | цуемые узлы 👻 🔊 Коллекция веб-фрагм 👻                                                                            |
| 🏉 Создание назначения             | 🟠 🔻 🔝 👻 🖃 🖶 👻 С <u>т</u> раница 👻 <u>Б</u> езопасность 👻 Сер <u>в</u> ис 👻 🎇                                     |
| Главная                           | Главная   Настройки веб-сайта   Справка 🔺                                                                        |
| SQL Server Reporting              | g Services                                                                                                    |
| 🛛 💫 Создание на                   | значения                                                                                                    |
| ролей                             | Найти 🔎                                                                                                    |
|                                   |                                                                                                    |
|                                   |                                                                                                    |
| Используйте эту страницу, что     | бы определить основанные на роли параметры безопасности для                                                      |
| главная.                          |                                                                                                    |
| Имя группы или пользователя:      | RusGuard                                                                                                    |
| Выбрать одну или несколько р      | олей, которые необходимо присвоить группе или пользователю.                                                      |
| 🗹 Роль ↓                          | Описание                                                                                                    |
| 🔽 Браузер                         | Позволяет подписываться на отчеты, а также просматривать папки                                                   |
| 🛛 Диспетчер содержимого           | Позволяет управлять содержимым на сервере отчетов. Под                                                           |
| 🔽 Издатель                        | содержимым понимаются папки, отчеты и ресурсы.<br>Позволяет публиковать отчеты и связанные отчеты на сервере отч |
| Мои отчеты                        | Позволяет публиковать отчеты и связанные отчеты, управлять                                                       |
|                                   | папками, отчетами и ресурсами, содержащимися в пользовательс<br>папке "Мои отчеты"                               |
| 🛛 Построитель отчетов             | Позволяет просматривать определения отчетов.                                                                     |
|                                   |                                                                                                    |
| ОК Отмена                         |                                                                                                    |
| Merrura wire                      | т<br>сот I 2 энциний рожини выжа                                                                                 |
| 📭 местная интра                   | асеть   защищенный режим: выкл.                                                                                  |

Рисунок 36 - Настройка сервера отчетов. Создание назначения ролей

9. Закройте браузер.

См. также раздел Управление шаблонами отчетов 2008.

# Установка APM и утилит RusGuard

APM и утилиты RusGuard могут устанавливаться как вместе с сервером (при простейшем варианте конфигурации, когда все компоненты программного комплекса расположены на одном компьютере), так и отдельно.

#### Для того чтобы установить АРМ и (или) утилиты RusGuard:

- 1. Зайдите в каталог, где хранится дистрибутив RusGuard Soft (это может быть папка на компьютере или компакт-диск).
- 2. Запустите установочный файл setup.exe двойным щелчком мыши по пиктограмме 🔤.

Система запустит пошаговый процесс установки. Сначала загружается экран приветствия, происходит автоматическая проверка прав текущего пользователя.

- Для перехода к следующему шагу используйте кнопку 📃 Далее >
- Для возврата к предыдущему шагу используйте кнопку 🦲 < Назад
- Для выхода из мастера установки используйте кнопку
- Сначала мастер установки предложит ознакомиться условиями лицензионного соглашения. Чтобы продолжить процесс, необходимо активировать пункт Я принимаю условия лицензионного соглашения. Только после этого переход к следующему этапу станет возможен.

Вы также можете распечатать лицензионное соглашение (кнопка

Обратите внимание, что если на компьютере ранее были установлены какие-либо компоненты ПО RusGuard Soft, вместо лицензионного соглашения отобразится список доступных операций, из которого следует выбрать ту, которую пользователь намерен выполнить (см. рис. 37). Для установки дополнительных компонентов выберите пункт *Изменить* и перейдите к следующему шагу.

| 🛃 RusGuard - Ins                                                        | stallShield Wizard                                                                                                    | x     |
|-------------------------------------------------------------------------|----------------------------------------------------------------------------------------------------|-------|
| Обслуживание программ<br>Изменение, исправление или удаление программы. |                                                                                                    | 5     |
| • Измените                                                              | b                                                                                                    |       |
| 1 <sup>1</sup>                                                          | Изменение устанавливаемых компонентов программы. Появится<br>диалоговое окно "Выборочная установка", в котором можно<br>изменить способ установки компонентов. |       |
| 🔘 Исправит                                                              | ГЬ                                                                                                    |       |
| f                                                                       | Исправление ошибок в программе. При выборе данного параметра<br>исправляются отсутствующие или поврежденные файлы, ярлыки<br>и записи реестра.                 |       |
| 🔘 Удалить                                                               |                                                                                                    |       |
| 1                                                                       | Удаление RusGuard из компьютера.                                                                                                    |       |
| InstallShield ———                                                       |                                                                                                    |       |
|                                                                         | < Назад Далее > Отме                                                                                                    | на    |
| Рисунок 37 - Спис                                                       | ок доступных операций. Для установки дополнительных компонентов выб<br>"Изменить"                                                                              | ерите |

4. При первичной установке в следующем шаге мастер сообщает путь к папке, в которой по умолчанию будет установлено ПО (см. рис. 38). Вы можете указать другой путь

Изменить...). Если же на компьютере ранее были установлены другие (кнопка компоненты ПО RusGuard, этот шаг пропускается.

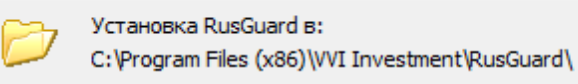

Рисунок 38 - Путь к папке, где по умолчанию устанавливается ПО

5. В следующем шаге необходимо выбрать, какие компоненты ПО будут установлены (см. также Варианты конфигурации и установки [21]).

По умолчанию не выбран ни один компонент. Для разрешения установки нужных компонентов нажмите на кнопку 💌 возле названия нужного компонента и в раскрывшемся контекстном меню разрешите его установку. Выберите APM RusGuard и (или) Утилиты (см. рис. 39). Вы можете установить все утилиты одновременно, либо каждую из них по отдельности.

| 😸 RusGuard - InstallShield Wizard                                                                                                    |                                                                                                    |
|----------------------------------------------------------------------------------------------------|----------------------------------------------------------------------------------------------------|
| Выборочная установка<br>Выберите компоненты программы, которые необходимо                                                                                | установить.                                                                                                    |
| Щелкните значок в списке ниже, чтобы изменить способ у<br>Сервер RusGuard<br>Утилиты<br>Сервисный конфигуратор оборудо<br>Сетевые настройки контроллеров | установки компонента.<br>Описание компонента<br>Автоматизированное рабочее<br>место системы RusGuard<br>Для данного компонента<br>требуется ОКб на жестком<br>диске. |
| InstallShield Справка                                                                                                    | Далее > Отмена                                                                                                    |

все компоненты, кроме серверной части

 На следующем этапе выполняется автоматическая проверка выполнения предварительных требований к установке. Если все они выполнены, вы можете сразу перейти к следующему шагу.

).

7. Запустите процесс установки ( Далее >

Мастер автоматически выполнит установку выбранных компонентов. В случае отсутствия ошибок, через несколько минут отобразится сообщение о завершении процесса (см. рис. 40).

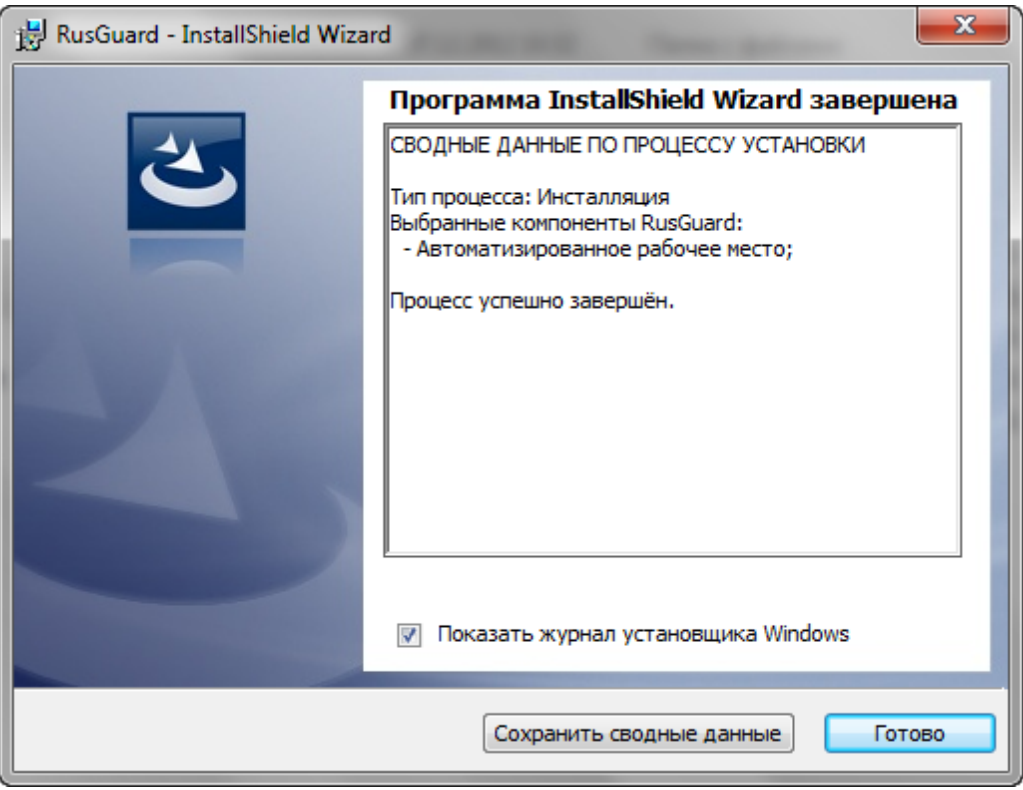

Рисунок 40 - Завершена установка APM RusGuard

 Прежде чем выйти из мастера установки, пользователь может сохранить данные о процессе установки, а также вызывать журнал установщика. Чтобы завершить процесс, нажмите на кнопку <u>готово</u>.

# Быстрый старт

Используя данный раздел, пользователь может оперативно создать карточку сотрудника и оформить ему пропуск через определенную точку доступа (см. рис. 1). Для корректного выполнения всех операций должна быть выполнена установка (монтаж) и первичная настройка всех необходимых программных и аппаратных средств (контроллеров).

Оборудование подсоединяется либо через USB-CAN, либо по LAN (см. также раздел "Периферийные устройства").

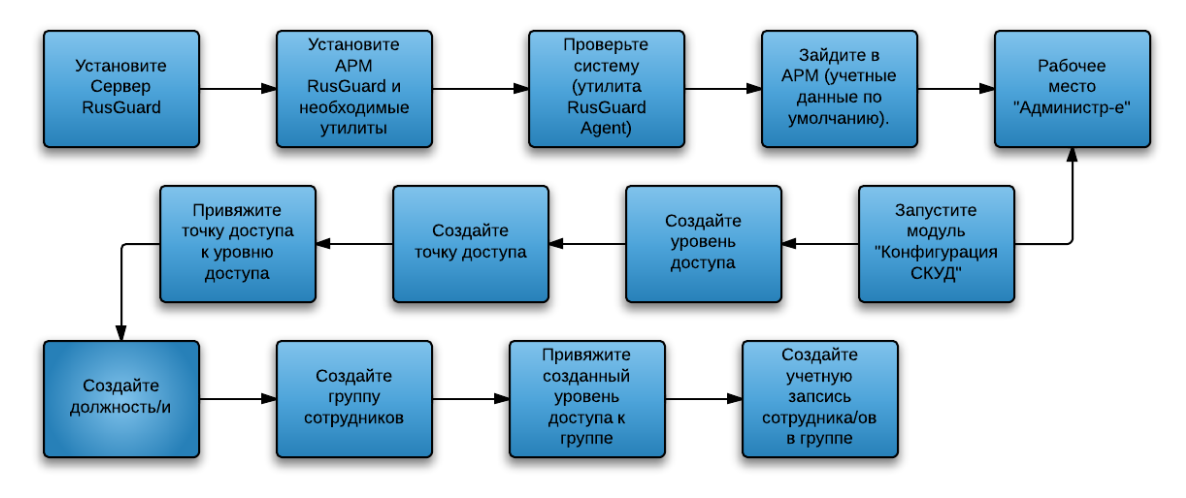

Рисунок 1 - Быстрый старт. Общая схема.

Используйте ссылки на иллюстрации для перехода в соответствующие разделы

Для того чтобы оперативно развернуть программный комплекс RusGuard Soft.

1. Выполните процедуру <u>экспресс установки сервера RusGuard</u> 33, а также <u>установите</u> <u>APM RusGuard</u> 57 и другие необходимые компоненты программного комплекса.

Проверьте работоспособность системы, используя утилиту RusGuard агент 279.

2. Запустите APM RusGuard (через меню *Пуск* OC Windows > папка RusGuard > строка

| Автоматизи Ванное рабочее место | , либо через ярлык 🗾 на рабочем |
|---------------------------------|---------------------------------|
|                                 |                                 |

столе или в панели задач).

При загрузке необходимо ввести адрес сервера и учетные данные (см. табл. 1). При первой загрузке поля формы ввода учетных данных пустые, в дальнейшем автоматически загружаются данные, использованные текущим пользователем ПК (см. рис. 2).

В качестве логина для первого запуска APM RusGuard используется имя "admin" (то есть, первый пользователь автоматически загружает все модули APM в качестве администратора, имеющего полный доступ к функциям APM), пароль не требуется.

| Вход в систему |                                  |  |
|----------------|----------------------------------|--|
| 0              | Имя сервера                      |  |
| $(\mathbf{x})$ | 127.0.0.1                        |  |
|                | Логин                            |  |
|                | admin                            |  |
|                | Пароль                           |  |
|                |                                  |  |
|                | Соединиться через Rusguard Cloud |  |
|                | Подключиться Отмена              |  |

Рисунок 2 - Ввод учетных данных пользователя APM RusGuard

| Таблица 1 - Формат заполнения поля Имя сервера                                             |                                                                                                    |  |  |  |  |
|--------------------------------------------------------------------------------------------|----------------------------------------------------------------------------------------------------|--|--|--|--|
| Тип конфигурации                                                                           | Формат поля                                                                                                    |  |  |  |  |
| Локальный вариант,<br>АРМ запускается с ПК,<br>на котором<br>установлен сервер<br>RusGuard | localhost<br>127.0.0.1 (предпочтительный вариант)<br>Имя компьютера<br>Чтобы узнать имя компьютера, откройте Панель<br>управления > Система и безопасность > Система > Просмотр<br>имени этого компьютера (в разных версия ОС Windows<br>последовательность действий и окон может незначительно<br>различаться) |  |  |  |  |
| Распределенная<br>архитектура, АРМ и<br>сервер RusGuard<br>разнесены                       | IP-адрес сервера (предпочтительный вариант)<br>Имя сервера                                                                                                    |  |  |  |  |

APM RusGuard поддерживает все стандартные комбинации клавиш OC Windows (например, *Ctrl + C* для копирования или *Ctrl + V* для вставки текста).

После ввода учетных данных загружается список предустановленных рабочих мест, которые по умолчанию доступны администраторам АРМ:

- Администрирование
- Планы и отчеты

Подсказка

В дальнейшем возможна настройка разграничения прав доступа к АРМ (в зависимости от полномочий оператора).

3. Выберите АРМ Администрирование и нажмите на кнопку

Ок

4. Зайдите в модуль Конфигурация СКУД.

В левой части экрана отобразится дерево функций (см. рис. 3).

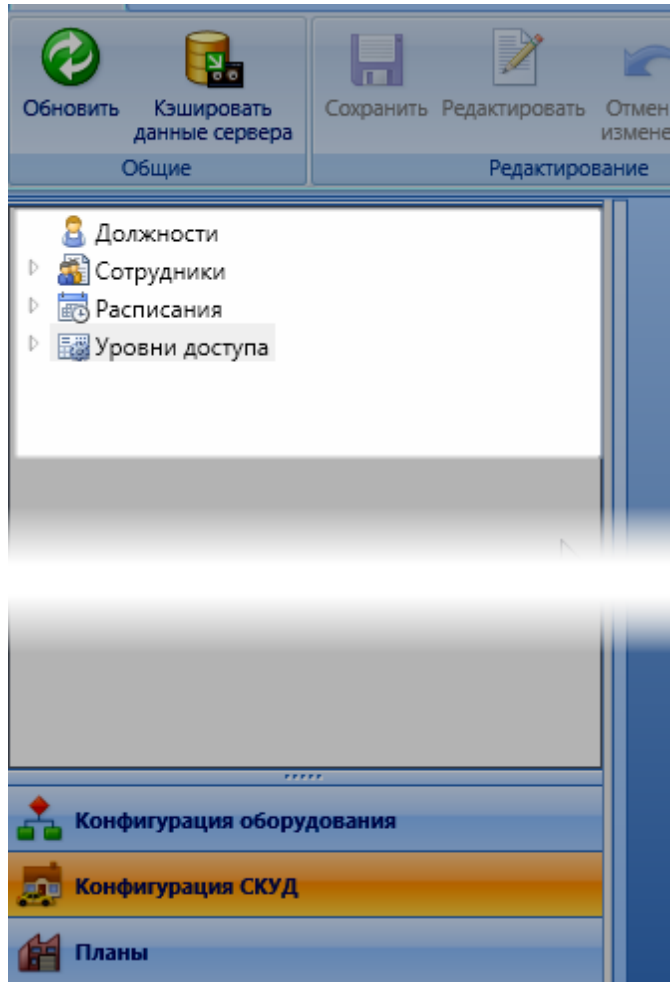

Рисунок 3 - Функции модуля Конфигурация СКУД

- 5. Зайдите в список Уровни доступа. При первом запуске системы этот список пуст.
- 6. Создайте уровень доступа.
- Для этого выполните следующую последовательность действий:
  - i. Нажмите на кнопку <sup>110</sup> **Добавить уровень доступа** в панели инструментов модуля **Конфигурация СКУД**.

Загрузится диалоговое окно для ввода уровня доступа.

іі. Заполните поле Имя (обязательно) и, если необходимо, поле Описание. Нажмите на кнопку Добавить.

Новый уровень доступа появится в списке **Уровни доступа** под введенным пользователем именем.

Пользователь может создать любое количество уровней доступа.

- 7. Привяжите к созданному уровню доступа точку доступа.
- Для этого выполните следующую последовательность действий:
  - Установите курсор мыши на строку созданного уровня доступа. Убедитесь, что в центральной части окна активна вкладка *Точки доступа*. В этой вкладке отображается список настроенных для уровня доступа точек, но при первом запуске АРМ этот список пуст.
  - ii. Нажмите на кнопку **Ч Добавить точку доступа** в панели инструментов модуля **Конфигурация СКУД**.

Откроется окно **Добавление точки доступа**. В верхней части окна находится поле **Устройство точки доступа** (см. рис. 4).

| Добавление точки доступа                                         | X      |
|------------------------------------------------------------------|--------|
| Точка доступа                                                    |        |
| Устройство точки доступа                                         | Выбор  |
| Тип устройства точки доступа                                     |        |
| Дополнительные настройки                                         |        |
| Учитывать праздники Запрет повторного прохода                    |        |
| 🔲 Режим "Ставить на охрану" 🔲 Режим "Снимать с охраны"           |        |
| 🔲 Режим "Открыть надолго" 🔛 Блокировка                           |        |
| Проход по правилу 2-х лиц Нет 👻                                  |        |
| Расписание Всегда                                                | Выбор  |
|                                                                  |        |
| ntulatulatulatulatulatulatulatulatulatula                        |        |
| 0 1 2 3 4 5 6 7 8 9 10 11 12 13 14 15 16 17 18 19 20 21 22 23 24 |        |
|                                                                  |        |
|                                                                  |        |
| Добавить                                                         | Отмена |
| Рисунок 4 - Привязка точки доступа к уровню доступа              |        |

ііі. Нажмите на кнопку Выбор напротив поля **Устройство точки доступа**.

Загрузится окно *Список точек доступа*. В окне четыре вкладки, в каждой по списку доступных устройств четырех видов: Двусторонние двери, Односторонние двери, Шлагбаумы и Турникеты.

iv. Установите курсор мыши на строку с названием нужного устройства и нажмите на

кнопку Выбрать внизу активного окна.

Данные о выбранной точке доступа загрузятся в окно Добавление точки доступа.

v. Нажмите на кнопку Добавить

Если ошибок нет, система привяжет точку доступа к текущему уровню доступа. Название точки доступа отобразится в списке на вкладке **Точки доступа**. Обратите внимание, что по умолчанию проход через вновь созданную точку доступа возможен всегда. 8. Перейдите к пункту Должности навигационной панели модуля Конфигурация СКУД.

Этот пункт также предназначен для отображения списка, но при первом запуске АРМ он пуст.

- 9. Создайте одну или несколько должностей (если это необходимо для ведения базы данных сотрудников).
- Для этого выполните следующую последовательность действий:
  - i. Нажмите на кнопку *Конфигурация СКУД*.
  - ii. Откроется окно ввода должности. Заполните поля Имя (обязательно) и Описание (если требуется).

ііі. Нажмите на кнопку Добавить

Созданная должность появится в списке Должности навигационной панели.

- 11. Создайте группу сотрудников (если это необходимо или если в системе нет групп сотрудников), а затем карточку сотрудника. Для этого:
- 12. Находясь в модуле АРМ Конфигурация СКУД, зайдите в список Сотрудники.
- 13. Нажмите на кнопку **СРР Добавить группу сотрудников** в панели инструментов модуля **Конфигурация СКУД**.

Откроется окно Добавление группы сотрудников.

- 14. Заполните поля Имя (обязательно) и Описание (если требуется).
- 15. Нажмите на кнопку Добавить

Созданная группа появится в списке *Сотрудники* навигационной панели. Обратите внимание, что на вкладке *Настройки группы сотрудников* вы можете сразу же привязать к созданной группе метки [186].

Примечание: Группы сотрудников могут содержать любое количество подгрупп

16. Присвойте заранее созданный уровень доступа созданной группе.

- Для этого выполните следующую последовательность действий:
  - i. Установите курсор на названии созданной группы. Откройте вкладку *Настройки группы сотрудников* в центральной части экрана.

ii. Нажмите на кнопку 🌌 в панели инструментов.

Активируется возможность управления уровнями доступа группы (область **Уровни доступа** внизу главного экрана). По умолчанию список уровней доступа пуст. В правой

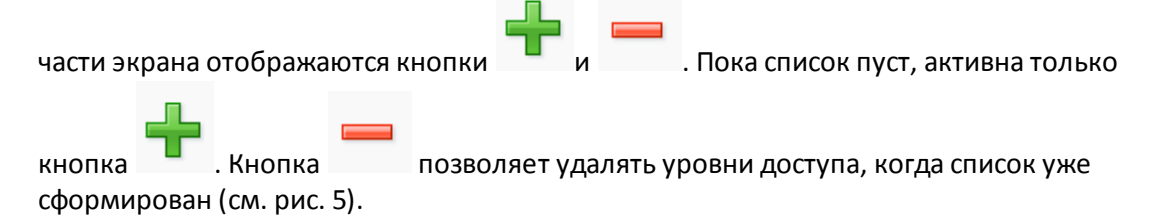

| Сотрудники Настройки группы сотрудников          |                     |   |  |  |
|--------------------------------------------------|---------------------|---|--|--|
| Настройки                                        |                     |   |  |  |
| Имя                                              | DemoUsers           |   |  |  |
| Описания                                         |                     |   |  |  |
|                                                  |                     |   |  |  |
|                                                  |                     |   |  |  |
|                                                  |                     |   |  |  |
| Лата/время создания группы                       |                     |   |  |  |
| дата времи создатия группы                       | 12.12.2012 15:52:04 |   |  |  |
| Дата/время модификации данных группы             | 12.12.2012 15:32:04 |   |  |  |
| Уровни доступа                                   |                     |   |  |  |
| 🗌 Использовать уровни доступа родительской групп | ы                   |   |  |  |
| Имя Описание                                     |                     |   |  |  |
| CAN CAN                                          |                     |   |  |  |
| CAN-Ethernet                                     |                     |   |  |  |
| Ethernet                                         |                     | _ |  |  |
|                                                  |                     |   |  |  |
|                                                  |                     |   |  |  |
|                                                  |                     |   |  |  |
|                                                  |                     |   |  |  |

Рисунок 5 - Присвоение уровней доступа группе пользователей

ііі. Чтобы добавить уровень доступа группе, нажмите на кнопкуОткроется список доступных групп.

iv. Установите курсор на названии нужной группы и нажмите на кнопку Выбрать Название группы появится в списке уровней доступа группы.

v. Нажмите на кнопку 🔚 в панели инструментов. Чтобы отменить все изменения,

нажмите на кнопку **Сотменить изменения**.

- 17. Создайте карточку сотрудника внутри группы.
- Для этого выполните следующую последовательность действий:
  - і. Зайдите в созданную группу.
  - іі. Нажмите на кнопку *Добавить сотрудника* в панели инструментов модуля Конфигурация СКУД.
  - iii.Откроется окно Добавление новых сотрудников в группу (см. рис. 6). По умолчанию, карточка пустая.

| Добавление нового сотрудника в группу<br>Личные данные Ключи Уровни доступа |                                                                     |
|-----------------------------------------------------------------------------|---------------------------------------------------------------------|
| Φοτο 1 Φοτο 2 Φοτο 3                                                        | Личные данные Паспортные данные Еттаіl и телефоны<br>Фамилия<br>Имя |
|                                                                             | Добавить Отмена                                                     |

Рисунок 6 - Окно ввода данных о сотруднике

iv. Окно состоит из трех вкладок, предназначенных для ввода персональных данных (см. табл. 2) и их привязки к СКУД для предоставления или ограничения доступа.

| Таблица 2 - Краткое описание интерфейса окна ввода данных о сотруднике |                                                                                                    |                                                                                                    |  |  |  |
|------------------------------------------------------------------------|----------------------------------------------------------------------------------------------------|----------------------------------------------------------------------------------------------------|--|--|--|
| Вкладка                                                                | Назначение                                                                                                    | Обязательные поля (минимальные<br>необходимые данные)                                                                                                    |  |  |  |
| Личные данные                                                          | Ввод паспортных и контактных<br>данных лица, создание и<br>сохранение фотографий<br>сотрудника, данных о его<br>положении в организации           | Фамилия или Имя или Отчество (любой из<br>вариантов)<br>В этой вкладке также можно указать<br>должность, используя ранее созданный<br>список (нажмите на кнопку 😰)                                                                  |  |  |  |
| Ключи                                                                  | Считывание ключей и PIN-<br>кодов                                                                                                    | Чтобы обеспечить возможность<br>использования карточки, следует ввести<br>хотя бы один ключ. Но сохранение данных<br>возможно и без ключа. PIN-коды могут<br>использоваться дополнительно, если<br>этого требуют внутренние правила |  |  |  |
| Уровни доступа                                                         | Список, в котором<br>отображаются настроенные в<br>системе уровни доступа. По<br>умолчанию используются<br>уровни доступа родительской<br>группы. | Настроек по умолчанию достаточно для<br>функционирования системы. Но<br>пользователь может присвоить<br>пользователю уровень доступа, отличный<br>от уровня родительской группы.                                                    |  |  |  |

v. Перейдите на вкладку *Ключи*. Нажмите на кнопку Задать

Загрузится окно Добавить ключ (см. рис. 7).

| Добавить ключ                   |                  |             | 23        |
|---------------------------------|------------------|-------------|-----------|
| 🦞 Ключ                          |                  |             |           |
| Десятичное представление        |                  |             | Считать   |
| Шестнадцатеричное представление |                  |             |           |
| Дополнительно                   |                  |             |           |
| Дата начала действия ключа      | r.               |             | - 🗙       |
| Дата окончания действия ключа   | r.               |             | - 🗙       |
|                                 |                  | Добавит     | гь Отмена |
| Рисунс                          | ок 7 - Окно "Доб | авить ключ" |           |

Считать vi.Заполните форму. Для этого либо считайте код ключа ( ), используя подключенное устройство для считывания 357

После ввода данных о сотруднике, система начинает учет действий, осуществляемых им с помощью ключа, и формирует соответствующую отчетность.

Оперативный мониторинг событий в системе можно осуществлять непосредственно из модуля Конфигурация СКУД, развернув список событий (см. рис. 8).

|                                                                                                    |                   |     |              | Bce                                     | модули               | 1    |       |                     |        |                                 |                                |                                | x     |
|----------------------------------------------------------------------------------------------------|-------------------|-----|--------------|-----------------------------------------|----------------------|------|-------|---------------------|--------|---------------------------------|--------------------------------|--------------------------------|-------|
| Главная                                                                                                    |                   |     |              |                                         |                      |      |       |                     |        | c                               | оединение у                    | истановлено                    | ^ ه   |
| Обновить Кэшировать данные сервера Общие Редактировать Редактировать Редактировать                                         | От<br>ИЗМ<br>Вани | мен | нить<br>ения | Удалить Б                               | иблиотек<br>лементов | ca   |       |                     |        |                                 |                                |                                |       |
| <ul> <li>Должности(не загружено)</li> <li>Сотрудники</li> <li>Все сотрудники</li> <li>Конфигурация оборудования</li> </ul> |                   | C   | отру<br>Забл | аники<br>т<br>окировать Раз<br>Блокиров | еблокиро<br>вка      | вать | Назна | ачить Сбр<br>Фильтр | босить | Поиск Т<br>Ач<br>Библиотека з   | очки<br>оступа<br>млементов    |                                |       |
| <ul> <li>Конфигурация СКУД</li> <li>Конфигурация рабочих мест</li> </ul>                                                   |                   |     | 8            | Фамилия +<br>1<br>2                     | Имя                  | Отче | ество | Таб.№               | Долж   | ность                           | Статус                         | Действие клн<br>тобы<br>всегда | оча 1 |
| <ul> <li>Конфигурация системы</li> <li>Планы</li> </ul>                                                                    |                   |     | 2            | 3<br>4<br>Иванов                        | Иван                 | Иван | ювич  |                     | Тестов | событи<br>в реа<br>зая должност | й, отобра<br>льномар<br>Активе | жаемых<br>ременио<br>Чсегда    |       |
| Ф Отчеты                                                                                                    |                   |     | ۲ (<br>Cot   | ытия                                    |                      |      |       |                     |        |                                 |                                |                                |       |

Рисунок 8 - Раскрытие списка событий в модуле Конфигурация СКУД

| Быстрый старт | 69 |
|---------------|----|
|               |    |

Демонстрационное видео процесса

# **APM RusGuard**

#### Назначение

APM RusGuard - приложение для управления СКУД, состоящее из нескольких модулей, предназначенных для:

- Настройки самого приложения (составления комбинаций модулей, доступных разным типам пользователей);
- Ведения базы данных пользователей приложения;
- Ведения базы данных сотрудников, т.е. лиц, доступ которых на определенный объект контролирует система;
- Ведения базы данных контрольных устройств;
- Ведения отчетности по действиям сотрудников, а также системным событиям;
- Составления планов доступа;
- Интеграции и синхронизации объектов перечисленных баз данных (списков) для обеспечения функционирования СКУД и сбора данных.

Доступ к АРМ осуществляется через учетную запись (имя пользователя + пароль).

### Интерфейс

Интерфейс модульного приложения APM RusGuard (см. рис. 1) состоит из трех основных элементов

- Панели управления сверху;
- Навигационной панели слева;
- Центрального экрана.

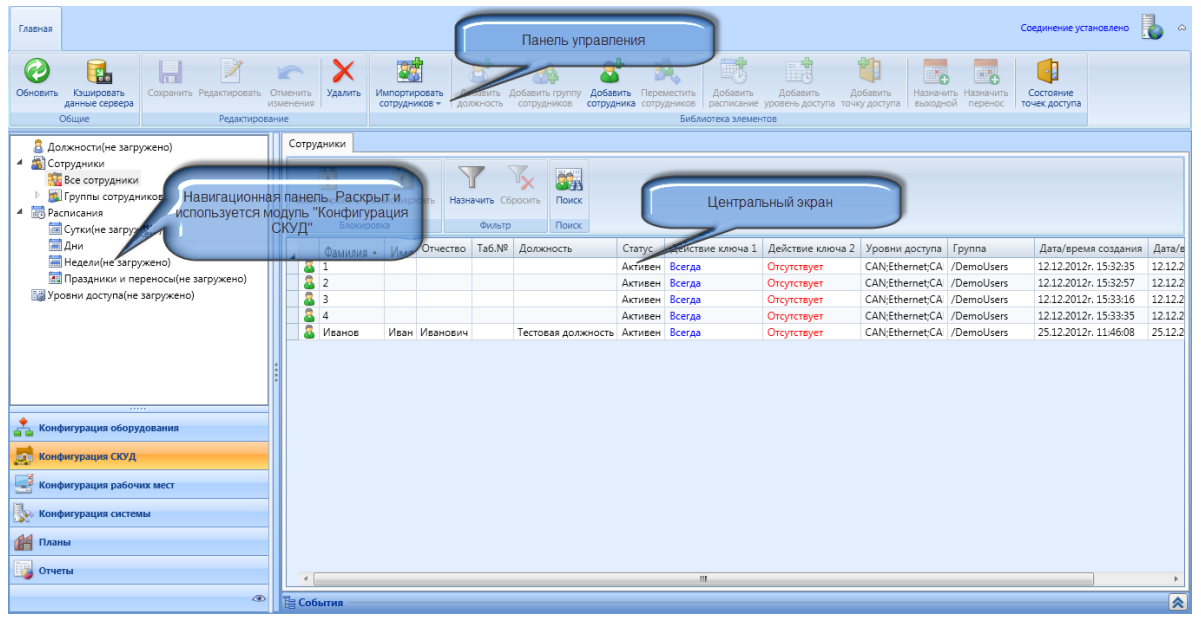

Рисунок 1 - APM RusGuard. Навигационная панель и центральный экран

В начале работы пользователь выбирает один из доступных модулей в навигационной панели (на иллюстрации выше показан весь список модулей, однако в реальности их количество может быть другим, в зависимости от роли текущего пользователя).

При выборе одного из модулей в навигационной панели раскрывается иерархическая структура модуля (обычно это список элементов базы данных, управление которой выполняется через модуль).

Также, при выборе модуля меняется панель управления наверху экрана. При переходе в определенный модуль на панели управления отображаются все предусмотренные для него кнопки и пиктограммы, но часть из них может быть неактивна. Это значит, что для активизации функции необходимо перейти на другой уровень иерархии выбранного модуля.

Также при выборе модуля (и уровня иерархии внутри него) меняется вид центрального экрана. На иллюстрации выше в центральном экране отображен список всех сотрудников (этот уровень иерархии выбран в навигационной панели). В центральном экране также есть отдельная панель управления.

Обратите внимание, что модуль <u>Отчеть. من المعام المعامية</u> может использоваться как в интерфейсе APM, так и через веб-интерфейс, т.е. непосредственно через Сервер отчетов.

# Стандартные элементы интерфейса ARM RusGuard

Ряд элементов интерфейса (кнопки, пиктограммы) повторяется во всех модулях и имеет одинаковую функцию.

| Таблица 1. Стандартные элементы интерфейса APM RusGuard |         |  |  |  |
|---------------------------------------------------------|---------|--|--|--|
| Кнопка/<br>Пиктограмма                                  | Функция |  |  |  |

|                                         | Таблица 1. Стандартные элементы интерфейса APM RusGuard                                                                                                    |
|-----------------------------------------|----------------------------------------------------------------------------------------------------|
| 2                                       | Редактирование настроек. Обычно, нажатие на эту кнопку активирует<br>дополнительные элементы управления, необходимые для<br>редактирования выбранного объекта |
|                                         | Сохранение изменений                                                                                                    |
|                                         | Отмена изменений                                                                                                    |
| ×                                       | Удаление выбранного элемента                                                                                                    |
| 0                                       | Обращение к серверу БД для обновления данных (например, отчетов или списков).                                                                                 |
| +++++++++++++++++++++++++++++++++++++++ | Развертывание иерархического списка                                                                                                    |
|                                         | Свертывание иерархического списка                                                                                                    |

Примечание: В APM RusGuard действуют стандартные сочетания клавиш OC Windows для копирования, вставки, выделения, и т.д. (Ctrl+X, Ctrl+C, Ctrl+V).

В правом верхнем углу отображается состояние соединения с сервером:

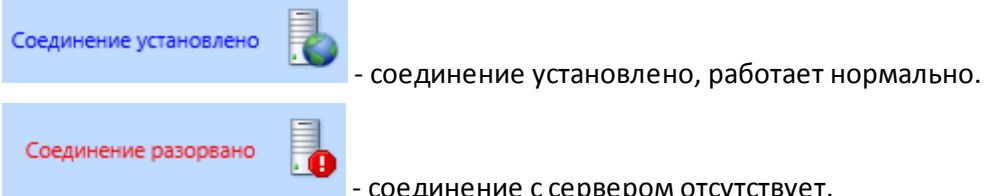

- соединение с сервером отсутствует.

Пользователь может уменьшить или свернуть левую боковую панель.

Чтобы уменьшит ширину панели, установите курсор мыши на разделительную линию (см. рис. 2) и потяните влево.

Чтобы скрыть левую панель, щелкните дважды по разделительной линии.
| Рабочие места                                            |    | Настройки          |
|----------------------------------------------------------|----|--------------------|
| Пользовательские                                         |    | 🔬 Настройки        |
| <ul> <li>Фотоидентификация</li> <li>Системные</li> </ul> |    | Mug.               |
|                                                          |    | PIMA .             |
|                                                          |    | Описание           |
|                                                          |    |                    |
|                                                          |    |                    |
|                                                          |    |                    |
|                                                          |    | Скрывать панель н  |
|                                                          |    | Скрывать панель и  |
|                                                          | :  |                    |
|                                                          |    | Свернуть панель    |
|                                                          |    |                    |
|                                                          |    |                    |
| •                                                        |    |                    |
| Сонфигурация оборудования                                |    |                    |
| 👮 Конфигурация СКУД                                      |    |                    |
| 📑 Конфигурация рабочих мест                              |    |                    |
| Конфигурация системы                                     |    |                    |
| BUCKHOW 7 - A DM BUCGuard Day no nuto neuro              | пи | шиа мау лу боговой |

ок 2 - АРМ Кизоцаго. Разделительная линия между ооког панелью и центральным экраном

В модулях *Конфигурация СКУД* и *Планы* отображается список системных событий. По умолчанию список свернут (см. рис. 3), но его можно раскрыть. Для этого щелкните мышью

по пиктограмме 🔚 в нижней левой части экрана. Чтобы снова скрыть список, щелкните по пиктограме 💌 в нижней правой части экрана.

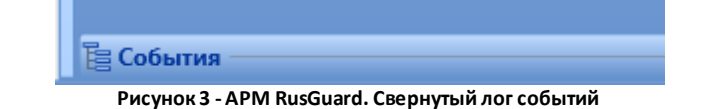

# Модуль Конфигурация оборудования

## Общие сведения

| Главная                                                                    |           |                   |                 |            |                    |                            |                       |                     |                |               | Соединение установлено | <u> </u> |
|----------------------------------------------------------------------------|-----------|-------------------|-----------------|------------|--------------------|----------------------------|-----------------------|---------------------|----------------|---------------|------------------------|----------|
| Обновить Поиск Синхронизация Синхронизира                                  | рвать Раз | звернуть Свернуть | Сохранить Редл  | эктировать | Отменить изменения | Добавить<br>Етпаї рассылку | Добавить<br>GSM модем | Сторонние системы + |                |               |                        |          |
| Общие                                                                      |           |                   |                 | Редактиро  | вание              | Библис                     | тека элемен           | тов                 |                |               |                        |          |
|                                                                            | A .       | Контроллер Лен    | ерь Исполни     | ельные у   | стройства Сервис   | ные функции                |                       |                     |                |               |                        |          |
| moserver<br>а Сервера оборудования<br>а demoserver<br>Ф WB конвертеры      | E         | Основные          | настройки       | ichonaic y |                    | inite opringing            | н                     | нформация           | і о контроллер | )e            |                        | _        |
| <ul> <li>Marathon MAR00408 канал 1</li> <li>ACS-102-CE 00-00-69</li> </ul> |           | Имя контроллег    | oa -            |            | Контроллер ACS-1   | 02-CE 00-00-55             | SID                   |                     |                | 00-00-55      |                        |          |
| G Контроллер ACS-102-CE 00-00-55                                           | 5         | Tun tours acctur  |                 |            | Лларь              |                            |                       |                     |                | 00 00 55      |                        |          |
| G Контроллер ACS-102-CE 00-00-56                                           | 6         | тип точки доступ  | 3               |            | дверь              |                            | Подключ               | чение               |                | CAN           |                        |          |
| G Контроллер ACS-102-CE 00-00-57                                           | 7         | модель памяти     |                 |            | 5 000 ключей       | Ψ                          | Тип конт              | гроллера            |                | ACS-102-CE    |                        |          |
| G Контроллер ACS-102-CE 00-00-59                                           | 9         | Не рекомендуетс   | я изменять мод  | ель памят  | и без крайней необ | ходимости!                 | Версия г              | трошивки            |                | 1.46          |                        |          |
| G Контроллер ACS-102-СЕ 00-00-54                                           | в         | Длина кода ключ   | a               |            | 3 байта            | Ŧ                          |                       |                     |                | face.         |                        | =        |
| G Контроллер ACS-102-CE 00-00-50                                           | c         | Тип источника пи  | итания          |            | Внешний БП         | Ŧ                          | Логичес               | кии адрес           |                | 85            |                        |          |
| G Контроллер ACS-102-CE 00-00-5E                                           | D         |                   |                 |            |                    |                            | Шифров                | ание                |                | выключено     |                        |          |
| G Контроллер ACS-102-CE 00-00-5E                                           | E         | Контроль с        | зти             |            |                    |                            |                       |                     |                |               |                        |          |
| 4 III                                                                      | •         | Полярность си     | гнала           | П          | рямая              | Ŧ                          | п []                  | нформация           | о конвертере   | •             |                        | -        |
| Конфигурация оборудования                                                  |           | 🗌 Контроль А      | .КБ             |            |                    |                            | Тип                   |                     |                | Uch Kousenten |                        |          |
| 🗾 Конфигурация СКУД                                                        |           |                   |                 |            |                    | -                          | _                     |                     |                | oso konocprep |                        |          |
| Конфигурация рабочих мест                                                  |           | полярность си     | Гнала           |            | рямая              |                            | Произво               | одитель             |                | Marathon      |                        |          |
|                                                                            |           | Контроль тами     | nena            |            |                    |                            | Серийнь               | ий номер            |                | MAR00408      |                        |          |
| 📡 Конфигурация системы                                                     |           | Тихий" режи       | u cuutureateneă |            |                    |                            | Канал                 |                     |                | 1             |                        |          |
| 🚰 Планы                                                                    |           | POAR              | e madurenen     |            |                    |                            |                       |                     |                | -             |                        |          |
|                                                                            |           | Назначени         | ие выходов —    |            |                    |                            |                       |                     |                |               |                        |          |
| Стчеты                                                                     |           |                   |                 |            |                    |                            |                       |                     |                |               |                        |          |
|                                                                            | ۲         |                   |                 |            |                    |                            |                       |                     |                |               |                        | -        |

Рисунок 4 - APM RusGuard. Модуль Конфигурация оборудования.

Модуль *Конфигурация оборудования* (см. рис. 4) предназначен для настройки и управления аппаратными средствами СКУД, а также другим интегрированным оборудованием и системами (см. раздел "Установка стороннего ПО").

## Интерфейс модуля

В **левой навигационной панели** отображается иерархический список от сервера к контроллерам.

Контроллеры в списке делятся на две группы:

• Подключенные через CAN-USB конвертеры

Подключенные через LAN-CAN конвертеры

В левой навигационной панели также отображается текущий статус конвертеров (см. табл. 1) и контроллеров (см. табл. 2).

|             | Таблица 1 - Статусы конвертера                |  |  |  |  |  |  |  |  |
|-------------|-----------------------------------------------|--|--|--|--|--|--|--|--|
| Пиктограмма | Значение                                      |  |  |  |  |  |  |  |  |
| 3           | Конвертер подключен и функционирует нормально |  |  |  |  |  |  |  |  |
| G           | Не совпадают настройки контроллера и сервера  |  |  |  |  |  |  |  |  |

|    | Таблица 1 - Статусы конвертера                                    |  |  |  |  |  |  |  |  |
|----|-------------------------------------------------------------------|--|--|--|--|--|--|--|--|
| G. | Соединение с конвертером отсутствует ("конвертер не подключен")   |  |  |  |  |  |  |  |  |
| 6  | Нет сигналов от точки доступа                                     |  |  |  |  |  |  |  |  |
| 5  | Конвертер удален из БД                                            |  |  |  |  |  |  |  |  |
| 9  | Потеряно соединение с сервером, через который подключен конвертер |  |  |  |  |  |  |  |  |

| Таблица 2 - Статусы контроллера |                                                                                                    |  |  |  |  |  |  |
|---------------------------------|----------------------------------------------------------------------------------------------------|--|--|--|--|--|--|
| Пиктограмма                     | Значение                                                                                                   |  |  |  |  |  |  |
| G                               | Устройство подключено и функционирует нормально                                                            |  |  |  |  |  |  |
| Ga                              | Соединение с контроллером отсутствует                                                                      |  |  |  |  |  |  |
| G                               | Статус устройства не определен, запуск процесса опроса                                                     |  |  |  |  |  |  |
| G                               | Контроллер удален из БД                                                                                    |  |  |  |  |  |  |
| Gx                              | Сервер оборудования недоступен                                                                             |  |  |  |  |  |  |
| G                               | Обобщенный статус тревоги. Взлом, тревога охранного входа, разряд АКБ,<br>отсутствие доступа к сети и т.д. |  |  |  |  |  |  |
| G                               | Не совпадают настройки драйвера из базы данных и контроллера (необходимо выполнить синхронизацию)          |  |  |  |  |  |  |

В верхней панели управления расположены кнопки для выполнения операций по настройке оборудования (прежде всего, контроллеров). Если кнопка неактивна, это означает, что операция невозможна в настоящий момент, либо неприменима к выбранному в иерархическом списке элементу.

Часть кнопок имеет стандартные функции 70.

Используя модуль, пользователь может:

- Редактировать настройки контроллеров
- Управлять функциями и режимами работы точек доступа, оборудованных контроллерами (дверей, турникетов, двухсторонних дверей и т.д.)

#### Выполнение поиска устройства. Редактирование CAN-адресов

## Быстрый поиск устройств по имени

Если вы точно знаете имя устройства, вы можете быстро найти его через функцию быстрого поиска панели управления:

1. Щелкните мышью пиктограмму в панели управления.

Отобразится окно ввода параметров поиска (см. рис. 5).

| 🔲 Конвертер [ | Контроллер   | 🔲 Точка доступа      | ×  |
|---------------|--------------|----------------------|----|
| Имя           |              |                      |    |
| -             | Назад        | Вперед               |    |
| Рисунок 5 -   | APM RusGuard | I. Модуль Конфигурац | ия |

оборудования. Форма быстрого поиска

- 2. Введите имя устройства в поле *Имя* и укажите тип устройства (установите соответствующий флаг).
- 3. Щелкните мышью ссылку Вперед.

Система выполнит поиск. Если устройство с указанным именем найдено, оно выделяется в списке слева.

Чтобы закрыть окно поиска, щелкните пиктограмму 🧥 в верхнем правом углу этого окна.

## Выделение устройств одного типа

Если необходимо синхронизировать несколько устройств одного внутри сложной конфигурации, можно выделить их топологии, используя специальную функцию.

Для того чтобы выделить все устройства одного типа:

| Выделить |  |
|----------|--|

1. Щелкните мышью пиктограмму

в верхней панели управления.

2. Выберите тип устройств для выделения в меню, которое раскроется (см. рис. 6).

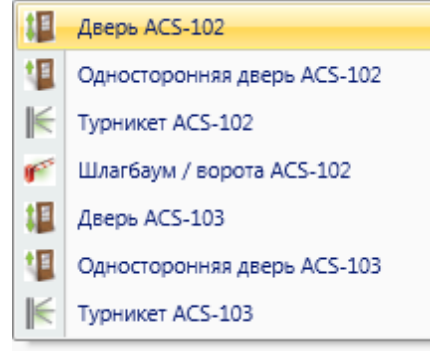

Рисунок 6 - APM RusGuard. Модуль Конфигурация оборудования. Меню функции выделения устройств по типу

Устройства выбранного типа выделяются в топологии (подсвечиваются синим). Доступна функция синхронизации [83].

# Поиск устройств по ІР

ПО RusGuard поддерживает два типа подключения устройств:

- CAN-USB подключение контроллеров по шине CAN через конвертер USB-CAN;
- CAN-LAN подключение контроллеров к серверу по сети Ethernet.

В режиме CAN-LAN контроллеры могут объединятся в сеть двумя способами:

- каждый контроллер подключается непосредственно к сети Ethernet;
- группа контроллеров объединяется по шине CAN; последний\первый подключается к сети Ethernet.

Соответственно, предусмотрено два режима поиска для каждого типа подключений.

Также, для CAN-LAN устройств, помимо широковещательного поиска, предусмотрена функция поиска по IP-адресу, она позволяет находить устройства, находящиеся за пределами локальной сети (разделенные шлюзами, и т.д.).

#### Поиск устройств, подключенных по USB

Для того чтобы выполнить поиск CAN-USB устройства:

1. Загрузите модуль Конфигурация оборудования.

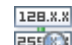

2. Нажмите на кнопку 🔤 в верхней панели управления.

Откроется окно Поиск устройств (при первом запуске окно пустое) (см. рис. 7).

Примечание: При повторном запуске поиска система предложит сначала очистить окно.

| уст                                    | ройства                                                                             | LAN устро                                                                                               | ойства                                                                                                    |                                                                                                    |                                                |            |                                                          |               |       |
|----------------------------------------|-------------------------------------------------------------------------------------|----------------------------------------------------------------------------------------------------|----------------------------------------------------------------------------------------------------|----------------------------------------------------------------------------------------------------|------------------------------------------------|------------|----------------------------------------------------------|---------------|-------|
| 6<br>Пои<br>троі                       | о<br>іск В<br>йств ши                                                               | (<br>ключить<br>фрование                                                                                | Выключить Настройка<br>ишфрование САN адреса конфиту                                                                     | сь Синхронизи<br>рации с базс                                                                      | ировать<br>ой                                  |            |                                                          |               |       |
| личе                                   | ество уст                                                                           | ройств с оц                                                                                             | иибками/конфликтами: 0                                                                                                   |                                                                                                    |                                                |            |                                                          |               |       |
| В ко                                   | онвертерь                                                                           | ы                                                                                                    |                                                                                                    |                                                                                                    |                                                |            |                                                          |               |       |
| -                                      | Серийнь                                                                             | ый номер                                                                                                |                                                                                                    |                                                                                                    |                                                |            | • Шифрование                                             | Ошибки шифро  | вания |
| 0                                      | Marathor                                                                            | n MAR0040                                                                                               | 8 канал 1                                                                                                    |                                                                                                    |                                                |            |                                                          | Нет           |       |
| -                                      |                                                                                     |                                                                                                    |                                                                                                    |                                                                                                    |                                                |            |                                                          |               |       |
| 0                                      | Marathor                                                                            | n MAR0040                                                                                               | 8 канал 2                                                                                                    |                                                                                                    |                                                |            |                                                          | Нет           |       |
| О                                      | Marathor                                                                            | n MAR0040                                                                                               | 8 канал 2<br>а 22                                                                                                    | T                                                                                                  | Reserve                                        |            |                                                          | Нет           |       |
| ДКЛ                                    | Marathor<br>юченные<br>Адре ^                                                       | n MAR0040<br>устройства<br>SID                                                                          | 8 канал 2<br>а 22<br>Имя                                                                                                 | Тип устройства                                                                                     | Версия                                         | Шифрование | Ошибка шифрова                                           | ния Конфликты |       |
| о<br>дклі<br>G                         | Marathor<br>юченные<br>Адре +<br>85                                                 | n MAR0040<br>устройства<br>SID<br>00-00-55                                                              | 8 канал 2<br>а 22<br>Имя<br>Контроллер ACS-102-CE 00-00-55                                                               | Тип устройства<br>ACS-102-CE                                                                       | Версия<br>1.40                                 | Шифрование | Ошибка шифрова<br>Нет                                    | ния Конфликты |       |
| С<br>G<br>G                            | Marathor<br>юченные<br>Адре ~<br>85<br>86                                           | n MAR0040<br>устройства<br>SID<br>00-00-55<br>00-00-56                                                  | 8 канал 2<br>22<br>Имя<br>Контроллер ACS-102-CE 00-00-55                                                                 | Тип устройства<br>ACS-102-CE<br>ACS-102-CE                                                         | Версия<br>1.40<br>1.40                         | Шифрование | Ошибка шифрова<br>Нет<br>Нет                             | ния Конфликты |       |
| G<br>G<br>G                            | Магаthor<br>юченные<br>Адре ~<br>85<br>86<br>87<br>89                               | n MAR0040<br>sycтройства<br>SID<br>00-00-55<br>00-00-56<br>00-00-57                                     | 8 канал 2<br>а 22<br>Имя<br>Контроллер ACS-102-CE 00-00-55<br>Контроллер ACS-102-CE 00-00-57                             | Тип устройства<br>ACS-102-CE<br>ACS-102-CE<br>ACS-102-CE                                           | Версия<br>1.40<br>1.40<br>1.40                 | Шифрование | Ошибка шифрова<br>Нет<br>Нет<br>Нет                      | ния Конфликты |       |
| G<br>G<br>G                            | Магаthor<br>юченные<br>Адре ~<br>85<br>86<br>87<br>88<br>88                         | устройств.<br>SID<br>00-00-55<br>00-00-56<br>00-00-57<br>00-00-58                                       | 8 канал 2<br>а 22<br>Имя<br>Контроллер ACS-102-CE 00-00-55<br>Контроллер ACS-102-CE 00-00-57                             | Тип устройства<br>ACS-102-CE<br>ACS-102-CE<br>ACS-102-CE<br>ACS-102-CE<br>ACS-102-CE               | Версия<br>1.40<br>1.40<br>1.40<br>1.40         | Шифрование | Ошибка шифрова<br>Нет<br>Нет<br>Нет<br>Нет               | ния Конфликты |       |
| ф<br>дкл<br>G<br>G<br>G<br>G<br>G<br>G | Магаthor<br>юченные<br>Адре ~<br>85<br>86<br>87<br>88<br>89                         | н MAR0040<br>SID<br>00-00-55<br>00-00-56<br>00-00-57<br>00-00-58<br>00-00-59                            | 8 канал 2<br>а 22<br>Имя<br>Контроллер ACS-102-CE 00-00-55<br>Контроллер ACS-102-CE 00-00-57                             | Тип устройства<br>ACS-102-CE<br>ACS-102-CE<br>ACS-102-CE<br>ACS-102-CE<br>ACS-102-CE<br>ACS-102-CE | Версия<br>1.40<br>1.40<br>1.40<br>1.40<br>1.40 | Шифрование | Ошибка шифрова<br>Нет<br>Нет<br>Нет<br>Нет<br>Нет<br>Нет | ния Конфликты |       |
| дкли<br>G<br>G<br>G<br>G<br>G          | Магаthor<br>юченные<br>Адре -<br>85<br>86<br>87<br>88<br>89<br>нительно             | n MAR0040<br>SID<br>00-00-55<br>00-00-56<br>00-00-57<br>00-00-58<br>00-00-59                            | 8 канал 2<br>а 22<br>Имя<br>Контроллер ACS-102-CE 00-00-55<br>Контроллер ACS-102-CE 00-00-57                             | Тип устройства<br>ACS-102-CE<br>ACS-102-CE<br>ACS-102-CE<br>ACS-102-CE<br>ACS-102-CE               | Версия<br>1.40<br>1.40<br>1.40<br>1.40<br>1.40 | Шифрование | Ошибка шифрова<br>Нет<br>Нет<br>Нет<br>Нет<br>Нет<br>Нет | Нет           |       |
| дкли<br>G<br>G<br>G<br>G<br>C<br>Noл   | Магаthor<br>юченные<br>Адре -<br>85<br>86<br>87<br>88<br>89<br>нительно<br>онфликты | n MAR0040<br>ycrpoйcra:<br>SID<br>00-00-55<br>00-00-56<br>00-00-57<br>00-00-58<br>00-00-59<br>CAN appec | 8 канал 2<br>а 22<br>Имя<br>Контроллер ACS-102-CE 00-00-55<br>Контроллер ACS-102-CE 00-00-57<br>а конвертера отсутствуют | Тип устройства<br>ACS-102-CE<br>ACS-102-CE<br>ACS-102-CE<br>ACS-102-CE<br>ACS-102-CE               | Версия<br>1.40<br>1.40<br>1.40<br>1.40<br>1.40 | Шифрование | Ошибка шифрова<br>Нет<br>Нет<br>Нет<br>Нет<br>Нет<br>Нет | ния Конфликты |       |

Рисунок 7 - APM RusGuard. Модуль Конфигурация оборудования. Окно поиска

3. Оставаясь в текущей вкладке **USB устойства**, нажмите на кнопку управления.

Загрузится список серверов оборудования.

Ок

4. Выберите тот сервер, на котором требуется выполнить поиск. Нажмите на кнопку

**Примечание**: Поиск может быть выполнен с любого сервера, находящегося в системе, обслуживаемой ПО RusGuard.

Система выполнит поиск и отобразит его результаты (см. рис. 8).

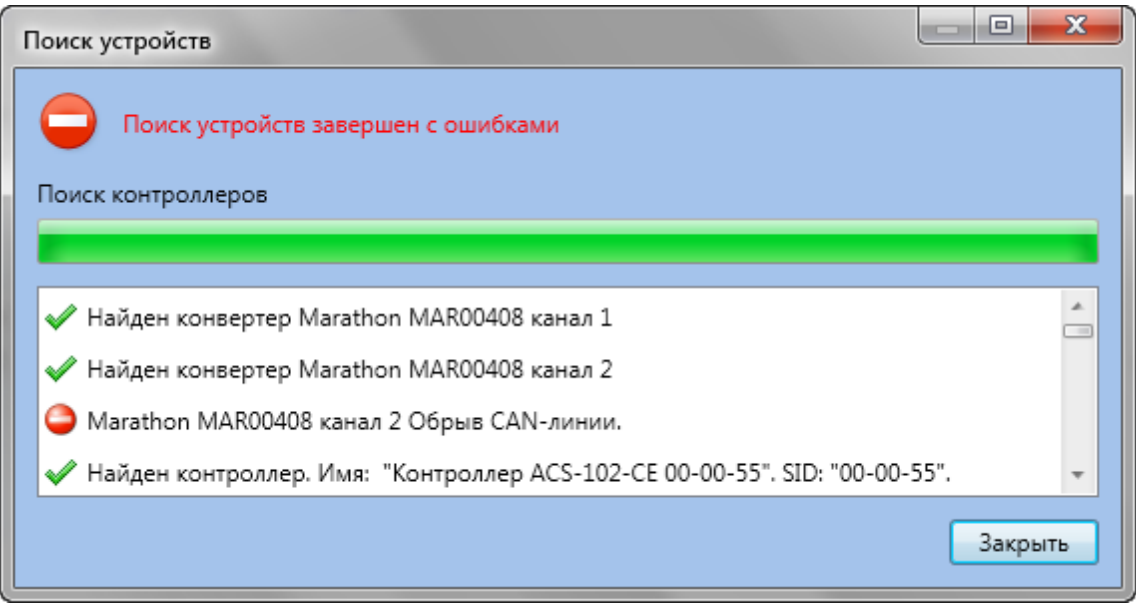

Рисунок 8 - APM RusGuard. Модуль Конфигурация оборудования. Результаты широковещательного поиска

Закрыть 5. Нажмите на кнопку

Данные о найденных устройства загрузятся в основное окно поиска. Сначала в верхней части окна (список USB-конвертеры) отобразится список найденных USB-конвертеров и краткая информация о них, включая статус подключения.

6. Щелкните мышью по нужному устройству, чтобы загрузить ниже список подключенных к нему контроллеров.

В списке **Подключенные устройства** загрузится список контроллеров и краткая информация о каждом из них, включая текущий статус подключения.

Ниже, в области Дополнительно, отображаются статусы операций поиска. При отсутствии в системе ошибок выводятся общая информация. При обнаружении конфликтов в системе в окне отображается информация об ошибках.

Внимание: Если в процессе поиска обнаружены ошибки, дальнейшее добавление устройств в систему невозможно.

Возможные ошибки:

- совпадают CAN адреса у устройств на шине. Необходимо изменить CAN-адрес 81 одного из них.
- попытка добавления устройства с SID, который уже есть в БД с другим адресом CAN. Для устранения ошибки необходимо изменить CAN-адрес 81 в соответствии с адресом в БД, выйти из окна поиска, удалить устройство из БД и выполнить операцию повторно.

## Широковещательный поиск (LAN-устройства)

Для того чтобы найти CAN-LAN устройства (широковещательный поиск):

1. Загрузите модуль Конфигурация оборудования.

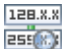

2. Нажмите на кнопку 🕮 в верхней панели управления.

#### Откроется окно Поиск устройств

3. Перейдите на вкладку LAN устройства.

| 128.X.X   |
|-----------|
| Поиск     |
| внутри ЛВ |

4. Нажмите на кнопку

Система выполнит поиск, сообщая о процессе в отдельном окне. Затем загрузится список найденных конвертеров. При щелчке мыши в строке с информацией об определенном конвертере ниже загружается список подключенных через него контроллеров (см. рис. 9).

Обратите внимание, что при поиске LAN устройств в списке результатов также указывается способ выполнения поиска.

| Тоисі<br>USI   | иск устройства                                                                                                    |            |            |               |           |                |         |        |               |         |              |                   |                                                                                                    |
|----------------|----------------------------------------------------------------------------------------------------|------------|------------|---------------|-----------|----------------|---------|--------|---------------|---------|--------------|-------------------|----------------------------------------------------------------------------------------------------|
| в              | Поиск поиск по внутри ЛВС IP адресу         Выключить         Настройка настройка конфитурации         Запись конфитурации         Синхронизировать с базой |            |            |               |           |                |         |        |               |         |              |                   |                                                                                                    |
| Ko             | лич                                                                                                    | ество устр | ойств с оц | ибками/конфл  | иктами: О |                |         |        |               |         |              |                   |                                                                                                    |
| LA             | N K                                                                                                    | онвертерь  | /устройств | a Magya coru  | Cataway   | Tup ugrooverap | Paperte | Illute | Ounderstand   | n Varia |              |                   | 1                                                                                                    |
| 4              | 0                                                                                                    | 00-00-20   | 10.0.0.45  | 255 255 255 0 | 10.0.0.1  | Тип устроиства | 1.40    | шифр   | Ошибки шиф    |         | корашатально | A                 |                                                                                                    |
|                | õ                                                                                                    | 00-00-20   | 10.0.0.97  | 255.255.255.0 | 10.0.0.1  | Lan Конвертер  | 1.43    |        | Нет           | Ширс    | ковещательно |                   |                                                                                                    |
|                | õ                                                                                                    | 00-00-79   | 10.0.0.121 | 255.255.255.0 | 10.0.0.1  | Lan Конвертер  | 1.31    |        | Нет           | Ширс    | ковещательно |                   |                                                                                                    |
|                | 0                                                                                                    | 00-00-8B   | 10.0.0.139 | 255.255.255.0 | 10.0.0.1  | Lan Конвертер  | 1.43    |        | Нет           | Ширс    | ковещательно |                   |                                                                                                    |
| По             | одкл                                                                                                    | юченные    | устройства | 4             |           |                |         |        |               |         |              |                   |                                                                                                    |
|                |                                                                                                    | Адрес      | SID        | Имя           |           |                |         | Т      | ип устройства | Версия  | Шифрование   | Ошибка шифрования |                                                                                                    |
|                | G                                                                                                    | 121        | 00-00-79   |               |           |                |         | A      | CS-102-CE     | 1.31    |              | Нет               |                                                                                                    |
|                | G                                                                                                    | 118        | 00-00-76   |               |           |                |         | A      | CS-102-CE     | 1.31    |              | Нет               | in the second second se |
|                | G                                                                                                    | 119        | 00-00-77   |               |           |                |         | A      | CS-102-CE     | 1.31    |              | Нет               |                                                                                                    |
|                | G                                                                                                    | 120        | 00-00-78   |               |           |                |         | A      | CS-102-CE     | 1.31    |              | Нет               |                                                                                                    |
| Да<br>()<br>() | С 119       00-00-77       ACS-102-CE       1.31       Нет         С 120       00-00-78       ACS-102-CE       1.31       Нет         Іополнительно         |            |            |               |           |                |         |        |               |         |              |                   |                                                                                                    |

Рисунок 9 - APM RusGuard. Модуль Конфигурация оборудования. Результат широковещательного поиска CAN-LAN устройств

Используя список контроллеров, пользователь может редактировать CAN-адреса контроллеров.

Для того чтобы найти устройство по IP-адресу:

1. Загрузите модуль Конфигурация оборудования.

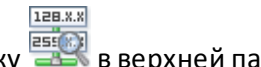

2. Нажмите на кнопку 🚟 в верхней панели управления.

#### Откроется окно Поиск устройств

3. Перейдите на вкладку LAN устройства.

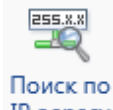

4. Нажмите на кнопку ІР адресу.

Откроется окно для ввода IP-адреса (см. рис. 10).

| ĺ                                                                    | Редактирование IP                    | адреса                                                 | 23            |
|----------------------------------------------------------------------|--------------------------------------|--------------------------------------------------------|---------------|
|                                                                      | Введите IP адрес:                    |                                                        |               |
|                                                                      |                                      | Ок                                                     | Отмена        |
|                                                                      | Рисунок 10 - APM RusGu<br>Окно в     | uard. Модуль Конфигурация<br>вода IP-адреса для поиска | оборудования. |
| <ol> <li>Введите IP-адрес и</li> <li>Отобразится окно для</li> </ol> | нажмите на кнопку<br>выбора сервера. | Οκ                                                     |               |

6. Выберите нужный сервер и нажмите на кнопку

Система приступит к поиску. В случае успешного результата, данные об устройстве будут выведены в окне результатов.

# Редактирование САN-адреса

CAN-адреса присваиваются устройствам в интервале от 1 до 255. В редких случаях адреса устройств, установленные по умолчанию, совпадают. В таком случае необходимо изменить CAN-адрес одного из них.

Ок

Для того чтобы отредактировать CAN-адрес:

- 1. Выполните поиск USB или LAN устройства. В списке результатов выделите нужный контроллер в списке *Подключенные устройства* окна *Поиск устройств*.
- 2. Щелкните по строке с данными о контроллере дважды правой кнопкой мыши, либо

нажмите на кнопку 🖽 в верхней панели экрана.

Откроется окно, со списком доступных номеров CAN (от 1 до 255, минус уже занятые адреса) (см. рис. 11).

| Редактирование CAN адреса | x  |
|---------------------------|----|
| Введите CAN адрес: 87     |    |
| Доступные адреса:         |    |
| 1                         | *  |
| 2                         |    |
| 4                         |    |
| 5                         |    |
| 6                         |    |
| 8                         |    |
| 9                         |    |
| 10                        |    |
|                           | •  |
| Ок Отмен                  | ia |
|                           |    |

Рисунок 11 - APM RusGuard. Модуль Конфигурация оборудования. Редактирование CAN-адреса

- 3. Выберите нужный номер в списке **Доступные адреса** и выделите его в списке.
- 4. Номер отобразится в поле Введите CAN адрес вместо текущего.
- 5. Нажмите на кнопку

Система применит требуемые изменения.

## Синхронизация устройств с БД

Синхронизация с БД выполняется при подключении нового устройства или при изменении конфигурации старого.

## Синхронизация нового устройства

Поиск необходимо выполнять, если к системе, обслуживаемой ПО RusGuard были подключены новые устройства. После того, как устройство успешно найдено, необходимо синхронизировать его с базой данных, т.е. интегрировать его в базу данных для полноценного управления устройством через APM RusGuard.

Для того чтобы выполнить синхронизацию нового устройства за базой данных:

1. В зависимости от типа нового устройства, <u>выполните поиск</u> 76 наиболее подходящим методом.

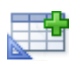

2. После того, как устройство (устройства) найдено, нажмите на кнопку **Синхронизировать с базой** в верхней панели инструментов окна поиска.

Кнопка доступна только тогда, когда в списке результатов есть новые устройства.

Система выполнит конфигурацию устройства и его интеграцию с текущей БД.

Найденные устройства появятся в иерархическом списке элементов системы (устройство) модуля *Конфигурация оборудования*.

## Синхронизация изменений конфигурации устройства

Функция синхронизации необходима для принудительной перезаписи всех параметров и

ключей из БД в выбранный контроллер 🦇 Синхронизировать или все контроллеры в

системе Ч Синхронизировать все.

При выявлении различий конфигурации устройства и сервера, устройство помечается

пиктограммой **Г** в навигационной панели слева. Несоответствие конфигураций может возникнуть при изменении параметров устройства через утилиту <u>Сервисный</u> <u>конфигуратор оборудования</u> [295] либо в результате временного использовании данного устройства под управлением другого сервера.

Для того чтобы синхронизировать одно устройство с БД:

- 1. Загрузите модуль Конфигурация оборудования APM RusGuard.
- 2. Найдите нужный контроллер в левой навигационной панели и выделите его.
- 3. Нажмите на кнопку 🦄 Синхронизация в верхней панели инструментов.

Система синхронизирует новые настройки с БД.

Обратите внимание, что кнопка активна, только если операция имеет смысл (т.е. есть изменения в конфигурации).

Устройство, конфигурация которого была изменена, можно найти по отображаемому статусу 74.

Для того чтобы синхронизировать несколько устройств с БД:

1. Загрузите модуль Конфигурация оборудования APM RusGuard.

Если конфигурация одного или нескольких контроллеров была изменена, *Синхронизировать все* кнопка в верхней панели инструментов активна

2. Нажмите на кнопку **Синхронизировать все** в верхней панели инструментов.

Система выполнит синхронизацию настроек.

Обратите внимание, что кнопка активна, только если операция имеет смысл (т.е. есть изменения в конфигурации).

Устройство(а), конфигурация которого(ых) была изменена, можно найти по <u>отображаемому</u> статусу 74.

## Управление контроллерами и конвертарами

Если в навигационной панели слева выбран конкретный контроллер, открывается экран настройки функций самого устройства и точки доступа, на которой оно установлено (см. рис. 12).

- На вкладке Контроллер 84 вводятся общие настройки устройства;
- На вкладке <u>Дверь/Турникет/Ворота</u> 88 вводятся настройки точки доступа. Название вкладки зависит от типа точки доступа, который указывается на вкладке **Контроллер**;
- Вкладка Сервисные функции по позволяет управлять контроллером и точкой доступа.

|                                    |                    |                   |                               | ~          | ال                         |                       | ····                   |                 |
|------------------------------------|--------------------|-------------------|-------------------------------|------------|----------------------------|-----------------------|------------------------|-----------------|
| а Синхронизировать Р<br>все        | азвернуть Свернуть | Сохранить Редакти | ировать Отменить<br>изменения | Удалить    | Добавить<br>Email рассылку | Добавить<br>GSM модем | Сторонние<br>системы - |                 |
|                                    |                    | Pe,               | дактирование                  |            | Библи                      | отека элемен          | тов                    |                 |
| A                                  | Контроллер Де      | верь Исполнител   | ьные устройства               | Сервиснь   | не функции                 |                       |                        |                 |
| канал 1<br>102-CE 00-00-56         | Основные           | е настройки       |                               |            |                            | ы                     | нформация              | я о контроллере |
| 102-CE 00-00-57<br>102-CE 00-00-59 | Имя контролле      | epa               | Контролл                      | ep ACS-102 | -CE 00-00-5B               | SID                   |                        | 00-00-5B        |
| 102-CE 00-00-5A                    | Тип точки достуг   | па                | Дверь                         |            | Ŧ                          | Подклю                | чение                  | CAN             |

Рисунок 12 - АРМ RusGuard. Модуль Конфигурация оборудования. Настройка контроллера. Вид по умолчанию

#### Управление настройками контроллера

#### Редактирование настроек режима функционирования контроллера

#### Для того чтобы перейти к настройке контроллера:

- 1. Найдите нужный контроллер через <u>функцию поиска</u> 76 или в списке в левой навигационной панели.
- 2. Перейдите на вкладку Контроллер (вкладка по умолчанию).

3. Нажмите на кнопку 🧖 Редактировать в верхней панели инструментов.

Редактируемые поля активируются.

**Предупреждение**: для разных типов контроллеров набор настроек может отличаться от описанного.

4. Внесите нужные значения в поля области Основные настройки (см. рис. 13 и табл. 3)).

| Основные настройки                               |                                 |  |  |  |
|--------------------------------------------------|---------------------------------|--|--|--|
| Имя контроллера                                  | Контроллер ACS-102-CE 00-00-D0  |  |  |  |
| Тип точки доступа                                | Дверь 🔹                         |  |  |  |
| Модель памяти                                    | 5 000 ключей 🔹 🔻                |  |  |  |
| Не рекомендуется изменять модель пам             | ияти без крайней необходимости! |  |  |  |
| Длина кода ключа                                 | 3 байта 🔹                       |  |  |  |
| Тип источника питания                            | Внешний БП 🔹                    |  |  |  |
| Контроль сети Полярность сигнала                 | Прямая                          |  |  |  |
| Полярность сигнала Прямая •                      |                                 |  |  |  |
| Контроль тампера<br>П "Тихий" режим считывателей |                                 |  |  |  |

| Таблица 3 - Основные настройки контроллера |                                                                                                    |  |  |  |
|--------------------------------------------|----------------------------------------------------------------------------------------------------|--|--|--|
| Настройка                                  | Описание                                                                                                    |  |  |  |
| Имя<br>контроллера                         | Поле ввода. Имя контроллера. По умолчанию в этом поле отображается<br>название модели и серийный номер. Пользователь может ввести любое<br>другое значение (максимум 32 символа), измененные данные сохраняются в<br>самом устройстве |  |  |  |
| Тип точки<br>доступа                       | Список. Вариант по умолчанию: Дверь. Доступны также Двусторонняя дверь,<br>Шлагбаум/ворота и Турникет. От выбранного варианта зависят настройки в<br>соседней вкладке (настройки точки доступа)                                       |  |  |  |

|                                      | Таблица 3 - Основные настройки контроллера                                                                                                    |
|--------------------------------------|----------------------------------------------------------------------------------------------------|
|                                      | Предупреждение: Для разных типов контроллеров список доступных типов точек доступа может отличаться                                                                                                    |
| Модель                               | Список. стандартное устройство способно запоминать от 5 до 32 тысяч ключей.                                                                                                    |
| памяти                               | Предупреждение: По умолчанию установлено минимальное значение, и его<br>не рекомендуется менять без крайней необходимости                                                                                                    |
| Длина кода<br>ключа                  | Список. По умолчанию установлено значение 3 байта. Параметр определяет<br>значимую длину кода ключа                                                                                                    |
| Тип<br>источника<br>питания          | Список. Вариант <b>RusGuard</b> подразумевает использование встроенного блока<br>питания (модели контроллеров -В, -ВМ). Если выбран вариант <b>Внешний БП</b> ,<br>входы РС1 и РС2 используются для контроля внешнего БП (тип входов—"сухой<br>контакт") |
| Контроль<br>сети                     | Флаг. Доступен при выборе типа источника питания <b>Внешний БП</b> . Выполняет<br>контроль сигнала пропадания напряжения питания на внешнем БП (вход PC1)                                                                                                |
| Контроль<br>АКБ                      | Флаг. Доступен при выборе типа источника питания <b>Внешний БП.</b> Выполняет контроль сигнала разряда АКБ на внешнем БП (вход РС2)                                                                                                    |
| Контроль<br>тампера                  | Флаг. Определяет необходимость контроля тампера корпуса контроллера.<br>По умолчанию отключен                                                                                                    |
| "Тихий"<br>режим<br>считывателе<br>й | Флаг. По умолчанию не используется. При установке флага на зуммер<br>считывателя не выводятся сигналы разряда АКБ, пропадания Сети, сигнала<br>незакрытой двери и ряд других                                                                             |

- 1. Добавьте метки к контроллеру, если требуется ограничить доступ к нему операторов. Для этого:
- а. Щелкните пиктограмму тв области *Метки* (по умолчанию список меток пустой, если же его использовали, в нем отображаются ранее добавленные метки) (см. рис. 14).

| Метки          |   |
|----------------|---|
| Имя - Описание | ÷ |
|                |   |

Рисунок 14 - APM RusGuard. Модуль Конфигурация оборудования. Настройка контроллера (метки)

Откроется окно Выбор меток со списком доступных меток (отображаются все метки системы 185, кроме тех, которые уже привязаны к данному устройству).

Добавить b. Выделите нужную метку в списке и нажмите на кнопку

Выбранная метка появится в списке.

Чтобы удалить метку из списка привязанных, выделите ее в списке и щелкните

пиктограмму

2. Выберите устройства (операции), которыми управляет контроллер. Набор операций зависит от типа точки доступа (допустим, замок и сирена для двери, или светофор, возврат/принятие карты, открытие/закрытие шлагбаума). Для этого предназначены восемь реле, которые отображаются в области Назначение выходов (см. рис. 15).

| Назначение выходов |              |   |  |  |
|--------------------|--------------|---|--|--|
| -                  |              |   |  |  |
| Реле ЕК1           | Замок        | Ŧ |  |  |
| Реле ЕК2           | Сирена       | Ŧ |  |  |
| Реле ЕКЗ           | Не назначено | - |  |  |
| Реле ЕК4           | Не назначено | Ŧ |  |  |
| Реле ЕК5           | Не назначено | Ŧ |  |  |
| Реле ЕКб           | Не назначено | - |  |  |
| Реле ЕК7           | Не назначено | * |  |  |
| Реле ЕК8           | Не назначено | - |  |  |

Рисунок 15 - APM RusGuard. Модуль Конфигурация оборудования. Реле контроллера (тип точки доступа "Дверь")

3. Чтобы сохранить результат, нажмите на кнопку

Для отмены действий нажмите на кнопку

Данные в областях **Информация о контроллере** и **Информация о конвертере** не могут быть отредактированы на этой вкладке. Это справочная информация.

#### Настройка точки доступа

Настройка параметров точки доступа осуществляется на второй вкладке главного экрана, когда выбран контроллер. Название вкладки зависит от типа точки доступа (см. рис. 16).

| Maria                                                                                                    | Контролле | р Дверь Исполнительные устро                  | йства.                                                                                                    |
|----------------------------------------------------------------------------------------------------|-----------|-----------------------------------------------|----------------------------------------------------------------------------------------------------|
| Cepepero Sopyace Bej0pako     Carpero Sopyace Bej0pako     Carpero S | Имя       | Дверь 01-06-03<br>Считыватель 1               | Раскрыта вкладка<br>настройки параметов<br>точки доступа<br>назначение: выход интерфейс: wegand-26, полярность управления индикацией считывателя: инверсная |
| <ul> <li>G: Контроллер ACS-102-CE 01-06-04</li> <li></li></ul>                                                                                                    |           | Считыватель 2                                 | назначение: вход, интерфейс: wiegand-26, полярность управления индикацией считывателя: инверсная                                                            |
| і\ў Локальные сервера<br>і\ў Личные кабинеты<br>Ва Адреса етаіі рассылки                                                                                                    | Нас при   | Настройка режимов второго<br>приложения ключа | открывать надолго: включено, блокирование / разблокирование: включено, постановка / снятие с охраны: включено                                               |
|                                                                                                    |           | Замок                                         | тип замка: электромагнитный, тип контактов реле: нормально-закрытый, длительность открытия замка: 5 сек                                                     |
| < <u> </u>                                                                                                    |           | Геркон двери                                  | тип контактов: нормально-открытый, контроль прохода: включено, время ожидания закрытия: 5 сек, запрет повторного                                            |

Рисунок 16 - APM RusGuard. Модуль Конфигурация оборудования. Настройка режима работы точки доступа.

## Дверь

Параметры точки доступа типа "дверь" (см. табл. 4) настраиваются на соответствующей вкладке. Параметры могут использоваться в различных сочетаниях. Окончательный набор параметров также зависит от настроек реле контроллера.

Основная особенность этого типа точки доступа: два считывателя, один из которых отвечает за вход, а другой - за выход.

возле названия параметра означает, что параметр используется.

означает, что параметр не используется.

| Таблица 4 - Параметры точки доступа типа "Дверь" |                                                                                                    |  |  |  |  |
|--------------------------------------------------|----------------------------------------------------------------------------------------------------|--|--|--|--|
| Поле                                             | Описание                                                                                                    |  |  |  |  |
| Дверь                                            | Поле ввода. По умолчанию именем точки доступа (в данном случае, двери)<br>является серийный номер контроллера. Пользователь может ввести любое<br>значение (максимум 32 символа).<br>Чтобы отредактировать значение, нажмите на кнопку<br>В панели<br>инструментов. |  |  |  |  |
| Считывател<br>ь 1                                | Флаг для настройки 1-го считывающего устройства. При щелчке мышью по<br>строке раскрывается еще несколько полей для настройки параметров<br>Считывателя 1:                                                                                                    |  |  |  |  |

|                                                        | Назначение                                                                                                    | Список. Доступны варианты "вход" и<br>"выход".                                                                                  |  |  |  |
|--------------------------------------------------------|----------------------------------------------------------------------------------------------------|----------------------------------------------------------------------------------------------------|--|--|--|
|                                                        | Интерфейс                                                                                                    | Список. Поддерживаются интерфейсы<br>связи карта-считыватель Wiegand-26 и<br>TouchMemory. По умолчанию выбран<br>первый вариант |  |  |  |
|                                                        | Идентификация                                                                                                    | Установлено значение "по ключу",<br>редактирование невозможно                                                                   |  |  |  |
|                                                        | Полярность управления<br>индикацией считывателя                                                                                                    | Прямая или инверсная. По умолчанию<br>установлено значение "инверсная"(зависит<br>от типа считывателя)                          |  |  |  |
|                                                        | Чтобы отредактировать значение, нажмите на кнопку I в панели инструментов.                                                                                                    |                                                                                                    |  |  |  |
| Считывател<br>ь 2                                      | Флаг для настройки 2-го считывающего устройства. При щелчке мышью по<br>строке раскрывается еще несколько полей (см. выше). Используется для<br>настройки параметров второго считывателя, который, обычно работает на<br>"выход".<br>Чтобы отредактировать значение, нажмите на кнопку<br>В панели<br>инструментов.                                                          |                                                                                                    |  |  |  |
| Настройка<br>режимов<br>второго<br>приложения<br>ключа | Флаг для настройки действий при повторном приложении карточки-ключа. При<br>щелчке мышью по строке раскрываются список функций, которые могут быть<br>использованы как вместе, так и по отдельности:<br>• Открывать надолго<br>• Блокирование/Разблокирование<br>• Постановка/снятие с охраны<br>Чтобы отредактировать значение, нажмите на кнопку В панели<br>инструментов. |                                                                                                    |  |  |  |
| Замок                                                  | Флаг для настройки режима работы замка. При щелчке мышью по строке<br>раскрывается список параметров:<br>• Тип замка (список)<br>• Тип контактов реле. Список: нормально-открытый или нормально<br>закрытый. По умолчанию установлен нормально-закрытый, т.е. замок<br>закрыт.                                                                                               |                                                                                                    |  |  |  |

|              | • Длительность открытия замка (ввод, шаг шкалы - 1 сек.)                                                                                                    |                                                                                                    |                                                                                                    |                                                                                                    |  |  |  |
|--------------|----------------------------------------------------------------------------------------------------|----------------------------------------------------------------------------------------------------|----------------------------------------------------------------------------------------------------|----------------------------------------------------------------------------------------------------|--|--|--|
|              | Чтобы отредактировать значение, нажмите на кнопку 📝 в панели<br>инструментов.                                                                                                    |                                                                                                    |                                                                                                    |                                                                                                    |  |  |  |
|              | Флаг для настройки режима работы устройства "геркон" (герметичный<br>контакт) на двери. При щелчке мышью по строке раскрывается список<br>параметров:                                                                                                    |                                                                                                    |                                                                                                    |                                                                                                    |  |  |  |
|              |                                                                                                    | Подключено                                                                                                    |                                                                                                    | Флаг. Если флаг установлен, режим<br>работы для дверей типа "геркон"<br>активен                                                                                                    |  |  |  |
|              |                                                                                                    | Тип контактов                                                                                                    |                                                                                                    | Список: нормально-открытый или<br>нормально закрытый. По умолчанию<br>установлен нормально-закрытый, т.е.<br>дверь закрыта.                                                                                               |  |  |  |
|              |                                                                                                    | Контроль прохода                                                                                                    |                                                                                                    | Флаг. Если флаг установлен, геркон<br>выполняет контроль прохода                                                                                                    |  |  |  |
|              | Вре                                                                                                    | мя ожидания закры                                                                                                    | тия                                                                                                    | Поле ввода времени (шаг - 1 сек)                                                                                                    |  |  |  |
| Геркон двери | Если флаг<br>установлен,<br>повторный проход<br>по одной и той же<br>карточке<br>невозможен<br>(режим АПБ). Это<br>позволяет<br>избежать передачи<br>карточки третьим<br>лицам. Для<br>повторного входа<br>необходимо<br>осуществить<br>выход. Эта<br>операция<br>регистрируется<br>через настройку<br>"зон", которые<br>различаются<br>цифровыми | Если флаг<br>установлен,<br>повторный проход<br>по одной и той же<br>карточке<br>невозможен<br>(режим АПБ). Это<br>позволяет<br>избежать передачи<br>карточки третьим<br>лицам. Для<br>повторного входа<br>необходимо<br>осуществить<br>выход. Эта<br>операция<br>регистрируется | Режим                                                                                                    | Выбор режима из списка (Глобальный<br>или локальный)                                                                                                    |  |  |  |
|              |                                                                                                    |                                                                                                    |                                                                                                    | Назначение зоны выхода (число)                                                                                                    |  |  |  |
|              |                                                                                                    |                                                                                                    | Зона со<br>сторон<br>ы<br>выхода                                                                                                    | Обратите внимание, что ПО RusGuard<br>поддерживает настройку вложенных<br>зон. Если настроены вложенные зоны,<br>то для них зоной со стороны входа<br>является зона со стороны входа более<br>высокого (внешнего) уровня. |  |  |  |
|              |                                                                                                    |                                                                                                    |                                                                                                    | Используется только при выборе<br><i>Глобального</i> режима                                                                                                    |  |  |  |
|              |                                                                                                    |                                                                                                    | Зона со                                                                                                    | Назначение зоны со стороны входа<br>(число)                                                                                                    |  |  |  |
|              |                                                                                                    | сторон<br>ы<br>входа                                                                                                    | Обратите внимание, что ПО RusGuard<br>поддерживает настройку вложенных<br>зон. Если настроены вложенные зоны,<br>то для них зоной со стороны входа |                                                                                                    |  |  |  |
|              |                                                                                                    |                                                                                                    |                                                                                                    |                                                                                                    |  |  |  |

|                    | идентификаторами                                                                                    | является зона со стороны входа более<br>высокого (внешнего) уровня.                                                            |  |  |  |  |  |
|--------------------|----------------------------------------------------------------------------------------------------|----------------------------------------------------------------------------------------------------|--|--|--|--|--|
|                    |                                                                                                    | Используется только при выборе<br><i>Глобального</i> режима                                                                    |  |  |  |  |  |
|                    | Чтобы отредактировать значение, наж<br>инструментов.                                                | мите на кнопку 📝 в панели                                                                                                    |  |  |  |  |  |
|                    | Флаг для настройки режима работы выхода. При щелчке мышью по строке раскрывается список параметров: |                                                                                                    |  |  |  |  |  |
|                    | Подключено                                                                                          | Флаг. Если флаг установлен, кнопка<br>используется.                                                                            |  |  |  |  |  |
|                    | Тип контактов                                                                                       | Список: нормально-открытый или<br>нормально закрытый. По умолчанию<br>установлен нормально-открытый, т.е.<br>кнопка не нажата. |  |  |  |  |  |
| Кнопка<br>"выход"  | Открывать надолго по кнопке<br>"выход"                                                              | Флаг. Если флаг установлен,<br>используется возможность надолго<br>открыть дверь на выход                                      |  |  |  |  |  |
|                    | Длительность нажатия                                                                                | Поле ввода, в котором указывается<br>продолжительность нажатия кнопки,<br>чтобы надолго открыть дверь. Шаг - 1<br>сек.         |  |  |  |  |  |
|                    | Чтобы отредактировать значение, нажмите на кнопку 📝 в панели<br>инструментов.                       |                                                                                                    |  |  |  |  |  |
|                    | Флаг для настройки режима работы кноп<br>раскрывается список параметров:                            | ки "звонок". При щелчке мышью по строке                                                                                        |  |  |  |  |  |
| Кнопка<br>"звонок" | Подключено                                                                                          | Флаг. Если флаг установлен, кнопка<br>используется.                                                                            |  |  |  |  |  |
|                    | Тип контактов                                                                                       | Список: нормально-открытый или<br>нормально закрытый. По умолчанию<br>установлен нормально-открытый, т.е.<br>кнопка не нажата. |  |  |  |  |  |
|                    |                                                                                                    |                                                                                                    |  |  |  |  |  |

|                                           | Чтобы отредактировать значение, нажмите на кнопку 🌌 в панели<br>инструментов.                                           |                                   |                                                                                   |                                                                                                    |
|-------------------------------------------|----------------------------------------------------------------------------------------------------|-----------------------------------|-----------------------------------------------------------------------------------|----------------------------------------------------------------------------------------------------|
|                                           | Флаг для настройки режима работы кнопки аварийного открытия. При щелчке мышью по строке раскрывается список параметров: |                                   |                                                                                   |                                                                                                    |
| <i>K</i>                                  | Подключено                                                                                                    |                                   |                                                                                   | Флаг. Если флаг установлен, кнопка<br>используется.                                                                            |
| Кнопка<br>аварийного<br>открытия<br>двери | Тип контактов                                                                                                    |                                   |                                                                                   | Список: нормально-открытый или<br>нормально закрытый. По умолчанию<br>установлен нормально-открытый, т.е.<br>кнопка не нажата. |
|                                           | Чтобы отредактировать значение, нажмите на кнопку 🏼 в панели<br>инструментов.                                           |                                   |                                                                                   |                                                                                                    |
|                                           | Флаг для настройки сирены. При щелчке мышью по строке раскрывается список параметров:                                   |                                   |                                                                                   |                                                                                                    |
|                                           | Подключено                                                                                                    |                                   | Флаг. Если флаг установлен, кнопка<br>используется.                               |                                                                                                    |
|                                           | Тип контактов                                                                                                    |                                   | Список: но<br>закрытый. Г<br>открытый, т                                          | ормально-открытый или нормально<br>1о умолчанию установлен нормально-<br>г.е. сирена отключена.                                |
|                                           | Тактик                                                                                                    | Включить                          | Сирена ра                                                                         | ботает непрерывно                                                                                                    |
| Сирена                                    | а<br>срабат<br>ывания                                                                                                   | а<br>срабат<br>ывания Включить на | Время включения - Поле ввода, Указывается<br>продолжительность фазы работы сирены |                                                                                                    |
|                                           | (список<br>)                                                                                                    | время                             | Пауза между включениями - Поле ввода.<br>Вводится продолжительность паузы         |                                                                                                    |
|                                           | Неогра<br>ниченн<br>ый<br>цикл                                                                                          | Полное время<br>срабатывания      | Поле ввода общей продолжительности раб<br>сирены<br>7                             |                                                                                                    |
|                                           | Включать сирену при<br>взломе двери                                                                                     |                                   | Флаг. Если флаг установлен, сирена срабатывает<br>при взломе двери                |                                                                                                    |
|                                           |                                                                                                    |                                   |                                                                                   |                                                                                                    |

|                         | Чтобы отредактировать значение, нажмите на кнопку 📝 в панели инструментов.                                           |                                                                                                    |  |  |
|-------------------------|----------------------------------------------------------------------------------------------------|----------------------------------------------------------------------------------------------------|--|--|
|                         | Флаг. Если флаг установлен проход выполняется с разрешения оператора системы.                                        |                                                                                                    |  |  |
|                         | В модуле <u>Конфигурация рабочих мест (139)</u><br>отображение кнопок для принятия решени<br>Фотоидентфикация [220]. | также необходимо настроить<br>ия оператором в модуле                                                                        |  |  |
|                         | При щелчке мышью по строке р                                                                                         | аскрывается список параметров:                                                                                              |  |  |
| Проход по<br>разрешению | Информирование оператора о входе                                                                                     | Флаг. Если флаг установлен,<br>оператор уведомляется о входе                                                                |  |  |
| оператора               | Информирование оператора о<br>выходе                                                                                 | Флаг. Если флаг установлен,<br>оператор информируется о выходе                                                              |  |  |
|                         | Время принятия решений                                                                                               | Поле ввода. Время вводится в<br>секундах                                                                                    |  |  |
|                         | Чтобы отредактировать значение, нажмите на кнопку 🌌 в панели<br>инструментов.                                        |                                                                                                    |  |  |
|                         | Флаг для настройки режима работы охранного входа 1. При щелчке мышью по<br>строке раскрывается список параметров:    |                                                                                                    |  |  |
|                         | Подключено                                                                                                    | Флаг. Если флаг установлен, функция<br>используется.                                                                        |  |  |
| Охранный<br>вход 1      | Тип контактов                                                                                                    | Список: нормально-открытый или<br>нормально закрытый. По умолчанию<br>установлен нормально-закрытый, т.е.<br>дверь закрыта. |  |  |
|                         | Чтобы отредактировать значение, нажмите на кнопку 🏼 в панели<br>инструментов.                                        |                                                                                                    |  |  |
| Охранный                | Флаг для настройки режима работы охранного входа 2. При щелчке мышью по строке раскрывается список параметров:       |                                                                                                    |  |  |
| охранныи<br>вход 2      | Подключено                                                                                                    | Флаг. Если флаг установлен, функция                                                                                         |  |  |
|                         | <u> </u>                                                                                                    |                                                                                                    |  |  |

|                         |                                                                                                    | используется.                                                                                                    |  |  |  |
|-------------------------|----------------------------------------------------------------------------------------------------|----------------------------------------------------------------------------------------------------|--|--|--|
|                         | Тип контактов                                                                                                    | Список: нормально-открытый или<br>нормально закрытый. По умолчанию<br>установлен нормально-закрытый, т.е.<br>дверь закрыта.                    |  |  |  |
|                         | Чтобы отредактировать значение, нажм<br>инструментов.                                                                                          | лите на кнопку 📝 в панели                                                                                                    |  |  |  |
|                         | Флаг для настройки задержки постановки двери на охрану. При щелчн по строке раскрывается список параметров:                                    |                                                                                                    |  |  |  |
| Задержка<br>постановки  | Время задержки                                                                                                    | Поле ввода продолжительности<br>задержки (в секундах)                                                                                          |  |  |  |
| на охрану               | Чтобы отредактировать значение, нажмите на кнопку 🏼 в панели<br>инструментов.                                                                  |                                                                                                    |  |  |  |
|                         | Флаг для настройки задержки срабатывания тревоги при постановке двери на<br>охрану. При щелчке мышью по строке раскрывается список параметров: |                                                                                                    |  |  |  |
| Задержка<br>срабатывани | Время задержки                                                                                                    | Поле ввода продолжительности<br>задержки (в секундах)                                                                                          |  |  |  |
| я тревоги               | Чтобы отредактировать значение, нажмите на кнопку 🌌 в панели<br>инструментов.                                                                  |                                                                                                    |  |  |  |
|                         | Флаг для настройки функции аварийного открытия двери. При щелчке мышью по<br>строке раскрывается список параметров:                            |                                                                                                    |  |  |  |
| Аварийное<br>открытие   | По системной команде                                                                                                    | Если флаг установлен, возможно<br>аварийное открытие двери по<br>системной команде (например, при<br>срабатывании противопожарной<br>системы). |  |  |  |
|                         | Чтобы отредактировать значение, нажмите на кнопку 🌌 в панели<br>инструментов.                                                                  |                                                                                                    |  |  |  |

# Две двери

Параметры точки доступа типа "Две двери" настраиваются на двух вкладках **Дверь 1** и **Дверь 2**. При этом для каждой двери может быть настроен только один считыватель. В остальном настройка выполняется также, как для точки доступа типа "Дверь".

Параметры могут использоваться в различных сочетаниях. Окончательный набор параметров также зависит от настроек реле контроллера.

возле названия параметра означает, что параметр используется.

означает, что параметр не используется.

## Турникет

Параметры точки доступа типа "турникет" (см. табл. 5) настраиваются на соответствующей вкладке. Параметры могут использоваться в различных сочетаниях. Окончательный набор параметров также зависит от настроек реле контроллера.

возле названия параметра означает, что параметр используется.

| Таблица 5 - Параметры точки доступа типа "Турникет" |                                                                                                    |                                                                                                    |  |  |
|-----------------------------------------------------|----------------------------------------------------------------------------------------------------|----------------------------------------------------------------------------------------------------|--|--|
| Поле                                                | Описание                                                                                                    |                                                                                                    |  |  |
| Турникет                                            | Поле ввода. По умолчанию именем точки доступа (в данном случае,<br>турникета) является серийный номер контроллера. Пользователь может<br>ввести любое значение (максимум 32 символа).<br>Чтобы отредактировать значение, нажмите на кнопку<br>инструментов. |                                                                                                    |  |  |
|                                                     | Флаг для настройки 1-го считывающего устройства. При щелчке мышью по<br>строке раскрывается еще несколько полей для настройки параметров<br>Считывателя 1:                                                                                                  |                                                                                                    |  |  |
|                                                     | Назначение                                                                                                    | Список. Доступны варианты "вход" и "выход".                                                                                   |  |  |
| Считыватель 1                                       | Интерфейс                                                                                                    | Список. Поддерживаются интерфейсы связи карта-<br>считыватель Wiegand-26 и TouchMemory. По<br>умолчанию выбран первый вариант |  |  |
|                                                     | Идентификация Установлено значение "по ключу", редактирован невозможно                                                                                                    |                                                                                                    |  |  |
|                                                     |                                                                                                    |                                                                                                    |  |  |

と означает, что параметр не используется.

|                   | Полярность<br>управления<br>индикацией<br>считывателя                                                                                                    | Прямая или инверсная. По умолчанию установлено<br>значение "инверсная"(зависит от типа считывателя)                                         |  |  |  |
|-------------------|----------------------------------------------------------------------------------------------------|----------------------------------------------------------------------------------------------------|--|--|--|
|                   | Чтобы отредактировать значение, нажмите на кнопку 📝 в панели инструментов.                                                                                                    |                                                                                                    |  |  |  |
| Считыватель 2     | Флаг для настройки 2-го считывающего устройства. При щелчке мышью по<br>строке раскрывается еще несколько полей (см. выше). Используется для<br>настройки параметров второго считывателя, который, обычно работает на<br>"выход". |                                                                                                    |  |  |  |
|                   | Чтобы отредактиров<br>инструментов.                                                                                                    | ать значение, нажмите на кнопку 📝 в панели                                                                                                  |  |  |  |
|                   | Флаг для настройки у                                                                                                    | стройства для учета возврата карт.                                                                                                    |  |  |  |
|                   | Подключено                                                                                                    | Флаг. Если флаг установлен, функция используется.                                                                                           |  |  |  |
|                   | Интерфейс<br>считывателя                                                                                                    | Список. Поддерживаются интерфейсы связи карта-<br>считыватель Wiegand-26 и TouchMemory. По<br>умолчанию выбран первый вариант               |  |  |  |
|                   | Контроль тампера                                                                                                    | Флаг. Если флаг установлен, осуществляется контрол<br>взлома тампера                                                                        |  |  |  |
| Картоприемни<br>к | Тип контактов                                                                                                    | Список: нормально-открытый или нормально<br>закрытый. По умолчанию установлен нормально-<br>закрытый, т.е. тампер закрыт                    |  |  |  |
|                   | Контроль<br>заполнения<br>картоприемника                                                                                                    | Флаг. Если флаг установлен, осуществляется контроль<br>заполнения устройства                                                                |  |  |  |
|                   | Тип контактов                                                                                                    | Список: нормально-открытый или нормально<br>закрытый. По умолчанию установлен нормально-<br>открытый, т.е. устройство не заполнено до конца |  |  |  |
|                   | Чтобы отредактировать значение, нажмите на кнопку I в панели инструментов.                                                                                                    |                                                                                                    |  |  |  |

|                        | Если флаг установлен, используется функция приема карты.                      |                                                                                                    |  |  |
|------------------------|-------------------------------------------------------------------------------|----------------------------------------------------------------------------------------------------|--|--|
| Реле "Принять          | Подключено                                                                    | Флаг. Если флаг установлен, функция используется.                                                    |  |  |
|                        | Тип контактов<br>реле                                                         | Список: нормально-открытый или нормально<br>закрытый. По умолчанию установлен нормально-<br>открытый |  |  |
| карту"                 | Длительность<br>импульса (сек)                                                | Поле ввода. Указывает продолжительность импульса<br>в секундах.                                      |  |  |
|                        | Чтобы отредактиров<br>инструментов.                                           | вать значение, нажмите на кнопку 📝 в панели                                                          |  |  |
|                        | Флаг. Если флаг уста                                                          | новлен, используется функция возврата карты.                                                         |  |  |
|                        | Подключено                                                                    | Если флаг установлен, функция используется.                                                          |  |  |
| Реле "Вернуть<br>"     | Тип контактов<br>реле                                                         | Список: нормально-открытый или нормально<br>закрытый. По умолчанию установлен нормально-<br>открытый |  |  |
| карту"                 | Длительность<br>импульса (сек)                                                | Поле ввода. Указывает продолжительность импульс<br>в секундах.                                       |  |  |
|                        | Чтобы отредактировать значение, нажмите на кнопку 📝 в панели<br>инструментов. |                                                                                                    |  |  |
|                        | Подключено                                                                    | Если флаг установлен, функция используется.                                                          |  |  |
| Vanaodouuoua           | Тип контактов<br>реле                                                         | Список: нормально-открытый или нормально<br>закрытый. По умолчанию установлен нормально-<br>открытый |  |  |
| управление на<br>вход  | Длительность<br>импульса (сек)                                                | Поле ввода. Указывает продолжительность импульса<br>в секундах.                                      |  |  |
|                        | Чтобы отредактировать значение, нажмите на кнопку 📝 в панели<br>инструментов. |                                                                                                    |  |  |
| Управление на<br>выход | <b>Подключено</b> Если флаг установлен, функция используется.                 |                                                                                                    |  |  |

|                                                                            | <b>Тип контактов</b><br><b>реле</b> Список: норм<br>закрытый. По у<br>открытый                                                                                                    |                                          |                                  | сок: норма<br>тый. По уг<br>тый                                                                                                    | ально-открытый или нормально<br>молчанию установлен нормально-                                                                |
|----------------------------------------------------------------------------|----------------------------------------------------------------------------------------------------|------------------------------------------|----------------------------------|----------------------------------------------------------------------------------------------------|----------------------------------------------------------------------------------------------------|
|                                                                            | <b>Длительность</b> Поле ввода. У<br>импульса (сек) в секундах.                                                                                                    |                                          |                                  | е ввода. У<br>ндах.                                                                                                    | казывает продолжительность импульса                                                                                           |
| Чтобы отредактировать значение, нажмите на кнопку 📝 в пан<br>инструментов. |                                                                                                    |                                          |                                  | ажмите на кнопку 📝 в панели                                                                                                    |                                                                                                    |
|                                                                            | Флаг для настройки режима работы устройства "геркон" (герметичный контакт) на турникете. При щелчке мышью по строке раскрывается спи параметров:                                                                                               |                                          |                                  | ы устройства "геркон" (герметичный<br>е мышью по строке раскрывается список                                                                                                    |                                                                                                    |
|                                                                            | Подключено                                                                                                    |                                          |                                  |                                                                                                    | Флаг. Если флаг установлен, режим<br>работы "геркон" активен                                                                  |
|                                                                            | Тип контактов                                                                                                    |                                          |                                  |                                                                                                    | Список: нормально-открытый или<br>нормально закрытый. По умолчанию<br>установлен нормально-закрытый, т.е.<br>турникет закрыт. |
|                                                                            | Контроль прохода                                                                                                    |                                          |                                  | a                                                                                                    | Флаг. Если флаг установлен,<br>контролируется проход                                                                          |
|                                                                            | Время ожидания закрытия                                                                                                    |                                          |                                  | ытия                                                                                                    | Поле ввода времени (шаг - 1 сек)                                                                                              |
|                                                                            | Если флаг<br>установлен,<br>повторный<br>проход по<br>одной и той ж<br>карточке<br>невозможен<br>(режим АПБ,<br>чаще всего<br>ного<br>проход<br>а<br>турникетов).<br>Это позволяе<br>избежать<br>передачи<br>карточки<br>третьим<br>лицам. Для | Если флаг                                | аг <b>Режим</b>                  |                                                                                                    | Выбор режима из списка                                                                                                    |
| Геркон прохода                                                             |                                                                                                    | же<br>н<br>;,                            | Зона со<br>сторон<br>ы<br>выхода | Назначение зоны выхода (число).<br>Обратите внимание, что ПО RusGuard<br>поддерживает настройку вложенных<br>зон. Если настроены вложенные зоны,<br>то для них зоной со стороны входа<br>является зона со стороны входа более<br>высокого (внешнего) уровня.<br>Используется только при выборе |                                                                                                    |
|                                                                            |                                                                                                    | именно для<br>турникетов)<br>Это позволя | ).<br>Iет                        |                                                                                                    | Глобального режима<br>Назначение зоны со стороны входа                                                                        |
|                                                                            |                                                                                                    |                                          | Зона со<br>сторон<br>ы входа     | (число)<br>Обратите внимание, что ПО RusGuard<br>поддерживает настройку вложенных<br>зон. Если настроены вложенные зоны,<br>то для них зоной со стороны входа<br>является зона со стороны входа более                                                                                          |                                                                                                    |

|                                 | повторного                                                                                                    |                                                                                                    | высокого (внешнего) уровня.                                                             |  |
|---------------------------------|----------------------------------------------------------------------------------------------------|----------------------------------------------------------------------------------------------------|-----------------------------------------------------------------------------------------|--|
|                                 | входа                                                                                                    |                                                                                                    | Используется только при выборе                                                          |  |
|                                 | необходимо                                                                                                    |                                                                                                    | <b>Глобального</b> режима                                                               |  |
|                                 | осуществить                                                                                                    |                                                                                                    |                                                                                         |  |
|                                 | выход.                                                                                                    |                                                                                                    |                                                                                         |  |
|                                 | Операция                                                                                                    |                                                                                                    |                                                                                         |  |
|                                 | регистрируе                                                                                                    | гся                                                                                                    |                                                                                         |  |
|                                 | через                                                                                                    |                                                                                                    |                                                                                         |  |
|                                 | настройку                                                                                                    |                                                                                                    |                                                                                         |  |
|                                 | "зон", которь                                                                                                    | ые                                                                                                    |                                                                                         |  |
|                                 | различаются                                                                                                    |                                                                                                    |                                                                                         |  |
|                                 | цифровыми                                                                                                    |                                                                                                    |                                                                                         |  |
|                                 | идентификат                                                                                                    | ор                                                                                                    |                                                                                         |  |
|                                 | ами                                                                                                    |                                                                                                    |                                                                                         |  |
|                                 | Чтобы отредактироват<br>инструментов.                                                                                                    | ь значение, на                                                                                             | жмите на кнопку 📝 в панели                                                              |  |
|                                 |                                                                                                    |                                                                                                    |                                                                                         |  |
|                                 | Флаг для настроики реж<br>мышью по строке раскр                                                                                                    | настроики режима работы кнопки аварииного открытия. При щелчке<br>о строке раскрывается список параметров: |                                                                                         |  |
| Vuorva                          | Подключено                                                                                                    | Флаг. Если ф                                                                                               | лаг установлен, кнопка используется.                                                    |  |
| аварийного<br>открытия<br>двери | Тип контактов                                                                                                    | Список: нор<br>закрытый. По<br>открытый, т.е                                                               | мально-открытый или нормально<br>умолчанию установлен нормально-<br>. кнопка не нажата. |  |
|                                 | Чтобы отредактироват<br>инструментов.                                                                                                    | ь значение, на                                                                                             | жмите на кнопку 📝 в панели                                                              |  |
|                                 | Флаг. Если флаг устано<br>системы.                                                                                                    | влен проход вь                                                                                             | полняется с разрешения оператора                                                        |  |
| Προχοд πο                       | В модуле <u>Конфигурация рабочих мест (138)</u> также необходимо настроить отображение кнопок для принятия решения оператором в модуле <u>Фотоидентфикация [220]</u> . |                                                                                                    |                                                                                         |  |
| разрешению<br>оператора         | При щелчке мышью по                                                                                                    | строке раскры                                                                                              | вается список параметров:                                                               |  |
|                                 | Информирование о<br>входе                                                                                                    | ператора о                                                                                                 | Флаг. Если флаг установлен, операто<br>уведомляется о входе                             |  |
|                                 | Информирование о                                                                                                    | ператора о                                                                                                 | Флаг. Если флаг установлен, операто                                                     |  |

|                                     | выходе                                                                                                    |                                                                        | информируется о выходе                                |  |  |
|-------------------------------------|----------------------------------------------------------------------------------------------------|------------------------------------------------------------------------|-------------------------------------------------------|--|--|
|                                     | Время принятия решений                                                                                                    |                                                                        | Поле ввода. Время вводится в секунд                   |  |  |
|                                     | Чтобы отредактировать значение, наж<br>инструментов.                                                                                                    |                                                                        | кмите на кнопку 📝 в панели                            |  |  |
|                                     | Флаг для настройки зад<br>мышью по строке раскрь                                                                                                    | ержки постанов<br>вается список                                        | ки точки доступа на охрану. При щелчке<br>параметров: |  |  |
| Задержка<br>постановки на           | Время задержки                                                                                                    | Поле ввода г<br>секундах)                                              | продолжительности задержки (в                         |  |  |
| охрану                              | Чтобы отредактировать значение, нажмите на кнопку I в панели<br>инструментов.                                                                              |                                                                        |                                                       |  |  |
|                                     | Флаг для настройки задержки срабатывания тревоги при постановке точки<br>доступа на охрану. При щелчке мышью по строке раскрывается список<br>параметров:  |                                                                        |                                                       |  |  |
| Задержка<br>срабатывания<br>тревоги | Время задержки                                                                                                    | <ul> <li>Поле ввода продолжительности задержки (в секундах)</li> </ul> |                                                       |  |  |
| mpedded                             | Чтобы отредактировать значение, нажмите на кнопку 📝 в панели<br>инструментов.                                                                              |                                                                        |                                                       |  |  |
|                                     | Флаг для настройки функции аварийного открытия турникета. При щелчке мышью по строке раскрывается список параметров:                                       |                                                                        |                                                       |  |  |
| Аварийное<br>открытие               | <b>По системной</b> Если флаг установлен, возможно аварийное открытие турникета по системной команде (например, при срабатывании противопожарной системы). |                                                                        |                                                       |  |  |
|                                     | Чтобы отредактировать значение, нажмите на кнопку 📝 в панели<br>инструментов.                                                                              |                                                                        |                                                       |  |  |

# Шлагбаум/Ворота

Параметры точки доступа типа "шлагбаум/ворота" (см. табл. 6) настраиваются на

соответствующей вкладке. Параметры могут использоваться в различных сочетаниях. Окончательный набор параметров также зависит от настроек реле контроллера.

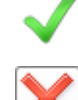

возле названия параметра означает, что параметр используется.

означает, что параметр не используется.

| Таблица 6 - Параметры точки доступа типа "Шлагбаум/Ворота" |                                                                                                    |                                                                                                    |  |  |
|------------------------------------------------------------|----------------------------------------------------------------------------------------------------|----------------------------------------------------------------------------------------------------|--|--|
| Поле                                                       | Описание                                                                                                    |                                                                                                    |  |  |
| Шлагбаум/Ворота                                            | Поле ввода. По умолчанию именем точки доступа (в данном случае,<br>турникета) является серийный номер контроллера. Пользователь<br>может ввести любое значение (максимум 32 символа).<br>Чтобы отредактировать значение, нажмите на кнопку<br>в панели<br>инструментов. |                                                                                                    |  |  |
|                                                            | Флаг для настройки 1-го сч<br>по строке раскрывается ец<br>параметров Считывателя 1                                                                                                    | итывающего устройства. При щелчке мышью<br>це несколько полей для настройки<br>L:                                               |  |  |
|                                                            | Назначение                                                                                                    | Список. Доступны варианты "вход" и<br>"выход".                                                                                  |  |  |
| Считыватель 1                                              | Интерфейс                                                                                                    | Список. Поддерживаются интерфейсы<br>связи карта-считыватель Wiegand-26 и<br>TouchMemory. По умолчанию выбран<br>первый вариант |  |  |
|                                                            | Идентификация                                                                                                    | Установлено значение "по ключу",<br>редактирование невозможно                                                                   |  |  |
|                                                            | Полярность управления<br>индикацией<br>считывателя                                                                                                    | Прямая или инверсная. По умолчанию<br>установлено значение "инверсная"(зависит<br>от типа считывателя)                          |  |  |
|                                                            | Чтобы отредактировать значение, нажмите на кнопку I в панели<br>инструментов.                                                                                                    |                                                                                                    |  |  |
| Считыватель 2                                              | Флаг для настройки 2-го считывающего устройства. При щелчке мышьк<br>по строке раскрывается еще несколько полей (см. выше).<br>Используется для настройки параметров второго считывателя,<br>который, обычно работает на "выход".                                       |                                                                                                    |  |  |

|                         | Чтобы отредактировать значение, нажмите на кнопку 🌌 в панели<br>инструментов. |                              |                                                                                                    |  |
|-------------------------|-------------------------------------------------------------------------------|------------------------------|----------------------------------------------------------------------------------------------------|--|
|                         | Флаг для настройки устройства для учета возврата карт.                        |                              |                                                                                                    |  |
|                         | Подключено                                                                    |                              | Флаг. Если флаг установлен, функция<br>используется.                                                                                          |  |
|                         | Интерфейс считывателя                                                         |                              | Список. Поддерживаются интерфейсы<br>связи карта-считыватель Wiegand-26 и<br>TouchMemory. По умолчанию выбран<br>первый вариант               |  |
|                         | Контроль тал                                                                  | пера                         | Флаг. Если флаг установлен,<br>осуществляется контроль взлома тампера                                                                         |  |
| Картоприемник           | Тип контактов                                                                 |                              | Список: нормально-открытый или<br>нормально закрытый. По умолчанию<br>установлен нормально-закрытый, т.е.<br>тампер закрыт                    |  |
|                         | Контроль заполнения<br>картоприемника                                         |                              | Флаг. Если флаг установлен,<br>осуществляется контроль заполнения<br>устройства                                                               |  |
|                         | Тип контактов                                                                 |                              | Список: нормально-открытый или<br>нормально закрытый. По умолчанию<br>установлен нормально-открытый, т.е.<br>устройство не заполнено до конца |  |
|                         | Чтобы отредактировать значение, нажмите на кнопку 🌌 в панели<br>инструментов. |                              |                                                                                                    |  |
|                         | Флаг. Если флаг установлен, используется функция приема карть                 |                              |                                                                                                    |  |
|                         | Подключено                                                                    | Флаг. Е<br>использу          | сли флаг установлен, функция<br>/ется.                                                                                                    |  |
| Реле "Принять<br>карту" | Тип контактов<br>реле                                                         | Список<br>закрыты<br>открыты | : нормально-открытый или нормально<br>й. По умолчанию установлен нормально-<br>й                                                              |  |
|                         | Длительность                                                                  | Поле в                       | вода. Указывает продолжительность                                                                                                    |  |

|                         | импульса (сек)                                                                | импульса в секундах.                                                                                 |  |  |
|-------------------------|-------------------------------------------------------------------------------|----------------------------------------------------------------------------------------------------|--|--|
|                         | Чтобы отредактиро<br>инструментов.                                            | вать значение, нажмите на кнопку 📝 в панели                                                          |  |  |
|                         | Флаг. Если флаг установлен, используется функция возврата карты.              |                                                                                                    |  |  |
|                         | Подключено                                                                    | Флаг. Если флаг установлен, функция<br>используется.                                                 |  |  |
| Реле "Вернуть<br>карту" | Тип контактов<br>реле                                                         | Список: нормально-открытый или нормально<br>закрытый. По умолчанию установлен нормально-<br>открытый |  |  |
|                         | Длительность<br>импульса (сек)                                                | Поле ввода. Указывает продолжительность<br>импульса в секундах.                                      |  |  |
|                         | Чтобы отредактировать значение, нажмите на кнопку 🌌 в панели<br>инструментов. |                                                                                                    |  |  |
|                         | Флаг. Установите для настройки управления на вход.                            |                                                                                                    |  |  |
|                         | Подключено                                                                    | Флаг. Если флаг установлен, функция<br>используется.                                                 |  |  |
| Управление на вход      | Тип контактов<br>реле                                                         | Список: нормально-открытый или нормально<br>закрытый. По умолчанию установлен нормально-<br>открытый |  |  |
|                         | Длительность<br>импульса (сек)                                                | Поле ввода. Указывает продолжительность импульса в секундах.                                         |  |  |
|                         | Чтобы отредактировать значение, нажмите на кнопку 🏼 в панели<br>инструментов. |                                                                                                    |  |  |
|                         | Флаг. Установите, для использования функции.                                  |                                                                                                    |  |  |
| Управление на выход     | Подключено                                                                    | Флаг. Если флаг установлен, функция<br>используется.                                                 |  |  |
|                         | Тип контактов                                                                 | Список: нормально-открытый или нормально                                                             |  |  |
|                         |                                                                               |                                                                                                    |  |  |

|                       | <b>реле</b> 3000                                                                                                    |                                                                                                    | закрытый. По умолчанию установлен нормально-<br>открытый                                                                                                    |                                                                                                    |  |
|-----------------------|----------------------------------------------------------------------------------------------------|----------------------------------------------------------------------------------------------------|----------------------------------------------------------------------------------------------------|----------------------------------------------------------------------------------------------------|--|
|                       | Длит<br>импу                                                                                                    | пельность<br>ильса (сек)                                                                                                    | Поле ввода. Указывает продолжительност импульса в секундах.                                                                                                    |                                                                                                    |  |
|                       | е, нажмите на кнопку 📝 в панели                                                                                                    |                                                                                                    |                                                                                                    |                                                                                                    |  |
|                       | Подключено                                                                                                    |                                                                                                    |                                                                                                    | Флаг. Если флаг установлен, датчик<br>активен                                                                                                    |  |
|                       | Тип контактов                                                                                                    |                                                                                                    |                                                                                                    | Список: нормально-открытый или<br>нормально закрытый. По умолчанию<br>установлен нормально-закрытый, т.е.<br>проезд закрыт.                                                                                                    |  |
|                       | Контроль прохода                                                                                                    |                                                                                                    |                                                                                                    | Флаг. Если флаг установлен,<br>контролируется проход                                                                                                    |  |
|                       | Время ожидания закрытия                                                                                                    |                                                                                                    |                                                                                                    | Поле ввода времени (шаг - 1 сек)                                                                                                    |  |
|                       | Если флаг<br>установлен,<br>повторный<br>проезд по<br>одному<br>пропуску<br>невозможен<br>(режим АПБ)<br>Это позволяе<br>избежать<br>передачи<br>пропусков<br>а третьим<br>лицам. Для<br>повторного<br>входа<br>необходимо<br>осуществить<br>выход.<br>Операция | Если флаг<br>установлен,<br>повторный<br>проезд по<br>одному<br>пропуску<br>невозможен<br>(режим АПБ).<br>Это позволяет<br>избежать | Режим                                                                                                    | Выбор режима из списка                                                                                                    |  |
| <i>Датчик проезда</i> |                                                                                                    |                                                                                                    | Зона со<br>сторон<br>ы<br>). выхода<br>ет                                                                                                    | Назначение зоны выхода (число).<br>Обратите внимание, что ПО RusGuard<br>поддерживает настройку вложенных<br>зон. Если настроены вложенные зоны,<br>то для них зоной со стороны входа<br>является зона со стороны входа более<br>высокого (внешнего) уровня. |  |
|                       |                                                                                                    | Зона со<br>сторон<br>ы входа                                                                                                    | Назначение зоны со стороны входа<br>(число).<br>Обратите внимание, что ПО RusGuard<br>поддерживает настройку вложенных<br>зон. Если настроены вложенные зоны,<br>то для них зоной со стороны входа<br>является зона со стороны входа более<br>высокого (внешнего) уровня. |                                                                                                    |  |

|                                     | ре<br>я ч<br>на<br>"зо<br>ра<br>ци<br>ид<br>ра                                                                                         | гистрируетс<br>ерез<br>стройку<br>он", которые<br>зличаются<br>фровыми<br>ентификато<br>ми |                                  |                                                                                                    |       |  |
|-------------------------------------|----------------------------------------------------------------------------------------------------|--------------------------------------------------------------------------------------------|----------------------------------|----------------------------------------------------------------------------------------------------|-------|--|
|                                     | Чтобы отре<br>инструмен                                                                                                    | едактироваті<br>тов.                                                                       | ь значени                        | іе, нажмите на кнопку 📝 в п                                                                                                    | анели |  |
|                                     | Установка времени, за которое необходимо проехать через шлагбаум<br>(сек).                                                             |                                                                                            |                                  |                                                                                                    |       |  |
| Время проезда                       | Чтобы отредактировать значение, нажмите на кнопку 📝 в панели<br>инструментов.                                                          |                                                                                            |                                  |                                                                                                    |       |  |
|                                     | Контроль состояния шлагбаума.                                                                                                    |                                                                                            |                                  |                                                                                                    |       |  |
| Контроль сигнала<br>"Открыто"       | Чтобы отредактировать значение, нажмите на кнопку 📝 в панели<br>инструментов.                                                          |                                                                                            |                                  |                                                                                                    |       |  |
|                                     | Флаг для настройки режима работы кнопки аварийного открытия. При щелчке мышью по строке раскрывается список параметров:                |                                                                                            |                                  |                                                                                                    |       |  |
|                                     | БоЛ                                                                                                    | ключено                                                                                    | Фла<br>испол                     | Флаг. Если флаг установлен, кнопка<br>используется.                                                                            |       |  |
| Кнопка аварийного<br>открытия двери | Тип ко                                                                                                    | онтактов                                                                                   | Спис<br>норма<br>устанс<br>кнопк | Список: нормально-открытый или<br>нормально закрытый. По умолчанию<br>установлен нормально-открытый, т.е.<br>кнопка не нажата. |       |  |
|                                     | Чтобы отредактировать значение, нажмите на кнопку 📝 в панели<br>инструментов.                                                          |                                                                                            |                                  |                                                                                                    |       |  |
| Проход по                           | Флаг. Если флаг установлен проход выполняется с разрешения оператора системы.                                                          |                                                                                            |                                  |                                                                                                    |       |  |
| разрешению<br>оператора             | В модуле <u>Конфигурация рабочих мест (139)</u> также необходимо настроить отображение кнопок для принятия решения оператором в модуле |                                                                                            |                                  |                                                                                                    |       |  |

|                                     | Фотоидентфикация 220.                                                                                                    |                                                                                                    |  |  |  |  |
|-------------------------------------|----------------------------------------------------------------------------------------------------|----------------------------------------------------------------------------------------------------|--|--|--|--|
|                                     | При щелчке мышью по строке раскрывается список параметров:                                                                                                |                                                                                                    |  |  |  |  |
|                                     | Информирование<br>оператора о входе                                                                                                    | Флаг. Если флаг установлен, оператор<br>уведомляется о входе                                                |  |  |  |  |
|                                     | Информирование<br>оператора о выходе                                                                                                    | Флаг. Если флаг установлен, оператор<br>информируется о выходе                                              |  |  |  |  |
|                                     | Время принятия<br>решений                                                                                                    | Поле ввода. Время вводится в секундах                                                                       |  |  |  |  |
|                                     | Чтобы отредактировать значение, нажмите на кнопку 📝 в панели инструментов.                                                                                |                                                                                                    |  |  |  |  |
|                                     | Флаг для настройки задержки постановки точки доступа на охрану. При щелчке мышью по строке раскрывается список параметров:                                |                                                                                                    |  |  |  |  |
| Задержка<br>постановки на           | Время задержки                                                                                                    | Поле ввода продолжительности задержки<br>(в секундах)                                                       |  |  |  |  |
| охрану                              | Чтобы отредактировать значение, нажмите на кнопку 🌌 в панели<br>инструментов.                                                                             |                                                                                                    |  |  |  |  |
|                                     | Флаг для настройки задержки срабатывания тревоги при постановке точки<br>доступа на охрану. При щелчке мышью по строке раскрывается список<br>параметров: |                                                                                                    |  |  |  |  |
| Задержка<br>срабатывания<br>тревоги | Время задержки                                                                                                    | Поле ввода продолжительности задержки<br>(в секундах)                                                       |  |  |  |  |
|                                     | Чтобы отредактировать значение, нажмите на кнопку 📝 в панели<br>инструментов.                                                                             |                                                                                                    |  |  |  |  |
|                                     | Флаг для настройки функции аварийного открытия шлагбаума/ворот. При щелчке мышью по строке раскрывается список параметров:                                |                                                                                                    |  |  |  |  |
| Аварийное<br>открытие               | По системной команде                                                                                                    | Если флаг установлен, возможно<br>аварийное открытие ворот/шлагбаума по<br>системной команде (например, при |  |  |  |  |
|                                     | l                                                                                                    |                                                                                                    |  |  |  |  |

| срабатывании противопожарной системы).                                         |  |  |  |  |
|--------------------------------------------------------------------------------|--|--|--|--|
| Чтобы отредактировать значение, нажмите на кнопку II в панели<br>инструментов. |  |  |  |  |

#### Привязка меток к точкам доступа

К любому типу точки доступа может быть привязана метка (о создании меток см. <u>здесь</u> 185).

Для того чтобы привязать метку к точке доступа:

- 1. Зайдите в панель настроек нужной точки доступа.
- 2. Нажмите на кнопку
- в панели инструментов.
- 3. В области Метки нажмите на пиктограмму

Загрузится общий список меток системы (кроме тех, которые были ранее привязаны к данной точке доступа.)

4. Выберите нужную метку и нажмите на кнопку Добавить

Добавленная метка отобразится в списке привязанных (см. рис. 17).

| 🥜 Метки | 4 |   | Имя + | Описание |
|---------|---|---|-------|----------|
| •       |   | P | Test  | Test     |
|         |   |   |       |          |
|         |   |   |       |          |

Рисунок 17 - APM RusGuard. Модуль Конфигурация оборудования. Привязка меток к точке доступа

5. Сохраните изменения ( п ).

Чтобы удалить метку из списка привязанных, выделите ее в списке и щелкните

пиктограмму

#### Сервисные функции (управление контролером и точкой доступа)

Вкладка *Сервисные функции* содержит две "под-вкладки": *Контроллер* и вкладка с названием, которое определяется типом точки доступа. В примере на иллюстрации ниже (см. рис. 18) это "Дверь".

На "под-вкладке" *Контроллер* отображается текущее состояние устройства, список доступных команд для управления им, а также лог событий.

Возможности управления точкой доступа через набор "команд" предусмотрены в

нескольких модулях АРМ. В модуле <u>Планы</u> [211] для этого используются драйверы устройств и точек доступа. В модуле <u>Фотоидентификация</u> [220] - функция разрешения/запрета на проход. При штатном режиме использования АРМ рекомендуется использовать функции управления в модуле **Планы**.

В модуле *Конфигурация оборудования* доступ к командам выполняется через под-вкладку точки доступа на вкладке *Сервисные функции*. На "под-вкладке" отображается текущее состояние точки доступа, список доступных команд для управления ею, а также лог событий

| Kedawo | ролиср деере исполнительные<br>Тип точки доступа<br>определяет<br>название вкладки | е устройства Сере                                                                                               | зисные функции                             |           |                                           |                    |  |  |
|--------|------------------------------------------------------------------------------------|----------------------------------------------------------------------------------------------------|--------------------------------------------|-----------|-------------------------------------------|--------------------|--|--|
| hda    | Текущие состояния устро                                                            | йства                                                                                                    |                                            |           | 🔁 Доступные команды                       |                    |  |  |
| Дe     | Состояние связи                                                                    | На связи                                                                                                    |                                            |           | Блокировать ТД                            |                    |  |  |
|        | Состояние двери                                                                    | Закрыта                                                                                                    |                                            |           | Bastaneyuposata T/                        | 1                  |  |  |
|        | Блокирование                                                                       | Выключено                                                                                                    |                                            |           | Разолокировать тд                         |                    |  |  |
|        | Сирена включена                                                                    | Выключена                                                                                                    |                                            |           | Поставить датчики на охрану принудительно |                    |  |  |
|        | Датчики                                                                            | Не под охраной                                                                                                  |                                            |           | Снять датчики с охраны                    |                    |  |  |
|        | Контроль оператора на вход                                                         | Выключено                                                                                                    |                                            |           | Включить сирену                           |                    |  |  |
|        | Контроль оператор на выход                                                         | Выключено                                                                                                    |                                            |           | Выключить сирену                          |                    |  |  |
|        | Открыть надолго                                                                    |                                                                                                    |                                            |           |                                           |                    |  |  |
|        | точки                                                                              | доступа, котору                                                                                                 | ю контролирует в                           | ыбранное  | Открыть                                   |                    |  |  |
|        | устройство. Слево - текущие состояния. Если                                        |                                                                                                    |                                            |           |                                           |                    |  |  |
|        | применяется та или иная команда, левыи список закрыть События на выбр              |                                                                                                    |                                            |           |                                           |                    |  |  |
|        |                                                                                    |                                                                                                    |                                            |           |                                           | точке доступа      |  |  |
|        | Лог —                                                                              |                                                                                                    |                                            |           |                                           | записываются в лог |  |  |
|        |                                                                                    |                                                                                                    |                                            | Appalautu |                                           |                    |  |  |
|        | 07.03.2013.16:03:33                                                                | ткрыто налодго По                                                                                               |                                            | Аргументы |                                           |                    |  |  |
|        | A 07.03.2013 16:03:19 C                                                            | ткрыто надолго По                                                                                               | о команде оператора<br>о команде оператора |           | 7                                         |                    |  |  |
|        |                                                                                    | and a second a second a second a second a second a second a second a second a second a second a second a second |                                            |           |                                           |                    |  |  |

Рисунок 18 - APM RusGuard. Модуль Конфигурация оборудования. Управление точкой доступа

#### Режимы индикации считывающего устройства

На схемах ниже (см. рис. 19, 20 и 21) показана индикация считывающего устройства в зависимости от режима работы, настроенного для точки доступа. На схемах показан тип и продолжительность светового сигнала, а также тип и длительность звукового сигнала, если он предусмотрен.
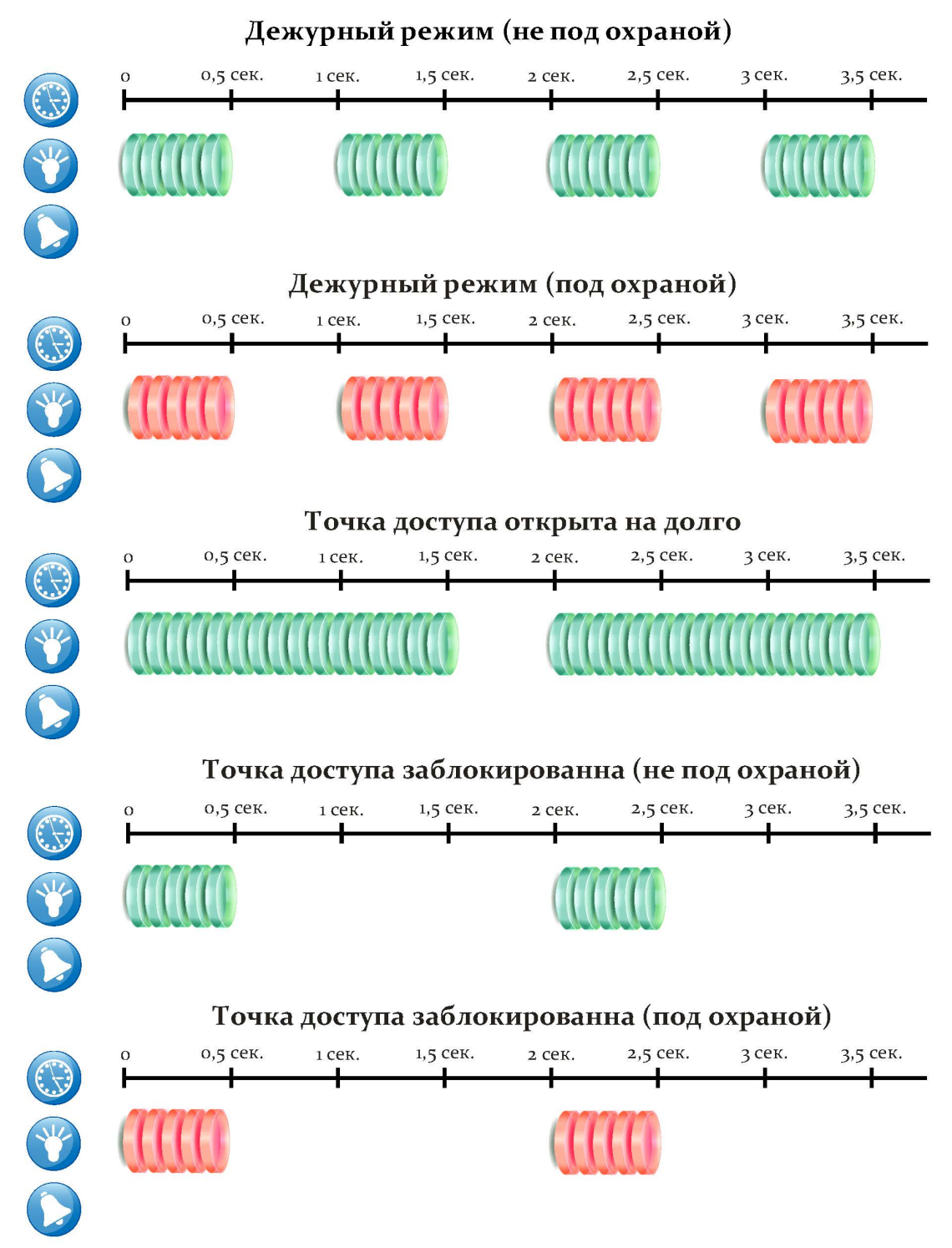

Рисунок 19 - Индикаторы считывающего устройства. Схема 1.

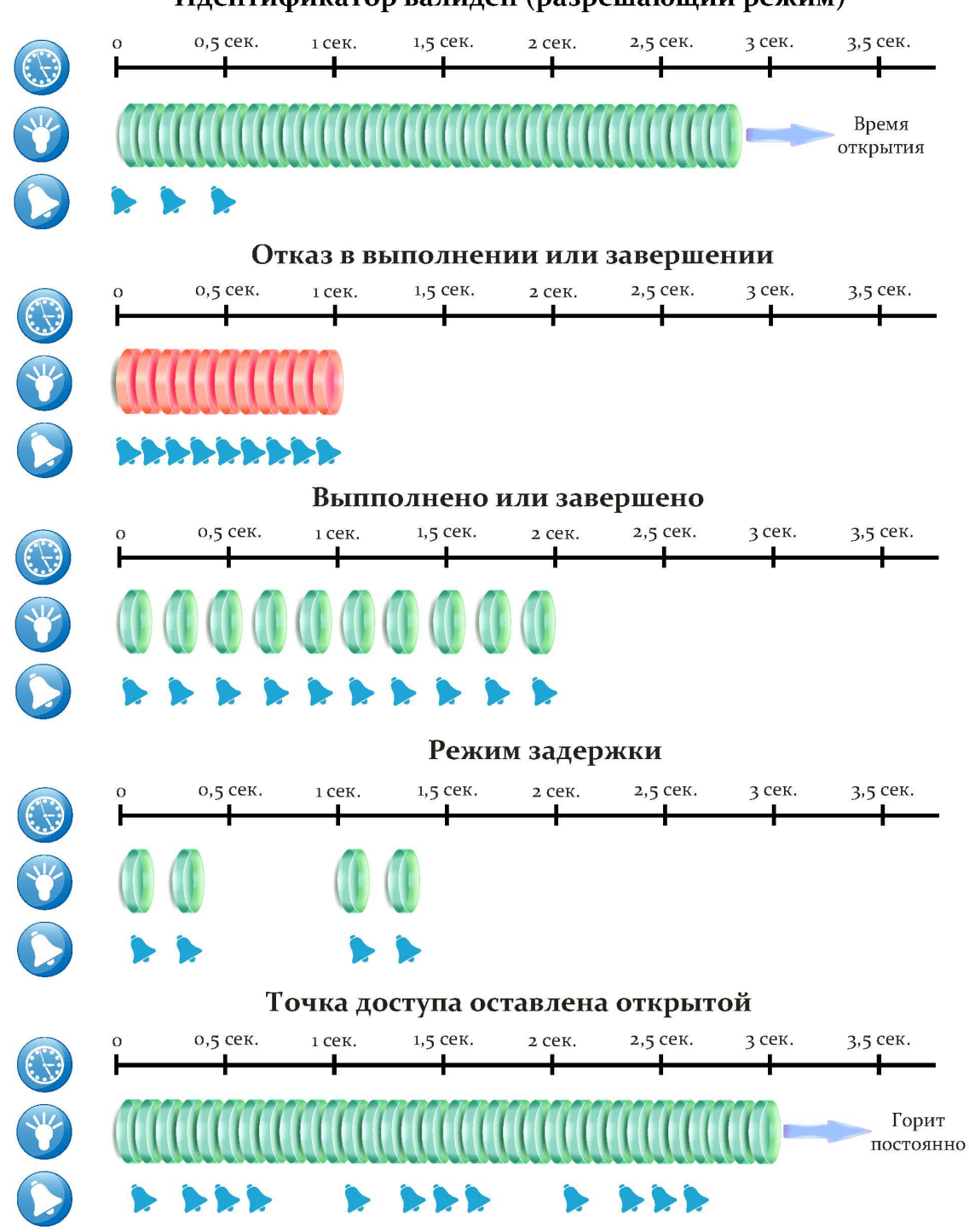

Идентификатор валиден (разрешающий режим)

Рисунок 20 - Индикаторы считывающего устройства. Схема 2.

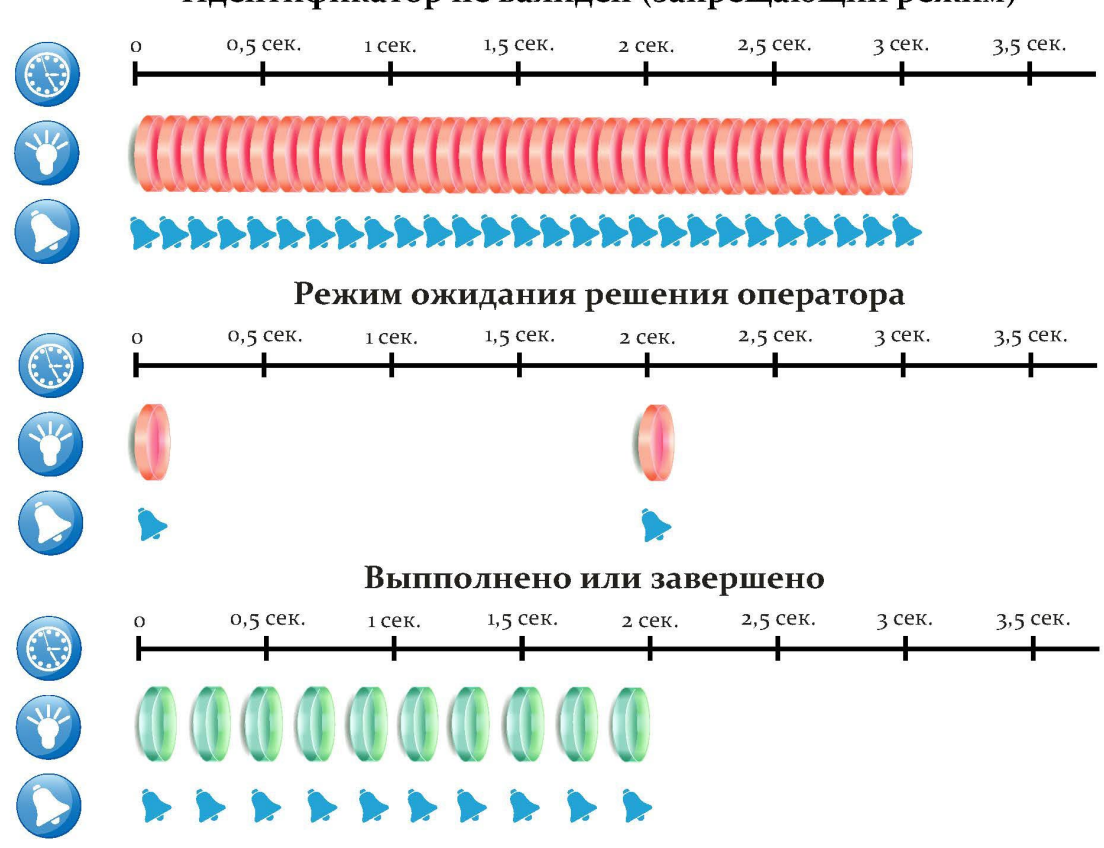

# Идентификатор не валиден (запрещающий режим)

Рисунок 21 - Индикаторы считывающего устройства. Схема 3.

# Ведение базы адресов электронной почты

Для рассылки уведомлений пользователям систем, обслуживаемых ПО RusGuard (в частности, связанных с настроенными *Реакциями* (173), необходима настройка адресов электронной почты. Настройка осуществляется в модуле Конфигурация оборудования.

Для того чтобы ввести адрес электронной почты для рассылки:

- 1. Зайдите в модуль Конфигурация оборудования 74 АРМ.
- 2. В левой навигационной панели выберите пункт Adpeca email paccылки. Установите на нем курсор.
- 3. В панели управления нажмите на кнопку Добавить email рассылку.

Откроется окно для ввода данных о получателе и настройке рассылки (см. рис. 22).

| Адрес email рассылки                                 |                 |  |  |  |  |
|------------------------------------------------------|-----------------|--|--|--|--|
| Добавить адрес Email рассылки                        |                 |  |  |  |  |
| <ul> <li>Общая информация об адресе Email</li> </ul> | рассылки        |  |  |  |  |
| Понятное имя                                         |                 |  |  |  |  |
| Описание                                             |                 |  |  |  |  |
| Сведения о пользователе                              |                 |  |  |  |  |
| Имя пользователя(от кого)                            |                 |  |  |  |  |
| Адресс электронной почты                             |                 |  |  |  |  |
| Сведения о сервере<br>Сервер исходящей почты         |                 |  |  |  |  |
| Порт                                                 | 25              |  |  |  |  |
| 🔲 Требуется аутентификация                           |                 |  |  |  |  |
| Вход в систему                                       |                 |  |  |  |  |
| Пользователь                                         |                 |  |  |  |  |
| Пароль                                               |                 |  |  |  |  |
| Безопасная проверка пароля(SPA                       | )               |  |  |  |  |
| Тип шифрования                                       | Нет 💌           |  |  |  |  |
|                                                      | Добавить Отмена |  |  |  |  |

Рисунок 22 - Ввод данных о рассылке

4. Заполните поля формы. Нажмите на кнопку Добавить

Кнопка активируется после заполнения всех обязательных полей. Обязательные поля: Понятное имя, Адрес электронной почты, Север исходящей почты, Порт, Пользователь и Пароль.

Система выполнит сохранение данных. Имя адресата (поле *Понятное имя*) отобразится иерархическом списке навигационной панели слева.

Для редактирования и/или использования адреса (разовая отправка) перейдите в нужную строку.

# Для того чтобы выполнить разовую отправку сообщения:

1. Найдите нужный адрес электронной почты в списке *Адреса email рассылки* навигационной панели (см. рис. 23).

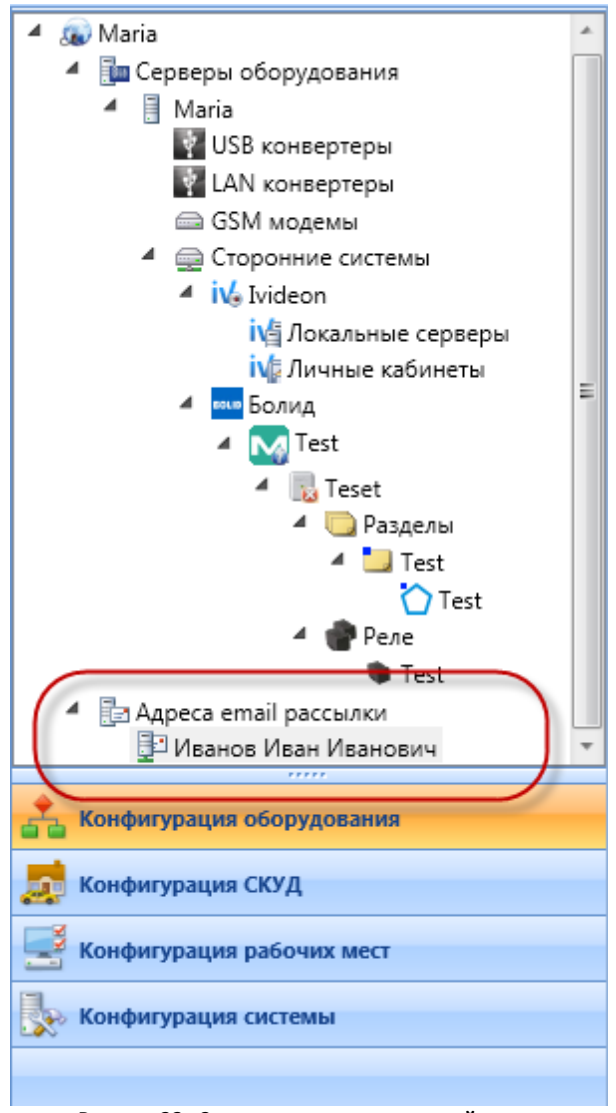

Рисунок 23 - Список адресов электронной почты

2. Откройте вкладку Сервисные функции главного экрана (см. рис. 24).

| Настройки рассылки Сервисные функции                                 |
|----------------------------------------------------------------------|
| Сервисные функции email рассылки                                     |
| Кому: petrov@ya.ru                                                   |
| Tema:                                                                |
| Текст:                                                               |
| Отправить email                                                      |
| Рисунок 24 - Создание сообщения для отправки по электронной<br>почте |

3. Заполните форму (см. рис. выше), нажмите на кнопку Отправить email

Система выполнит отправку при условии, что данные на вкладке Настройки рассылки корректны.

# Образцы настройки рассылки на основные почтовые сервисы

Настройки для разных почтовых сервисов различаются параметрами серверов, прежде всего, портами (см. иллюстрации ниже).

# **GMAIL.COM**

| Сервер исходящей почты                                                  | smtp.gmail.com             |   |
|-------------------------------------------------------------------------|----------------------------|---|
| Іорт                                                                    | 465                        | ¢ |
| 🛙 Требуется аутентификация                                              |                            |   |
| Зход в систему                                                          |                            |   |
| Зход в систему<br>Тользователь                                          | *****@gmail.com            |   |
| Зход в систему<br>Тользователь<br>Тароль                                | *****@gmail.com            |   |
| Вход в систему<br>Пользователь<br>Пароль<br>I Безопасная проверка парол | ******@gmail.com<br>•••••• |   |

#### MAIL.RU

| Сведения о сервере                 |                |  |  |  |  |
|------------------------------------|----------------|--|--|--|--|
| Сервер исходящей почты             | smtp.mail.ru   |  |  |  |  |
| Порт                               | 25 \$          |  |  |  |  |
| Пребуется аутентификация           |                |  |  |  |  |
| Вход в систему                     |                |  |  |  |  |
| Пользователь                       | ******@mail.ru |  |  |  |  |
| Пароль                             | •••••          |  |  |  |  |
| 🗍 Безопасная проверка пароля (SPA) |                |  |  |  |  |
| Тип шифрования                     | Нет            |  |  |  |  |
|                                    |                |  |  |  |  |

# YAHOO.COM

| Сведения о сервере               |                |
|----------------------------------|----------------|
| Сервер исходящей почты           | smtp.yahoo.com |
| Порт                             | 465 🗘          |
| 👽 Требуется аутентификация       |                |
| Вход в систему                   |                |
| Пользователь                     | Иванов         |
| Пароль                           | •••••          |
| 📝 Безопасная проверка пароля (SP | A)             |
| Тип шифрования                   | TSL            |
|                                  |                |

# YANDEX.RU

| Сведения о сервере                |                |
|-----------------------------------|----------------|
| Сервер исходящей почты            | smtp.yandex.ru |
| Порт                              | 465 🗘          |
| 🗹 Требуется аутентификация        |                |
| Вход в систему                    | Manua          |
| Пользователь                      | •••••          |
| 📝 Безопасная проверка пароля (SPA | )              |
| Тип шифрования                    | SSL 🔹          |
|                                   |                |

# Настройка и использование GSM-модема

Для рассылки SMS-уведомлений пользователям систем, обслуживаемых ПО RusGuard (в частности, связанных с настроенными <u>Реакциями (173</u>), необходима настройка GSM-модема. Настройка осуществляется в модуле **Конфигурация оборудования**.

# Настройка устройства

Для того чтобы настроить GSM-модем:

- 1. Зайдите в модуль Конфигурация оборудования 74 АРМ.
- 2. В левой навигационной панели выберите пункт *GSM-модемы*. Установите на нем курсор.
- 3. В панели управления нажмите на кнопку **Добавить GSM-модем**.

Откроется окно для ввода параметров устройства (см. рис. 25).

| Gsm модем                   |   | <b>— X</b>      |
|-----------------------------|---|-----------------|
| Добавить Gsm модем          |   |                 |
| Имя модема                  |   |                 |
| СОМ порт                    | 1 | \$              |
| Номер для получения баланса |   |                 |
|                             |   | Добавить Отмена |

Рисунок 25 - Ввод параметров GSM-модема

4. Заполните обязательные поля (Имя модема и СОМ порт). Нажмите на кнопку

Добавить

Поле *Номер для получения баланса* может потребоваться, если вы захотите использовать функцию запроса баланса средств. Номер может быть введен как на этапе первоначальной настройки устройства, так и позднее.

Система выполнит сохранение данных. Строка с именем настроенного устройства (поле *Имя модема*) отобразится иерархическом списке навигационной панели слева (см. рис. 26)

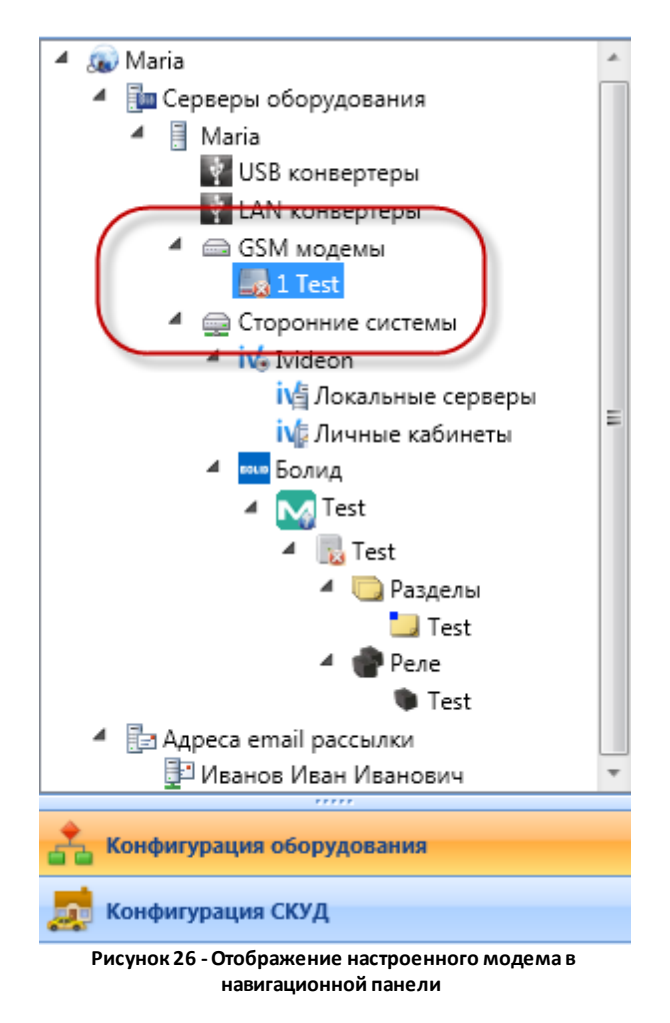

Чтобы начать работать с устройством (отредактировать данные, запросить баланс или выполнить разовую отправку SMS), щелкните мышью по его названию. В главном экране загрузится интерфейс для работы с модемом, состоящий из двух вкладок *Настройки модема* и *Сервисные функции* (см. рис. 27).

| Настройки модема Сервисные функц | ии             |
|----------------------------------|----------------|
| GSM модем                        |                |
| Имя модема                       | Test           |
| СОМ порт                         | 1 *            |
| Сведения о модеме                |                |
| Производитель                    | Неизвестно     |
| Модель                           | Неизвестно     |
| Оператор                         | Неизвестно     |
| Номер для получения баланса      | 8909-673-32-13 |

#### Рисунок 27 - Экран управления модемом

## Использование GSM-модема

Вы можете:

- отредактировать параметры модема
- запросить баланс
- выполнить разовую отправку SMS-сообщения

Для того чтобы отредактировать параметры модема:

- 1. Выберите нужное устройство в навигационной панели.
- 2. Оставаясь на вкладке Настройки модема (открывается по умолчанию), нажмите на

кнопку 🏼 Редактировать в панели управления сверху.

- 3. Внесите необходимые изменения.
- 4. Нажмите на кнопку **ПП Сохранить** в панели управления сверху.

Для того чтобы запросить баланс средств на счете:

- 1. Выберите нужное устройство в навигационной панели.
- 2. Оставаясь на вкладке Настройки модема (открывается по умолчанию), нажмите на

кнопку 🖾 Редактировать в панели управления сверху.

- 3. Введите номер телефона для запроса баланса в соответствующее поле, если номер отсутствует.
- 4. Нажмите на кнопку **Сохранить** в панели управления сверху. Перейдите на вкладку **Сервисные функции** (при попытке перейти в другой экран без сохранения изменений,

система потребует сохранить или отменить их).

5. Нажмите на кнопку Получить баланс

Система направит запрос, данные поступят на указанный номер.

Для того чтобы выполнить разовую отправку SMS:

- 1. Выберите нужное устройство в навигационной панели.
- 2. Перейдите на вкладку Сервисные функции.
- 3. Введите телефонный номер адресата сообщения в соответствующие поля. Введите текст сообщения.
- 4. Нажмите на кнопку Отправить смс. Кнопка активна только при корректном заполнении полей формы.

Система выполнит отправку сообщения.

# Модуль Конфигурация СКУД

Данный модуль позволяет вести базы данных сотрудников, должностей, точек доступа, а также вести производственные календари на сутки, определенные дни, недели, настраивать взаимосвязи между этими БД. Здесь же выполняется оформление пропусков для сотрудников.

В нижней части экрана предусмотрена возможность просмотра списка событий. По умолчанию список скрыт.

# Привязка меток группам сотрудников

<u>Метки [185]</u> в APM RusGuard привязываются к <u>группам сотрудников [65]</u>, но не к отдельным сотрудникам.

Для того чтобы привязать метку к группе сотрудников:

- 1. Перейдите к настройкам нужной группы сотрудников (вкладка *Настройки группы сотрудников*).
- 2. Нажмите на кнопку

в верхней панели управления.

3. В области Метки нажмите на пиктограмму

Загрузится общий список меток системы (кроме тех, которые были ранее привязаны к уровню доступа.)

4. Выберите нужную метку и нажмите на кнопку Добавить

Добавленная метка отобразится в списке привязанных (см. рис. 28).

| <b>У</b> Метки | 4 | _ | Имя 🔺 | Описание |  |  |  | _ |  |
|----------------|---|---|-------|----------|--|--|--|---|--|
|                |   |   | Test  | Test     |  |  |  |   |  |
|                |   |   |       |          |  |  |  |   |  |
|                |   |   |       |          |  |  |  |   |  |

Рисунок 28 - APM RusGuard. Модуль Конфигурация СКУД Привязка меток группе сотрудников

5. Сохраните изменения ( п ).

Чтобы удалить метку из списка привязанных, выделите ее в списке и щелкните

пиктограмму

#### Ведение базы данных сотрудников

База данных сотрудников состоит из общего списка сотрудников и списка групп сотрудников. Учетная запись сотрудника обязательно должна создаваться внутри определенной группы.

Обратите внимание, что при обновлении списка сотрудников внутри группы вы можете

обновить как только список сотрудников выбранной группы, так и все дерево групп сотрудников (см. рис. 29).

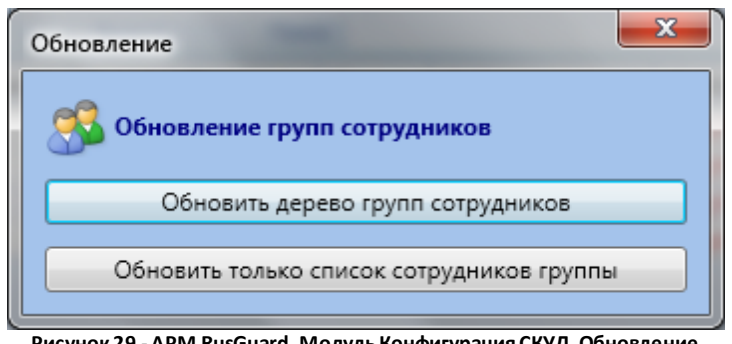

Рисунок 29 - APM RusGuard. Модуль Конфигурация СКУД. Обновление списка сотрудников

# Создание учетной записи сотрудника. Оформление пропуска

См. раздел Быстрый старт 61 > Создание учетной записи 66.

#### Управление уровнем доступа сотрудника

См. раздел Быстрый старт 61 > Создание учетной записи 66.

По умолчанию, сотруднику присваивается уровень доступа родительской группы, но возможно присвоение ему другого и/или дополнительного уровня доступа.

#### Для того чтобы присвоить сотруднику дополнительный, альтернативный уровень доступа:

- 1. Откройте карточку нужного сотрудника.
- 2. Перейдите на вкладку Уровни доступа (см. рис. 30).

| Редактирование сотрудника                         | 23     |
|---------------------------------------------------|--------|
| Личные данные Документы Ключи Уровни доступа      |        |
| 🔲 Использовать уровни доступа родительской группы |        |
| Имя • Описание                                    |        |
| CAN                                               |        |
|                                                   |        |
|                                                   |        |
|                                                   |        |
|                                                   |        |
| Сохранить                                         | Отмена |

Рисунок 30 - APM RusGuard. Модуль Конфигурация СКУД. Редактирование уровня доступа сотрудника

3. Чтобы добавить уровень доступа, нажмите на кнопку 🤳

В новом окне загрузится список доступных уровней доступа.

4. Выберите нужный уровень доступа, нажмите на кнопку

Название выбранного уровня доступа отобразится в списке на вкладке **Уровни доступа** карточки сотрудника.

5. Чтобы применить изменения, нажмите на кнопку Сохранить

Чтобы удалить уровень доступа из списка, используйте кнопку

Чтобы использовать уровень/уровни доступа родительской группы, установите соответствующий флаг.

Вы также можете настроить срок действия уровня доступа для сотрудника:

- 1. Выполните привязку уровня доступа к сотруднику, как описано выше.
- 2. Оставаясь на вкладке Уровни доступа, выделите присвоенный уровень доступа в

списке и щелкните пиктограмму

Откроется окно для редактирования параметров уровня доступа, где вы можете указать срок его действия (см. рис. 31). По умолчанию выбран вариант **Всегда**.

| Редактирование сотрудника                                                                                                    |
|----------------------------------------------------------------------------------------------------|
| Редактирование сотрудника<br>Личные данные Документы Ключи Уровни доступа рафик работы Рабочие зоны<br>Использовать уровни доступа родительской труппы<br>Имя - Срок действия Описание<br>ект Всегда<br>Редактирование срока действия<br>Срок действия: Всегда<br>Сохранить Отмена |
| Сохранить Отмена                                                                                                    |
| Сохранить Отмена<br>Рисунок 31 - APM RusGuard, Модуль Конфигурация СКУД. Настройка срока действия уровня доступа сотрудника                                                                                                    |

- 3. Чтобы настроить определенную дату, установите флаг *Срок действия* и введите дату в поле ввода.
- 4. Сохраните изменения (кнопка Сохранить)

#### Служебные операции: фильтрация, поиск, блокировка, перемещение, импорт

Для того чтобы отфильтровать список сотрудников:

1. Через иерархический список в левой навигационной панели раскройте список сотрудников (функция фильтрации доступна как в полном списке, так и в списках сотрудников внутри групп, интерфейс функции в обоих случаях одинаков).

2. Нажмите на кнопку

#### Откроется окно Редактирование фильтра сотрудников (см. рис. 32).

В этом окне отображаются все доступные фильтры. По умолчанию фильтры настроены так, чтобы отображался полный список сотрудников.

| Редактиро    | ование фильтр  | а сотрудник  | юв                                       | 23    |
|--------------|----------------|--------------|------------------------------------------|-------|
| n orthogram  | оказывать сот  | рудников с   | любым из уровней доступа                 |       |
|              | Имя            | Описание     |                                          |       |
|              | 111            |              |                                          | T.    |
|              | CAN            |              |                                          |       |
| 1            | CAN-Ethernet   |              |                                          | 10    |
|              | Ethernet       |              |                                          |       |
| 1            | Пробный        |              |                                          |       |
|              |                |              |                                          |       |
| <b></b> ■ Bκ | лючать сотруд  | ников без ур | оовня доступа                            |       |
|              |                |              |                                          |       |
|              | из них показы  | ывать сотру, | дников с любым из статусов табельного но | омера |
| 😺 Ho         | мер назначен   | 🛛 Номер і    | не назначен                              |       |
| <b>a</b>     | из них показа  | ывать сотру, | дников с любым из статусов активности    |       |
| 🗷 Ak         | тивные 👿 За    | блокирован   | ные                                      |       |
| <b>}</b>     | из них показы  | ывать сотру, | дников с любым из состояний ключей       |       |
| 🗾 Кл         | юч 1 действует | г 👿 Клю      | оч 2 действует                           |       |
| 🔽 Кл         | юч 1 не действ | зует 👿 Клю   | оч 2 не действует                        |       |
| 🗾 Кл         | юч 1 не назнач | нен 👿 Клю    | оч 2 не назначен                         |       |
|              |                |              | ΟκΟΤΛ                                    | мена  |

Рисунок 32 - APM RusGuard. Модуль Конфигурация СКУД. Окно настройки фильтра списка сотрудников

3. Задайте необходимые фильтры, снимая/устанавливая флажки, напротив определенных параметров. Сотрудники с соответствующим признаком исключаются из списка, если флажок снят, и отображаются, если флажок установлен. АРМ поддерживает использование нескольких фильтров одновременно, порядок (приоритетность фильтрации) соответствует расположению фильтров в списке, т.е. сначала применяется верхний фильтр, затем следующий за ним и т.д.

АРМ позволяет фильтровать сотрудников по следующим признакам:

 Уровень доступа. Пользователь может отфильтровать список по одному или нескольким уровням доступа. Также предусмотрена возможность вывода учетных записей сотрудников, уровень доступа для которых не назначен.

- Наличие табельного номера (присваивается в карточке сотрудника, нужен для бухгалтерских целей);
- Активность учетной записи;
- Наличие и статус ключей (один ключ, два ключа, один активный ключ, два активных ключа, и т.д. в любом сочетании).

Ок

4. Чтобы применить фильтр, нажмите на кнопку

Подсказка: Если фильтр назначен, активируется кнопка сбросить в верхней панели инструментов. Используйте ее, чтобы сбросить все фильтры.

## Для того чтобы найти сотрудника в БД:

1. Через иерархический список в левой навигационной панели раскройте список сотрудников (функция фильтрации доступна как в полном списке, так и в списках сотрудников внутри групп, интерфейс функции в обоих случаях одинаков).

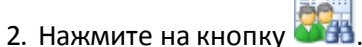

Откроется окно Поиск сотрудников (см. рис. 33).

| Поиск сотрудников               |    |            |         | ٢ |
|---------------------------------|----|------------|---------|---|
| 💿 🎝 ФИО                         |    |            |         |   |
| 🔲 Фамилия                       |    |            |         |   |
| Имя                             |    |            |         |   |
| 🔲 Отчество                      |    |            |         |   |
| 🔘 🎆 Табельный номер             |    |            |         |   |
| Номер                           |    |            |         |   |
| 💿 🊰 Ключи                       |    |            |         |   |
| Десятичное представление        |    |            | Считать |   |
| Шестнадцатиричное представление |    |            |         |   |
|                                 |    |            |         |   |
|                                 | Ha | айти далее | Отмена  |   |

Рисунок 33 - APM RusGuard. Модуль Конфигурация СКУД. Окно создания поиска

- 3. Выберите один из трех параметров поиска (одновременно может использоваться только один параметр):
  - фамилия, имя и отчество (возможен поиск только по фамилии, имени или отчеству, либо по полному имени);
  - табельный номер;
  - ключ (обратите внимание, что ввод ключа возможен в десятичном и шестнадцатеричном представлениях. Также, при выборе этого параметра активируется кнопка Считать, позволяющая использовать устройство, считывающее данные карт.).
- 4. Введите искомое значение параметра.
- 5. Нажмите на кнопку Найти далее

Если искомый сотрудник найден, приложение выделит строку с его данными на вкладке *Сотрудники* в главном экране. Если искомый сотрудник не обнаружен в БД, отображается соответствующее сообщение.

#### Для того чтобы заблокировать учетную запись сотрудника/ов:

1. Найдите сотрудника (или сотрудников) в БД (например, используя функцию поиска 124).

- Выделите строку с данными о сотруднике на вкладке Сотрудники списка (доступна как через общий список сотрудников, так и при навигации через группы). Вы также можете выделить несколько строк, используя стандартные комбинации клавиш ОС Windows для выделения.
- 3. Нажмите на кнопку 💷 в панели инструментов выбранной вкладки. Эта кнопка доступна только если выбранный сотрудник имеет статус Активен (обозначается

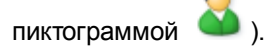

Система блокирует учетную запись (отображается окно, демонстрирующее выполнение

процесса). Пиктограмма возле имени заблокированного сотрудника становится серой ( ), его стаус меняется с Активен на Заблокирован.

Кроме того активируется кнопка 🔳 , которая позволяет выполнить обратную операцию.

Для того чтобы переместить сотрудника или сотрудников:

- 1. Найдите сотрудника (или сотрудников) в БД (например, используя функцию поиска 124).
- Выделите строку с данными о сотруднике на вкладке Сотрудники списка (доступна как через общий список сотрудников, так и при навигации через группы). Вы также можете выделить несколько строк, используя стандартные комбинации клавиш ОС Windows для выделения.

 Нажмите на кнопку К Переместить сотрудников в верхней панели управления. Отобразится окно выбора группы, в которую следует переместить выбранного сотрудника(ов) (см. рис. 34).

**Подсказка**: если необходимо создать новую группу, а затем переместить в нее сотрудника (ов), вы можете выполнить оба действия в этом окне, используя кнопку Добавить группу сотрудников в нем.

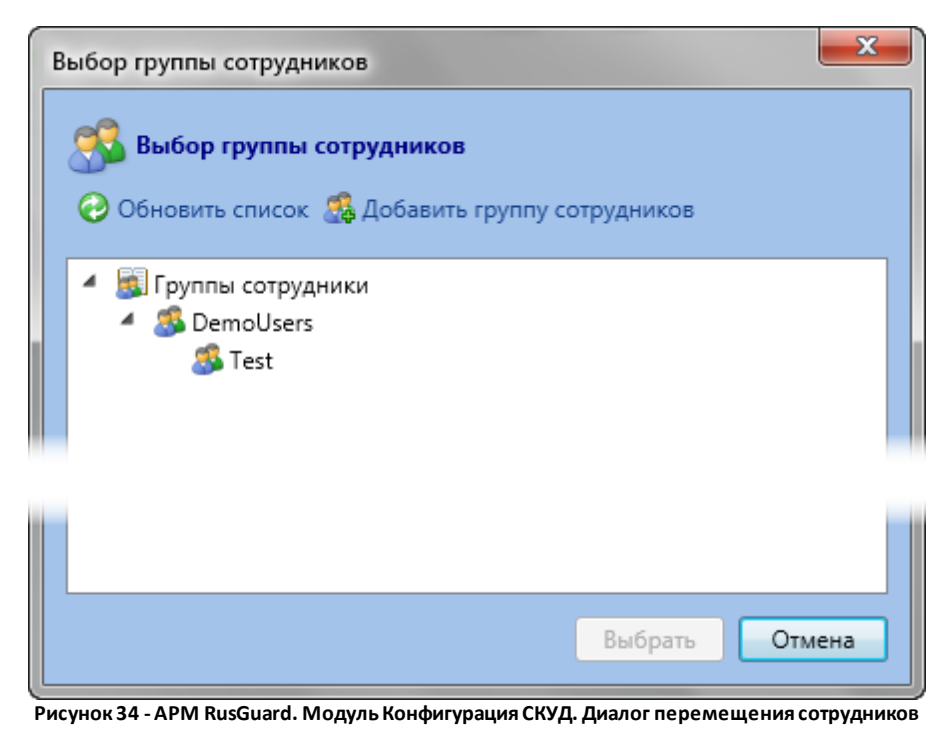

4. Выберите одну из существующих групп или создайте новую. Нажмите на кнопку Выбрать

5. Подтвердите действие.

Система переместит выбранную учетную запись (или записи) в указанную группу.

# Загрузка и распознавание документов

Используя вкладку Документы (см. рис. 35) карточки сотрудника, пользователь может:

- загружать отсканированные копии паспортов, водительских удостоверений и заграничных паспортов;
- редактировать графические файлы;
- распознавать данные отсканированных документов при помощи модуля ABBYY PassportReader SDK и использовать их для заполнения полей карточки (подробнее об ABBYY PassportReader SDK см. в разделе "Установка стороннего ПО" Руководства по установке).

| Таспорт Вод                                  | дительское удостоверение Загран. паспорт                                                                                                    |                                                                                                    |             |     |
|----------------------------------------------|----------------------------------------------------------------------------------------------------|----------------------------------------------------------------------------------------------------|-------------|-----|
| йстээ<br>,,,,,,,,,,,,,,,,,,,,,,,,,,,,,,,,,,, | РОССНИСКАЯ ФІДІРАЦИЯ<br>ОТЛЕЛСЯ ВПУТРЕШИХ ДЕЛ<br>ОКТЯВРЕСКОГО РАЙОВА Г. УЛАН-УДЭ<br>РЕСПУБЛИКИ БУРЯТИЯ<br>ам. 10.09.2004 с. а. а. а. а. озд-003<br>Миника<br>Миника<br>Миника<br>Миника                                                                                                    | Распознать Распознать Использ<br>со сканера из файла Исполь<br>Фамилия<br>Имя<br>Стчество<br>Дата рождения<br>Место рождения | Совать<br>О |     |
|                                              | CALLER FORMER<br>CONTRACTOR<br>CONTRACTOR<br>CON | Пол<br>Кем выдан                                                                                                    |             |     |
|                                              |                                                                                                    | Дата выдачи                                                                                                    | г.          | - × |
|                                              |                                                                                                    | Код подразделения                                                                                                    |             |     |

Рисунок 35 - APM RusGuard. Модуль Конфигурация СКУД. Карточка сотрудника. Вкладка Документы

Для того чтобы загрузить изображение в карточку:

1. Перейдите на вкладку Документы карточки нужного сотрудника.

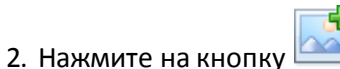

Откроется стандартный диалог выбора файла приложения Проводник OC Windows.

3. Выберите графический файл для загрузки.

АРМ предложит отредактировать файл в новом окне (см. рис. 36).

4. Если это необходимо, отредактируйте файл и нажмите на кнопку

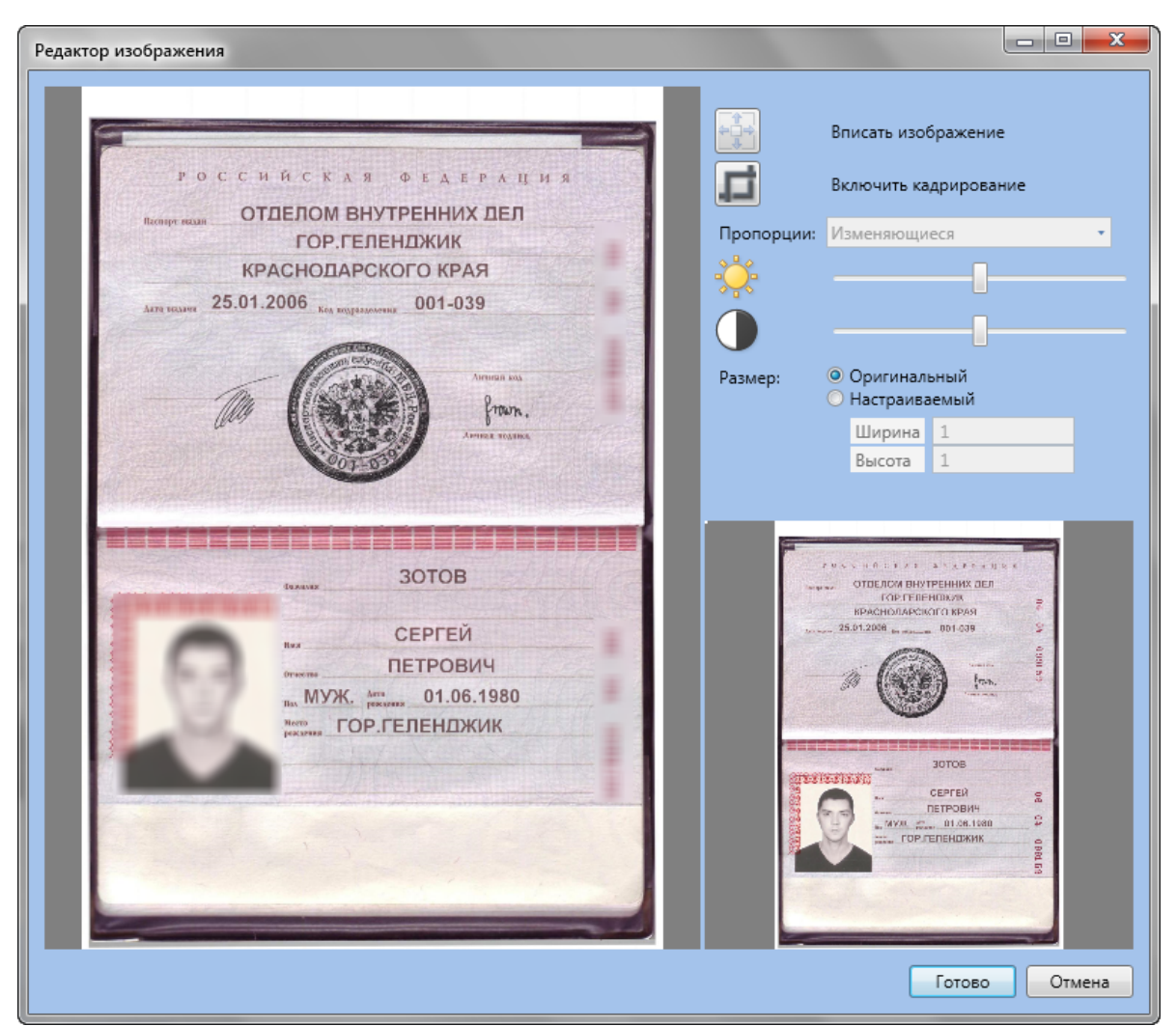

Рисунок 36 - APM RusGuard. Модуль Конфигурация СКУД. Карточка сотрудника. Вкладка Документы. Редактирование загружаемой копии паспорта

Изображение появится на вкладке Документы слева.

5. Нажмите на кнопку Сохранить, чтобы завершить процедуру.

Обратите внимание на кнопку , с ее помощью вы можете переносить отсканированные фамилию, имя и отчество сотрудника из документа в соответствующие поля на вкладке **Личные данные**.

Для того чтобы распознать данные с отсканированной копии документа:

- 1. Перейдите на вкладку **Документы** карточки нужного сотрудника.
- 2. Выполните одно из следующих действий:
  - Нажмите на кнопку **Распознать со сканера**, если необходимо распознать сканируемый документ;

Подскази

• Нажмите на кнопку **Распознать из файла**, если необходимо распознать уже готовую отсканированную копию из файла.

Внимание: Для использования функции должен быть установлен модуль ABBYY PassportReader SDK и USB-ключ лицензии к нему. Модуль не поддерживает распознавание документов с разрешением отличным от 300dpi, выполненных в цвете.

При распознавании заграничных паспортов возможны ошибки, так как эти паспорта содержат символы латинского алфавита.

(подробнее об ABBYY PassportReader SDK см. в разделе "Установка стороннего ПО" Руководства по установке).

|                                                                                                    |                   | апирование докуменентов                                                                                                    |                                                    |                  |
|----------------------------------------------------------------------------------------------------|-------------------|----------------------------------------------------------------------------------------------------|----------------------------------------------------|------------------|
|                                                                                                    |                   |                                                                                                    |                                                    |                  |
| анировать Распознать                                                                                                    |                   |                                                                                                    |                                                    |                  |
| Распознавание                                                                                                    |                   |                                                                                                    |                                                    |                  |
| Документ                                                                                                    | Фамилия           |                                                                                                    | ипшип                                              |                  |
|                                                                                                    | Имя               | нибянов                                                                                                    | нивянов                                            |                  |
|                                                                                                    | Отчество          | AHOPER                                                                                                    | АНДРЕИ                                             |                  |
| and the second second se | Дата рождения     | 03.03.197                                                                                                    | 03.03.1975                                         |                  |
| 562-013                                                                                                    | Пол               | MVN                                                                                                    | муж                                                |                  |
| Nor A Tugan                                                                                                    | Место рождения    | - С.ВИНСАДЫ<br>ПРЕДГОРНОГО Р-НА<br>СТАВРОПОЛЬСКОГО КРАЯ                                                                                                    | С.8ИНСАДЫ                                          |                  |
| - KIRBIOB                                                                                                    | Паспорт выдан     | овд ГОР, АСБЕСТА СВЕРДЛОВСКОЙ ОБЛ.                                                                                                    | ОВД ГОР.АС6ЕСТА СВЕРДЛОВСКОЙ 06Л.<br>05<br>СЛ<br>0 |                  |
| ни АНДРЕЙ<br>ната Викторович                                                                                                    | Дата выдачи       | A                                                                                                    | 1714(200                                           |                  |
| C.B/PCAIN                                                                                                    | Код подразделения |                                                                                                    | 186-16-1                                           |                  |
| СТАВРОПОЛЬСКОГО КРАЯ                                                                                                    | Серия             | 0.00.0                                                                                                    | 6.6.8                                              |                  |
|                                                                                                    | Серия (2)         |                                                                                                    |                                                    |                  |
| Фотография                                                                                                    | Номер             | and the second second se                                                                                                    | -001181                                            |                  |
|                                                                                                    | Номер (2)         | and the second second s |                                                    |                  |
| 191                                                                                                    |                   |                                                                                                    |                                                    |                  |
| ранить в 🛛 🖉 🔀                                                                                                    |                   |                                                                                                    |                                                    |                  |
|                                                                                                    |                   |                                                                                                    |                                                    | Сохранить Отмена |
|                                                                                                    |                   |                                                                                                    |                                                    |                  |

Загрузится окно с результатом распознавания (см. рис. 37).

Рисунок 37 - APM RusGuard. Модуль Конфигурация СКУД. Карточка сотрудника. Вкладка Документы. Сканирование п распознавание паспорта

3. Исправьте возможные ошибки и нажмите на кнопку Сохранить

Данные отобразятся на вкладке Документы справа.

4. Нажмите на кнопку Сохранить, чтобы завершить процедуру.

Ведение базы данных должностей

#### Создание должности

См. раздел Быстрый старт > Создание должности 65.

# Управление расписаниями

APM RusGuard позволяет вести расписания рабочего времени на каждые сутки, определенный день (несколько дней), на неделю, а также производственный календарь на год.

В АРМ предусмотрено два типа суточных расписаний: *встроенный и пользовательский* (см. рис. 38). К первому типу относятся три расписания, созданные по умолчанию. Пользователь не может редактировать и удалять их. К пользовательским относятся все прочие расписания, создаваемые в АРМ пользователями. Расписания на дни, недели и т.д., - только пользовательского типа.

Создаваемые расписания привязываются к точкам доступа в этом же модуле.

|                             | имя 🔹           | Описание                                                   |  |
|-----------------------------|-----------------|------------------------------------------------------------|--|
| Должности(не загружено)     | Всегда          | Проход разрешен в течение всех суток                       |  |
| Расписания                  | Генеральное     | Проход разрешен в течение всех суток с включенными опциями |  |
| Сутки                       | Никогда         | Проход запрещен в течение всех суток                       |  |
| 🛲 Дни                       | рабочее время 1 | рабочее время                                              |  |
| 🔜 Недели                    |                 |                                                            |  |
| 🧱 Праздники и переносы      |                 |                                                            |  |
| Уровни доступа Встроенные   |                 |                                                            |  |
| pacimounin                  |                 | Пользовательское                                           |  |
|                             | ÷               | расписания                                                 |  |
|                             |                 |                                                            |  |
| ·····                       |                 |                                                            |  |
| 🚰 Конфигурация оборудования |                 |                                                            |  |
| 👼 Конфигурация СКУД         |                 |                                                            |  |

Рисунок 38 - APM RusGuard. Модуль Конфигурация СКУД. Список суточных расписаний

Для того чтобы создать суточное расписание:

1. Через иерархический список в левой навигационной панели раскройте список *Расписания*. Зайдите в пункт *Сутки*.

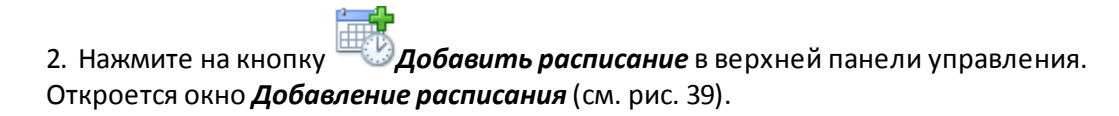

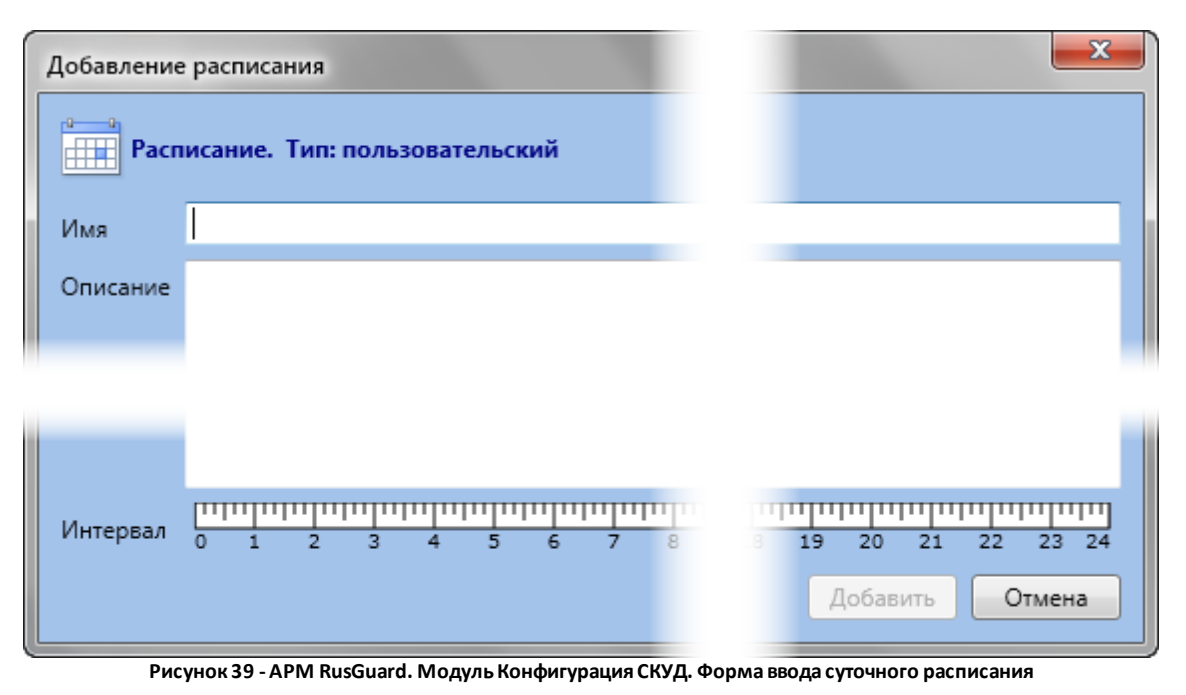

3. Заполните форму. Обязательные поля: Имя и Интервал.

В поле *Имя* вводится название расписания, в поле (шкале) *Интервал* задается промежуток времени, когда возможен проход на объект, охраняемый СКУД, через ту точку доступа, к которой привязано расписание.

Чтобы задать интервал, щелкните левой кнопкой мыши на начальной или конечной точке желаемого интервала. Удерживая левую кнопку мыши, двигайте курсор влево или вправо, чтобы задать интервал в часах. При этом появляется дополнительное окно, позволяющее настраивать время с точностью до 5 минут.

Когда время установлено, система предлагает выбрать режим расписания (см. рис. 40):

- Проход (вход и выход)
- Вход (только вход)
- Выход (только вход)

|                          | Выбор режима<br>Режим интервала времени<br>Режим Проход                                |    |
|--------------------------|----------------------------------------------------------------------------------------|----|
|                          | Рисунок 40 - APM RusGuard.<br>Модуль Конфигурация СКУД.<br>Установка режима расписания | Or |
| 4. Выберите нужный режим | из списка и нажмите на кнопку                                                          | UK |

5. Задав все необходимые параметры, нажмите на кнопку Добавить

Новое расписание появится в списке расписаний в главном экране. Расписание на сутки действует на соответствующей точке доступа все время после привязки. Также суточные расписания могут привязываться к недельным.

Для того чтобы создать расписание на несколько дней:

1. Через иерархический список в левой навигационной панели раскройте список *Расписания*. Зайдите в пункт *Дни*.

2. Нажмите на кнопку *Добавить расписание* в верхней панели управления. Откроется окно *Добавление расписания* (см. рис. 41).

| Добавление р       | Добавление расписания                                            |  |  |  |  |  |  |  |  |  |  |  |
|--------------------|------------------------------------------------------------------|--|--|--|--|--|--|--|--|--|--|--|
| Распи              | Расписание. Тип: пользовательский                                |  |  |  |  |  |  |  |  |  |  |  |
| Имя                |                                                                  |  |  |  |  |  |  |  |  |  |  |  |
| Описание           |                                                                  |  |  |  |  |  |  |  |  |  |  |  |
| Количество<br>дней | Четыре дня 👻                                                     |  |  |  |  |  |  |  |  |  |  |  |
| 17.01.2013r        | , <mark>при при при при при при при при при при </mark>          |  |  |  |  |  |  |  |  |  |  |  |
| 18.01.2013r.       | 0 1 2 3 4 5 6 7 8 9 10 11 12 13 14 15 16 17 18 19 20 21 22 23 24 |  |  |  |  |  |  |  |  |  |  |  |
| 19.01.2013r.       | 0 1 2 3 4 5 6 7 8 9 10 11 12 13 14 15 16 17 18 19 20 21 22 23 24 |  |  |  |  |  |  |  |  |  |  |  |
| 20.01.2013r.       | 0 1 2 3 4 5 6 7 8 9 10 11 12 13 14 15 16 17 18 19 20 21 22 23 24 |  |  |  |  |  |  |  |  |  |  |  |
|                    | Добавить Отмена                                                  |  |  |  |  |  |  |  |  |  |  |  |

Рисунок 41 - APM RusGuard. Модуль Конфигурация СКУД. Форма ввода расписания на дату (даты) 3. Заполните форму. Обязательные поля: *Имя, Количество дней* (от 1 до 7 ближайших дней, начиная с текущей даты) и интервалы на каждую из дней.

В поле **Имя** вводится название расписания, в списке **Количество дней** выбирается необходимое количество дней (от 1 до 7 ближайших дней, начиная с текущей даты), для каждого дня устанавливается собственный интервал, т.е. промежуток времени, когда возможен проход на объект, охраняемый СКУД, через ту точку доступа, к которой привязывается расписание.

Чтобы задать интервал, щелкните левой кнопкой мыши на начальной или конечной точке желаемого интервала. Удерживая левую кнопку мыши, двигайте курсор влево или вправо, чтобы задать интервал в часах. При этом появляется дополнительное окно, позволяющее настраивать время с точностью до 5 минут.

Когда время установлено, система предлагает выбрать режим расписания (см. рис. 42) для каждого интервала:

- Проход (вход и выход)
- Вход (только вход)
- Выход (только вход)

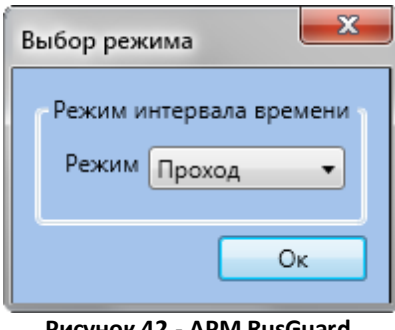

Рисунок 42 - APM RusGuard. Модуль Конфигурация СКУД. Установка режима расписания

- 5. Установите нужный режим для каждого из интервалов.
- 6. Задав необходимые параметры, нажмите на кнопку Добавить

Новое расписание появится в списке расписаний в главном экране. После привязки к точке доступа расписание циклически действует в течение заданного интервала (1-7 дней).

Для того чтобы составить расписание на одну или несколько недель:

1. Через иерархический список в левой навигационной панели раскройте список *Расписания*. Зайдите в пункт *Недели*.

2. Нажмите на кнопку *Добавить расписание* в верхней панели управления. Откроется окно *Добавление расписания* (см. рис. 43).

| Добавление расписания                                                                                       |
|----------------------------------------------------------------------------------------------------|
| Расписание. Тип: пользовательский                                                                           |
| Имя<br>Описание<br>Количество<br>Nедель<br>с 21.01.2013г. по 23.01.2013г.<br>с 17.01.2013г. по 23.01.2013г. |
| Понедельник (21.01.2013г.) Никогда 0 1 2 3 4 5 6 7 8 9 10 11 12 13 14 15 16 17 18 19 20 21 22 23 24         |
| Вторник (22.01.2013г.) — Никогда 0 1 2 3 4 5 6 7 8 9 10 11 12 13 14 15 16 17 18 19 20 21 22 23 24           |
| Среда (23.01.2013г.) — Никогда 0 1 2 3 4 5 6 7 8 9 10 11 12 13 14 15 16 17 18 19 20 21 22 23 24             |
| Четверг (17.01.2013г.) — Никогда 0 1 2 3 4 5 6 7 8 9 10 11 12 13 14 15 16 17 18 19 20 21 22 23 24           |
| Пятница (18.01.2013г.) — Никогда 0 1 2 3 4 5 6 7 8 9 10 11 12 13 14 15 16 17 18 19 20 21 22 23 24           |
| Суббота (19.01.2013г.) — Никогда 0 1 2 3 4 5 6 7 8 9 10 11 12 13 14 15 16 17 18 19 20 21 22 23 24           |
| Воскресенье (20.01.2013г.) Никогда 0 1 2 3 4 5 6 7 8 9 10 11 12 13 14 15 16 17 18 19 20 21 22 23 24         |
| Добавить Отмена                                                                                             |

Рисунок 43 - APM RusGuard. Модуль Конфигурация СКУД. Установка расписания на неделю

В этом окне пользователь может составить расписание на одну или несколько недель (до 8 недель).

По умолчанию, первый день первой недели расписания - текущая дата.

Настройка недельного расписания составляется из имеющихся в APM <u>суточных</u> расписаний 131. По умолчанию для всех дней всех выбранных недель выбрано суточное

расписание, запрещающее проход на объект всегда.

- 3. Заполните поля *Имя*.
- 4. Настройте суточное расписание для каждого из дней каждой недели. Для этого

нажимайте на кнопку возле каждой из дат, чтобы вызывать список доступных суточных расписаний. В списке выбирайте желаемый вариант.

5. Установив расписания для всех дней, нажмите на кнопку Добавить

Созданное расписание отобразится в главном экране модуля. Расписание на одну или несколько недель привязывается к точке доступа в этом же модуле APM.

#### Для того чтобы добавить выходной или праздничный день в календарь:

1. Через иерархический список в левой навигационной панели раскройте список *Расписания*. Зайдите в пункт *Праздники и переносы*.

Должности(не загружено) < 2013 ≽ 📸 Сотрудники П Расписания 📰 Сутки 🚟 Дни Ср Чт Пт Сб Во Пи Вт Ср Чт Пт Сб Ве Пи Вт Ср Чт Пт Сб Вс Пи Вт Ср Чт Пт Сб Вс Пи Вт Ср Чт Пи Вт Нелели Праздники и перенось 8 15 22 🌆 Уровни доступа 📰 111 (Точек доступа: 1) 🔝 САН (Точек доступа: 22) 🚟 CAN-Ethernet (Точек доступа: 23) Июль ARD/C Сентабо Октабри Лекабо 📰 Ethernet (Точек доступа: 22) 📰 Пробный (Точек доступа: 2) Пи Вт Со Чт Пт Сб В Пи Вт Ср. Чт. Пт. Сб. Вс Пи Вт Ср. Чт. Пт. Сб. Вс Пи Вт Ср. Чт. Пт. Сб. Вс Пи Вт Ср. Чт. Пт. Сб. Вс Пи Вт Ср. Чт. Пт. Сб. В. 7 14 21 28 17 24 31 Выходные и праздники 💷 Переносы 🖌 Дата 🔺 Имя Перенос с Перенос на • Имя + ╬ 01 января Новый год 08 марта 8 Марта 🙀 Пла 1 🕍 Отчеть \*

В главном экране отобразится календарь на текущий год (см. рис. 44).

Рисунок 44 - APM RusGuard. Модуль Конфигурация СКУД. Настройка календаря выходных и праздничных дней

2. В области Выходные и праздники в левой нижней части экрана нажмите на кнопку

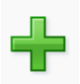

Откроется окно **Добавление выходного**. По умолчанию в окне загружен календарь на текущий месяц, но пользователь может пролистать календарь вперед или назад, используя стрелки.

3. Введите название праздника в поле Имя, выберите дату в календаре.

4. Нажмите на кнопку Добавить

Введенный выходной появится в списке выходных и праздников. При выделении строки

в этом списке активируются кнопки

(удаление) и

(редактирование).

Список выходных дней и праздников может использоваться в настройках точек доступов.

#### Для того чтобы добавить перенос:

1. Через иерархический список в левой навигационной панели раскройте список *Расписания*. Зайдите в пункт *Праздники и переносы*.

В главном экране отобразится календарь на текущий год (см. рис. 45).

| <ul> <li>Должности(не загружено)</li> <li>В Сотрудники</li> </ul> |         |                   |                            |                      | < 20                       | 13 🥟                 |                         |                      |
|-------------------------------------------------------------------|---------|-------------------|----------------------------|----------------------|----------------------------|----------------------|-------------------------|----------------------|
| Расписания                                                        |         | Ян                | нварь                      | Февраль              | Март                       | Апрель               | Май                     | Июнь                 |
| Пли                                                               |         | Du Br Co          | UT DT C6 Bc                | Du Br Co Ur Dr C6 Br | Du By Co My Dy C6 Br       | Du Br Co Ur Dr C6 Br | Du Br Co Ur Dr C6 Br    | Du Br Co Ur Dr C6 Br |
| Неледи                                                            |         | 1 2               | 3 4 5 6                    | 1 2 3                | 1 2 3                      | in bi op in in co be | 1 2 3 4 5               | 1 2                  |
| Празаники и переносы                                              |         | 7 8 9             | 10 11 12 13                | 4 5 6 7 8 9 10       | 4 5 6 7 8 9 10             | 1 2 3 4 5 6 7        | 6 7 8 9 10 <b>11 12</b> | 3 4 5 6 7 8 9        |
| 4 З Уровни доступа                                                |         | 14 15 16          | 17 18 19 20<br>24 25 26 27 | 11 12 13 14 15 16 17 | 11 12 13 14 15 16 17       | 8 9 10 11 12 13 14   | 13 14 15 16 17 18 19    | 10 11 12 13 14 15 16 |
| 111 (Точек доступа: 1)                                            |         | 28 29 30          | 31                         | 25 26 27 28          | 25 26 27 28 29 30 31       | 22 23 24 25 26 27 28 | 27 28 29 30 31          | 24 25 26 27 28 29 30 |
| 🔣 САN (Точек доступа: 22)                                         |         |                   |                            |                      |                            | 29 30                |                         |                      |
| 🔠 САN-Ethernet (Точек доступа: 23)                                |         |                   |                            |                      | Country                    | 0                    |                         | David Street         |
| 🔠 Ethernet (Точек доступа: 22)                                    |         | V                 | тюль                       | ABIYCT               | Сентябрь                   | Октябрь              | поябрь                  | Декаорь              |
| 🔠 Пробный (Точек доступа: 2)                                      |         | Пн Вт Ср          | Чт Пт Сб Вс                | Пн Вт Ср Чт Пт Сб Вс | Пн Вт Ср Чт Пт Сб Вс       | Пн Вт Ср Чт Пт Сб Вс | Пн Вт Ср Чт Пт Сб Вс    | Пн Вт Ср Чт Пт Сб Вс |
|                                                                   |         |                   |                            | 1 2 3 4              | 2 2 4 5 6 7 8              | 1 2 3 4 5 6          | 1 2 3                   |                      |
|                                                                   | :       | 8 9 10            | 11 12 13 14                | 12 13 14 15 16 17 18 | 9 10 11 12 13 14 15        | 14 15 16 17 18 19 20 | 11 12 13 14 15 16 17    | 9 10 11 12 13 14 15  |
|                                                                   |         | 15 16 17          | 18 19 <b>20 21</b>         | 19 20 21 22 23 24 25 | 16 17 18 19 20 21 22       | 21 22 23 24 25 26 27 | 18 19 20 21 22 23 24    | 16 17 18 19 20 21 22 |
|                                                                   |         | 22 23 24 29 30 31 | 25 26 27 28                | 26 27 28 29 30 31    | 23 24 25 26 27 28 29<br>30 | 28 29 30 31          | 25 26 27 28 29 30       | 23 24 25 26 27 28 29 |
| 🐁 Конфигурация оборудования                                       |         |                   |                            | I I                  |                            |                      |                         |                      |
| 🙀 Конфигурация СКУД                                               | Выхо    | дные и праз       | здники                     |                      |                            | Переносы             |                         |                      |
|                                                                   | 🖌 Дата  | - Имя             |                            |                      |                            | Перенос с Перенос на | - Имя                   |                      |
| Kongenypagas paoo and meet                                        | 01 янва | оя Новый го       | д                          |                      |                            |                      |                         |                      |
| 🖕 Конфигурация системы                                            | 08 март | а 8 Марта         |                            |                      |                            |                      |                         |                      |
| Наны                                                              |         |                   |                            |                      |                            |                      |                         |                      |
| 😼 Отчеты                                                          |         |                   |                            |                      |                            |                      |                         |                      |
| ۲                                                                 | ВСобыти |                   |                            |                      |                            | L                    |                         |                      |

Рисунок 45 - APM RusGuard. Модуль Конфигурация СКУД. Настройка календаря выходных и праздничных дней

1. В области Переносы в левой нижней части экрана нажмите на кнопку

Откроется окно **Добавление переноса**. По умолчанию в окне загружен календарь на текущий месяц для двух дат: исходной и целевой, но пользователь может пролистать календарь вперед или назад, используя стрелки. При этом первая и вторая дата должны относиться к одному месяцу.

2. Введите название переноса в поле Имя, выберите даты в календаре слева и справа.

3. Нажмите на кнопку Добавить

Введенный перенос появится в списке. При выделении строки в этом списке

активируются кнопки

(удаление) и 🗾

🧾 (редактирование).

Список переносов может использоваться в настройках точек доступов.

# Управление уровнями и точками доступа

Как создать уровень и точку доступа, <u>см. здесь</u> 63 .

#### Для того чтобы настроить точку доступа:

1. Создайте точку доступа.

Созданная точка доступа отображается в списке *Точки доступа* выбранного в левой панели уровня доступа.

2. Установите курсор на нужную точку доступа и нажмите на кнопку 🖆 в верхней панели инструментов.

| Редактирование точки доступа                                                                                                    |                                                                                                    |       | ×                |
|----------------------------------------------------------------------------------------------------|----------------------------------------------------------------------------------------------------|-------|------------------|
| Точка доступа                                                                                                    |                                                                                                    |       |                  |
| Устройство точки доступа                                                                                                    | Дверь 00-00-64                                                                                                    |       | Выбор            |
| Тип устройства точки доступа                                                                                                    | Двусторонняя дверь                                                                                                    |       |                  |
| Дополнительные настройки                                                                                                    |                                                                                                    |       |                  |
| <ul> <li>Учитывать праздники</li> <li>Режим "Ставить на охран</li> <li>Режим "Открыть надолго<br/>Проход по правилу 2-х лиц</li> </ul> | <ul> <li>Запрет повторного прохода</li> <li>у" Режим "Снимать с охраны"</li> <li>Блокировка</li> <li>4 Нет •</li> </ul> |       |                  |
| Расписание                                                                                                    | Всегда                                                                                                    |       | Выбор            |
|                                                                                                    | 0 1 2 3 4 5 6 7 8 9 10 11 12                                                                                            | 23 24 | Сохранить Отмена |

Откроется окно Редактирование точки доступа (см. рис. 46).

Рисунок 46 - APM RusGuard. Модуль Конфигурация СКУД. Редактирование параметров точки доступа

По умолчанию выбрано расписание, когда точка доступа доступна для прохода всегда, дополнительные настройки не применяются. Обратите внимание, что дополнительные настройки могут вводиться только после выбора расписания *пользовательского типа*.

3. Нажмите на кнопку Выбор напротив пункта Расписание.

Загрузится список существующих в АРМ расписаний. Интерфейс этого окна позволяет не только выбрать одно из расписаний для привязки его к точке доступа, но и создать новое расписание любого типа.

4. Создайте или выберите расписание, нажмите на кнопку Выбрать

Название выбранного расписание и шкала соответствующего интервала работы точки доступа отобразятся в окне *Редактирование точки доступа*.

- 5. Если это необходимо, введите дополнительные настройки (используются при настройке режима повторного приложения ключа).
- 6. Нажмите на кнопку Сохранить, чтобы завершить процедуру.

Для того чтобы отредактировать уровень доступа (привязать к нему метки):

1. Откройте вкладку Настройки уровня доступа.

2. В области Метки нажмите на пиктограмму

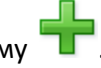

Загрузится общий список меток системы (кроме тех, которые были ранее привязаны к

уровню доступа.)

3. Выберите нужную метку и нажмите на кнопку Добавить

Добавленная метка отобразится в списке привязанных (см. рис. 47).

| 🥜 Мети | и |   | Имя 🔺 | Описание |  |
|--------|---|---|-------|----------|--|
| •      |   | 9 | Test  | Test     |  |
|        |   |   |       |          |  |
|        |   |   |       |          |  |

Рисунок 47 - APM RusGuard. Модуль Конфигурация СКУД Привязка меток к уровню доступа

4. Сохраните изменения ( 💷

Чтобы удалить метку из списка привязанных, выделите ее в списке и щелкните

пиктограмму

# Просмотр состояния точек доступа

В модуле Конфигурация СКУД APM RusGuard предусмотрена возможность мониторинга состояния точек доступа.

Для того чтобы просмотреть состояние точек доступа:

 Нажмите на кнопку Конфигурация СКУД.

Состояние точек доступа в панели управления модуля

Откроется окно Состояние точек доступа (см. рис. 48).

| Состояние точек доступа                                                                          |                   |                   |               | <b></b> |
|--------------------------------------------------------------------------------------------------|-------------------|-------------------|---------------|---------|
| Фильтр<br>Г Есть ошибки<br>Нет ошибок И Не требуется запись ключей<br>Не требуется запись ключей |                   |                   |               |         |
| 🔺 Доп Путь                                                                                       | Имя точки доступа | Тип точки доступа | Запись ключей | Ошибки  |
|                                                                                                  |                   |                   |               |         |

Рисунок 48 - АРМ RusGuard. Модуль Конфигурация СКУД. Просмотр состояния точек доступа

В окне предусмотрен фильтр. По умолчанию, фильтр настроен на поиск настроенных точек доступа, в статусе которых есть какие-то ошибки. В случае отсутствия ошибок, окно отображается пустым, как на иллюстрации выше.

Если изменить настройки фильтра или если система выявляет ошибки в функционировании точки (точек) доступа, в окне выводится соответствующий список (см. рис. 49).

| Co | стоян | 1е точ                  | ек доступа                                                                        |                   |                    |               |        | ×                                     |
|----|-------|-------------------------|-----------------------------------------------------------------------------------|-------------------|--------------------|---------------|--------|---------------------------------------|
|    | ↓ 4   | ильтр<br>ть ош<br>ет ош | р<br>иибки<br>ибок И И Не требуется запись ключей<br>И не требуется запись ключей |                   |                    |               |        |                                       |
|    | -     | Доп                     | Путь                                                                              | Имя точки доступа | Тип точки доступа  | Запись ключей | Ошибки |                                       |
|    | 7     |                         | demoserver/demoserver/Marathon MAR00408 канал 1/Конт                              | Дверь 00-00-55    | Двусторонняя дверь | Записаны      |        | · · · · · · · · · · · · · · · · · · · |
|    | 7     |                         | demoserver/demoserver/Marathon MAR00408 канал 1/Конт                              | Дверь 00-00-56    | Двусторонняя дверь | Записаны      |        |                                       |
|    | 7     |                         | demoserver/demoserver/Marathon MAR00408 канал 1/Конт                              | Дверь 00-00-57    | Двусторонняя дверь | Записаны      |        | E                                     |
|    | 7     |                         | demoserver/demoserver/Marathon MAR00408 канал 1/Конт                              | Дверь 00-00-59    | Двусторонняя дверь | Записаны      |        |                                       |
|    | 7     |                         | demoserver/demoserver/Marathon MAR00408 канал 1/Конт                              | Дверь 00-00-5А    | Двусторонняя дверь | Записаны      |        |                                       |
|    | 0     |                         |                                                                                   |                   |                    |               |        |                                       |
|    | Y     |                         | demoserver/demoserver/Marathon MAR00408 канал 1/Конт                              | Дверь 00-00-64    | Двусторонняя дверь | Записаны      |        |                                       |
|    | Ŷ     |                         | demoserver/demoserver/Marathon MAR00408 канал 1/Конт                              | Дверь 00-00-65    | Двусторонняя дверь | Записаны      |        |                                       |
|    | Y     |                         | demoserver/demoserver/Marathon MAR00408 канал 1/Конт                              | Дверь 00-00-66    | Двусторонняя дверь | Записаны      |        | · ·                                   |

Рисунок 49 - APM RusGuard. Модуль Конфигурация СКУД. Просмотр состояния точек доступа (данные загружены)

В таблице приводится краткое описание параметров точки доступа, кнопка позволяет перейти к списку уровней доступа, привязанных к соответствующей точке доступа.

# Модуль Конфигурация рабочих мест

В этом модуле создаются пользовательские рабочие места с набором модулей, которые требуются конкретному оператору АРМ для выполнения своих функций и решения задач.

Обратите внимание, что для выполнения различных функций разными группами пользователей могут создаваться разные рабочие места с одинаковым набором модулей.

По умолчанию в системе создано два рабочих места в группе "Системные рабочие места":

Администрирование, включает модули:

- Конфигурация оборудования
- Конфигурация СКУД
- Конфигурация рабочих мест
- Конфигурация системы

Планы и отчеты, включает модули:

- Планы
- Отчеты

Удалить рабочие места из этой группы, а также саму группу невозможно. Если возможностей системных рабочих место достаточно, они могут использоваться для управления системой без создания дополнительных рабочих мест.

Обратите внимание, что для рабочих мест предусмотрена функция автозапуска АРМ через ярлык на Рабочем столе. При ее использовании ввод пароля при каждом запуске не требуется. Подробнее см. здесь 229.

# Создание пользовательских рабочих мест

Для того чтобы создать рабочее место:

- 1. Запустите APM RusGuard. Для создания рабочего места необходимо иметь доступ к модулю *Конфигурация рабочих мест*.
- 2. Зайдите в модуль Конфигурация рабочих мест.

3. В левой навигационной панели (см. рис. 50) раскройте верхний уровень списка и выберите в списке *Рабочие места* пункт *Пользовательские*.

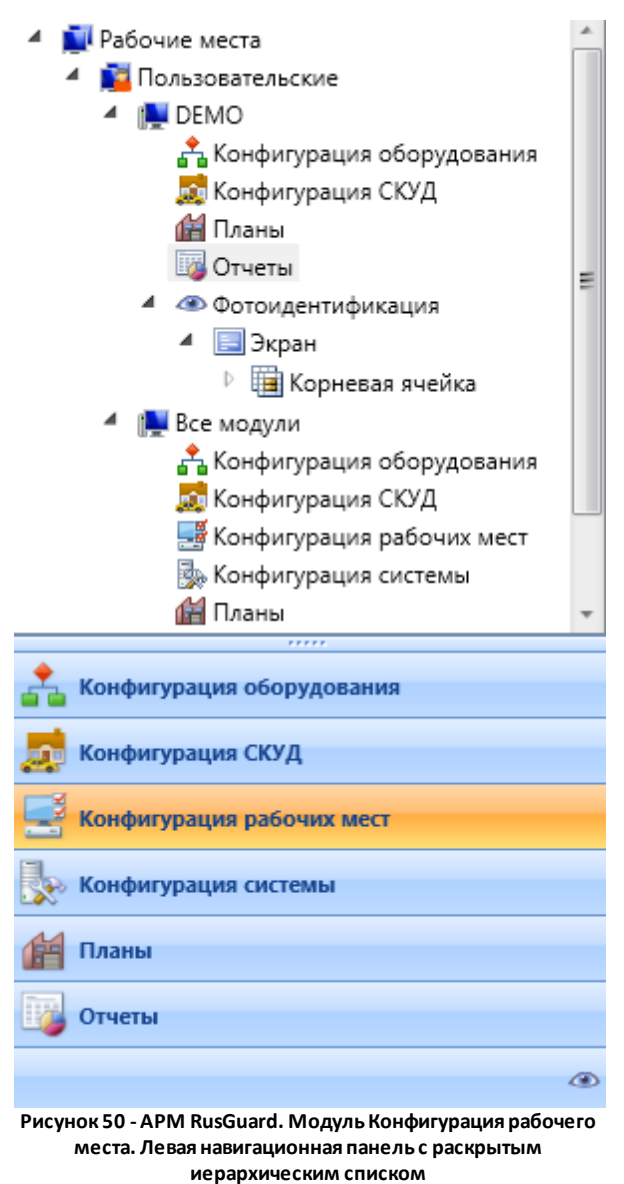

При этом в панели управления сверху активируется кнопка 🏴

4. Нажмите на кнопку 🛤

Откроется диалоговое окно.

- 5. Введите название создаваемого рабочего места (например, "Оператор", "Пользователь", "Планы и отчеты", "Test" и т.д.). Если необходимо, введите описание. Также в этом окне могут быть настроены некоторые параметры рабочего места. Эти параметры позднее будут доступны для редактирования (см. процедуру <u>настройки</u> параметров рабочего места (141).
- 6. Сохраните новое рабочее место.

Если рабочее место сохранено корректно, оно появится в списке настроенных рабочих мест, доступных данному пользователю, который отображается при запуске APM (см. рис. 51), а также в левой навигационной панели модуля *Конфигурация рабочих мест* внутри выбранной категории рабочих мест.

| Список рабочих мест                                                                                                    | ×   |
|----------------------------------------------------------------------------------------------------|-----|
| Выбор рабочего места<br>Имя                                                                                                    |     |
| ОЕМО<br>Теst<br>Администрирование<br>Все модули<br>Планы и отчеты                                                                 |     |
| Описание                                                                                                    |     |
| Демонстрационный набор модулей. Оптимизирован под широкоформатна<br>монитор. Модули конфигурирования системных параметров скрыты. | ый  |
| Ok                                                                                                    | ход |

Рисунок 51 - APM RusGuard. Запуск. Выбор рабочего места.

- Чтобы продолжить настройку рабочего места, зайдите в него через левую навигационную панель модуля.
- В главной панели управления активируется ряд кнопок.

8. Нажмите на кнопку

При этом раскроется меню с полным списком доступных системных модулей.

9. В зависимости от задач, выберите любой модуль.

Откроется диалоговое окно. Имя модуля уже введено по умолчанию. Вы можете ввести описание, если это необходимо.

10. Нажмите на кнопку

```
Добавить
```

Название модуля появится в списке в левой навигационной панели уровнем ниже созданного рабочего места.

Аналогично можно привязать к рабочему месту любое количество модулей.

Также вы можете изменить базовые настройки интерфейса и параметры функционирования рабочего места.

Для того чтобы настроить параметры рабочего места:

 Зайдите в рабочее место (установите курсор мыши на его названии в навигационной панели). В главном экране отобразятся вкладки для настройки параметров рабочего места. По умолчанию открывается вкладка *Настройки*. На иллюстрации ниже вкладка показана в режиме редактирования, когда все поля активны (см. рис. 52).

| Настройки              | Фильтр событий                       |                                      |  |  |
|------------------------|--------------------------------------|--------------------------------------|--|--|
| Иастройки              |                                      |                                      |  |  |
| Имя                    |                                      | arm_adm                              |  |  |
| Описание               |                                      |                                      |  |  |
|                        |                                      |                                      |  |  |
|                        |                                      |                                      |  |  |
|                        |                                      |                                      |  |  |
|                        |                                      |                                      |  |  |
| Идентифика             | тор рабочего места                   | ae5edd79-515b-470c-8098-59e2f58be8f2 |  |  |
| Скрывать па            | анель навигации на АРМ               |                                      |  |  |
| Скрывать па            | нель инструментов на АРМ             |                                      |  |  |
| Позволять о            | ператору задавать фильтр событий     |                                      |  |  |
| Позволять о<br>событий | ператору сохранять настройки фильтра |                                      |  |  |
|                        |                                      |                                      |  |  |

Рисунок 52 - APM RusGuard. Основные параметры рабочего места

2. Нажмите на кнопку 🖪

# Редактировать.

- 3. Внесите необходимые изменения. В частности, вы можете указать:
  - Скрывать ли панель навигации в АРМ при использовании рабочего места;
  - Скрывать ли панель инструментов в АРМ;
  - Разрешать ли оператору использовать фильтр событий самостоятельно (по умолчанию, флаг установлен);

Здесь также отображается идентификатор рабочего места, необходимый для настройки автозапуска [229].

- 4. Нажмите на кнопку 📶 Сохранить, чтобы применить настройки.
- 5. Перейдите на вкладку Фильтр событий, чтобы настроить фильтр событий для рабочего места. То есть, вы можете указать, какие события (типы событий) от каких устройств отображаются для оператора редактируемого рабочего места (см. рис. 53). По умолчанию, установлены все флаги (т.е. все события ото всех подключенных устройств отображаются).

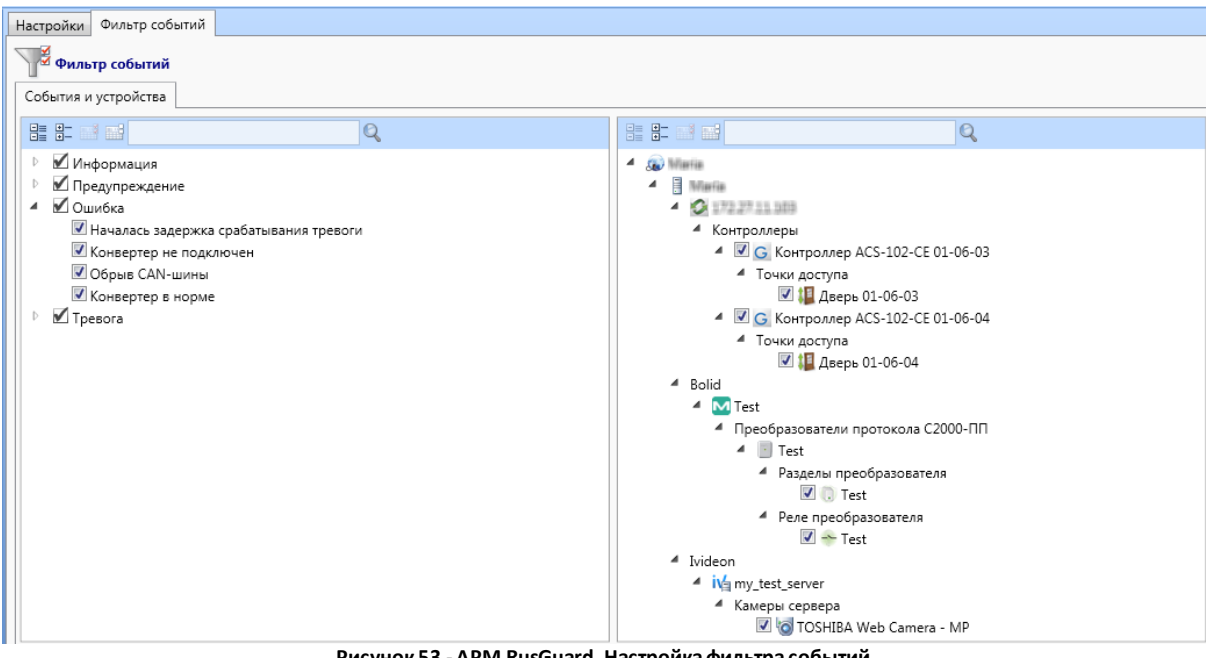

Рисунок 53 - APM RusGuard. Настройка фильтра событий

6. Установите желаемые настройки фильтрации, сохраните изменения ( 💷 ).

# Настройка модуля Планы

Модуль Планы предназначен для создания визуальных планов-схем объектов с указанием на них точек размещения оборудования СКУД, камер и других элементов системы.

#### Для того чтобы настроить модуль Планы:

- 1. Добавьте модуль Планы к одному из рабочих мест.
- 2. Используя иерархический список в навигационной панели слева, зайдите в созданный модуль.

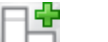

3. Нажмите на кнопку 🚽 в панели инструментов.

Откроется окно ввода плана (см. рис. 54).

| Добавление плана |                 |  |  |  |
|------------------|-----------------|--|--|--|
| План             |                 |  |  |  |
| Имя              | План кабинета   |  |  |  |
| Описание         |                 |  |  |  |
|                  | Добавить Отмена |  |  |  |

Рисунок 54 - APM RusGuard. Создание нового плана

- 4. Введите название плана (обязательно) и описание (если необходимо).
- 5. Нажмите на кнопку Добавить

Внутри модуля **Планы** в иерархическом списке в левой навигационной панели появится новая строка для созданного плана (см. рис. 55).

**Примечание**: APM позволяет создавать любое количество планов в модуле, а также создавать иерархию планов с неограниченным количеством уровней вложенности.

| Рабочие места               |
|-----------------------------|
| 🗾 Пользовательские          |
| DEMO                        |
| 🔺 🏬 Все модули              |
| 🐴 Конфигурация оборудования |
| 👧 Конфигурация СКУД         |
| 📑 Конфигурация рабочих мест |
| 둻 Конфигурация системы      |
| 🔺 🕍 Планы                   |
| 🖻 🔚 Кабинет                 |
| 🐻 Отчеты                    |
| 🔺 👁 Фотоидентификация       |
| 🖻 📃 Экран                   |
| 🚺 Системные(не загружено)   |

Рисунок 55. APM RusGuard. Создан новый план

6. Зайдите в новый план и нажмите на кнопку 🌌 Редактировать.

В правой части экрана загрузится список настроенных в СКУД устройств, в панели
управления активируются дополнительные кнопки.

7. Чтобы загрузить план объекта, нажмите на кнопку

Система предложит загрузить графический файл через стандартный диалог загрузки файла ОС Windows.

- 8. Выполните загрузку изображения.
- 9. Отметьте на плане точки размещения элементов системы (точек доступа, оборудования). Для этого перетаскивайте мышью пиктограммы нужных элементов или устройств из списка справа на схему (см. рис. 56). При установке пиктограммы ("драйвера") пользователь имеет возможность ввести его название (по умолчанию используется название точки доступа), а также выбрать, отображать ли название на схеме.

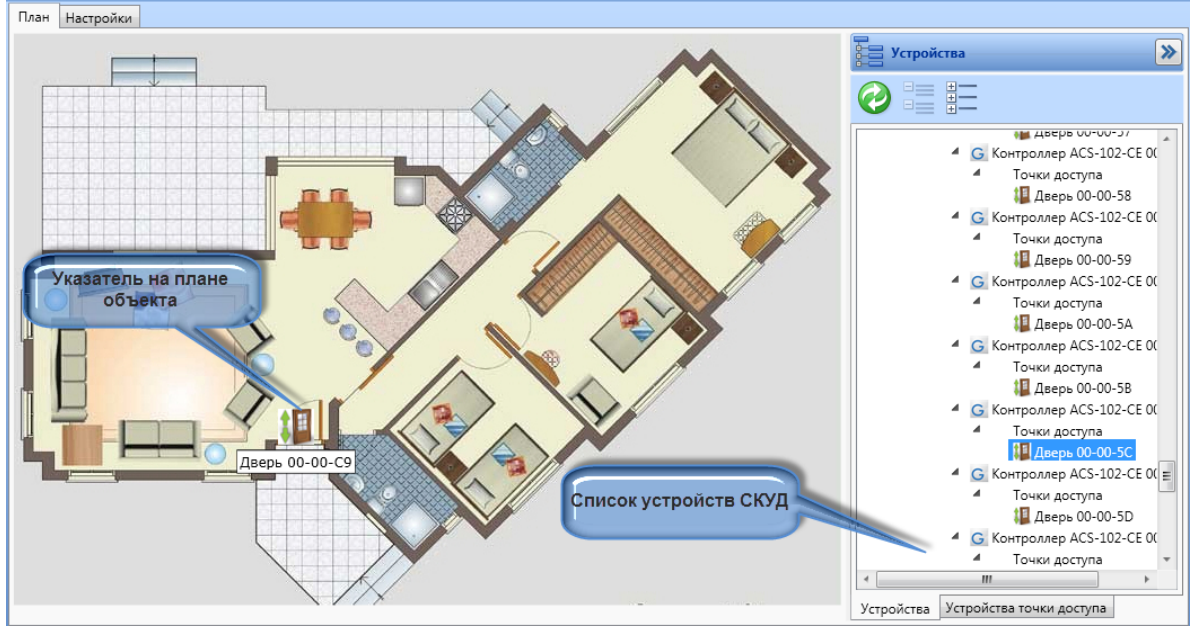

Рисунок 56 - APM RusGuard. Размещение пиктограм ("драйверов") устройств на плане

11. Разместив все нужные драйверы, сохраните план ( 📼 ).

План загружается в БД и может использоваться оператором модуля **Планы** через АРМ. Используя настроенные драйверы, оператор может выполнять мониторинг состояния устройств и управлять ими. Обратите внимание, что на план можно наносить и драйверы устройств сторонних систем (камер lvideon).

## Статусы планов в АРМ

Графический знак плана в АРМ может меняться в зависимости от статуса объекта (см. табл. 7).

|             | Таблица 7 - Статусы планов                                                                            |  |  |  |  |  |  |  |
|-------------|----------------------------------------------------------------------------------------------------|--|--|--|--|--|--|--|
| Пиктограмма | Значение                                                                                              |  |  |  |  |  |  |  |
|             | План заведен в системе и функционирует нормально                                                      |  |  |  |  |  |  |  |
|             | Возникла ошибка в системе и/или чрезвычайная ситуация на одной из<br>привязанных к плану точек доступ |  |  |  |  |  |  |  |
|             | План удален                                                                                           |  |  |  |  |  |  |  |

## Настройка модуля Фотоидентификация

В модуле *Конфигурация рабочих мест* выполняются первоначальные настройки модуля *Фотоидентификация*.

Для того чтобы настроить модуль Фотоидентификация:

- 1. Добавьте модуль **Фотоидентификация** к одному из рабочих мест.
- 2. Используя иерархический список в навигационной панели слева, зайдите в созданный модуль, где заданы первоначальные настройки (см. рис. 57).

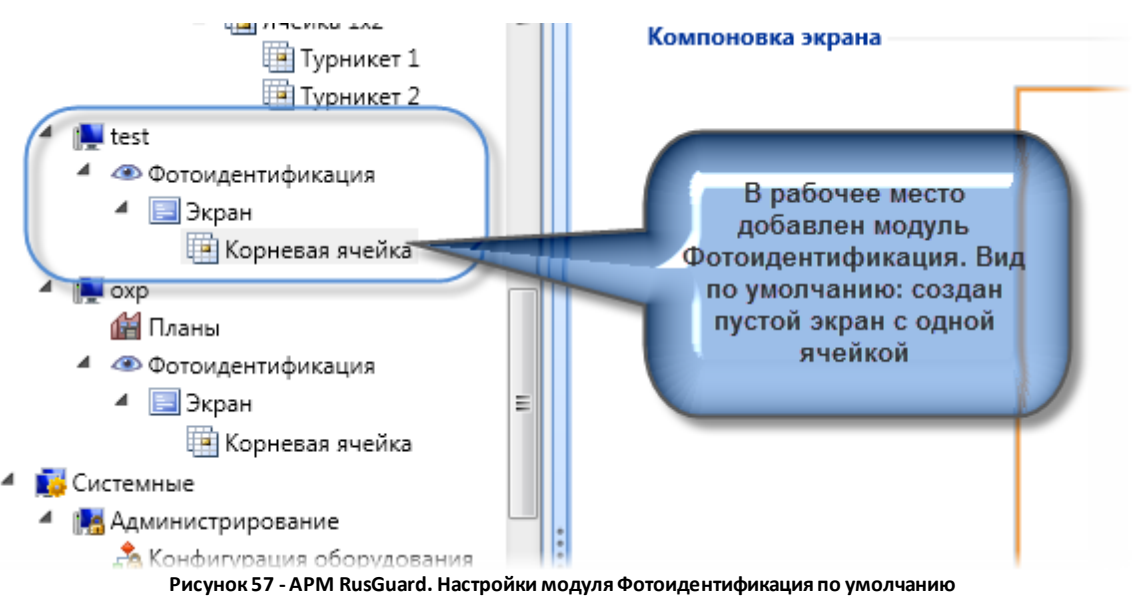

Зайдите в пункт Экран и задайте настройки отображения модуля (см. рис. 58).

Нажмите на кнопку 🧖 в верхней навигационной панели, чтобы отредактировать параметры. Вы можете:

- Изменить имя экрана модуля;
- Выбрать, следует ли отображать имя в модуле;
- Выбрать, отображать ли сетку в модуле (деление экрана на ячейки);

• Отрегулировать формат и масштаб экрана в АРМ.

| Настройки                                                                                        |                                                                                    |
|--------------------------------------------------------------------------------------------------|------------------------------------------------------------------------------------|
| Настройки                                                                                        |                                                                                    |
| Имя                                                                                              | Экран                                                                              |
| Показывать имя на АРМ                                                                            |                                                                                    |
| Показывать сетку на АРМ                                                                          |                                                                                    |
| Формат экрана АРМ                                                                                | [16 x 9 ▼                                                                          |
| Масштабирование сетки экрана АРМ                                                                 | Растянуть на всю область 🔹                                                         |
| Рисунок 58 - APM RusGuard. Настройки модуля Ф<br>4. Перейдите в уровень <i>Корневая ячейка</i> . | Ротоидентификация. Настройка вида экрана в модуле<br>Нажмите на кнопку 📝 в верхней |
| навигационной панели.<br>Активируется кнопка <b>Редактировал</b><br>иструментов.                 | <b>пь ячейку экрана</b> в верхней панели                                           |
| <ol> <li>Нажмите на эту кнопку и, используя рас<br/>ячеек для экрана (см. рис. 59).</li> </ol>   | скрывшуюся сетку, установите количество                                            |
| 🗐 Ячейка 3х1 🔥 Компоновка экрана                                                                 |                                                                                    |

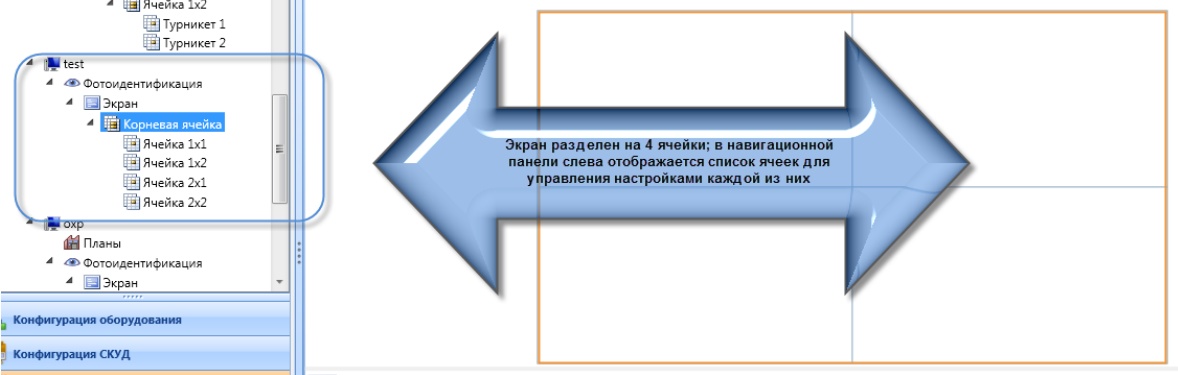

Рисунок 59 - APM RusGuard. Настройки модуля Фотоидентификация. Создание ячеек экрана

 Для настройки параметров определенной ячейки, перейдите в нее через левую навигационную панель (иерархический список, на уровень ниже Корневой ячейки).
 Либо выделите ее щелчком мыши непосредственно в центральном экране. Нажмите

на кнопку 🔛

Внизу экрана появится область Настройки ячейки (см. рис. 60).

| E     | астройки ячейки                 |                                                                    |
|-------|---------------------------------|--------------------------------------------------------------------|
| Имя:  | Ячейка 1x1                      | Показывать имя на АРМ: 🔲                                           |
| Тип с | одержимого: Содержимое отсутств | ует • Масштабирование содержимого: Вписать в область с пропорцио • |

Рисунок 60 - APM RusGuard. Настройки модуля Фотоидентификация. Область настройки параметров ячейки. Вид по умолчанию

- 7. Если это необходимо, введите имя ячейки в поле Имя.
- Укажите тип содержимого (список *Тип содержимого*). Система позволяет выводить в ячейке фото сотрудника, проходящего через точку доступа, либо изображение с камеры.

При выборе типа содержимого на экране отобразятся дополнительные элементы интерфейса, необходимые для его настройки.

- Если выбран тип содержимого Камера выполните настройку камеры следующим образом:
  - i. Нажмите на кнопку Выбор напротив поля **Камера**.

Отобразится список настроенных камер lvideon.

выберите камеру из списка (щелкните мышью по строке с названием нужной камеры).

Название камеры отобразится в поле Камера.

- iii. Чтобы завершить настройку, нажмите на кнопку 📶 в главной панели инструментов сверху.
- 10. Если выбран тип содержимого **Фотоидентификация**, выполните настройку идентификации следующим образом:
  - і. Выберите точку доступа, данные о проходе через которую будут выводиться в

ячейке. Для этого нажмите на кнопку Выбор напротив поля **Имя** в области **Точка доступа** (см. рис. 61).

| Компоновка экрана                                                                                                    |
|----------------------------------------------------------------------------------------------------|
|                                                                                                    |
| Настройки ячейки                                                                                                    |
| Тип содержимого: Фотоидентификация   Масштабирование содержимого: Вписать в область с пропорцио                                           |
| Точка доступа                                                                                                    |
| Имя: Дверь 00-00-5D Выбор 🗙                                                                                                    |
| Тип: Двусторонняя дверь                                                                                                    |
| Мастройки фотоидентификации                                                                                                    |
| Выбор фотографии для показа: Фото 3 Выбор                                                                                                 |
| Горячая кнопка принятия решения: Выбор                                                                                                    |
| Горячая кнопка принятия решения на запрет: Выбор                                                                                          |
| Отображать фото предыдущего сотрудника: 🛛 📕 💌 💌                                                                                           |
| 🗹 Отображать кнопки вкл/выкл принятия оператором решения на вход                                                                          |
| 📝 Отображать кнопки вкл/выкл принятия оператором решения на выход                                                                         |
| ВЫКЛ Режим принятия решения оператором на вход                                                                                            |
| ВЫКЛ Режим принятия решения оператором на выход                                                                                           |
| Рисунок 61 - APM RusGuard. Настройки модуля Фотоидентификация. Область настройки параметров ячейки. Тип<br>содержимого: Фотоидентификация |

Подсказка: Вы можете свернуть/развернуть содержимое нижней части экрана, перемещая мышью разделительную черту в середине.

Загрузится список доступных точек доступа.

ii. Выберите нужную точку доступа в списке (кнопка Выбор либо двойной щелчок мышью в строке с названием нужной точки доступа).

Данные о выбранной точке доступа (имя и тип) загрузятся на экран (см. рис. выше).

iii.По умолчанию к карточке сотрудника может быть привязано три фото (это число может быть изменено). Чтобы выбрать, какую из фотографий отображать при прохождении сотрудника через указанную точку доступа, нажмите на кнопку

Выбор напротив поля **Выбор фотографии для показа**.

Загрузится перечень фотографий, настроенный в АРМ.

iv. Выберите нужную фотографию ("позицию") списке (кнопка Назначить либо двойной щелчок мышью в строке с названием нужной точки доступа).

Название выбранной фотографии загрузится в поле Выбор фотографии для показа.

v. Вы также можете назначить горячие клавиши принятия решения на разрешение и/

или запрет прохода. Для этого нажмите на кнопку Выбор возле поля **Горячая** кнопка принятия решения и / или **Горячая кнопка принятия решения на запрет**. Введите сочетание клавиш в открывшемся окне (см. рис. 62). Нажмите на кнопку Назначить

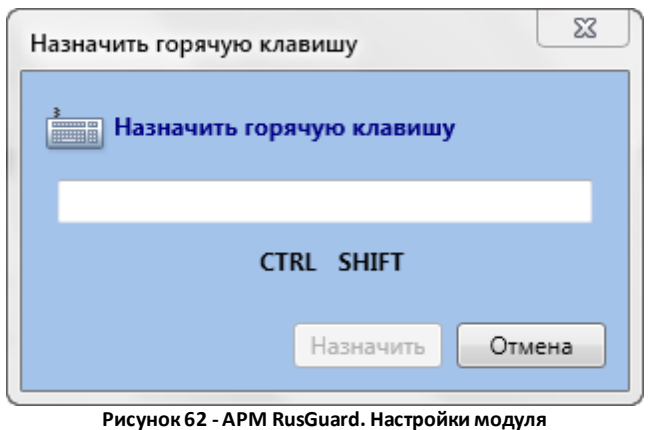

Фотоидентификация. Область настройки параметров ячейки. Тип содержимого: Фотоидентификация. Настройка горячих клавиш

Назначенное сочетание клавиш отобразится в поле.

vi. По умолчанию режим принятия решения оператором отключен и на вход, и на выход. Чтобы включить его щелкните мышью по кнопке **ВКЛ/ВЫКЛ** возле поля **Режим принятия решения оператором на вход** и/или **Режим принятия решения оператором на вход**.

Внимание: Для корректной работы функции необходимо также выполнить настройку информирования оператора о входе и/или выходе в модуле Конфигурация оборудования (настройка точки доступа) (см. рис. 63).

|              | Проход по разрешению<br>оператора                                             | информирование оператора о входе: включено, информирование оператора о выходе: включено, время принятия решения: 10<br>сек |  |  |  |  |  |  |  |
|--------------|-------------------------------------------------------------------------------|----------------------------------------------------------------------------------------------------|--|--|--|--|--|--|--|
| $\checkmark$ | ✓<br>✓ Информирование оператора о входе<br>✓ Информирование оператора о входе |                                                                                                    |  |  |  |  |  |  |  |
|              | Время принятия решения                                                        | 10 сек 🔶                                                                                                    |  |  |  |  |  |  |  |

Рисунок 63 - APM RusGuard. Настройки модуля Фотоидентификация. Модуль Конфигурация оборудования. Вкладка точки доступа (в данном примере тип "Дверь"). Настройка уведомления оператора о проходе

- vii.Чтобы в модуле Фотоидентификация отображались кнопки включения/ отключения режима принятия решения на вход/выход оператором, установите соответствующие флаги (либо один из них, если такова конфигурация системы). Если эти кнопки отображаются, оператор модуля имеет возможность самостоятельно отключать/включать функцию принятия решения. В противном случае, либо постоянно используется автоматический режим, либо принятие решения оператором.
- viii. Если необходимо, установите флаг *Скрыть личные данные* (см. рис. 64). Если флаг установлен, при проходе сотрудника на экране отображается только его фото и событие.

| IMH.  | Дверь 00-00-F4                        | Выбор 🗡        |               |
|-------|---------------------------------------|----------------|---------------|
| ип:   | Двусторонняя дверь                    |                |               |
| Вн    | астройки фотоидентификации            |                |               |
| выбор | р фотографии для показа:              | Фото 1         | Выбор         |
| оряч  | ая кнопка принятия решения:           | -              | Выбор 🔀       |
| оряч  | ая кнопка принятия решения на запрет: |                | Выбор 🔀       |
| Отобр | ражать фото предыдущего сотрудника:   | Справа         | •             |
| От    | ображать кнопки вкл/выкл принятия оп  | ератором реше  | ения на вход  |
| От    | ображать кнопки вкл/выкл принятия оп  | ератором реше  | ения на выход |
|       | ВЫКЛ Режим принятия решения ог        | тератором на в | ход           |
|       | ВЫКЛ Режим принятия решения ог        | тератором на в | ыход          |

ix. Чтобы завершить настройку, нажмите на кнопку 📶 в главной панели инструментов сверху.

# Настройка режима распознавания документов для модуля Конфигурация СКУД

Используя модуль *Конфигурация рабочих мест* (см. рис. 65), пользователь АРМ настроить использование <u>распознанных</u> данных из документов сотрудника (вкладка *Документы* карточки сотрудника) на вкладке *Личные данные* карточки. В частности:

- Использовать ФИО из поддерживаемого документа (паспорта, водительского удостоверения или заграничного паспорта) для заполнения полей Фамилия, Имя, Отчество на вкладке Личные данные.
- Использовать одну или несколько фотографий из документов пользователя на вкладке *Личные данные*.

См. также раздел <u>Управление данными системы RusGuard</u> и раздел <u>ABBYY</u> <u>PassportReader SDK</u> [341].

| Распознавание документов                         |           |   |   |
|--------------------------------------------------|-----------|---|---|
| Использовать ФИО документа как основное          | Паспорт 🔹 | × |   |
| Сохранить фотографию владельца паспорта          | Фото 1    | Ø | × |
| Сохранить фотографию владельца вод.удостоверения | Фото 2    | Ø | × |
| Сохранить фотографию владельца загран.паспорта   | Фото 3    | Ø | × |

Рисунок 65 - APM RusGuard. Настройки модуля Конфигурация СКУД. Режим распознавания документов

## Модуль Конфигурация системы

Модуль предназначен для создания учетных записей пользователей и администраторов APM RusGuard и назначения им соответствующих прав доступа к другим модулям приложения.

Используя данный модуль, администратор АРМ может:

- настроить длину ключа 159
- создать группу пользователей [65];
- привязать одного или нескольких пользователей к группе 🔞;
- назначить полномочия [155] (права доступа к модулям) для группы пользователей;
- создать учетную запись пользователя 157;
- настроить <u>реакции и на различные типы событий устройств системы;</u>
- создать поля сотрудников, задать количество фотографий в карточке сотрудника 1861.

## Ведение базы данных пользователей

## Создание группы пользователей

#### Для того чтобы создать группу пользователей:

1. Запустите APM RusGuard.

Для работы с базой данных пользователей АРМ необходимо иметь доступ к модулю *Конфигурация системы*.

- 2. Зайдите в модуль Конфигурация системы.
- 3. Раскройте иерархический список в левой навигационной панели и зайдите в пункт *Группы* (см. рис. 66).

| <ul> <li>Я Пользователи и группы</li> <li>Пользователи</li> <li>Пользователи</li> <li>Группы</li> <li>Реакции</li> <li>Расписания</li> </ul> |
|----------------------------------------------------------------------------------------------------|
|                                                                                                    |
| Сонфигурация оборудования                                                                                                    |
| 🗾 Конфигурация СКУД                                                                                                    |
| 🥌 Конфигурация рабочих мест                                                                                                    |
| 📐 Конфигурация системы                                                                                                    |
| 🖆 Планы                                                                                                    |
| 🕎 Отчеты                                                                                                    |
| ۲                                                                                                    |
| Рисунок 66 - APM RusGuard. Модуль Конфигурация системы.<br>Левая навигационная панель с раскрытым иерархическим                              |

списком

По умолчанию в системе существует встроенная группа "Администраторы", где создана учетная запись пользователя "Admin" (учетная запись администратора системы). Удалить группу "Администраторы" невозможно, но в нее могут быть добавлены новые пользователи. Пользователи группы Администраторы всегда имеют доступ ко ВСЕМ АРМ, создаваемым в системе.

Удалить встроенную учетную запись администратора системы ("Admin") также невозможно, но можно изменить логин (по умолчанию "Admin") и пароль (по умолчанию отсутствует).

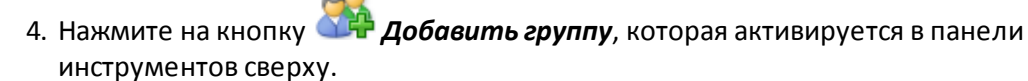

Откроется окно для ввода данных о группе (см. рис. 67). Тип уже задан согласно выбору пользователя в шаге 4.

|   | Добавл   | ление гру | уппы         |     |          | ×            |
|---|----------|-----------|--------------|-----|----------|--------------|
|   | <b>8</b> | Тип: по   | льзовательск | ий  |          |              |
|   | Имя      |           |              |     |          |              |
|   | Описа    | ание      |              |     |          |              |
| l | Член     | ы группь  | ы:           |     |          |              |
|   | J        | Логин 🔺   | Полное имя   | Тип | Описание |              |
|   |          |           |              |     |          |              |
|   |          |           |              |     |          | $\mathbf{X}$ |
| ļ |          |           |              |     |          |              |

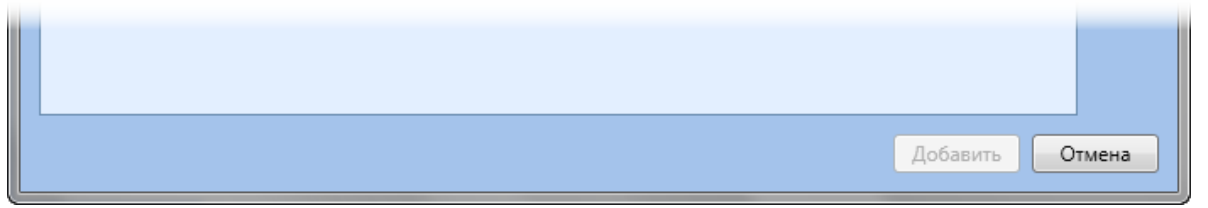

Рисунок 67 - APM RusGuard. Модуль Конфигурация системы. Окно ввода данных о группе

5. Введите название группы в поле Имя (обязательно). При необходимости добавьте

описание. После ввода названия активируется кнопка <u>Добавить</u>. Нажмите на нее, чтобы создать пустую группу и закончить процедуру, или, не закрывая окна, добавьте в группу пользователей.

6. Чтобы добавить в группу пользователей, нажмите на кнопку

Откроется список учетных записей пользователей.

7. Выберите нужную учетную запись и добавьте ее в группу. В группе может быть любое количество пользователей. Как только к группе привязан хотя бы один пользователь,

активируется кнопка 🍊 для удаления пользователя из группы.

8. Добавив желаемое количество пользователей, нажмите на кнопку Добавить, чтобы закончить процедуру.

Название новой группы пользователей появится в иерархическом списке в левой навигационной панели.

Для того чтобы отредактировать полномочия группы пользовательского типа:

1. Запустите APM RusGuard.

Для работы с базой данных пользователей АРМ необходимо иметь доступ к модулю Конфигурация системы.

- 2. Зайдите в модуль Конфигурация системы.
- 3. Раскройте иерархический список в левой навигационной панели и зайдите в пункт

**Группы**. Выберите нужную группу пользовательского типа.

4. Перейдите в центральный экран. Нажмите на кнопку 🎽 **Редактировать** в нижней части экрана (область Полномочия). Эта кнопка активна только для групп пользовательского типа.

По умолчанию активируется список рабочих мест (первая закладка слева). В списке приведены все настроенные в АРМ рабочие места. Флажками отмечены те, которые доступны группе в настоящее время (см. рис. 68).

| Полномочия —           |     |              |                               |                                                        |  |
|------------------------|-----|--------------|-------------------------------|--------------------------------------------------------|--|
| Сохраните Редактироват | //e | инть вме ния | Нажмите, что<br>отредактирова | бы<br>ать                                              |  |
| 📑 Рабочие места        |     | Доступ       | Имя 🔺                         | Описание                                               |  |
| Уровни доступа         |     |              | arm_adm                       |                                                        |  |
| 30 Common 1            |     |              | test                          |                                                        |  |
| Согрудники             |     | V            | Администрирование             | Встроенное системное рабочее место "Администрирование" |  |
| Устройства             |     |              | Планы и отчеты                | Встроенное системное рабочее место "Планы и отчеты"    |  |
|                        |     |              |                               |                                                        |  |

Рисунок 68 - APM RusGuard. Модуль Конфигурация системы. Полномочия группы пользователей (рабочие места)

- 5. Отредактируйте настройки, снимая/устанавливая флажки напротив названий рабочих мест, доступ группы к которым следует ограничить/добавить.
- 6. Сохраните настройки ( 📼 ).
- 7. Перейдите на закладку Уровни доступа (см. рис. 69).

| Полномочия —                                                               |                                                                                                    |          |                    |                |               |            |                                 |          |
|----------------------------------------------------------------------------|----------------------------------------------------------------------------------------------------|----------|--------------------|----------------|---------------|------------|---------------------------------|----------|
| Сохранить Редактироват                                                     | ь Отменить<br>изменения                                                                               |          |                    |                |               |            |                                 |          |
| Редактирован                                                               | ие                                                                                                    |          |                    |                |               |            |                                 |          |
| 🚅 Рабочие места                                                            |                                                                                                    |          | Ver                |                | Точки доступа |            |                                 |          |
|                                                                            |                                                                                                    |          | зро                | овни доступа   |               |            | гочки доступа                   |          |
| <br>Уровни доступа                                                         | Наименование                                                                                          | Создание | Чтение             | редактирование | Удаление      | Добавление | Гочки доступа<br>Редактирование | Удаление |
| Уровни доступа                                                             | Наименование<br>Любые метки                                                                           | Создание | Урс<br>Чтение      | Редактирование | Удаление      | Добавление | Редактирование                  | Удаление |
| Уровни доступа<br>Сотрудники                                               | <ul> <li>Наименование</li> <li>Любые метки</li> <li>Без меток</li> </ul>                              | Создание | Урс<br>Чтение      | Редактирование | Удаление      | Добавление | Редактирование                  | Удаление |
| <ul> <li>Уровни доступа</li> <li>Сотрудники</li> <li>Устройства</li> </ul> | <ul> <li>Наименование</li> <li>Любые метки</li> <li>Без меток</li> <li>Test</li> </ul>                | Создание | Ура                | Редактирование | Удаление      | Добавление | Редактирование                  | Удаление |
| Уровни доступа<br>Сотрудники<br>Устройства                                 | <ul> <li>Наименование</li> <li>Любые метки</li> <li>Без меток</li> <li>Test</li> <li>Test2</li> </ul> | Создание | Ура<br>Чтение<br>Г | редактирование | Удаление      | Добавление | Редактирование                  | Удаление |

Рисунок 69 - APM RusGuard. Модуль Конфигурация системы. Полномочия группы пользователей (уровни доступа)

- 8. Нажмите на кнопку 🏼 Редактировать в нижней части экрана (область Полномочия)
- 9. Используя флаги, настройте доступ группы сотрудников к уровням доступа и точкам доступа. Доступ настраивается:
  - і. с точки зрения применения меток (операция доступна либо для уровней и точек доступа со всеми метками, не имеющих меток, имеющих определенную метку 1881

(метки);

 ii. с точки зрения доступных операций (члены группы могут создавать, просматривать, редактировать, и/или удалять уровень/точку доступа).

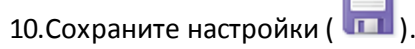

- 11. Перейдите на закладку *Сотрудники* и выполните настройки доступа к управлению группами сотрудников и учетными записями сотрудников по аналогии с шагами 7-10.
- 12.Перейдите на закладку Устройства и выполните настройки доступа к информации об устройствах для членов группы по аналогии с шагами 7-10 (доступна только операция "Чтение", т.е. просмотр данных).

## Создание учетной записи пользователя

Для того чтобы создать учетную запись пользователя APM:

1. Запустите APM RusGuard.

Для работы с базой данных пользователей АРМ необходимо иметь доступ к модулю *Конфигурация системы*.

- 2. Зайдите в модуль Конфигурация системы.
- 3. Раскройте иерархический список в левой навигационной панели и зайдите в пункт *Пользователи*.
- 4. Нажмите на кнопку 🎱 Добавить пользователя в верхней навигационной панели.

Откроется окно для ввода учетных данных пользователя (см. рис. 70).

| Добавление п        | юльзо         | вателя               |                     |             |             |               |          |          |        | 23       |
|---------------------|---------------|----------------------|---------------------|-------------|-------------|---------------|----------|----------|--------|----------|
| 😤 Тип: п            | ользо         | вательский           |                     |             |             |               |          |          |        |          |
| Логин               |               |                      |                     |             |             |               |          |          |        |          |
| Пароль              |               |                      |                     |             |             |               |          |          | 🔽 3a,  | цать     |
| Полное имя          |               |                      |                     |             |             |               |          |          |        |          |
| Описание            |               |                      |                     |             |             |               |          |          |        |          |
| Член групп:         |               |                      |                     |             |             |               |          |          |        |          |
| Имя +               | Тип           | Описание             |                     |             |             |               |          |          |        | <b>L</b> |
|                     |               |                      |                     |             |             |               |          |          | >      | <        |
|                     |               |                      |                     |             |             |               |          |          |        |          |
|                     |               |                      |                     |             |             |               | Да       | бавить   | Отмен  | a        |
| Pv                  | сунок         | 70 - APM Ru          | sGuard. Модуль I    | Конфигураци | ия системы. | Окно ввода да | нных о п | ользоват | еле    |          |
| 5. Заполн<br>добавн | ните<br>Бте о | обязател<br>писание. | ьные поля: <b>/</b> | Погин, Па   | роль, Пол   | пное имя.     | При не   | обході   | имости |          |

Снимите флаг **Задать**, если не хотите использовать пароль в учетной записи пользователя.

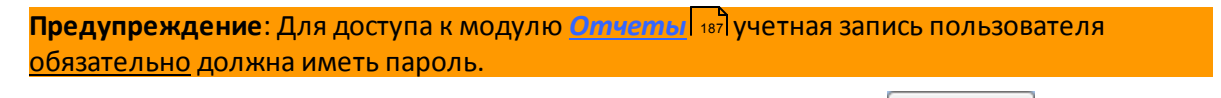

После ввода достаточных учетных данных активируется кнопка Добавить. Нажмите на нее, чтобы создать пользователя без привязки к группе и завершить процедуру, или, не закрывая окна, выполните привязку к группе.

6. Чтобы привязать пользователя к группе, нажмите на кнопку

Откроется список доступных групп.

7. Выберите нужную группу. Пользователь может быть членом нескольких групп. Как

только выполнена привязка хотя бы к одной группе, активируется кнопка 🥂 для удаления группы из карточки пользователя.

8. Добавив желаемое количество групп, нажмите на кнопку Добавить, чтобы закончить процедуру.

Новая учетная запись пользователя появится в иерархическом списке в левой

навигационной панели.

#### Настройка длины ключа

В модуле *Конфигурация системы* APM RusGuard предусмотрена возможность настройки максимальной <u>отображаемой</u> длины кода ключа, считываемого настольным считывающим устройством.

Например, если устройство считало с карты 6 байт, а в настройках указан максимум 3 - в системе отобразится только 3 байта.

Эта функция обеспечивает совместимость со считывателями различных моделей.

Поддерживаются значения от 1 до 6.

#### Для того чтобы задать длину кода ключа:

1. Запустите APM RusGuard.

Для работы с базой данных пользователей АРМ необходимо иметь доступ к модулю *Конфигурация системы*.

- 2. Зайдите в модуль Конфигурация системы.
- 3. Выберите пункт Система в левой навигационной панели (см. рис. 71).

| Обновить                       | Сохранить Редактировать Отменить Удалить                       | Собавить Добавить Добавить Добавить Добавить<br>пользователя группу расписание реакцию |  |  |  |  |  |  |  |  |  |  |  |
|--------------------------------|----------------------------------------------------------------|----------------------------------------------------------------------------------------|--|--|--|--|--|--|--|--|--|--|--|
| Общие                          | Редактирование                                                 | Библиотека элементов                                                                   |  |  |  |  |  |  |  |  |  |  |  |
| <mark>х Сис</mark><br>И 🛐 Пол  | тема<br>ъзователи и группы<br>Пользователи                     | Система<br>Длина кода ключа, считываемого с настольного считывателя (байт) 6           |  |  |  |  |  |  |  |  |  |  |  |
| ا 🕵 📲<br>Pear (الع<br>الجي الع | руппы<br>щии<br>асписания<br>Реакции                           |                                                                                        |  |  |  |  |  |  |  |  |  |  |  |
|                                | Рисунок 71 - APM RusGuard. N                                   | 1одуль Конфигурация системы. Настройка длины отображаемого кода                        |  |  |  |  |  |  |  |  |  |  |  |
| 4. H                           | 4. Нажмите на кнопку Pedakmupoвamь в панели управления сверху. |                                                                                        |  |  |  |  |  |  |  |  |  |  |  |
| Вгл                            | авном экране активируе                                         | тся поле ввода.                                                                        |  |  |  |  |  |  |  |  |  |  |  |
| 5. E                           | ведите значение от 1 до                                        | 6 вручную или используя стрелочки.                                                     |  |  |  |  |  |  |  |  |  |  |  |
|                                |                                                                |                                                                                        |  |  |  |  |  |  |  |  |  |  |  |

6. Нажмите на кнопку **ПП Редактировать** в панели управления сверху.

Система применит настройки.

## Типы дней

ПО RusGuard позволяет вести базу типов дней, в которой сохраняются настройки для различных типов дней, кроме будней и выходных, которые могут потребоваться для учета рабочего времени.

По умолчанию список содержит стандартный список вариантов, предусмотренных стандартным делопроизводством (отпуск по уход за ребенком, ежегодный оплаченный

## отпуск и т.д.).

Для того чтобы создать новый тип дня:

- 1. Зайдите в модуль конфигурация системы APM RusGuard.
- 2. Раскройте меню Учет рабочего времени навигационной панели слева. Установите курсор в подменю Типы дней (см. рис. 72).

| 4 | 🔢 Сотрудники                                                                      |
|---|-----------------------------------------------------------------------------------|
|   | Поля сотрудников                                                                  |
|   | 牙 Фотографии и изображения                                                        |
| ⊿ | Учет рабочего времени                                                             |
|   | 🔺 🔡 Графики работы                                                                |
|   | 🔛 1                                                                               |
|   | 📑 2                                                                               |
|   | 🔺 📑 Рабочие зоны                                                                  |
|   | 👫 Test                                                                            |
|   | 😂 Типы дней                                                                       |
|   | 🔀 Система                                                                         |
| ⊿ | 🛐 Пользователи и группы                                                           |
|   | 🕵 Пользователи                                                                    |
|   | 🏂 Группы                                                                          |
| ⊿ | 🚟 Реакции                                                                         |
|   | () Расписания                                                                     |
|   | 🗮 Реакции                                                                         |
|   | 🛷 Метки                                                                           |
| ŀ | Рисунок 72 - APM RusGuard. Модуль<br>Конфигурация системы. Меню боковой<br>панели |
|   |                                                                                   |

дня.

3. Нажмите на кнопку Тип дня в верхней панели управления, чтобы создать новый тип

4. Введите основные параметры нового типа дня в диалоговом окне, которое откроется Добавить (см. рис. 73). Сохраните данные (

Добавить

| Добавление типа дня |                             |  |  |  |  |  |  |  |  |  |
|---------------------|-----------------------------|--|--|--|--|--|--|--|--|--|
| 式 Тип дня           |                             |  |  |  |  |  |  |  |  |  |
| Имя                 |                             |  |  |  |  |  |  |  |  |  |
|                     |                             |  |  |  |  |  |  |  |  |  |
| Букв. обозначение   |                             |  |  |  |  |  |  |  |  |  |
| Цифр. обозначение   | \$                          |  |  |  |  |  |  |  |  |  |
| Учет присутсвия     | Отсутствует 💌               |  |  |  |  |  |  |  |  |  |
| Стандартный         | Отсутствует                 |  |  |  |  |  |  |  |  |  |
| e rengelp mon       | По фактическому присутствию |  |  |  |  |  |  |  |  |  |
| Цвет                | По графику                  |  |  |  |  |  |  |  |  |  |
|                     | Добавить <b>Отмена</b>      |  |  |  |  |  |  |  |  |  |

Рисунок 73 - APM RusGuard. Модуль Конфигурация системы. Ввод основных параметров типа дня

Созданный тип дня отобразится в общем списке (см. рис. 74).

|   | Букв.обзначение | Цифр.обзначение | Имя                                                                                                    |
|---|-----------------|-----------------|----------------------------------------------------------------------------------------------------|
| ş | ж               |                 | e                                                                                                    |
| 8 | Б               | 19              | Временная нетрудоспособность (кроме случаев, предусмотренных кодом "Т") с назначением пособия согласно законодател |
| 2 | T               | 20              | Временная нетрудоспособность без назначения пособия в случаях, предусмотренных законодательством                   |
| 3 | ПВ              | 22              | Время вынужденного прогула в случае признания увольнения, перевода на другую работу или отстранения от работы неза |
| 1 | H3              | 36              | Время приостановки работы в случае задержки выплаты заработной платы                                               |
| 2 | вп              | 33              | Время простоя по вине работника                                                                                    |
| ł | PΠ              | 31              | Время простоя по вине работодателя                                                                                 |
| • | нп              | 32              | Время простоя по причинам, не зависящим от работодателя и работника                                                |
| ł | В               | 26              | Выходные дни (еженедельный отпуск) и нерабочие праздничные дни                                                     |
| 5 | НВ              | 28              | Дополнительные выходные дни (без сохранения заработной платы)                                                      |
| • | OB              | 27              | Дополнительные выходные дни (оплачиваемые)                                                                         |
|   | УД              | 13              | Дополнительный отпуск в связи с обучением без сохранения заработной платы                                          |
|   | У               | 11              | Дополнительный отпуск в связи с обучением с сохранением среднего заработка работникам, совмещающим работу с обуч   |
|   | ОД              | 10              | Ежегодный дополнительный оплачиваемый отпуск                                                                       |
|   | ДБ              | 18              | Ежегодный дополнительный отпуск без сохранения заработной платы                                                    |
|   | OT              | 9               | Ежегодный основной оплачиваемый отпуск                                                                             |
|   | 36              | 29              | Забастовки (при условии и в порядке, предусмотренных законом)                                                      |
| 1 | Г               | 23              | Невыходы на время исполнения государственных или общественных обязанностей согласно законодательству               |
| • | нн              | 30              | Неявки по невыясненным причинам (до выяснения обстоятельств)                                                       |
| 1 | 03              | 17              | Отпуск без сохранения заработной платы при условиях, предусмотренных действующим законодательством Российской Фе   |
| 1 | до              | 16              | Отпуск без сохранения заработной платы, предоставляемый работнику по разрешению работодателя                       |
| ł | Р               | 14              | Отпуск по беременности и родам (отпуск в связи с усыновлением новорожденного ребенка)                              |
| • | ОЖ              | 15              | Отпуск по уходу за ребенком до достижения им возраста трех лет предоставляемый работнику по разрешению работодате. |
| • | НБ              | 35              | Отстранение от работы (недопущение к работе) по причинам, предусмотренным законодательством, без начисления зараб  |
|   | но              | 34              | Отстранение от работы (недопущение к работе) с оплатой (пособием) в соответствии с законодательством               |
| • | ПК              | 7               | Повышение квалификации с отрывом от работы                                                                         |
| • | ПМ              | 8               | Повышение квалификации с отрывом от работы в другой местности                                                      |
| 5 | ПР              | 24              | Прогулы (отсутствие на рабочем месте без уважительных причин в течение времени, установленного законодательством)  |

Рисунок 74 - APM RusGuard. Модуль Конфигурация системы. Список типов дней

5. Теперь вы можете использовать созданный тип дня для привязки к рабочим графикам

[162] и исключениям рабочих графиков в карточке <u>сотрудника</u>[120].

## Графики работы

ПО RusGuard позволяет настраивать графики на каждый день с учетом различных параметров (см. рис. 75). Графики работы необходимы для корректного построения отчетов времени.

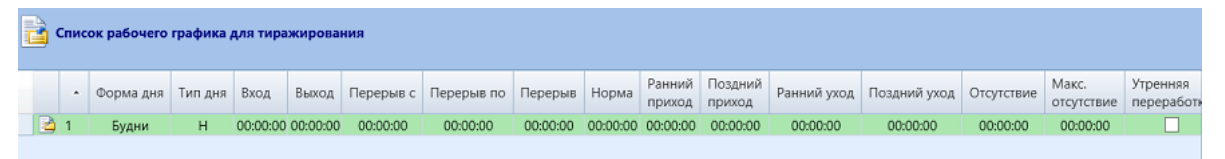

#### Рисунок 75 - APM RusGuard. Модуль Конфигурация системы. Параметры рабочего графика

Функция настройки рабочих графиков тесно связана с ведением списка типов дней. В целом, процесс управления рабочими графиками включает следующие шаги:

- создание списка типов дней;
- создание рабочего графика;
- тиражирование рабочего графика на определенный период (если необходимо);
- привязка рабочего графика к сотруднику 120 или группе сотрудников;
- редактирование/удаление графиков.

#### Для того чтобы настроить график работы на период:

- 1. Зайдите в модуль конфигурация системы APM RusGuard.
- 2. Раскройте меню **Учет рабочего времени** навигационной панели слева. Установите курсор в подменю **Графики работы** (см. рис. 76).

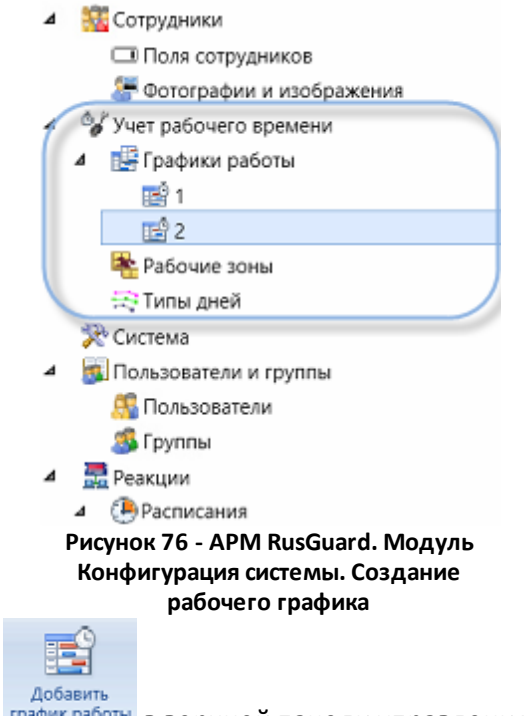

3. Нажмите на кнопку график работы в верхней панели управления, чтобы создать новый график работы.

4. Введите основные параметры нового графика в диалоговом окне, которое откроется (см. рис. 77). Сохраните данные ( Добавить ).

| Добавление графика рабо Х |                |   |  |  |  |  |  |  |  |  |  |  |
|---------------------------|----------------|---|--|--|--|--|--|--|--|--|--|--|
| График                    | График работы  |   |  |  |  |  |  |  |  |  |  |  |
| Имя                       |                |   |  |  |  |  |  |  |  |  |  |  |
| Описание                  |                |   |  |  |  |  |  |  |  |  |  |  |
|                           |                |   |  |  |  |  |  |  |  |  |  |  |
|                           |                |   |  |  |  |  |  |  |  |  |  |  |
|                           |                |   |  |  |  |  |  |  |  |  |  |  |
|                           |                | _ |  |  |  |  |  |  |  |  |  |  |
|                           | Добавить Отмен | a |  |  |  |  |  |  |  |  |  |  |

Рисунок 77 - APM RusGuard. Модуль Конфигурация системы. Ввод основных параметров нового графика

Откроется окно *Список рабочего графика*, где вы сможете настроить произвольное количество графиков на день (см. рис. 78). По умолчанию список пуст. Как правило, заводится 7 строк: 5 для будних дней и 2 для выходных. Затем настройки тиражируются на определенный период.

| С   | Список рабочего графика                   |       |             |         |           |          |            |            |          |          |                  |                   |             |              |            | x                   |                        |         |
|-----|-------------------------------------------|-------|-------------|---------|-----------|----------|------------|------------|----------|----------|------------------|-------------------|-------------|--------------|------------|---------------------|------------------------|---------|
|     | Список рабочего графика для тиражирования |       |             |         |           |          |            |            |          |          |                  |                   |             |              |            |                     |                        |         |
|     |                                           | -     | Форма дня   | Тип дня | Вход      | Выход    | Перерыв с  | Перерыв по | Перерыв  | Норма    | Ранний<br>приход | Поздний<br>приход | Ранний уход | Поздний уход | Отсутствие | Макс.<br>отсутствие | Утренняя<br>переработи | ÷       |
|     | 2                                         | 1     | Будни       | н       | 00:00:00  | 00:00:00 | 00:00:00   | 00:00:00   | 00:00:00 | 00:00:00 | 00:00:00         | 00:00:00          | 00:00:00    | 00:00:00     | 00:00:00   | 00:00:00            |                        |         |
|     | 2                                         | 2     | Будни       | н       | 00:00:00  | 00:00:00 | 00:00:00   | 00:00:00   | 00:00:00 | 00:00:00 | 00:00:00         | 00:00:00          | 00:00:00    | 00:00:00     | 00:00:00   | 00:00:00            |                        |         |
|     | 2                                         | 3     | Будни       | н       | 00:00:00  | 00:00:00 | 00:00:00   | 00:00:00   | 00:00:00 | 00:00:00 | 00:00:00         | 00:00:00          | 00:00:00    | 00:00:00     | 00:00:00   | 00:00:00            |                        | B       |
|     |                                           | 4     | Будни       | н       | 00:00:00  | 00:00:00 | 00:00:00   | 00:00:00   | 00:00:00 | 00:00:00 | 00:00:00         | 00:00:00          | 00:00:00    | 00:00:00     | 00:00:00   | 00:00:00            |                        | -11     |
|     |                                           | 5     | Будни       | н       | 00:00:00  | 00:00:00 | 00:00:00   | 00:00:00   | 00:00:00 | 00:00:00 | 00:00:00         | 00:00:00          | 00:00:00    | 00:00:00     | 00:00:00   | 00:00:00            |                        |         |
|     |                                           |       |             |         |           |          |            |            |          |          |                  |                   |             |              |            |                     |                        | ло<br>Г |
|     |                                           |       |             |         |           |          |            |            |          |          |                  |                   |             |              |            |                     |                        |         |
|     |                                           |       |             |         |           |          |            |            |          |          |                  |                   |             |              |            |                     |                        |         |
|     | <                                         | _     |             |         |           |          |            |            | ш        |          |                  |                   |             |              |            |                     | >                      |         |
|     |                                           |       |             |         | 2045      |          | 45.14      |            |          |          |                  |                   |             |              |            |                     |                        |         |
| · · | іерио,                                    | , тир | ажирования: | с то ию | нь 2015 г | . • по   | то июнь 20 | 15 r. 👻    |          |          |                  |                   |             |              |            |                     |                        |         |
|     |                                           |       |             |         |           |          |            |            |          |          |                  |                   |             |              |            |                     | Cox                    | ранить  |

Рисунок 78 - APM RusGuard. Модуль Конфигурация системы. Формирование списка графиков

Чтобы добавить, скопировать, вставить, вырезать, удалить или отредактировать строку в списке, используйте пиктограммы в правой части окна. Таким образом, вы можете сначала настроить график для одного дня (например, буднего), затем создать еще четыре ее копии, либо настроить пять разных графиков для будних дней, если это необходимо.

5. Создайте пустую строку. По умолчанию значения полей нового графика **Форма дня** и **Тип дня** установлены на **Будни** и **Н** соответственно (наиболее распространенные варианты обычного рабочего дня). Все указатели времени обнулены, флаги

неактивны.

 Заполните поля в строке (см. табл. 8редактирование полей выполняется непосредственно в активной строке). Для ввода времени просто введите нужные цифры. Чтобы заполнить поля *Форма дня* и *Тип дня*, щелкните в поле мышкой. Появится соответствующий список, из которого необходимо выбрать нужный вариант (см. рис. 79).

| бор | о типа дня                           |                 |                 |                                |             | l |  |  |  |
|-----|--------------------------------------|-----------------|-----------------|--------------------------------|-------------|---|--|--|--|
|     | Список типов дней                    |                 |                 |                                |             |   |  |  |  |
|     | Имя                                  | Букв.обзначение | Цифр.обзначение | Учет присутствия               | Стандартный | Ī |  |  |  |
| 蒙   | e                                    | ж               |                 | По графику                     | Нет         | Ī |  |  |  |
|     | Временная нетрудоспособность (кром   | Б               | 19              | По фактическому присутствию    | Да          |   |  |  |  |
| 12  | Временная нетрудоспособность без н   | т               | 20              | По фактическому присутствию    | Да          |   |  |  |  |
| 1   | Время вынужденного прогула в случа-  | ПВ              | 22              | По фактическому присутствию    | Да          |   |  |  |  |
| 1   | Время приостановки работы в случае   | H3              | 36              | По фактическому присутствию    | Да          |   |  |  |  |
| 1   | Время простоя по вине работника      | вп              | 33              | По фактическому присутствию    | Да          |   |  |  |  |
| 2   | Время простоя по вине работодателя   | PΠ              | 31              | По фактическому присутствию    | Да          |   |  |  |  |
| 3   | Время простоя по причинам, не завис  | ΗΠ              | 32              | По фактическому присутствию    | Да          |   |  |  |  |
| 1   | Выходные дни (еженедельный отпуск)   | В               | 26              | По фактическому присутствию    | Да          |   |  |  |  |
| 1   | Дополнительные выходные дни (без с   | HB              | 28              | По фактическому присутствию    | Да          |   |  |  |  |
|     | Дополнительные выходные дни (опла-   | OB              | 27              | По фактическому присутствию    | Да          |   |  |  |  |
|     | Дополнительный отпуск в связи с обу- | УД              | 13              | По фактическому присутствию    | Да          |   |  |  |  |
| ÷   | Дополнительный отпуск в связи с обу- | У               | 11              | По фактическому присутствию    | Да          |   |  |  |  |
|     | Ежегодный дополнительный оплачива    | ОД              | 10              | По фактическому присутствию    | Да          |   |  |  |  |
| 2   | Ежегодный дополнительный отпуск бе   | ДБ              | 18              | По фактическому присутствию    | Да          |   |  |  |  |
|     | Ежегодный основной оплачиваемый с    | OT              | 9               | По фактическому присутствию    | Да          |   |  |  |  |
| ×   | Забастовки (при условии и в порядке, | 36              | 29              | По фактическому присутствию Да |             |   |  |  |  |
| 1   | Невыходы на время исполнения госуд   | ٢               | 23              | По фактическому присутствию    | Да          |   |  |  |  |
| 2   | Неявки по невыясненным причинам (,   | HH              | 30              | По фактическому присутствию    | Да          |   |  |  |  |
| 12  | Отпуск без сохранения заработной пл  | O3              | 17              | По фактическому присутствию    | Да          |   |  |  |  |
| 喪   | Отпуск без сохранения заработной пл  | ДО              | 16              | По фактическому присутствию    | Да          |   |  |  |  |
| 8   | Отпуск по беременности и родам (отп  | P               | 14              | По фактическому присутствию    | Да          |   |  |  |  |
| 2   | Отпуск по уходу за ребенком до дости | ОЖ              | 15              | По фактическому присутствию    | Да          |   |  |  |  |
| 2   | Отстранение от работы (недопущение   | НБ              | 35              | По фактическому присутствию    | Да          |   |  |  |  |
|     | Отстранение от работы (недопущение   | но              | 34              | По фактическому присутствию    | Да          |   |  |  |  |
| 1   | Повышение квалификации с отрывом     | ПК              | 7               | По фактическому присутствию    | Да          |   |  |  |  |
| 1   | Повышение квалификации с отрывом     | ПМ              | 8               | По фактическому присутствию    | Да          |   |  |  |  |
| 225 | Пропили (оточтствио на рабоном масти | <b>TD</b>       | 24              | По фактироскоми приодестрина   | 0.5         | T |  |  |  |

Рисунок 79 - APM RusGuard. Модуль Конфигурация системы. Окно выбора типа дня для вставки в соответствующее поле графика

|           | Таблица 10 - Параметры настройки рабочих графиков                                                                                                    |  |  |  |  |  |  |  |  |  |  |  |
|-----------|----------------------------------------------------------------------------------------------------|--|--|--|--|--|--|--|--|--|--|--|
| Параметр  | Описание                                                                                                    |  |  |  |  |  |  |  |  |  |  |  |
| Форма дня | Возможные варианты: будний, выходной и праздник                                                                                                    |  |  |  |  |  |  |  |  |  |  |  |
| Тип дня   | Загружается список (соответствует списку в программах 1С) типов дней. Этот список может быть отредактирован, дополнен. <u>Ведется отдельно [159].</u> |  |  |  |  |  |  |  |  |  |  |  |
| Вход      | Указывается время для контроля входа                                                                                                    |  |  |  |  |  |  |  |  |  |  |  |

|                | Габлица 10 - Параметры настройки рабочих графиков                                                                                                    |
|----------------|----------------------------------------------------------------------------------------------------|
| Выход          | Указывается время для контроля выхода                                                                                                    |
| Перерыв с      | Указывается время начала перерыва. Это поле и следующее<br>используются вместе в том случае, если время перерыва жестко<br>нормировано. При использовании полей вход и выход сотрудника на<br>перерыв не учитываются как отлучка, а время перерыва<br>автоматически вычитается из общего времени пребывания на<br>работе.                                                                        |
| Перерыв по     | Указывается время начала перерыва. Это поле и предыдущее<br>используются вместе в том случае, если время перерыва жестко<br>нормировано. При использовании полей вход и выход сотрудника на<br>перерыв не учитываются как отлучка, а время перерыва<br>автоматически вычитается из общего времени пребывания на<br>работе.                                                                       |
| Перерыв        | Указывается продолжительность перерыва, при этом два<br>предыдущих поля остаются пустыми. Этот вариант используется для<br>настройки "плавающего" перерыва, т.е. его время не имеет<br>значения. Подразумевается, что сотрудник не покидает рабочую<br>зону и обедает на рабочем месте. Любые отлучки при этом типе<br>настройки перерыва учитываются в системе как отлучки с рабочего<br>места. |
| Норма          | В это поле вводится общая продолжительность рабочего времени<br>для свободного графика посещения. При этом не заполняются поля<br>времени входа, выхода, перерывы. Важно только соответствие<br>общего количества часов пребывания сотрудника на рабочем месте<br>указанной норме.                                                                                                    |
| Ранний приход  | В этом поле указывается <b>разница между необходимым временем</b><br><b>прихода и точкой, от которой отсчитывается утренняя переработка</b> .<br>То есть, если рабочий день начинается с 9 утра, а в это поле введено<br>30 минут, то приход в 8:30 утра не является переработкой.                                                                                                    |
| Поздний приход | В этом поле указывается <b>разница между необходимым временем</b><br><b>прихода и точкой, от которой отсчитывается опоздание</b> . То есть,<br>если рабочий день начинается с 9 утра, а в это поле введено 30<br>минут, то приход в 9:30 утра не является опозданием.                                                                                                    |
| Ранний уход    | В этом поле указывается <b>разница между ожидаемым временем</b><br><b>ухода и точкой, от которой ранний уход</b> . То есть, если рабочий день<br>заканчивается в 18:00, а в это поле введено 30 минут, то уход в 17:30<br>не является ранним уходом.                                                                                                    |
| Поздний уход   | В этом поле указывается <b>разница между ожидаемым временем</b><br><b>ухода и точкой, от которой отсчитывается вечерняя переработка</b> . То<br>есть, если рабочий день заканчивается в 18:00, а в это поле введено<br>30 минут, то уход в 18:30 не является переработкой.                                                                                                    |
| Отсутствие     | В этом поле указывается продолжительность отсутствия на рабочем                                                                                                    |

| Та                      | аблица 10 - Параметры настройки рабочих графиков                                                                                                    |
|-------------------------|----------------------------------------------------------------------------------------------------|
|                         | месте, которая считается отлучкой. Например, если в поле введено<br>значение 15 минут, то отсутствие в течение 14 минут не составляет<br>отлучки. При этом, каждая отлучка учитывается в системе, отлучки<br>суммируются для использования в поле ниже. |
| Макс. отсутствие        | В этом поле указывается суммарное допустимое отсутствие на<br>рабочем месте. Например, если в этом поле указано значение 1 час,<br>то 6 отлучек по 11 минут превысят это значение, что приведет к<br>вычету разницы из общего отработанного времени.    |
| Утренняя<br>переработка | Флаг устанавливается для учета утренних переработок. Обратите<br>внимание, что для его использования обязателен ввод значения в<br>поле <b>Вход</b> .                                                                                                   |
| Вечерняя<br>переработка | Флаг устанавливается для учета вечерних переработок. Обратите внимание, что для его использования обязателен ввод значения в поле <b>Выход</b> .                                                                                                    |
| Ночная смена            | Флаг устанавливается для корректного учета рабочего времени при<br>переходе через полночь.                                                                                                    |

- 7. Сформировав график, вы можете тиражировать его на определенный период (т.е. выбрать период, когда он будет циклично применяться (с первого дня до последнего), начиная с текущей даты). Введите нужные даты в нижней части списка графиков, в полях *Период тиражирования с ...по..*. По умолчанию в обоих полях установлена текущая дата.
- 8. Сохраните созданный список (Сохранить).
- 9. Чтобы использовать график, привяжите его к группе сотрудников или сотруднику (через карточку сотрудника).

Обратите внимание, что для отдельных сотрудников возможно создание исключений графика (т.е. индивидуальных графиков). Настройка выполняется в карточке сотрудника.

Типовые примеры настройки графиков работы

## Ранний приход/уход, поздний приход/уход

Настройка раннего и позднего прихода, раннего и позднего ухода, т.е. возможных отклонений от начала и конца рабочего дня, которые не составляют переработки, опоздания или раннего ухода (см. рис. 80).

В примере установлены значения **10** минут в соответствующих полях, то есть, приход в 08:50 или 09:10 не является переработкой или опозданием, уход в 17:50 или 18:10 - ранним уходом или переработкой соответственно.

Обратите внимание, что в поля Форма дня и Тип дня в примере введены значения **Будни** и **Я**, то есть, это рабочий день.

| Сп | писок рабочего графика                                                                                                    |  |  |     |         |                   |                          |                         |                       |                      |                           |                           |                   |   | × |   |  |   |
|----|----------------------------------------------------------------------------------------------------|--|--|-----|---------|-------------------|--------------------------|-------------------------|-----------------------|----------------------|---------------------------|---------------------------|-------------------|---|---|---|--|---|
|    | 📸 Список рабочего графика для тиражирования                                                                                                    |  |  |     |         |                   |                          |                         |                       |                      |                           |                           |                   |   |   |   |  |   |
|    | <ul> <li>Форма дня Тип дня Вход Выход Перерыв с Перерыв по Перерыв по Перерыв Норма Ранний поздний приход поздний уход Поздний уход Отсутстви Алеректор Перерыв Перерыв По Перерыв По Перерыв Перерыв Перерыв По Перерыв Перерыв Переры<br/>Перерыв Перерыв Перерыв Перерыв Перерыв Перерыв Перерыв Перерыв Перерыв Перерыв Перерыв Перерыв Перерыв Перерыв Перерыв Перерыв Перерыв Перерыв Перерыв Перерыв Перерыв Перерыв Перерыв Перерыв Перерыв Перерыв Перерыв Перерыв Перерыв</li></ul> |  |  |     |         |                   |                          |                         |                       |                      |                           |                           | Утре<br>пере      | ÷ |   |   |  |   |
|    | С 1 Будни Я 09:00:00 18:00:00 00:00:00 00:00:00 00:00:00 00:10:00 00:10:00 00:10:00 00:10:00 00:10:00 00:00:00 00:00:00 00:00:00 00:00:00                                                                                                    |  |  |     |         |                   |                          |                         |                       |                      |                           |                           |                   |   |   | _ |  |   |
|    |                                                                                                    |  |  |     |         |                   |                          |                         |                       |                      |                           |                           |                   | 1 | B |   |  |   |
|    |                                                                                                    |  |  |     |         |                   |                          |                         |                       |                      |                           |                           |                   |   |   |   |  | * |
|    |                                                                                                    |  |  |     |         |                   |                          |                         |                       |                      |                           |                           |                   |   |   |   |  |   |
|    |                                                                                                    |  |  |     | пре     | Вда               | нном при                 | мере приве              | дены на               | стройки              | и для граф                | ика, котор                | ый<br>При этом    |   |   |   |  |   |
|    |                                                                                                    |  |  | - 8 | при     | ход на<br>и опоз  | 10 минут                 | раньше или              | и позжен<br>нно. Ухог | е счита<br>1 на 10 г | ается утрен<br>минут ранн | нней перер<br>нней перер  | аботкой<br>зже не |   |   |   |  |   |
|    |                                                                                                    |  |  | - 8 | S<br>BH | авляето<br>имание | ся ранним<br>е. что в по | уходом ил<br>ля вводитс | и перера<br>я именно  | боткой<br>разни      | соответст                 | венно. Обр<br>лер. 10 мин | атите<br>ут. а не |   |   |   |  |   |
|    |                                                                                                    |  |  |     |         |                   | ,                        | не время                | суток (0              | 8:50 или             | 18:10).                   |                           | ,,,_,,            |   |   |   |  |   |
|    |                                                                                                    |  |  |     |         | _                 |                          |                         |                       |                      |                           |                           |                   |   |   |   |  |   |

Рисунок 80 - APM RusGuard. Модуль Конфигурация системы. Пример настройки допустимого времени раннего прихода/ухода, позднего прихода/ухода

## Настройка учета переработок

Для учета переработок необходимо установить флаги **Утренняя переработка** и **Вечерняя переработка** (см. рис. 81). При этом обязательно должно быть настроено фиксированное время входа и выхода. Может быть удобно также настроить поля раннего прихода/ухода, позднего прихода/ухода. При свободном графике (поле **Норма**) эти флаги работать не будут.

| Cr                                          | Список рабочего графика |           |        |          |          |           |            |          |      |                  |                   |             |              |      |                   | ×                       |                         |            |          |
|---------------------------------------------|-------------------------|-----------|--------|----------|----------|-----------|------------|----------|------|------------------|-------------------|-------------|--------------|------|-------------------|-------------------------|-------------------------|------------|----------|
| 📔 Список рабочего графика для тиражирования |                         |           |        |          |          |           |            |          |      |                  |                   |             |              |      |                   |                         |                         |            |          |
| ſ                                           | d                       | Рорма дня | Тип дн | Вход     | Выход    | Іерерыв с | Перерыя по | Перерыв  | Норм | Ранний<br>приход | Поздний<br>приход | Ранний уход | Поздний уход | твие | Макс.<br>отсутств | Утренняя<br>переработка | Вечерняя<br>переработка | чная смена | ÷        |
|                                             |                         | Будни     | Я      | 09:00:00 | 18:00:00 | 00:00:00  | 00:00:00   | 00:00:00 | 08:0 | 00:00:00         | 00:00:00          | 00:00:00    | 00:00:00     | 00:0 | 00:00:0           |                         |                         |            |          |
|                                             | Ć                       | Будни     | Я      | 09:00:00 | 18:00:00 | 00:00:00  | 00:00:00   | 00:00:00 | 00:0 | 00:10:00         | 00:10:00          | 00:10:00    | 00:10:00     | ):00 | 01:00:0           | ~                       | ~                       |            | <u> </u> |
| H                                           |                         | Будни     | Я      | 09:00:00 | 18:00:00 | 00:00:00  | 00:00:00   | 00:00:00 | 00:  | 00:00:00         | 00:00:00          | 00:00:00    | 00:00:00     | 1:00 | 00:00:0           |                         |                         |            | <b>B</b> |
|                                             |                         |           |        |          |          |           |            |          |      |                  |                   |             |              |      |                   |                         |                         |            |          |
|                                             |                         |           |        |          |          |           |            |          |      |                  |                   |             |              |      |                   |                         |                         |            | Ж        |
|                                             |                         |           |        |          |          |           |            |          |      |                  |                   |             |              |      |                   |                         |                         |            | B        |

Рисунок 81 - APM RusGuard. Модуль Конфигурация системы. Пример настройки переработок

## Настройка перерыва

Вы можете настроить время перерыва двумя способами:

- указав точный интервал в полях Перерыв с и Перерыв по
- указав продолжительность перерыва в поле Перерыв

Первый вариант позволяет сотрудникам покидать во время перерыва рабочие зоны, при этом выходы не учитываются как отлучки. Установленное время перерыва не учитывается в общем времени работы и не вычитается из него.

Второй вариант предназначен для тех случаев, когда сотрудники не покидают рабочую зону на время перерыва и сами определяют его время. В этом случае указанная продолжительность перерыва не учитывается в рабочем времени, но дополнительные выходы/входы не предусмотрены.

Ниже (см. рис. 82) показан пример фиксированного перерыва с 13:30 до 14:30.

| С | исо | к ра | бочего гра  | фика    |          |          |           |            |          |          |          |          |             |              |            |          |          | × |
|---|-----|------|-------------|---------|----------|----------|-----------|------------|----------|----------|----------|----------|-------------|--------------|------------|----------|----------|---|
|   | 2   | Спис | ок рабочего | графика | для тира | жирован  | ня        |            |          |          |          |          |             |              |            |          |          |   |
|   | _   |      |             |         |          |          |           |            |          |          |          |          |             |              |            |          |          |   |
|   |     |      | Форма дня   | Тип дня | Вход     | Выход    | Перерыв с | Перерыв по | Перерыв  | Норма    | Ранний   | Поздний  | Ранний уход | Поздний уход | Отсутствие | Макс.    | Утренняя | ÷ |
|   | B   | 1    | Будни       | я       | 09:00:00 | 18:00:00 | 13:30:00  | 14:30:00   | 00:00:00 | 00:00:00 | 00:00:00 | 00:00:00 | 00:00:00    | 00:00:00     | 00:00:00   | 00:00:00 | перераос |   |
|   | d   | 2    | Будни       | Я       | 09:00:00 | 18:00:00 | 13:30:00  | 14:30:00   | 00:00:00 | 00:00:00 | 00:00:00 | 00:00:00 | 00:00:00    | 00:00:00     | 00:00:00   | 00:00:00 |          |   |
|   |     |      |             |         |          |          |           | 1          |          |          |          |          |             |              |            |          |          | B |
|   |     |      |             |         |          |          |           |            |          |          |          |          |             |              |            |          |          |   |
|   |     |      |             |         |          |          |           |            |          |          |          |          |             |              |            |          |          | X |
|   |     |      |             |         |          | D.C.     | В пример  | е показана | настрой  | ка       |          |          |             |              |            |          |          |   |
|   |     |      |             |         |          | inc.     | лен дил ч | перерыва   | пого вре | MOTIN    |          |          |             |              |            |          |          |   |
|   |     |      |             |         |          |          |           |            |          |          | )        |          |             |              |            |          |          |   |
|   |     |      |             |         |          |          |           |            |          |          |          |          |             |              |            |          |          |   |

Рисунок 82 - APM RusGuard. Модуль Конфигурация системы. Пример настройки фиксированного перерыва

#### Настройка отлучек

Учет отлучек регулируется полями *Отсутствие* и *Макс. отсутствие* (см. рис. 83). В первом поле вводится продолжительность допустимой разовой отлучки. Во втором - общая допустимая отлучка за день. Например, если в поле *Отсутствие* указано значение 10 минут, а в поле *Макс. отсутствие* - 1 час, общая продолжительность отлучек не должна превышать одного часа, то есть, 6 отлучек по 11 минут превысят это значение, и разница будет учтена как отсуствие на рабочем месте. Также, 7 отлучек по 9 минут приведут к превышению максимума, несмотря на то, что каждая отлучка не превышает 10 минут.

|    | Списс | кра  | бочего гра  | афика   |          |          |           |            |          |          |                  |                   |             |            |            |                     | ×   |
|----|-------|------|-------------|---------|----------|----------|-----------|------------|----------|----------|------------------|-------------------|-------------|------------|------------|---------------------|-----|
|    |       | Спис | ок рабочего | графика | для тира | жирова   | ния       |            |          |          |                  |                   |             |            |            |                     | -   |
|    |       | •    | Форма дня   | Тип дня | Вход     | Выход    | Перерыв с | Перерыв по | Перерыв  | Норма    | Ранний<br>приход | Поздний<br>приход | Ранний уход | Поздний ух | Отсутствие | Макс.<br>отсутствие | per |
| t. | 2     | 1    | Будни       | Я       | 09:00:00 | 18:00:00 | 00:00:00  | 00:00:00   | 00:00:00 | 08:00:00 | 00:00:00         | 00:00:00          | 00:00:00    | 00:00:00   | 00:00:00   | 00:00:00            |     |
| t  |       | 2    | Будни       | Я       | 09:00:00 | 18:00:00 | 00:00:00  | 00:00:00   | 00:00:00 | 00:00:00 | 00:00:00         | 00:00:00          | 00:00:00    | 00:00:00   | 00:10:00   | 01:00:00            |     |
| ł  |       | 3    | Будни       | Я       | 09:00:00 | 18:00:00 | 00:00:00  | 00:00:00   | 00:00:00 | 00:00:00 | 00:00:00         | 00:00:00          | 00:00:00    | 00:00:00   | 00:00:00   | 00:00:00            | A   |
|    |       |      |             |         |          |          |           |            |          |          |                  |                   |             |            |            |                     | *   |
|    |       |      |             |         |          |          |           |            |          |          |                  |                   |             |            |            |                     | B   |
|    |       | D    |             |         |          |          | uand N    | 1          | V        |          |                  |                   |             |            |            |                     |     |

Рисунок 83 - APM RusGuard. Модуль Конфигурация системы. Пример настройки учета отлучек

## Настройка свободного графика

Свободный график (без фиксированного времени прихода и ухода) настраивается при помощи поля *Норма* (см. рис. 84). В это поле вводится общая продолжительность рабочего времени (например, 8 часов), при этом отлучки, время прихода и ухода, отсутствие и пр. параметры значения не имеют. Оценивается только соответствие общего времени пребывания в рабочей зоне норме.

| Сп | 100        | c pa | бочего гра  | фика      |          |          |           |            |          |          |                              |                   |             |              |            |                     |                 | ×   |
|----|------------|------|-------------|-----------|----------|----------|-----------|------------|----------|----------|------------------------------|-------------------|-------------|--------------|------------|---------------------|-----------------|-----|
| 6  | <b>)</b> ( | пис  | ок рабочего | графика , | для тира | жирова   | ния       |            |          |          |                              |                   |             |              |            |                     |                 |     |
|    |            | •    | Форма дня   | Тип дня   | Вход     | Выход    | Перерыв с | Перерыв по | Перерыя  | Норма    | <sup>ч</sup> анний<br>приход | Поздний<br>приход | Ранний уход | Поздний уход | Отсутствие | Макс.<br>отсутствие | Утрени<br>перер | +   |
|    |            | 1    | Будни       | Я         | 09:00:00 | 18:00:00 | 00:00:00  | 00:00:00   | 00:00:00 | 08:00:00 | 0:00:00                      | 00:00:00          | 00:00:00    | 00:00:00     | 00:00:00   | 00:00:00            |                 | -   |
| H  | 4          | 2    | будни       | ñ         | 09:00:00 | 18.00.00 | 00.00.00  | 00.00.00   | 00:00:00 | 00:00:00 | 00.00.00                     | 00.00.00          | 00:00:00    | 00:00:00     | 00.00.00   | 00.00.00            | -               | EA. |
|    |            |      |             |           |          |          |           |            |          |          |                              |                   |             |              |            |                     |                 | -0  |
|    |            |      |             |           |          |          |           |            |          |          |                              |                   |             |              |            | THE                 |                 | X   |
|    |            |      |             |           |          |          |           |            |          |          |                              |                   |             |              |            |                     |                 |     |
|    |            |      |             |           |          |          |           |            |          |          |                              |                   |             |              |            |                     |                 |     |

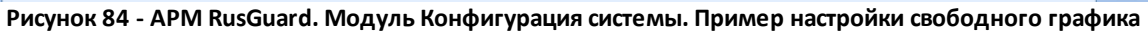

## Настройка ночных смен

Флаг Ночная смена позволяет вести корректный учет рабочего времени при переходе через полночь (см. рис. 85).

| Сп | исо | к рабоч  | чего графи  | ка           |            |            |          |          |                  |                   |             |              |            |                     |                         |                        |              | ×      |
|----|-----|----------|-------------|--------------|------------|------------|----------|----------|------------------|-------------------|-------------|--------------|------------|---------------------|-------------------------|------------------------|--------------|--------|
|    | ì   | Список р | абочего гра | фика для тир | ажирования |            |          |          |                  |                   |             |              |            |                     |                         |                        |              |        |
| F  | я   | Тип дня  | Вход        | Выход        | Перерыв с  | Перерыв по | Перерыв  | Норма    | Ранний<br>приход | Поздний<br>приход | Ранний уход | Поздний уход | Отсутствие | Макс.<br>отсутствие | Утренняя<br>переработка | Вечерняя<br>переработк | Ночная смена | ╋      |
|    |     | я        | 09:00:00    | 18:00:00     | 00:00:00   | 00:00:00   | 00:00:00 | 08:00:00 | 00:00:00         | 00:00:00          | 00:00:00    | 00:00:00     | 00:00:00   | 00:00:00            |                         |                        |              |        |
|    |     | Я        | 09:00:00    | 18:00:00     | 00:00:00   | 00:00:00   | 00:00:00 | 00:00:00 | 00:10:00         | 00:10:00          | 00:10:00    | 00:10:00     | 00:10:00   | 01:00:00            | 1                       | ✓                      |              |        |
|    |     | Я        | 20:00:00    | 05:00:00     | 00:00:00   | 00:00:00   | 00:00:00 | 00:00:00 | 00:00:00         | 00:00:00          | 00:00:00    | 00:00:00     | 00:10:00   | 01:00:00            |                         |                        | <b>V</b>     |        |
|    |     | ñ        | 09:00:00    | 18:00:00     | 00:00:00   | 00:00:00   | 00:00:00 | 00:00:00 | 00:00:00         | 00:00:00          | 00:00:00    | 00:00:00     | 00:00:00   | 00:00:00            |                         |                        |              | -81    |
|    |     |          |             |              |            |            |          |          |                  |                   |             |              |            |                     |                         |                        |              | $\lor$ |
|    |     |          |             |              |            |            |          |          |                  |                   |             |              |            |                     |                         |                        |              | 50     |
|    |     |          |             |              |            |            |          |          |                  |                   |             |              |            |                     |                         |                        |              |        |
| P  | 'n  | суно     | к 85 -      | APM I        | RusGu      | ard. M     | одул     | ь Конс   | риглра           | ация с            | истемь      | і. Прим      | ер на      | стройн              | ки ночн                 | юй см                  | ены с 20     | :00    |

Рисунок 85 - APM RusGuard. Модуль Конфигурация системы. Пример настройки ночной смены с 20:00 до 05:00

## Рабочие зоны

ПО RusGuard позволяет создавать рабочие зоны. Рабочие зоны содержат списки точек доступа (о точках доступа и уровнях доступа <u>см. здесь (63)</u>) на вход и выход. При привязке к карточке сотрудника они позволяют ограничивать/контролировать его доступ внутри объекта.

Для того чтобы создать и настроить рабочую зону:

- 1. Зайдите в модуль конфигурация системы APM RusGuard.
- 2. Раскройте меню **Учет рабочего времени** навигационной панели слева. Установите курсор в подменю **Рабочие зоны** (см. рис. 86).

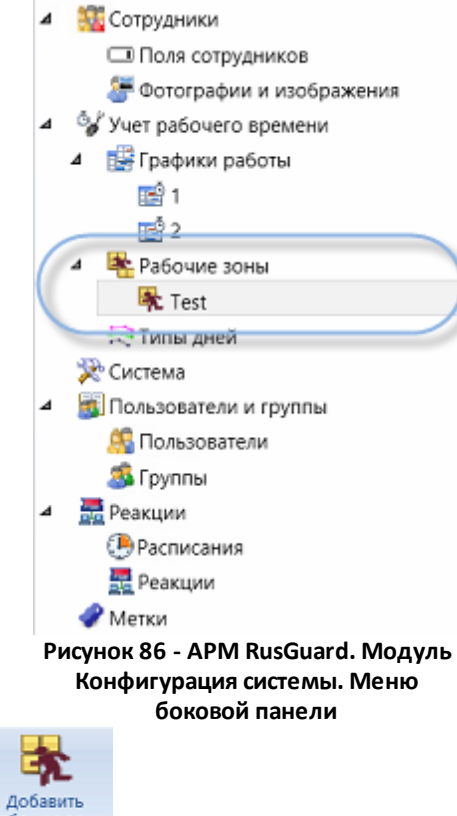

- 3. Нажмите на кнопку рабочую зону в верхней панели управления, чтобы создать новую рабочую зону.
- 4. Введите основные параметры нового типа дня в диалоговом окне, которое откроется.

Сохраните данные (Добавить

Новая рабочая зона появится в списке боковой панели слева (см. рис. 87). Чтобы завершить процедуру настройки рабочей зоны, необходимо привязать к ней точки доступа на выход и на вход.

| Точки доступа Настройки рабочей зоны |                                                                   |   |
|--------------------------------------|-------------------------------------------------------------------|---|
| 🐔 Точки доступа на вход              | - 📲 🔭 Точки доступа на выход ———————————————————————————————————— | ÷ |
| Имя устройства • Тип события         | Имя устройства • Тип события                                      | _ |
|                                      |                                                                   | / |

Рисунок 87 - APM RusGuard. Модуль Конфигурация системы. Рабочая зона (новая)

- 5. Нажмите на пиктограмму 🥍 в верхней панели инструментов, чтобы сделать возможным редактирование (настойку) созданной рабочей зоны.
- 6. Нажмите на кнопку **С**права от области **Точки дступа на вход**, чтобы добавить к настраиваемой рабочей зоне одну из точек доступа.

| Добавление точки дос     | тупа | X                      |
|--------------------------|------|------------------------|
| 杠 Точка доступа на вхе   | рд   |                        |
| Устройство точки доступа |      | Выбор                  |
| Тип события              | Вход | •                      |
|                          |      | Добавить <b>Отмена</b> |

Откроется диалоговое окно настройки (см. рис. 88).

Рисунок 88 - APM RusGuard. Модуль Конфигурация системы. Привязка точки доступа к рабочей зоне

7. Выберите устройство точки доступа из списка (кнопка **Выбор**) (см. рис. 89).

| Выбор устройства точки 🗸   | аступа                                       | × |
|----------------------------|----------------------------------------------|---|
| 🏮 Список точек доступа     |                                              |   |
| Двусторонняя дверь Односто | оронняя дверь   Турникет   Шлагбаум / ворота |   |
| - Имя                      | Тип устройства точки доступа                 |   |
| Дверь 10-01-Сб             | Двусторонняя дверь                           |   |
| Дверь Электронный замок    | Двусторонняя дверь                           |   |
|                            |                                              |   |
|                            |                                              |   |
|                            |                                              |   |
|                            |                                              |   |

Рисунок 89 - APM RusGuard. Модуль Конфигурация системы. Привязка точки доступа к рабочей зоне (список устройств точек доступа)

- 8. Укажите тип события (по умолчанию выбран **Вход**).
- 9. Нажмите на кнопку Добавить, чтобы завершить настройку точки доступа на вход.
- 10. Аналогичным образом вы можете настроить другие точки доступа на вход и выход. Для редактирования и удаления точек доступа в списках рабочих зон используйте

| кнопки | и 🚞 |  |
|--------|-----|--|

Созданные рабочие зоны могут быть привязаны к карточкам сотрудников 120.

## Реакции

Реакции настраиваются для обеспечения уведомления заинтересованных лиц (пользователей и администраторов ПО RusGuard, пользователей систем, обслуживаемых ПО, и т.д.) о событиях, связанных с функционированием оборудования (устройств), входящего в систему, которую обслуживает ПО. Каждая реакция представляет собой операцию, которая выполняется в ответ на одно или несколько событий по настроенному расписанию.

Например, ПО позволяет настроить рассылку уведомлений по электронной почте одному или нескольким лицам в случае осуществления прохода через определенную точку доступа.

## Настройка Расписаний

Для того чтобы создать расписание реакции:

- 1. Загрузите модуль Конфигурация системы АРМ.
- 2. В навигационной панели слева выберите пункт Расписания.
- 3. Нажмите на кнопку **Добавить расписание реакции**. Загрузится форма ввода расписания (см. рис. 90).

|   | Добавление | расписания реакций                                                  |                      |
|---|------------|---------------------------------------------------------------------|----------------------|
|   | 🕒 Доба     | авление расписания реакций                                          |                      |
| l | Имя        | Test                                                                |                      |
|   | Описание   |                                                                     | 3                    |
|   |            |                                                                     |                      |
|   | Интервал   | $\begin{array}{c} 1 \\ 0 \\ 1 \\ 2 \\ 3 \\ 4 \\ 5 \\ 6 \end{array}$ | 18 19 20 21 22 23 24 |
|   |            |                                                                     | Добавить Отмена      |

Рисунок 90 - APM RusGuard. Модуль Конфигурация системы. Ввод нового расписания реакции

4. Введите название расписания в поле Имя (обязательное поле, имена расписаний не могут совпадать). Установив курсор в начало желаемого временного интервала, нажмите левую кнопку и тащите курсор вправо, чтобы задать интервал действия расписания. Если поле Интервал не заполнено, расписание действует 24 часа.

Поле Описание может быть пустым.

5. Нажмите на кнопку Добавить

Система выполнит сохранение данных. Название расписания (поле *Имя*) отобразится иерархическом списке навигационной панели слева.

В дальнейшем расписание может быть отредактировано.

## Настройка Реакций

Для того чтобы создать новую реакцию:

- 1. Загрузите модуль Конфигурация системы АРМ.
- 2. В навигационной панели слева выберите пункт Реакции.

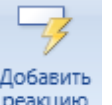

3. Нажмите на кнопку реакцию в панели управления сверху.

Загрузится форма ввода данных о реакции (см. рис. 91).

| Добавление | реакции        |                 |
|------------|----------------|-----------------|
| 🚽 Доба     | вление реакции |                 |
| Имя        |                |                 |
| Описание   |                |                 |
|            |                | Добавить Отмена |

Рисунок 91 - APM RusGuard. Модуль Конфигурация системы. Ввод параметров новой реакции

4. Введите название реакции в поле *Имя* (обязательное поле). Нажмите на кнопку Добавить

Система выполнит сохранение данных. Название реакции (поле **Имя**) отобразится иерархическом списке навигационной панели слева. У созданной реакции есть два подпункта: **События** и **Действия** (см. рис. 92).

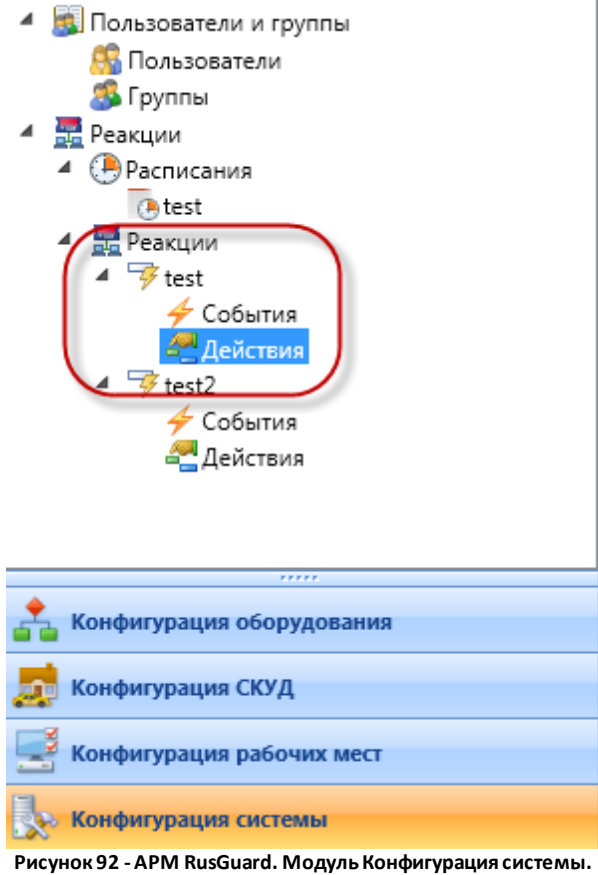

Созданная реакция в навигационной панели

Теперь вы можете настроить реакцию.

Для того чтобы настроить параметры реакции:

- 1. Выполните настройки события.
- 2. Выполните настройки действия.

Для того чтобы выполнить настройки события:

- 1. Найдите нужную реакцию в иерархическом списке навигационной панели слева.
- 2. Перейдите в подпункт События.

По умолчанию, при первоначальной настройке событий в главном экране отобразится пустой список.

3. Нажмите на кнопку 🎽 Редактировать в верхней панели инструментов.

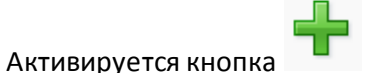

справа от пустого списка. Если список редактируется не

впервые, и в нем уже есть события, активируется также и кнопка событий.

для удаления

, <del>-</del>

4. Чтобы добавить событие, нажмите на кнопку Загрузится форма ввода событий (см. рис. 93).

| Добавление р                                                            | еакции                 |  |  |  |  |
|-------------------------------------------------------------------------|------------------------|--|--|--|--|
| 👍 Добавл                                                                | ление события          |  |  |  |  |
| Тип события                                                             | События от устройств 🔹 |  |  |  |  |
| Имя                                                                     |                        |  |  |  |  |
|                                                                         | Добавить Отмена        |  |  |  |  |
| Рисунок 93 - APM RusGuard. Модуль Конфигурация системы. Создание нового |                        |  |  |  |  |

события

5. Укажите тип события и введите его название. Нажмите на кнопку Добавить

Название события отобразится в таблице в верхней части экрана. В нижней части экрана отобразятся параметры текущего (выделенного) события. По умолчанию при загрузке экрана отображаются параметры первого события из списка. Первым в списке из нескольких событий отображается последнее добавленное событие. Параметры события настраиваются на двух вкладках: **Общие** и **Сотрудники** (см. рис. 94).

| Имя - Тип события ✓ Теst События от устройств                                                 |                                                                                                    |
|-----------------------------------------------------------------------------------------------|----------------------------------------------------------------------------------------------------|
| Общие Сотрудники Имя Теst Расписание реакции                                                  | 2                                                                                                  |
| Типы событий<br>Все типы событий<br>Р Информация<br>Р Предупреждение<br>Р Ошибка<br>Р Тревога | Источники событий                                                                                  |
| Рисунок 94 - АРМ RusGuard. Модуль Конфигурац<br>6. Нажмите на кнопку <b>Редактирова</b>       | ция системы. Событие в списке. Параметры события<br><b>ть</b> в верхней панели инструментов, чтобы |

7. Привяжите к событию расписание. Для этого нажмите на кнопку 🖉 на вкладке *Общие*.

Загрузится список созданных расписаний. Если список пуст, необходимо <u>создать</u> расписание 173.

8. Выберите расписание из списка, нажмите на кнопку

На вкладке Общие отобразится название расписания и соответствующая шкала.

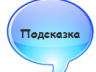

Подсказка: Выбрав расписание в списке, вы можете отредактировать интервал, находясь в списке расписаний. Используете для этого шкалу, которая отображается в нижней части списка.

- 9. Чтобы сделать событие активным, установите флаг Активность.
- 10. Привяжите к редактируемому событию реакции один или несколько типов системных событий. Для этого выполните следующие действия:
  - i. В области **Типы событий** установите флаг **Все типы событий** или выберите нужные типы и подтипы событий в списке ниже (см. рис. 95).

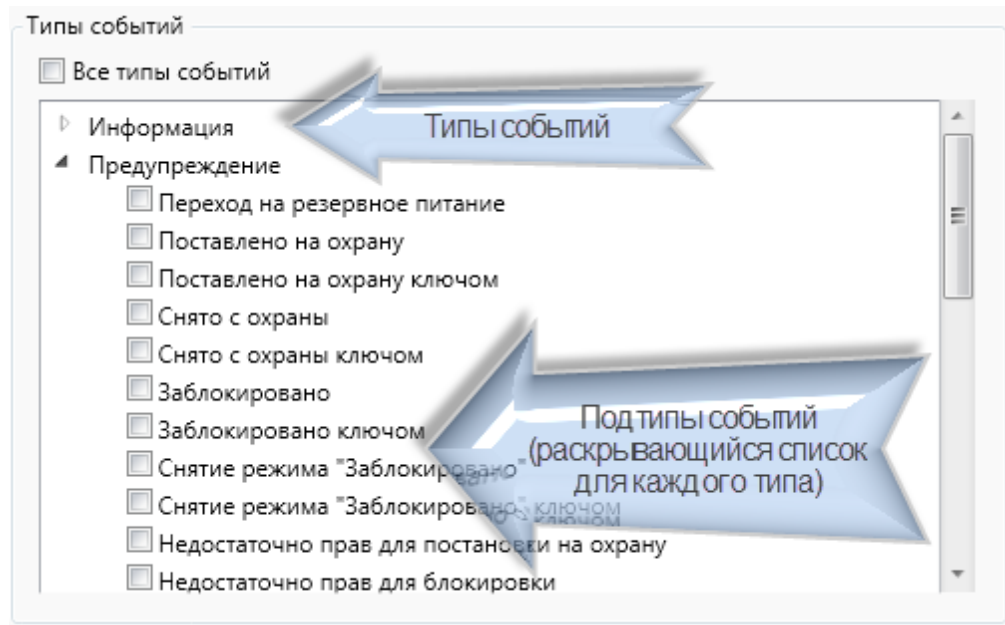

Рисунок 95 - APM RusGuard. Модуль Конфигурация системы. Типы системных событий. Настройка

в области Источники событий установите флаг Все устройства, либо установите флаг напротив названий нужных устройств в списке ниже (см. рис. 96).

| 🔽 От любых устройств                                                                                             |
|----------------------------------------------------------------------------------------------------|
| <ul> <li>Maria</li> <li>Maria</li> <li>Test</li> <li>Преобразователи протокола С2000-ПП</li> <li>Test</li> </ul> |

Рисунок 96 - APM RusGuard. Модуль Конфигурация системы. Источники событий. Установлен флаг "От любых устройств"

11. Перейдите на вкладку *Сотрудники* (см. рис. 97). Здесь пользователь АРМ может указать, с каким сотрудником/ами должны быть связаны действия, привязанные к реакции.

При переходе на вкладку загружается только левая часть экрана. Правая (список сотрудников с возможностью поиска) загружается после выбора группы сотрудников.

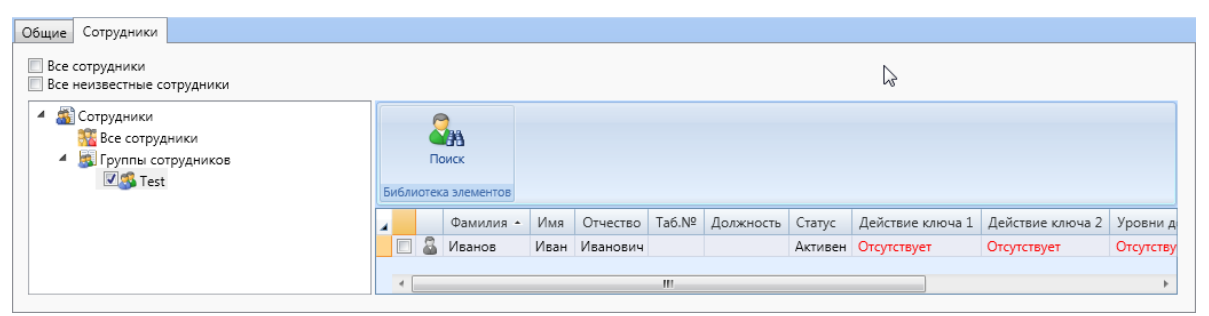

Рисунок 97 - APM RusGuard. Модуль Конфигурация системы. Настройка события. Вкладка "Сотрудники"

- 12. Выполните привязку сотрудников к событию. Для этого выполните одно из следующих действий:
  - Установите флаг Все сотрудники, чтобы в настраиваемом событии учитывались все сотрудники (например, проход через определенную точку доступа, выбранную в списке устройств).
  - іі. Установите флаг Все неизвестные сотрудники, чтобы учитывать действия не зарегистрированных в системе лиц.
  - ііі. Выполните выбор группы и/или отдельных сотрудников, используя дерево сотрудников в левой части экрана, а также список сотрудников справа (см. рис. выше).
- 13. Нажмите на кнопку **Сохранить** в верхней панели управления, чтобы завершить настройки события.

#### Для того чтобы создать действие:

- 1. Найдите нужную реакцию в иерархическом списке навигационной панели слева.
- 2. Перейдите в подпункт Действия.

По умолчанию, при первоначальной настройке действий в главном экране отобразится пустой список.

3. Нажмите на кнопку **Редактировать** в верхней панели инструментов. Активируется кнопка справа от пустого списка. Если список редактируется не

впервые, и в нем уже есть действия, активируется также и кнопка для удаления действий.

4. Чтобы добавить действие, нажмите на кнопку

нопку

Загрузится форма ввода действий (см. рис. 98).

| Добавление де | йствия<br>ение действия | ~~ |
|---------------|-------------------------|----|
| Тип действия  | Послать SMS             | •  |
| Имя           |                         |    |
|               | Добавить Отмена         | •  |

действия

5. Укажите тип действия (выберите из списка Тип действия) и введите его название

(поле Имя). Нажмите на кнопку Добавить

Название действия отобразится в таблице в верхней части экрана. В нижней части экрана отобразятся параметры текущего (выделенного) действия, набор полей зависит от выбранного типа действия. По умолчанию при загрузке экрана отображаются параметры первого действия из списка. Первым в списке из нескольких действий отображается последнее добавленное событие. Параметры события настраиваются на двух вкладках: *Общие* и *Сотрудники* (см. рис. 99).

| 4                           | Имя ▲                                                                                                    | Тип действи                               |   |  |  |  |
|-----------------------------|----------------------------------------------------------------------------------------------------|-------------------------------------------|---|--|--|--|
| _ ~                         | Test                                                                                                    | Послать SMS                               |   |  |  |  |
|                             | Test2                                                                                                    | Выполнить программу                       |   |  |  |  |
|                             | Test3                                                                                                    | Записать видео                            |   |  |  |  |
|                             |                                                                                                    |                                           |   |  |  |  |
|                             |                                                                                                    |                                           | • |  |  |  |
|                             |                                                                                                    |                                           | _ |  |  |  |
|                             |                                                                                                    |                                           | 1 |  |  |  |
| Общи                        | е Сотр                                                                                                    | рудники                                   |   |  |  |  |
| Mua                         | [                                                                                                    | Test                                      |   |  |  |  |
| PIMS                        |                                                                                                    |                                           |   |  |  |  |
| Акти                        | вность                                                                                                    |                                           | ~ |  |  |  |
| GSM                         | модем                                                                                                    |                                           |   |  |  |  |
| r E                         | Послат                                                                                                    | ть сотрудникам, учавствовавшим в событии  |   |  |  |  |
|                             | На все                                                                                                    | номера сотрудников учавствующих в событии |   |  |  |  |
| Порядковые номера телефонов |                                                                                                    |                                           |   |  |  |  |
|                             |                                                                                                    |                                           |   |  |  |  |
|                             | Послат                                                                                                    | ть текст события                          |   |  |  |  |
|                             |                                                                                                    |                                           |   |  |  |  |
| Te                          | кст сооб                                                                                                    | бщения                                    |   |  |  |  |
|                             |                                                                                                    |                                           |   |  |  |  |
|                             |                                                                                                    |                                           |   |  |  |  |
|                             |                                                                                                    |                                           |   |  |  |  |
|                             |                                                                                                    |                                           |   |  |  |  |
|                             |                                                                                                    |                                           |   |  |  |  |
| Рис                         | Рисунок 99 - APM RusGuard. Модуль Конфигурация системы. Окно настройки действий. Выбрано действие типа "Послать |                                           |   |  |  |  |

SMS"

- 6. Выполните настройки для выбранного типа действия.
  - Послать SMS 180
  - Послать Email 182
  - Записать видео 183
  - Выполнить программу
- 7. Нажмите на кнопку **Сохранить** в верхней панели инструментов, чтобы завершить настройку действия.

#### Для того чтобы настроить отправку SMS:

- 1. <u>Создайте действие</u> 178 типа *Послать SMS*.
- 2. Заполните поля на вкладке Общие (открывается по умолчанию) (см. рис. 100).
| Общие Сот  | рудники                                  |     |
|------------|------------------------------------------|-----|
| Имя        | Test                                     |     |
| Активность |                                          |     |
| GSM модем  |                                          | 🖉 🔀 |
| 📝 Посла    | ть сотрудникам, учавствовавшим в событии |     |
| 📝 На все   | номера сотрудников учавствующих в событ  | ии  |
| Порядков   | вые номера телефонов                     |     |
| 📝 Посла    | ть текст события                         |     |
|            |                                          |     |
| Текст соо  | бщения                                   |     |
|            |                                          |     |

Рисунок 100 - APM RusGuard. Модуль Конфигурация системы. Настройка отправки SMS. Вкладка "Общие"

- Установите флаг Активность, чтобы действие выполнялось при наступлении соответствующего события.
- ii. Выберите один из настроенных GSM-модемов 🖽 (кнопка 🖉 для вызова списка);
- ііі.Установите флаг Послать сотрудникам, участвовавшим в событии;
- iv. Установите флаг *На все номера сотрудников, участвующих в событии* или введите порядковые номера телефонов в соответствующее поле;
- Установите флаг Послать текст события, если сообщения должны содержать системное описание события, или введите альтернативный текст в поле Текст сообщения.
- 3. Перейдите на вкладку *Сотрудники* (см. рис. 101). Заполните форму следующим образом:

| Общие Сотрудники                                                                                                    |      |     |                     |      |          |       |           |         |                  |                  |           |  |
|----------------------------------------------------------------------------------------------------|------|-----|---------------------|------|----------|-------|-----------|---------|------------------|------------------|-----------|--|
| Послать всем сотрудникам                                                                                                    |      |     |                     |      |          |       |           |         | 2º               |                  |           |  |
| <ul> <li>         Сотрудники          </li> <li>         Все сотрудники          </li> <li>         Группы сотрудников      </li> <li>         Test     </li> </ul> | Библ | Па  | риск<br>а элементов |      |          |       |           |         |                  |                  |           |  |
|                                                                                                    | 4    |     | Фамилия 🔺           | Имя  | Отчество | Таб.№ | Должность | Статус  | Действие ключа 1 | Действие ключа 2 | Уровни д  |  |
|                                                                                                    |      | 1 🚨 | Иванов              | Иван | Иванович |       |           | Активен | Отсутствует      | Отсутствует      | Отсутству |  |
|                                                                                                    | 4    |     |                     |      |          | III   |           |         |                  |                  | Þ         |  |
| 🔲 На все номера выбранных сотрудников                                                                                                    |      |     |                     |      |          |       |           |         |                  |                  |           |  |
| Порядковые номера телефонов                                                                                                    |      |     |                     |      |          |       |           |         |                  |                  |           |  |

Рисунок 101 - APM RusGuard. Модуль Конфигурация системы. Настройка отправки SMS. Вкладка "Сотрудники"

- Установите флаг Послать всем сотрудникам, если сообщение должны получить все сотрудники. Если сообщение должно быть отправлено определенным лицам, выберите группу в списке Сотрудники слева, затем найдите нужных сотрудников в списке справа и установите флаги в соответствующих строках.
- ii. Установите флаг На все номера выбранных сотрудников, либо укажите порядковые номера телефонов.
- 4. Чтобы завершить настройку действия, нажмите на кнопку **Сохранить** в панели управления сверху.

### Для того чтобы настроить отправку Email:

- 1. <u>Создайте действие</u> 178 типа *Послать Email*.
- 2. Заполните поля на вкладке Общие (открывается по умолчанию) (см. рис. 102).

| Общие                                                                                                    | Сотрудники                        |                 |   |   |
|----------------------------------------------------------------------------------------------------|-----------------------------------|-----------------|---|---|
| Имя                                                                                                    |                                   | Test_Mail       |   |   |
| Активно                                                                                                    | ость                              |                 |   |   |
| Адрес е                                                                                                    | mail рассылки                     |                 | Ø | × |
| — 🔽 П                                                                                                    | locлать сотруд<br>а все email адр |                 |   |   |
| Поря                                                                                                    | дковые номер                      | a email адресов |   |   |
| <ul> <li>Image: Comparison of the second second</li></ul> | Іослать текст с                   | обытия          |   | _ |
| Текст                                                                                                    | r сообщения                       |                 |   |   |
|                                                                                                    |                                   |                 |   |   |

Рисунок 102 - APM RusGuard. Модуль Конфигурация системы. Настройка отправки Email. Вкладка "Общие"

- i. Установите флаг *Активность*, чтобы действие выполнялось при наступлении соответствующего события.
- ii. Выберите <u>настроенный email-адрес</u> 111, если отправка должна выполняться только на один адрес (кнопка 🗳 для вызова списка), либо
- ііі.Установите флаг Послать сотрудникам, участвовавшим в событии;
- iv. Установите флаг *На все email-адреса сотрудников, участвующих в событии* или введите порядковые адреса электронной почты в соответствующее поле;
- v. Установите флаг *Послать текст события*, если сообщения должны содержать системное описание события, или введите альтернативный текст в поле *Текст сообщения*.
- 3. Перейдите на вкладку *Сотрудники* (см. рис. 103). Заполните форму следующим образом:

| Общие Сотрудники                                                                                                    |                                                                                                    |   |           |      |          |       |           |         |                  |                  |           |  |
|----------------------------------------------------------------------------------------------------|----------------------------------------------------------------------------------------------------|---|-----------|------|----------|-------|-----------|---------|------------------|------------------|-----------|--|
| Послать всем сотрудникам                                                                                                    |                                                                                                    |   |           |      |          |       |           |         | 2                |                  |           |  |
| <ul> <li>         Сотрудники      </li> <li>Все сотрудники         </li> <li>         Группы сотрудников      </li> <li>         Группы теst     </li> </ul> | Сонский странов странов Странов СТранов Странов Странов Странов Странов Странов Странов Странов Странов Странов Странов Странов Странов Странов Странов Странов Странов Странов СТранов Странов Странов Странов Странов Странов Странов Странов Странов СТранов СТранов СТран |   |           |      |          |       |           |         |                  |                  |           |  |
|                                                                                                    | 4                                                                                                    |   | Фамилия 🔺 | Имя  | Отчество | Таб.№ | Должность | Статус  | Действие ключа 1 | Действие ключа 2 | Уровни д  |  |
|                                                                                                    |                                                                                                    | 8 | Иванов    | Иван | Иванович |       |           | Активен | Отсутствует      | Отсутствует      | Отсутству |  |
|                                                                                                    | •                                                                                                    |   |           |      |          |       |           |         |                  |                  | Þ         |  |
| П На все номера выбранных сотрудников                                                                                                    |                                                                                                    |   |           |      |          |       |           |         |                  |                  |           |  |
| Порядковые номера телефонов                                                                                                    |                                                                                                    |   |           |      |          |       |           |         |                  |                  |           |  |

Рисунок 103 - APM RusGuard. Модуль Конфигурация системы. Настройка отправки Email. Вкладка "Сотрудники"

- Установите флаг Послать всем сотрудникам, если сообщение должны получить все сотрудники. Если сообщение должно быть отправлено определенным лицам, выберите группу в списке Сотрудники слева, затем найдите нужных сотрудников в списке справа и установите флаги в соответствующих строках.
- ii. Установите флаг На все номера выбранных сотрудников, либо укажите порядковые номера адресов.
- 4. Чтобы завершить настройку действия, нажмите на кнопку **Сохранить** в панели управления сверху.

### Для того чтобы настроить запись видео:

- 1. Создайте действие 178 типа Записать видео.
- 2. Выполните настройку параметров записи видео (см. рис. 104) следующим образом:

| Имя                           | Test3 |   |          |
|-------------------------------|-------|---|----------|
| Активность                    | V     |   |          |
| Камера                        |       | P | $\times$ |
| Длительность видео для записи | 0     |   |          |
| Длительность буфера видео     | 0     |   |          |
|                               |       |   |          |

Рисунок 104 - APM RusGuard. Модуль Конфигурация системы. Настройка записи видео

- Установите флаг Активность, чтобы действие выполнялось при наступлении события;
- выберите одну из настроенных в системе камер (кнопка 4 для вызова списка устройств);
- iii.Укажите длительность видео в минутах;
- iv. Укажите длительность буфера в минутах (т.е. длительность записи с выбранной камеры периода до запуска реакции).

3. Чтобы завершить настройку действия, нажмите на кнопку **Сохранить** в панели управления сверху.

Перейдите по ссылке, чтобы <u>подробнее узнать о настройке записи видео событий с</u> камер lvideon 253.

## Для того чтобы настроить выполнение программы:

- 1. Создайте действие 178 типа Выполнить программу.
- 2. Введите параметры запуска программы (см. рис. 105) следующим образом:

| Имя                                                                           | Test2 |  |  |  |  |  |  |  |  |  |
|-------------------------------------------------------------------------------|-------|--|--|--|--|--|--|--|--|--|
| Активность                                                                    |       |  |  |  |  |  |  |  |  |  |
| Путь к файлу                                                                  |       |  |  |  |  |  |  |  |  |  |
| Путь к рабочей папке                                                          |       |  |  |  |  |  |  |  |  |  |
| Аргументы                                                                     |       |  |  |  |  |  |  |  |  |  |
|                                                                               |       |  |  |  |  |  |  |  |  |  |
| Рисунок 105 - APM RusGuard. Модуль Конфигурация системы. Настройка выполнения |       |  |  |  |  |  |  |  |  |  |

- Установите флаг Активность, чтобы действие выполнялось при возникновении события;
- іі. Укажите путь к файлу программы (пути указываются с точки зрения сервера).
- ііі. Укажите путь к рабочей папке с файлами.
- iv. Введите аргументы.
- 3. Чтобы завершить настройку действия, нажмите на кнопку **Сохранить** в панели управления сверху.

# Метки

ПО RusGuard обеспечивает возможность гибкого управления правами доступа операторов (пользователей) при помощи меток, которые привязываются к различным сущностям системы.

Метки создаются в модуле Конфигурация системы, а затем привязываются к:

- уровням доступа
- устройствам
- точкам доступа
- группам сотрудников

Обратите внимание, что метка не может быть привязана непосредственно к отдельному пользователю. Кроме того, система меток неприменима к Административной группе (встроенная группа). Эта группа не подлежит редактированию. По умолчанию ее члены имеют максимальный уровень доступа (с учетом всех создаваемых меток).

Для того чтобы создать метку:

- 1. Зайдите в модуль Конфигурация системы.
- 2. Перейдите в пункт Метки навигационной панели слева.

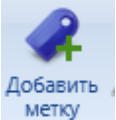

3. Щелкните пиктограмму

в верхней панели управления.

Откроется новое окно Добавление метки (см. рис. 106).

| Добавление    | метки       | 23   |
|---------------|-------------|------|
| <b>Д</b> Метк | a           |      |
| Имя           |             |      |
| Описание      |             |      |
|               |             |      |
|               |             |      |
|               |             |      |
|               |             |      |
|               | Добавить От | мена |

Рисунок 106 - APM RusGuard. Модуль Конфигурация системы. Добавление метки

4. Введите в нем параметры метки (название, описание -если требуется). Нажмите на кнопку Добавить.

Созданная метка отобразится в списке меток (см. рис. 107).

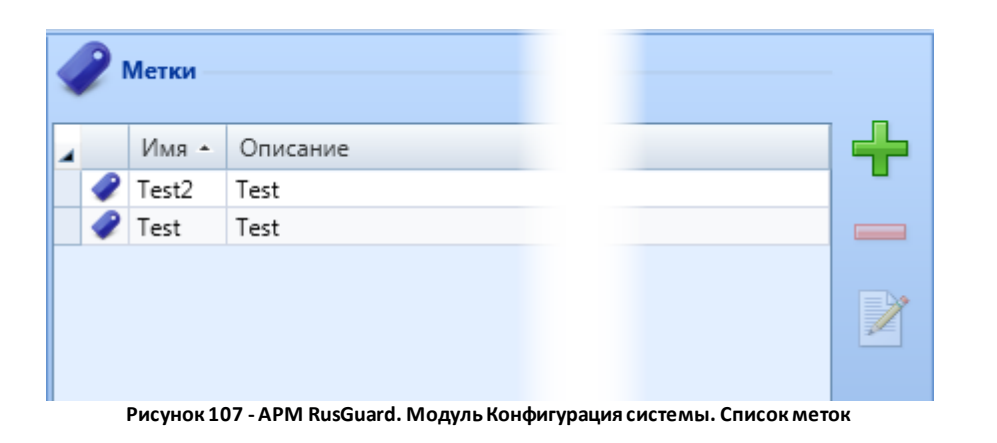

В дальнейшем вы можете удалять метки ( ), редактировать их (

) и добавлять

новые ( 🎩

О привязке меток к элементам СКУД см. в соответствующих разделах инструкции:

- Привязка метки к устройству 86
- Привязка метки к точке доступа
- Привязка метки к уровню доступа см. <u>здесь 65</u> (создание уровня доступа) и здесь [137] (редактирование, привязка меток).
- Привязка метки к группе сотрудников см. <u>здесь 65</u> (создание группы) и <u>здесь 120</u> (настройка меток для группы).
- Настройка полномочий группы с использованием меток 1551.

Об использовании меток для разграничения доступа см. также здесь [23].

# Управление полями и фотографиями сотрудников

В модуле Конфигурация системы АРМ администратор может создать новые поля для карточки сотрудника, а также изменить количество фотографий.

Функционал и процедура использования аналогичны описанным здесь 200 (см. рис. 108).

| Обновить | Сохранить Редактировать     | Отменить изменения | <b>Х</b><br>Удалить | Добавить<br>пользователя | Добавить<br>группу р | Добавить<br>расписание реа | акции | Добавить<br>реакцию гр | Добавить<br>афик работы | Добавить<br>рабочую зону | Добавить<br>тип дня | Добав<br>метк | њ Добавить<br>поле | Добавить<br>фотографию | )          |
|----------|-----------------------------|--------------------|---------------------|--------------------------|----------------------|----------------------------|-------|------------------------|-------------------------|--------------------------|---------------------|---------------|--------------------|------------------------|------------|
|          | рудники<br>Поля сотрудников |                    | Â                   | Имя<br>Имя 0             | Тип да<br>Строка     | інных<br>а. Текст.         | •     | 5язательное            | Значение                | по умолчани              | ю                   | ×             | Дополните          | ельные настройки       | Сортировка |
|          | Фотографии и изображен      | RNB                |                     |                          |                      |                            |       |                        |                         |                          |                     |               |                    |                        |            |

Рисунок 108 - APM RusGuard. Модуль Конфигурация системы. Добавление полей и фото к карточке сотрудника

# Отчеты

Доступ к отчетам может выполняться двумя способами:

- Через модуль Отчеты АРМ;
- Через веб-интерфейс, т.е. путем доступа непосредственно на Сервер отчетов.

**Подробнее о настройке сервера отчетов см. в разделе** Установка сервера RusGuard 27 Функции модуля АРМ практически полностью совпадают с функциями Севера отчетов.

Внимание: для того чтобы в отчетах корректно отображались все данные Системы по учету рабочего времени, необходимо до начала работы с ними выполнить ряд предварительных настроек в других модулях АРМ (см. рис. 109).

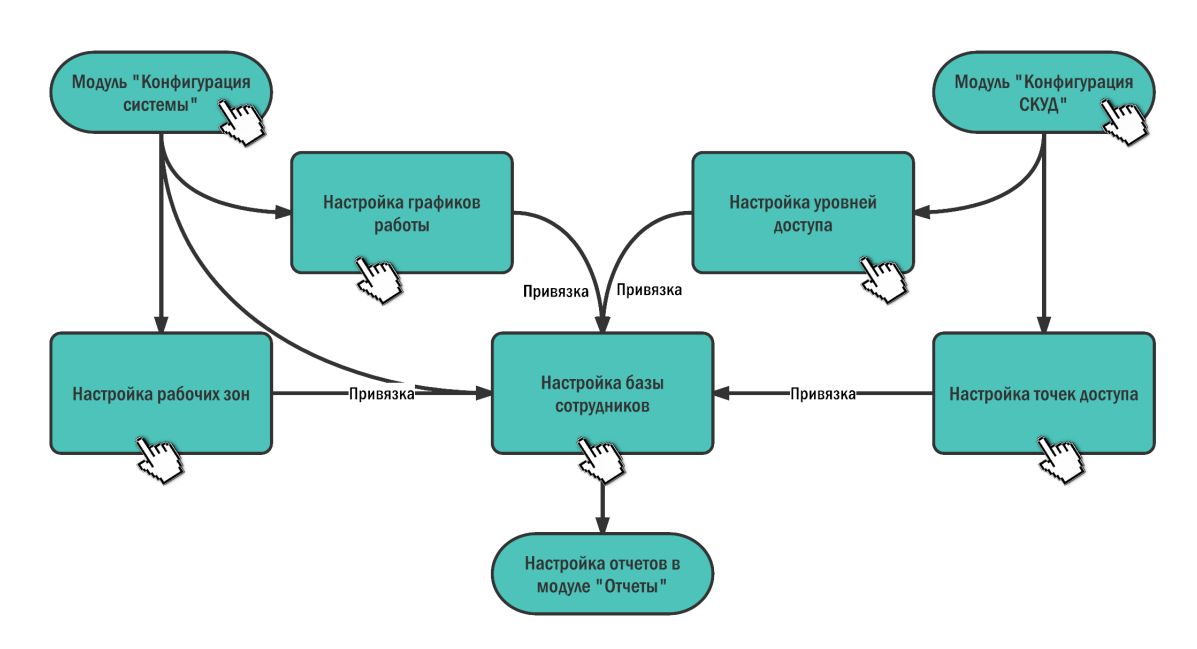

Рисунок 109 - Необходимые предварительные настройки (используйте ссылки для перехода в соответствующие разделы документа)

# Типы отчетов

Модуль **Отчеты** APM RusGuard позволяет загружать отчеты о функционировании СКУД с сервера отчетов в интерфейс APM. Для удобства использования создается несколько типов отчетов (см. рис. 110):

- Аудит действий операторов
- Картотека сотрудников
- Контроль посещаемости
- Кто прописан в контроллер
- Статистика проходов
- Учет посещаемости 1
- Учет посещаемости 1, расширенный

- Учет посещаемости 2
- Опоздания
- Системные события
- Табель 13
- Уход раньше времени

Часть из этих отчетов строится по стандартному шаблону и не предполагает возможности создания пользовательских вариантов (<u>стандартные</u> [189]), однако ряд отчетов (<u>настраиваемые</u> [198]) дают такую возможность.

В каждом отчете предусмотрены фильтры, кроме того, для некоторых отчетов могут быть сформированы и сохранены пользовательские настройки.

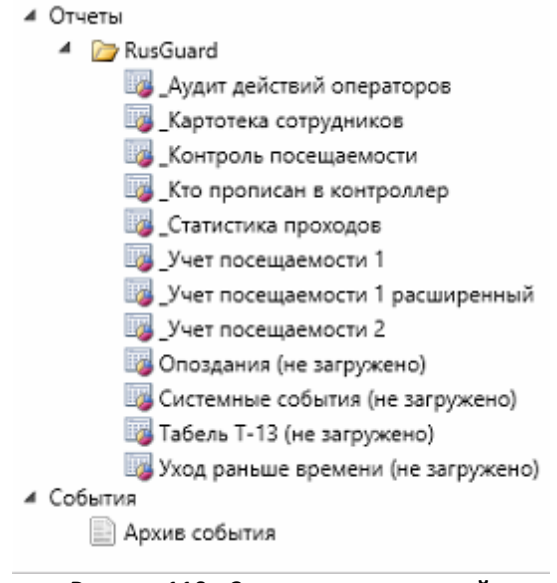

Рисунок 110 - Список отчетов в левой навигационной панели ПО

Подсказка: если вы используете Сервер отчетов для доступа к отчетам ПО RusGuard, вы можете настроить параметры по умолчанию для каждого из отчетов. Для этого раскройте список отчетов на сервере, выделите нужный отчет (установите на него курсор, так, чтобы отобразилась стрелка, см. рис. 111), раскройте контекстное меню (щелчок по стрелке), выберите пункт **Управление параметрами** (**Manage**) и установите режим использования параметров по умолчанию ( см. рис. 112). Установленные параметры также будут применены в АРМ, если редактируется один из отномате параметров.

Также панель настройки параметров отчета можно скрыть при его отображении в АРМ или на Сервере отчетов (\_\_\_\_\_).

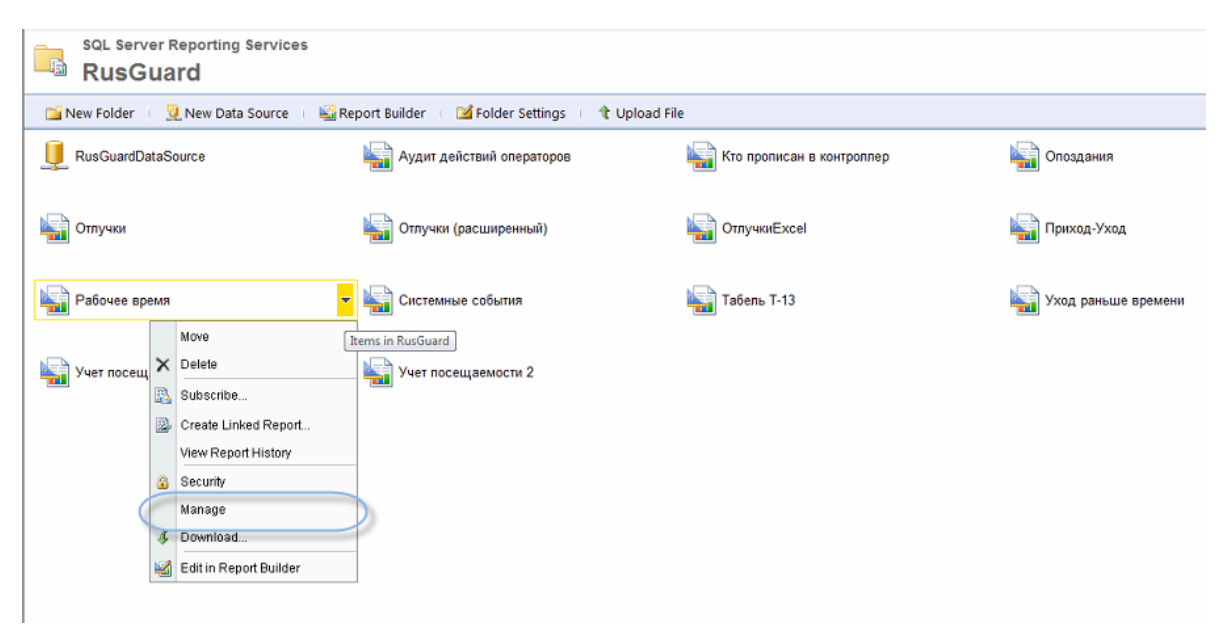

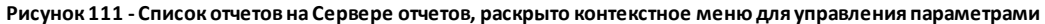

| Properties            | Select the parameters | that all users | s can change, | and choose a default value for each. |      |            |              |                         |
|-----------------------|-----------------------|----------------|---------------|--------------------------------------|------|------------|--------------|-------------------------|
| Parameters            | Parameter Name        | Data Type      | Has Default   | Default Value                        | Null | Hide       | Prompt User  | Display Text            |
| Data Sources          | StartDateTime         | DateTime       |               |                                      |      | <b>[</b> ] | 1            | Начальная дата          |
| Subscriptions         | EntryTime             | String         | 1             | 9:00                                 |      |            | 1            | Время прихода           |
| Processing Options    | EndDateTime           | DateTime       |               |                                      |      |            | 1            | Конечная дата           |
| Cache Refresh Options | ExitTime              | String         |               | 18:00                                |      |            | 1            | Время ухода             |
| Papart History        | EntryAccessPoints     | String         |               | Query Based                          |      |            | 1            | Точки доступа для входа |
|                       | EntryFilter           | String         | <b>v</b>      | Пришедшие вовремя,                   |      |            | <b>V</b>     | Контроль входа          |
| Snapshot Options      | ExitAccessPoints      | String         |               | Query Based                          |      |            | <b>V</b>     | Точки доступа для выхо  |
| Security              | ExitFilter            | String         |               | Ушедшие вовремя, Уц                  |      |            | 1            | Контроль выхода         |
|                       | DaysOfWeek            | Integer        |               | Понедельник, Вторник,                |      |            | 1            | Фильтр по дням недели   |
|                       | EntryExitSelect       | String         |               | Контроль входа ИЛИ Контроль выхода 👻 |      |            | 1            | Фильтр контроля проход  |
|                       | EmployeeFilterSelect  | String         |               | По сотрудникам 👻                     |      |            | 1            | Фильтр сотрудников      |
|                       | Overworking           | Integer        |               | Не учитывать 👻                       |      |            | 1            | Учёт переработок        |
|                       | Groups                | String         | $\checkmark$  | Query Based                          |      |            | 1            | Группы сотрудников      |
|                       | ExitByLastEntry       | String         | V             | Нет 👻                                |      |            | 1            | Выход по последнему в   |
|                       | LastNamePattern       | String         | V             |                                      |      |            | $\checkmark$ | Поиск по фамилии        |
|                       |                       |                |               |                                      |      |            |              |                         |
|                       |                       |                |               |                                      |      |            |              |                         |

Рисунок 112 - Настройка значений полей по умолчанию на Сервере отчетов

### Стандартные отчеты

Отчеты, описанные в подразделах ниже, формируются на основе системных шаблонов, однако к ним можно применить ряд фильтров. О возможностях применения фильтров для отчетов по учету рабочего времени (УРВ) см. здесь 2006.

Кроме того, каждый из готовых отчетов может быть экспортирован на локальное устройство в нужном формате.

# Выгрузка отчета

APM RusGuard позволяет выгружать готовые отчеты в следующих форматах:

- XML-файл с данными отчета;
- CSV (разделитель запятая);
- PDF;
- MHTML;
- MS Excel(.xls);
- TIFF (графический файл);
- MS Word (.doc).

### Для того чтобы выгрузить отчет:

1. Сформируйте отчет (примените фильтры, если это требуется).

2. Нажмите на кнопку 🔼.

Раскроется список доступных форматов.

3. Щелкните левой кнопкой мыши по нужному формату.

Система начнет процесс подготовки выгрузки, затем предложит локально сохранить файл выбранного формата.

4. Выполните сохранение (стандартная процедура OC Windows).

# Аудит действий операторов

По умолчанию при загрузке отчета из левой панели навигации в главном экране отображаются все данные о действиях операторов за прошедшие сутки (см. рис. 113).

| ⊿ Отчеты                       | Дата/время с   |                     | 17.07.2015 0:00:01 🛄 Дата/е | ремя до 17.07.                      | 2015 23:59:59 |                                               | Просмотреть отче                                                        |  |  |  |
|--------------------------------|----------------|---------------------|-----------------------------|-------------------------------------|---------------|-----------------------------------------------|-------------------------------------------------------------------------|--|--|--|
| 4 🇁 RusGuard                   | Операторы ил   | и группы операторов | Операторы - Включ           | Операторы - Включая удалённых Нет - |               |                                               |                                                                         |  |  |  |
| 🕞 Аудит действий операторов    | Операторы      |                     | Дохранник1:   Алмин 🗙 Дейст | вие Вхол                            |               |                                               |                                                                         |  |  |  |
| ligg Кто прописан в контроллер | Группы опера   | TODOR               | [ copulation ]              | Innor                               |               |                                               |                                                                         |  |  |  |
| 🕎 Отлучки                      | r pynnor onepa | 10000               | usen; Администратој 💌       |                                     |               |                                               |                                                                         |  |  |  |
| 🕎 Отлучки (расширенный)        |                |                     |                             | hand and                            |               |                                               |                                                                         |  |  |  |
| 🕎 ОтлучкиExcel                 | И И 1 ИЗ       | 1 ▶ भ   + ⊛ 🚱   ।   | 🗟 🛄 🛱 💐 • 100% •            | Найти Следун                        | ощий          |                                               |                                                                         |  |  |  |
| 🕎 Приход-Уход                  | Rue            | uard                | Отчёт "Ау                   | цит действий                        | операторов"   |                                               |                                                                         |  |  |  |
| Рабочее время                  | KU3            | Julia               | Да                          | та создания отчёта 17.07            | .2015         |                                               |                                                                         |  |  |  |
| 🕎 Системные события            |                |                     |                             |                                     |               |                                               |                                                                         |  |  |  |
| События<br>Архив события       | Дата           | Время               | Группа операторов           | Оператор                            | Логин         | Действие                                      | Детали                                                                  |  |  |  |
|                                | 17.07.2015     | 10:23:54            | Администраторы              |                                     | Администратор | Выход оператора из системы                    |                                                                         |  |  |  |
|                                | 17.07.2015     | 10:31:26            | useri                       |                                     | user          | Вход оператора в систему                      |                                                                         |  |  |  |
|                                | 17.07.2015     | 10:31:42            | useri                       |                                     | user          | Выход оператора из системы                    |                                                                         |  |  |  |
|                                | 17.07.2015     | 10:31:57            | Администраторы              | Админ Админыч                       | Admin         | Вход оператора в систему                      |                                                                         |  |  |  |
|                                | 17.07.2015     | 10:48:40            | Администраторы              | Админ Админыч                       | Admin         | Добавление точки доступа в<br>уровень доступа | Уровень доступа:<br>ii; Точка доступа:<br>Дверь<br>Электронный<br>замок |  |  |  |
|                                | 17.07.2015     | 11:31:36            | Администраторы              | Админ Админыч                       | Admin         | Выход оператора из системы                    |                                                                         |  |  |  |
|                                | 17.07.2015     | 11:35:07            | Администраторы              | Админ Админыч                       | Admin         | Вход оператора в систему                      |                                                                         |  |  |  |
|                                | 17.07.2015     | 11:35:33            | Администраторы              | Админ Админыч                       | Admin         | Выход оператора из системы                    |                                                                         |  |  |  |
|                                | 17.07.2015     | 11:35:38            | Администраторы              | Админ Админыч                       | Admin         | Вход оператора в систему                      |                                                                         |  |  |  |
|                                | 17.07.2015     | 11:35:59            | Администраторы              | Админ Админыч                       | Admin         | Выход оператора из системы                    |                                                                         |  |  |  |
| Парин                          | 17.07.2015     | 11:38:43            | Администраторы              |                                     | Администратор | Вход оператора в систему                      |                                                                         |  |  |  |
| Отчеты                         |                |                     |                             |                                     |               |                                               | Страница 1 из 1                                                         |  |  |  |

Рисунок 113 - APM RusGuard. Модуль Отчеты. Аудит действий операторов

Пользователь может:

- Отфильтровать статистику по одному или нескольким параметрам;
- Выгрузить отчет в одном из поддерживаемых форматов;
- Выполнить поиск.

Также интерфейс предусматривает ряд служебных функций (вывод на печать, настройка формата, обновление и т.д.).

## Построение отчета

### Для того чтобы построить и отфильтровать отчет:

- 1. Загрузите отчет.
- 2. Используя поля в верхней части главного экрана, отфильтруйте данные по одному или нескольким следующим параметрам:
  - Начальная и/или конечная дата
  - Оператор/группа операторов (вы можете включить данные об удаленных операторах)
  - Действие (см. рис. 114)

| Дата/время до       | 17.07.2015 23:59:59                          |          |
|---------------------|----------------------------------------------|----------|
| Включая удалённых   | Нет 💌                                        |          |
| Действие            | Вход оператора в си 💌                        |          |
|                     | 🗹 (Выбрать все)                              | ~        |
|                     | Вход оператора в систему                     |          |
|                     | Выход оператора из системы                   |          |
| Найти               | 🗹 Добавление точки доступа в уровень доступа | =        |
| "Аулит лейст        | 🗵 Редактирование точки доступа               | _        |
| пјат делет          | 🗹 Удаление точки доступа из уровня доступа   |          |
| Дата создания отчёт | 🗹 Удаление уровня доступа                    |          |
|                     | 🗹 Блокировка сотрудника                      |          |
|                     | Разблокировка сотрудника                     |          |
| Операто             | Удаление сотрудника                          | $\sim$   |
|                     |                                              | li       |
|                     | Администратор Выход оператора и              | з систел |

Рисунок 114 - APM RusGuard. Модуль Отчеты. Аудит действий операторов. Список действий, попадающих в отчет

3. Нажмите на кнопку Просмотреть отчет

### Подсказки:

Область ввода параметров фильтрации можно скрыть. Для этого щелкните мышью по кнопке по на линии, разделяющей области центрального экрана.

Чтобы сбросить фильтр, выйдите из модуля и зайдите в него снова.

### Картотека сотрудников

По умолчанию при загрузке отчета из левой панели навигации в главном экране отображается список сотрудников на текущую дату (см. рис. 115).

| 4 | Отчеты                                | Групп  | ы сотруднико | IB /123; /A | ХО; /Ветерин      | • Сортировка    | ΦИΟ                              | -                                    |       |                 | Просмо   | отреть отче |
|---|---------------------------------------|--------|--------------|-------------|-------------------|-----------------|----------------------------------|--------------------------------------|-------|-----------------|----------|-------------|
|   | 4 🗁 RusGuard                          | Включ  | чая удалённы | х Нет       | -                 | Статус блоки    | ровки Все                        | -                                    | -     |                 |          |             |
|   | 🕎 Аудит действий операторов           | Φοτο   |              | He zarn     | VWATE V           |                 | 1                                | _                                    | _     |                 |          |             |
|   | 🕎 Картотека сотрудников               |        |              | Inc ourp    |                   |                 |                                  |                                      |       |                 |          |             |
|   | 🌆 Кто прописан в контроллер           | M. A.  | 1            | NIAR        |                   |                 | 11-2                             |                                      |       |                 |          |             |
|   | 🕎 Отлучки                             | 14 4   | из о и       | N 4 6       |                   | 100%            | Hav                              | пи следующии                         |       |                 |          |             |
|   | 🕎 Отлучки (расширенный)               | Rus    | s 🦲 u        | ard         |                   |                 | картотека                        | а сотрудник                          | OB    |                 |          |             |
|   | Ug ОтлучкиExcel                       |        |              |             |                   |                 |                                  |                                      |       |                 |          |             |
|   | Ца Приход-Уход                        | N≌ n/n | Фамилия      | Имя         | Отчество          | Табельный номер | Должность                        | Группа                               | Адрес | Доп. информация | Номер    | Дата о      |
|   | Набочее время<br>Па Системные события | 1      | 12           |             |                   |                 |                                  | Ветеринарная<br>часть                |       |                 | 1583223  |             |
| 4 | События                               | 2      | Абдурасулова | Альбина     | Рифгатовна        |                 | кассир                           | Учётно-контрольная<br>rpynna         |       |                 | 11210988 |             |
|   |                                       | 3      | Агеева       | Алефтина    | Георгиевна        |                 | Дежурная                         | AXO                                  |       |                 | 11257927 |             |
|   |                                       | 4      | Алексеева    | Наталья     | Сергеевна         |                 | Научный сотрудник                | Научно-<br>просветительский<br>отдел |       |                 |          |             |
|   |                                       | 5      | АЛЯБУШЕВА    | НАДЕЖДА     | АЛЕКСАНДРО<br>ВНА |                 | BET BPAH                         | AXO                                  |       |                 | 11254547 |             |
| 4 |                                       | 6      | Андарьянов   | Альберт     | Аркадиевич        |                 | Уборщик<br>территории            | AXO                                  |       |                 | 11257185 |             |
|   | 🖥 Конфигурация СКУД                   | 7      | Андрейчук    | Анна        | Анатольевна       |                 | лектор экскурсовод               | Научно-<br>просветительский<br>отдел |       |                 | 11210971 |             |
| 2 | Конфигурация рабочих мест             | 8      | Андрианова   | Ирина       | Анатольевна       |                 | рабочая                          | Отдел хищных<br>животных             |       |                 | 11210987 |             |
| B | 🗞 Конфигурация системы                | 9      | Аннинков     | Роман       | Викторович        |                 | рабочий                          | Отдел<br>герпетофауны                |       |                 | 11254877 |             |
| 1 | Планы                                 | 10     | Антропова    | Ольга       | Анатольевна       |                 | Рабочая по уходу<br>за животными | Отдел хоботных и<br>копытных         |       |                 | 11255922 |             |
|   | Отчеты                                | 11     | Астраханцева | Евгения     | Рафаильевна       |                 | рабочая                          | Отдел хищных<br>животных             |       |                 | 11262998 |             |
|   | @ 📰                                   | 12     | Бабина       | Татьяна     | Петровна<br>III   |                 | кассир                           | Vиётно-контоольная                   |       |                 | 11185459 | >           |

Рисунок 115 - APM RusGuard. Модуль Отчеты. Картотека сотрудников

Пользователь может:

- Отфильтровать отчет по одному или нескольким параметрам (принадлежность к группе, удален или нет, статус блокировки);
- Отсортировать отчет по одному из полей;
- Выгрузить отчет в одном из поддерживаемых форматов;
- Выполнить поиск.

Также интерфейс предусматривает ряд служебных функций (вывод на печать, настройка формата, обновление и т.д.).

### Кто прописан в контроллер

По умолчанию при загрузке отчета из левой панели навигации в главном экране отображается список сотрудников, прописанных в выбранный контроллер (см. рис. 116).

| ▲ Отчеты<br>4. Отчеты                                                                                                    | Точки доступа для входа Дверь      | 10-01-С6; Две 💌 |                                      |                                        |                                                 |            | Просмотреть |
|----------------------------------------------------------------------------------------------------|------------------------------------|-----------------|--------------------------------------|----------------------------------------|-------------------------------------------------|------------|-------------|
| <ul> <li>Козочато</li> <li>Кудит действий операторов</li> <li>Кто прописан в контроллер</li> <li>Отлучки</li> <li>Отлучки (расширенный)</li> <li>Отлучки/rel</li> </ul> | Rus uard                           | 슈 🖬 🛱 🔍 -   10  | 0% -<br>Отчёт "Кто<br><sub>Дат</sub> | Найти I<br>прописа<br>га создания отчі | следующий<br>ІН В КОНТРОЛЛЕР"<br>вта 17.07.2015 |            |             |
| IIII Приход-Уход<br>IIIII Рабочее время                                                                                                    | ФИО                                | Номер карты1    | Номер карты2                         | Табельный<br>номер                     | Группа                                          | Уровень до | ступа       |
| Системные события                                                                                                    | Точка доступа Дверь 10-            | 01-C6           | SID:                                 | 10-01-C6                               |                                                 |            |             |
|                                                                                                    | 12                                 | 546456          |                                      |                                        | /Отдел герпетофауны/222                         | 56         |             |
| П Архив события                                                                                                    | Агеева Алефтина Георгиевна         | 11257927        |                                      |                                        | /AXO                                            | Везде      |             |
|                                                                                                    | АЛЯБУШЕВА НАДЕЖДА<br>АЛЕКСАНДРОВНА | 11254547        |                                      |                                        | /AXO                                            | Везде      |             |
|                                                                                                    | Андарьянов Альберт Аркадиевич      | 11257185        |                                      |                                        | /AXO                                            | Везде      |             |
|                                                                                                    | Аннинков Роман Викторович          | 11254877        |                                      |                                        | /Отдел герпетофауны                             | 56         |             |
|                                                                                                    | Антропова Ольга Анатольевна        | 11255922        |                                      |                                        | /Отдел хоботных и копытных                      | Везде      |             |
|                                                                                                    | Банникова Светлана Сергеевна       | 11257004        |                                      |                                        | /Отдел хоботных и копытных                      | Везде      |             |
|                                                                                                    | Баскаков Пётр Александрович        | 11210972        |                                      |                                        | /AXO                                            | Везде      |             |
|                                                                                                    | Белопухов Владислав Владимирович   | 11260906        |                                      |                                        | /AXO                                            | Везде      |             |
|                                                                                                    | Бизюрева Анна Йордановна           | 11210963        |                                      |                                        | /AXO                                            | Везде      |             |
|                                                                                                    | БУРЯ ВАСИЛИЙ СЕРГЕЕВИЧ             | 11267023        |                                      |                                        | /должники                                       | Везде      |             |
|                                                                                                    | Васильев Максим Иванович           | 1715645         |                                      |                                        | /должники                                       | Везде      |             |
|                                                                                                    | Глевицкая Ольга Васильевна         | 11256647        |                                      |                                        | /Отдел герпетофауны                             | 56         |             |
|                                                                                                    | Грачев Павел Александрович         | 11258297        |                                      |                                        | /Отдел приматов                                 | ert        |             |
| Планы                                                                                                    | Гусева Елена Александровна         | 11256462        |                                      |                                        | /AXO                                            | Везде      |             |
|                                                                                                    | Демина Татьяна Анатольевна         | 11249289        |                                      |                                        | /Отдел хоботных и копытных                      | Везде      |             |
| Отчеты                                                                                                    | Демушкина Ольга Томовна            | 11257553        |                                      |                                        | /AXO                                            | Везде      |             |
|                                                                                                    | Дербышева Татьяна Юрьевна          | 11185450        |                                      |                                        | /Отдел хоботных и копытных                      | Везде      |             |

Рисунок 116 - APM RusGuard. Модуль Отчеты. Кто прописан в контроллер

Для настройки предусмотрен один фильтр: точка доступа

Также интерфейс предусматривает ряд служебных функций (вывод на печать, настройка формата, обновление и т.д.).

## Построение отчета

### Для того чтобы построить и отфильтровать:

- 1. Загрузите отчет.
- 2. Выберите точку доступа, используя список в верхней части экрана.
- 3. Нажмите на кнопку

### Подсказки:

Область ввода параметров фильтрации можно скрыть. Для этого щелкните мышью по кнопке по на линии, разделяющей области центрального экрана.

Чтобы сбросить фильтр, выйдите из модуля и зайдите в него снова.

### Контроль посещаемости

По умолчанию при загрузке отчета из левой панели навигации в главном экране отображаются все данные о посещаемости за указанный период (см. рис. 117). По умолчанию в обоих полях периода установлена текущая дата.

| Начало периода     | 01.08.2015    |                 | Фильтр сот   | рудников По сотр  | удникам            | •                               | Просмотреть отче |
|--------------------|---------------|-----------------|--------------|-------------------|--------------------|---------------------------------|------------------|
| Конец периода      | 17.09.2015    |                 | Группы сот   | трудников /Базовь | ій доступ; /Бессро | · •                             |                  |
| Точки доступа      | Главная двери | ь; Кабинет Гл 👻 | Сотрудник    | и Барано          | в Алексей Сергеев  | · •                             |                  |
| Ограничение        | 1             |                 | Доп. поле    | Не загр           | ужать 💌            |                                 |                  |
| Условие            |               |                 |              |                   |                    |                                 |                  |
|                    | ,             |                 |              |                   |                    |                                 |                  |
| 4 4 1 и            | 36 🕨 🎽   👄    | 🛞 🚱   🌲 🗉       | 🛯 🔍 = 📔 100  | )% -              | Найти              | Следующий                       |                  |
| Due C              |               |                 |              |                   |                    | Отчет "Контроль посещаемости"   |                  |
| RUS                | uara          |                 |              |                   |                    | Дата создания отчёта 17.09.2015 |                  |
| Дата / Время       | Фамилия       | Имя             | Отчество     | Табельный номе    | Должность          | Группа                          | Последний вход   |
| 03.08.2015 0:00:00 | Феоктистов    | Алексей         | Васильевич   |                   |                    | Базовый доступ                  |                  |
| 31.08.2015 0:00:00 | Карташева     | Екатерина       | Анатольевна  |                   | Менеджер           | Базовый доступ                  |                  |
|                    |               |                 |              |                   |                    |                                 |                  |
| 10.08.2015 0:00:00 | Ситников      | Владимир        | Иванович     |                   | Работник склада    | С доступом на склад             |                  |
| 03.08.2015 0:00:00 | Захарова      | Екатерина       | Павловна     |                   |                    | Базовый доступ                  |                  |
| 11.08.2015.0.00.00 | Бараков       | Алексей         | Сергеевии    |                   | Duropoguten        | С поступом на склад             |                  |
| 11.00.2010 0.00.00 | Dapanob       | Alexcer         | Cepieeana    |                   | отдела             | c doci yilow na cistad          |                  |
| 03.08.2015 0:00:00 | Левтева       | Елена           | Валентиновна |                   |                    | Базовый доступ                  | 1                |
| 10.08.2015 0:00:00 | Кучерявенков  | Андрей          | Анатольевич  |                   | Главный<br>инженер | Доступ везде                    |                  |
| 17.08.2015 0:00:00 | Шевцов        | Антон           |              |                   |                    | Бессрочный отпуск               |                  |

Рисунок 117 - APM RusGuard. Модуль Отчеты. Контроль посещаемости

Пользователь может:

- Отфильтровать статистику по одному или нескольким параметрам;
- Выгрузить отчет в одном из поддерживаемых форматов;
- Выполнить поиск.

Также интерфейс предусматривает ряд служебных функций (вывод на печать, настройка формата, обновление и т.д.).

## Построение отчета

### Для того чтобы построить и отфильтровать отчет:

- 1. Загрузите отчет.
- 2. Используя поля в верхней части главного экрана, отфильтруйте данные по одному или нескольким следующим параметрам:
  - Начальная и/или конечная дата периода отчетности;
  - Сотрудники/группы сотрудников;
  - Точки доступа;
  - Интервал допустимого пропуска отметок (поле *Ограничение*). Указывается в днях. Например, если ввести "2", в отчет попадают только те, кто не отмечался более 2-х дней. Обратите внимание, что поле не может быть пустым. По умолчанию введено значение "1";
  - Дополнительные поля (Доп. поле) принимает значения из дополнительных полей карточки сотрудника;
  - Условия позволяют накладывать дополнительные ограничения на выборку сотрудников/групп.

3. Нажмите на кнопку Просмотреть отчет

#### Подсказки:

Область ввода параметров фильтрации можно скрыть. Для этого щелкните мышью по кнопке по на линии, разделяющей области центрального экрана.

#### Чтобы сбросить фильтр, выйдите из модуля и зайдите в него снова.

### Посещаемость (три варианта)

По умолчанию при загрузке отчета из левой панели навигации в главном экране отображаются данные о посещаемости за текущую дату (см. рис. 118).

Первый вариант отчета предоставляет данные в разрезе сотрудников. Второй - в разрезе дат (также на последней странице содержит сокращенный табель), третий (расширенный).

| [4 4 1 и                        | 🔍 🔍 1 из 34 🕨 🕅   🚓 🛞 🍘 🛄 💷 🖳 🖓 т   100% 🔹 🦳 Найти   Следующий |          |              |           |                |         |                       |                                           |            |  |  |
|---------------------------------|----------------------------------------------------------------|----------|--------------|-----------|----------------|---------|-----------------------|-------------------------------------------|------------|--|--|
| Rus                             | Rus Сина Отчёт "Учет посещаемости 1"                           |          |              |           |                |         |                       |                                           |            |  |  |
| Дата создания отчёта 16.09.2015 |                                                                |          |              |           |                |         |                       |                                           |            |  |  |
| Контроль про                    | хода:                                                          |          |              |           |                |         |                       |                                           |            |  |  |
| ("Пришедшие во                  |                                                                |          |              |           |                |         |                       |                                           |            |  |  |
| Дата                            | День недели                                                    | Приход   | Уход         | Опоздание | Уход<br>раньше | Отлучки | Отработанное<br>время | Отработанное<br>время с учётом<br>отлучек | Распорядок |  |  |
| Группа /Баз                     | овый доступ                                                    |          |              |           |                |         |                       |                                           |            |  |  |
| Tenegaenees                     | (Therease i Uppert                                             |          | Табельный но | мер:      |                |         |                       |                                           |            |  |  |
| 03.08.2015                      | понедельник                                                    | -        | -            | -         | -              |         | -                     | 0:00:00                                   |            |  |  |
| 04.08.2015                      | вторник                                                        | -        | -            | ÷         | -              |         | -                     | 0:00:00                                   |            |  |  |
| 05.08.2015                      | среда                                                          | -        | -            | -         | -              |         | -                     | 0:00:00                                   |            |  |  |
| 06.08.2015                      | четверг                                                        | -        | -            | -         | -              |         | -                     | 0:00:00                                   |            |  |  |
| 07.08.2015                      | пятница                                                        | -        | -            | -         | -              |         | -                     | 0:00:00                                   |            |  |  |
| 10.08.2015                      | понедельник                                                    | 16:10:21 | 18:07:45     | 7:10:21   |                | 0:00:02 | 1:49:39               | 1:49:37                                   |            |  |  |
| 11.08.2015                      | вторник                                                        | 08:28:19 | 17:37:31     |           | 0:22:29        | 0:54:11 | 8:37:31               | 7:43:20                                   |            |  |  |
| 12.08.2015                      | среда                                                          | 08:32:45 | 18:01:48     |           |                |         | 9:00:00               | 9:00:00                                   |            |  |  |
| 13.08.2015                      | четверг                                                        | 08:32:45 | 17:56:31     |           | 0:03:29        | 1:02:04 | 8:56:31               | 7:54:27                                   |            |  |  |
| 14.08.2015                      | пятница                                                        | 08:32:09 | 17:50:35     |           | 0:09:25        |         | 8:50:35               | 8:50:35                                   |            |  |  |
| 17.08.2015                      | понедельник                                                    | 08:34:09 | 17:42:15     |           | 0:17:45        |         | 8:42:15               | 8:42:15                                   |            |  |  |
| 18.08.2015                      | вторник                                                        | 08:32:21 | 18:07:56     |           |                | 0:56:05 | 9:00:00               | 8:03:55                                   |            |  |  |
| 19.08.2015                      | среда                                                          | 08:35:04 | 18:04:39     |           |                | 0:58:12 | 9:00:00               | 8:01:48                                   |            |  |  |

Рисунок 118 - APM RusGuard. Модуль Отчеты. Учет посещаемости (1)

Для настройки предусмотрено несколько фильтров:

- начальная и конечная дата
- время прихода и время ухода
- точка доступа для входа/выхода
- выход по последнему входу (да/нет)
- сотрудник, группа сотрудников
- контроль входа/выхода (по выбору или одновременно)
- учет переработок (да/нет)
- допустимая отлучка (мин.)

- обед (мин.)
- 2 поля для использования дополнительных полей
- поле поиска по ФИО или группе

Также интерфейс предусматривает ряд служебных функций (вывод на печать, настройка формата, обновление и т.д.).

Формирование отчета

### Для того чтобы настроить фильтр отчета:

- 1. Загрузите отчет.
- 2. Настройте необходимые фильтры.
- 3. Нажмите на кнопку Просмотреть отчет

Подсказки:

Область ввода параметров фильтрации можно скрыть. Для этого щелкните мышью по кнопке по на линии, разделяющей области центрального экрана.

Чтобы сбросить фильтр, выйдите из модуля и зайдите в него снова.

### Статистика проходов

Отчет отображает количество проходов черз точки доступа на каждые сутки (по умолчанию) выбранного периода (см. рис. 119).

| Начало периода 01.08.2015<br>Конец периода 16.09.2015<br>Точки доступа Дверь 00-00 | -C8; Дверь 00-( 🔽 | Фильтр сотрудников<br>Группы сотрудников<br>Сотрудники | По сотрудникам 🔹<br>/Базовый доступ; /Бессроч 💌<br>Баранов Алексей Сергееви 💌 |
|------------------------------------------------------------------------------------|-------------------|--------------------------------------------------------|-------------------------------------------------------------------------------|
| Точность Сутки                                                                     |                   |                                                        |                                                                               |
| и ч 1 из 2 р р 1                                                                   | • 🛞 🚱 🛱 🛄 🛄       | ₩,•   100%                                             | <ul> <li>Найти Следующий</li> </ul>                                           |
| Rus                                                                                |                   | Отчет "Ст                                              | атистика проходов"                                                            |
|                                                                                    |                   | Дата с                                                 | оздания отчёта 16.09.2015                                                     |
| Дата / Время                                                                       | Количество        |                                                        |                                                                               |
| 01.08.2015                                                                         | 2                 |                                                        |                                                                               |
| 02.08.2015                                                                         | 0                 |                                                        |                                                                               |
| 03.08.2015                                                                         | 14                |                                                        |                                                                               |
| 04.08.2015                                                                         | 14                |                                                        |                                                                               |
| 05.08.2015                                                                         | 16                |                                                        |                                                                               |
| 06.08.2015                                                                         | 15                |                                                        |                                                                               |
| 07.08.2015                                                                         | 14                |                                                        |                                                                               |
| 08.08.2015                                                                         | 0                 |                                                        |                                                                               |
| 09.08.2015                                                                         | 0                 |                                                        |                                                                               |
| 10.08.2015                                                                         | 18                |                                                        |                                                                               |

Рисунок 119 - APM RusGuard. Модуль Отчеты. Статистика проходов

Пользователь может:

- Отфильтровать статистику по одному или нескольким параметрам;
- Выгрузить отчет в одном из поддерживаемых форматов;
- Выполнить поиск.

Также интерфейс предусматривает ряд служебных функций (вывод на печать, настройка формата, обновление и т.д.).

Обратите внимание, что в конце отчета, на последней странице, отображается его вариант в виде графика (см. рис. 120).

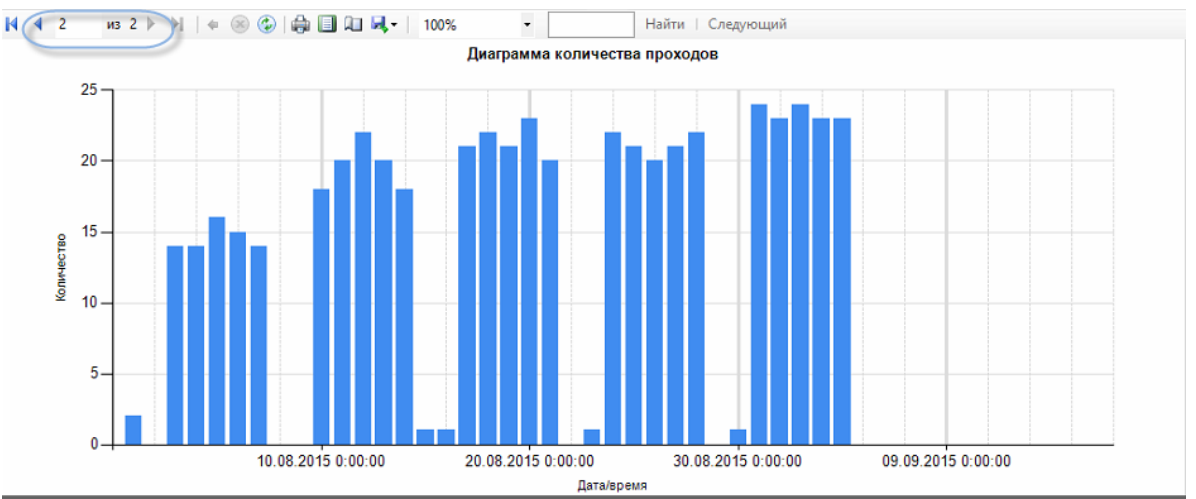

Рисунок 120 - APM RusGuard. Модуль Отчеты. Статистика проходов. График

# Построение отчета

Для того чтобы построить и отфильтровать отчет:

- 1. Загрузите отчет.
- Используя поля в верхней части главного экрана, отфильтруйте данные по одному или нескольким следующим параметрам:
  - Начальная и/или конечная дата
  - Сотрудники
  - Группы сотрудников
  - Точки доступа
  - Точность (по умолчанию, сутки)
- 3. Нажмите на кнопку Просмотреть отчет

#### Подсказки:

Область ввода параметров фильтрации можно скрыть. Для этого щелкните мышью по кнопке по на линии, разделяющей области центрального экрана.

Чтобы сбросить фильтр, выйдите из модуля и зайдите в него снова.

### Настраиваемые отчеты

Настраиваемые отчеты в ПО RusGuard имеют несколько иной интерфейс ("мастер настройки отчета"), который позволяет пользователю создавать и сохранять любое количество вариантов определенного отчета, управляя доступными параметрами.

Также для каждого из формируемых пользователем отчетов предусмотрен стандартный набор фильтров (см. <u>здесь о возможностях фильтрации отчетов по УРВ</u> [206]), доступный после формирования самого отчета.

Начало процедуры создания версии отчета при помощи мастера настройки стандартное:

- 1. Перейдите к нужному типу отчета. Например, Системные события.
- 2. Щелкните пиктограмму в верхней панели управления
- 3. Введите название и описание отчета в диалоговом окне, которое откроется (см. рис. 121).

Лобавити

4. Нажмите на кнопку Сохранить

| Australian |                                 |
|------------|---------------------------------|
| 🔒 Добав    | ить отчет                       |
| Имя        | test                            |
| Описание   | test                            |
|            | Сохранить Отмена                |
| Рисунок    | 121 - Создание варианта отчета. |

Добавить отчет

В навигационной панели слева появится новый уровень с именем созданного отчета.

- 5. Перейдите к новому отчету. Щелкните пиктограмму 🥍 в верхней панели управления, чтобы начать редактирование параметров.
- 6. Задайте стандартные параметры (поля в верхней части экрана, вкладка *Параметры и настройки*): имя организации, подразделения, а также период отчета (см. рис. 122).

| Настройки                                   |                                                      |
|---------------------------------------------|------------------------------------------------------|
| Имя                                         | test                                                 |
| Описание                                    | some test report                                     |
| Организация: test Струк                     | турное подразделение: test                           |
| Дата формирования отчета: 31 Август 2015 г. | <ul> <li>Месяц: Август</li> <li>Год: 2015</li> </ul> |

Рисунок 122 - Создание варианта отчета. Общие параметры

- 7. Выполните подробную настройку параметров в нижней части экрана.
- 8. Щелкните пиктограмму 📶 в верхней панели управления.

Готовый отчет с соответствующими настройками отобразится на вкладке **Отчет**. Для каждого из настраиваемых отчетов доступен стандартный набор фильтров.

Каждый из готовых отчетов может быть экспортирован на локальное устройство в нужном формате.

### Выгрузка отчета

APM RusGuard позволяет выгружать готовые отчеты в следующих форматах:

- XML-файл с данными отчета;
- CSV (разделитель запятая);
- PDF;
- MHTML;
- MS Excel(.xls);
- TIFF (графический файл);
- MS Word (.doc).

### Для того чтобы выгрузить отчет:

1. Сформируйте отчет (примените фильтры, если это требуется).

2. Нажмите на кнопку 🔼.

Раскроется список доступных форматов.

3. Щелкните левой кнопкой мыши по нужному формату.

Система начнет процесс подготовки выгрузки, затем предложит локально сохранить файл выбранного формата.

4. Выполните сохранение (стандартная процедура OC Windows).

Для всех отчетов совпадает процедура настройки включения в отчет сведений о сотрудниках, для отчета *Системные с*обытия также выполняется настройка параметров, связанных с устройствами. Подробные описания см. ниже.

### Опоздания

Данный отчет выводит данные об опозданиях за указанный период. Подготовка выборки данных сотрудников для отчета

Для того чтобы сформировать выборку данных о сотрудниках:

- 1. Создайте пустой бланк отчета 198.
- 2. Откройте вкладку *Настройки и параметры* (открыта по умолчанию), начните редактирование (см. рис. ниже).

Вы можете использовать настройки по умолчанию (все активные сотрудники), либо выбрать одну или несколько групп сотрудников. Обратите внимание на флаги **Все** сотрудники и Отображать удаленных.

Если вы выбрали определенную группу сотрудников, ПО позволяет также выбрать определенных сотрудников внутри нее (список отображается в правой части формы, когда курсор установлен на нужной группе в списке слева). По умолчанию выбраны все сотрудники в группе (см. рис. 123).

После применения пользовательских настроек, отчет формируется автоматически на основании статистики по всем соответствующим системным сущностям (рабочие графики и зоны, реакции, устройства, точки и уровни доступа и т.д.).

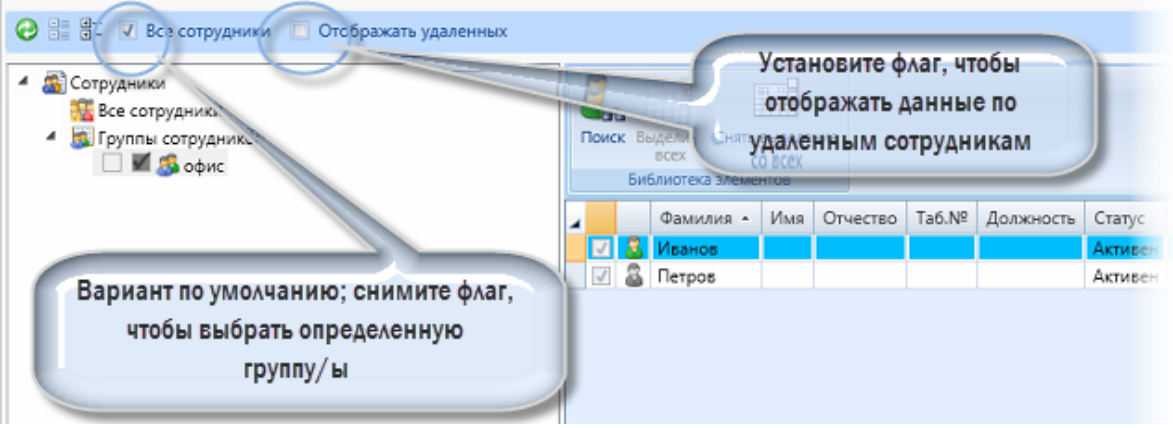

Рисунок 123 - Создание варианта отчета. Формирование выборки параметров сотрудников

3. Закончив редактирование, сохраните настройки отчета ( 💷 ).

По умолчанию при загрузке на вкладке **Отчет** в главном экране отображаются данные за текущий месяц, для примера выбран август 2015 года (см. рис. 124).

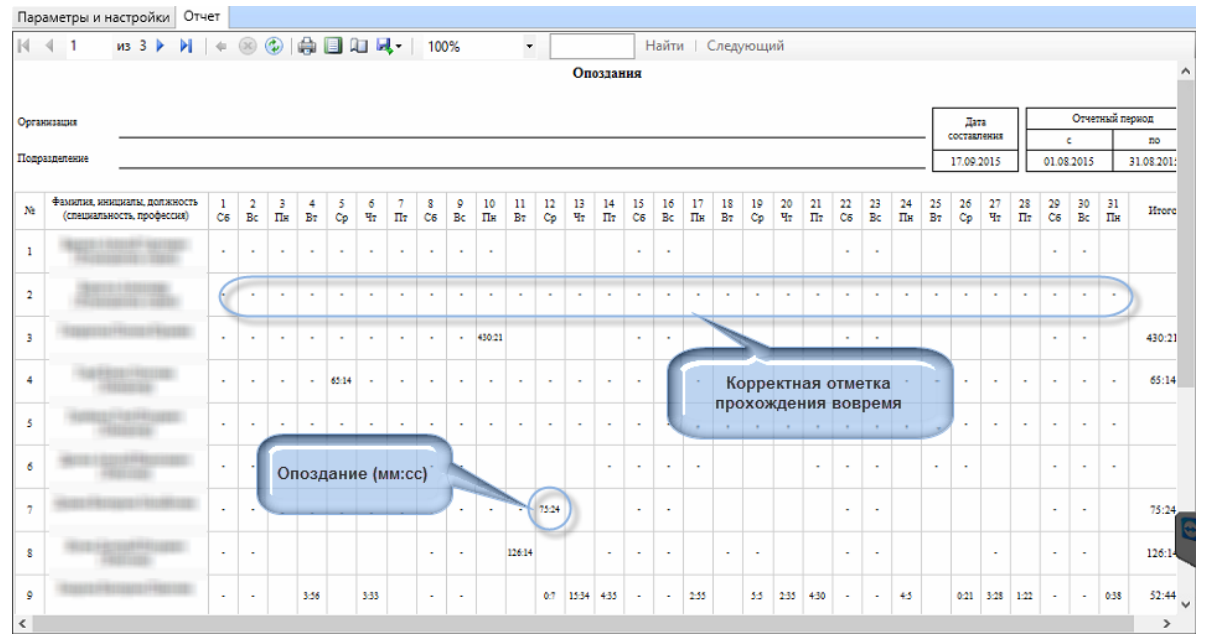

Рисунок 124 - Вывод отчета за период на экране. Опоздавшие

### Системные события

Данный отчет позволяет выводить данные обо всех или некоторых событиях в СКУД, обслуживаемой ПО. В отчет автоматически вносятся данные согласно настройкам рабочих графиков, расписаний и зон в системе.

# Формирование выборки данных с устройств для отчета

Для того чтобы сформировать выборку данных с устройств:

- 1. Создайте пустой бланк отчета 198.
- 2. Раскройте вкладку События и устройства в нижней части экрана.

Вы можете использовать настройки по умолчанию (выбраны все события со всех устройств), либо сформировать выборку, устанавливая флаги, как показано на рисунке ниже (см. рис. 125).

После применения пользовательских настроек, отчет формируется автоматически на основании статистики по всем соответствующим системным сущностям (рабочие графики и зоны, реакции, устройства, точки и уровни доступа и т.д.).

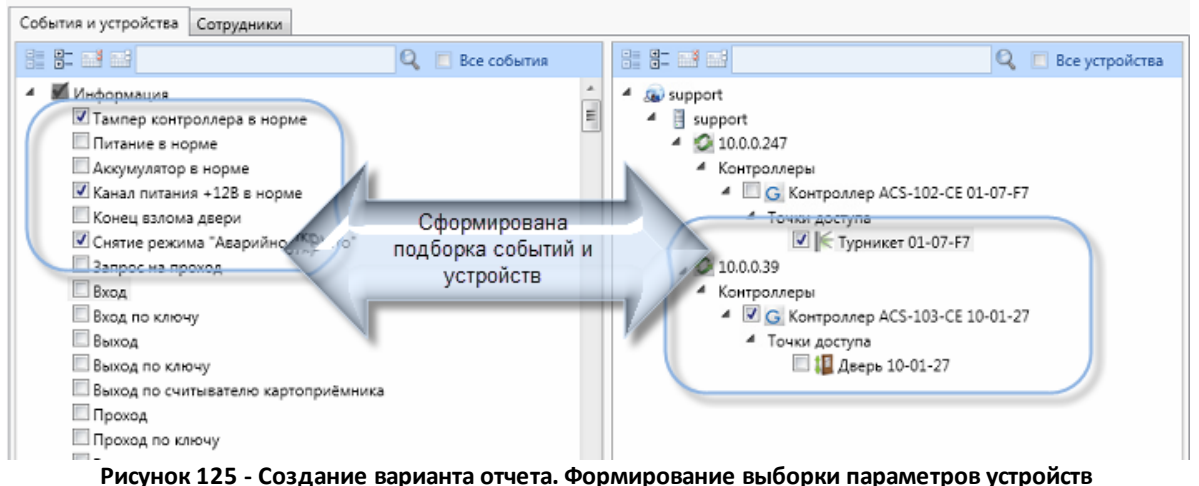

- Рисунок 125 создание варианта отчета. Формирование выобрки параметров устро
- 3. Закончив редактирование, сохраните настройки отчета ( 💷 ).

# Подготовка выборки данных сотрудников для отчета

Для того чтобы сформировать выборку данных о сотрудниках:

- 1. <u>Создайте пустой бланк отчета</u> 1981.
- 2. Откройте вкладку *Настройки и параметры* (открыта по умолчанию), начните редактирование (см. рис. ниже).

Вы можете использовать настройки по умолчанию (все активные сотрудники), либо выбрать одну или несколько групп сотрудников. Обратите внимание на флаги *Все сотрудники* и *Отображать удаленных*.

Если вы выбрали определенную группу сотрудников, ПО позволяет также выбрать определенных сотрудников внутри нее (список отображается в правой части формы, когда курсор установлен на нужной группе в списке слева). По умолчанию выбраны все сотрудники в группе (см. рис. 126).

После применения пользовательских настроек, отчет формируется автоматически на основании статистики по всем соответствующим системным сущностям (рабочие графики и зоны, реакции, устройства, точки и уровни доступа и т.д.).

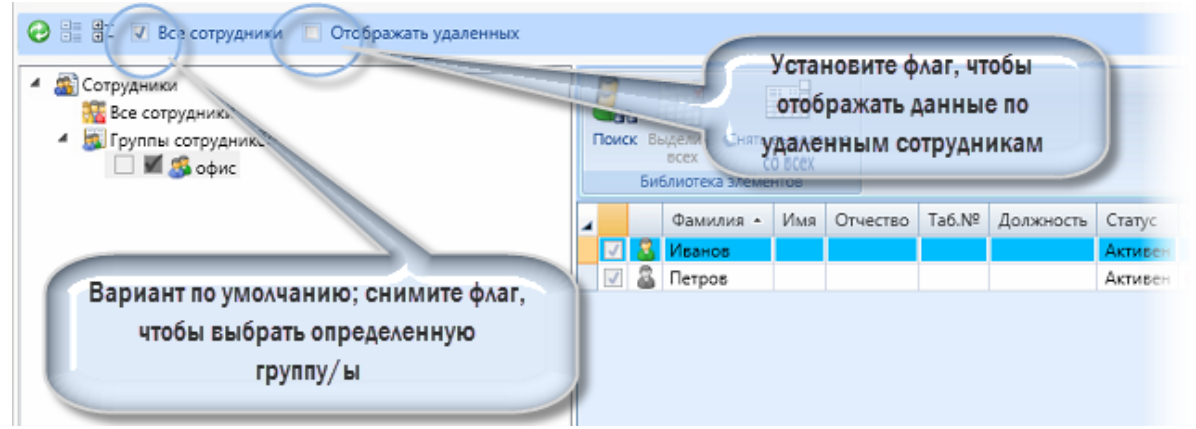

Рисунок 126 - Создание варианта отчета. Формирование выборки параметров сотрудников

3. Закончив редактирование, сохраните настройки отчета ( 💷 )

По умолчанию при загрузке на вкладке *Отчет* в главном экране отображаются данные за текущую дату (см. рис. 127). Для формирования отчета необходимо выбрать тип события в фильтре.

**Обратите внимание**, что при загрузке отчета все поля фильтра должны быть заполнены, даже если никакой ограничивающий фильтр не применяется, и загружаются все доступные данные.

| Параметры и настр   | ойки Отчет    |                         |                                                                                                    |            |                        |                      |                                              |
|---------------------|---------------|-------------------------|----------------------------------------------------------------------------------------------------|------------|------------------------|----------------------|----------------------------------------------|
| ∢ ∢ 1 из            | 132 🕨 🎽   🖨 🛞 | 😳 🚔 🔲 💷 💐               | • 100% •                                                                                                    | Найти   С  | ледующий               |                      |                                              |
| Rus 🕞 u             | uard          |                         | Отчёт по системнь                                                                                                    | им события | М                      | период с<br>по       | 01.08.2015 00:00:00<br>0 17.09.2015 00:00:00 |
| Время               | Тип события   | Имя устройства          | ФИО сотрудника                                                                                                    | Должность  | Группа                 | Событие              |                                              |
| 01.08.2015 07:15:23 | 🕕 Информация  | Главная дверь           | Annual Construction                                                                                                    | Инженер    | С доступом на<br>склад | Вход                 | По ключу н<br>(0x000000                      |
| 01.08.2015 09:16:59 | 🛈 Информация  | Склад                   | Nerves / Annue / Sames                                                                                                    | Инженер    | С доступом на<br>склад | Вход                 | По ключу Н<br>(0x000000                      |
| 01.08.2015 09:17:00 | 🕕 Информация  | Склад                   | NAMES OF COMPANY OF COMPANY                                                                                                    | Инженер    | С доступом на<br>склад | Вход                 | По ключу Н<br>(0x000000                      |
| 01.08.2015 11:45:10 | 🕕 Информация  | Склад                   | Normal Concept Systems                                                                                                    | Инженер    | С доступом на<br>склад | Вход                 | По ключу н<br>(0x000000                      |
| 01.08.2015 11:47:52 | 🛈 Информация  | Главная дверь           | Annual Course Courses                                                                                                    | Инженер    | С доступом на<br>склад | Выход                | По ключу Н<br>(0x000000                      |
| 01.08.2015 12:20:30 | 🕡 Информация  | Главная дверь           | Nerva - Annual Faatraan                                                                                                    | Инженер    | Базовый доступ         | Вход                 | По ключу Н<br>(0x000000                      |
| 01.08.2015 12:20:31 | 🕡 Информация  | Главная дверь           | Name of Control of States of Control of Control of Cont | Инженер    | Базовый доступ         | Выход                | По ключу н<br>(0x000000                      |
| 01.08.2015 14:23:08 | 👌 Тревога     | Контроллер на<br>складе |                                                                                                    |            |                        | Аккумулятор разряжен |                                              |
| 01.08.2015 14:23:38 | 🕖 Информация  | Контроллер на<br>складе |                                                                                                    |            |                        | Аккумулятор в норме  |                                              |
| 03.08.2015 06:39:27 | 🕡 Информация  | Главная дверь           | Harriss Flore Flore realized                                                                                                    |            | Базовый доступ         | Вход                 | По ключу Н<br>(0x000000                      |
| 03.08.2015 06:39:28 | 🕡 Информация  | Главная дверь           | Anna Ana Anno ann                                                                                                    |            | Базовый доступ         | Вход                 | По ключу н<br>(0x000000                      |
| 03.08.2015 07:22:16 | 🕖 Информация  | Главная дверь           | System (Bern / Annougement                                                                                                    |            | Базовый доступ         | Вход                 | По ключу Н<br>(0x000000                      |
| 03.08.2015 07:28:37 | 🗊 Информация  | Главная дверь           | Support Connect Concession                                                                                                    | Инженер    | С доступом на          | Вход                 | По ключу Н                                   |

Рисунок 127 - APM RusGuard. Модуль Отчеты. Системные события

Пользователь может:

• Выгрузить отчет в одном из поддерживаемых форматов;

• Выполнить поиск;

Также интерфейс предусматривает ряд служебных функций (вывод на печать, настройка формата, обновление и т.д.).

### Табель Т13

Данный отчет выводит данные об учете рабочего времени согласно стандартной форме Т-13. В отчет автоматически вносятся данные согласно настройкам рабочих графиков, расписаний и зон в системе.

## Подготовка выборки данных сотрудников для отчета

Для того чтобы сформировать выборку данных о сотрудниках:

- 1. Создайте пустой бланк отчета 198.
- Откройте вкладку Настройки и параметры (открыта по умолчанию), начните редактирование (см. рис. ниже).

Вы можете использовать настройки по умолчанию (все активные сотрудники), либо выбрать одну или несколько групп сотрудников. Обратите внимание на флаги *Все сотрудники* и *Отображать удаленных*.

Если вы выбрали определенную группу сотрудников, ПО позволяет также выбрать определенных сотрудников внутри нее (список отображается в правой части формы, когда курсор установлен на нужной группе в списке слева). По умолчанию выбраны все сотрудники в группе (см. рис. 128).

После применения пользовательских настроек, отчет формируется автоматически на основании статистики по всем соответствующим системным сущностям (рабочие графики и зоны, реакции, устройства, точки и уровни доступа и т.д.).

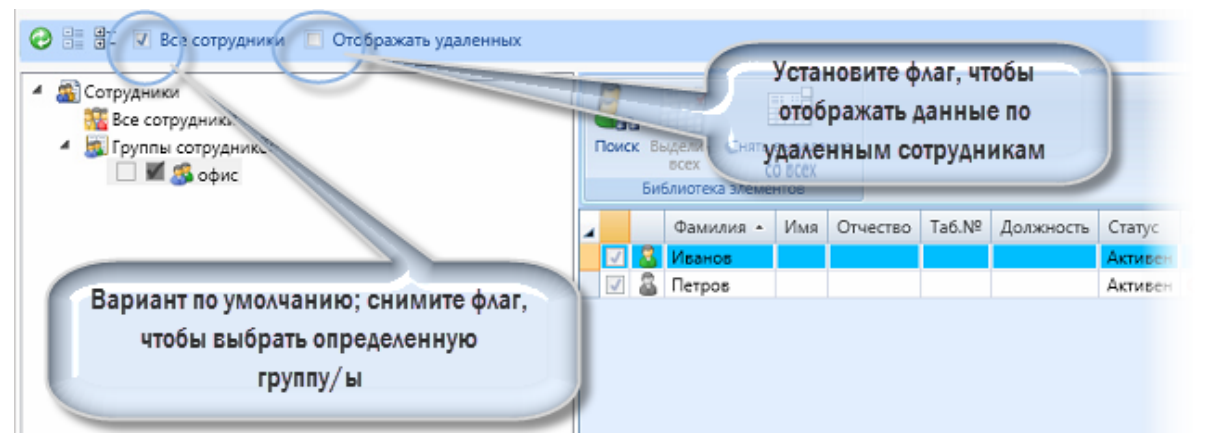

Рисунок 128 - Создание варианта отчета. Формирование выборки параметров сотрудников

3. Закончив редактирование, сохраните настройки отчета ( 💷 ).

По умолчанию при загрузке на вкладке *Отчет* в главном экране отображаются данные на текущую дату.

### Уход раньше времени

Данный отчет выводит данные о сотрудниках, ушедших раньше времени. В отчет автоматически вносятся данные согласно настройкам рабочих графиков, расписаний и зон в системе.

# Подготовка выборки данных сотрудников для отчета

Для того чтобы сформировать выборку данных о сотрудниках:

- 1. Создайте пустой бланк отчета 198.
- 2. Откройте вкладку *Настройки и параметры* (открыта по умолчанию), начните редактирование (см. рис. ниже).

Вы можете использовать настройки по умолчанию (все активные сотрудники), либо выбрать одну или несколько групп сотрудников. Обратите внимание на флаги *Все сотрудники* и *Отображать удаленных*.

Если вы выбрали определенную группу сотрудников, ПО позволяет также выбрать определенных сотрудников внутри нее (список отображается в правой части формы, когда курсор установлен на нужной группе в списке слева). По умолчанию выбраны все сотрудники в группе (см. рис. 129).

После применения пользовательских настроек, отчет формируется автоматически на основании статистики по всем соответствующим системным сущностям (рабочие графики и зоны, реакции, устройства, точки и уровни доступа и т.д.).

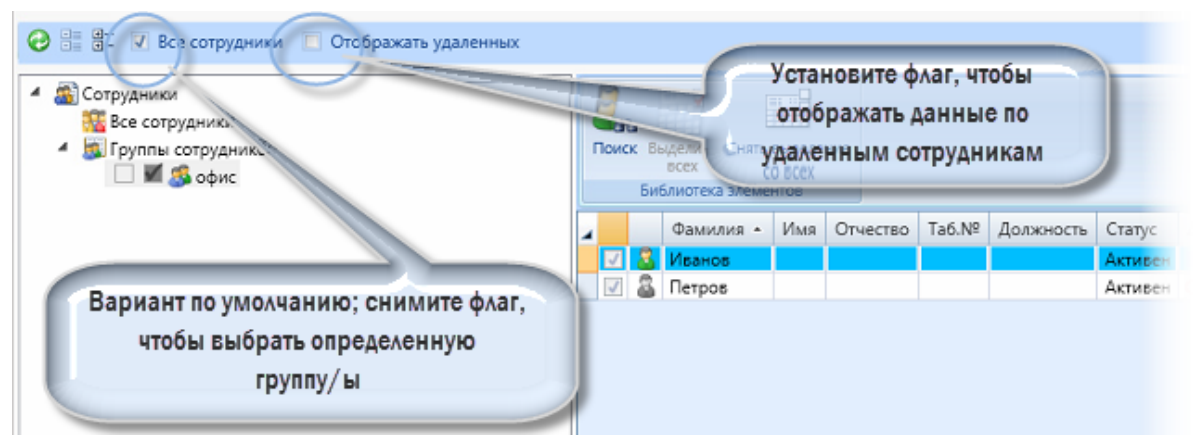

Рисунок 129 - Создание варианта отчета. Формирование выборки параметров сотрудников

3. Закончив редактирование, сохраните настройки отчета ( 💷 ).

По умолчанию при загрузке на вкладке **Отчет** в главном экране отображаются данные за выбранный период (см. рис. 130). По умолчанию выводятся данные за текущую дату.

| Пар  | аметры и настройки Отч                                     | ет      |         |         | A       |         |         |             | 10      | 0.07   |     |      | _        |          |          |      | 1     |          |          |          |          |          |          |          |          |          |          |          |          |          |          |          |           |
|------|------------------------------------------------------------|---------|---------|---------|---------|---------|---------|-------------|---------|--------|-----|------|----------|----------|----------|------|-------|----------|----------|----------|----------|----------|----------|----------|----------|----------|----------|----------|----------|----------|----------|----------|-----------|
| 14   | ч т из з р рт                                              |         | 00      | ا 🐨     |         |         | U 🛛     | <b>\$</b> * | 10      | 0%     |     |      |          |          |          |      | таити | 1   0    | лед      | ующ      | ии       |          |          |          |          |          |          |          |          |          |          |          |           |
|      | эход раньше временн                                        |         |         |         |         |         |         |             |         |        |     |      |          |          |          |      |       |          |          |          |          |          |          |          |          |          |          |          |          |          |          |          |           |
| Opra | низация                                                    |         |         |         |         |         |         |             |         |        |     | Test |          |          |          |      |       |          |          |          |          |          |          |          |          | Γ        | Да       | a        |          |          | Отче     | тный п   | ериод     |
| Tom  | Составления с по                                           |         |         |         |         |         |         |             |         |        |     |      |          |          |          |      |       |          |          |          |          |          |          |          |          |          |          |          |          |          |          |          |           |
| нодр |                                                            |         |         |         |         |         |         |             |         |        |     |      |          |          |          |      |       |          |          |          |          |          |          |          |          | - L      | 16.09.   | 2015     |          | 01.08    | 2015     |          | 31.08.201 |
| Ne   | Фамилия, инициалы, должность<br>(специальность, профессия) | 1<br>C6 | 2<br>Bc | 3<br>Пя | 4<br>B7 | 5<br>Cp | б<br>Чт | 7<br>Пт     | 8<br>C6 | 9<br>B | 11s | Bt   | Ср       | 41       | Пт       | C6   | BC    | 17<br>Пн | 18<br>B7 | 19<br>Cp | 20<br>Чт | 21<br>Пт | 22<br>C6 | 23<br>Bc | 24<br>Пн | 25<br>B7 | 26<br>Cp | 27<br>Чт | 28<br>Пт | 29<br>C6 | 30<br>Bc | 31<br>Пн | Hron      |
| 1    | States i bassifi tarrapat                                  | ,       | ,       | ,       | ;       | ,       | ,       | ,           | ,       |        | ,0  | тме  | тки<br>? | кор<br>? | рек<br>? | тны  | 1     | ,        | ?        | ,        | ,        | ,        | ,        | ,        | ,        | ,        | ,        | ,        | ,        | ,        | ,        | ,        |           |
| 2    | Special Concession                                         | ?       | ,       | ,       | ;       | ;       | ?       | 7           | ,       | ,      | ?   | ,    | ,        | ,        | ?        | ,    | ,     | ,        | ,        | ?        | ;        | ,        | ?        | ?        | 2        | ,        | ?        | ?        | ?        | ?        | ;        | ?        |           |
| 3    | Teacher (Section (Section ))                               | Ċ       | •       |         | •       | •       | ÷       |             | •       |        |     | •    |          | •        |          | •    | •     | ÷        | •        |          | •        | ÷        | ÷        | ÷        | •        | ÷        | ÷        | ÷        |          |          | •        | •        | >         |
| 4    | The Editor Process                                         | ,       | 2       | ,       | ,       | ?       | ?       | 2           | 2       | ?      | ,   | ,    | ;        | ?        | ?        | ?    | 2     | ?        | 2        | ,        | ,        | ?        | ?        | ?        | ?        | 2        | ?        | ?        | ?        | ;        | ?        | ?        |           |
| 5    | Thermos Provide Lands                                      | ,       | 2       | 2       | 2       | 2       | ?       | 2           | 2       | 2      | ,   | 2    | ;        | 2        | ?        | 2    | 2     | 2        | 2        | 2        | ,        | ?        | 2        | 2        | 2        | 2        | ,        | ,        | ,        | ,        | 2        | ?        |           |
| 6    | And Annual Property in                                     |         | •       |         | •       |         | •       | •           | •       |        | •   |      | •        |          |          |      |       | ·        | ·        |          | •        | •        | •        | •        |          | •        | •        | •        | •        |          | ·        | •        | -         |
| 7    | Sections index                                             |         |         |         |         |         | •       |             | •       |        | •   |      | ſ        |          | Да       | нніь | IX H  | ет       |          |          | •        |          |          |          |          | •        |          |          |          |          |          |          |           |
| 8    | Non-Local Disease                                          | •       | •       |         | •       | •       |         |             | •       |        |     |      |          | •        | •        | •    | •     |          | •        |          | •        |          | •        | •        |          | •        |          |          |          |          | •        |          |           |
| 9    | And the second second                                      | -       | -       |         |         |         |         |             |         |        | -   |      |          |          |          |      |       |          | -        |          |          | -        |          |          |          | -        | -        | -        | -        | -        |          |          |           |
|      |                                                            |         |         |         |         |         | D14     |             | יחי     | . 1 :  | 20  | ່ດ   | -<br>TO  | ์<br>กา  | ישב      | ייםכ | • •   | יידר     | ОТ'      | -<br>P   | ΔP       | м        |          |          |          |          |          |          |          |          |          |          |           |

# Фильтрация в отчетах по учету рабочего времени

Отчеты, связанные с учетом рабочего времени, содержат сходные наборы фильтров, которые позволяют сделать следующие типы выборки:

- опоздавшие
- ушедшие раньше
- сотрудники в офисе
- не явившиеся
- общий учет
- общий учет с корректными отметками

Как показывает практика, это наиболее востребованные типы выборки, поэтому в таблице ниже приведены настройки фильтров, позволяющие их сформировать (см. табл. 9).

| Таблица 8 - Формирование основных выборок |                                                                                                    |                                                                                                    |                                                                                                    |  |  |  |  |  |  |
|-------------------------------------------|----------------------------------------------------------------------------------------------------|----------------------------------------------------------------------------------------------------|----------------------------------------------------------------------------------------------------|--|--|--|--|--|--|
|                                           |                                                                                                    | Фильтр                                                                                                    |                                                                                                    |  |  |  |  |  |  |
| Выборка                                   | Контроль входа<br>Пришедшие вовремя: Опі –<br>(Выбрать все)<br>Пришедшие вовремя<br>Опоздавшие<br>Не входившие | Контроль выхода<br>Ушедшие вовремя: Ушедц ▼<br>✓ (Выбрать все)<br>✓ Ушедшие вовремя<br>✓ Ушедшие раньше<br>✓ Не выходившие | Контроль прохода<br>Контроль входа ИЛИ Контроль выхода<br>Контроль входа<br>Контроль входа<br>Контроль входа И Контроль выхода<br>Контроль входа ИЛИ Контроль выхода |  |  |  |  |  |  |
|                                           |                                                                                                    |                                                                                                    |                                                                                                    |  |  |  |  |  |  |
| Опоздавшие                                | Активен, режим                                                                                                 | Любой режим                                                                                                    | Режим <b>Контроль</b>                                                                                                    |  |  |  |  |  |  |
|                                           | Опоздавшие                                                                                                    |                                                                                                    | входа                                                                                                    |  |  |  |  |  |  |
| Ушедшие раньше                            | Любой режим                                                                                                    | Активен, режим                                                                                                    | Режим <b>Контроль</b>                                                                                                    |  |  |  |  |  |  |
|                                           |                                                                                                    | Ушедшие раньше                                                                                                    | выхода                                                                                                    |  |  |  |  |  |  |

| Таблица 8 - Формирование основных выборок |                                                                 |                                                                 |                                                       |  |  |  |  |  |  |
|-------------------------------------------|-----------------------------------------------------------------|-----------------------------------------------------------------|-------------------------------------------------------|--|--|--|--|--|--|
| Сотрудники в офисе                        | Активен, режим по<br>умолчанию ( <b>Выбрать</b><br><i>все</i> ) | Активен, режим <b>Не</b><br><b>выходившие</b>                   | Любой режим                                           |  |  |  |  |  |  |
| Не явившиеся                              | Активен, режим <b>Не</b><br><b>входившие</b>                    | Любой режим                                                     | Вариант режим<br><b>Контроль входа</b>                |  |  |  |  |  |  |
| Общий учет                                | Активен, режим по<br>умолчанию ( <b>Выбрать</b><br><b>все</b> ) | Активен, режим по<br>умолчанию ( <b>Выбрать</b><br><b>все</b> ) | Активен, режим<br>Контроль входа И<br>Контроль выхода |  |  |  |  |  |  |
| Общий учет с<br>корректными отметками     | Активен, вариант<br><i>Пришедшие вовремя</i>                    | Активен, режим<br><b>Ушедшие вовремя</b>                        | Активен, режим<br>Контроль входа И<br>Контроль выхода |  |  |  |  |  |  |

# Управление шаблонами отчетов

# Удаление устаревших шаблонов

Если необходимо удалить шаблон отчета с сервера или обновить его, выполняется операция удаления. Операция может быть выполнена только через сервер отчета (недоступна в модуле APM).

#### Для того чтобы удалить отчет с сервера:

- 1. Зайдите на <u>Сервер отчетов</u> 49.
- 2. Перейдите к списку отчетов.
- 3. Выделите нужный отчет.
- 4. В зависимости от настроек экрана, вызовите контекстное меню или воспользуйтесь верхней панелью управления (см. рис. 131). Найдите пункт **Удалить**.

| Гла | вная     |                                                     |            |             |                  |                  |           |
|-----|----------|-----------------------------------------------------|------------|-------------|------------------|------------------|-----------|
|     | s<br>F   | QL Server Reporting Services<br>RusGuard            |            |             |                  |                  |           |
| ×   | Удалиты  | ь 📔 Переместить 📔 🤷 Создать папку 📗 🦉 Создать источ | ник данных | 🗹 Параметрь | папки 🦙 🐧 П      | ередать файл 📗   | Мозаика   |
|     | Тип      | Имя 🗸                                               |            | Описание    | Последний запуск | Дата изменения   | Изменено  |
|     | <u>,</u> | RusGuardDataSource                                  |            |             |                  | 07.08.2013 10:22 | MARIA\ион |
| ✓   | 5        | Отлучки                                             |            |             |                  | 22.08.2013 6:33  | MARIA\ион |
|     | 5        | Приход-Уход                                         |            |             |                  | 22.08.2013 6:01  | MARIA\ион |
|     | 5        | Рабочее время                                       |            |             |                  | 22.08.2013 6:01  | MARIA\ион |
|     | 5        | Системные события                                   |            |             |                  | 22.08.2013 6:01  | MARIA\ион |

Рисунок 131 - Сервер Отчетов. Удаление шаблона отчета

Система попросит подтвердить или отменить действие.

5. Подтвердите действие.

Система удалит выбранный отчет.

### Загрузка новых шаблонов

После того, как удален старый отчет (шаблон отчета), можно загрузить новый. Вы можете сделать это, используя веб-интерфейс, или через утилиту *RusGuard Areнт* 279.

#### Для того чтобы загрузить шаблон на сервер через веб-интерфейс:

- 1. Зайдите на сервер отчетов.
- 2. Перейдите к списку отчетов.
- 3. Нажмите на кнопку *Передать файл* в панели управления.
- 4. Найдите файл шаблона отчета (.rdl) на локальном ПК.
- 5. Выполните загрузку файла.

#### Для того чтобы загрузить шаблон через утилиту RusGuard Areнт:

 Сохраните новый шаблон отчета (.rdl) на локальном ПК рядом с другими шаблонами (по умолчанию, отчеты хранятся в папке C:\Program Files\VVI Investment\RusGuard\Reports) (см. рис. 132).

| Имя                   | Дата изменения   | Тип        | Размер |
|-----------------------|------------------|------------|--------|
| Oпаздавшие.rdl        | 22.08.2013 13:26 | Файл "RDL" | 144 КБ |
| 📄 Отлучки.rdl         | 09.08.2013 17:25 | Файл "RDL" | 155 KE |
| 📄 Первая смена.rdl    | 22.08.2013 13:26 | Файл "RDL" | 144 КБ |
| 📄 Приход-Уход.rdl     | 09.08.2013 17:25 | Файл "RDL" | 101 КБ |
| 📄 Прогульщики.rdl     | 22.08.2013 13:26 | Файл "RDL" | 144 КБ |
| Paбoчее время.rdl     | 09.08.2013 17:25 | Файл "RDL" | 143 КБ |
| Cистемные события.rdl | 09.08.2013 17:25 | Файл "RDL" | 89 KE  |

Рисунок 132 - Новые шаблоны отчетов в папке на локальном ПК

- 2. Запустите утилиту *RusGuard Aгент*.
- Перейдите на вкладку Сервер Отчетов. Если новые шаблоны отчетов были добавлены в папку, но отсутствуют на сервере, на вкладке отображается соответствующее сообщение, индикатор вкладки (флаг) становится красным (см. рис. 133).

| 🕽 Сервисы 🛛 📜 База да                                                                                                    | инных 📜 Сервер отчётов Управление событиями                                                                             |  |  |  |  |  |  |  |
|----------------------------------------------------------------------------------------------------|----------------------------------------------------------------------------------------------------|--|--|--|--|--|--|--|
|                                                                                                    | × 🤣 👔 🧃                                                                                                    |  |  |  |  |  |  |  |
| зменить Сохранить Отм<br>стройки настройки изме                                                                                                    | енить Проверить Загрузить Создать<br>енения соединение отчёты источник данных                                           |  |  |  |  |  |  |  |
| Версия                                                                                                    |                                                                                                    |  |  |  |  |  |  |  |
| Версия системы: 1.2.0; Об                                                                                                    | Версия системы: 1.2.0; Обновление не требуется                                                                          |  |  |  |  |  |  |  |
| Состояние соединения                                                                                                    |                                                                                                    |  |  |  |  |  |  |  |
| Состояние соединения                                                                                                    |                                                                                                    |  |  |  |  |  |  |  |
| Состояние соединения —<br>На сервере отсутсти                                                                                                    | вуют отчёты RusGuard                                                                                                    |  |  |  |  |  |  |  |
| Состояние соединения —<br>На сервере отсутсті<br>Частройки соединения с «                                                                              | вуют отчёты RusGuard                                                                                                    |  |  |  |  |  |  |  |
| Состояние соединения<br>На сервере отсутсті<br>Настройки соединения с о<br>Настройки успешно проч                                                      | вуют отчёты RusGuard<br>сервером отчётов<br>читаны из файла конфигурации                                                |  |  |  |  |  |  |  |
| Состояние соединения<br>На сервере отсутсти<br>Настройки соединения с о<br>Настройки успешно проч<br>Адрес сервера отчётов                             | вуют отчёты RusGuard<br>сервером отчётов<br>нитаны из файла конфигурации<br>http://maria/Reportserver_SQLExpress        |  |  |  |  |  |  |  |
| Состояние соединения<br>На сервере отсутсти<br>Настройки соединения с о<br>Настройки успешно проч<br>Адрес сервера отчётов<br>Логин для сервера отчёто | вуют отчёты RusGuard<br>сервером отчётов<br>нитаны из файла конфигурации<br>http://maria/Reportserver_SQLExpress<br>ион |  |  |  |  |  |  |  |

Рисунок 133 - Утилита RusGuard агент. Локально обнаружены новые шаблоны отчетов

4. Нажмите на кнопку *Загрузить отчеты*. Кнопка активна, когда в папке *Reports* есть новые, не загруженные на сервер отчеты.

Система выполнит загрузку из папки автоматически. В случае успешной загрузки, отобразится соответствующее сообщение. Новые шаблоны появятся в списке на сервере (см. рис. 134). Индикатор на вкладке утилиты RusGuard агент окрашивается в зеленый цвет.

| Главная | a                                                                                 |                   |  |         |              |             |  |  |  |
|---------|-----------------------------------------------------------------------------------|-------------------|--|---------|--------------|-------------|--|--|--|
|         | SQL Server Reporting Services RusGuard                                            |                   |  |         |              |             |  |  |  |
| 道 Соз,  | 🚰 Создать папку 🔰 💆 Создать источник данных 👘 📝 Параметры папки 👘 🅀 Передать файл |                   |  |         |              |             |  |  |  |
| Ų       | RusGuardDataSource                                                                | Опаздавшие        |  | Отлучки | Первая смена | Приход-Уход |  |  |  |
|         | Рабочее время                                                                     | Системные события |  |         |              |             |  |  |  |

#### Рисунок 134 - Новые отчеты загружены на сервер

В случае возникновения затруднений при выполнении операции обновления/удаления шаблона, проверьте:

- Запущена ли служба RepotringServer.
- Верно ли введен адрес сервера отчетов в командную строку.

# Модуль Планы

О первоначальной настройке модуля см. здесь 143.

Использование модуля Планы

Оператор АРМ использует модуль *Планы* для просмотра схем расположения оборудования СКУД на объекте, мониторинга состояния оборудования и управления устройствами.

Модуль позволяет выполнять следующие операции:

- Просматривать состояние точки доступа и устройства;
- Управлять точкой доступа (менять статус);
- Просматривать события в СКУД в реальном времени.

Для того чтобы просмотреть состояние точки доступа:

- 1. Запустите APM RusGuard, выбрав рабочее место, содержащее модуль Планы.
- 2. Зайдите в модуль Планы.

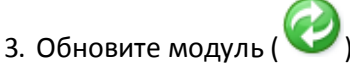

4. Раскройте нужный план в иерархическом списке в левой навигационной панели.

В главном экране отобразится план-схема объекта с драйверами расположенных на нем устройств (см. рис. 135).

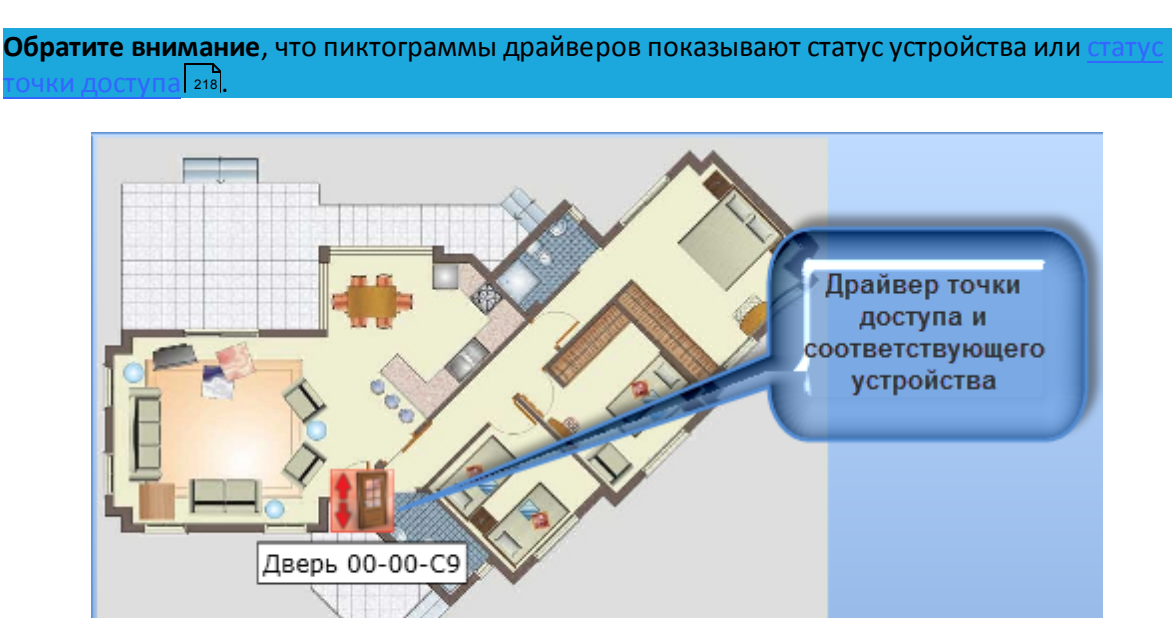

Рисунок 135 - APM RusGuard. Модуль Планы. Схема с размещенным на ней драйвером устройства "дверь"

5. Чтобы проверить состояние точки доступа, дважды щелкните левой кнопкой мыши по драйверу.

Откроется окно статуса. В верхнем перечне приведены характеристики точки доступа и их состояние, в нижнем - устройства (см. рис. 136). На приведенном примере все параметры устройства и точки доступа находятся в норме. При изменении параметров устройства и точки доступа их статус отображается красным шрифтом в этом окне.

|                      | <u> </u>       |
|----------------------|----------------|
| Двусторонняя ,       | дверь          |
| Имя                  | Дверь 00-00-С9 |
| Состояние связи      | Норма          |
| Состояние            | Закрыто        |
| Блокирование         | Выключено      |
| Сирена               | Выключено      |
| Охранные входы       | Не под охраной |
| <b>G</b> Контроллер  |                |
| Состояние связи      | Норма          |
| Конфигурация         | Норма          |
| Тампер               | Норма          |
| Источник питания     | Норма          |
| Аккумулятор          | Норма          |
| Канал питания +12В 1 | Норма          |
| Канал питания +12В 2 | Норма          |
| Канал питания +12В 3 | Норма          |
| Канал питания +12В 4 | Норма          |

Рисунок 136 - APM RusGuard. Модуль Планы. Состояние точки доступа и соответствующего контроллера

Данное окно предназначено только для просмотра. Данные в нем нельзя отредактировать. Параметры редактируются в модуле *Конфигурация оборудования* 74.

В случае возникновения тревожного события на одной точке доступа или нескольких в верхней панели управления модуля Планы АРМ появляется пиктограмма "тревога", щелкнув которую пользователь может перейти к соответствующей точке доступа и принять меры (см. рис. 137 и 138).

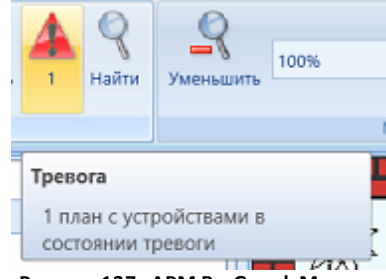

Рисунок 137 - APM RusGuard. Модуль Планы. Индикатор тревоги в панели управления

| Список планов і | в тревоге         |           |          |          |         | X      |
|-----------------|-------------------|-----------|----------|----------|---------|--------|
| 🛕 Список планс  | ов с устройствами | в тревоге |          |          |         |        |
| Древовидный вид | Плоский вид (1)   |           |          |          |         |        |
| 📙 Офис          |                   |           | Имя •    | Описание |         |        |
|                 |                   |           | Турникет | Тревога  |         |        |
|                 |                   |           |          |          |         |        |
|                 |                   |           |          |          |         |        |
|                 |                   |           |          |          |         |        |
|                 |                   |           |          |          |         | -      |
|                 |                   |           |          |          |         |        |
|                 |                   |           |          |          |         |        |
|                 |                   |           |          |          | Перейти | Отмена |

Рисунок 138 - APM RusGuard. Модуль Планы. Переход к точке доступа, где возникло тревожное событие

Для изменения состояния точки доступа:

- 1. Запустите APM RusGuard, выбрав рабочее место, содержащее модуль Планы.
- 2. Зайдите в модуль Планы.
- 3. Обновите модуль (
- 4. Раскройте нужный план в иерархическом списке в левой навигационной панели.

В главном экране отобразится план-схема объекта с драйверами расположенных на нем устройств (см. рис. 139).

Обратите внимание, что пиктограммы драйверов показывают состояние устройства. Если пиктограмма окрашена в красный цвет - устройство работает некорректно, необходимо проверить состояние точки доступа. Зеленый цвет - устройство функционирует нормально, точка доступа контролируется.

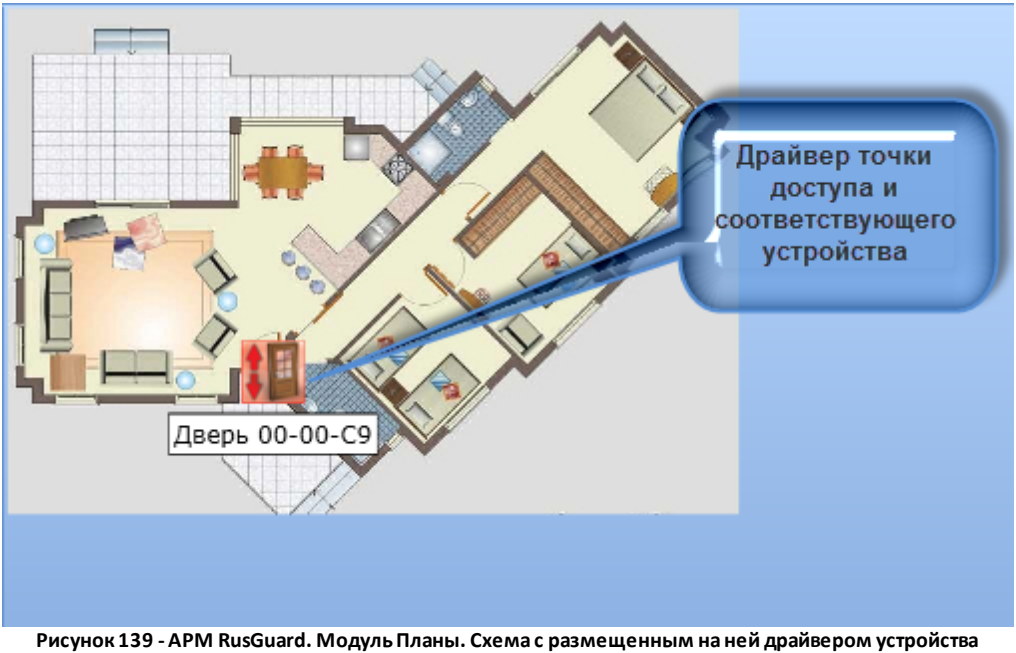

"дверь"

5. Чтобы изменить состояние точки доступа, щелкните правой кнопкой мыши по драйверу. Откроется контекстное меню (см. рис. 140).

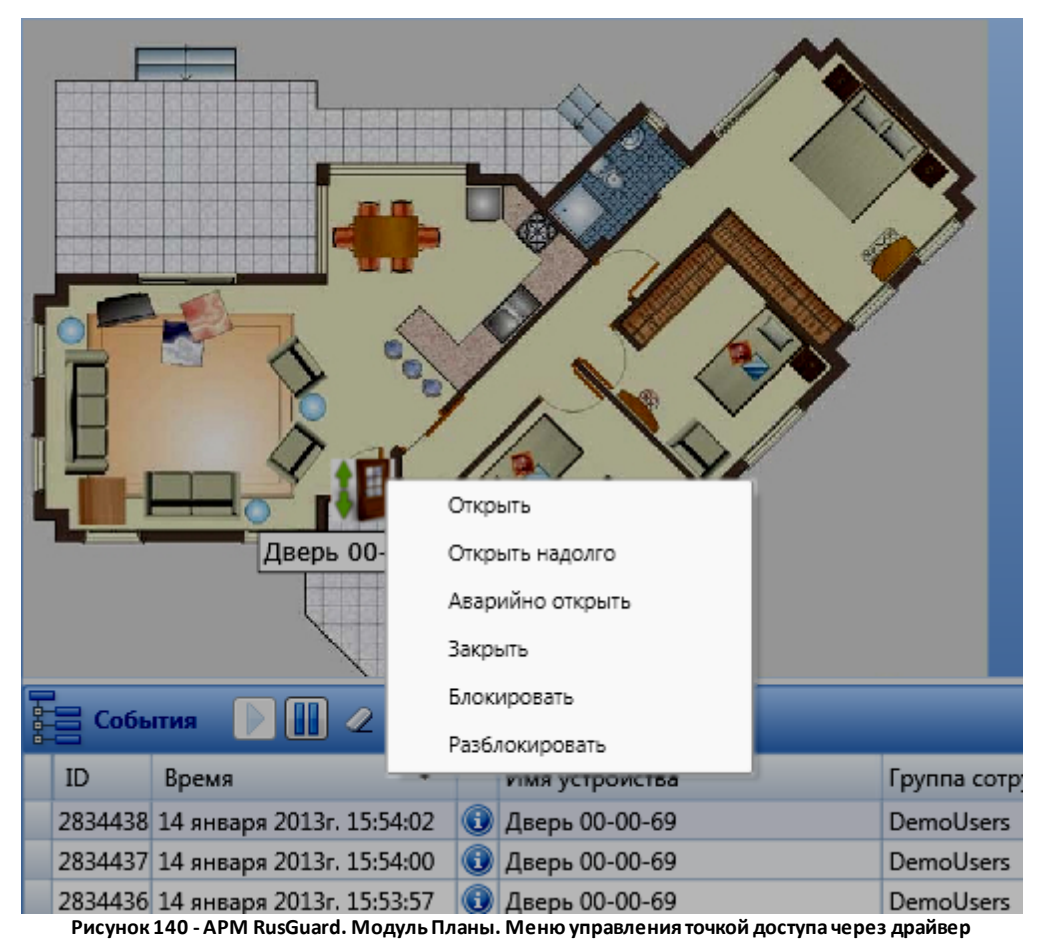

6. Выберите нужное действие в списке. Щелкните мышкой по строке.

Система выполнит указанное действие.

Начиная с версии 1.5.0 ПО RusGuard, вы также можете изменить состояние всех точек доступа на плане одновременно.

Для этого выделите нужный план в левой панели (в "дереве"), щелкните по нему правой кнопкой мыши и выберите нужное действие в контекстном меню, которое откроется (см. рис. 141).

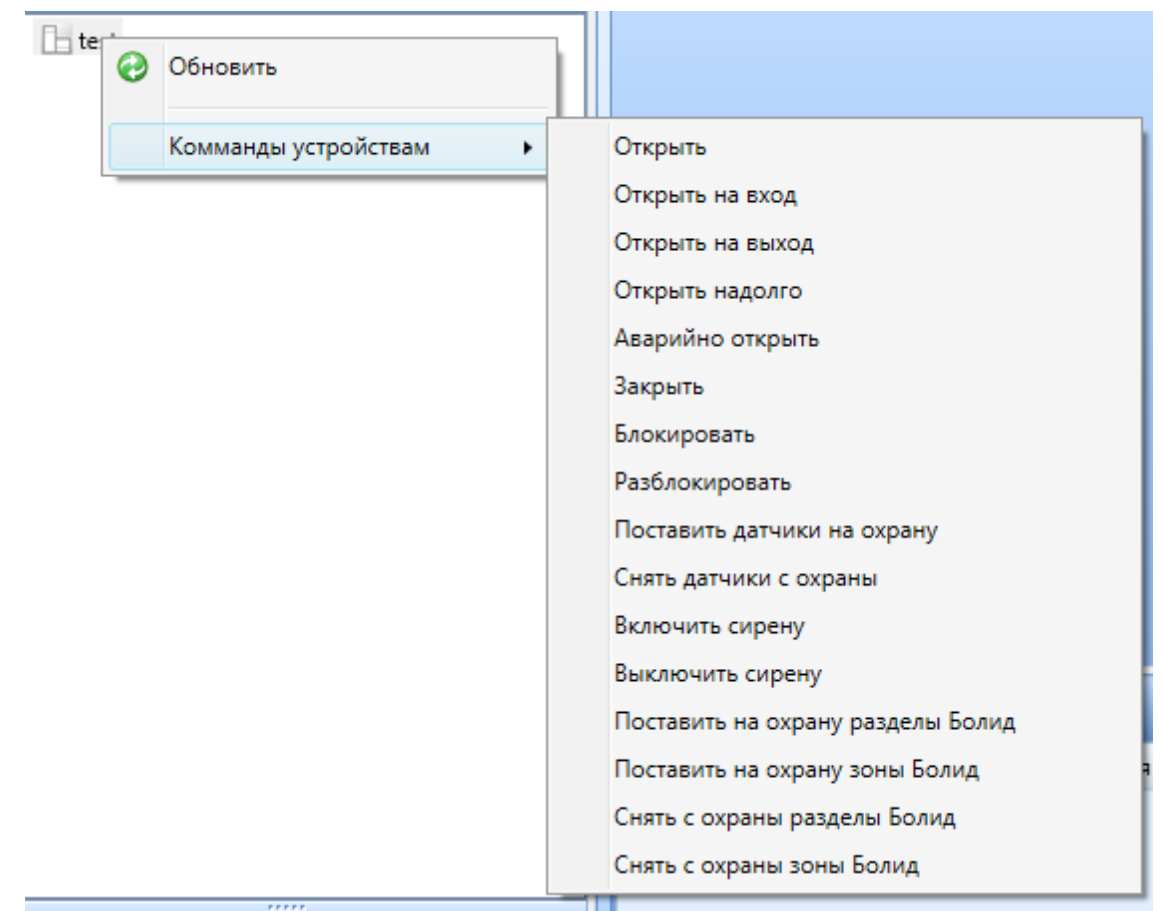

Рисунок 141 - APM RusGuard. Модуль "Планы". Изменение состояния всех точек доступа на плане.

# Типы событий и их обозначение

Все системные события (в т.ч. изменения статуса устройств) отображаются в отчетах, а также в списке *События* (см. рис. 142), который отображается в нижней части окна нескольких модулей (см. табл. 10).

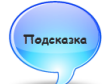

Щелкнув два раза по нужному событию в этом списке **в модуле Планы**, вы можете перейти к нужному плану.

|     | 🗧 События 🕑 🛄 🖉 |          |          |            |   |                                |                    |        |           |                             |
|-----|-----------------|----------|----------|------------|---|--------------------------------|--------------------|--------|-----------|-----------------------------|
| IC  | )               | Время    |          | -          |   | Имя устройства                 | Группа сотрудников | ФИО со | отрудника | Событие                     |
| 13  | 2               | 22 февра | ля 2013r | . 16:26:56 | 0 | Турникет 01-06-04              |                    |        |           | Восстановлена связь с у 📥   |
| 13  | 1               | 22 февра | ля 2013r | . 16:26:56 | 0 | Контроллер ACS-102-CE 01-06-04 |                    |        |           | Восстановлена связь с у 🗏 : |
| 13  | 0               | 22 февра | ля 2013г | . 16:26:55 | 0 | Дверь 01-06-03                 |                    |        |           | Восстановлена связь с у     |
| 12  | 9               | 22 февра | ля 2013r | . 16:26:55 | 0 | Контроллер ACS-102-CE 01-06-03 |                    |        |           | Восстановлена связь с у     |
| 12  | 8               | 22 февра | ля 2013г | . 16:26:44 | 0 | 172.27.11.103                  |                    |        |           | Конвертер в норме           |
| 12  | 7               | 22 февра | ля 2013г | . 11:02:04 | 0 | 172.27.11.103                  |                    |        |           | Конвертер не подключ        |
| 12  | 6               | 22 февра | ля 2013г | . 11:01:25 | ۵ | Дверь 01-06-03                 |                    |        |           | Потеряна связь с устро 🧅    |
| ٠ 📃 |                 |          | _        |            |   | III                            |                    |        | ]         | Þ                           |

Рисунок 142 - APM RusGuard. Список событий раскрыт
|                             | Табли                                                     | ца 10 - События | и их обозначения                                                                                                    |
|-----------------------------|-----------------------------------------------------------|-----------------|----------------------------------------------------------------------------------------------------|
| Тип события                 | Событие/<br>Состояние                                     | Пиктограмма     | Описание                                                                                                    |
|                             | Отказ от входа                                            | 4               |                                                                                                    |
| Предупреждение              | Отказ от выхода                                           | 1               |                                                                                                    |
|                             | Нажата кнопка<br>звонок                                   | 1               |                                                                                                    |
| Ошибка                      | Устройство<br>(конвертер/<br>контроллер) не<br>подключено |                 | От устройства не поступает сигнал.<br>Необходимо проверить связь                                                                                                    |
|                             | Восстановлена<br>связь с<br>контроллером                  |                 | Связь с устройством восстановлена после<br>отключения или сбоя. Также событие<br>возникает при запуске АРМ, когда<br>устройства вновь найдены. Сначала<br>сообщается, что в норме конвертер,<br>потом, что восстановлена связь с<br>контроллером |
| Информационное<br>сообщение | Конвертер в<br>норме                                      |                 | Устройство работает нормально. Событие<br>возникает в списке при запуске АРМ,<br>когда устройство найдено и связь с ним<br>установлена. При этом отображается IP-<br>адрес найденного и распознанного<br>устройства                              |
|                             | Вход                                                      |                 | Выполнен вход по действующей карточке                                                                                                    |
|                             | Выход                                                     |                 | Выполнен выход по действующей<br>карточке                                                                                                    |
|                             | Закрыто                                                   |                 | Точка доступа закрыта после успешного прохода сотрудника                                                                                                    |
|                             | Снятие<br>режима<br>"Аварийно<br>открыто"                 |                 | Кнопка аварийного открытия была нажата<br>повторно, проход закрыт                                                                                                    |
| Therese                     | Потеряна связь с<br>устройством                           | ۵               | Нарушена связь с конвертером.<br>Необходимо проверить настройки и<br>физическое состояние устройства                                                                                                    |
| гревога                     | Взлом двери/<br>турникета/<br>шлагбаума                   | ۵               | Произошло принудительное открытие<br>двери, турникета, шлагбаума и т.д.                                                                                                    |

| Таблица 10 - События и их обозначения |                       |            |                                                 |  |
|---------------------------------------|-----------------------|------------|-------------------------------------------------|--|
|                                       | Аварийно открыто      | $\diamond$ | Нажата кнопка аварийного открытия               |  |
|                                       | Оставлено<br>открытым | >          | Проход остается в режиме аварийного<br>открытия |  |

# Статусы точек доступа

| Таблица 11 - Графические обозначения статусов точек доступа на Планах |              |           |                        |          |  |
|-----------------------------------------------------------------------|--------------|-----------|------------------------|----------|--|
| Статус                                                                | Две двери    | Дверь     | Шлагбаум/<br>Ворота    | Турникет |  |
| Работает нормально<br>("дежурный")                                    |              |           | <b>F</b> <sup>rs</sup> |          |  |
| Не совпадают настройки<br>контроллера и сервера                       |              |           | Fa                     | Ka       |  |
| Нет сигнала от точки доступа                                          |              |           | Fo                     | K        |  |
| Открыть                                                               |              |           | <b>1</b>               |          |  |
| Закрыть                                                               | 111<br>(***) | 111<br>() | <b>F</b> <sup>ss</sup> |          |  |
| Заблокировать                                                         |              |           | F                      |          |  |
| Нет связи с сервером ????                                             | <b>*</b>     |           | 1 ×                    | ×        |  |
| Удален сервер                                                         |              | <b>*</b>  | <b>1</b>               |          |  |
| Взлом                                                                 |              |           | 1 And                  |          |  |
| Тревога охранного датчика                                             |              |           | 10                     |          |  |
| Аварийно открыть                                                      |              |           | 10                     |          |  |

APM RusGuard отображает текущий статус точек доступа (см. табл. 11).

| Таблица 11 - Графические обозначения статусов точек доступа на Планах |  |                |          |  |
|-----------------------------------------------------------------------|--|----------------|----------|--|
| Нет опроса                                                            |  |                | <b>1</b> |  |
| Открыть надолго                                                       |  | antes<br>Antes | FC       |  |
| Не отвечает                                                           |  |                | Fa       |  |

# Модуль Фотоидентификация

Модуль Фотоидентификация предназначен для:

- мониторинга прохождения сотрудников через точки доступа, привязанные к конкретному рабочему месту;
- видеонаблюдения через камеры, привязанные к конкретному рабочему месту;
- контроля прохода через точки доступа, привязанные к рабочему месту (в зависимости от настроек).

В зависимости от настроек, выполненных в модуле *Конфигурация рабочих мест*, на экране модуля *Фотоидентификация* может отображается одна или несколько ячеек, показывающих следующую информацию:

- Фотографии сотрудников, проходящих через одну или несколько точек доступа (зависит от количества ячеек);
- Видео с камер, установленных на одной или нескольких точках доступа (зависит от количества ячеек).

Также у оператора модуля может быть возможность контролировать проход через точку (точки) доступа вручную.

## Пример 1. Фотоидентификация. Принятие решения оператором включено.

На иллюстрации ниже (см. рис. 143) приведен пример вида ячейки экрана модуля. Ячейка настроена на работу в режиме фотоидентификации. При этом при проходе сотрудника отображается:

- фото (согласно настройкам в модуле Конфигурация рабочих мест 139)
- имя
- номер ключа, по которому выполняется проход
- должность (если указана в карточке сотрудника)
- группа, к которой привязан сотрудник
- тип прохода (вход или выход)

Отображаются кнопки принятия оператором решения на вход и на выход. Кнопки находятся в режиме "включено", то есть, при каждом проходе перед фотографией отображаются кнопки **Разрешить** и **Запретить**. Оператор принимает решение по каждому проходящему сотруднику, используя мышь или настроенные в модуле Конфигурация рабочих мест горячие клавиши.

Поскольку в данном примере кнопки принятия решения отображаются непосредственно в модуле **Фотоидентфикация**, оператор может отключить режим принятия решения. В этом случае разрешение или запрет прохода выполняются автоматически, без запроса оператору.

В верхней части ячейки также отображается драйвер точки доступа, привязанной к ячейке. <u>Пиктограмма драйвера</u> moжет меняться, показывая изменения статуса точки доступа. Двойным щелчком мыши по драйверу можно вызвать окно с более подробными данными о состоянии точки доступа и соответствующего контроллера. Однако никаких возможностей

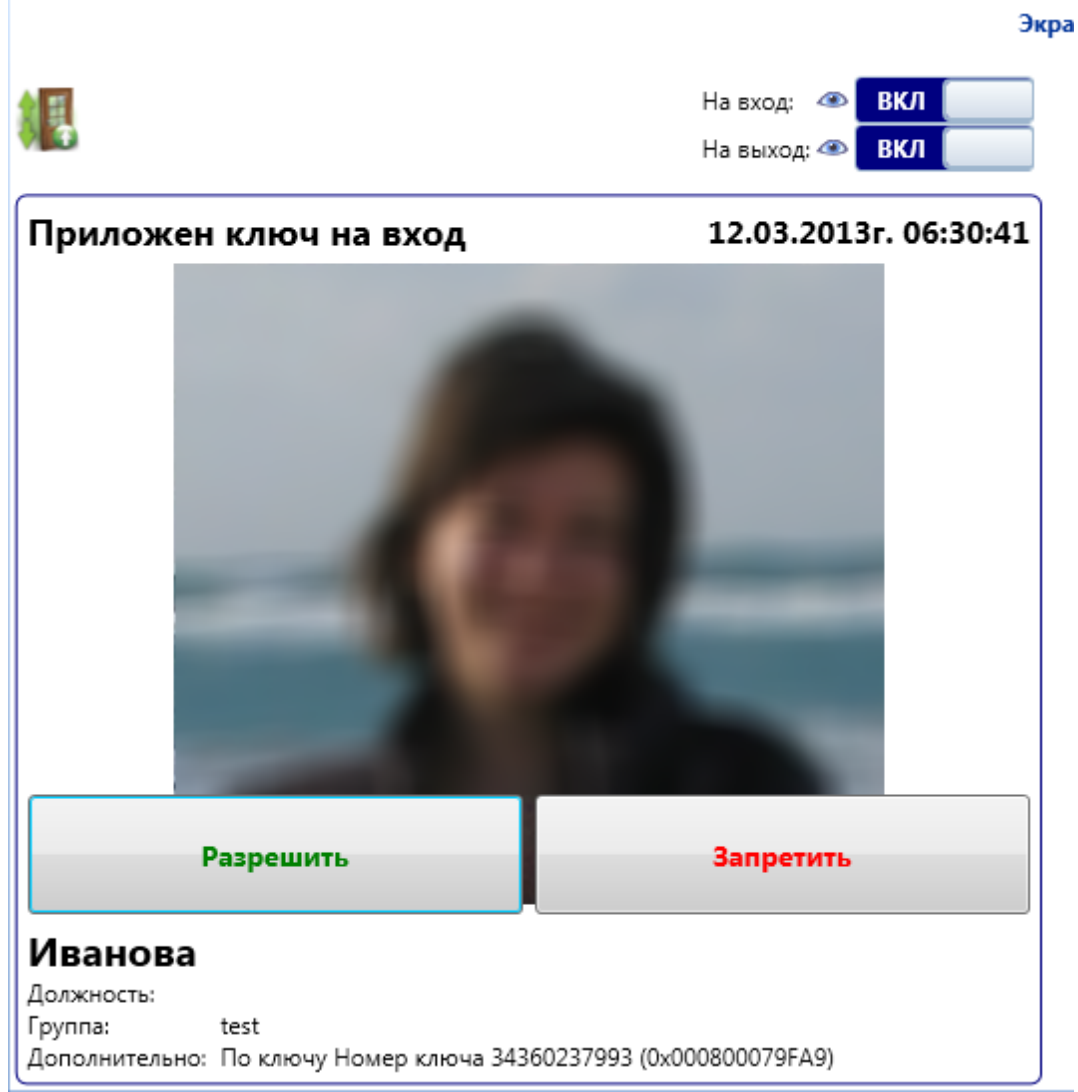

для управления точкой доступа или контроллером в данном модуле не предусмотрено.

Рисунок 143 - APM RusGuard. Модуль Фотоидентификация. Пример ячейки экрана 1

Обратите внимание, что личные данные сотрудника не отображаются при проходе, если во время настройки модуля установлен флаг **Скрыть личные данные**.

# Пример 2. Фотоидентификация. Принятие решения оператором отключено

На иллюстрации ниже (см. рис. 144) показан пример настройки ячейки экрана, когда оператор не имеет возможности включить режим принятия решения по каждому сотруднику. Решение принимается автоматически, без участия оператора. В случае отказа в нижней части экрана отображается причина.

В верхней части ячейки также отображается драйвер точки доступа, привязанной к ячейке. <u>Пиктограмма драйвера</u> может меняться, показывая изменения статуса точки доступа. Двойным щелчком мыши по драйверу можно вызвать окно с более подробными данными о состоянии точки доступа и соответствующего контроллера. Однако никаких возможностей

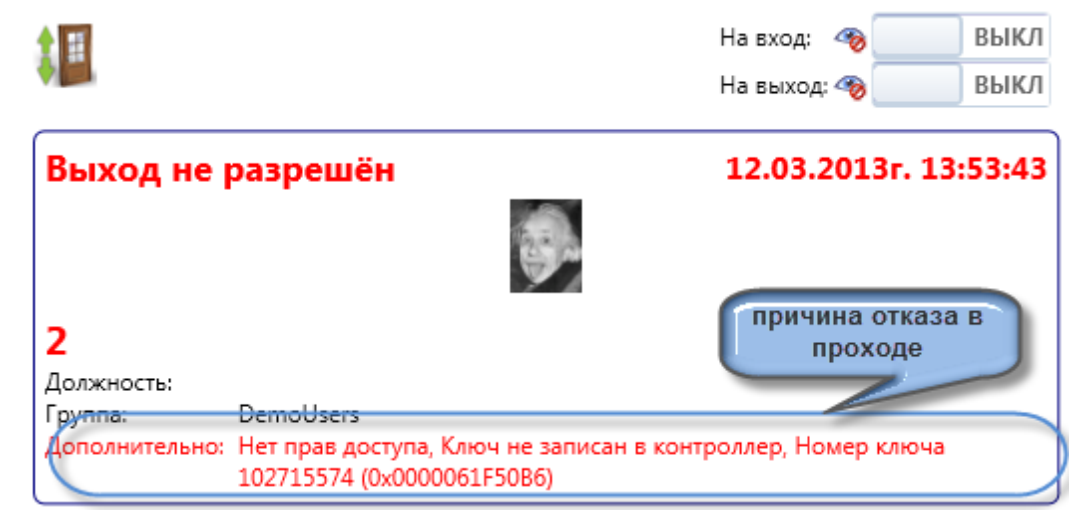

для управления точкой доступа или контроллером в данном модуле не предусмотрено.

Рисунок 144 - APM RusGuard. Модуль Фотоидентификация. Пример ячейки экрана 2

# Пример 3. Фотоидентификация. Отображение фото с двух точек доступа. Отображение фото предыдущего сотрудника

На иллюстрации ниже (см. рис. 145) приведен пример настройки экрана из двух ячеек.

Каждая ячейка соответствует одной точке доступа.

В левой ячейке отображается только фотография сотрудника, проходящего в настоящий момент. Принятие решения оператором возможно, но отключено, то есть решение принимает система в автоматическом режиме.

В правой ячейке сверху отображается фотография сотрудника, который проходит через точку доступа в настоящий момент. Принятие решения оператором включено, необходимо разрешить или запретить вход. Ниже отображается фотография лица, прошедшего (пытавшегося пройти) через точку доступа до этого. Также указан результат операции. В данном случае, отказ по решению оператора.

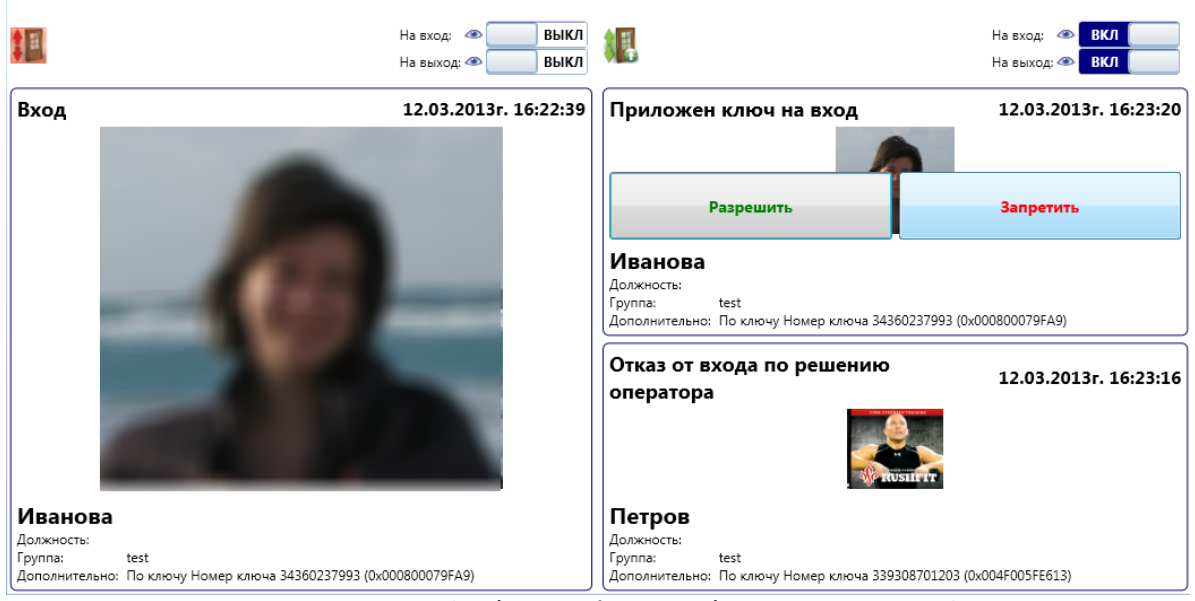

Рисунок 145 - APM RusGuard. Модуль Фотоидентификация. Пример экрана 3

# Пример 4. Видеонаблюдение

На иллюстрации ниже (см. рис. 146) приведен пример настройки экрана из четырех ячеек.

Две нижние ячейки соответствуют двум точкам доступа. В двух верхних (выделены на иллюстрации) отображается видео с камер lvideon.

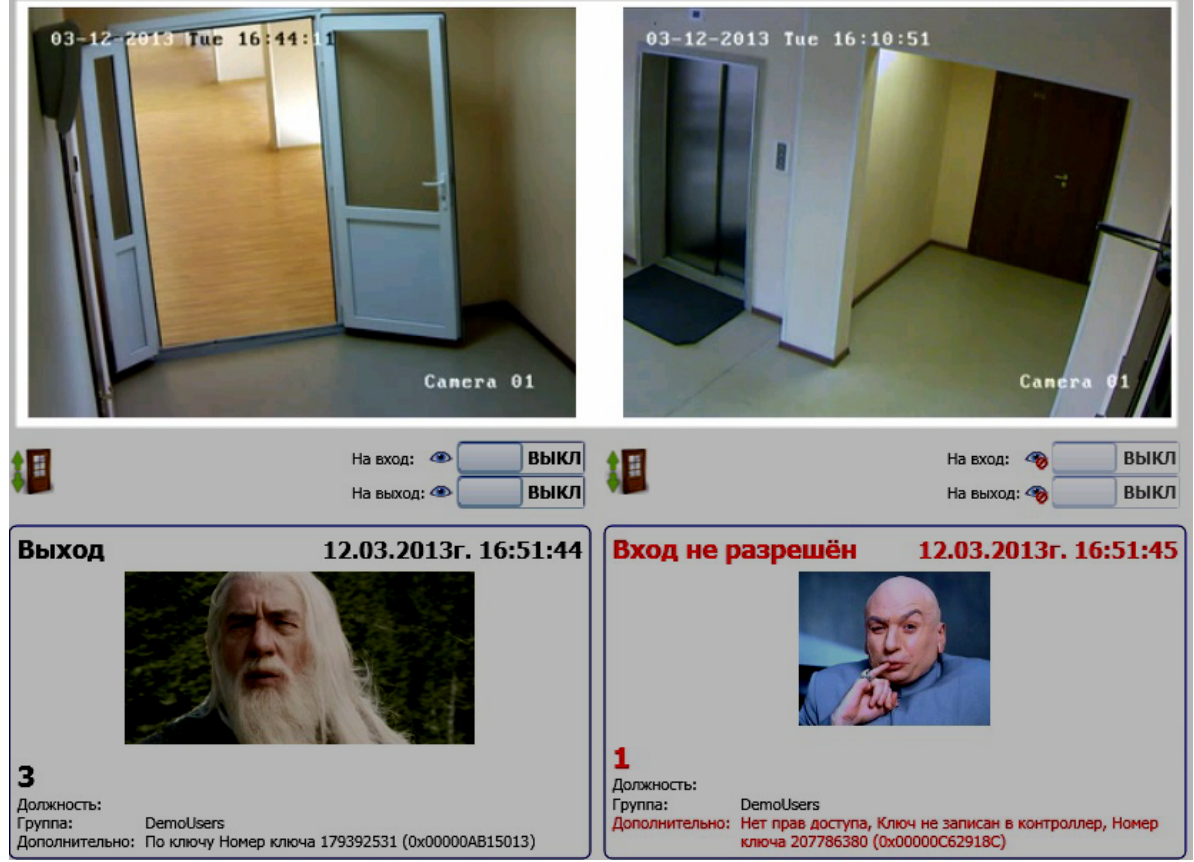

Рисунок 146 - APM RusGuard. Модуль Фотоидентификация. Пример экрана 4

# Модуль Статистика

Модуль *Статистика* АРМ показывает сводную статистику по точкам доступа и/или устройствам СКУД (см. рис. 147). Модуль настраивается для рабочего места <u>по стандартной</u> процедуре

В верхней части экрана выводится краткая информация в разрезе состояний точек доступа и устройств, в нижней - подробная таблица с детализацией для каждого устройства и/или точки доступа.

| Состояния       Контроллеры       Точки доступа       Фильтр         Не на связи       2       2       ВКЛ         Норма       0       0       ВКЛ         Тревога       0       0       ВКЛ         Неисправно       0       0       ВКЛ         На охране ТД       0       0       ВКЛ         Не на охране ТД       0       2       ВКЛ         Общее количество       2       2       ВКЛ         Выводить строки только для: √ контроллеров √ точек доступа       Конвертер       5       5 |          |       |             |
|----------------------------------------------------------------------------------------------------|----------|-------|-------------|
| Не на связи       2       2       ВКЛ         Норма       0       0       ВКЛ         Тревога       0       0       ВКЛ         Неисправно       0       0       ВКЛ         На охране ТД       0       0       ВКЛ         Не на охране ТД       0       0       ВКЛ         Общее количество       2       8       ВКЛ         Выводить строки только для: √ контроллеров √ точек доступа       2       2                                                                                      |          |       |             |
| Норма       0       0       ВКЛ         Тревога       0       0       ВКЛ         Неиспраено       0       0       ВКЛ         На охране ТД       0       0       ВКЛ         Не на охране ТД       0       0       ВКЛ         Общее количество       0       2       ВКЛ         Выводить строки тожного леров √ точек доступа       2       2                                                                                                    |          |       |             |
| Тревога         0         0         ВКЛ           Неисправно         0         0         ВКЛ           На охране ТД         0         0         ВКЛ           На охране ТД         0         0         ВКЛ           Не на охране ТД         0         2         ВКЛ           Общее количество         2         2            Выводить строки тожк / контроллеров √ точек доступа         Конвертер                                                                                             |          |       |             |
| Неисправно         0         0         ВКЛ           Ка охране ТД         0         0         ВКЛ           Не на охране ТД         0         2         ВКЛ           Общее количество         2         2         С           Выводить строки только для: √ контроллеров √ точек доступа         Конвертер                                                                                                    |          |       |             |
| На охране ТД         0         0         ВКЛ           Не на охране ТД         0         2         ВКЛ           Общее количество         2         2         2           Выводить строки только для: √ контроллеров √ точек доступа         Конвертер                                                                                                    |          |       |             |
| Не на охране ТД         0         2         ВКЛ           Общее количество         2         2         2           Выводить строки только для: ✓ контроллеров ✓ точек доступа         Конвертер                                                                                                    |          |       |             |
| Общее количество 2 2<br>Выводить строки только для: У контроллеров У точек доступа<br>Конвертер Конвертер                                                                                                    |          |       |             |
| Выводить строки только для: 🗸 контроллеров 🗸 точек доступа<br>Конвертер                                                                                                    |          |       |             |
| Конвертер                                                                                                    |          |       |             |
|                                                                                                    | Контро   | оллер |             |
| дата – Имя SID – Тип Адрес Состояние Имя                                                                                                    | SID -    | Адрес | Состояние   |
| 22.05.2015г. 13:27:30 172.27.11.103 00-00-00 LAN-CAN конвертер 172.27.0.100 mac 00-00-00-00-00 Конвертер не подкл Контроллер ACS-102                                                                                                    | 01-06-03 | 3     | Обрыв связи |
| 22.05.2015г. 13:27:30 172.27.11.103 00-00-00 LAN-CAN конвертер 172.27.0.100 mac 00-00-00-00 Конвертер не подкл Контроллер ACS-101                                                                                                    | 01-06-04 | 4     | Обрыв связи |
| *                                                                                                    |          |       |             |

Рисунок 147 - Модуль "Статистика". Главное окно

Пользователь может:

- Выбрать режим отображения таблицы:
  - устройства и точки доступа;
  - только точки доступа;
  - только устройства.
- Настроить поля детализации (по умолчанию выводятся все доступные поля);
- Скопировать данные из таблицы.

Для того чтобы выбрать режим отображения таблицы воспользуйтесь флагами над ней (*Выводить только для:* ).

Для того чтобы настроить поля таблицы:

1. Щелкните правой кнопкой мыши по значку 🧧 в верхнем левом углу таблицы.

Откроется контекстное меню (см. рис. 148).

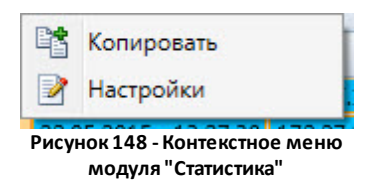

#### 2. Выберите пункт Настройки.

Пункт меню *Копировать* активен, если выделены поля таблицы. Он позволяет скопировать данные из таблицы в текстовом формате и перенести, например, в программу MS Excel (с сохранением разбиения на столбцы).

В новом окне откроется список полей таблицы (см. рис. 149). Все они активны по

умолчанию. Снимая/устанавливая флаги возле названий полей, вы можете менять набор полей таблицы.

| Наст | Настройки таблицы статистики              |  |  |  |  |
|------|-------------------------------------------|--|--|--|--|
| 1    |                                           |  |  |  |  |
| 7    | Показывать имя конвертера                 |  |  |  |  |
| V    | Показывать SID конвертера                 |  |  |  |  |
| V    | Показывать тип ковертера                  |  |  |  |  |
| J    | Показывать адрес конвертера               |  |  |  |  |
| J    | Показывать состояние конвертера           |  |  |  |  |
| J    | Показывать имя контроллера                |  |  |  |  |
| J    | Показывать SID контроллера                |  |  |  |  |
| V    | Показывать адрес контроллера              |  |  |  |  |
| J    | Показывать состояние контроллера          |  |  |  |  |
| V    | Показывать имя точки доступа              |  |  |  |  |
| V    | Показывать тип точки доступа              |  |  |  |  |
| V    | Показывать состояние точки доступа        |  |  |  |  |
| J    | Показывать состояние охраны точки доступа |  |  |  |  |
|      |                                           |  |  |  |  |
|      | Применить Отмена                          |  |  |  |  |

Рисунок 149 - Модуль "Статистика". Настройка набора полей таблицы

3. Настройте поля нужным образом. Нажмите на кнопку Применить.

Система применит настройки.

Обратите внимание, что, используя пиктограммы внизу экрана, можно развернуть/свернуть список событий, отображаемый в реальном времени.

# Типовые операции

# Настройка подписок сервера Отчетов

Обратите внимание, что настройка подписки для сервера Отчетов (т.е. для скачивания отчетов на локальный ПК) поддерживается только версией SQL Server версии Standart или выше.

Для того чтобы настроить подписку:

 Запустите службу Агент SQL для редактируемого экземпляра Сервера RusGuard (Панель управления > Администрирование > Службы). Тип запуска -Автоматически (см. рис. 1).

| c | войства:                                                                                                    | SQL Serve               | er Agen              | t (/                                         | Іокальный ком                            | ипью              | x     |
|---|----------------------------------------------------------------------------------------------------|-------------------------|----------------------|----------------------------------------------|------------------------------------------|-------------------|-------|
|   | Общие                                                                                                    | Вход в си               | ютему                | Восстановление                               | Зависимости                              |                   |       |
|   | Имя сл                                                                                                    | іужбы:                  | SQLAg                | ent\$SQLEXPRESS                              |                                          |                   |       |
|   | Отобра<br>имя:                                                                                                    | жаемое                  | SQL Se               | SQL Server Agent (SQLEXPRESS)                |                                          |                   |       |
|   | Описан                                                                                                    | ние:                    | Execut<br>allows     | es jobs, monitors SQ<br>automation of some a | L Server, fires al<br>administrative tas | erts, and<br>sks. | *     |
|   | Исполн<br>"С:\Pro                                                                                                   | няемый фа<br>gram Files | айл:<br>\Microso     | ft SQL Server\MSS(                           | QL10_50.SQLEX                            | PRESS             | MS:   |
|   | Тип за                                                                                                    | пуска:                  | Отклк                | Отключена                                    |                                          |                   |       |
|   | Помош                                                                                                    | њ при нас               |                      | атически (отложен<br>атически                | ный запуск)                              |                   |       |
|   | Состоя                                                                                                    | ние:                    | Вручную<br>Отключена |                                              |                                          |                   |       |
|   | Зап                                                                                                    | устить                  | Оста                 | ановить                                      | ановить                                  | одолжит           | ъ     |
|   | Можно указать параметры запуска, применяемые при запуске<br>службы из этого диалогового окна.<br>Параметры запуска: |                         |                      |                                              |                                          |                   |       |
|   |                                                                                                    |                         |                      | ОК                                           | Отмена                                   | Прим              | енить |

Рисунок 1 - APM RusGuard. Настройка подписок Сервера Отчетов

- 2. Создайте папку для отчетов на сервере или ином ресурсе в сети. Дайте определенному пользователю максимальный доступ к ней.
- 3. Зайдите в WEB-интерфейс Сервера отчетов (о работе с интерфейсом Сервера отчетов см. <u>здесь (49</u>).
- 4. Перейдите в отчет, для которого необходимо создать подписку. Раскройте контекстное меню и выберите пункт *Подписка*.

- 5. В качестве способа доставки выберите Общая папка Windows.
- 6. Укажите полный сетевой путь к папке сохранения отчетов (например: \ \Server\Reports).
- 7. Укажите имя пользователя и пароль доступа к папке.
- 8. Укажите формат сохраняемого файла отчета (.xls, .pdf, .doc).
- 9. Настройте расписание автоматического построения отчета (при переходе на страницу расписаний стирается пароль пользователя для доступа к сетевой папке).
- 10. Укажите необходимые параметры отчета.
- 11. Завершите процедуру.

Посмотреть текущий статус или изменить свойства подписки можно через меню *Мои* подписки.

Для того чтобы создать подписку с отправкой на электронную почту:

- 1. Запустите утилиту SQL *Reporting Services Configuration Manager*.
- На вкладке Настройка электронной почты (E-mail Settings) введите адрес SMTP сервера (127.0.0.1 если локальный) и имя пользователя, зарегистрированного на SMTP сервере (см. рис. 2).

| Reporting Services Configuration Manage | er: MARIA\RUSGUARD1                                                                                 |                |
|-----------------------------------------|----------------------------------------------------------------------------------------------------|----------------|
| Reporting Services Configur             | ration Manager                                                                                      |                |
| 뫧 Connect                               | E-mail Settings                                                                                     |                |
| MARIA\RUSGUARD1                         | To use report server e-mail, specify an existing SMTP server and an e-mail account that can send e- | mail from that |
| Service Account                         | Server.                                                                                             |                |
| A Web Service URL                       | SMTP Settings                                                                                       |                |
| 🚺 Database                              | Sender Address                                                                                      |                |
| Report Manager URL                      | Current SMTP Delivery Method: Use SMTP server                                                       |                |
| ☐ E-mail Settings                       | SMTP Server:                                                                                        |                |
| Execution Account                       |                                                                                                    |                |
| Recryption Keys                         |                                                                                                    |                |
| ے Scale-out Deployment                  | Results                                                                                             |                |
|                                         |                                                                                                    |                |
|                                         |                                                                                                    |                |
|                                         |                                                                                                    | Сору           |
|                                         | Apply                                                                                               | Exit           |
|                                         | A D C                                                                                               |                |

Рисунок 2 - APM RusGuard. Настройка подписок Сервера Отчетов через электронную почту

Обратите внимание, что настроеный SMTP-сервер может уже существовать в организации. Необходимо знать его адрес и зарегистрированного пользователя. Сервер должен поддерживать режим *без аутентификации*. Также его можно настроить на сервере RusGuard, включив соответствующие компоненты в Windows (см. <u>https://msdn.microsoft.com/library</u>), либо использовать в качестве SMTP-сервера стороннюю программу (одна из возможных бесплатных - Courier Mail Server).

- 3. Зайдите в WEB-интерфейс сервера отчетов.
- 4. Откройте контекстное меню и выберите пункт Подписка.
- 5. Выполните процедуру аналогично предыдущей. При этом в качестве способа доставки выберите вариант Электронная почта, укажите данные получателя и желаемый формат письма с отчетом.

## Настройка Courier Mail Server

- 1. Выполните настройку параметров Сервисов:
  - порт 25, автоматический запуск
  - вкладка Доступ, Разрешить
  - Дополнительно, Разрешить отправку внешней почты группе Local
- 2. Выполните настройку параметров Пользователей:
  - Ввести имя пользователя (Email), от которого осуществляется отправка. Любой. Должен совпадать с тем, который указали в менеджере RepServ. Пароль любой.
  - Установите флаг Внешний адрес.
  - Укажите аккаунт внешнего SMTP сервера, с которого осуществляется отправка
- 3. Выполните настройку параметров Планировщика/Расписания:
  - Удалить
- 2. Выполните настройку параметров Отправки/SMTP-сервера: выберите имеющуюся запись и укажите верные параметры внешнего SMTP-сервера

# Настройка автозапуска

Вы можете настроить автозапуск APM RusGuard через ярлык на Рабочем столе без ввода пароля. То есть, пароль задается в настройках ярлыка, после чего его не требуется вводить при каждом запуске APM.

#### Для того чтобы настроить автозапуск:

- 1. Если необходимо, создайте новое рабочее место 139.
- Создайте ярлык APM RusGuard на рабочем столе. Для это щелкните правой кнопкой мыши по рабочему столу, выберите *Создать > Ярлык*. Используя навигацию по дереву каталогов своего ПК, найдите папку, где установлено ПО RusGuard и установите ссылку на файл VVIWorkstation.exe (см. рис. 3). Ссылка отобразится в окне *Укажите расположение объекта*. Ссылка заключена в кавычки.

| 🕞 д Создать ярлык                      |                                                                                                    | ×      |
|----------------------------------------|----------------------------------------------------------------------------------------------------|--------|
| Для какого эл                          | Обзор файлов и папок<br>Укажите объект для ярлыка:                                                    | ×      |
| Этот мастер помої<br>файлы, папки, ком | RusGuardTasks.exe                                                                                     | *      |
| Укажите располох                       | <ul> <li>sImcp.dll</li> <li>statistics.dll</li> <li>System ComponentModel Composition dll</li> </ul>  |        |
| Для продолжения                        | TwainDotNet.Wpf.dll                                                                                   |        |
|                                        | <ul> <li>UpdateUtil</li> <li>UpdateUtil.exe</li> <li>UpdateUtil.XmlSerializers.dll</li> </ul>         |        |
|                                        | VVIWorkstation                                                                                        | a      |
|                                        | <ul> <li>Кеаченан</li> <li>Лицензионное соглашение RusGuard Soft</li> <li>Windows Defender</li> </ul> |        |
|                                        | Windows Live                                                                                          | *<br>F |
|                                        | Создать папку ОК Отме                                                                                 | на     |

Рисунок 3 - APM RusGuard. Создание ярлыка на Рабочем столе.

3. После кавычек и одного пробела введите параметры своего APM в формате Login Password WorkplaceID. Если пароль не используется, то не вводится никакое значение. Workplace ID - Идентификатор рабочего места, который присваивается создаваемому рабочему месту автоматически. Чтобы узнать его, перейдите в модуль Конфигурация рабочих мест, откройте нужное рабочее место, перейдите на вкладку Настройки (см. рис. 4).

| Настройки Фильтр событий                                                                                                    |                                      |  |  |  |
|----------------------------------------------------------------------------------------------------|--------------------------------------|--|--|--|
| <b>Д</b> Настройки                                                                                                    |                                      |  |  |  |
| Имя                                                                                                    | arm adm                              |  |  |  |
| Описание                                                                                                    |                                      |  |  |  |
|                                                                                                    |                                      |  |  |  |
|                                                                                                    |                                      |  |  |  |
|                                                                                                    |                                      |  |  |  |
|                                                                                                    |                                      |  |  |  |
| Идентификатор рабочего места                                                                                                    | aeSedd79-515b-470c-8098-59e2f58be8f2 |  |  |  |
| Идентификатор рабочего места<br>Скрывать панель навигации на АРМ                                                                                                    | ae5edd79-515b-470c-8098-59e2f58be8f2 |  |  |  |
| Идентификатор рабочего места<br>Скрывать панель навигации на АРМ<br>Скрывать панель инструментов на АРМ                                                                                                    | ae5edd79-515b-470c-8098-59e2f58be8f2 |  |  |  |
| Идентификатор рабочего места<br>Скрывать панель навигации на АРМ<br>Скрывать панель инструментов на АРМ<br>Позволять оператору задавать фильтр событий                                                               | ae5edd79-515b-470c-8098-59e2f58be8f2 |  |  |  |
| Идентификатор рабочего места<br>Скрывать панель навигации на АРМ<br>Скрывать панель инструментов на АРМ<br>Позволять оператору задавать фильтр событий<br>Позволять оператору сохранять настройки фильтра<br>событий | ae5edd79-515b-470c-8098-59e2f58be8f2 |  |  |  |
| Идентификатор рабочего места<br>Скрывать панель навигации на АРМ<br>Скрывать панель инструментов на АРМ<br>Позволять оператору задавать фильтр событий<br>Позволять оператору сохранять настройки фильтра<br>событий | ae5edd79-515b-470c-8098-59e2f58be8f2 |  |  |  |

Рисунок 4 - APM RusGuard. Модуль Конфигурация рабочих мест. Идентификатор рабочего места.

- Например, если пароль используется, строка может иметь следующий вид: "с: \Program Files (x86)\VVI Investment\RusGuard\VVIWorkstation.exe" 127.0.0.1 admin 12345 eeelcle1-dbcd-4978-be9c-e71f52938c5c
- Если пароль не используется: "C:\Program Files (x86)\VVI Investment\RusGuard\VVIWorkstation.exe" 127.0.0.1 admin empty eeelcle1-dbcd-4978-be9c-e71f52938c5c
- 4. Завершите процесс создания ярлыка.
- 5. Проверьте функцию: при запуске АРМ через ярлык шаг ввода учетных данных пропускается, оператор попадает непосредственно в свое рабочее место.

## Если изменено имя компьютера

Если изменено имя компьютера, на котором установлено ПО RusGuard, необходимо также изменить настройки сервера отчетов. Для этого выполните процедуру аналогичную, приведенной здесь 254.

# Настройка полномочий операторов при помощи меток

#### Предварительные условия

Пользователь, отвечающий за настройку прав доступа операторов, должен обладать доступом к модулям *Конфигурация оборудования* 74 и *Конфигурация системы* 153 АРМ и <u>Конфигурация СКУД</u> 120 с соответствующими правами, (см. рис. 5).

Задача и последовательность действий

Задача: Разграничение прав доступа операторов в разрезе сущностей СКУД (групп сотрудников, уровней доступа, точек доступа, устройств).

Для того чтобы иметь возможность настраивать доступ с использованием меток, необходимо выполнить следующие действия:

1. Создать группу 153 пользователей в модуле Конфигурация системы. Добавить в нее

пользователей, для которых планируется настроить доступ.

- 2. Создать метку/и в модуле Конфигурация системы.
- 3. Привязать метку/метки к различным сущностям системы (в зависимости от поставленных задач):
  - і. Привязка метки к устройству 86
  - ii. Привязка метки к точке доступа 107
  - iii.Привязка метки к уровню доступа см. <u>здесь</u> 65 (создание уровня доступа) и <u>здесь</u> 137 (редактирование, привязка меток).
  - iv. Привязка метки к группе сотрудников см. <u>здесь</u> [65] (создание группы) и <u>здесь</u> [120] (настройка меток для группы).
  - v. Настройка полномочий группы с использованием меток 1551.
- 4. Выполнить настройку доступа группы операторов с использованием меток побили модуле *Конфигурация системы*.

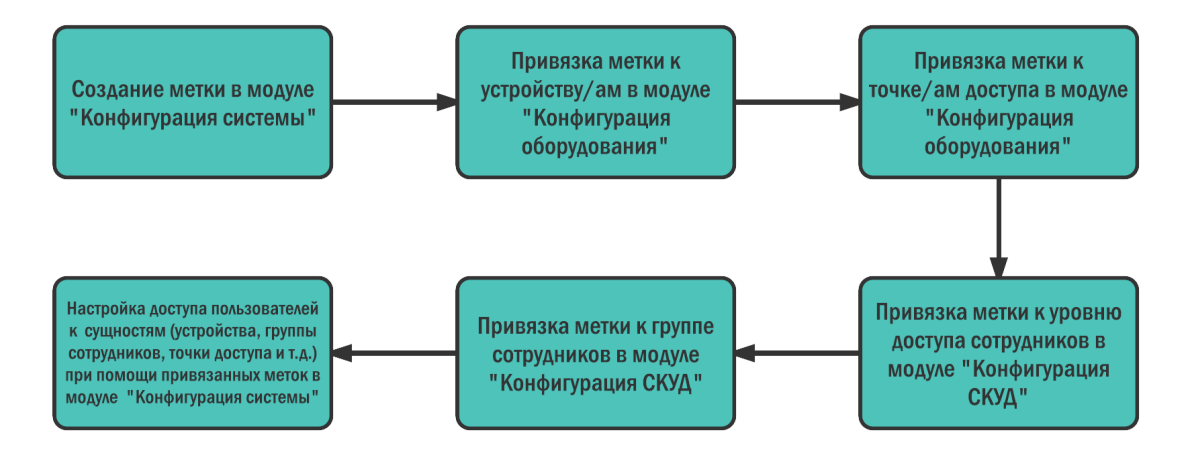

Рисунок 5 - Схема процесса управления доступом через метки

Используя данный алгоритм вы можете создать несколько групп операторов с разным доступом в системе.

# Создание учетной записи оператора АРМ

Как правило, оператор АРМ имеет доступ к одному или нескольким следующим модулям:

- Фотоидентификация
- Планы
- Отчеты

В его обязанности могут входить все или некоторые задачи, перечисленные ниже:

- Мониторинг прихода и ухода сотрудников;
- Управление устройствами точек доступа;
- Формирование и просмотр отчетов системы.

# Создание учетной записи оператора АРМ (Мониторинг)

## Предварительные условия

Пользователь, создающий учетную запись (записи) оператора, должен обладать доступом к модулям <u>Конфигурация рабочих местала</u> и <u>Конфигурация системы</u> [153] АРМ и <u>Конфигурация СКУД</u> [120] с соответствующими правами.

Задача и последовательность действий

Задача: Создание учетной записи оператора APM для мониторинга прохода сотрудников и гостей объекта через точку доступа "A", а также видеонаблюдение через камеру, установленную возле точки доступа (см. рис. 6).

Для того чтобы создать учетную запись оператора с указанными задачами, необходимо выполнить следующие действия:

- 1. <u>Создать рабочее место</u> 33 "Оператор мониторинга" (название произвольно, используется для примера) в модуле *Конфигурация рабочих мест*.
- 2. Настроить в рабочем месте модуль най фотоидентификация на спривязанным к нему драйвером точки доступа "А" и драйвером соответствующей камеры или камер (т.е. не менее две ячейки в экране модуля).
- 3. Настроить в рабочем месте модуль 143 Планы 143. К модулю должна быть привязана схема соответствующего участка с установленными на ней драйверами точки доступа "А" и соответствующей камеры (камер).
- 4. <u>Создать группу пользователей</u> 153 в модуле *Конфигурация системы* (если группа еще не создана).
- 5. <u>Предоставить созданной группе полномочия</u> [155] на доступ к рабочему месту "Оператор мониторинга".
- 6. <u>Создать учетную запись пользователя</u> в модуле *Конфигурация системы,* привязать ее к созданной группе.
- Пользователь автоматически получит доступ к рабочему место "Оператор мониторинга", поскольку система автоматически присваивает создаваемым пользователям права родительской группы. Вы также можете отредактировать права конкретного пользователя, если его служебные обязанности изменятся.

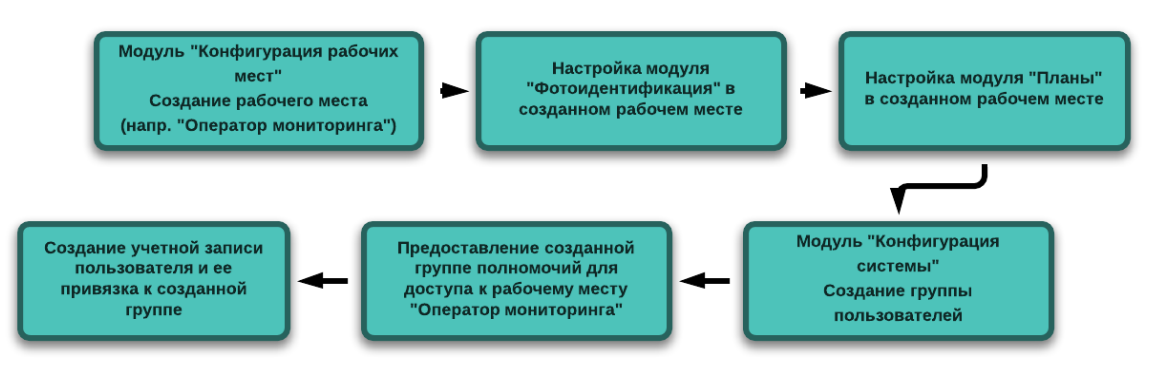

Рисунок 6 - Общая процедура создания учетной записи оператора АРМ и с определенным уровнем доступа (оператор мониторинга).

Используя данный алгоритм вы можете создать несколько рабочих мест с одинаковым набором модулей, для обслуживания разных точек доступа (допустим, Оператор мониторинга: 1-й этаж, Оператор мониторинга: 2-й этаж и т.д.).

#### См. также:

- Модуль Планы 211
- <u>Модуль</u> <u>Фотоидентификация</u> 220

# Создание учетной записи оператора АРМ\_2

#### Предварительные условия

Пользователь, создающий учетную запись (записи) оператора, должен обладать доступом к модулям <u>Конфигурация рабочих места (138</u>) и <u>Конфигурация системы</u> (153) АРМ и <u>Конфигурация СКУД</u> (120) с соответствующими правами (см. рис. 7). Задача и последовательность действий

Задача: Создание учетной записи оператора APM для мониторинга прохода и выгрузки отчетов системы.

Для того чтобы создать учетную запись оператора с указанными задачами, необходимо выполнить следующие действия:

- 1. <u>Создать рабочее место</u> <sup>130</sup> "Менеджер отчетов" (название произвольно, используется для примера) в модуле *Конфигурация рабочих мест*.
- 2. Настроить в рабочем месте модуль 187 Отчеты 187.
- 3. <u>Создать группу пользователей</u> 153 в модуле *Конфигурация системы* (если группа еще не создана).
- 4. <u>Предоставить созданной группе полномочия</u> [155] на доступ к рабочему месту "Менеджер отчетов".
- 5. <u>Создать учетную запись пользователя</u> в модуле *Конфигурация системы,* привязать ее к созданной группе.
- 6. Пользователь автоматически получит доступ к рабочему место "Менеджер отчетов", поскольку система автоматически присваивает создаваемым пользователям права родительской группы. Вы также можете отредактировать права конкретного пользователя, если его служебные обязанности изменятся.

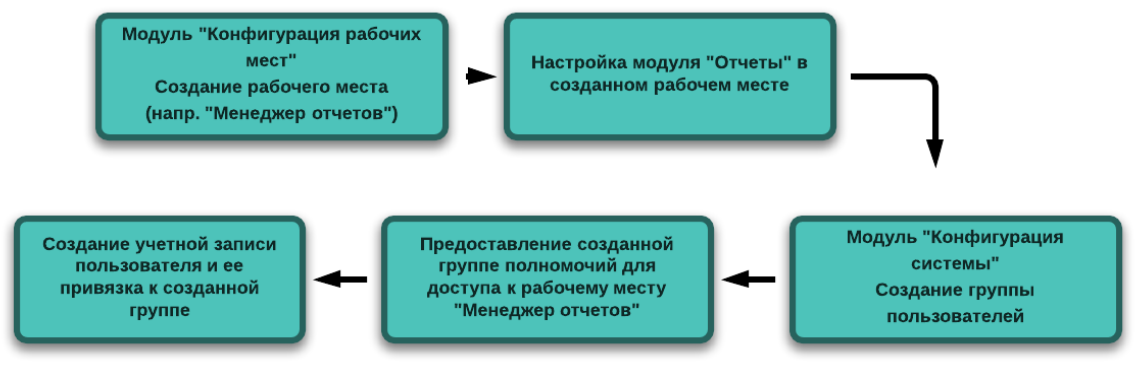

Рисунок 7 - Общая процедура создания учетной записи оператора АРМ и с определенным уровнем доступа (менеджер отчетов).

**Примечание**: Вы также можете настроить доступ к модулю **Отчеты** без установки APM RusGuard. Для этого необходимо создать учетную запись пользователя с правом доступа к отчетам непосредственно на сервере отчетов.

Подробнее о настройке сервера отчетов см. в разделе Установка сервера RusGuard 27.

# Создание учетной записи сотрудника

## Предварительные условия

Пользователь, создающий учетную запись (записи) сотрудника, должен обладать доступом к модулю Конфигурация СКУД [120] с соответствующими правами (см. рис. 8).

Кроме того, для корректного ввода копий документов сотрудника и присвоения ему карточки доступа, необходимо установить модуль ABBYY Passport Reader SDK, а также подключить к компьютеру считывающее устройство (либо иметь доступ к считывающему устройству контроллера, подключенного к системе).

### Задача и последовательность действий

Задача: создание учетной записи сотрудника для осуществления доступа на объект, контролируемый системой.

Для того чтобы создать учетную запись сотрудника с указанными задачами, необходимо выполнить следующие действия:

- 1. Создайте новый уровень доступа в модуле *Конфигурация СКУД* (если это необходимо).
- 2. Привяжите к уровню доступа одну или несколько точек доступа 64.
- 3. Если это необходимо, <u>создайте расписания для точек доступа</u> 131.
- 4. Привяжите созданные расписания к соответствующим уровням доступа
- 5. <u>Создайте должность 65</u> в модуле *Конфигурация СКУД* (если это необходимо).
- 6. <u>Создайте группу сотрудников </u> [65] в модуле *Конфигурация СКУД* (если это необходимо)
- 7. Присвойте созданной группе сотрудников нужный уровень доступа 65.
- 8. Создайте учетную запись сотрудника в требуемой группе
- 9. Заполните карточку сотрудника, в том числе:
- і. Внесите данные о документах сотрудника 129;
- ii. Оформите <u>электронный пропуск</u> 67 (карточку).
- 10. По умолчанию сотруднику присваивается уровень доступа родительской группы. Если это необходимо, <u>присвойте сотруднику другой/дополнительный уровень доступа</u> [121].

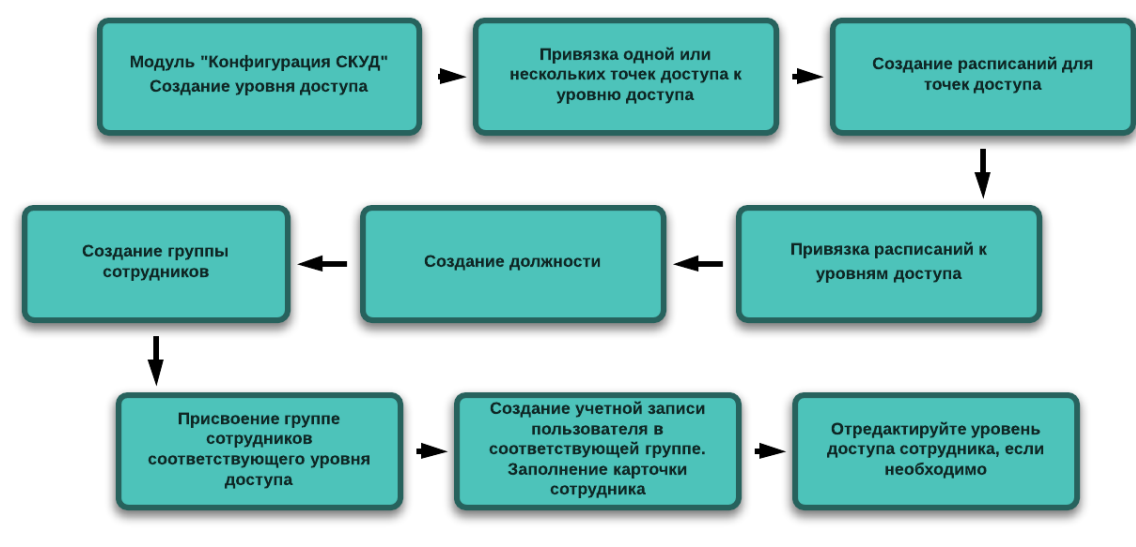

Рисунок 8 - Общая процедура создания учетной записи сотрудника

# Подключение устройств

ПО RusGuard предусматривает несколько вариантов подключения устройств и их привязки к уровням доступа:

- Подключение устройства с использованием существующего уровня доступа
  - С использованием АРМ;
  - о Сиспользованием утилиты <u>Сервисный конфигуратор оборудования</u> 295 и <u>АРМ</u> 70.
- Подключение устройства и создание нового уровня доступа 240:
  - С использованием АРМ
  - о С использованием утилиты <u>Сервисный конфигуратор оборудования [295]</u> и <u>АРМ</u>[70].

# Подключение устройств (существующий уровень доступа)

## Последовательность действий

### С использованием АРМ

Пользователь, подключающий устройства, должен обладать доступом к модулям Конфигурация оборудования 74 и Конфигурация СКУД [120] с соответствующими правами (см. рис. 9).

- 1. Подключите устройство физически через CAN-LAN/USB-CAN конвертер (см. также раздел Периферийные устройства 238).
- 2. Зайдите в модуль *Конфигурация оборудования*. Выполните <u>поиск</u> 76 и синхронизацию устройств 83.
- 3. В модуле *Конфигурация оборудования* выполните <u>настройку точки доступа</u> 88, контролируемой устройством.
- 4. Зайдите в модуль *Конфигурация СКУД* и <u>привяжите к нужному уровню доступа одну</u> <u>или несколько точек доступа</u> 64 (в зависимости от количества подключаемых устройств).
- 5. Оставаясь в модуле *Конфигурация СКУД*, <u>выполните настройку расписания для точки</u> <u>доступа</u> (131), если это необходимо.
- 6. Оставаясь в модуле Конфигурация СКУД, привяжите расписание к точке доступа

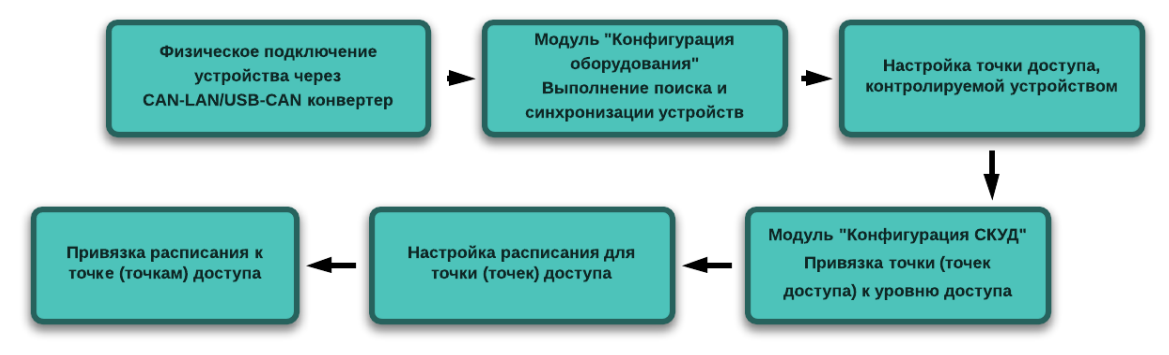

Рисунок 9 - Подключение устройств через АРМ

#### С использованием утилиты Сервисный конфигуратор оборудования

- 1. Подключите устройство физически через CAN-LAN/<u>USB-CAN конвертер</u> 383.
- 2. Запустите утилиту Сервисный конфигуратор оборудования [205] (см. рис. 10).
- 3. Выполните настройку устройства, в том числе, <u>ключей</u> 300. Сохраните данные в самом устройстве.
- 4. Зайдите в модуль *Конфигурация оборудования*. Выполните <u>поиск</u> 76 и синхронизацию устройств 83.
- 5. В модуле *Конфигурация оборудования* выполните настройку точки доступа, контролируемой устройством.
- 6. Зайдите в модуль *Конфигурация СКУД* и привяжите к созданному уровню доступа одну или несколько точек доступа (в зависимости от количества подключаемых устройств).
- 7. Оставаясь в модуле *Конфигурация СКУД*, выполните настройку расписания для точки доступа, если это необходимо.
- 8. Оставаясь в модуле Конфигурация СКУД, привяжите расписание к точке доступа.

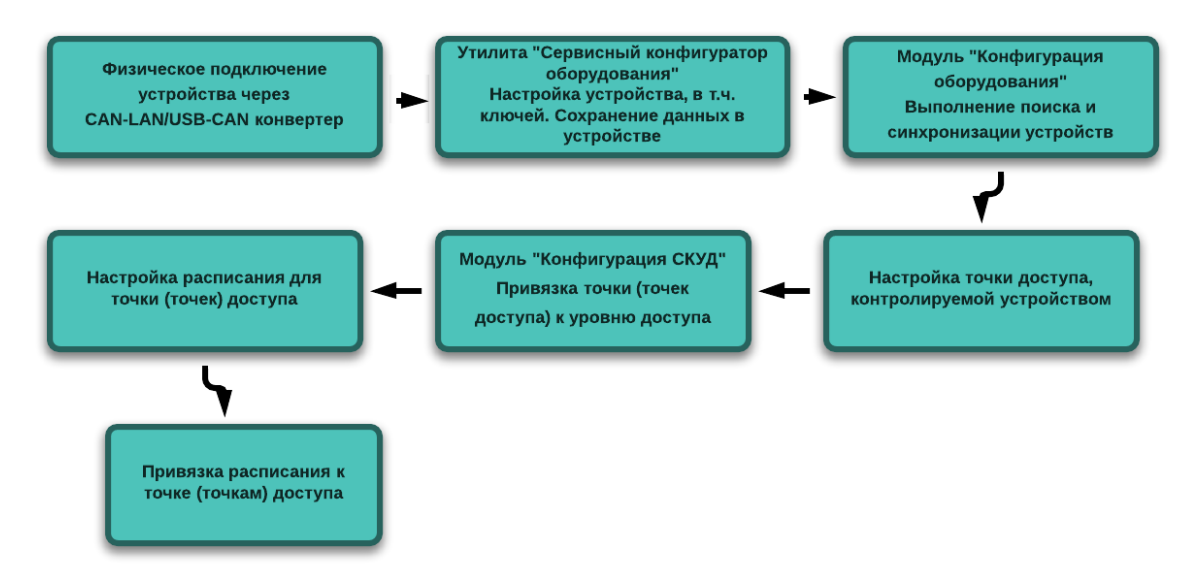

Рисунок 10 - Подключение устройств через утилиту "Сервисный конфигуратор оборудования" и АРМ

<u>За более подробной информацией об использовании APM RusGuard 70 обратитесь к</u> соответствующему руководству.

## Подключение устройств (новый уровень доступа)

## Последовательность действий

#### С использованием АРМ

Пользователь, подключающий устройства, должен обладать доступом к модулям Конфигурация оборудования 74 и Конфигурация СКУД 20 с соответствующими правами (см. рис. 11).

- 1. Подключите устройство физически через CAN-LAN/USB-CAN конвертер (см. также раздел Периферийные устройства 238).
- 2. Зайдите в модуль *Конфигурация оборудования*. Выполните <u>поиск</u> 76 и синхронизацию устройств 83.
- 3. В модуле *Конфигурация оборудования* выполните <u>настройку точки доступа</u> 88, контролируемой устройством.
- 4. Зайдите в модуль Конфигурация СКУД и создайте новый уровень доступа 63.
- 5. <u>Привяжите к созданному уровню доступа одну или несколько точек доступа</u> 64 (в зависимости от количества подключаемых устройств).
- 6. Оставаясь в модуле *Конфигурация СКУД*, выполните настройку расписания для точки доступа 131, если это необходимо.
- 7. Оставаясь в модуле Конфигурация СКУД, привяжите расписание к точке доступа 136.

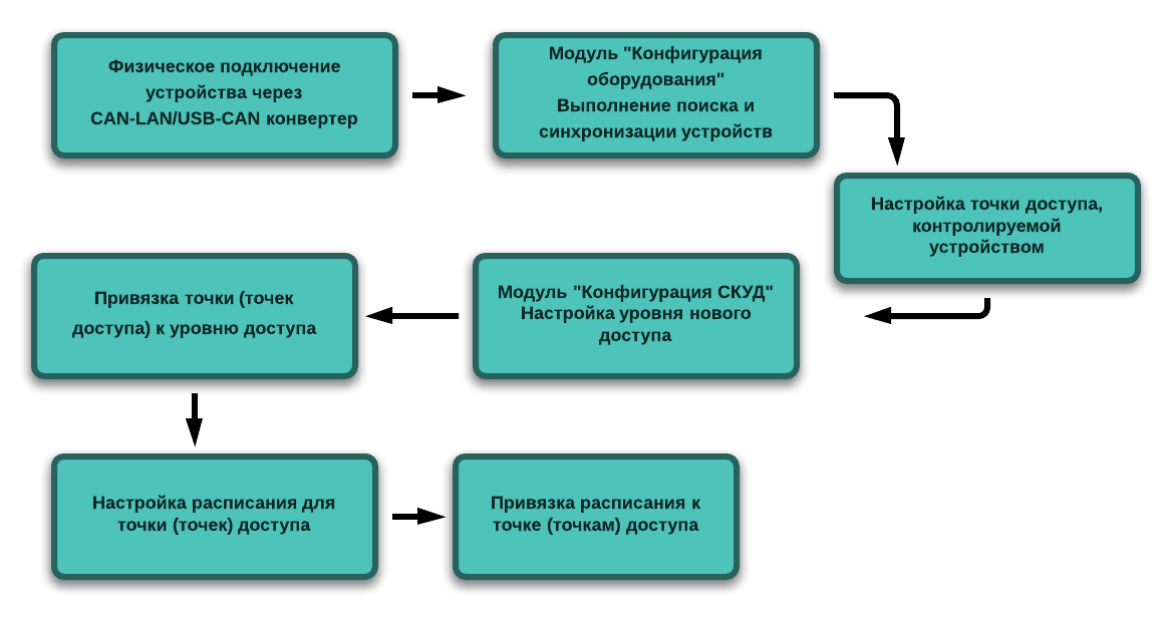

Рисунок 11 - Подключение устройств через и АРМ

### С использованием утилиты Сервисный конфигуратор оборудования

- 1. Подключите устройство физически через CAN-LAN/<u>USB-CAN конвертер</u>
- 2. Запустите утилиту Сервисный конфигуратор оборудования [295] (см. рис. 12).
- 3. Выполните настройку устройства, в том числе, <u>ключей</u> ... Сохраните данные в самом устройстве.
- 4. Зайдите в модуль *Конфигурация оборудования*. Выполните поиск и синхронизацию устройств.
- 5. В модуле *Конфигурация оборудования* выполните настройку точки доступа, контролируемой устройством.
- 6. Зайдите в модуль *Конфигурация СКУД* и создайте новый уровень доступа.
- Привяжите к созданному уровню доступа одну или несколько точек доступа (в зависимости от количества подключаемых устройств).
- 8. Оставаясь в модуле *Конфигурация СКУД*, выполните настройку расписания для точки доступа, если это необходимо.
- 9. Оставаясь в модуле Конфигурация СКУД, привяжите расписание к точке доступа.

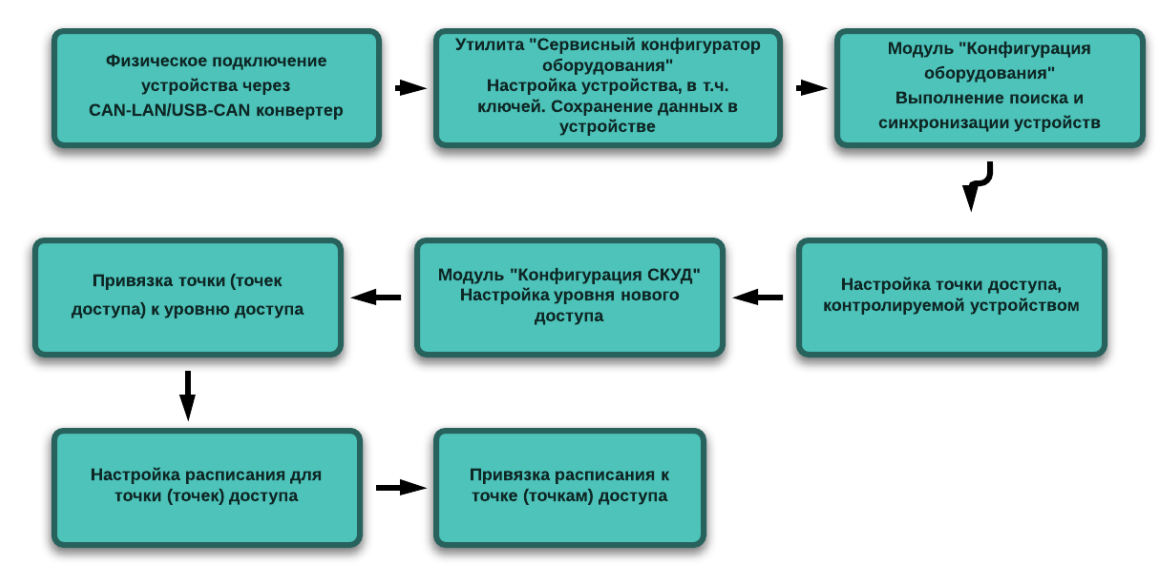

Рисунок 12 - Подключение устройств через утилиту "Сервисный конфигуратор оборудования" и АРМ

За более подробной информацией об использовании APM RusGuard обратитесь к соответствующему разделу руководства 70.

# Настройка режима Запрета повторного входа

## Предварительные условия

Пользователь, настраивающий режим Запрета повторного входа (Antipassback, АПБ), должен обладать доступом к модулям <u>Конфигурация оборудования</u> 74 и <u>Конфигурация</u> <u>СКУД 120 с соответствующими правами.</u>

Кроме того, для корректного ввода копий документов сотрудника и присвоения ему карточки доступа, необходимо установить <u>модуль ABBYY Passport Reader SDK</u> (341), а также подключить к компьютеру считывающее устройство (либо иметь доступ к считывающему устройству контроллера, подключенного к системе).

## Задача и последовательность действий

Задача: настройка режима запрета повторного входа (АПБ), т.е. запрет возможности выполнить вход по одной и той же карточке не выходя из зоны, контролируемой системой (см. рис. 13).

### Для того чтобы настроить режим АПБ:

- 1. Зайдите в модуль Конфигурация оборудования 74.
- 2. Выполните <u>поиск устройств/а</u> 76, для которых/ого будет настроен режим. Также, если необходимо, выполните <u>подключение устройств</u> 238.
- 3. Перейдите к настройкам контроллера и точки доступа в и установите флаг Запрет повторного входа в конфигурации "геркона" точки доступа.
- 4. Выберите режим:
  - Локальный для единственного контроллера;
  - Глобальный для нескольких контроллеров. Обратите внимание, что настройки глобального режима следует установить на всех контроллерах, для которых настраивается АПБ.
- 5. Пронумеруйте внешнюю и внутреннюю зоны. По умолчанию установлены значения 0 и 1. Максимальное значение 250.
- 6. Перейдите в модуль <u>Конфигурация СКУД</u>
- 7. <u>Создайте расписание</u> [131] для АПБ. Обратите внимание, что использование АПБ невозможно со встроенными расписаниями.
- 8. <u>Привяжите к точке доступа пользовательское расписание для АПБ</u> 38. Установите флаг *Запрет повторного входа* в дополнительных настройках точки доступа.
- 9. <u>Создайте нужный уровень доступа</u> [63], либо зайдите в настройки существующего. Привяжите точку/и доступа, для которой/ых настраивается АПБ, к уровню доступа [64].
- 10.Выполните привязку уровня доступа к учетным записям сотрудников, которые будут осуществлять доступ на объект через точки доступа, где настроен АПБ.

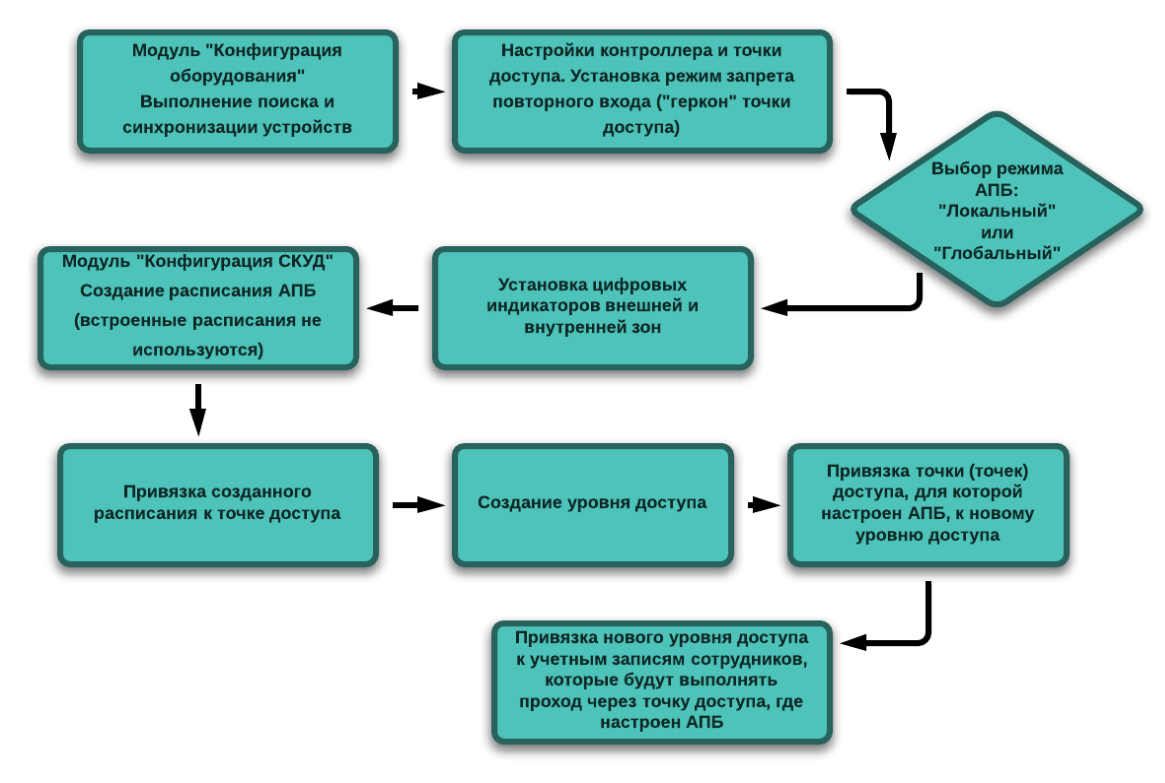

Рисунок 13 - Настройка режима запрета повторного прохода (АПБ)

# Настройка доступа к отчетам через web-интерфейс

При необходимости возможно использование модуля <u>Отчеты [187]</u> без установки APM RusGuard. Для этого необходимо обеспечить оператору, использующему отчеты доступ к серверу отчетов через стандартный веб-интерфейс (создать на нем учетную запись).

<u>См. также раздел Установка SQL-Сервера и настройка сервера отчетов</u> 42<sup>1</sup>. Предварительные условия

Пользователь, создающий учетные записи на сервере отчетов, должен обладать правами администратора на ПК, с которого выполняется настройка.

Задача и последовательность действий

Задача: доступ к серверу отчетов через веб-интерфейс.

Для того чтобы создать учетную запись оператора на сервере отчетов:

1. Откройте окно браузера с разрешением Запуск от имени администратора (меню Пуск > Все программы > Internet Explorer > Запуск от имени администратора).

Откроется окно с требованием подтвердить или отменить действие.

- 2. Чтобы продолжить, нажмите на кнопку Да.
- 3. Добавьте в список URL-адресов адрес диспетчера отчетов.

- і. Выберите меню *Сервис*.
- іі. Выберите пункт Свойства браузера.
- ііі.Перейдите на вкладку Безопасность.
- iv.Выберите *Надежные сайты*.
- v. Нажмите на кнопку Сайты.
- vi.Добавьте адрес сервера отчетов *http://<umя-сервера>*.

Примечание: Если для сайта по умолчанию не используется HTTPS, снимите флажок Для всех сайтов этой зоны требуется проверка серверов (https:).

- 4. Нажмите на кнопку Добавить.
- 5. Нажмите на кнопку ОК.
- 6. На домашней странице диспетчера отчетов щелкните ссылку Параметры папки.
- 7. На странице настроек папки щелкните пункт Безопасность (см. рис. 14).

| 🏉 - Диспетчер отчетов - Windows Internet Explorer                               |  |  |  |  |  |
|---------------------------------------------------------------------------------|--|--|--|--|--|
| 🚱 🕞 🗢 🛃 http://localhost/Reports_SQLEXPRESS/Pages/Folder. 🔻 🖄 🍫 🗙 🗔 Bing 🖉 🗸    |  |  |  |  |  |
| 🚖 Избранное 🛛 😭 Рекомендуемые узлы 🔻 🔊 Коллекция веб-фрагм 👻                    |  |  |  |  |  |
| 🏉 - Диспетчер отчетов 🍡 👻 🗟 🔻 🖃 👻 Страница 🔻 Безопасность 👻 Сер <u>в</u> ис 👻 ≫ |  |  |  |  |  |
| Главная   Настройки веб-сайта   Справка 🔺                                       |  |  |  |  |  |
| SQL Server Reporting Services                                                   |  |  |  |  |  |
| Павная Найти Р                                                                  |  |  |  |  |  |
| 🗙 Удалить 🕕 🎥 Создать назначение ролей                                          |  |  |  |  |  |
| Безопасность 🔲 Группа или пользователь 🕇 Роли                                   |  |  |  |  |  |
| Изменить BUILTIN\Администраторы Диспетчер содержимого                           |  |  |  |  |  |
|                                                                                 |  |  |  |  |  |
|                                                                                 |  |  |  |  |  |
|                                                                                 |  |  |  |  |  |
|                                                                                 |  |  |  |  |  |
| 🚱 Местная интрасеть   Защищенный режим: выкл. 🆓 🔻 🔍 100% 🔻                      |  |  |  |  |  |
|                                                                                 |  |  |  |  |  |

Рисунок 14 - Настройка сервера отчетов. Настройка доступа к папке

- 8. Нажмите на кнопку Создать назначения ролей.
- 9. Введите имя учетной записи Windows пользователя, которому предоставляется доступ, в формате: <домен>\<пользователь>.
- 10.Выберите Диспетчер содержимого.
- 11. Нажмите кнопку ОК.
- 12.В верхнем углу домашней страницы нажмите на кнопку Настройки веб-сайта (см.

рис. 15).

| <i> (</i> Настройки веб-сайта | - Диспетчер отчетов - Windows Internet E | xplorer 🗖 🗖 💌                                                | 3  |
|-------------------------------|------------------------------------------|--------------------------------------------------------------|----|
|                               | localhost/Reports_SQLEXPRESS/Pages/Setti | ing 👻 😽 🗙 📴 Bing 🛛 🔎                                         | •  |
| 🖕 Избранное 🛛 👍 🕻             | Рекомендуемые узлы 👻 💋 Коллекци          | ия веб-фрагм 🔻                                               |    |
| 🏉 Настройки веб-сайт          | a 👌 🕶 🗟 👻 🚍 🖶 🕶                          | С <u>т</u> раница ▼ <u>Б</u> езопасность ▼ Сер <u>в</u> ис ▼ | »> |
| Главная                       | Гл                                       | лавная   Настройки веб-сайта   Справка                       | *  |
| SQL Server                    | Reporting Services                       |                                                              |    |
| 🖾 Настро                      | йки веб-сайта                            | Haŭmu 🔎                                                      |    |
|                               | 🗙 Удалить 🔰 🎥 Создать назнач             | чение ролей                                                  |    |
| Общие                         | П Группа или пользова                    | атель ↓ Роли                                                 |    |
| Безопасность                  | Изменить BUILTIN\Администра              | торы Системный администратор                                 |    |
| A MARKAR AND A MARKAR         |                                          |                                                              |    |
| SAMBORD SAMB                  |                                          |                                                              |    |
| NAVISAVA SAM                  |                                          |                                                              |    |
|                               |                                          |                                                              | -  |
| 👊 Me                          | естная интрасеть   Защищенный режим: в   | выкл. 🦓 👻 🔍 100% 👻                                           |    |

Рисунок 15 - Настройка сервера отчетов. Настройка сайта

- 13. Щелкните мышью пункт Безопасность.
- 14. Нажмите на кнопку Создать назначения ролей.
- 15. Введите имя учетной записи Windows пользователя, для которого создается доступ, в формате: <домен>\<пользователь>.
- 16. Выберите уровень доступа, соответствующий обязанностям пользователя (например, *Системный пользователь*).
- 17. Нажмите на кнопку ОК.
- 18. Закройте окно диспетчера отчетов в браузере.
- 19. Повторно откройте диспетчер отчетов в Internet Explorer без использования режима Запуск от имени администратора.

# Использование режима повторного приложения карточки

ПО RusGuard Soft позволяет настраивать режим повторного приложения карточки, то есть при повторном приложении карточки-пропуска к считывающему устройству выполняется определенная операция (см. рис. 16).

Режим не может быть настроен для точек доступа типа турникет и шлагбаум (не имеет смысла).

Предварительные условия

Пользователь (администратор), обладающий доступом к модулям <u>Конфигурация</u> оборудования 74 и <u>Конфигурация СКУД</u>

Задача и последовательность действий

Задача: настройка режима повторного приложения карточки.

#### Для того чтобы настроить режим повторного приложения карточки:

- 1. Зайдите в модуль <u>Конфигурация оборудования</u> 74.
- 2. Выполните поиск устройств 76, а, для которых/ого настраивается режим.
- 3. Перейдите к настройкам определенного устройства, затем перейдите на вкладку точки доступа [88] (например, двери).
- 4. Убедитесь, что "геркон" включен. Установите один или несколько режимов второго приложения ключа.

Обратите внимание, что набор режимов может отличаться для разных типов точек доступа.

- 5. Перейдите в модуль Конфигурация СКУД 120.
- 6. <u>Создайте уровень доступа</u> 63 для использования с режимом повторного приложения карточки на той точке (точках) доступа, которая (которые) были настроены ранее, либо отредактируйте существующий уровень доступа соответствующим образом. Необходимо выполнить следующие действия:
  - і. зайти в список точек доступа, выбрать в нем нужную.

#### См. также Привязка точки доступа к уровню доступа 64.

ii. <u>привязать к точке доступа любое подходящее расписание</u> 136, кроме *Генерального*.

### См. также Управление расписаниями 131.

ііі.в области **Дополнительные настройки** установить флаги для действий, выполняемых при повторном приложении карточки (см. табл. 1).

7. <u>Привяжите созданный/настроенный уровень доступа к группе пользователей</u> 65 (или конкретному пользователю 121).

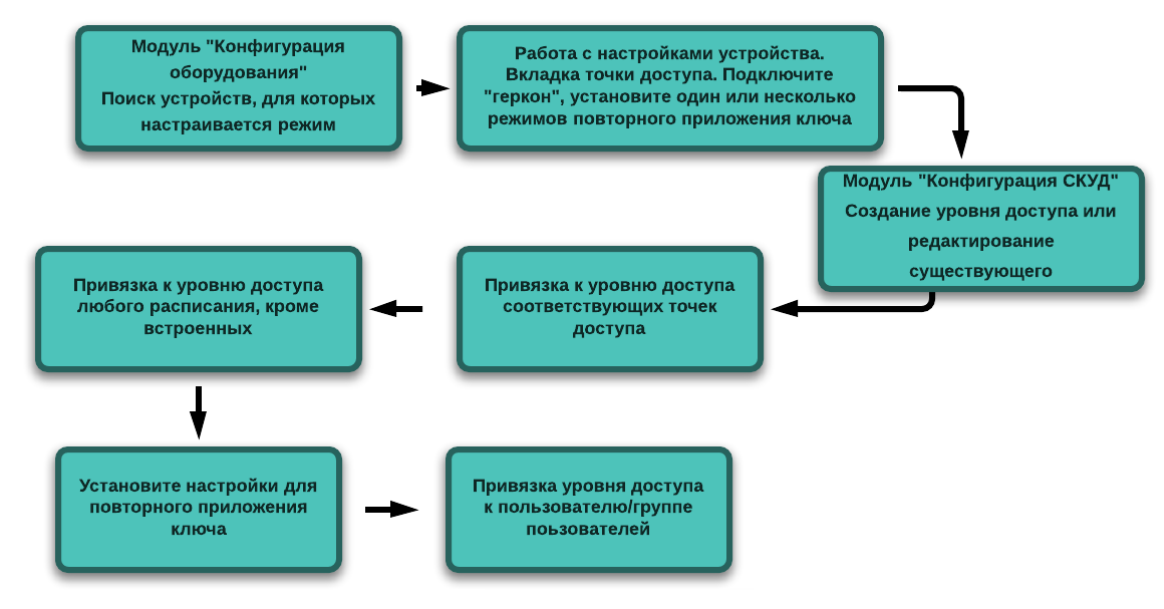

Рисунок 16 - Настройка режима повторого приложения ключа

# Описание операций при повторном приложении карточки-ключа

| Таблица 1 - Повторное приложение карточки. Операции и действия                                                                                             |                                                                                                    |                                                                                                    |  |
|----------------------------------------------------------------------------------------------------|----------------------------------------------------------------------------------------------------|----------------------------------------------------------------------------------------------------|--|
| Операция                                                                                                    | Дверь                                                                                                    | Две двери                                                                                                    |  |
| Открыть надолго<br>Уровень доступа с<br><u>расписанием (131)</u> Всегда<br>не может открывать<br>надолго                                                   | <ol> <li>Приложить идентификатор<br/>(карточку-ключ) к<br/>считывателю Вход или<br/>Выход.</li> <li>Открыть дверь.</li> <li>Приложить идентификатор к<br/>считывателю Вход или<br/>Выход.</li> </ol>                   | <ol> <li>Приложить идентификатор<br/>к считывателю <b>Вход</b>.</li> <li>Открыть дверь.</li> <li>Приложить идентификатор<br/>к считывателю <b>Вход</b>.</li> </ol>                         |  |
| Снять режим Открыть<br>надолго<br>Уровень доступа с<br>расписанием Всегда не<br>сможет закрыть дверь,<br>если она находится в<br>режиме Открыть<br>надолго | <ol> <li>Приложить идентификатор к<br/>считывателю Вход или<br/>Выход.</li> <li>Открыть дверь.</li> <li>Приложить идентификатор к<br/>считывателю Вход или<br/>Выход.</li> <li>Закрыть дверь.</li> </ol>               | <ol> <li>Приложить идентификатор<br/>к считывателю <b>Вход</b>.</li> <li>Открыть дверь.</li> <li>Приложить идентификатор<br/>к считывателю <b>Вход</b>.</li> <li>Закрыть дверь.</li> </ol> |  |
| Включить режим<br>Блокировать<br>Если точка доступа<br>заблокирована, то при<br>использовании<br>расписания <i>Всегда</i><br>проход невозможен             | <ol> <li>Приложить идентификатор к<br/>считывателю Выход.</li> <li>Приложить идентификатор к<br/>считывателю Выход<br/>повторно.</li> <li>Открыть и закрыть дверь (для<br/>электромеханического<br/>замка).</li> </ol> |                                                                                                    |  |

| Таблица 1 - Повторное приложение карточки. Операции и действия                                                                                 |                                                                                                    |                                                                                                    |  |
|----------------------------------------------------------------------------------------------------|----------------------------------------------------------------------------------------------------|----------------------------------------------------------------------------------------------------|--|
| Снять режим<br>Блокировать<br>С расписанием Всегда<br>снять режим блокировки<br>нельзя                                                         | <ol> <li>Приложить идентификатор к<br/>считывателю <i>Выход</i>.</li> <li>Приложить идентификатор к<br/>считывателю <i>Выход</i><br/>повторно.</li> <li>Открыть и закрыть дверь (для<br/>электромеханического<br/>замка).</li> </ol> |                                                                                                    |  |
| Поставить на охрану<br>Если точка доступа под<br>охраной, то при<br>использовании<br>расписания <i>Всегда</i><br>возможен вход, но не<br>выход | <ol> <li>Приложить идентификатор к<br/>считывателю Вход.</li> <li>Приложить идентификатор к<br/>считывателю Вход повторно.</li> <li>Открыть и закрыть дверь (для<br/>электромеханического<br/>замка).</li> </ol>                     | <ol> <li>Приложить идентификатор<br/>к считывателю <b>Вход</b>.</li> <li>Приложить идентификатор<br/>к считывателю <b>Вход</b><br/>повторно.</li> <li>Открыть и закрыть дверь<br/>(для электромеханического<br/>замка).</li> </ol> |  |
| <b>Снятие с охраны</b><br>С расписанием <b>Всегда</b><br>снятие с охраны<br>невозможно                                                         | <ol> <li>Приложить идентификатор к<br/>считывателю Вход.</li> <li>Открыть и закрыть дверь (для<br/>электромеханического<br/>замка).</li> </ol>                                                                                       | <ol> <li>Приложить идентификатор<br/>к считывателю <b>Вход</b>.</li> <li>Открыть и закрыть дверь<br/>(для электромеханического<br/>замка).</li> </ol>                                                                              |  |

# Проход по решению оператора

## Настройка режима прохода по решению оператора

## Предварительные условия

Пользователь, настраивающий режим прохода по решению оператора, должен обладать доступом к модулю *Конфигурация рабочих мест* [133]. Задача и последовательность действий

Задача: настройка режима прохода по решению оператора.

#### Для того чтобы настроить режим прохода по решению оператора:

- 1. Зайдите в модуль Конфигурация рабочих мест 139.
- 2. <u>Создайте новое рабочее место</u> (139), содержащее модуль **Фотоидентификация**, или используйте существующее.

Убедитесь, что режим прохода по решению оператора включен и доступен для оператора.

### Использование режима прохода по решению оператора

Оператор модуля <u>Фотоидентификация</u> 220 APM RusGuard может использовать функцию разрешения/запрещения прохода, если эта функция настроена через модуль Конфигурация рабочих мест [139].

## Для того чтобы использовать режим прохода по решению оператора:

- 1. Убедитесь, что <u>режим настроен за</u> в модуле <u>Конфигурация рабочих мест</u> З АРМ.
- 2. Зайдите в модуль <u>Фотоидентификация</u> 220. Убедитесь, что режим прохода по решению оператора активен в модуле (см. Модуль **Фотоидентификация**, <u>Пример 1</u> 220 и <u>Пример 2</u> 221).

# Автоматическое распознавание документов

## Настройка автоматического распознавания

## Предварительные условия

Пользователь, настраивающий функцию автоматического распознавания, должен обладать правами администратора на ПК, где выполняется настройка, и иметь доступ к модулю Конфигурация рабочих мест [139].

Задача и последовательность действий

Задача: установка ПО ABBYY PassportReader SDK и соответствующих драйверов.

#### Для того чтобы настроить функцию автоматического распознавания документов:

- 1. Выполните <u>установку ПО ABBYY PassportReader SDK</u> 341.
- 2. Установите драйверы для usb-лицензии ПО ABBYY PassportReader SDK 342.
- 3. Зайдите в модуль Конфигурация рабочих мест 3.
- 4. Создайте рабочее место, содержащее модуль <u>Конфигурация СКУД (120)</u> (либо перейдите к редактированию существующего).
- 5. Настройте <u>режим отображения фотографий из распознаваемых документов</u> это необходимо.

#### Использование автоматического распознавания

## Предварительные условия

Пользователь, работающий с функцией автоматического распознавания, должен обладать доступом к модулю Конфигурация СКУД [120] APM RusGuard.

Для корректной работы функции должно быть установлено ПО <u>ABBYY PassportReader SDK</u> зати подключена USB-лицензия.

Также необходимо убедиться, что к компьютеру подключен сканер.

Задача и последовательность действий

Задача: использование функции автоматического распознавания документов через ABBYY PassportReader SDK.

Для того чтобы использовать функцию автоматического распознавания документов:

- 1. Запустите модуль <u>Конфигурация СКУД</u> 120 APM RusGuard.
- 2. <u>Создайте новую учетную запись пользователя</u> [66] (см. также раздел <u>Быстрый старт</u> [61]) или <u>найдите существующую</u> [124].
- 3. Перейдите на вкладку Документы карточки сотрудника.
- 4. В зависимости от задач, выполните загрузку 128 или распознавание 129 документа.

5. Установите драйверы для usb-лицензии ПО ABBYY PassportReader SDK 342.
### Настройка реакции: запись видео на камеру lvideon

Для того чтобы настроить запись событий на видео:

- 1. Выполните настройку <u>сервера и камер/ы lvideon</u> 330.
- В настройках сервера Ivideon необходимо отредактировать настройки для каждой из камер, которые планируется использовать при настройке реакции. На вкладке Запись в настройках камера выберите режим Отключена (см. рис. 17).

| Настрой          | ки камеры                      |                                       |                                  |              | 23      |
|------------------|--------------------------------|---------------------------------------|----------------------------------|--------------|---------|
| мя: TOSH         | IBA Web Ca                     | mera - MP                             |                                  |              |         |
| Общие            | Запись                         | Детектор движения                     | Детектор звука                   | Расписание   |         |
| Отклн<br>Не писа | очена<br><i>ать видео с</i>    | этой камеры                           |                                  |              |         |
| Непре<br>Включи  | рывная<br><i>1ть непрерь</i>   | івную запись на этой кам              | iepe                             |              |         |
| При ср<br>Писать | рабатывани<br><i>видео при</i> | и детектора<br>срабатывании детектори | алежение и/или лет               | ектора звука |         |
|                  | Lidden i fin                   |                                       | <u>Annenn</u> fyrnin <u>ae</u> . |              | <u></u> |
| По ра<br>Устана  | списанию<br><i>вливать на</i>  | стройки записи по <u>растио</u>       | анию                             |              |         |
|                  |                                |                                       |                                  |              |         |
|                  |                                |                                       |                                  |              |         |
|                  |                                |                                       |                                  |              |         |
|                  |                                |                                       |                                  |              |         |
|                  |                                |                                       |                                  |              |         |
|                  |                                |                                       |                                  |              | 0       |
|                  |                                |                                       |                                  | UK           | Отмена  |

#### Рисунок 17 - Настройка режима записи для камеры

3. Выполните настройку реакции тз стандартным образом.

При этом при настройке *Действий*, выполняемых системой при наступлении настроенных *Событий*, в списке *Тип Действия* выберите вариант *Записать видео* (см. рис. 18).

| Добавление де | йствия         |          | 23     |
|---------------|----------------|----------|--------|
| 🚄 добавл      | ение действия  |          |        |
| Имя           |                |          |        |
| Тип действия  | Записать видео |          | •      |
|               |                | Добавить | Отмена |

Рисунок 18 - Выбор типа действия: запись видео

 В настройках действия выполните привязку одной из настроенных в системе камер lvideon к *Действию*. Кроме того, необходимо установить длительность буфера видео не менее заданного по умолчанию (см. рис. 19).

| Общие<br>Имя                  | Нажмите, чтобы<br>выбрать камеру из<br>Tet video списка |
|-------------------------------|---------------------------------------------------------|
| Активность                    |                                                         |
| Камера                        | TOSHIBA Web Camera - MP                                 |
| Длительность видео для записи | 15                                                      |
| Длительность буфера видео     | 15 Задайте<br>длительность<br>буфера                    |
| Рисунок 19 - Наст             | ройка параметров действия: привязка камеры              |

5. Сохраните настройки.

## Типичные ошибки и их исправление

#### Имя ПК задано кириллическими символами

#### <u>Ознакомьтесь также с обязательными требованиями к установке</u> 25<mark>1</mark>. Имя ПК было задано кириллическими символами

# Если в процессе установки оказалось, что ПК имеет имя, заданное кириллическими символами, после смены имени и перезагрузки ПК необходимо также изменить настройки конфигурации БД сервера отчетов через утилиту Reporting Services Configuration Manager.

В противном случае, при попытках установки ПО RusGuard Soft система будет обращаться к серверу отчетов, используя прежние учетные данные.

#### Для того чтобы изменить настройки конфигурации БД сервера отчетов:

1. Запустите утилиту Reporting Services Configuration Manager (меню Пуск > папка

## *Microsoft SQL Server 2008 R2* > подпапка *Configuration Tools* > *Reporting Services Configuration Manager*).

Для запуска утилиты потребуется ввести имя ПК (сервера), где требуется изменить конфигурацию, и выбрать инстанс сервера отчетов (см. рис. 1).

| Reporting Services Configuration Connection                  |                                               |                 |  |  |  |  |
|--------------------------------------------------------------|-----------------------------------------------|-----------------|--|--|--|--|
| SQL Server 2008 R2<br>Reporting Services                     |                                               |                 |  |  |  |  |
| Please specify a server name, clic<br>instance to configure. | k the Find button, and select a report server |                 |  |  |  |  |
| <u>S</u> erver Name:                                         | MYPC                                          | <u>F</u> ind    |  |  |  |  |
| Report Server Instance:                                      | RUSGUARD                                      | -               |  |  |  |  |
|                                                              |                                               |                 |  |  |  |  |
|                                                              |                                               |                 |  |  |  |  |
| 0                                                            | <u>C</u> onnect                               | C <u>a</u> ncel |  |  |  |  |

Рисунок 1 - Выбор ПК (сервера) и инстанса сервера отчетов

- 2. Введите учетные данные.
- 3. В навигационной панели слева выберите пункт Database (см. рис. 2).

| Reporting Services Configuration Mana           | ger: Maria\RUSGUARD                                                                                                    |
|-------------------------------------------------|----------------------------------------------------------------------------------------------------|
| SQL Server 2008 R2<br>Reporting Services Config | uration Manager                                                                                                    |
| ₽₽ C <u>o</u> nnect                             | Report Server Database                                                                                                    |
| 📑 Maria \RUSGUARD                               |                                                                                                    |
| Service Account                                 | Reporting Services stores all report server content and application data in a database. Use this page to create or change the report server database or update database connection credentials. |
| 🦛 Web Service URL                               | - Current Report Server Database                                                                                                    |
| 🚺 Database                                      | Click Change database to select a different database or create a new database in native or SharePoint integrated mode.                                                                          |
| Report Manager URL                              | SQL Server Name: Maria\RUSGUARD Database Name: ReportServer\$RUSGUARD Database Name: NeportServer\$RUSGUARD                                                                                     |
| 🚖 E-mail Settings                               | Change Database                                                                                                    |
| Execution Account                               | Current Report Server Database Credential                                                                                                    |
| 🌂 Encryption Keys                               | The following credentials are used by the report server to connect to the report server database. Use the options below to choose a different account or update a password.                     |
| ੂ <sup>ਸ</sup> ੂ Scale-out Deployment           | Results                                                                                                    |
|                                                 | Сору                                                                                                    |
| 0                                               | Apply Exit                                                                                                    |

#### Рисунок 2 - Переход к настройкам БД

- 4. Нажмите на кнопку Change Database
- 5. В открывшемся диалоге выберите второй пункт (существующий сервер БД сервера

отчетов) (см. рис. 3). Нажмите на кнопку

| Report Server Database Configu                                                         | ration Wizard                                                                                                    | 23 |
|----------------------------------------------------------------------------------------|----------------------------------------------------------------------------------------------------|----|
| Change Database<br>Choose whether to create or cor                                     | nfigure a report server database.                                                                                                    |    |
| Action<br>Database Server<br>Database<br>Credentials<br>Summary<br>Progress and Finish | Select one of the following options to create an empty report server database or select<br>an existing report server database that has content you want to use.<br>Select a task from the following list:<br><ul> <li>Create a new report server database.</li> <li>Choose an existing report server database.</li> </ul> |    |
| 0                                                                                      | Previous Next Cano                                                                                                    | el |

Рисунок 3 - Конфигурация БД сервера отчетов. Выбор действия

6. В следующем окне внесите необходимые изменения: введите новое имя компьютера (заданное латинским шрифтом) (см. рис. 4). Нажмите на кнопку

\_\_\_\_\_, чтобы проверить устанавливается ли соединение.

Next

Чтобы перейти к следующему шагу, нажмите на кнопку 🛄

Test Connection

| Report Server Database Configu                     | ration Wizard                           | 23                                     |
|----------------------------------------------------|-----------------------------------------|----------------------------------------|
| Change Database<br>Choose whether to create or con | figure a report server database.        |                                        |
| Action                                             | Choose a local or remote instance of a  | SQL Server Database Engine and specify |
| Database Server                                    | credentials that have permission to cor | nect to that server. Введите новое     |
| Database                                           |                                         | имя компьютера                         |
| Credentials                                        | Connect to the Database Server:         |                                        |
| Summary                                            | Server Name:                            | Mana RUSGUARD                          |
| Progress and Finish                                | Authentication Type:                    | Current User - Integrated Security     |
|                                                    | Username:                               |                                        |
|                                                    | Password:                               |                                        |
|                                                    | 1 853Word.                              | Test Connection                        |
| Pucyuov A - K                                      |                                         | Previous Next Cancel                   |

7. В следующем окне выберите имя базы данных сервера отчетов (см. рис. 5). Чтобы

перейти к следующему шагу, нажмите на кнопку Next

| Change Database                |                                    |                                  |
|--------------------------------|------------------------------------|----------------------------------|
| Choose whether to create or co | nfigure a report server database.  |                                  |
|                                |                                    |                                  |
| Action                         | Select a report server database:   |                                  |
| Database Server                |                                    |                                  |
| Database                       | SQL Server Instance:               | Maria\RUSGUARD                   |
| Credentials                    | Report Server Database:            | Report Server\$RUSGUARD          |
| Summary                        | Report Server Mode:                | Native Mode                      |
| Progress and Finish            | Neport Server Mode.                | Nauve mode                       |
|                                |                                    |                                  |
|                                |                                    |                                  |
|                                |                                    |                                  |
|                                |                                    |                                  |
|                                |                                    |                                  |
|                                |                                    |                                  |
|                                |                                    |                                  |
|                                |                                    | Previous Next Cancel             |
| Рисунок 5 -                    | Конфигурация БД сервера отчетов. В | ыбор базы данных сервера отчетов |

8. Завершите процедуру, нажимая на кнопку Next в оставшихся окнах. Настройки в остальных окнах следует оставить без изменений, используя значения по умолчанию.

В последнем шаге система сообщит об успешном выполнении конфигурации БД сервера отчетов.

9. Нажмите на кнопку Finish, чтобы завершить процедуру.

Теперь вы можете перейти к установке ПО RusGuard Soft.

## Сервер недоступен

При попытке запуска <u>АРМ 70</u> сервер может быть недоступен (см. рис. 6).

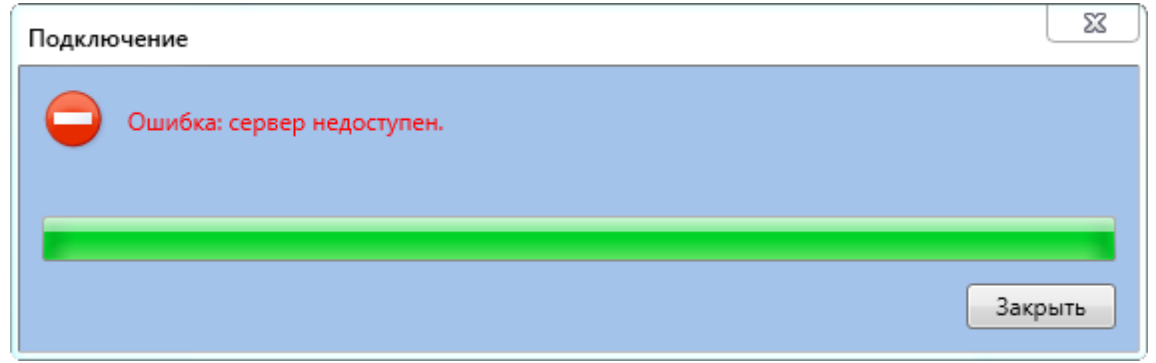

Рисунок 6 - Ошибка при невозможности доступа к серверу

#### Возможные причины:

- 1. Сервер выключен. Необходимо запустить сервер.
- 2. Нет доступа к Интернету. Необходимо проверить соединение.
- 3. На сервере включен брандмауэр, запущены антивирусы с функциями брандмауэра.

Необходимо выполнить одно из следующих действий:

- i. Настроить доступ к серверу по протоколам HTTPS и HTTP;
- іі. Отключить брандмауэр/антивирусное ПО/функции брандмауэра антивирусного ПО.

## Не удается запустить ПО

Если время и дата настроены некорректно, возможно возникновение ошибки при запуске ПО (см. рис. 7). Для исправления ошибки необходимо привести локальные настройки времени и даты в соответствие с сервером. Допустимое расхождение: +/- 5 минут.

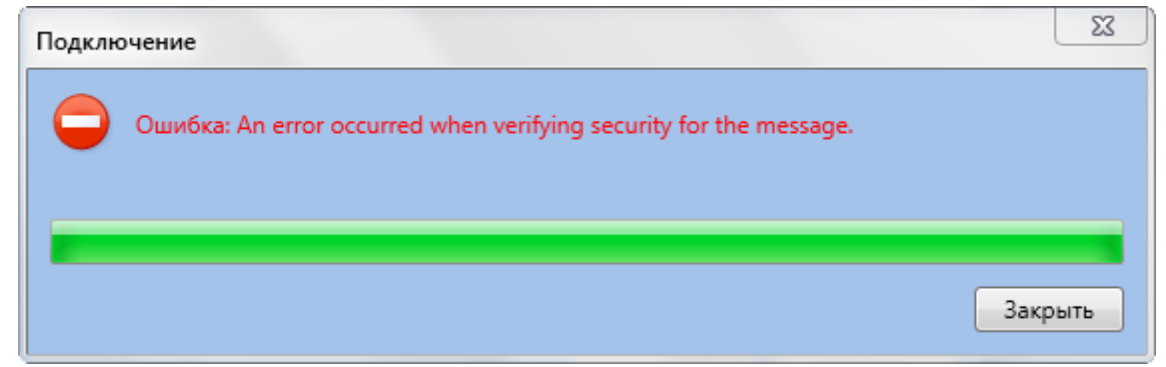

Рисунок 7 - Ошибка при запуске ПО. Некорректно выставлено время и дата на локальном ПК

Пример

#### Корректная настройка

В таблице ниже приведены примеры корректной настройки времени/даты (см. табл. 1).

| Таблица 1 - Пример правильной настройки времени/даты        |                               |  |  |  |  |
|-------------------------------------------------------------|-------------------------------|--|--|--|--|
| Сервер АРМ                                                  |                               |  |  |  |  |
| Время 16.50 (часовой пояс +4)                               | Время 16.50 (часовой пояс +4) |  |  |  |  |
| Время 16.50 (часовой пояс +4)                               | Время 15.50 (часовой пояс +3) |  |  |  |  |
| Время 16.50 (часовой пояс +4) Время 17.50 (часовой пояс +5) |                               |  |  |  |  |

#### Некорректная настройка

В таблице ниже (см. табл. 2) приведены примеры некорректной настройки времени/даты:

- одинаковое время при разных часовых поясах;
- разное время в одном часовом поясе.

| Таблица 2 - Пример неправильной настройки времени/даты |                                             |  |  |  |  |
|--------------------------------------------------------|---------------------------------------------|--|--|--|--|
| Сервер АРМ                                             |                                             |  |  |  |  |
| Время <mark>16.50</mark> (часовой пояс +4)             | Время <mark>16.40</mark> (часовой пояс +4)  |  |  |  |  |
| Время 16.50 (часовой пояс <mark>+4</mark> )            | Время 16.50 (часовой пояс <mark>+3</mark> ) |  |  |  |  |
| Время 16.50 (часовой пояс <mark>+4</mark> )            | Время 16.50 (часовой пояс <mark>+5</mark> ) |  |  |  |  |

## Не удается загрузить модуль Отчеты

Если не удается загрузить модуль <u>Отчеты</u> [187] (см. рис. 8).

Возможные причины:

- Нет доступа к серверу отчетов по протоколу НТТР. На сервере отчетов включен брадмауэр (фаервол), либо включено антивирусное ПО с функциями фаервола. Необходимо отключить указанное ПО или настроить его;
- Некорректная настройка/отсутствие настройки учетной записи на локальном ПК и на сервере отчетов. Для корректной работы модуля необходимо настроить учетную запись Windows с именем пользователя и паролем как локально, так и на сервере отчетов.

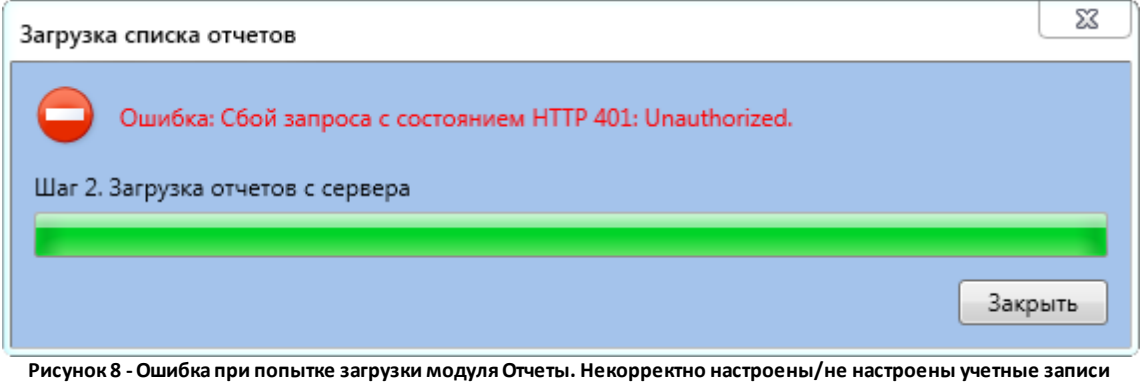

пользователя

См. также раздел Установка SQL-сервера и настройка сервера отчетов 42.

## Не удается зайти на сервер отчетов

Если вы не можете зайти на сервер отчетов через браузер и получаете сообщение об ошибке в связи с отсутствием прав доступа, необходимо добавить адрес сервера отчетов в местную интрасеть.

Для того чтобы добавить адрес сервера отчетов местную интрасеть:

- 1. Зайдите в Свойства браузера.
- 2. Перейдите на вкладку Безопасность (см. рис. 9).

| свойства браузера                                                                                                    | 2 x                                                                                       |                                                                                                    |                                         |
|----------------------------------------------------------------------------------------------------|-------------------------------------------------------------------------------------------|----------------------------------------------------------------------------------------------------|-----------------------------------------|
| Содержание Подключения<br>Общие Безопасность                                                                                                | Программы Дополнительно<br>Конфиденциальность                                             |                                                                                                    |                                         |
| Выберите зону для настройки ее парамет<br>Интернет<br>Интернет<br>Интрасеть<br>Зона для всех веб-сайтов вашей                               | ров безопасности.<br>Опасные<br>сайты<br>интрасети.                                       |                                                                                                    |                                         |
| Уровень безопасности для этой зоне<br>Разрешенные уровни: любые<br>- <b>Ниже среднего</b><br>- Подходит для сайтов<br>- Большинство содержи | Местная интрасеть<br>Укажите веб-сайты, входящие в з<br>И Автоматически определять при    | 53<br>ону местной интрасети.<br>Местная интрасеть                                                                                                   | 23                                      |
| — — Схож со средним уров<br>— — Схож со средним уров<br>Включить защищенный режим (<br>Internet Explorer)                                   | ✓ Все сайты интрасети, не вко<br>✓ Все сайты, подключение к к<br>✓ Все сетевые пути (UNC) | Вы ножете добавлять в эту зону веб-<br>из нее. Заданные для зоны паранетры<br>использоваться для всех ее сайтов.<br>Добавить в зону следующий узел: | айты и удалять их<br>безопасности будут |
| Дру<br>Выбрать уровень безопаснос                                                                                                    | <u>Что такое параметры интрасети</u><br>Дополнительно                                     | Веб-сайты:                                                                                                    | Удалить                                 |
|                                                                                                    | ОК Отнена Примена                                                                         | ведите URL сервера<br>отчетов<br>Для всех сайтов этой зоны - буется прове                                                                           | рка серверов (https:)                   |
|                                                                                                    |                                                                                           |                                                                                                    | Закрыть                                 |

Рисунок 9 - Как добавить адрес сервера Отчетов в местную интрасеть.

- 3. Выберите пункт Местная интрасеть.
- 4. Нажмите на кнопку Сайты.

Откроется окно Местная интрасеть.

5. Нажмите на кнопку Дополнительно.

Откроется окно Местная интрасеть (2).

- 6. Введите адрес сервера отчетов в поле ввода Добавить в зону следующий узел.
- 7. Нажмите на кнопку Добавить.
- 8. Нажмите на кнопку Закрыть в этом окне и кнопку ОК следующем.
- 9. Закройте окно свойств браузера.

## Служебные программы и утилиты

## Оборудование ИСО "Орион" (НВП Bolid)

#### Настройка интеграции в ПО "Болид"

Для настройки интеграции в ПО "Болид" понадобится сконфигурировать две утилиты: PProg и Uprog. Утилиты предоставляются компанией "Болид" бесплатно, дистрибутивы и докуметацию можно скачать на сайте компании.

#### Настройка PRog

PProg - утилита, обеспечивающая управление приборами через пульт.

При интеграции с ПО RusGuard Soft ее настройка выполняется следующим образом: 1. Запустите утилиту, выберите нужную версию пульта C2000.

2. В настройках приборов выберите инспектор С2000-ПП (см. рис. 1) (кнопка 🗎 ).

| Настройка пульта С2000                                   |            |   |                    |               |
|----------------------------------------------------------|------------|---|--------------------|---------------|
| Файл Правка С2000 Настройка Язык Сервис Страницы Справка | l          |   |                    |               |
|                                                          |            |   |                    | BOLD          |
| 🛞 📼   🗗 🗗   🔅   🔒 💷   🖂 📲 🕼 🖗                            |            |   |                    |               |
| Типы приборов                                            | <b>e</b> 🖄 | ¥ | Инспектор          | (тип прибора) |
| Типы приборов                                            |            |   | Свойство           | Значение      |
| Сигнал-20                                                |            |   | Название           | C2000-ITT     |
| Сигнал-20П                                               |            |   | Базовый тип        | стандартный   |
|                                                          |            |   | Количество шлейфов | 0             |
|                                                          |            |   | Количество реле    | 0             |
| C2000-K                                                  |            |   |                    |               |
| С2000-ИТ                                                 |            |   |                    |               |
| С2000-КДЛ                                                |            |   |                    |               |
| С2000-БИ/БКИ                                             |            | Ξ |                    |               |
| Сигнал-20(вер. 02)                                       |            |   | 2                  |               |
| С2000-КС                                                 |            |   |                    |               |
|                                                          |            |   |                    |               |
|                                                          |            |   |                    |               |
|                                                          |            |   |                    |               |
| Pvnop                                                    |            |   |                    |               |
| с2000-ПТ                                                 |            |   |                    |               |
|                                                          |            |   |                    |               |
| поток-3Н                                                 |            |   |                    |               |
| Сигнал-20М                                               |            |   |                    |               |
| С2000-БИ-01                                              |            |   |                    |               |
| Pynop-01                                                 |            |   |                    |               |
| (1 C2000-Adem                                            |            |   | 😂 🕮 - 🕞 (          |               |
|                                                          |            | Ŧ | ₩ ₩ 2.05           | 0%            |
| <b>1 августа, четверг</b> 11:26:12                       |            |   |                    | t             |
|                                                          |            |   |                    |               |

Рисунок 1 - Привязка С2000-ПП к пульту С2000

3. Перейдите в окно настроек приборов (Ш). В правой колонке отобразится название

| Настройка пульта С2000                                   |                                |
|----------------------------------------------------------|--------------------------------|
| Файл Правка С2000 Настройка Язык Сервис Страницы Справка |                                |
|                                                          | BOLD                           |
| 🏶 🥅 🗗 🗗   🛟   🔒 🙋   🖂 🔳 🔺 🖇 🍕                            |                                |
| Приборы                                                  | Инспектор (Прибор)             |
| Приборы                                                  | Свойство Значение              |
| 🗊 Адрес: 1 Тип: С2000-ПП                                 | Адрес 1                        |
|                                                          | Тип С2000-ПП                   |
|                                                          | Версия                         |
|                                                          | Описание                       |
|                                                          | Количество реле 0              |
|                                                          |                                |
|                                                          |                                |
| Поиск Порт: 1 😩 🔍 🎸 🧹                                    |                                |
| Адрес Тип Версия                                         |                                |
|                                                          |                                |
|                                                          |                                |
|                                                          |                                |
|                                                          |                                |
|                                                          |                                |
|                                                          |                                |
|                                                          | 📆 📜 🗄 2.05 (0%)                |
| 1 августа, четверг 11:39:14                              |                                |
| Рисунок 2 - Настройка параметров С2000-                  | กก                             |
| 4. Перейдите к настройкам разделов (созданию разделов    | 3, <sup>7</sup> ).             |
| Разделы                                                  |                                |
|                                                          |                                |
|                                                          |                                |
|                                                          |                                |
|                                                          |                                |
|                                                          |                                |
|                                                          |                                |
|                                                          |                                |
|                                                          |                                |
| Рисунок 3 - Настройка разделов                           |                                |
| 5. Приважите разделы к реде прибора (инспектора событ    | гий) (😨)                       |
|                                                          | ,                              |
| 6. Перейдите к настройкам трансляции событий ( 🔛 ). В г  | іравой части окна введите адре |
|                                                          |                                |
|                                                          |                                |

прибора (Инспектор). Введите его параметры: Тип и адрес (по умолчанию, 1).

настраиваемого устройства (допустим, 1). Выберите события для трансляции на устройство. Рекомендуется выбрать значение "да" для всех событий.

| Настройка пульта С2000                                   |      |   |                  |              |
|----------------------------------------------------------|------|---|------------------|--------------|
| Файл Правка С2000 Настройка Язык Сервис Страницы Справка |      |   |                  |              |
|                                                          |      |   |                  | BOLD         |
| 🌼 📼   🗗 🗗   🔅   🔒 🧟   🖂 🖪 🛝 😚 🍕                          |      |   |                  |              |
| Трансляция событий                                       | B 📈  | ¥ | Инспекто         | ор (события) |
| Пульт С2000                                              |      |   | Свойство         | Значение     |
| Принтер                                                  |      |   | Адрес (0 - всем) | 1            |
| Адрес. т ил. с2000-лл                                    |      |   | Пожары           | да           |
|                                                          |      |   | Тревоги          | да           |
|                                                          |      | 1 | Неисправности    | да           |
|                                                          |      |   | Взятие/снятие    | да           |
|                                                          |      |   | Вз./сн. шлейфов  | да           |
|                                                          |      |   | Служебные        | да           |
|                                                          |      |   | Технологические  | да           |
| Πρικδορω                                                 | Ŧ ./ | × | Доступ           | да           |
|                                                          | Ŧ V  | • | Реле             | ида          |
|                                                          |      |   |                  |              |
|                                                          |      |   |                  |              |
|                                                          |      |   |                  |              |
|                                                          |      |   |                  |              |
|                                                          |      |   |                  |              |
|                                                          |      |   |                  |              |
|                                                          |      |   |                  |              |
|                                                          |      |   |                  |              |
|                                                          |      |   | 😭 📑 🗔 (          | <b>1</b>     |
|                                                          |      |   |                  | <u> </u>     |
| 1 августа, четверг 11:42:15                              |      | _ |                  |              |

Рисунок 4 - Настройка пульта С2000-ПП

7. Оставаясь в окне настройки привязки событий, нажмите на кнопку

В нижней части окна отобразится список созданных разделов.

| Настройка пульта С2000                                   |            |             |
|----------------------------------------------------------|------------|-------------|
| Файл Правка С2000 Настройка Язык Сервис Страницы Справка |            |             |
|                                                          |            | BOLD        |
| 🏶 📼   🗗 🗗   🔅   🔒 🕸   🖂 🛛 🖬 🛝 쯎 🌾                        |            |             |
| Трансляция событий 🗎 🕍 🐰                                 | Инспект    | ор (раздел) |
| Пульт С2000                                              | Свойство   | Значение    |
| Принтер                                                  | Номер      | 1           |
|                                                          | Описание   |             |
|                                                          |            |             |
| N N                                                      |            |             |
|                                                          |            |             |
|                                                          |            |             |
|                                                          |            |             |
| Разделы 🛃 🗸 🗡                                            |            |             |
| <b>Г</b> Разделы                                         |            |             |
| Свободные зоны                                           |            |             |
| Pasten: 1                                                |            |             |
|                                                          |            |             |
|                                                          |            |             |
|                                                          |            |             |
|                                                          |            |             |
|                                                          |            |             |
|                                                          | 🔞 📑 2.05 ( | 0%          |
| 1 августа, четверг 12:00:17                              |            |             |

Рисунок 5 - Привязка разделов для трансляции событий через С2000-ПП

- 8. Выделите в списке разделов нужный/е и нажмите на кнопку 🖌 .
- 9. Перейдите к настройке привязки управления ( 👫 ).
- 10. Выделите в списке разделов нужный/е и нажмите на кнопку 🔨.

| Настройка пульта С2000                                   |              |              |
|----------------------------------------------------------|--------------|--------------|
| Файл Правка С2000 Настройка Язык Сервис Страницы Справка |              |              |
|                                                          |              | BOLD         |
| 🏶 📼   🗗 🗗   🎲   🔒 🎕   🖂 📲 🌆 🖓 🍕                          |              |              |
| Привязка управления 😽                                    | Инспекто     | р (привязка) |
| С Привязка управления                                    | Свойство     | Значение     |
| Пульт С2000                                              | Адрес        | 1            |
|                                                          | раздел       | 1            |
|                                                          |              |              |
|                                                          |              |              |
|                                                          |              |              |
|                                                          |              |              |
|                                                          |              |              |
| Разделы 🗸 🗡                                              |              |              |
| Разделы                                                  |              |              |
| Paster: 1                                                |              |              |
| полити в раздел. 2                                       |              |              |
|                                                          |              |              |
|                                                          |              |              |
|                                                          |              |              |
|                                                          |              |              |
|                                                          |              |              |
|                                                          | 😭 🚛 🕞 /      |              |
|                                                          | ₩ 📑 🗠 2.05 ( | 0%           |
| <b>1 августа, четверг</b> 12:05:08                       |              |              |

Рисунок 6 - Привязка управления разделами через С2000-ПП

**Подсказка**: Рекомендуется выписать все адреса настраиваемых приборов, номера разделов, реле и т.д. Эти данные потребуются для настройки UProg.

#### Настройка утилиты UProg для интеграции

После настройки утилиты Prog, перейдите к настройке UProg (подробная инструкция доступна на сайте компании "Болид"). Утилита UProg предназначена для настройки конфигурации инспектора С2000-ПП.

#### Для того чтобы настроить конфигурацию:

2. Нажмите на кнопку

1. Скачайте и запустите утилиту UProg.

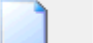

в панели инструментов утилиты.

3. Выберите С2000-ПП в списке устройств (см. рис. 2).

| Файл Прибор Язык Справка                                                                                                    |
|----------------------------------------------------------------------------------------------------|
|                                                                                                    |
| Выберите прибор                                                                                                    |
| Приборы:<br>Сигнал-20<br>Сигнал-20П<br>С2000-СП1<br>С2000-4<br>С2000-4<br>С2000-ИТ<br>С2000-КДЛ<br>С2000-КДЛ<br>С2000-КДЛ<br>С2000-КДЛ<br>С2000-КД<br>С2000-КД |
| 🔽 Использовать разделитель                                                                                                    |
| ОК Отмена                                                                                                    |
|                                                                                                    |
|                                                                                                    |

Рисунок 7 - Выбор устройства для конфигурирования

 Установите настройки на вкладке *Прибор* (открывается по умолчанию) как на иллюстрации ниже (см. рис. 3). Рекомендуется перевести интерфейс ОРИОН в режим "SLAVE".

| UPROG Создание конфигурации для прибора: С2000-ПП | (версия 1,20)                   |
|---------------------------------------------------|---------------------------------|
| Файл Прибор Язык Справка                          |                                 |
|                                                   |                                 |
| Интерфейс интеграции                              |                                 |
| Тип интерфейса                                    | Modbus RS-485                   |
| Контроль чётности                                 | нет                             |
| Granage advance                                   |                                 |
|                                                   | 3000                            |
| Адрес прибора                                     | 1                               |
| Интерфейс ОРИОН режим SLAVE                       | Адрес указывается тот же, что   |
| Максимальное время отсутствия запросов, с         | при настройке прибора в утилите |
|                                                   | 1. Thog                         |
|                                                   |                                 |
|                                                   |                                 |
|                                                   |                                 |
|                                                   |                                 |
|                                                   |                                 |
|                                                   |                                 |
|                                                   |                                 |
|                                                   |                                 |
| Прибор/Устройства/Ключи/                          |                                 |
|                                                   |                                 |

Рисунок 8 - Настройка устройства

5. Перейдите на вкладку *Устройства*. Введите адрес прибора, параметры зон и реле, настроенные в Prog (см. рис. 4).

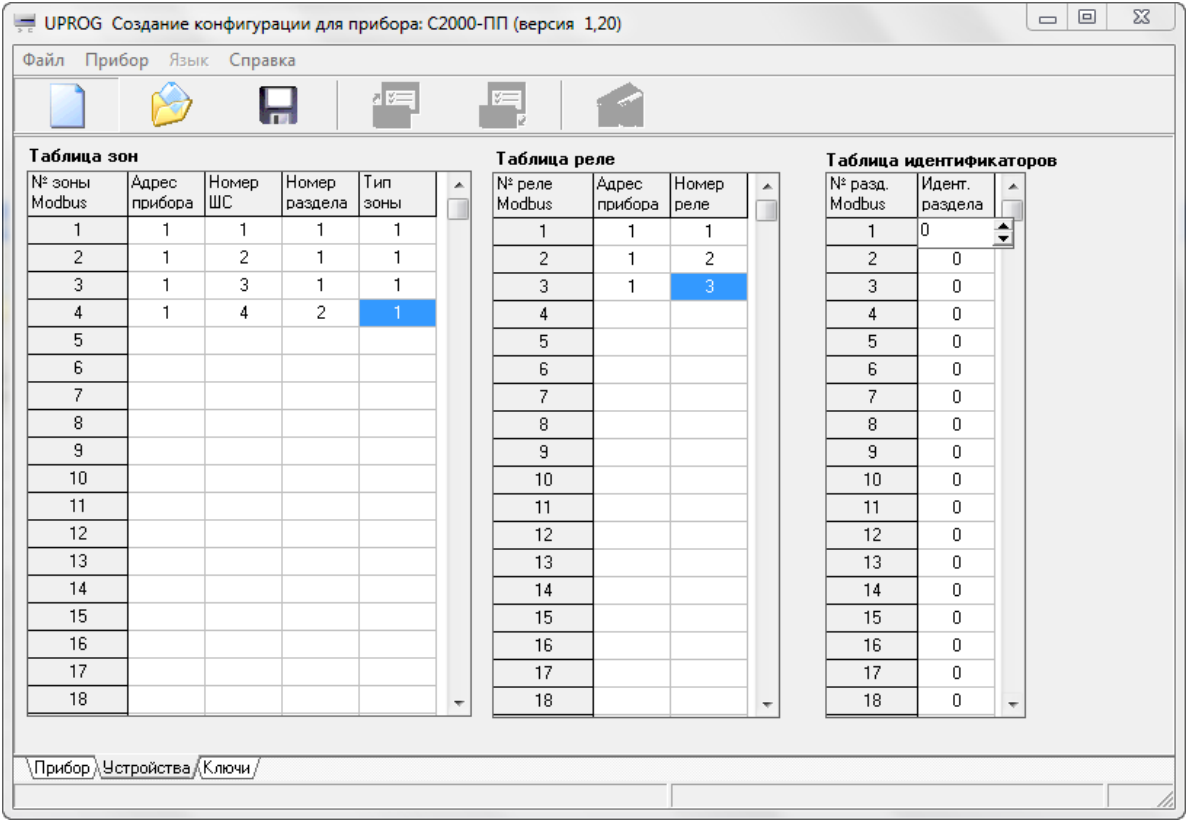

Рисунок 9 - Ввод параметров прибора

6. Сохраните настройки.

### Настройка интеграции в RusGuard Soft

ПО RusGuard Soft позволяет осуществлять интеграцию с оборудованием интегрированной системы охраны "Орион" (<u>HBП Bolid</u>).

Для этого в модуле *Конфигурация оборудования* APM RusGuard Soft выполняется конфигурация элементов ИСО "Орион", а также преобразователя Modbus-RTU/Modbus TCP, который конвертирует данные, собранные системой пожарной охраны в формат, поддерживаемый RusGuard Soft (см. рис. 5).

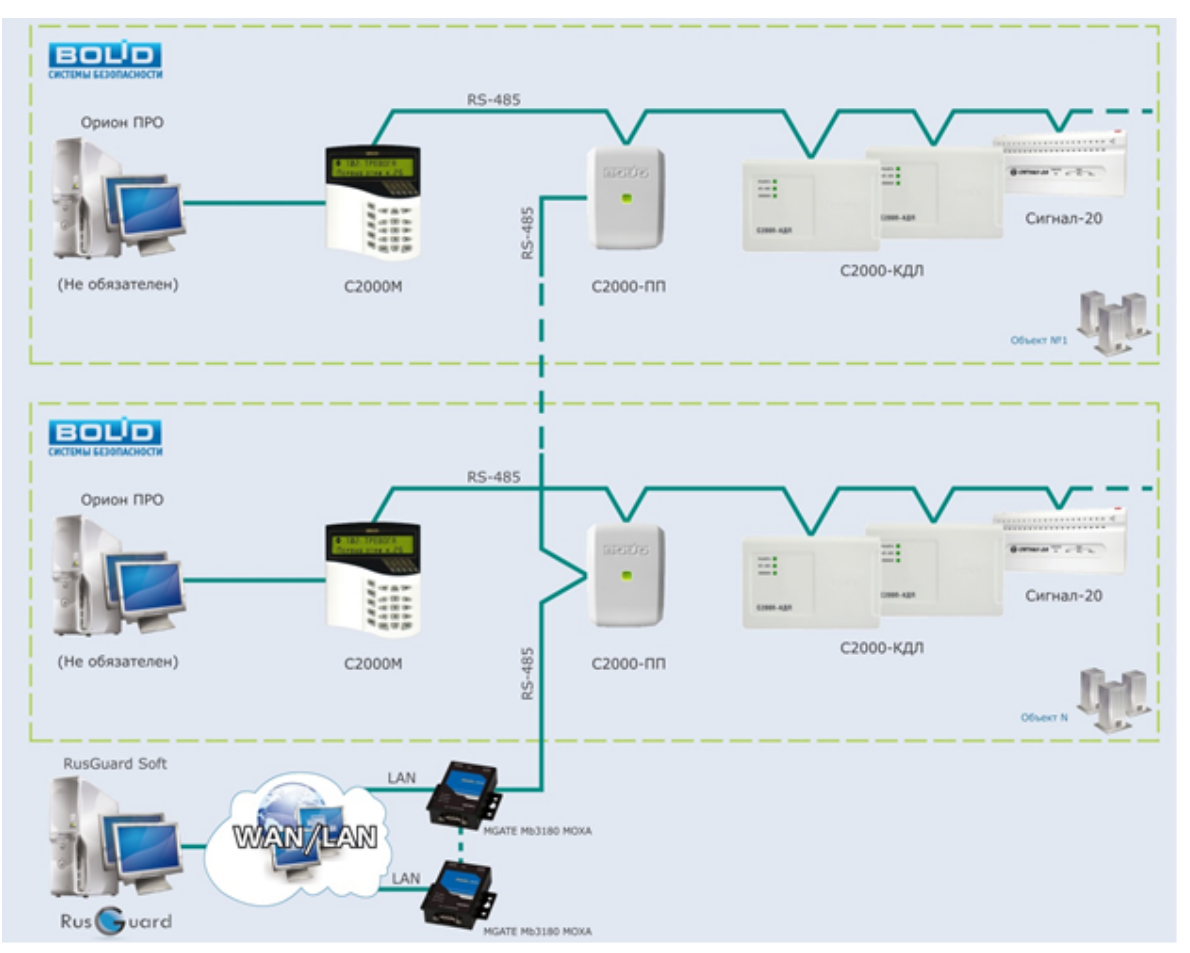

Рисунок 10 - Структурная схема интеграции ПО RusGuard Soft и приборов ИСО "ОРИОН"

#### Настройка интеграции

Для того чтобы выполнить интеграцию с ИСО "Орион":

- 1. Зайдите в модуль *Конфигурация оборудования* 74 АРМ.
- 2. В левой навигационной панели раскройте список *Сторонние системы*, выберите пункт *Болид*. Установите на нем курсор.
- 3. В панели управления перейдите к пункту *Сторонние системы*. Выберите пункт *Болид*.

Раскроется следующий уровень меню, где перечислены элементы ИСО "Орион", интегрируемые с ПО RusGuard для сбора корректного данных.

4. Выберите верхний пункт меню (см. рис. 6) **Добавить преобразователь Modbus-RTU в Modbus/TCP** (этот пункт единственный активный при начале конфигурации).

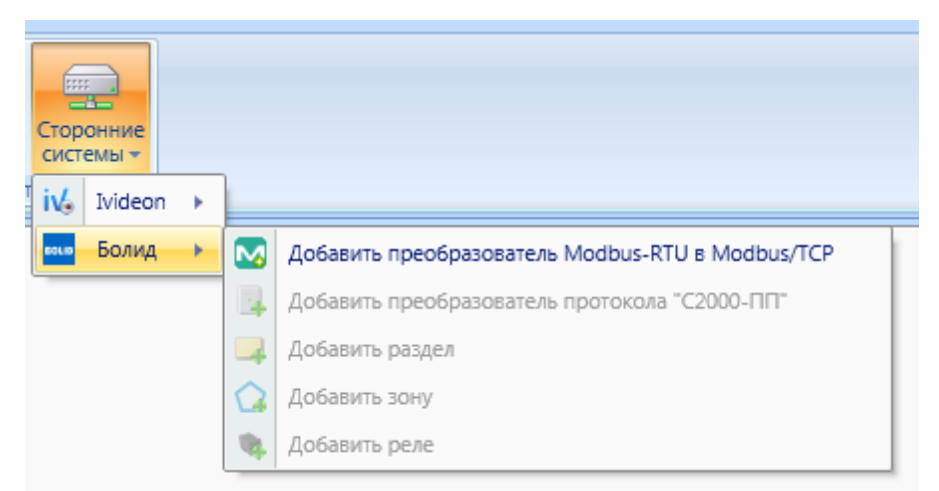

Рисунок 11 - Начало конфигурации ИСО "Орион"

Система загрузит окно выбора сервера оборудования.

| Выбор сервера оборудовния                          |    |        |
|----------------------------------------------------|----|--------|
| <ul> <li>demoserver</li> <li>demoserver</li> </ul> |    |        |
|                                                    | Οκ | Отмена |

Рисунок 12 - Ввод сервера оборудования, где предстоит выполнить интеграцию

5. Выберите нужный сервер.

Откроется окно Добавить преобразователь Modbus-RTU в Modbus/TCP.

6. Введите параметры преобразователя (см. рис. 7). Нажмите на кнопку Кнопка становится активна только после ввода всех параметров.

Добавить

| Добавить преобразователь Modbus-                         | RTU в Modbus/TCP |  |  |
|----------------------------------------------------------|------------------|--|--|
| можа<br>Добавить преобразователь Modbus-RTU в Modbus/TCP |                  |  |  |
| Имя                                                      | test             |  |  |
| Адрес                                                    | 1.1.1.1          |  |  |
| Порт                                                     | 1                |  |  |
|                                                          | Добавить Отмена  |  |  |

Рисунок 13 - Ввод параметров преобразователя Modbus RTU в Modbust TCP

Система выполнит сохранение устройства. Название созданного в системе преобразователя Modbus отобразится в иерархическом списке навигационной панели слева.

После того, как преобразователь Modbus подключен к системе под управлением ПО RusGuard, активируется следующий пункт меню конфигурации ИСО "Орион" в панели управления: **Добавить преобразователь протокола** "**С2000-ПП**". Пункт меню активен, когда курсор установлен на строке преобразователя Modbus в навигационной панели слева.

 Оставаясь в стоке сконфигурированного преобразователя Modbus, выберите в панели управления Сторонние системы > Болид > Добавить преобразователь протокола "С2000-ПП".

Откроется окно ввода параметров преобразователя протокола (см. рис. 8).

| Добавить преобразователь протокол | а С2000-ПП |              |
|-----------------------------------|------------|--------------|
| Преобразователь протокола         | С2000-ПП   |              |
| Имя                               |            |              |
| Адрес на шине                     | 0          | \$           |
|                                   | Доба       | авить Отмена |

Рисунок 14 - Ввод параметров преобразователя протокола "С2000-ПП"

8. Введите параметры преобразователя протокола, нажмите на кнопку Добавить

Система сохранит параметры преобразователя, соответствующая пиктограмма с именем преобразователя появится в навигационной панели слева. Кроме того, уровнем ниже преобразователя появятся пункты **Разделы** и **Реле**. Соответственно, в каждом из них пользователь сможет создать так называемый "раздел" или выполнить конфигурацию реле (при переходе в каждый из подразделов в подменю **Сторонние системы** > **Болид** активируются соответствующие подпункты: **Добавить раздел** и **Добавить реле**).

Разделы и реле могут наноситься на планы в виде маркеров. Оператор АРМ может

осуществлять управление ими в модуле <u>Планы</u> 211 (или в модуле *Конфигурация оборудования*, если это необходимо). Разделы, в свою очередь, состоят из так называемых "зон", которые также могут отображаться на планах. При настройке "зоны" (см. ниже) задается тип датчика, которому она соответствует. Разделу также присваивается тип датчика, но он выбирается исходя из удобства визуализации раздела на плане.

Всего в системе может быть создано 64 раздела, 512 зон и 255 реле.

**Примечание**: Параметры (имя, номер, и т.д.) разделов и реле внутри одного преобразователя не могут совпадать. Если разделы и реле относятся к разным преобразователям, они могут иметь одинаковые параметры.

 Чтобы создать раздел, перейдите в список Разделы левой навигационной панели. В панели инструментов сверху выберите Сторонние системы > Болид > Добавить раздел.

| Добавить раздел | <b>—</b> X-             |
|-----------------|-------------------------|
| Раздел          |                         |
| Имя             |                         |
| Номер раздела   | 1 ‡                     |
| Тип датчика     | Охранный датчик         |
|                 | Охранный датчик         |
|                 | Охранный датчик геркон  |
|                 | Охранный датчик ИК      |
|                 | Пожарный датчик         |
|                 | Пожарный датчик дымовой |
|                 | Пожарный датчик ИПР     |

Откроется окно ввода данных о разделе (см. рис. 9).

Рисунок 15 - Ввод параметров раздела

10.Введите параметры раздела: имя, номер и тип датчика (выбирается из списка). После ввода всех необходимых параметров нажмите на кнопку (см. рис. 10).

Созданный раздел отобразится в иерархическом списке. Зайдя в него, вы можете:

- создать внутри раздела "зоны" (активируется подпункт меню Сторонние системы > Болид > Добавить зону;
- редактировать настройки раздела (вкладка Раздел, область Настройки);
- управлять разделом (вкладка Сервисные функции) (см. рис. 11).

| Раздел | Сервисные функции    |                 |
|--------|----------------------|-----------------|
|        | Сервисные функции ра | аздела          |
|        |                      | Взять по охрану |
|        |                      | Снять с охраны  |
|        |                      |                 |
|        |                      |                 |
|        |                      |                 |

Рисунок 16 - Раздел. Вкладка "Сервисные функции"

11. Чтобы добавить зону внутри раздела, зайдите в нужный раздел через навигационную панель слева и выберите в панели управления сверху Сторонние системы > Болид > Добавить зону.

Откроется окно ввода параметров зоны (см. рис. 12).

| добавить зону |                                                                   |
|---------------|-------------------------------------------------------------------|
| Имя           |                                                                   |
| Номер зоны    | 1 🗘                                                               |
| Тип датчика   | Охранный датчик 🔹                                                 |
|               | Охранный датчик<br>Охранный датчик геркон<br>Охранный датчик ИК   |
|               | Пожарный датчик<br>Пожарный датчик дымовой<br>Пожарный датчик ИПР |

12. Заполните форму и нажмите на кнопку Добавить

Название созданной зоны отобразится в иерархическом списке навигационной панели слева. В дальнейшем вы можете:

- редактировать параметры зоны (вкладка Зона, область Настройки);
- управлять зоной (вкладка Сервисные функции) (см. рис. 13).

| Зона | Сервисные функции |        |                 |
|------|-------------------|--------|-----------------|
|      | Сервисные функции | 30ны — |                 |
|      |                   |        | Взять по охрану |
|      |                   |        | Снять с охраны  |
|      |                   |        |                 |
|      |                   |        |                 |

Рисунок 18 - Зона. Вкладка "Сервинсые функции"

13. Чтобы создать реле, перейдите в список Реле левой навигационной панели. В панели инструментов сверху выберите Сторонние системы > Болид > Добавить реле.

Откроется окно ввода данных о реле.

| Добавить реле                     |                 |  |
|-----------------------------------|-----------------|--|
| Реле                              |                 |  |
| Имя                               | test            |  |
| Номер реле                        | 1 🗘             |  |
|                                   | Добавить Отмена |  |
| Рисунок 19 - Ввод параметров реле |                 |  |

14. Заполните форму, нажмите на кнопку Добавить

Созданное реле отобразится в иерархическом списке. В дальнейшем вы можете:

- редактировать параметры реле (вкладка Реле, область Настройки);
- управлять реле (вкладка Сервисные функции) (см. рис. 14).

| Реле | Сервисные функции |           |
|------|-------------------|-----------|
| 9    | Сервисные функции | і реле    |
| Неиз | вестно            | Включить  |
|      |                   | Выключить |
|      |                   |           |
|      |                   |           |

Рисунок 20 - Реле. Вкладка "Сервинсые функции"

Работа с элементами ИСО "Орион" через ПО RusGuard

Интегрированные элементы (устройства) ИСО "Орион" могут <u>наноситься на планы [143]</u> через модуль <u>Конфигурация рабочих мест</u> [139] АРМ. После этого оператор АРМ, использующий модуль **Планы**, может выполнять управление ими.

Аналогичные функции управления элементами ИСО "Орион" доступны в модуле *Конфигурация оборудования* 74, на вкладке *Сервисные функции* каждого устройства.

Также см. подраздел Периферийные устройства > Подключение шлюза MOXA MGate MB3180 370

## Утилита RusGuard агент

Для мониторинга работоспособности ПО RusGuard Soft используется утилита RusGuard агент. Утилита устанавливается автоматически вместе с сервером RusGuard. RusGuard агент обеспечивает:

- контроль работоспособности серверных процессов (служб), соединений с сервером БД и сервером отчетов;
- оперативное оповещение пользователя о смене состояния контролируемых процессов;
- возможность изменения настроек соединения с сервером БД и сервером отчетов;
- проверку работоспособности соединения с сервером БД и сервером отчетов;
- возможность изменения настроек соединения с сервером БД и сервером отчетов;
- возможность настройки ручной или автоматической (по заданному расписанию) чистки БД (удаление событий до определенной даты).
- регистрацию сервера в сервисе <u>RusGuard Cloud</u> 323.

После установки серверной части программного комплекса RusGuard Soft, утилита запускается из меню **Пуск** ОС Windows и в дальнейшем всегда доступна в области уведомлений (системном трее) (см. рис. 1).

RusGuard агент не будет отображаться в системном трее в случае смены текущего пользователя Windows на ПК.

Запустить RusGuard агент можно вручную: *Пуск > Все программы > папка RusGuard > RusGuard агент.* Для автоматического запуска поместите ярлык RusGuard агент в меню *Автозагрузка*.

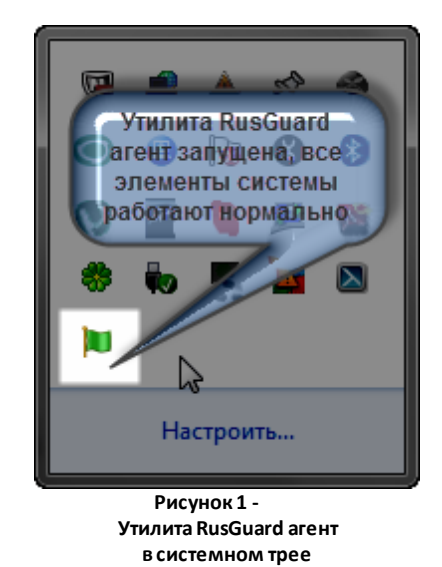

Пиктограмма в системном трее может менять цвет в зависимости от текущего состояния (настроек) системы (подсистем) (см. табл. 1).

| Таблица 1 - Цветовые обозначения утилиты RusGuard агент. Общий случай (системный<br>трей) |                                                                                                    |  |
|-------------------------------------------------------------------------------------------|----------------------------------------------------------------------------------------------------|--|
| Цвет<br>пиктограмм<br>ы                                                                   | Значение                                                                                                    |  |
|                                                                                           | Система (подсистемы) работает нормально                                                                                                    |  |
| 2                                                                                         | Система (одна или несколько подсистем) отключены пользователем (не<br>запущены), но работоспособны (т.е. настройки корректны и связанные с<br>ними компоненты функционируют нормально) |  |
| )e                                                                                        | Состояние системы (одной или нескольких подсистем) неизвестно, или подсистема не установлена                                                                                           |  |
|                                                                                           | Ошибка в работе системы (одной или нескольких подсистем)                                                                                                    |  |

Цвет пиктограммы в системном трее меняется на желтый, серый или красный при изменении состоянии хотя бы одной из подсистем. Вызвав RusGuard areнт, пользователь может определить, где именно произошла смена состояния, ошибка или отключение.

Интерфейс утилиты RusGuard агент состоит из набора вкладок, на каждой из которых отображается информация о состоянии основных подсистем программного комплекса и их отдельных компонентов. Для отображения состояния подсистем и компонентов используется та же цветовая схема, что и для оповещения пользователя в системном трее.

Также в каждой вкладке предусмотрен набор инструментов для базовой отладки компонентов.

#### Вкладка Сервисы

На этой вкладке (см. рис. 2) отображается состояние серверных процессов и служб (см. табл. 2 и 3).

| RusGuard агент                                                  | Состояние<br>подсистемы<br>Сервер отчетов |                    | <b>X</b>     |
|-----------------------------------------------------------------|-------------------------------------------|--------------------|--------------|
| апустить Остановить Перезапу<br>все все IIS                     | Пап                                       | нель<br>ументов    | 5            |
| версия<br>Версия системы: 1.0.3; Версия б<br>Состояние сервисов | азы данных: 1.0.3; Обновление н           | не требуется       |              |
| 📕 Брокер ресурсов                                               | Установлен; Запущен                       | 🔊 Запустить        | Остановить   |
| 📜 Координатор операций                                          | уста овлен: Запушен                       | <u>ត</u> Запустить | 🛐 Остановить |
| 📜 Сервер данных                                                 | Устагреее Компонентов                     | 🐻 Запустить        | 🐻 Остановить |
| 📜 Сервер оборудования                                           | Усторе лексостояние                       | 🐻 Запустить        | 🐻 Остановить |
|                                                                 |                                           |                    |              |

Рисунок 2 - Утилита RusGuard агент. Вкладка Сервисы

| Таблица 2 - Цветовые обозначения утилиты RusGuard агент. Вкладка Сервисы |                                                   |  |
|--------------------------------------------------------------------------|---------------------------------------------------|--|
| Цвет<br>пиктограм<br>мы                                                  | Значение                                          |  |
|                                                                          | Все сервисы работают нормально                    |  |
| 1                                                                        | Один или несколько сервисов не запущены           |  |
| )                                                                        | Сервис не установлен либо недоступен              |  |
|                                                                          | Ошибка при запуске одного или нескольких сервисов |  |

| Таблица 3 - Управление работой сервисов |                      |  |
|-----------------------------------------|----------------------|--|
| Кнопка                                  | Значение             |  |
| Запустить<br>все                        | Запуск всех сервисов |  |

| Таблица 3 - Управление работой сервисов |                                                                                                    |  |
|-----------------------------------------|----------------------------------------------------------------------------------------------------|--|
| Сстановить<br>все                       | Остановка всех сервисов                                                                                                    |  |
| Перезапустить<br>IS                     | Перезапуск IIS. Может потребоваться после редактирования параметров<br>доступ к серверу БД и серверу отчетов (см. ниже), а также при различных<br>сбоях работы АРМ |  |
| 🐻 Остановить                            | Остановка того сервиса, напротив названия которого расположена кнопка                                                                                              |  |
| 🐻 Запустить                             | Запуск того сервиса, напротив названия которого расположена кнопка                                                                                                 |  |

#### Вкладка База данных

На этой вкладке отображается состояние БД.

| RusGuard агент                                                             | X                                  |  |
|----------------------------------------------------------------------------|------------------------------------|--|
| 📜 Сервисы 📜 База данных 📜 Се                                               | овер отчётов                       |  |
|                                                                            |                                    |  |
| Изменить Сохранить Отменить Провер<br>настройки настройки изменения соедин | оить Загрузить<br>ение базу данных |  |
| Версия                                                                     |                                    |  |
| Версия системы: 1.0.3; Версия базы данн                                    | ых: 1.0.3; Обновление не требуется |  |
| Состояние соединения                                                       |                                    |  |
| Соединение успешно установлено                                             |                                    |  |
| Настройки соединения с базой данных                                        |                                    |  |
| Настройки успешно прочитаны из файла                                       | а конфигурации                     |  |
| Адрес и назавние инстанса сервера БД                                       | .\RUSGUARD4                        |  |
| Логин SQL Server                                                           | sa                                 |  |
| Пароль SQL Server                                                          | ••••••                             |  |
|                                                                            |                                    |  |

Рисунок 3 - Утилита RusGuard агент. Вкладка База данных

На вкладке **База данных** отображается текущее состояние соединения с сервером БД (см. рис. 3), для уведомления пользователя об изменениях состояния используется стандартная цветовая схема утилиты (см. табл. 4).

| Таблица 4 - Цветовые обозначения утилиты RusGuard агент. Вкладка База данных |          |  |
|------------------------------------------------------------------------------|----------|--|
| Цвет                                                                         | Значение |  |

| Таблица 4 - Цветовые обозначения утилиты RusGuard агент. Вкладка База данных |                                                       |  |
|------------------------------------------------------------------------------|-------------------------------------------------------|--|
| пиктограммы                                                                  |                                                       |  |
|                                                                              | Соединение установлено                                |  |
|                                                                              | Не прочитан файл конфигурации, но соединение работает |  |
|                                                                              | Идет проверка соединения                              |  |
|                                                                              | Ошибка соединения с БД                                |  |

Используя панель инструментов на вкладке (см. табл. 5), пользователь может:

- Отредактировать параметры соединения с сервером БД 283
- Проверить соединение с БД
- Загрузить базу данных

| Таблица 5 - Базовые настройки соединения с БД. Мониторинг БД |                                                                                                    |  |
|--------------------------------------------------------------|----------------------------------------------------------------------------------------------------|--|
| Кнопка                                                       | Значение                                                                                                    |  |
| Изменить<br>настройки                                        | Позволяет активировать поля ввода настроек соединения с сервером БД<br>в нижней части вкладки (область <i>Настройки соединения с базой</i><br><i>данных</i> ) для их <u>редактирования</u>                                                    |  |
| Сохранить<br>настройки                                       | Кнопка становится активна после изменения настроек. Позволяет<br>сохранить новые параметры соединения с БД                                                                                                    |  |
| Отменить<br>изменения                                        | Кнопка становится активна после изменения настроек соединения.<br>Позволяет отменить новые параметры соединения с БД и вернуть<br>прежние                                                                                                    |  |
| ()<br>Проверить<br>соединение                                | Проверка соединения с БД                                                                                                    |  |
| агрузить<br>базу данных                                      | Создание новой базы данных на сервере БД. Используется в тех случаях,<br>когда прежнюю БД потребовалось по той или иной причине удалить.<br>Кнопка активна, когда база данных отсутствует. При этом отображается<br>соответствующее сообщение |  |

Для того чтобы изменить настройки соединения с БД:

- 1. Нажмите на кнопку 📝.
- 2. Введите новые параметры в поля области Настройки соединения с базой данных

| 1   |       | <b>C</b> |    |
|-----|-------|----------|----|
| CM. | таол. | 6        | ۱. |

|                                 | Таблица 6 - Поля формы для настройки соединения с БД                                                                                                    |
|---------------------------------|----------------------------------------------------------------------------------------------------|
| Поле                            | Значение и требования к заполнению                                                                                                    |
|                                 | Адрес сервера БД, формируемый по следующему правилу (см. табл. 7):<br>[Имя компьютера] \ [Название экземпляра]                                                                                     |
| Адрес и<br>название<br>инстанса | Если сервер RusGuard и сервер БД развертываются на одном<br>компьютере, адрес примет вид:<br>. \ [Название экземпляра]                                                                             |
| сервера БД                      | Значение параметра "Название экземпляра" зависит от типа экземпляра<br>SQL Server ("Экземпляр по умолчанию", "Именованный экземпляр",<br>выбранного при его установке.                             |
| Логин SQL<br>сервер             | sa (οτ "super administrator")                                                                                                    |
| Пароль SQL<br>сервер            | Пароль, заданный при установке сервера RusGuard (если устанавливался одновременно с SQL-сервером), либо при установке SQL-сервера (если конфигурация подразумевает его самостоятельную установку). |

- 3. Выполните проверку соединения 🥝.
- 4. Если настройки корректны, нажмите на кнопку 🗔. В противном случае отмените изменения и введите корректные данные.
- 5. Перезапустите все сервисы. Для этого:
  - і. Перейдите на вкладку Сервисы.
  - ii. Нажмите на кнопку 🖾 и дождитесь остановки всех сервисов.
  - ііі.Нажмите на кнопку 鵦.
  - iv. Нажмите на кнопку 🖾.

| Таблица 7 - Вид адреса инстанса сервера БД. В зависимости от типа конфигурации |                                                                                                    |  |  |  |
|--------------------------------------------------------------------------------|----------------------------------------------------------------------------------------------------|--|--|--|
| Тип<br>конфигурации                                                            | Вид адресной строки                                                                                                    |  |  |  |
| Сервер RusGuard<br>сервер БД<br>установлены на<br>одном<br>компьютере          | Если установка SQL-сервера выполнялась <u>одновременно с установкой</u><br><u>сервера RusGuard</u> 33, экземпляр SQL-сервера получит имя <i>RUSGUARD</i> ,<br>и адрес будет выглядеть следующим образом:<br>.\RUSGUARD<br>Если SQL-сервер был установлен ранее в режиме наименования<br>"Экземпляр по умолчанию", то адрес сервера БД будет состоять<br>только из точки (.) |  |  |  |
|                                                                                | Если SQL-сервер был установлен раньше в режиме наименования<br>"Именованный экземпляр" с именем SQLExpress (возможно и другое),<br>то адрес сервера БД примет вид:<br>.\SQLExpress                                                                                                    |  |  |  |

| Таблица 7 - Вид адреса инстанса сервера БД. В зависимости от типа конфигурации |                                                                                                    |  |  |  |  |
|--------------------------------------------------------------------------------|----------------------------------------------------------------------------------------------------|--|--|--|--|
| Сервер RusGuard<br>сервер БД<br>установлены на                                 | Если при установке SQL-сервера выбран режим наименования<br>" <i>Именованный экземпляр</i> " с именем SQLExpress (возможно и другое,<br>например, MyServer), то адрес примет вид: |  |  |  |  |
| разных<br>компьютерах                                                          | [hostname]\SQLExpress                                                                                                    |  |  |  |  |

Подсказка

Один из распространенных сбоев базы данных связан с остановкой SQL-сервера. Для устранения сбоя необходимо перезапустить SQL-сервер, используя SQL Server Configuration Manager (см. рис. 4).

| 🚡 Sql Server Configuration Manager       | and the second second se | -                 | and the local division of | and the local division of the local division of the local division |              |  |
|------------------------------------------|----------------------------------------------------------------------------------------------------|-------------------|---------------------------|----------------------------------------------------------------------------------------------------|--------------|--|
| Файл Действие Вид Справка                |                                                                                                    |                   |                           |                                                                                                    |              |  |
| 🗢 🔿 🖄 🔒 👔                                |                                                                                                    |                   |                           |                                                                                                    |              |  |
| SOL Server Configuration Manager (Local) | Name                                                                                                    | State             | Start Mode                | Log On As                                                                                                    | Process ID   |  |
| SQL Server Services                      | SQL Server (RUSGUARD)                                                                                                    | Running           | Automatic                 | .\ион                                                                                                    | 2656         |  |
| SQL/Server Network Configuration (32bit) | SQL Server (RUSGUAREL) ЭКЗЕМПЛЯР                                                                                                    | Running           | Automatic                 | .\ион                                                                                                    | 2748         |  |
| SC Native Client 10.0 Configuration (32) | SQL Server (RUSCAP) (инстанс), если их                                                                                                    | Running           | Automatic                 | .\ион                                                                                                    | 2936         |  |
| Server Network Configuration             | ПОСКОЛЬКО НЕСКОЛЬКО                                                                                                    | Running           | Automatic                 | .\ион                                                                                                    | 2224         |  |
| 3aň nute e sto nethor LGUARD1            | SQL Server (RUSGUARD4)                                                                                                    | Stopped           | Automatic                 | .\ион                                                                                                    | 0            |  |
| - Protocols for RL&GUARD2                | Cooximination (RUSCITABD4)                                                                                                    | 2 23              | Automatic                 | Лион.                                                                                                    | 3096         |  |
| - Protocols for RUSGUARD3                | CBOUCTBA: SQL Server (ROSGOARD4)                                                                                                    |                   | Automatic                 | 12HBEH                                                                                                    | 3536         |  |
| Protocols for RUSGUARD4                  | Log On Service FILESTREAM Advanced                                                                                                    |                   | Automatic                 | ноал                                                                                                    | 3692         |  |
| B SQL Native Client 10.0 Configuration   |                                                                                                    |                   | Automatic                 |                                                                                                    | 3372         |  |
|                                          | Log on as:                                                                                                    |                   | Automatic                 | .\ион                                                                                                    | 4060         |  |
|                                          | C Built-in account: SOL Server Configura                                                                                                    | tion Manapeganyca | гите сервер, если         | X                                                                                                    | <b>1</b> . 0 |  |
|                                          |                                                                                                    | ОН О              | становлен                 |                                                                                                    | 0 —          |  |
|                                          | G This second                                                                                                    | Stärting          | g service                 |                                                                                                    | . 0          |  |
|                                          |                                                                                                    | autit             |                           |                                                                                                    | . 0          |  |
|                                          | Account Name:                                                                                                    |                   |                           |                                                                                                    | . 0          |  |
|                                          | 1 Descent                                                                                                    | C                 | lose                      |                                                                                                    | . 4430       |  |
|                                          | Password:                                                                                                    |                   |                           |                                                                                                    |              |  |
|                                          | Confirm password                                                                                                    | _                 |                           |                                                                                                    |              |  |
|                                          |                                                                                                    |                   |                           |                                                                                                    |              |  |
|                                          |                                                                                                    |                   |                           |                                                                                                    |              |  |
|                                          |                                                                                                    |                   |                           |                                                                                                    |              |  |
|                                          | Service status: Stopped                                                                                                    |                   |                           |                                                                                                    | 5            |  |
|                                          |                                                                                                    |                   |                           |                                                                                                    |              |  |
|                                          | Start Stop Pause                                                                                                    | Hestart           |                           |                                                                                                    |              |  |
|                                          |                                                                                                    |                   |                           |                                                                                                    |              |  |
|                                          |                                                                                                    |                   |                           |                                                                                                    |              |  |
|                                          | ОК Отмена Примен                                                                                                    | ить Справка       |                           |                                                                                                    |              |  |
|                                          |                                                                                                    |                   | J                         |                                                                                                    |              |  |
|                                          |                                                                                                    |                   |                           |                                                                                                    |              |  |

Рисунок 4 - Перезапуск экземпляра SQL-сервера

#### Вкладка Сервер отчетов

На этой вкладке (см. рис. 5) выполняется настройка соединения с сервером отчетов.

| RusGuard агент                                            |                                                                        | x |
|-----------------------------------------------------------|------------------------------------------------------------------------|---|
| 🔟 Сервисы  间 База данны                                   | х 📜 Сервер отчётов                                                     |   |
|                                                           |                                                                        |   |
| Изменить Сохранить Отмени<br>настройки настройки изменен  | ть Проверить Загрузить Создать<br>ия соединение отчёты источник данных |   |
| Версия                                                    |                                                                        |   |
| Версия системы: 1.0.3; Версия                             | а отчётов: 1.0.3; Обновление не требуется                              |   |
| Состояние соединения<br>Соединение успешно                | установлено                                                            |   |
| Настройки соединения с сере<br>Настройки успешно прочитан | ером отчётов<br>ны из файла конфигурации                               |   |
|                                                           |                                                                        |   |
| Адрес сервера отчётов                                     | http://Мария/ReportServer_RUSGUARD4                                    |   |
| Адрес сервера отчётов<br>Логин для сервера отчётов        | http://Mapия/ReportServer_RUSGUARD4<br>ион                             |   |

Рисунок 5 - Утилита RusGuard агент. Вкладка Сервер отчетов

На вкладке отображается текущее состояние соединения с сервером отчетов, для уведомления пользователя об изменениях состояния используется стандартная цветовая схема утилиты (см. табл. 8).

| Таблица 8 - Цветовые обозначения утилиты RusGuard агент. Вкладка База данных |                                                       |  |  |  |
|------------------------------------------------------------------------------|-------------------------------------------------------|--|--|--|
| Цвет<br>пиктограммы                                                          | Значение                                              |  |  |  |
| <b>N</b>                                                                     | Соединение установлено                                |  |  |  |
|                                                                              | Не прочитан файл конфигурации, но соединение работает |  |  |  |
| )au                                                                          | Идет проверка соединения                              |  |  |  |
| Þ                                                                            | Ошибка соединения с сервером отчетов                  |  |  |  |

Используя панель инструментов на вкладке (см. табл. 9), пользователь может:

- редактировать параметры соединения с сервером отчетов;
- проверять состояние соединения;
- загружать отчеты на сервер.

| Та                            | аблица 9 Базовые настройки соединения с сервером отчетов                                                                                                    |
|-------------------------------|----------------------------------------------------------------------------------------------------|
| Кнопка                        | Значение                                                                                                    |
| Изменить<br>настройки         | Позволяет активировать поля ввода настроек соединения с сервером БД<br>в нижней части вкладки (область <i>Настройки соединения с сервером</i><br><i>отчетов</i> ) для их редактирования |
| Сохранить<br>настройки        | Кнопка становится активна после изменения настроек. Позволяет<br>сохранить новые параметры соединения с сервером отчетов                                                                |
| Отменить<br>изменения         | Кнопка становится активна после изменения настроек соединения.<br>Позволяет отменить новые параметры соединения с сервером отчетов и<br>вернуть прежние                                 |
| СО<br>Проверить<br>соединение | Проверка соединения с сервером отчетов                                                                                                    |
| агрузить<br>базу данных       | Создание чистой базы данных на сервере отчетов                                                                                                    |
| Создать<br>источник данных    | Создание источника данных на сервере                                                                                                    |

Для того чтобы изменить настройки соединения с сервером отчетов:

- 1. Нажмите на кнопку 🗾.
- 2. Введите новые параметры в поля области *Настройки соединения с сервером отчетов*. Используйте учетные данные, введенные при установке сервера RusGuard (или SQL-сервера, если он был установлен отдельно) (см. табл. 10).

| Таблица 10 - Формат ввода адреса сервера отчетов |                                                                                                    |  |  |  |  |
|--------------------------------------------------|----------------------------------------------------------------------------------------------------|--|--|--|--|
| Поле                                             | Формат заполнения                                                                                                   |  |  |  |  |
|                                                  | http://Имя сервера отчетов/ReportServer_Имя инстанса_S                                                              |  |  |  |  |
| Сервер                                           | Примеры:                                                                                                    |  |  |  |  |
| отчетов                                          | http://ServerSQL /ReportServer_SqlExpress — подключение<br>серверу отчетов (ServerSQL) с именем инстанса SqlExpress |  |  |  |  |
|                                                  | http://ServerSQL/ReportServer-подключение к серверу отчетов                                                         |  |  |  |  |

| Таблица 10 - Формат ввода адреса сервера отчетов                                                 |                                      |  |  |  |
|--------------------------------------------------------------------------------------------------|--------------------------------------|--|--|--|
|                                                                                                  | (ServerSQL) с пустым именем инстанса |  |  |  |
| Предупреждение: Недопустимо использование в строке подключен адресов типа 127.0.0.1 и localhost. |                                      |  |  |  |
| 3. Выполните проверку соединения 🥝.                                                              |                                      |  |  |  |
| 4. Если настройки корректны, нажмите на кнопку 用. В противном случае отмените                    |                                      |  |  |  |

5. Перезапустите все сервисы. Для этого:

изменения и введите корректные данные.

- I. Перейдите на вкладку *Сервисы*.
- II. Нажмите на кнопку 🖾 и дождитесь остановки всех сервисов.
- III.Нажмите на кнопку 嫊.
- IV.Нажмите на кнопку 🐼.

#### Вкладка Управление событиями

На вкладке Управление событиями (см. рис. 6) пользователь может:

- Вручную удалить события до выбранной даты (включительно);
- Настроить автоматическое удаление событий.

| 🛃 RusGuard агент                         |                      |                      | x |  |
|------------------------------------------|----------------------|----------------------|---|--|
| 📜 Сервисы 📜 База дан                     | ных 📜 Сервер отчётов | управление событиями |   |  |
| <b>@</b>                                 | 2                    |                      |   |  |
| Обновить Сохранить Редак                 | тировать Отменить    |                      |   |  |
| Ручное удаление соб                      | ытий                 |                      | _ |  |
| Удалить события до Пусто                 | • включительно Удал  | алить события        |   |  |
| Автоматическое уда                       | ление событий ————   |                      | _ |  |
| Хранить события за Всегда                | 🔹 🌲 🗙 месяцев        |                      |   |  |
| Запускать удаление Ежедневно 🔻 в 00:00 🜲 |                      |                      |   |  |
|                                          |                      |                      |   |  |
|                                          |                      |                      |   |  |
|                                          |                      |                      |   |  |
|                                          |                      |                      |   |  |

Рисунок 6 - Утилита RusGuard агент. Вкладка Управление событиями

Для того чтобы удалить события вручную:
1. Нажмите на кнопку 📱

Активируются все поля ввода дат на вкладке.

2. В поле **Удалить события до дд.мм.гггг включительно** области **Ручное удаление событий** введите дату.

Дата вводится при помощи календаря, который всплывает при щелчке мышью внутри поля.

После ввода даты активируется кнопка Удалить события.

3. Нажмите на кнопку Удалить события.

Система начинает процесс удаления. Ход процесса отображается во всплывающем окне.

Для того чтобы настроить автоматическое удаление:

| 1. | Нажмите | на | кнопку |  |
|----|---------|----|--------|--|

Активируются все поля ввода на вкладке.

- 2. Введите период хранения событий в поле **Хранить события за \_x\_ месяцев** области **Автоматическое удаление событий**.
- 3. В поле Запускать удаление \_чч:мм\_ в выберите частоту и время очистки базы данных событий (см. рис. 7).

| (                                  | 📙 Автоматическо                         | ое удаление с                                       | обытий ———                       |                   | _           |
|------------------------------------|-----------------------------------------|-----------------------------------------------------|----------------------------------|-------------------|-------------|
|                                    | Хранить события за                      | 2 🇘                                                 | 🗙 месяцев                        |                   |             |
|                                    | Запускать удаление                      | Ежедневно<br>Ежедневно<br>Еженедельно<br>Ежемесячно | т в 00:00                        | Å<br>V            |             |
| F                                  | Рисунок 7 - Утилита RusG                | uard агент. Вклад<br>автоматическої                 | ка Управление собь<br>о удаления | ітиями. Настройка |             |
| После ввода да<br>позволяет сброси | аты активируется і<br>іть введенные дан | кнопка 🛄                                            | Также активир                    | ууется кнопка     | 🗙 , которая |

4. Нажмите на кнопку 🛅

Система применит настройки.

## Управление данными системы RusGuard

Утилита **Управление данными системы RusGuard** предназначена для выполнения следующих операций:

- <u>Резервное копирование и восстановление</u> 313;
- <u>Обновление версии данных</u> [254] (т.е. приведение данных на сервере в соответствие с новой версией ПО RusGuard, если это необходимо);
- Редактирование набора полей карточки сотрудника;
- Настройка набора фотографий в карточке сотрудника;
- Проверка соединений с БД и сервером отчетов.

Утилита запускается через меню *Пуск* OC Windows > папка *RusGuard*.

## Редактирование набора полей карточки сотрудника

Для того чтобы отредактировать набор полей карточки сотрудника:

- 1. Запустите утилиту Управление данными системы RusGuard.
- 2. Перейдите на вкладку Редактор полей данных сотрудника.
- 3. Нажмите на кнопку // , затем на кнопку // .
   В нижней части экрана появится строка для ввода параметров поля (см. рис. 8).

| 0 | Обслуживание Редактор полей данных сотрудника Редактор изображений |                      |                |                       |                          |            |  |  |
|---|--------------------------------------------------------------------|----------------------|----------------|-----------------------|--------------------------|------------|--|--|
|   | ❷ 🖬 🖹 ເ∽ 🕂 🗙                                                       |                      |                |                       |                          |            |  |  |
| C | бновить Сохрани                                                    | ть Редактировать Отм | иенить Добавит | ь Удалить             |                          |            |  |  |
|   | Имя                                                                | Тип данных           | Обязательное   | Значение по умолчанию | Дополнительные настройки | Сортировка |  |  |
|   | Имя 0                                                              | Строка. Текст. 👘     |                |                       | <                        | ÷          |  |  |
|   |                                                                    | Строка. Текст.       | 1              |                       |                          |            |  |  |
|   |                                                                    | Целое число.         |                |                       |                          |            |  |  |
|   | Дробное число.                                                     |                      |                |                       |                          |            |  |  |
|   | Дата/время.                                                        |                      |                |                       |                          |            |  |  |
|   |                                                                    |                      |                |                       |                          |            |  |  |

Рисунок 8 - Редактирование полей данных сотрудника

- 4. Введите параметры поля:
  - Имя;
  - Тип данных (выберите из списка);
  - Установите флаг Обязательное, если создаваемое поле должно заполняться обязательно;
  - Введите значение по умолчанию, если требуется.

Пункт **Дополнительные параметры** доступен, если выбран тип данных **Дата/время**. В нем вводится формат отображения информации. Если создано несколько дополнительных полей, активируется возможность их сортировки.

5. Нажмите на кнопку 🛅

Система обновит параметры карточки сотрудника.

**Примечание**: вы можете отменить последнее действие ( ), пока не было выполнено следующее в этой же вкладке, или не была закрыта утилита.

## Настройка набора фотографий

Для того чтобы отредактировать набор фотографий:

- 1. Запустите утилиту **Управление данными системы RusGuard**.
- 2. Перейдите на вкладку *Редактор изображений*. По умолчанию предусмотрена возможность загрузки трех фотографий в карточку (см. рис. 9).

| C | бслужива   | ание Редактор п | олей данных с | отрудника | Список изображений |  |
|---|------------|-----------------|---------------|-----------|--------------------|--|
|   | $\bigcirc$ |                 |               |           | <b>-</b> ×         |  |
| ( | Обновить   | Сохранить Реда  | стировать Отм | енить Доб | авить Удалить      |  |
| Г | Номер      | Имя             | Сортировка    |           |                    |  |
|   | 1          | Фото 1          | ÷ · ·         |           |                    |  |
|   | 2          | Фото 2          | ÷             |           |                    |  |
|   | 3          | Фото 3          | *<br>*        |           |                    |  |
|   |            |                 |               |           |                    |  |
|   |            |                 | -             | ž –       | <i>,</i> , , ,     |  |

Рисунок 9 - Редактор изображений. Вид по умолчанию (три фото)

3. Нажмите на кнопку 🔎 (список фотографий станет активным), затем на кнопку 🎹

В нижней части экрана появится пустая строка.

4. В поле *Имя* введите имя фото, нажмите на кнопку **Ш**. Воспользуйтесь функцией сортировки порядка отображения фотографий, если это необходимо.

### Для того чтобы уменьшить количество фотографий:

- 1. Запустите утилиту Управление данными системы RusGuard.
- 2. Перейдите на вкладку *Редактор изображений*. По умолчанию предусмотрена возможность загрузки трех фотографий в карточку.

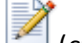

3. Нажмите на кнопку 🖾 (список фотографий станет активным).

- 4. Выделите мышью строку с названием фотографии, которую требуется удалить.
- 5. Нажмите на кнопку 缮

Выделенная строка будет удалена.

6. Нажмите на кнопку 🔜.

**Примечание**: вы можете отменить последнее действие ( ), пока не было выполнено следующее в этой же вкладке, или не была закрыта утилита.

## Проверка соединений

Функция проверки соединений утилиты дублирует аналогичную функцию утилиты RusGuard Агент 279.

# Сетевые настройки контроллеров

Утилита (см. рис. 10) позволяет менять сетевые настройки контроллеров и не требует обязательной установки остальных компонентов ПО RusGuard Soft (сервера, APM). Утилита может потребоваться при установке и пуско-наладке оборудования.

| Section 2012 CE IP Configurator                                                 |                                                               |                                                | _ <b>_</b> ×              |
|---------------------------------------------------------------------------------|---------------------------------------------------------------|------------------------------------------------|---------------------------|
| 🔎 Поиск широковещательный 🍾 Г                                                   | 1оиск по IP                                                   |                                                | 🕕 Выход                   |
| □- ACS-102-CE         □- 10.0.0.xxx         □- 10.0.1.xxx         □- 10.0.1.121 | Статус операции<br>Сетевые параметры<br>IP:<br>Маска:<br>MAC: | Шлюз:<br>Порт:<br>Нw/Sw:<br>Записать параметры |                           |
| Найденно устройств: 30                                                          | 04.02.2013 14:43:26                                           | Copyright © 2010-2012                          | 2 by VVI Investment, Itd. |

Рисунок 10 - Сетевые настройки контроллеров. Вид окна по умолчанию

### Для того чтобы изменить настройки контроллера:

1. Выполните поиск нужного контроллера.

В утилите предусмотрено два варианта поиска:

- Широковещательный поиск автоматически находит все контроллеры, подключенные к системе внутри локальной сети.
- Поиск по IP позволяет находить по IP-адресу те контроллеры, которые находятся за пределами локальной сети, отделены шлюзами и т.д. (см. рис. 11).

| ІР адре                         | с         |  | _ |  |  |  |  |  |
|---------------------------------|-----------|--|---|--|--|--|--|--|
|                                 |           |  |   |  |  |  |  |  |
|                                 | OK Cancel |  |   |  |  |  |  |  |
| Рисунок 11 -                    |           |  |   |  |  |  |  |  |
| Сетевые настройки контроллеров. |           |  |   |  |  |  |  |  |

После завершения поиска в левой навигационной панели отображается найденный контроллер (список контроллеров).

2. Если найдено несколько устройств (широковещательный поиск), перейдите к нужному устройству в списке.

В главном экране утилиты отобразятся сетевые параметры выбранного контроллера (см. рис. 12).

| SACS-102-CE IP Configurator |                                      |                        |                                |                |
|-----------------------------|--------------------------------------|------------------------|--------------------------------|----------------|
| 🔎 Поиск широковещательный 🍾 | Поиск по IP                          |                        |                                | 🕼 Выход        |
|                             | Статус операции<br>Сетевые параметры |                        |                                |                |
|                             | IР: 10.0.0.12<br>Маска: 255.255.2    | 1 Шлюз:<br>255.0 Порт: | 10.0.0.1<br>5001               |                |
|                             | MAC: 00-03-FF-                       | 00-00-79 Hw/Sw:        | Hw: 01 Sw: 01.1F               |                |
|                             | •                                    | Записать пара          | аметры                         |                |
| Найденно устройств: 30      | 04.02.2013 14:46:01                  | C                      | opyright © 2010-2012 by VVI In | vestment, ltd. |

Рисунок 12 - Сетевые настройки контроллеров. Отображаются параметры контроллера

Предупреждение: МАС-адрес и порт устройства недоступны для редактирования.

**Примечание**: Последние 6 цифр МАС-адреса контроллера - это его SID (уникальный идентификатор контроллера, который программируется при выпуске изделия и изменить его нельзя).

3. Измените нужные параметры.

4. Чтобы применить изменения, нажмите на кнопку

Записать параметры

# Сервисный конфигуратор оборудования

*Сервисный конфигуратор оборудования* (см. рис. 13) предназначен для специалистов, выполняющих установку и пуско-наладку системного оборудования для первичного конфигурирования до установки и настройки Сервера RusGuard, сервера БД и др. программных компонентов.

В отличие от АРМ, Конфигуратор работает в режиме "офлайн".

|                                                                                           |                                                           | Конфигуратор оборудования |
|-------------------------------------------------------------------------------------------|-----------------------------------------------------------|---------------------------|
| Главная                                                                                   |                                                           |                           |
| Поиск Запись Экспорт Импорт Развернуть Свернуть                                           | Сохранить Редактировать Отменить изменения Редактирование | a                         |
|                                                                                           |                                                           |                           |
| 👔 USB конвертеры                                                                          | Конвертер LAN-CAN                                         |                           |
| <ul> <li>Конвертеры</li> <li>172.27.11.103</li> <li>01-06-03</li> <li>01-06-04</li> </ul> | Информация о конвертере                                   |                           |
| 📾 GSM модемы                                                                              | Тип                                                       | Lan Конвертер             |
| 🔺 🚍 Сторонние системы                                                                     | SID                                                       | 00-00-00                  |
| ▷ i√ Ivideon                                                                              | ІР-адрес                                                  | 172.27.11.103             |
|                                                                                           | Шифрование на шине CAN                                    | выключено                 |
| :                                                                                         |                                                           |                           |

Рисунок 13 - Утилита Сервисный конфигуратор устройств

Утилита позволяет:

- находить подключенные контроллеры;
- редактировать CAN-адреса контроллеров;
- настраивать режимы работы и настройки;
- выполнять первичный мониторинг работоспособности системы (получение событий от контроллера, подача команд управления и т.д.).

Все настройки контроллеров, заданные через Сервисный конфигуратор, в дальнейшем считываются ПО и сохраняются в БД при первичной загрузке данных контроллеров на сервер RusGuard.

## Выполнение поиска

ПО RusGuard поддерживает два типа подключения устройств:

- CAN-USB
- CAN-LAN

Соответственно, предусмотрено два режима поиска для каждого типа подключений.

Также, для CAN-LAN устройств, помимо широковещательного поиска, предусмотрена функция поиска по IP-адресу, она позволяет находить устройства, находящиеся за

пределами локальной сети (отделенные шлюзами, и т.д.).

Для того чтобы выполнить поиск CAN-USB устройства:

1. Загрузите модуль Конфигурация оборудования.

128.X.X

2. Нажмите на кнопку 🚟 в верхней панели управления.

Откроется окно Поиск устройств (при первом запуске окно пустое) (см. рис. 14).

Примечание: При повторном запуске поиска система предложит сначала очистить окно.

| іск устройств                                                                                         |                                                                                                    |                                                                      |                                             |                          |                                       |                                     |                    |                        |             |                     |              |   |
|----------------------------------------------------------------------------------------------------|----------------------------------------------------------------------------------------------------|----------------------------------------------------------------------|---------------------------------------------|--------------------------|---------------------------------------|-------------------------------------|--------------------|------------------------|-------------|---------------------|--------------|---|
| JSB устройства                                                                                        | LAN yctpo                                                                                          | іства                                                                |                                             |                          |                                       |                                     |                    |                        |             |                     |              |   |
| Поиск П<br>внутри ЛВС IP                                                                              | 255.х.ж<br>оиск по В<br>адресу ши<br>ройств с ош                                                   | рование шифр<br>ибками/конфликт                                      | ночить Настро<br>обание САN ад<br>гами: 0   | ройка<br>дреса конфигура | , Д<br>ации кон                       | обавить в<br>нфигурато              | в                  |                        |             |                     |              |   |
|                                                                                                    | IP agnec                                                                                           | Маска сети                                                           | Gateway                                     | Тип устройства           | Версия                                | Шифр                                | Ошиби              | ки шифр                | Как найлено |                     |              | 1 |
| 01-06-0                                                                                               | 3 172 27 11                                                                                        | 03 255 255 255 0                                                     | 172 27 11 254                               | Гар Конвертер            | 1 38                                  | ωνφρ                                | Нет                | ки шифр                | Широковещат | ельно               |              |   |
|                                                                                                    |                                                                                                    |                                                                      |                                             |                          |                                       |                                     |                    |                        |             |                     |              | ÷ |
| Подключенные<br>Адре -                                                                                | устройства                                                                                         | 2<br>Имя                                                             |                                             |                          |                                       | Тип устро                           | ойства             | Версия                 | Шифрование  | Ошибк               | а шифрования |   |
| Подключенные<br>Адре •<br>G 3                                                                         | : устройства<br>SID<br>01-06-03                                                                    | 2<br>Имя                                                             |                                             |                          |                                       | Тип устрс<br>ACS-102-(              | ойства<br>CE       | Версия<br>1.38         | Шифрование  | Ошибк<br>Нет        | а шифрования |   |
| Подключенные<br>Адре -<br>G 3<br>G 4                                                                  | устройства<br>SID<br>01-06-03<br>01-06-04                                                          | 2<br>Имя                                                             |                                             |                          | ,<br>,<br>,                           | Тип устрс<br>ACS-102-(<br>ACS-102-( | ойства<br>СЕ<br>СЕ | Версия<br>1.38<br>1.38 | Шифрование  | Ошибк<br>Нет<br>Нет | а шифрования |   |
| Подключенный<br>Даре •<br>G 3<br>G 4                                                                  | <ul> <li>устройства</li> <li>SID</li> <li>01-06-03</li> <li>01-06-04</li> </ul>                    | 2<br>Имя                                                             |                                             |                          | J                                     | Тип устро<br>ACS-102-(<br>ACS-102-( | ойства<br>CE<br>CE | Версия<br>1.38<br>1.38 | Шифрование  | Ошибк<br>Нет<br>Нет | а шифрования |   |
| Іодключенный<br>Адре -<br>С 3<br>С 4                                                                  | 2 устройства<br>SID<br>01-06-03<br>01-06-04                                                        | 2<br>Имя<br>онвертера отсутст                                        | TBYHOT                                      |                          | , , , , , , , , , , , , , , , , , , , | Тип устрс<br>ACS-102-(<br>ACS-102-( | рйства<br>CE<br>CE | Версия<br>1.38<br>1.38 | Шифрование  | Ошибк<br>Нет<br>Нет | а шифрования |   |
| Подключенный<br>Адре -<br>G 3<br>G 4<br>20полнительно<br>() Конфликть<br>() Конфликть<br>() Конфликть | 2 устройства<br>SID<br>01-06-03<br>01-06-04                                                        | 2<br>Имя<br>онвертера отсутст<br>конвертера отсутст                  | ТВУЮТ<br>ТСТВУЮТ                            |                          | , , , , , , , , , , , , , , , , , , , | Тип устро<br>ACS-102-(<br>ACS-102-( | рйства<br>CE<br>CE | Версия<br>1.38<br>1.38 | Шифрование  | Ошибк<br>Нет<br>Нет | а шифрования |   |
| Подключенныя                                                                                          | е устройства<br>SID<br>01-06-03<br>01-06-04<br>)<br>I IP адреса ка<br>I CAN адреса<br>тствуют устр | 2<br>Имя<br>онвертера отсутст<br>конвертера отсу<br>ойства с конфлия | геуют<br>тствуют<br>тствуют<br>стующими САN | адресами                 |                                       | Тип устро<br>ACS-102-0<br>ACS-102-0 | рйства<br>CE<br>CE | Версия<br>1.38<br>1.38 | Шифрование  | Ошибк<br>Нет<br>Нет | а шифрования |   |

Рисунок 14 - Утилита Сервисный конфигуратор оборудования. Окно поиска

3. Оставаясь в текущей вкладке **USB устройства**, нажмите на кнопку <sup>CCO</sup> в панели управления.

Загрузится список серверов оборудования.

4. Выберите тот сервер, на котором требуется выполнить поиск. Нажмите на кнопку

**Примечание**: Поиск может быть выполнен с любого сервера, находящегося в системе, обслуживаемой ПО RusGuard.

Система выполнит поиск и отобразит его результаты (см. рис. 15).

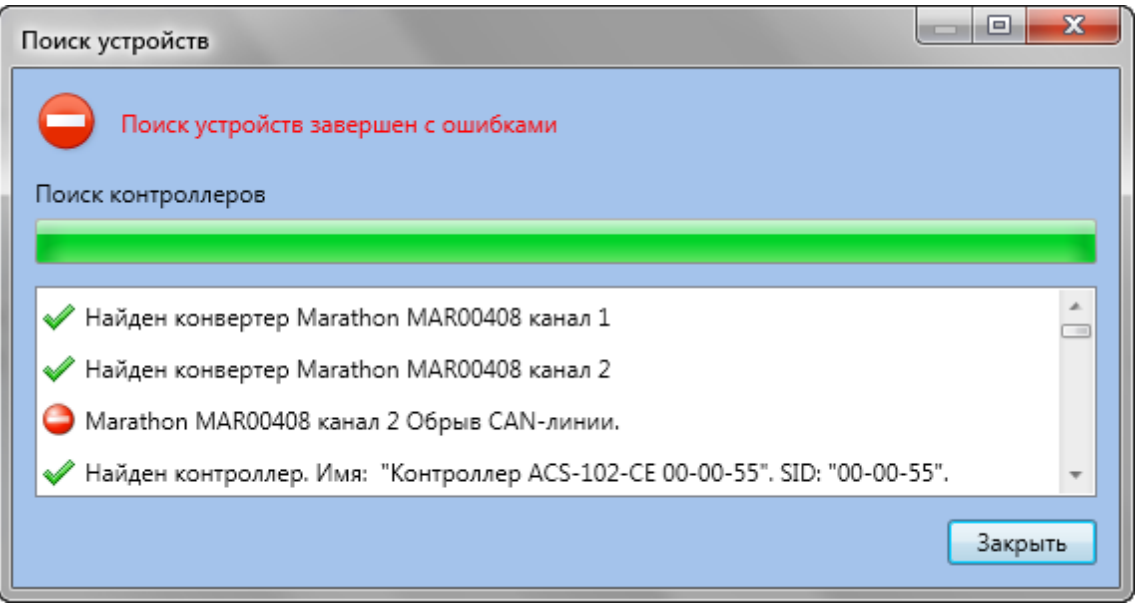

Рисунок 15 - Утилита Сервисный конфигуратор оборудования. Результаты широковещательного поиска

Закрыть 5. Нажмите на кнопку

Данные о найденных устройства загрузятся в основное окно поиска. Сначала в верхней части окна (список USB-конвертеры) отобразится список найденных USB-конвертеров и краткая информация о них, включая статус подключения.

6. Щелкните мышью по нужному устройству, чтобы загрузить ниже список подключенных к нему контроллеров.

В списке **Подключенные устройства** загрузится список контроллеров и краткая информация о каждом из них, включая текущий статус подключения. Ниже, в области **Дополнительно**, отображается подробная информация по выделенному в списке контроллеру.

Для того чтобы найти CAN-LAN устройства (широковещательный поиск):

1. Загрузите модуль Конфигурация оборудования.

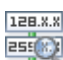

2. Нажмите на кнопку 🚟 в верхней панели управления.

- Откроется окно Поиск устройств
- 3. Перейдите на вкладку LAN устройства.

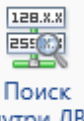

внутри ЛВС 4. Нажмите на кнопку

Система выполнит поиск, сообщая о процессе в отдельном окне. Затем загрузится список найденных конвертеров. При щелчке мыши в строке с информацией об определенном конвертере ниже загружается список подключенных через него контроллеров (см. рис. 16).

Обратите внимание, что при поиске LAN устройств в списке результатов также указывается способ выполнения поиска.

| иск                  | устр                                  | ойств            |                          |                                                       |                               |                |              |                        |              |                |             |               |              |
|----------------------|---------------------------------------|------------------|--------------------------|-------------------------------------------------------|-------------------------------|----------------|--------------|------------------------|--------------|----------------|-------------|---------------|--------------|
| JSB                  | устр                                  | ойства           | LAN устро                | ойства                                                |                               |                |              |                        |              |                |             |               |              |
| вн<br>Кол<br>LAI     | 128.х.<br>255<br>Поис<br>утри<br>ичес | к По<br>ЛВС IP   | иск по<br>адресу ш       | Включить Выкли<br>ифрование шифро<br>ибками/конфликта | очить Настро<br>рвание САN ад | реса конфигура | д<br>ции кон | обавить в<br>нфигурато | 5<br>op      |                |             |               |              |
|                      | 5                                     | SID -            | IP адрес                 | Маска сети                                            | Gateway                       | Тип устройства | Версия       | Шифр                   | Ошиби        | ки шифр        | Как найдено |               |              |
| -                    | 0 0                                   | 1-06-03          | 172.27.11                | .103 255.255.255.0                                    | 172.27.11.254                 | Lan Конвертер  | 1.38         |                        | Нет          |                | Широковеща  | гельно        |              |
| 4                    | 4<br>G 3                              | ∖дре ▲           | SID<br>01-06-03          | Имя                                                   |                               |                |              | Тип устро<br>ΔСS-102-0 | ойства<br>CF | Версия<br>1.38 | Шифрование  | Ошибка<br>Нет | шифрования   |
| 4                    | ļ                                     | Адре 🔺           | SID                      | Имя                                                   |                               |                |              | Тип устро              | ойства       | Версия         | Шифрование  | Ошибка        | шифрования 🖕 |
|                      | <b>G</b> 3                            |                  | 01-06-03                 |                                                       |                               |                |              | ACS-102-0              | CE           | 1.38           |             | Нет           |              |
|                      | 6 4                                   |                  | 01-00-04                 |                                                       |                               |                | ,            | 403-102-0              |              | 1.50           |             | nei           | ÷            |
| До                   | толні                                 | ительно          |                          |                                                       |                               |                |              |                        |              |                |             |               |              |
| ()<br>()<br>()<br>() | Кон<br>Кон<br>В уз                    | фликты<br>фликты | IP адреса и<br>CAN адрес | конвертера отсутст<br>а конвертера отсут              | вуют<br>тствуют               |                |              |                        |              |                |             |               | *<br>E       |
|                      |                                       | and a set of the |                          | DOUCTES C KOHMANN                                     | I VENTIVINI VI VIII VIII      | алресами       |              |                        |              |                |             |               |              |

Рисунок 16 - Утилита Сервисный конфигуратор устройств. Функция поиска

### Для того чтобы найти устройство по IP-адресу:

1. Загрузите модуль Конфигурация оборудования.

2. Нажмите на кнопку

#### Откроется окно Поиск устройств

3. Перейдите на вкладку *LAN устройства*.

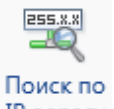

4. Нажмите на кнопку ІР адресу.

Откроется окно для ввода IP-адреса (см. рис. 17).

| Редактирование IP                            | адреса    |  |  |  |  |
|----------------------------------------------|-----------|--|--|--|--|
| Введите IP адрес:                            |           |  |  |  |  |
|                                              | Ок Отмена |  |  |  |  |
| Рисунок 17 - Окно ввода IP-адреса для поиска |           |  |  |  |  |

Ок

5. Введите IP-адрес и нажмите на кнопку

Отобразится окно для выбора сервера.

6. Выберите нужный сервер и нажмите на кнопку 📃

Система приступит к поиску. В случае успешного результата, данные об устройстве будут выведены в окне результатов.

Оκ

## Редактирование САN-адреса

CAN-адреса присваиваются устройствам в интервале от 1 до 255. В редких случаях адреса устройств, установленные по умолчанию, совпадают. В таком случае необходимо изменить CAN-адрес одного из них.

Для того чтобы отредактировать CAN-адрес:

- 1. <u>Выполните поиск USB или LAN устройства</u> 295. В списке результатов выделите нужный контроллер в списке **Подключенные устройства** окна **Поиск устройств**.
- 2. Щелкните по строке с данными о контроллере дважды правой кнопкой мыши, либо

нажмите на кнопку 🖽 в верхней панели экрана.

Откроется окно, со списком доступных номеров CAN (от 1 до 255, минус уже занятые адреса) (см. рис. 18).

| Редактирование CAN адреса | <b>X</b>  |
|---------------------------|-----------|
| Введите CAN адрес: 87     |           |
| Доступные адреса:         |           |
| 1                         | A         |
| 2                         |           |
| 3                         |           |
| 4                         |           |
| 5                         |           |
| 6                         |           |
| 7                         |           |
| 8                         |           |
| 9                         |           |
| 10                        |           |
| 11                        | -         |
|                           |           |
|                           | Ок Отмена |
|                           |           |

Рисунок 18 - Редактирование CAN-адреса в Сервисном конфигураторе оборудования

- 3. Выберите нужный номер в списке Доступные адреса и выделите его в списке.
- 4. Номер отобразится в поле Введите CAN адрес вместо текущего.
- 5. Нажмите на кнопку

Система применит требуемые изменения.

### Синхронизация данных

Данные об устройствах, найденных при помощи поиска, а также об изменениях

конфигурации устройств можно занести в конфигуратор для последующей синхронизации с БД.

Для того чтобы занести данные об устройствах в утилиту:

- 1. Выполните поиск USB или LAN устройства. В списке результатов выделите нужный контроллер в списке *Подключенные устройства* окна *Поиск устройств*.
- 2. Нажмите на кнопку 🚞 Добавить в конфигуратор.

Если устройство найдено впервые, данные о нем автоматически загружаются в утилиту и отображаются в левой навигационной панели в виде списка. Если конфигурация устройства уже заносилась в утилиту ранее, а затем была отредактирована, система потребует подтверждения перезаписи конфигурации (см. рис. 19).

| Конфликт | добавления контроллеров                                                                                                    |
|----------|----------------------------------------------------------------------------------------------------|
| ?        | Конфигурационные свойства контроллеров в конфигураторе и<br>реальные свойства контроллеров: "01-06-04" после опроса<br>отличаются.<br>Использовать в конфигураторе текущие настройки реального<br>устройства? |
|          | Да Нет                                                                                                    |

Рисунок 19 - Запрос на подтверждение перезаписи конфигурации устройства в утилите

- 3. Подтвердите действие.
- 4. Система выполнит перезапись настроек.

#### Управление ключами

Утилита *Сервисный конфигуратор оборудования* позволяет управлять ключами доступа, прописанными в контроллер. Ключи считываются либо с настольного считывателя, либо со считывателя подключенного к контроллеру. Данная функция используется для проверки работоспособности системы при её монтаже.

Чтобы запретить доступ по заведенным ключам, необходимо выбрать данный контроллер и нажать кнопку *Синхронизировать* в модуле Конфигурирования оборудования на сервере.

Чтобы оставить заведенные ключи в работе, необходимо добавить их в БД сервера (модуль Конфигурирование СКУД).

Для того чтобы приступить к управлению ключами:

- 1. Найдите устройство/а и добавьте его в конфигуратор.
- Выберите нужно устройство в левой навигационной панели, перейдите на вкладку Сервисные функции на экране справа. Перейдите на вкладку с названием типа точки доступа (допустим, "Дверь") (см. рис. 20).

| Конт     | Контроллер Дверь Исполнительные устройства Сервисные функции |                                                                                                    |                                           |  |  |  |  |
|----------|--------------------------------------------------------------|----------------------------------------------------------------------------------------------------|-------------------------------------------|--|--|--|--|
| нтроллер | Ф Имя Дверь 01-06-04                                         |                                                                                                    |                                           |  |  |  |  |
| Bepb Ko  | Текущие состояния устрой                                     | ства                                                                                                    | Доступные команды                         |  |  |  |  |
| 4        | Состояние связи                                              | На связи                                                                                                    | Блокировать ТД                            |  |  |  |  |
|          | Состояние двери                                              | и Вэлом<br>Выключено<br>на Выключена<br>Не под охраной<br>тора на вход Выключено<br>тора на выход Выключено | Разблокировать ТД                         |  |  |  |  |
|          | Блокирование                                                 |                                                                                                    | Поставить датники на охрани принидительно |  |  |  |  |
|          | Сирена включена                                              |                                                                                                    | Поставите датчики на охрану принудительно |  |  |  |  |
|          | Датчики                                                      |                                                                                                    | Снять датчики с охраны                    |  |  |  |  |
|          | Контроль оператора на вход                                   |                                                                                                    | Включить сирену                           |  |  |  |  |
|          | Контроль оператора на выход                                  |                                                                                                    | Выключить сирену                          |  |  |  |  |
|          |                                                              |                                                                                                    | Открыть надолго                           |  |  |  |  |
|          |                                                              |                                                                                                    | Открыть                                   |  |  |  |  |
|          |                                                              |                                                                                                    | Закрыть                                   |  |  |  |  |
|          |                                                              |                                                                                                    |                                           |  |  |  |  |

Рисунок 20 - Навигация к функции Управление ключами

3. Нажмите на кнопку

Откроется окно Управление ключами (см. рис. 21).

Ключи

| Управление ключами                                                  |   |                   |                                               |  |
|---------------------------------------------------------------------|---|-------------------|-----------------------------------------------|--|
| Добавить из Записать в<br>контроллера контроллер<br>Контроллер Файл | 5 |                   |                                               |  |
| Десятичное представление                                            |   | Шестнадцатеричное | • • •                                         |  |
| 4312158496                                                          |   | 101065120         |                                               |  |
| 339308680223                                                        |   | 4F005F941F        | Добавить                                      |  |
|                                                                     |   |                   | Считать и<br>добавить ключ<br>Удалить<br>ключ |  |

Рисунок 21 - Окно Управление ключами. Загружены ключи из контроллера. По умолчанию список в окне пустой Вы можете приступить к управлению ключами.

Для того чтобы загрузить ключи из контроллера:

- 1. Запустите функцию 💷 Управление ключами 💷 утилиты для нужного устройства.
  - .
- 2. Нажмите на кнопку Добавить из контроллера.

Система загрузит ключи, привязанные к контроллеру.

Вы можете экспортировать полученные ключи в файл. Для этого нажмите на кнопку

Записать в файл. Выполните процедуру сохранения файла (формат .rgkeys) через

Проводник Windows.

Для того чтобы добавить ключи в контроллер из файла:

- 1. <u>Запустите функцию за Управление ключами</u> зо утилиты для нужного устройства.
- 2. Нажмите на кнопку **Добавить из файла**.

Откроется окно приложения Проводник Windows.

3. Найдите файл с ключами (формат . rgkeys) и раскройте его.

Загрузится список ключей.

4. Нажмите на кнопку *Записать в контроллер*.

Система выполнит запись.

### Для того чтобы вручную ввести ключ в контроллер:

- 1. <u>Запустите функцию и управление ключами</u> обутилиты для нужного устройства.
- 2. Нажмите на кнопку 🎼 🗘 Добавить ключ.

#### Откроется окно Добавить ключ.

3. Введите ключ в шестнадцатеричном или десятеричном представлении. Нажмите на кнопку Добавить.

Система выполнит привязку ключа к контроллеру.

#### Для того чтобы считать ключ:

1. <u>Запустите функцию</u> 💷 Управление ключами 💷 утилиты для нужного устройства.

2. Нажмите на кнопку 🎼 🗘 Считать и добавить ключ.

Откроется окно Считать и добавить ключ (см. рис. 22 и 23).

| Считать и добавить ключ                   | <b>X</b> |
|-------------------------------------------|----------|
| Считывание ключа                          |          |
| <ul> <li>Считать с контроллера</li> </ul> |          |
| Осчитать с подключенного считывателя      |          |
| Нет подключенных считывателей             |          |
| Начать считывание Остановить считывание   |          |
|                                           | Закрыть  |

Рисунок 22 - Окно Считать и добавить ключ утилиты. Считывающее устройство не подключено. Возможно считывание с контроллера

| Считывание ключа                                                            |
|-----------------------------------------------------------------------------|
|                                                                             |
| Считать с контроллера                                                       |
| Считать с подключенного считывателя                                         |
| Выбор считывателя Z2 USB В этом поле отобразится загруженный/считанный ключ |
| Начать считывание Остановить считывание                                     |
| Закрыть                                                                     |

- 3. Нажмите на кнопку Начать считывание. Приложите карточку к считывающему устройству.

Если считывание выполнено успешно, в пустом поле отобразится считанный ключ. Также ключ появится в окне **Управление ключами**.

4. Вернитесь в окно **Управление ключами**. Нажмите на кнопку **Записать в** контроллер.

Система запишет ключ в контроллер.

#### Для того чтобы удалить ключ:

- 1. <u>Запустите функцию</u> **Эрравление ключами Э**утилиты для нужного устройства.
- 2. Выделите в списке ключ, который следует удалить.

Активируется кнопка 🎼 🖨 Удалить ключ.

- 6
- 3. Нажмите на кнопку 🎼 🗢 Удалить ключ.
- 4. Подтвердите действие.

Система удалит выбранный ключ.

Предупреждения:

Ключи, добавленные через Сервисный конфигуратор не переносятся на сервер при первичном добавлении контроллера в БД.

Если утилита запущена в среде, где установлены другие элементы ПО RusGuard Soft, в т.ч.

## серная часть, сервер следует отключить.

Также утилита позволяет выгружать конфигурации устройств в файлы и загружать их из

файла. Для этого предназначены кнопки **Экспорт...** и **Импорт...** в главной панели инструментов утилиты. Процедуры экспорта/импорта выполняются через стандартный диалог сохранения/открытия файла Проводника Windows.

Внимание: Утилита не записывает данные об изменения в контроллер по умолчанию.

Чтобы отредактированные данные были сохранены, нажмите на кнопку 🖆 Запись в главной панели управления.

# Обновление прошивки контроллера

Обновление прошивки контроллеров серий ACS-102, 103 и 105 осуществляется с помощью утилиты *RusGuard\_BootLoader\_ACS\_102\_103\_105\_ver\_15* (файл . exe). Скачать актуальную версию утилиты *RusGuard\_BootLoader\_ACS\_102\_103\_105\_ver\_15* можно бесплатно с <u>сайта</u> компании.

Для того чтобы обновить прошивку:

1. Скачайте с сайта компании нужный . zip - архив и распакуйте его на локальном ПК.

В архиве находятся: утилита для установки прошивки и файл с актуальной прошивкой для контроллеров серий CE.

2. Запустите утилиту RusGuard\_BootLoader\_ACS\_102\_103\_105\_ver\_15.exe. Откроется окно утилиты (см. рис. 24).

Обратите внимание, что при первоначальном запуске утилиты список устройств в списке *Ethernet* пуст. При запуске утилиты параметры сервера (адрес и логин) загружаются автоматически.

| RusGuard BootLoa                     | ader ACS-102/103/105 ver.        | 1.5 – 🗆 🗙                                   |
|--------------------------------------|----------------------------------|---------------------------------------------|
| Поиск контроллеров                   |                                  |                                             |
| Ethernet                             | Прошить текущий<br>контроллер    | Поиск устройств<br>по IP                    |
|                                      | Прошить выбранные<br>контроллеры | Поиск устройств<br>широковещательный        |
|                                      | Только<br>с версией<br>меньше    | Адрес сервера RusGuard                      |
|                                      |                                  | 127.0.0.1                                   |
|                                      | - Прервать операцию              | Логин                                       |
|                                      | Управление деревом               | admin                                       |
| IP устройств: Всего устройств:       | <b>«</b>                         | Пароль                                      |
| Выбранный контроллер IP, Адр:        |                                  |                                             |
| Открыть файл<br>прошивки             |                                  | Загрузить устройства<br>с сервера RusGuard  |
| Параметры выбранного контроллера     |                                  |                                             |
|                                      | Прогр. Плата                     |                                             |
|                                      | ^                                | Необходим запуск от<br>имени Администратора |
|                                      |                                  | × Остановить<br>DeviceServer                |
|                                      |                                  | ✓ Запустить<br>DeviceServer                 |
|                                      |                                  | 📳 Сохранить лог в файл                      |
|                                      | ×                                | 🕪 Выход                                     |
| 23.06.2015 10:29:07 RX 📾 TX 📟 Port 📟 | Status:                          |                                             |

Рисунок 24. Окно утилиты

- 3. Чтобы найти устройства, выполните одно из следующих действий:
- і. Для поиска внутри ЛВС, нажмите на кнопку
- ii. Чтобы найти системные устройства вне ЛВС, нажмите на кнопку , введите IP-адрес искомого устройства и нажмите на кнопку **ОК** (см. рис. 25).

| Поиск контроллеров                                                                                                    |                                                   |                                                              |                                |                          |                                       |
|----------------------------------------------------------------------------------------------------|---------------------------------------------------|--------------------------------------------------------------|--------------------------------|--------------------------|---------------------------------------|
| Ethernet                                                                                                    | Прошить<br>контро                                 | текущий<br>оллер                                             | ا 💊                            | Тоиск устройств<br>по IP |                                       |
|                                                                                                    |                                                   | Прошить в контро                                             | ыбранные<br>ллеры              | т 🖌                      | Тоиск устройств<br>роковещательный    |
|                                                                                                    |                                                   | Только<br>с версией<br>меньше                                | 178 🜲                          | Адре                     | с сервера RusGuard                    |
|                                                                                                    |                                                   | 🚯 Прервать                                                   | операцию                       | 127.0.0.                 | l<br>Docum                            |
|                                                                                                    |                                                   | Управление дер                                               | евом                           | admin                    | Логиг                                 |
| IP устройств: Вс                                                                                                    | ІР адрес                                          |                                                              |                                |                          | Пароль                                |
| выоранный контроллер IF                                                                                                    | 192,168.2.9                                       |                                                              |                                | 1                        |                                       |
| Открыть файл<br>прошивки                                                                                                    |                                                   |                                                              |                                | ar 3ar                   | рузить устройства<br>сервера RusGuard |
| Параметры выбранного к                                                                                                    | 0                                                 | K Cano                                                       | el                             |                          |                                       |
|                                                                                                    |                                                   | Про                                                          | гр. Плата                      |                          |                                       |
|                                                                                                    |                                                   |                                                              | ^                              | Необход<br>имени А       | им запуск от<br>дминистратора         |
|                                                                                                    |                                                   |                                                              |                                | ×                        | Остановить<br>DeviceServer            |
|                                                                                                    |                                                   |                                                              |                                | ~                        | Запустить<br>DeviceServer             |
|                                                                                                    |                                                   |                                                              |                                | 🔒 Co:                    | кранить лог в файл                    |
|                                                                                                    |                                                   |                                                              | ~                              | 0                        | Выход                                 |
| .06.2015 10:28:33   RX   📟                                                                                                    | TX 💷 Port 📟                                       | Status:                                                      |                                |                          |                                       |
| <ul> <li>ііі. Чтобы загрузить ук</li> <li>Загрузить устройс</li> <li>с сервера Визби</li> <li>Список найденных устроясти</li> </ul> | Ри<br>стройства с серн<br>аrd<br>тройств с указан | сунок 25. Поиск по IP<br>вера RusGuard, н<br>нием IP-адресон | ,<br>нажмите на<br>в и МАС-адр | кнопку<br>есов отс       | образится в                           |
|                                                                                                    |                                                   |                                                              |                                |                          |                                       |
|                                                                                                    |                                                   |                                                              |                                | -                        |                                       |

имени локального Администратора, либо используйте утилиту <u>RusGuard areнт</u> 279.

Остановка сервера требуется для предотвращения конфликтов между процессами сервера оборудования и перепрошивкой, которые замедляют процесс.

5. Нажмите на кнопку 👔 Открыть файл прошивки и выберите файл прошивки контроллера (.bin) в папке на локальном ПК, где был сохранен и распакован исходный архив. Откройте файл.

Имя файла и его параметры отобразятся в окне утилиты.

6. Установите флаг/и в строке с физическим адресом устройства (устройств), на котором (которых) требуется обновить прошивку.

| 7. Нажмите на кнопку | Прошить выбранные<br>контроллеры | . Чтобы обновит | гь прошивку одно              |
|----------------------|----------------------------------|-----------------|-------------------------------|
| устройства, выделит  | е его в списке и нажмі           | ите на кнопку   | Прошить текущий<br>контроллер |

Обратите внимание, что параметры текущего (выделенного в списке) контроллера, отображаются в окне утилиты справа от списка в области **Выбранный контроллер**.

Система выполнит установку. Ход процесса отображается в нижней части экрана утилиты (см. рис. 26).

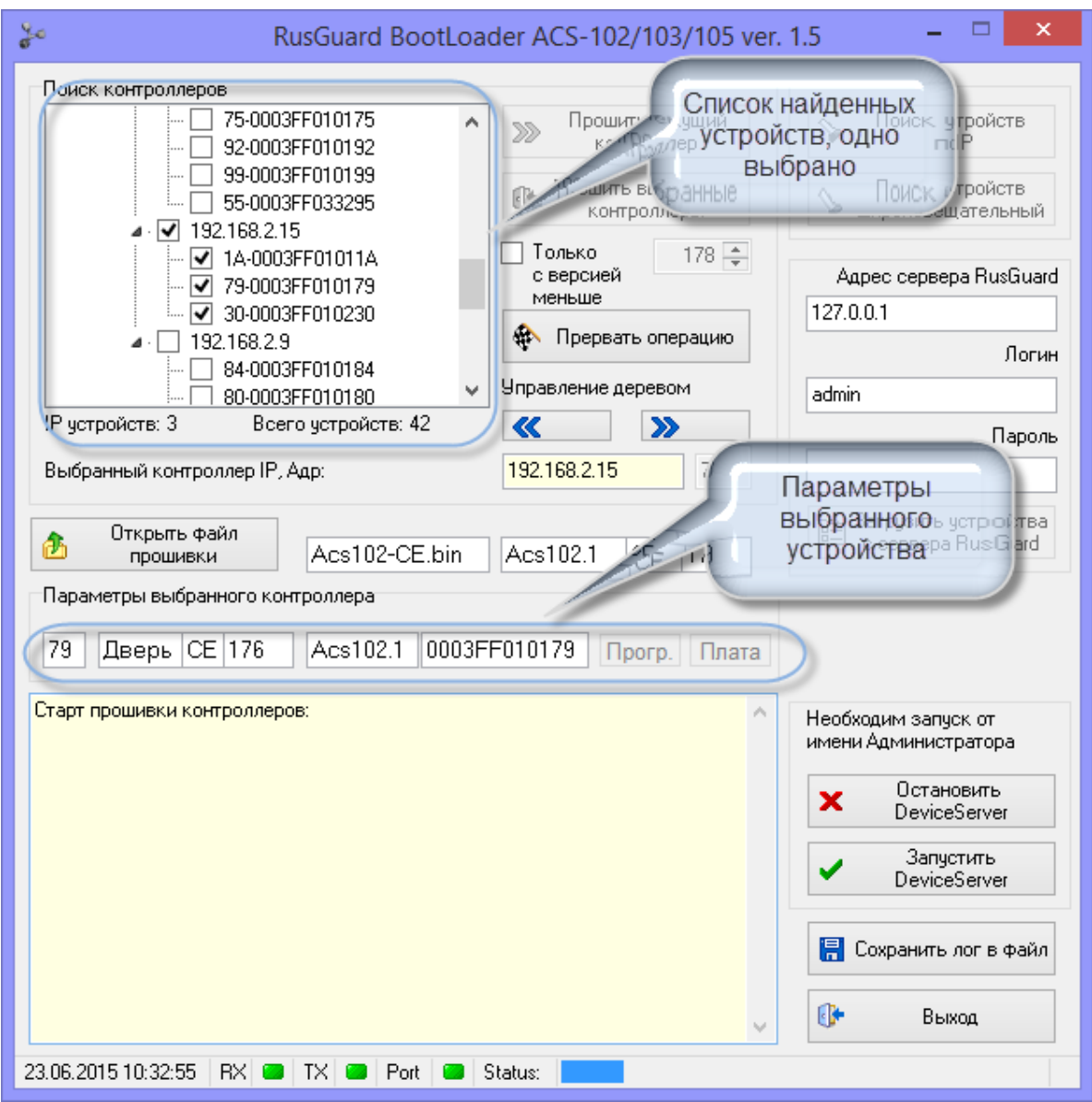

Рисунок 26. Параметры для обновления введены. Начат процесс обновления.

После завершения установки отображается соответствующее сообщение (см. рис. 27).

| RusGuard BootL                                                                                                    | oader ACS-102/103/105 ver. | 1.5 – 🗆 🗙 |  |  |  |
|----------------------------------------------------------------------------------------------------|----------------------------|-----------|--|--|--|
| Поиск контроллеров<br>Поиск контроллеров<br>92-0003FF010192<br>99-0003FF010199<br>99-0003FF010199<br>192.168.2.15<br>14-0003FF01011A<br>79-0003FF01011A<br>127.0.01<br>192.168.2.9<br>192.168.2.9<br>192.168.2.9<br>192.168.2.9<br>192.168.2.9<br>192.168.2.9<br>192.168.2.9<br>192.168.2.9 |                            |           |  |  |  |
|                                                                                                    | Управление деревом         | admin     |  |  |  |
| IP устройств: 3 Всего устройств: 42                                                                                                    | <b>«</b>                   | Пароль    |  |  |  |
| Открыть файл<br>прошивки         Acs102-CE.bin         Acs102.1         CE         179           Параметры выбранного контроллера         30         Дверь         CE         179         Параметры выбранного контроллера                                                                  |                            |           |  |  |  |
| Старт прошивки контроллеров:<br>>>> Программа в контроллере IP: 192.168.2.15 Адр: 30<br>Сстановить<br>DeviceServer<br>Запустить<br>DeviceServer                                                                                                    |                            |           |  |  |  |
| 23.06.2015 10:39:11 RX — TX — Port — Status:                                                                                                    |                            |           |  |  |  |
| Рисунок 27. Обновление заверешно успешно.<br>Запустить<br>DeviceServer                                                                                                    |                            |           |  |  |  |

- 8. Запустите сервер устройств от имени Администратора (кнопка имени Администратора (кнопка имени).
- 9. Выполните <u>синхронизацию устройств</u> В модуле АРМ <u>Конфигурация оборудования</u> 74.

## Информация о системе

Утилита Информация о системе (см. рис. 28) выполняет сбор информации о статусе системы, компонентов и т.д. При штатном функционировании ПО она не требуется. Утилита позволяет формировать отчет о статусе системы.

|                                    | Информация о системе                            |                           |  |  |  |  |
|------------------------------------|-------------------------------------------------|---------------------------|--|--|--|--|
| Обновить Создать<br>отчет<br>Общие |                                                 |                           |  |  |  |  |
| 🙀 Процес                           | сы ПО RusGuard                                  |                           |  |  |  |  |
| Активность                         | Процесс                                         | Создать файл дампа памяти |  |  |  |  |
|                                    | DataServer                                      |                           |  |  |  |  |
|                                    | DeviceServer                                    |                           |  |  |  |  |
| •                                  | OperationCoordinator                            |                           |  |  |  |  |
| •                                  | ResourceBroker                                  |                           |  |  |  |  |
|                                    | VVIWorkstation                                  |                           |  |  |  |  |
| •                                  | VVIWorkstation [Workstation.Equipment.UI.Cnfg.: |                           |  |  |  |  |
|                                    | RusGuardAgent                                   |                           |  |  |  |  |
| •                                  | UpdateUtil                                      |                           |  |  |  |  |
| •                                  | ACS_102_IPConfig                                |                           |  |  |  |  |
| Дополнительно                      |                                                 |                           |  |  |  |  |
|                                    |                                                 |                           |  |  |  |  |
|                                    |                                                 |                           |  |  |  |  |
|                                    |                                                 |                           |  |  |  |  |

Рисунок 28 - Утилита "Информация о системе"

Для того чтобы сформировать отчет:

- 1. В случае возникновения ошибок и сбоев в работе ПО RusGuard Soft (выводе окон с сообщениями об ошибках, "зависании" окон и других нештатных ситуациях), запустите утилиту, не закрывая активный компонент ПО RusGuard Soft и сообщения об ошибках.
- 2. Установите флажки напротив названий доступных компонентов (зеленый индикатор в

столбце *Активность*).

- 3. Нажмите на кнопку Создать отчет.
- 4. Сохраните созданный отчет через Проводник Windows.

При обращении с <u>Службу технической поддержки RusGuard</u> (322), опишите в письме условия при которых возникла та или иная нештатная ситуация в работе ПО и вложите созданный утилитой отчет (ZIP архив).

# Обслуживание ПО RusGuard Soft

## Резервное копирование и восстановление БД

Для того чтобы создать резервную копию БД:

1. Запустите утилиту <u>Управление данными системы RusGuard</u> (меню Пуск OC Windows > список **Все программы** > папка **RusGuard**).

Загрузится окно утилиты. По умолчанию открыта вкладка Обслуживание (см. рис. 1).

| Управление дан           Управление           Управлени                                                                                                    | ными системы RusO<br>е данными систем | iuard<br>ы RusGuard  | La contraction de la contraction de la contracti |                                    |
|----------------------------------------------------------------------------------------------------|---------------------------------------|----------------------|----------------------------------------------------------------------------------------------------|------------------------------------|
| Параметры соеди                                                                                                    | инений                                |                      | -                                                                                                    |                                    |
| Соединение                                                                                                    | е с базой данных                      |                      | Соединение с сервером от                                                                                                    | тчетов                             |
| Адрес и                                                                                                    | название инстанса                     | .\RUSGUARD4          | Адрес сервера отчетов                                                                                                    | http://Mapия/ReportServer_RUSGUARI |
| Логин                                                                                                    |                                       | sa                   | Логин                                                                                                    | ион                                |
| Пароль                                                                                                    |                                       | •••••                | Пароль                                                                                                    | •••••                              |
|                                                                                                    |                                       | Проверить соединение |                                                                                                    | Проверить соединение               |
| Обслуживание Редактор полей данных сотрудника Редактор изображений Резервное копирование и восстановление Резервное копирование и восстановление базы данных Создание резервной копии базы данных Восстановление базы данных из резервной копии Восстановить Обновление версии данных                                                                 |                                       |                      |                                                                                                    |                                    |
| Собновление версий базы данных и отчетов<br>Необходимость обновления базы данных: Версия данных 1.0.3, версия системы 1.0.3, обновление не требуется<br>Необходимость обновления отчетов: Версия данных 1.0.3, версия системы 1.0.3, обновление не требуется<br>Определить необходимость обновления<br>Определить необходимость обновления<br>Закрыть |                                       |                      |                                                                                                    |                                    |

Рисунок 1 - Окно Утилиты "Управление данными системы RusGuard"

2. Нажмите на кнопку Создать в области Резервное копирование и восстановление.

Откроется стандартный диалог Windows для сохранения файла резервной копии в формате .bak.

3. Введите имя файла, укажите, где он должен быть сохранен, подтвердите сохранение.

Система обратится к БД и выполнит резервное копирование.

Для того чтобы восстановить резервную копию:

1. Запустите утилиту <u>Управление данными системы RusGuard</u> 2001 (меню **Пуск** ОС Windows > в список **Все программы** > папка **RusGuard**).

Загрузится окно. По умолчанию открыта вкладка Обслуживание.

2. Нажмите на кнопку Восстановить в области Резервное копирование и восстановление.

- 3. Выберите нужный файл резервной копии и откройте его.
- 4. После восстановления **обязательно** проверьте совместимость с версией БД [317] (кнопка Определить необходимость обновления). Запустите процесс обновления в случае

положительного ответа (кнопка Обновить).

Обратите внимание, что резервную копию нельзя восстановить с сетевого диска. Она должна находиться на локальном компьютере.

Предупреждение: В файле резервной копии содержатся данные об имени ПК, имени экземпляра SQL-сервера и путям к файлам базы данных того ПК, на котором была сформирована данная копия. Поэтому корректное восстановление возможно только на этом же ПК, или на ПК имеющем абсолютно идентичную конфигурацию. Если необходимо выполнить восстановление резервной копии на ПК с другой конфигурацией, используйте утилиту Microsoft SQL Server Management Studio (меню Пуск > Все программы > Microsoft SQL Server 2008).

# Удаление ПО RusGuard Soft

Для удаления ПО RusGuard Soft применяется стандартная процедура удаления ПО в ОС Windows, либо соответствующая функция установщика (см. рис. 2).

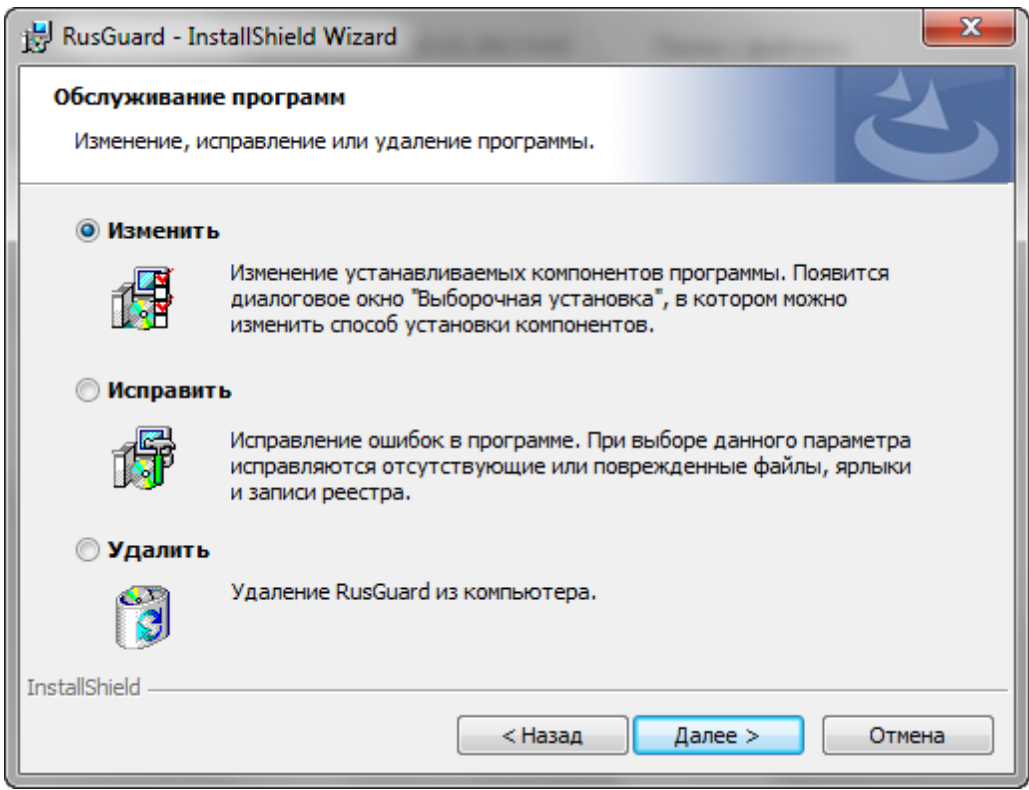

Рисунок 2. Удаление/изменение/исправление ПО через установщик

Для того чтобы удалить ПО RusGuard:

- 1. Откройте утилиту *RusGuard агент* 279.
- 2. На вкладке <u>Сервисы</u> все процессы (нажмите на кнопку **Остановить все**).
- 3. Завершите работу утилиты RusGuard агент (щелкните правой кнопкой мыши по значку утилиты в трее, выберите пункт **Выход** в раскрывшемся контекстном меню).
- 4. Закройте запущенные локальные АРМ.
- 5. В списке установленных программ (меню *Пуск > Панель инструментов > Программы и компоненты*) выберите RusGuard, нажмите *Удалить*.

**Примечание**: Процедура удаления не удаляет созданную БД системы, которая может потребоваться при установке новой версии ПО RusGuard Soft.

**Предупреждение**: После удаления БД восстановить прежнюю конфигурацию системы без резервной копии будет невозможно.

#### Для полного удаления БД RusGuard:

1. Запустите Microsoft SQL Server Management Studio (меню Пуск > все программы >

#### Microsoft SQL Server 2008).

- 2. Введите учетные данные для управления SQL сервером (как правило, данные уже сохранены при установке SQL-сервера).
- 3. Раскройте список Databases (базы данных) в навигационной панели слева (см. рис. 3).

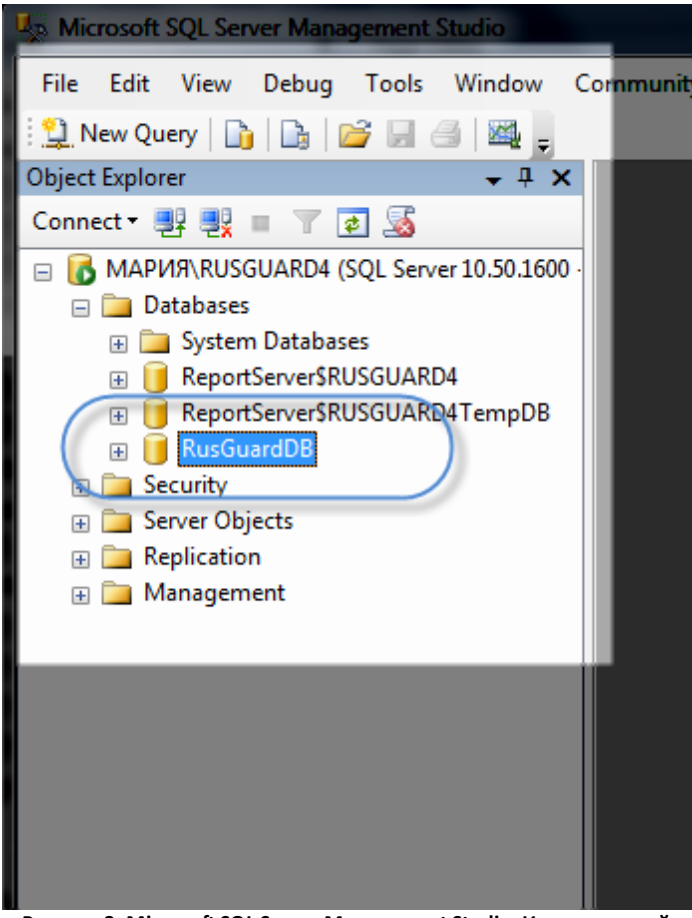

Рисунок 3. Microsoft SQL Server Management Studio. Иерархический список в навигационной панели

- 4. Найдите нужный экземпляр базы данных в списке.
- 5. Установите курсор мыши на строку с названием данного экземпляра.
- 6. В главном меню выберите *Edit > Del* (либо вызовите контекстное меню щелчком мыши).
- 7. Удалите базу данных.

# Обновление ПО RusGuard Soft

Для того чтобы обновить ПО RusGuard Soft:

- 1. Выполните резервное копирование БД 313.
- 2. Удалите текущую версию ПО с компьютера 315.

**Примечание**: После удаления ПО все использованные ранее учетные данные сохранятся в конфигурационном файле и автоматически загрузятся в формы ввода при установке новой версии.

- 3. Установите новую версию (см. разделы <u>Установка сервера RusGuard</u> <sup>27</sup> и <u>Установка</u> <u>АРМ и утилит RusGuard</u> <sup>57</sup>).
- 4. Обновите все АРМ, используемые в системе.

Примечание: Возможно, но крайне не рекомендуется, использование АРМ предыдущих версий с более новой версией сервера. Новые функции серверной части не будут доступны в сочетании с АРМ более ранних версий.

5. При установке новой версии может потребоваться обновление версии базы данных. Выполните обновление зага, если это необходимо.

## Необходимость обновления версии БД при установке новой версии ПО

При установке новой версии ПО RusGuard может быть выявлен конфликт версий базы данных и ПО.

В этом случае перед завершением инсталляции отобразится соответствующее сообщение (см. рис. 4).

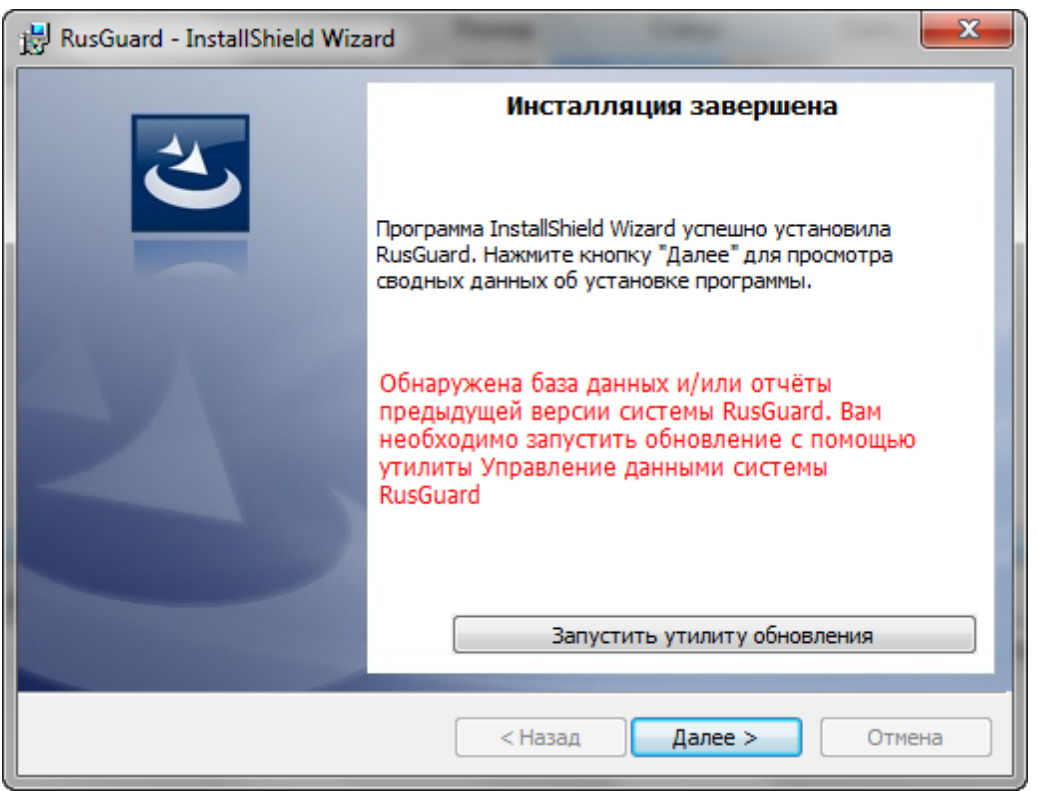

Рисунок 4 - Сообщение о конфликте версий ПО и БД

В этом случае необходимо обновить версию БД.

Для того чтобы выполнить обновление версии БД:

1. Нажмите на кнопку Запустить утилиту обновления.

Запустится утилита <u>Управление данными системы RusGuard</u> (также доступна из папки **RusGuard** в списке программ меню **Пуск** OC Windows, либо соответствующий ярлык на рабочем столе, если он создан) (см. рис. 5). По умолчанию открыта вкладка **Обслуживание**.

| 🚱 Управление данными системы RusGuard            |                                           |                            |                                    |  |  |  |
|--------------------------------------------------|-------------------------------------------|----------------------------|------------------------------------|--|--|--|
| 💀 Управление данными системы RusGuard            |                                           |                            |                                    |  |  |  |
| Параметры соединений                             |                                           |                            |                                    |  |  |  |
| Соединение с базой данных                        |                                           | Соединение с сервером отче | тов                                |  |  |  |
| Адрес и название инстанса                        | .\RUSGUARD4                               | Адрес сервера отчетов      | http://Mapия/ReportServer_RUSGUARE |  |  |  |
| Логин                                            | sa                                        | Логин                      | ИОН                                |  |  |  |
| Пароль                                           | •••••                                     | Пароль                     | •••••                              |  |  |  |
|                                                  | Проверить соединение                      |                            | Проверить соединение               |  |  |  |
| Обслуживание Редактор полей да                   | анных сотрудника Редактор изображен       | ий                         |                                    |  |  |  |
|                                                  |                                           |                            |                                    |  |  |  |
| Резервное копирование и восстано                 | овление                                   |                            |                                    |  |  |  |
| Резервное копирование и вос                      | становление базы данных                   |                            |                                    |  |  |  |
| Создание резервной копи                          | и базы данных Создать                     |                            |                                    |  |  |  |
| Восстановление базы данн                         | ых из резервной копии Восстановить        |                            |                                    |  |  |  |
| Обновление версии данных                         |                                           |                            |                                    |  |  |  |
| Сбновление версий базы дан                       | 🔁 Обновление версий базы данных и отчетов |                            |                                    |  |  |  |
| Необходимость обновления базы данных: Неизвестно |                                           |                            |                                    |  |  |  |
| Необходимость обновления отчетов: Неизвестно     |                                           |                            |                                    |  |  |  |
| Определить необходимость обновления Обновить     |                                           |                            |                                    |  |  |  |
|                                                  |                                           |                            |                                    |  |  |  |
|                                                  |                                           |                            | Закрыть                            |  |  |  |

Рисунок 5 - Окно утилиты "Управление данными системы RusGuard"

Вы также можете отложить обновление и вернуться к завершению установки ПО RusGuard.

2. Чтобы определить необходимость обновления, нажмите на кнопку

Определить необходимость обновления

Система выполняет проверку и сообщает результат (см. рис. 6).

| 🐼 Управление данными системы Ruso                                                                     | Guard                                |                               |                                    |  |  |  |  |
|----------------------------------------------------------------------------------------------------|--------------------------------------|-------------------------------|------------------------------------|--|--|--|--|
| 🕵 Управление данными систем                                                                           | ы RusGuard                           |                               |                                    |  |  |  |  |
| Параметры соединений                                                                                  |                                      |                               |                                    |  |  |  |  |
| Соединение с базой данных                                                                             |                                      | Соединение с сервером отчетов |                                    |  |  |  |  |
| Адрес и название инстанса                                                                             | .\RUSGUARD4                          | Адрес сервера отчетов         | http://Мария/ReportServer_RUSGUARE |  |  |  |  |
| Логин                                                                                                 | sa                                   | Логин                         | ион                                |  |  |  |  |
| Пароль                                                                                                | •••••                                | Пароль                        | •••••                              |  |  |  |  |
|                                                                                                    | Проверить соединение                 |                               | Проверить соединение               |  |  |  |  |
| Обслуживание Релактор полей да                                                                        | нных сотрудника Список изображений   | -                             |                                    |  |  |  |  |
| Гедактор полен да                                                                                     | ппых согрудника   список изооражении |                               |                                    |  |  |  |  |
| Резервное копирование и восстано                                                                      | вление                               |                               |                                    |  |  |  |  |
| Резервное копирование и восстановление базы данных                                                    |                                      |                               |                                    |  |  |  |  |
| Создание резервной копии базы данных Создать                                                          |                                      |                               |                                    |  |  |  |  |
| Восстановление базы данн                                                                              | ых из резервной копии Восстановить   |                               |                                    |  |  |  |  |
| Обновление версии данных                                                                              |                                      |                               |                                    |  |  |  |  |
| С Обновление версий базы данных и отчетов                                                             |                                      |                               |                                    |  |  |  |  |
| Необходимость обновления базы данных: Версия данных 1.0.3, версия системы 1.0.4, требуется обновление |                                      |                               |                                    |  |  |  |  |
| Необходимость обновления отчетов: Версия данных 1.0.3, версия системы 1.0.4, требуется обновление     |                                      |                               |                                    |  |  |  |  |
|                                                                                                    |                                      | Определить н                  | необходимость обновления Обновить  |  |  |  |  |
|                                                                                                    |                                      |                               |                                    |  |  |  |  |
|                                                                                                    |                                      |                               | Закрыть                            |  |  |  |  |

Рисунок 6 - Сообщение о конфликте версий ПО и БД

3. Если результат положительный (т.е. выявлен конфликт версий и необходимо

обновление), нажмите на кнопку Обновить.

Откроется диалог с предупреждением (см. рис. 7).

| Внимание |                                                                                                    |
|----------|----------------------------------------------------------------------------------------------------|
|          | ВНИМАНИЕ!<br>1. В случае непредвиденного сбоя во время операции обновления,<br>данные могут быть испорчены или утеряны безвозвратно.<br>Настоятельно рекомендуем перед обновлением сделать резервную<br>копию данных.<br>2. Перед обновлением крайне рекомендуется закрыть все<br>запущенные рабочие места и завершить все серверные процессы.<br>Начать операцию обновления? |
|          | Да Нет                                                                                                    |

Рисунок 7 - Предупреждение о возможных ошибках

4. Чтобы выполнить обновление немедленно, нажмите на кнопку Да. Вы можете отложить обновление и вернуться к завершению установки ПО RusGuard.

Начнется процесс обновления. После его завершения вы можете вернуться к установке ПО и закончить ее.

Если процедура обновления была отложена, либо завершилась с ошибками, работа с установленным ПО невозможна.

Утилита <u>RusGuard azeнm</u> 279 в этом случае сообщает о наличии неполадок (статус **100**) При запуске утилиты на ее вкладках также отображается сообщение о необходимости обновить версию БД.

Обновление может быть выполнено в любой момент из утилиты <u>Управление данными</u> системы RusGuard [200].

# Обращение в службу поддержки RusGuard

В случае возникновения неустранимой ошибки в работе ПО RusGuard Soft может потребоваться вмешательство службы технической поддержки.

Для того чтобы оперативно и качественно решить проблему, служба поддержки должна получить максимум информации о ней, поэтому мы просим пользователей при обращении в службу поддержки выполнять следующую процедуру:

1. Сделайте скриншот (клавиша **PRTSC**) сообщения об ошибке.

Скриншот должен включать весь экран (или ту его часть, в которой отображается ПО RusGuardSoft).

Сообщение об ошибке на скриншоте должно быть раскрыто, если в нем предусмотрена возможность просмотра подробной информации.

- 2. Сформируйте отчет о состоянии системы утилиты Информация о системе
- 3. Подробно опишите в обращении ситуацию, при которой возникла ошибка.
- 4. Направьте обращение в службу поддержки, приложив скриншот и отчет.

### Контакты службы поддержки:

Тел: 8-495-683-96-96, доб. 1 Email: <u>Support@rgsec.ru</u> ICQ: 644-398-293 Skype: RusGuardSecurity\_Support

# Использование Internet-сервиса RusGuard Cloud

# **O RusGuard Cloud**

Бесплатный облачный Internet-сервис RusGuard Cloud позволяет пользователям ПО RusGuard Soft осуществлять доступ к серверам системы RusGuard непосредственно через сеть Internet без привязки к локальной сети объекта.

Для пользования сервисом нет необходимости в использовании прямых выделенных IPадресов и т.д., достаточно любого подключения к сети Internet.

Сервис функционирует на базе технологии Windows Azure.

Подробнее о преимуществах реализации RusGuard Cloud читайте <u>на нашем сайте</u>.

Процесс использования сервиса включает три этапа:

- 1. <u>Создание и использование учетной записи зав www.cloud.rgsec.ru</u>
- 2. <u>Привязка серверов RusGuard к учетной записи за</u>
- 3. Использование созданной учетной записи через АРМ 328

## Создание и использование учетной записи RusGuard Cloud

## Для того чтобы создать учетную запись RusGuard Cloud:

- 1. Зайдите на сайт <u>www.cloud.rgsec.ru</u>.
- 2. Перейдите к форме регистрации по ссылке *Регистрация* в верхнем правом углу страницы.
- 3. Заполните форму (см. рис. 1). Обратите внимание, что пароль должен содержать, по крайней мере, одну цифру, один строчный символ, один прописной символ и иметь длину от 6 до 20 символов.
- 4. Нажмите на кнопку Зарегистрировать.

| гегистрация                     |                                                                                                   |
|---------------------------------|---------------------------------------------------------------------------------------------------|
| Имя *                           |                                                                                                   |
| Тест                            |                                                                                                   |
| Фамилия *                       |                                                                                                   |
| Тест                            |                                                                                                   |
| Логин (email) *                 |                                                                                                   |
| -                               |                                                                                                   |
| Пароль *                        |                                                                                                   |
| •••••                           | Пароль должен содержать по крайней мере одну цифру, один строчный символ, один прописной символ и |
| иметь длину от 6 до 20 символов |                                                                                                   |
| Город *                         |                                                                                                   |
| Moscow                          |                                                                                                   |
| Тип владельца кабинета          |                                                                                                   |
| Частное лицо 💌                  |                                                                                                   |
| Компания                        |                                                                                                   |
|                                 |                                                                                                   |
| Подписаться на новости          |                                                                                                   |
| Het                             |                                                                                                   |
| ЗАРЕГИСТРИРОВАТЬ                |                                                                                                   |

Рисунок 1 - Форма регистрации на сайте облачного сервиса

В дальнейшем, при авторизации (см. рис. 2) в личном кабинете пользователь сможет просмотреть и отредактировать список серверов RusGuard, привязанных к облаку.

| Вход   |  |  |
|--------|--|--|
| Логин  |  |  |
| Пароль |  |  |
|        |  |  |
| войти  |  |  |

Рисунок 2 - Форма авторизации на сайте облачного сервиса

Если вы забыли пароль, воспользуйтесь функцией восстановления пароля.

Для того чтобы восстановить пароль:

1. Перейдите по ссылке на страницу восстановления пароля (см. рис. 3).
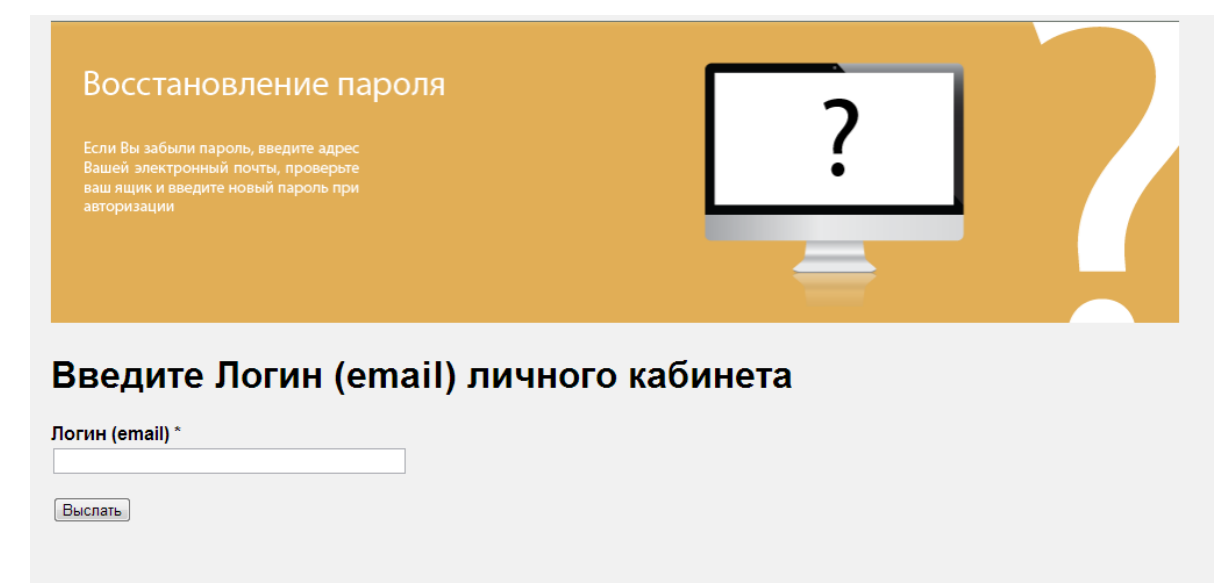

#### Рисунок 3 - Форма восстановления пароля

- 2. Введите e-mail, указанный при регистрации учетной записи в поле ввода.
- 3. Нажмите на кнопку Выслать.
- 4. Новый пароль автоматически высылается на указанный адрес электронной почты. Автоматически выполняется переход на страницу ввода учетных данных.
- 5. Введите полученный пароль.

### Привязка сервера к учетной записи RusGuard Cloud

Для того чтобы привязать сервер/ы к созданной учетной записи:

- 1. Запустите утилиту RusGuard Areнт.
- 2. Перейдите на вкладку *RusGuard Cloud* (см. рис. 4).

| Сарвер Сервер Сервер Сохранить Редактировать Отмен                                                     |
|----------------------------------------------------------------------------------------------------|
| од Выход Зарегистрировать Разрегистрировать Обновить Сохранить Редактировать Отмен<br>сервер<br>Сервер |
| Сервер                                                                                                 |
| мя                                                                                                    |
| писание                                                                                                |
|                                                                                                    |
|                                                                                                    |
|                                                                                                    |
|                                                                                                    |
|                                                                                                    |

Рисунок 4 - Регистрация параметров облачного сервиса в утилите RusGuard Agent

3. Нажмите на кнопку **Вход** (кнопка активна).

Откроется диалоговое окно для ввода учетных данных пользователя сервиса RusGuard Cloud (см. рис. 5).

| Пользователь RusGuard C | Cloud X                           |
|-------------------------|-----------------------------------|
| 🚳 Авторизация           |                                   |
| Логин                   |                                   |
| Пароль                  |                                   |
|                         |                                   |
|                         | Войти Отмена                      |
| Рисунок 5 - Авториза    | ция пользователя RusGuard Cloud в |

исунок 5 - Авторизация пользователя KusGuard Cloud утилите RusGuard агент

4. Введите логин и пароль учетной записи сервиса RusGuard Cloud. Нажмите на кнопку *Войти*.

При успешной авторизации на активной вкладке утилиты RusGuard агент активируется кнопка *Зарегистрировать сервер*.

5. Нажмите на кнопку Зарегистрировать сервер.

Откроется диалоговое окно для ввода параметров сервера (см. рис. 6).

| Регистрация сер | вера |
|-----------------|------|
| Имя             |      |
| Описание        |      |

Рисунок 6 - Ввод параметров сервера для регистрации в RusGuard Cloud

6. Введите параметры сервера (все поля обязательные). Сохраните параметры.

При успешном выполнении регистрации, данные сервера отобразятся на вкладке утилиты и станут доступны в личном кабинете на RusGuard Cloud (см. рис. 7).

| Ваши | і серверы         |             |             |
|------|-------------------|-------------|-------------|
|      | Название сервера: | демо2       | настройки 💭 |
|      | Описание сервера: | демо2       | удалить 🗙   |
|      | Название сервера: | демосервер  | настройки 💭 |
|      | Описание сервера: | демосервер3 | удалить 🗙   |
|      | Название сервера: | demoserver  | настройки 💭 |
|      | Описание сервера: | demoserver  | удалить 🗙   |

Рисунок 7 - Список серверов в RusGuard Cloud

Обратная процедура (разрегистрация сервера) может выполняться как на сайте облачного сервиса (кнопка **Удалить**), так и через утилиту RusGuard агент (кнопка **Разрегистрировать** *сервер*).

Редактирование параметров сервера также доступно через утилиту (кнопка

Редактировать) и через сайт сервиса (кнопка Настройки).

Использование сервиса RusGuard Cloud

Для того чтобы использовать облачный сервер в APM RusGuard:

- 1. Запустите APM RusGuard.
- 2. Выберите режим работы через облачный сервис, установив флаг **Соединиться через RusGuard Cloud** (по умолчанию используется локальный режим работы). Введите логин и пароль учетной записи, созданной на сайте RusGuard Cloud (см. рис. 8).

| Вход в | систему                                                                |
|--------|------------------------------------------------------------------------|
| 3      | Имя сервера<br>localhost                                               |
|        | Логин                                                                  |
|        | Пароль                                                                 |
|        | Соединиться через Rusguard Cloud           Подключиться         Отмена |

Рисунок 8 - Запуск APM RusGuard (шаг 1-й)

3. Выберите нужный сервер из списка (см. рис. 9) (*Список серверов*).

| вход в с       | систему              | 23            |
|----------------|----------------------|---------------|
| 0              | Список серверо       | 3             |
| 4              | Имя +                | Описание      |
| 00             | Второй сервер        | Второй сервер |
| 19             | Первый сервер        | Первый сервер |
|                |                      |               |
| <u>а</u> логин | Авторизация<br>admin |               |
| <u>арол</u>    | Авторизация<br>admin |               |

Рисунок 9 - Запуск APM RusGuard (шаг 2-й)

- 4. Выполните стандартную процедуру запуска АРМ, используя учетные данные пользователя ПО RusGuard (область *Авторизация*).
- 5. Продолжите работу в обычном режиме.

# Интеграции и установка стороннего ПО

### **Ivideon Video**

Видеоподсистема lvideon позволяет:

- создавать как локальные, так и распределенные системы видеонаблюдения на базе облачных сервисов lvideon;
- интегрировать в систему любые IP камеры, Web-камеры и некоторые модели видеорегистраторов через локальные видеосерверы (ПО lvideon Server);
- интегрировать в систему IP-камеры с предустановленным сервисом lvideon, подключая их напрямую в сеть Интернет;
- организовывать локальные архивы с разными режимами записи (напр., Всегда, По расписанию, По детектору движения, По детектору звука);
- организовывать независимые удаленные архивы в облаке;
- организовывать в облаке дублирующие локальные архивы;
- пользоваться средствами локального просмотра и поиска по локальному архиву через ПО lvideon Client;
- используя учетную запись личного кабинета удаленно (с любых устройств: ПК, ноутбуков, смартфонов iOS, mac, Android), просматривать видео с интегрированных в систему камер, просматривать архивы, как локальные, хранящиеся на удаленном ПК, так и облачные.

**Примечание**: Для более подробного ознакомления с функциями системы lvideon и ее техническими характеристиками, а также для создания личного кабинета перейдите на сайт http://ru.ivideon.com.

Интеграция системы lvideon в ПО RusGuard обеспечивает:

- создание полноценной системы видеонаблюдения в ПО RusGuard Soft;
- интеграцию локальных видеосерверов в RusGuard Soft (IP-, Web-камеры, видеорегистраторы, контролируемые локальными серверами lvideon);
- интеграцию в RusGuard Soft всех устройств, привязанных к личным кабинетам lvideon (устройства, подключенные через локальные серверы, а также IP-камеры, выведенные напрямую в облачные сервисы);
- возможность просмотра онлайн-видео с интегрированных устройств в модулях Фотоидентификация и Планы.

**Примечание**: Локальные видеосерверы интегрируются напрямую. Для интеграции личного кабинета lvideon необходимо сначала завести его на сайте <u>http://ru.ivideon.com</u>.

#### Установка серверной части ПО lvideon

Дистрибутив серверной части ПО Indiveon входит в комплект поставки ПО RusGuard. Установочные файлы находятся в папке Redistributables.

Для того чтобы выполнить установку серверной части:

- **1. Зайдите в дистрибутив RusGuard Soft, запустите файл** IvideonServer 3.4.0 win32 setup.exe (\Redistributables\Ivideon Video).
- 2. Выполните пошаговую установку (рекомендуется использовать установки мастера по умолчанию).
- 3. После завершения процесса установки пользователю предлагается создать новую учетную запись lvideon или ввести данные существующей (см. рис. 1).

Если вы планируете использовать функции личного кабинета и облачные сервисы, создайте учетную запись на этом этапе.

Если же необходимы только локальные функции, выберите пункт *Я самостоятельно настрою регистрацию в системе lvideon позже*.

|   | iv, Настройка Ivideon Server                                                    | 23 |
|---|---------------------------------------------------------------------------------|----|
|   |                                                                                 |    |
| 1 |                                                                                 |    |
|   |                                                                                 |    |
|   |                                                                                 |    |
|   | Зарегистрируйтесь в системе Ivideon                                             |    |
|   |                                                                                 |    |
|   | У меня еще нет учетной записи Ivideon и я хочу ее создать                       |    |
|   | У меня уже есть учетная запись Ivideon и я хочу прикрепить к ней этот сервер    |    |
|   | Я самостоятельно настрою регистрацию в системе Ivideon позже (не рекомендуется) |    |
|   |                                                                                 |    |
|   | Данный сервер <b>не</b> прикреплен ни к одной учетной записи Ivideon.           |    |
|   |                                                                                 |    |
|   |                                                                                 |    |
|   |                                                                                 |    |
|   |                                                                                 |    |
|   | Далее > Отме                                                                    | на |
|   |                                                                                 |    |

Рисунок 1 - Регистрация в системе lvideon

4. Чтобы создать учетную запись lvideon, в следующем окне введите действительный адрес электронной почты, пароль и название сервера.

Если данные введены корректно, пользователю предлагается подключить камеры (см. рис. 15).

|               | Настройте камеры для видеонаблю | дения               |
|---------------|---------------------------------|---------------------|
|               | Веб-камеры                      |                     |
| Имя           | Микрофон                        |                     |
| TOSHIBA Web ( | amera - MP < He установлен>     |                     |
|               |                                 |                     |
|               | Обнов                           | ить список Изменить |
|               |                                 |                     |
|               | <b>І</b> Р-камеры               |                     |
| Имя           | IP адрес                        | Переход к           |
|               |                                 | настройке IP-       |
|               |                                 | Камеры              |
|               | Лобавить Удалить Лу             | блировать Изменить  |
|               | Horsen H                        | (inclusion)         |

Рисунок 2 - Подключение камер к системе lvideon

Обнаружение web-камер выполняется автоматически, для поиска IP-камер необходимо ввести параметры камер, соответствующие IP-адреса, учетные данные пользователя (см. рис. 16).

| і Настройки камеры                                                    |
|-----------------------------------------------------------------------|
| Имя: IP Camera                                                        |
| Общие Запись Детектор движения Детектор звука Расписание              |
| Производитель и модель                                                |
| Производитель: 🗛 ХІЅ 🔹 Модель: <По умолчанию> 💌                       |
| Сеть                                                                  |
| URL: rtsp:///axis-media/media.amp                                     |
| IP: Имя пользователя: Пароль:                                         |
| Звук                                                                  |
| Использовать источник звука: Встроенный микрофон камеры (если есть) • |
| Расширенные настройки                                                 |
|                                                                       |
|                                                                       |
| ОК Отмена                                                             |

Рисунок 3 - Настройка IP-камеры в системе lvideon

- 5. На следующем этапе настраиваются параметры видеоархива. По умолчанию используется та же папка, в которой установлена сама программа. Размер архива по умолчанию 5Гб.
- 6. После настройки видеоархива вводятся параметры запуска сервера lvideon (см. рис. 2).

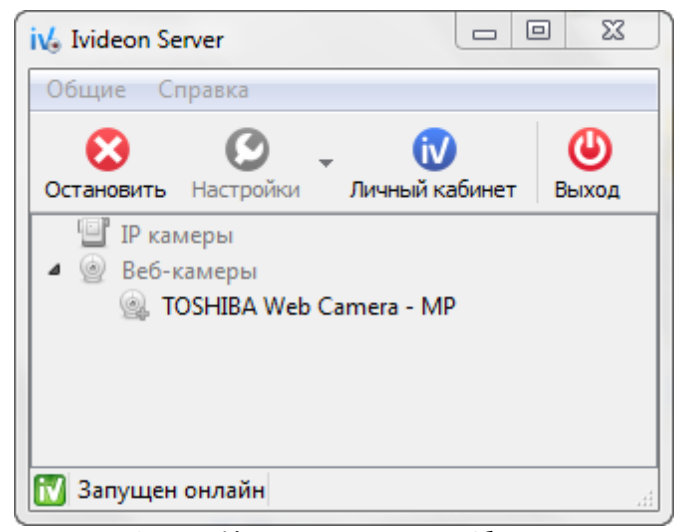

Рисунок 4 - Сервер Ivideon запущен локально. Обратите внимание, настойки не доступны, когда сервер включен

Внимание: Чтобы камеры, настроенные через сервер Ivideon были доступны для интеграции с ПО RusGuard, необходимо активировать и настроить режим "локальный просмотр". Кроме того, сервер Ivideon должен быть включен.

Для того чтобы подключить локальный доступ:

- 1. Откройте приложение lvideon Server.
- 2. Не запуская сервер, перейдите в меню *Настройки* > вкладка *Локальный просмотр* (см. рис. 3).

| і 👍 Настройн | ки                 |                |              |        | <u> </u> |
|--------------|--------------------|----------------|--------------|--------|----------|
| Общие        | Локальный просмотр | Расширенные    | Аналитика    |        |          |
| Лока         | льный просмотр     |                |              |        |          |
|              |                    | Сменить пароль | ····         |        |          |
| Ce           | тевые настройки    |                |              |        |          |
|              | Порт прокси: 310   | 1 🐼 Пор        | от стримера: | 8080 🐼 |          |
|              |                    |                |              |        |          |
|              |                    |                |              |        |          |
|              |                    |                |              |        |          |
|              |                    |                |              |        |          |
|              |                    |                |              | OK     | Melia    |
|              |                    |                |              |        |          |

Рисунок 5 - Сервер Ivideon. Настройки. Установка режима локального просмотра

- 3. Установите флаг *Локальный просмотр* (по умолчанию флаг не активен, локальный доступ к серверу невозможен).
- 4. Задайте пароль доступа к серверу.
- 5. Сохраните настройки.

**Подсказка**: Чтобы сервер Ivideon всегда был включен, вы можете установить флаг Запускать Ivideon Server при старте ОС на вкладке *Общие* меню *Настройки* сервера (см. рис. 4). Также вы можете подключить этот режим работы в процессе установки.

| Общие   | Локальный просмотр         | Расширенные                               | Аналитика                                   |   |
|---------|----------------------------|-------------------------------------------|---------------------------------------------|---|
| Персона | лизация                    |                                           |                                             |   |
|         | Этот сервер при<br>под     | креплен к аккаун<br>именем <b>my_test</b> | πy <mark>kondor40@ya.ru</mark><br>:_server. |   |
|         | Прикрепи                   | ть сервер к друго                         | му аккаунту                                 |   |
|         | Нет Ivideon аккау          | нта? <u>Зарегистри</u>                    | ируйтесь прямо сейчас!                      |   |
| 🗸 Архи  | В                          |                                           |                                             |   |
| Путь:   | C:\Users\ион\AppData\Lo    | cal\Ivideon\Ivideo                        | nServer\archive                             | ) |
| Размер: | 5 🚔 Гб                     | Дос                                       | тупно 17 из 297 Гб                          |   |
| Общие   |                            |                                           |                                             |   |
| Язык:   | Русский (Russian)          | •                                         |                                             |   |
| _       |                            |                                           |                                             |   |
| 🔲 Запу  | скать Ivideon Server при о | старте ОС                                 |                                             |   |
| 🗸 Уве,  | омлять об обновлениях      |                                           |                                             |   |
| 📃 Скры  | ытый режим                 |                                           |                                             |   |
|         |                            |                                           |                                             |   |
|         |                            |                                           |                                             |   |
|         |                            |                                           |                                             |   |

Рисунок 6 - Сервер Ivideon. Настройки. Настройка запуска приложения вместе с ОС

#### Установка клиента lvideon

#### Для того чтобы выполнить установку клиента:

- 1. Зайдите в дистрибутив RusGuard Soft, запустите файл
  - IvideonClient\_5.6.0\_win32\_setup.exe (\Redistributables\Ivideon Video).

- Выполните пошаговую установку (рекомендуется использовать установки мастера по умолчанию).
- 3. После завершения процесса установки пользователю предлагается зайти в систему, используя учетные данные системы lvideon (см. рис. 5).

Используются либо учетные данные личного кабинета, либо IP-адрес/имя <u>локального</u> <u>сервера</u> и соответствующий пароль.

| iv6 Вход в систему | ନ <mark>ନ ୪</mark>                                                                                                    |
|--------------------|----------------------------------------------------------------------------------------------------|
|                    | Просмотр через интернет и локальный просмотр ▼<br>е-mail:<br>Пароль:<br>Вапомнить<br>Регистрация Забыли пароль? Настройки |
|                    | Боити                                                                                                    |

Рисунок 7 - Запуск клиента lvideon

Если у вас еще нет учетной записи lvideon, создайте ее, используя ссылку **Регистрация** в этом же окне.

Внимание: Доступ к видео возможен только если соответствующий сервер lvideon включен.

Более подробная информация представлена в документации к ПО Ivideon. Интеграция видеоподсистемы Ivideon в APM RusGuard

Если у вас есть учетная запись в системе Ivideon и камеры видеонаблюдения, подключенные через Ivideon, вы можете интегрировать их через модуль *Конфигурация оборудования* APM RusGuard.

Для того чтобы интегрировать сервер lvideon в APM RusGuard:

- 1. Зайдите в модуль Конфигурация оборудования 74.
- 2. В иерархическом списке слева перейдите к пункту *Сторонние системы*. Выберите *lvideon > Локальные сервера*.

В верхней панели инструментов активируется кнопка

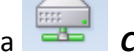

Сторонние системы.

3. Нажмите на кнопку

Сторонние системы.

Раскроется меню.

4. Выберите *lvideon > Добавить локальный сервер* (только этот пункт будет активен).

Откроется окно для ввода учетных данных (см. рис. 6).

| Добавить локальный сервер | 23              |
|---------------------------|-----------------|
| Добавить локальный сервер | ,               |
| Имя                       |                 |
| Имя/адрес сервера         |                 |
| Пароль                    |                 |
|                           | Добавить Отмена |

Рисунок 8 - Ввод учетных данных для интеграции сервера lvideon в APM

- 5. Введите данные, использованные при создании учетной записи lvideon и исходного сервера:
  - В поле Имя вводится имя сервера lvideon (заполняется произвольно и служит для обозначения сервера в ПО RusGuard)
  - В поле Имя/адрес сервера вводится IP-адрес/имя сервера, где установлен и запущен сервер lvideon (имя компьютера, на котором установлен сервер)
  - В поле Пароль вводится пароль доступа на сервер lvideon

Предупреждение: если сервер lvideon установлен на одном ПК с сервером RusGuard, в поле *Имя/адрес сервера* запрещено вводить значения 127.0.0.1 или localhost. Необходимо ввести действительный IP-адрес данного сервера в сети либо его имя.

6. Нажмите на кнопку Добавить, которая станет активна после ввода всех необходимых данных.

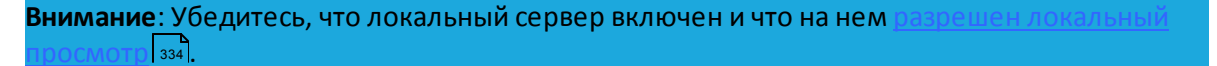

Данные загрузятся в АРМ, вновь созданный сервер появится в списке.

7. Чтобы загрузить данные о камерах, подключенных к серверу, нажмите на кнопку

🤣 Загрузить конфигурацию

Система загрузит данные о камерах, которые также появятся в иерархическом списке слева (см. рис. 7).

| G Контроллер Ассэто2-сс                                                 | Настройки локального сервера                            |
|-------------------------------------------------------------------------|---------------------------------------------------------|
| G Контроллер ACS-102-CE<br>G Контроллер ACS-102-CE<br>G GSM модемы<br>4 | Эагрузить конфигурацию                                  |
| i IP Camera                                                             | Имя                                                     |
| IP Camera 3                                                             | Имя/адрес сервера                                       |
| © IP Camera 4 ⊿<br>▲ іі⊈Личные кабинеты                                 | Пароль                                                  |
| 🔺 ing Test                                                              |                                                         |
| ▲ i¼ !RA Remote archive                                                 |                                                         |
| 🐻 MD 144 (тольк                                                         |                                                         |
| Рисунок 9 - Сервер Ivide                                                | 20n интегрирован в АРМ. Загружены конфигурации IP-камер |

#### Для того чтобы интегрировать личный кабинет lvideon в APM RusGuard:

- 1. Зайдите в модуль Конфигурация оборудования 74.
- 2. В иерархическом списке слева перейдите к пункту *Сторонние системы*. Выберите *Ivideon > Личные кабинеты*.

В верхней панели инструментов активируется кнопка

Сторонние системы.

- 3. Нажмите на кнопку Сторонние системы.
- Раскроется меню.
- 4. Выберите *lvideon > Добавить личный кабинет* (только этот пункт будет активен).

Откроется окно для ввода учетных данных (см. рис. 8).

| Добавить личный кабинет | <u> </u>        |
|-------------------------|-----------------|
| Добавить личный кабинет |                 |
| Имя                     |                 |
| Логин                   |                 |
| Пароль                  |                 |
|                         | Добавить Отмена |

Рисунок 10 - Ввод учетных данных для интеграции личного кабинета lvideon в APM

- 5. Введите данные, использованные при создании учетной записи lvideon:
  - В поле Имя вводится имя сервера lvideon (вводится произвольно, используется для идентификации личного кабинета в системе RusGuard);
  - В поле Логин адрес электронной почты, использованный при создании учетной записи lvideon;

- В поле Пароль вводится пароль доступа к учетной записи (личному кабинету) lvideon.
- 6. Нажмите на кнопку Добавить, которая станет активна после ввода всех необходимых данных.

Данные загрузятся в АРМ, интегрированный личный кабинет появится в иерархическом списке (см. рис. 9).

| ▲ iv test cam_arhiv1                                                           | Настройки личного кабинета |
|--------------------------------------------------------------------------------|----------------------------|
| '⊚ Microsoft LifeC<br>▲ iv⊴ Testing Server<br>I⊗ Microdigital                  | 🔁 Загрузить конфигурацию   |
| <ul> <li>ivia Testing Server - 22</li> <li>md</li> <li>Microdigital</li> </ul> | Личный кабинет             |
| ING VovaHomeTest                                                               | Имя                        |
| ✓ Еддієсні мера. ▲ ім Мой сервер                                               | Логин                      |
| 🧐 Телефон<br>🔺 імі Магіа                                                       | Пароль                     |
| ▲ iv my_test_server                                                            |                            |
|                                                                                |                            |

Рисунок 11 - Личный кабинет Ivideon Интегрирован в АРМ

7. Чтобы загрузить данные о камерах, подключенных к личному кабинету, нажмите на кнопку Загрузить конфигурацию

Система выполнит загрузку, после чего изображение с камер, подключенных к учетной записи, станет доступно в АРМ, а сами камеры также появятся в списке.

Камеры Ivideon, интегрированные в APM RusGuard через серверы или личные кабинеты, используются и управляются как и остальные системные устройства. В частности, они могут размещаться на планах в виде "драйверов" (см. рис. 10).

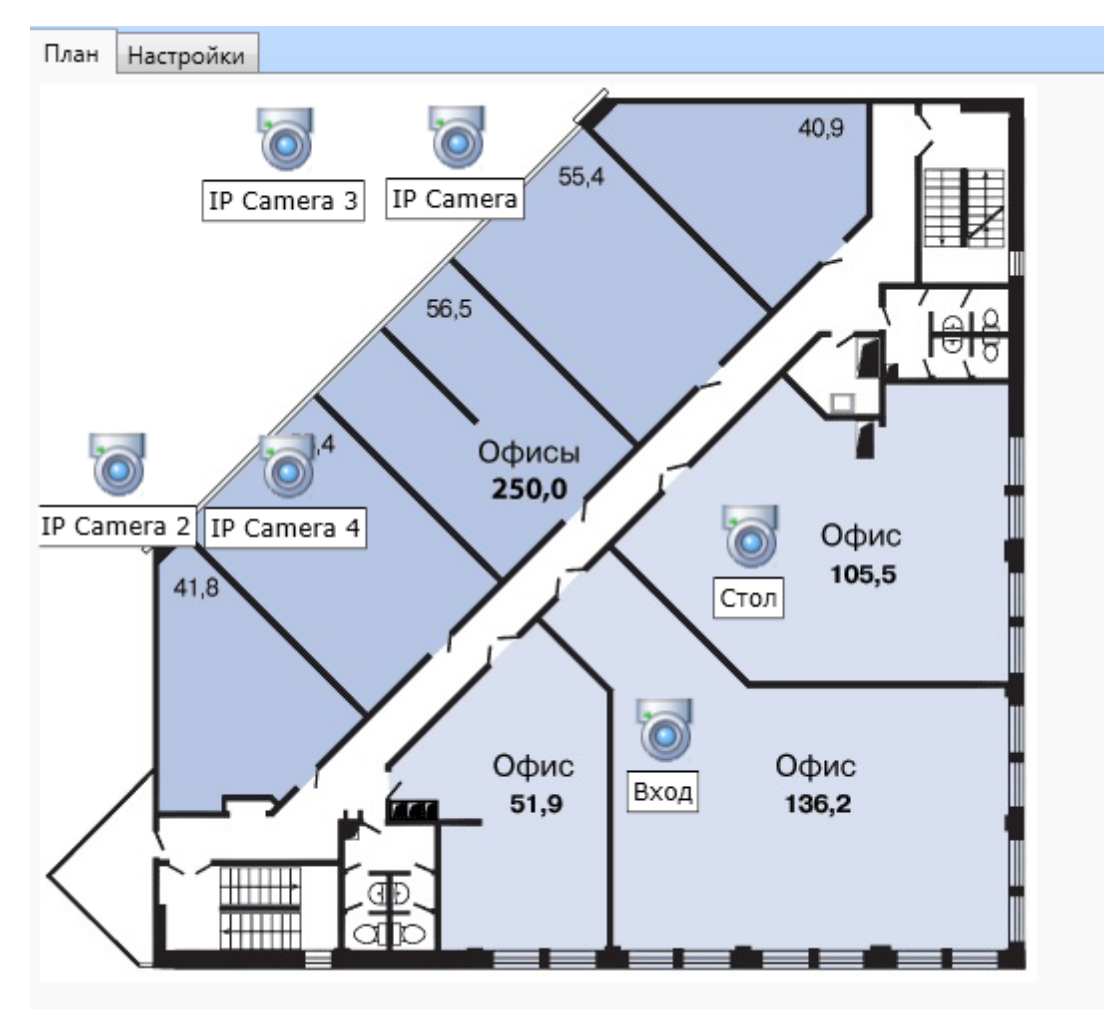

Рисунок 12 - Драйверы камер Ivideon на плане

Также изображение с камер lvideon может выводиться в режиме реального времени через модуль <u>Фотоидентификация</u> 220. Камеры lvideon могут использоваться для <u>записи</u> <u>видео событий</u> 253 при настройки <u>Реакций</u> 173.

## **ABBYY PassportReader SDK**

#### Установка и активация модуля ABBYY PassportReader

Для корректной работы ABBYY PassportReader SDK необходимо установить:

- Само приложение ABBYY PassportReader SDK;
- Драйверы USB-ключа.

Для того чтобы установить и активировать приложение:

- 1.Запустите файл ABBYY PassportReader SDK.msi В Папке E: \Redistributables\ABBYY PassportReader.
- 2. Выполните пошаговую процедуру установки. Рекомендуется использовать параметры по умолчанию.

Внимание: В окне Выбор папки установки необходимо установить флаг Использовать аппаратный ключ защиты (см. рис. 17).

| 😸 Установка ABBYY PassportReader SDK 1.5                                                                                                    |        |
|----------------------------------------------------------------------------------------------------|--------|
| Выбор папки установки<br>Нажмите кнопку "Далее", чтобы выполнить установку в папке по<br>умолчанию, или кнопку "Изменить", чтобы выбрать другую папку. | Ð      |
| Установить ABBYY PassportReader SDK 1.5 в:<br>C:\Program Files (x86)\ABBYY PassportReader SDK\1.5\                                                     |        |
| Изменить                                                                                                    |        |
| <ul> <li>Устанавливать примеры</li> <li>Использовать аппаратный ключ защиты</li> </ul>                                                                 |        |
| Назад Далее                                                                                                    | Отмена |

Рисунок 13 - Установка ABBYY PassportReader SDK

3. В конце процесса установки открывается окно Менеджера лицензий. Если USB-ключ подключен и драйверы корректно установлены, ввод лицензионного ключа выполняется автоматически (см. рис. 11).

| • | ABBYY Technology SDK 9 L | ocal License Mana | ager      |              |                |       |        | l ↔        |       |
|---|--------------------------|-------------------|-----------|--------------|----------------|-------|--------|------------|-------|
| L | Build: 9.0.1.450         |                   |           |              |                |       |        |            |       |
| L | Serial number            | License type      | Status    | Volume limit | Volume remains | Units | Period | Protection |       |
|   | FECA-9011-0001-2230-9482 | Custom Runtime    | Activated | 10000        | 9969           | Pages | Month  | Hardlock   |       |
|   | Properties Add new       | . Activate        | Deac      | tivate       | Update         |       |        |            |       |
| L |                          |                   |           |              |                |       |        | Refresh    | Close |

Рисунок 14 - Установка ABBYY PassportReader SDK. Код лицензии загружен с USB-ключа

Вы также можете завершить установку без активации лицензии. Чтобы активировать лицензию позднее, необходимо установить USB-ключ в разъем и запустить Менеджер лицензий ABBYY (см. рис. 12). Убедитесь, что драйверы для USB-ключа установлены. Приложение автоматически получит лицензионные данные от USB-ключа и отобразит статус *Activated*.

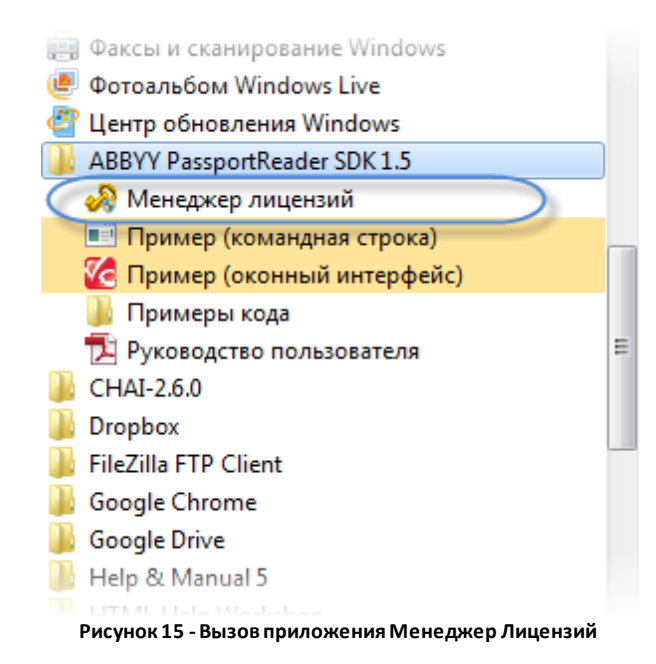

Для того чтобы установить и настроить драйверы USB-ключа:

- Запустите файл iKeyDrvr64.exe (для 64-х разрядных OC) или IKEYDRVR.exe (для 32х разрядных OC) в папке \Redistributables\ABBYY PassportReader\USB Drivers.
- 2. Выполните установку, следуя указаниям системы.
- 3. Вставьте USB-ключ в разъем.

Система сообщит об отсутствии нужных драйверов устройства.

- 4. Запустите Диспетчер устройств ОС Windows (*Пуск > Панель управления > Диспетчер устройств*).
- 5. Найдите устройство в списке, выделите его и щелчком правой кнопки мыши раскройте контекстное меню. Выберите пункт **Обновить драйверы**...
- 6. В раскрывшемся окне выберите Выполнить поиск драйверов на этом компьютере.
- 7. Укажите путь к папке с установленными драйверами (по умолчанию драйверы устанавливаются на C:\Program Files\SafeNet\iKey Driver).
- 8. Выполните установку драйвера, следуя процедуре (отклоняйте системные предупреждения, продолжайте установку).

### Интеграция с 1С "БИТ"

Модуль работы с системой на базе оборудования RusGuard доступен в разделе системы **БИТ: Управление доступом (СКУД) 8** (см. рис. 13)/

Модуль позволяет использовать элементы системы RusGuard (базу данных сотрудников, устройств) в решениях на базе 1С. При этом для синхронизации не требуется установка ПО RusGuard на локальном ПК. Достаточно подключения к серверу RusGuard.

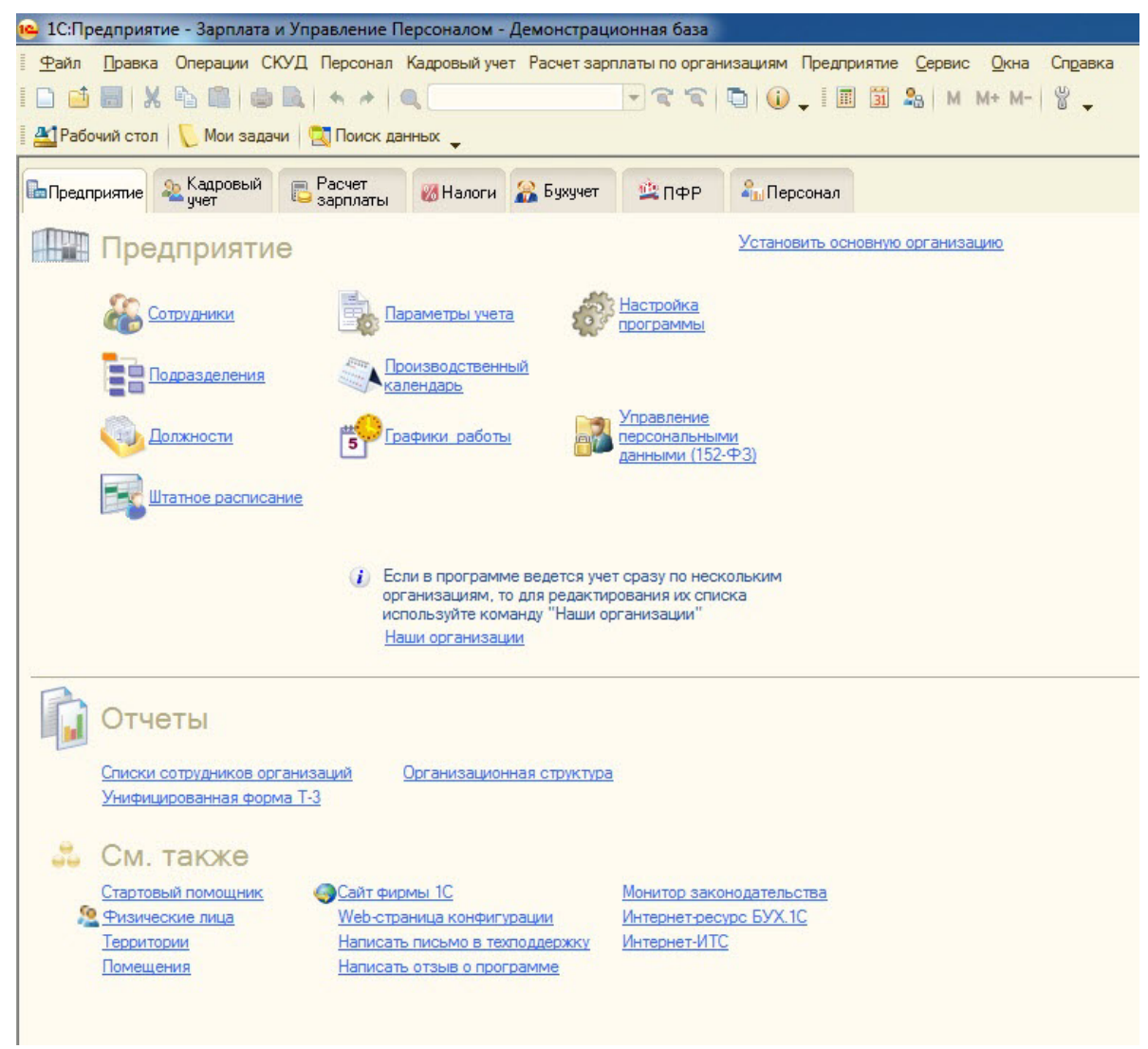

Рисунок 16 - Модуль 1С: Предприятие - Зарплата и управление персоналом

Обратите внимание, что модуль RusGuard доступен в модуле *БИТ: Управление доступом (СКУД) 8* при наличии дополнительной библиотеки AddIn.RusGuard.dll.

Для того чтобы настроить параметры подключения «БИТ: Управление доступом (СКУД) 8» к БД RusGuard:

1. Зайдите в конфигурацию БИТ: Управление доступом (СКУД) 8 (см. рис. 14).

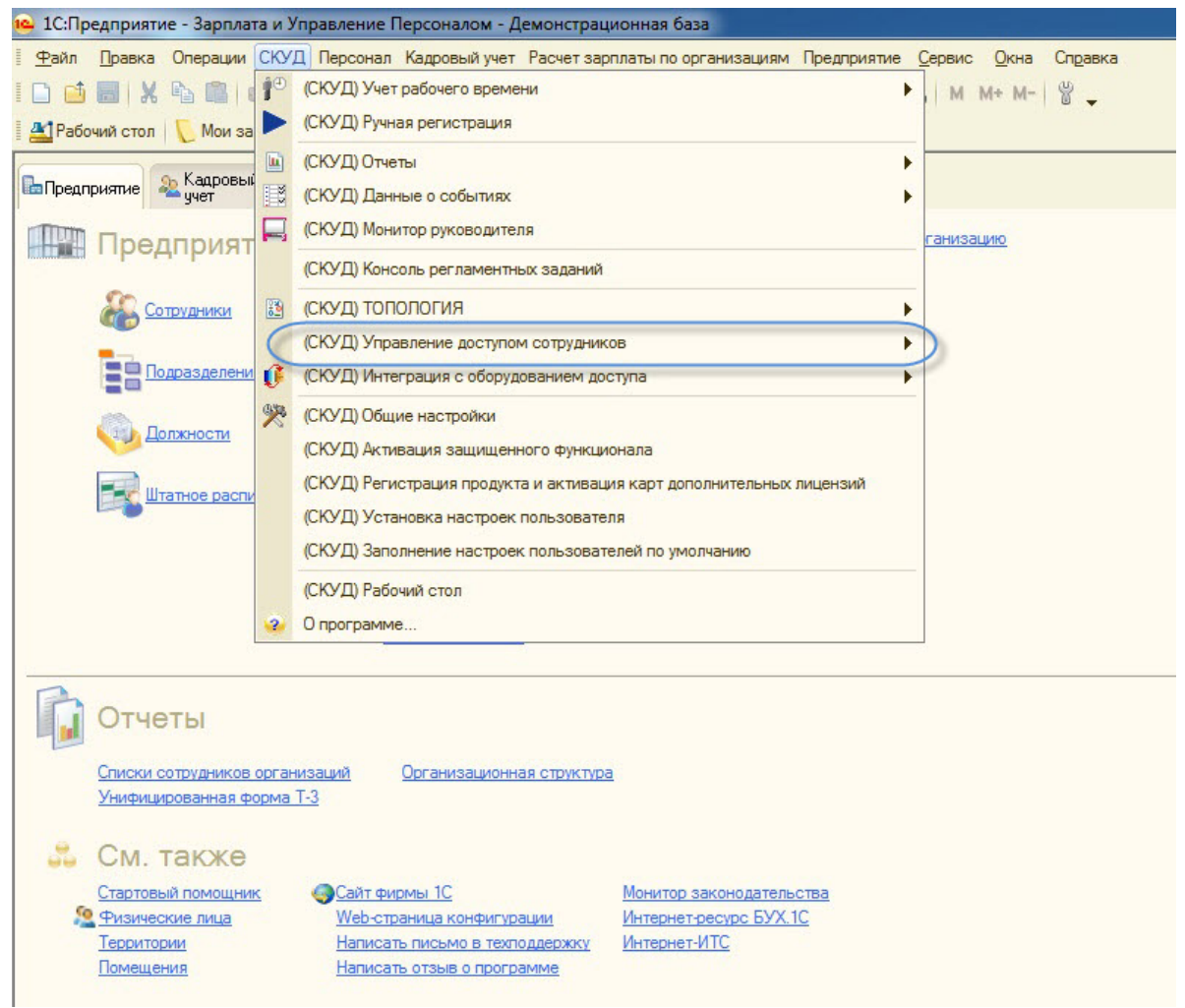

Рисунок 17 - Решение 1С. Переход к настройкам СКУД

- 2. Откройте форму настройки СКУД: (СКУД) Настройки.
- Перейдите на закладку настройки обмена данными: Обмен данными с внешними БД
   RusGuard
- 4. Введите параметры подключения, укажите настройки по умолчанию для новых физических лиц (*Установить назначение свойств и категорий*) (см. рис. 15).

| Расчет отработанного времени | Журнал событий SQL Le                                  | gos Parsec                           | Sphinx                | KABA       | Ademant/Artonit    | Microntel    | Honeywell | RusGuard |
|------------------------------|--------------------------------------------------------|--------------------------------------|-----------------------|------------|--------------------|--------------|-----------|----------|
|                              | RusGuard Host:                                         | https://192                          | 168.2.144/LN          | etworkServ | er                 |              |           |          |
| Обмен данными с внешними БД  | RusGuard login:                                        | admin                                |                       |            |                    |              |           |          |
| Защита конфигурации          | RusGuard password:                                     | 12345                                |                       |            |                    |              |           |          |
| Регламентные задания         | RusGuard DLL:                                          |                                      | Files (x86)\VVI       | Investmen  | t\RusGuard\AddIn.F | RusGuard.dll |           |          |
| Автопроведение документов    | (БИТ СКУД) Блокировать со<br>(БИТ СКУД) синхронизирова | трудника при уво<br>ать фотографии ( | ольнении<br>Rus guard | индекс фо  | το: 0              |              |           |          |
|                              | (БИТ СКУД) План обмена:                                | 1                                    |                       |            |                    |              |           |          |
|                              | Rus guard ycra                                         | новить назначен                      | ие свойств и н        | категорий  |                    | )            |           |          |
|                              | Настройки по умолчанию                                 | для новых фи                         | ІЗ.ЛИЦ                |            |                    | /            |           |          |
|                              | Rus guard user                                         |                                      | отрудник забл         | юкирован   |                    |              |           |          |
|                              | Использовать уровни дост                               | гупа группы                          |                       |            |                    |              |           |          |
|                              | Rus guard группа сотрудников                           | : Импорт из                          | 1C                    |            |                    |              |           |          |

Рисунок 18 - Решение 1С. Переход к настройкам СКУД. Настройки для новых физических лиц

5. Сохраните настройки.

Для того чтобы выполнить синхронизацию данных RusGuard/1C:

- 1. Зайдите в конфигурацию БИТ: Управление доступом (СКУД) 8.
- 2. Откройте форму настройки синхронизации СКУД: (СКУД) Интеграция с оборудованием доступа > (СКУД) Синхронизация RusGuard.
- 3. Удостоверьтесь, что приоритет синхронизации установлен верно на всех вкладках (для импорта данных из RusGuard должно быть выбрано значение **Внешний**).
- 4. Выполните синхронизацию БД сотрудников:
  - і. Перейдите на вкладку Синхронизация сотрудников.
  - іі. Нажмите на кнопку Заполнить.
  - ііі. Установите флаги напротив строк (записей), подлежащих синхронизации. По умолчанию, флаги установлены напротив строк с данными о сотрудниках, где отличаются ключевые поля учетных записей (ФИО, группа сотрудника RusGuard, карта), или которые присутствуют только в одной из БД (см. рис. 16).

| 🕑 (СКУД) Синоф | ронизация RusGuard                              |                                |                                 |                                   |                              |                      |                                      |          | _ (                               |
|----------------|-------------------------------------------------|--------------------------------|---------------------------------|-----------------------------------|------------------------------|----------------------|--------------------------------------|----------|-----------------------------------|
| Действия • 📃   | 📡 🕘 🛤 Заполнить - Син                           | кронизировать - Тест           |                                 |                                   |                              |                      |                                      |          |                                   |
| Синоронизация  | сотрудников Синкронизация к                     | онтроллеров Синкронизация поме | цений Синоронизация уровней дос | ступа (справочники) Синоронизация | уровней доступа (назначение) | инхронизация событий |                                      |          |                                   |
| Приоритет. Вн  | Heuureen) 💽 Banonnen<br>9 át filt 🔀 🥏 🗊 Mar Val | ь Синоронизировать<br>Д • 🔨    |                                 |                                   |                              |                      |                                      |          |                                   |
| N Пом          | нетка                                           | Синоронизировано               |                                 | Ф.И.О.                            |                              | SF                   | SID                                  | Карта    | Группа сотрудников RusGuard в 1 С |
|                |                                                 |                                |                                 |                                   |                              |                      |                                      |          | Группа сотрудников в RusGuard     |
| 147            |                                                 | ∠ Ωa                           | 1C                              |                                   |                              |                      |                                      |          |                                   |
|                |                                                 |                                | БД_Ext                          | Кравченко                         | Оксана                       | Валерьяновна         | bf384471-2354-4f10-a8ff-df1306b7f59a | 51915494 | курьерская служба                 |
| 346            |                                                 | ✓ Da                           | 1C                              |                                   |                              |                      |                                      |          |                                   |
|                |                                                 |                                | 6.0_Ext                         | Фомненко                          | Пюдмила                      | Николаевна           | 946b69bc-b569-4400-952b-8a1a9112     | 51915502 | курьерская служба                 |

Рисунок 19 - Модуль 1С: Предприятие - Зарплата и управление персоналом. Синхронизация сотрудников

Если установлен **Внешний** приоритет синхронизации, и физическое лицо уже зарегистрировано в БД **БИТ: Управление доступом (СКУД) 8**, его можно выбрать в соответствующем поле. Если физическое лицо еще не зарегистрировано, запись будет создана при синхронизации.

Если установлен **Внутренний** приоритет синхронизации, обновляются поля БД

RusGuard, либо в этой БД создается новая учетная запись.

iv. Нажмите на кнопку Синхронизировать.

Система создает элементы справочника **Физические лица**, если в строке не выбран существующий элемент (см. рис. 17), либо существующий элемент отмечается как элемент подсистемы **RusGuard**.

| Физические лица      |    |     |           |                               |
|----------------------|----|-----|-----------|-------------------------------|
| ействия 👻 🕢 Добавить | 67 | 6   | 🖉 🗙 🖳 🖣   |                               |
| 🖂 📄 Физические лица  |    |     | Код       | Наименование                  |
| 🕀 📄 Внешние совме    | 3  | t 📄 | 000000582 | Курьеры                       |
| 🕀 📄 Договорники      |    | -   | 000000580 | Кравченко Оксана Валерьяновна |
| 🕀 📄 Кандидаты        |    | -   | 000000581 | Фомченко Людмила Николаевна   |
| 🕀 📄 Курьеры          |    |     |           |                               |
| 🕀 📄 Сотрудники       |    |     |           |                               |
| Э Уволенные          |    |     |           |                               |

Рисунок 20 - Модуль 1С: Предприятие - Зарплата и управление персоналом. Справочник физических лиц Помимо ФИО синхронизируются следующие элементы:

- Группа сотрудников RusGuard
- Уровни доступа группы RusGuard
- Блокировка сотрудника, RusGuard
- Паспортные данные
- Фотография
- Адреса
- Комментарий
- в случае изменения карты доступа документы Движение карт создаются автоматически
- 5. Выполните синхронизацию контроллеров:
  - і. Перейдите на вкладку Синхронизация контроллеров.
  - іі. Нажмите на кнопку Заполнить.

Система извлекает все зарегистрированные в системе RusGuard контроллеры, заполняется таблица синхронизации (см. рис. 18).

| Синоронизация сотрудников Синоронизация контрог | перов Сигоронизация помещений Сигоронизация уровней доступа | (справочники) Синкронизация уровней доступа (назначения | e) Синяронизация события |                                      |
|-------------------------------------------------|-------------------------------------------------------------|---------------------------------------------------------|--------------------------|--------------------------------------|
| Приоритет: Внешний 🔂 Заполнить                  | 🔜 🕨 Сноронизировать                                         |                                                         |                          |                                      |
| / 🖩 🛧 🕈 汕 汕 🎛 🍠 🗇 🖬 🖷 🖷 - 1                     | S.                                                          |                                                         |                          |                                      |
| N Пометка                                       | Синоронизировано                                            |                                                         | Наименование             | SID                                  |
| 1 🗆                                             | Her                                                         | 1C                                                      |                          |                                      |
|                                                 |                                                             | 6.D_Ext                                                 | 3 этаж Вюд общий         | 76c77323-630b-4094-8ccd-a16ed9d1b221 |
| 2                                               | i ⊂ Ωs                                                      | 10                                                      | 3 этаж РГ                | 43f4401c-429e-438c-9b26-840bd2584507 |
|                                                 |                                                             | 6.0_Ext                                                 | 3 этаж РГ                | 43/4401c-429e-438c-9b26-840bd2584507 |
| 3 🗆                                             | Нет                                                         | 10                                                      |                          |                                      |
|                                                 |                                                             | 6.D_Ext                                                 | 3 этаж СБ                | a77432ff-386a-40fa-84cc-fa5543d39e75 |
| 4 🔾                                             | Her                                                         | 1C                                                      |                          |                                      |
|                                                 |                                                             | 6.D_Ext                                                 | Вюд на 4 этаж            | e363f460f420-474a-a869-e13f926589d7  |
| 5 🖂                                             | Her                                                         | 10                                                      |                          |                                      |
|                                                 |                                                             | 6.0_Ext                                                 | Вюд на 5 этаж            | dcd0F790-44bc-4a43-b359-5779F0e0afe8 |
| 6 🗌                                             | Her                                                         | 1C                                                      |                          |                                      |
|                                                 |                                                             | 50 Et                                                   | Вкод с улицы             | 2f25bc11-a094-4454-bfdf-0ee37634b81c |

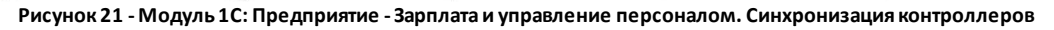

Если контроллер уже зарегистрирован в БД *БИТ: Управление доступом (СКУД) 8,* его можно выбрать в соответствующем поле. Если нет, запись будет создана при синхронизации.

ііі.Нажмите на кнопку *Синхронизировать*.

Система создает элементы справочника **Контроллеры**, если в строке не выбран существующий элемент, либо существующий элемент отмечается как элемент подсистемы **RusGuard**.

Примечание: Синхронизация контроллеров происходит только в режиме импорта.

- 6. Выполните синхронизацию помещений:
  - Из-за различий между ПО RusGuard и БИТ: Управление доступом (СКУД) 8, справочник помещений и регистр сведений Контрольные точки необходимо настроить вручную.
- 7. Выполните синхронизацию уровней доступа:
  - Перейдите на вкладку Синхронизация уровней доступа (справочники).
  - іі. Нажмите на кнопку Заполнить.

Система извлекает все зарегистрированные в системе RusGuard уровни доступа, заполняется таблица синхронизации.

Если уровень уже зарегистрирован в БД *БИТ: Управление доступом (СКУД) 8,* его можно выбрать в соответствующем поле. Если нет, запись будет создана при синхронизации.

ііі.Нажмите на кнопку *Синхронизировать*.

Система создает элементы справочника уровней доступа, если в строке не выбран существующий элемент, либо существующий элемент отмечается как элемент подсистемы **RusGuard**.

iv. Перейдите на вкладку Синхронизация уровней доступа (назначения).

- v. Установите приоритет (*Внешний*, чтобы использовать данные БД RusGuard, или *Внутренний*, чтобы использовать данные БД 1С).
- vi. Нажмите на кнопку Заполнить.

Система извлекает все зарегистрированные в системе RusGuard назначения уровней доступа, заполняется таблица синхронизации.

Если уровень уже зарегистрирован в БД *БИТ: Управление доступом (СКУД) 8*, его можно выбрать в соответствующем поле. Если нет, запись будет создана при синхронизации.

vii.Нажмите на кнопку Синхронизировать.

Создаются документы **БИТ СКУД назначение уровней доступа**. Если сотрудники совпали по ФИО, но имеют разные уровни доступа, формируется два документа: один отменяет прежний уровень доступа, другой - присваивает новый. Если совпадений нет, создается один документ о присвоении уровня доступа сотруднику.

8. Выполните синхронизацию событий:

і. Перейдите на вкладку Синхронизация событий (см. рис. 19).

| (СКУД) Синжронизация                                                       | RusGuard          |                         |                       |                                      |                   |                           |                       |               |                |             |          |
|----------------------------------------------------------------------------|-------------------|-------------------------|-----------------------|--------------------------------------|-------------------|---------------------------|-----------------------|---------------|----------------|-------------|----------|
| айствия • 💐 💂 🥝 💌                                                          | Заполнить - Синх  | ронизировать • Тест     |                       |                                      |                   |                           |                       |               |                |             |          |
| Синиронизация сотрудников                                                  | Синоронизация ко  | нтроллеров Синоронизаци | ия помещения Синжрона | изация уровней доступа (справочники) | Синкронизация уро | вней доступа (назначение) | Синкронизация событий |               |                |             |          |
| Период с: 11.11.2013 0:00<br>Журнал событий 1С<br>Действия + (+-) 1 1 1 10 | I× no: 11.11.2013 | 23:5/ <b># ×</b>        |                       |                                      |                   |                           |                       |               |                |             | aun      |
| Период                                                                     | 🗄 Дата            | Контроллер              | Дверь                 | Физическое лицо                      | Помещение         | Карта                     | ID                    | Строка ответа | Выгружено BSQL | Ручной ввод | СКД      |
| 11.11.2013 8:30:19                                                         | 11.11.2013        | З этаж РГ               |                       | Сукач Дмитрий                        | Офис РусГард      | 1583223                   | 1 346                 | 035           |                |             | RusGuard |
| 11.11.2013 8:30:54                                                         | 11.11.2013        | Зэтаж РГ                |                       | 1 Сукач Дмитрий                      |                   | 1583223                   | 1 346                 | 038           |                |             | RusGuard |
| ···· 11.11.2013 8:31:56                                                    | 11.11.2013        | 3 этаж РГ               |                       | Шнитенков Никита Серге               | Офис РусГард      | 1715645                   | 1 346                 | 045           |                |             | RusGuard |
| M 11.11.2013 8:34:26                                                       | 11.11.2013        | 3 этаж РГ               |                       | Яцукова Анастасия                    | Офис РусГард      | 1583254                   | 1 346                 | 057           |                |             | RusGuard |
| m 11.11.2013 8:38:05                                                       | 11.11.2013        | 3 этаж РГ               |                       | Шнитенков Никита Серге               | Офис РусГард      | 1715645                   | 1 346                 | 081           |                |             | RusGuard |
| Re 11 11 2012 9-29-47                                                      | 11 11 2012        | 3 area PF               |                       | Corrent Deserved                     | Octure Rue Fann   | 1593223                   | 1.246                 | 200           |                |             | DurGuard |

- Рисунок 22 Модуль 1С: Предприятие Зарплата и управление персоналом. Синхронизация событий
- іі. Задайте условия отбора событий (период, с которого должна быть выполнена выборка событий из БД RusGuard).
- ііі. Нажмите на кнопку Обновить для табличного поля Загружаемые события.

Если в БД RusGuard обнаружены события, отвечающие условиям поиска, они заносятся в поле **Загружаемые события**.

Обратите внимание, что выборка выполняется только по зарегистрированным сотрудникам БД *БИТ: Управление доступом (СКУД) 8*, которым выданы карты. Если на момент синхронизации ни одному сотруднику не выдана карта, события не считываются.

Все неидентифицированные события загружаются в журнал ошибок.

iv. Нажмите на кнопку *Сохранить в 1С*. чтобы сохранить выборку событий в *БИТ: Управление доступом (СКУД)* 8.

В случае успешного выполнения операции, данные отображаются в верхнем табличном поле.

Решение также позволяет настраивать расписание синхронизаций, или выполнения "регламентных заданий".

#### Для того чтобы настроить регламентные задания:

- 1. Зайдите в конфигурацию БИТ: Управление доступом (СКУД) 8.
- Откройте форму настройки заданий: (СКУД) Консоль регламентных заданий. Обратите внимание, что предварительно необходимо указать для файлового варианта работы БД учетную запись, под которой будут выполняться задания, интервал для опроса в константах БИТ: Управление доступом (СКУД) 8 (см. рис. 20).

| Расчет отработанного времени | Регламентные задания<br>Регламентные задания будут выполняться только в том случае, если указанный |
|------------------------------|----------------------------------------------------------------------------------------------------|
| бмен данными с внешними БД   | пользователь работает в системе.                                                                   |
| Защита конфигурации          | Интервал для опроса регламентных заданий:                                                          |
| Регламентные задания         |                                                                                                    |
| Автопроведение документов    |                                                                                                    |
|                              |                                                                                                    |
|                              |                                                                                                    |

записи для опроса

- 3. Для выполнения загрузок необходимо создать задания:
  - (СКУД) Синхронизация сотрудников RusGuard
  - (СКУД) Синхронизация контроллеров RusGuard
  - (СКУД) Синхронизация помещений RusGuard
  - (СКУД) Импорт событий RusGuard
- 4. Настройте расписание выполнения указанных заданий.
- 5. Введите параметры подключения, укажите настройки по умолчанию для новых физических лиц (*Установить назначение свойств и категорий*).

Данные, импортируемые из БД RusGuard, используются для формирования табеля рабочего времени установленного образца (см. рис. 21) и анализа рабочего времени в решении 1С в различных форматах (см. рис. 22).

| Ta  | бель учета рабочего                                        | времени орг  | ани        | Isal       | UNN (          | нич  | рици        | рова | анна  | я ф    | pma   | а т-  | 13)   | 1₽ 2      | OT        | 06 H      | оя   | бря 2013 | Ş         |                       |                                  |                      |                                  |                                  |                            |                        |                                |                       |                              |  |  |  |
|-----|------------------------------------------------------------|--------------|------------|------------|----------------|------|-------------|------|-------|--------|-------|-------|-------|-----------|-----------|-----------|------|----------|-----------|-----------------------|----------------------------------|----------------------|----------------------------------|----------------------------------|----------------------------|------------------------|--------------------------------|-----------------------|------------------------------|--|--|--|
| ê ( | 2                                                          |              |            |            |                |      |             |      |       |        | T     |       |       |           |           |           |      |          |           |                       |                                  |                      | -                                |                                  |                            |                        |                                |                       |                              |  |  |  |
| -   |                                                            |              |            |            |                |      |             |      |       |        |       |       |       |           |           |           |      |          |           |                       |                                  |                      | Ут                               | Уі<br>вержден                    | нифиц<br>на Пост<br>России | иров<br>анов<br>1 от 5 | анная ф<br>влением<br>5 января | орма<br>Госко<br>2004 | № Т-13<br>мстата<br>4 г. № 1 |  |  |  |
| Зак | рытое акционерное                                          | общество "Де | льт        | аон        | <del>1</del> " |      |             |      |       |        | наи   | мено  | вания | e opr     | аниза     | ции       |      |          |           |                       |                                  |                      | _                                |                                  | Φο                         | рма г<br>- г           | 10 ОКУД<br>10 ОКПО             | 03                    | Код<br>01008                 |  |  |  |
|     |                                                            |              |            | _          |                |      |             |      |       |        | CTP   | (KTYP | ное п | одра      | зделе     | ние       |      |          |           |                       |                                  |                      |                                  |                                  |                            | -                      |                                |                       |                              |  |  |  |
|     |                                                            |              |            |            |                |      |             |      |       |        |       |       |       |           |           |           |      |          | Ном докум | ер<br>іента           | Дат<br>состав                    | та<br>ления          |                                  | OT                               | четный                     | пер                    | иод<br>по                      |                       |                              |  |  |  |
|     |                                                            |              |            |            |                |      |             |      |       | Y      | чет   | ra    | pa    | T/<br>160 | АБ<br>946 | ЕЛ<br>его | ь    | ремен    | длооос    | 00002                 | 06.11                            | 2013                 |                                  | 01.11.                           | 2013                       | 20.                    | 11.2013                        |                       |                              |  |  |  |
| _   |                                                            |              |            | От         | метк           | 10.9 | вках        | инея | вках  | на     | 0.000 |       | -     | лам       | мес       | яца       |      | Отрабо   | тано за   | Данны                 | е для нач                        | ислени               | я зарабо                         | отной пла                        | ты по                      |                        |                                |                       |                              |  |  |  |
|     |                                                            | 8            |            |            |                | 4    | -           | Τ.   |       |        | 10    |       | 12    | 12        | 14        | 15        | ~    | половину |           |                       | видам и                          | і направ<br>сод вида | іравлениям затрат<br>зида оплаты |                                  |                            | Неявки                 |                                | о прич                | инам                         |  |  |  |
| Ном | ер Фамилия, инициалы,<br>должность<br>ист. (специальность, | Табельный    | 1          | 2          | 3              | ~    | 5           | · /  | •     | 9      | 10    | 11    | 12    | 15        | 14        | 15        | ^    | (I, II)  | месяц     |                       | корре                            | спонди               | цирующий счет                    |                                  |                            |                        |                                |                       |                              |  |  |  |
| 87  | профессия)                                                 |              | 16         | 17         | 18             | 19   | 20 2        | 1 2  | 2 23  | 24     | 25    | 26    | 27    | 28        | 29        | 30        | 31   | ча       | СЫ        | код<br>вида<br>оплаты | кор-<br>респон-<br>дирую-<br>щий | дни<br>(часы)        | код<br>вида<br>оплать            | кор-<br>респон-<br>дирую-<br>щий | дни<br>(часы)              | код                    | дни<br>(часы)                  | код                   | дни<br>(часы)                |  |  |  |
| 1   | 2                                                          | 3            |            | L          |                |      |             |      | -     | 4      |       |       |       |           |           |           |      | 5        | 6         | 7                     | C4ET<br>8                        | 9                    | 7                                | CHET<br>8                        | 9                          | 10                     | 11                             | 12                    | 13                           |  |  |  |
|     | Бутко Е.,                                                  |              | до         | В          | В              | в    | Я           | а п  | P NP  | 8      | В     | ПР    | ПР    | ПР        | ПР        | ПР        | Х    | 2        | 2         |                       |                                  |                      |                                  |                                  |                            | ΠР                     | 10(80)                         |                       |                              |  |  |  |
| 1   | Агент по                                                   | 000000043    |            |            |                |      | 4,88 0      | 55   | -     | -      |       |       |       |           |           |           | Х    | 5,43     | -         |                       |                                  |                      |                                  |                                  |                            | до                     | 1(8)                           |                       |                              |  |  |  |
|     |                                                            |              |            |            | 0              | 110  | 110         | 110  | +     | -      |       |       |       |           |           |           |      |          |           | 5,43                  |                                  |                      |                                  |                                  |                            |                        |                                |                       |                              |  |  |  |
| -   | Васильев Ю.,                                               |              | пР         | в          | в              | в    | я :         | а п  | Р ПР  | в      | в     | пр    | пР    | ПР        | ПР        | ПР        | х    | 2        |           |                       |                                  |                      |                                  |                                  |                            | ПР                     | 11(88)                         |                       |                              |  |  |  |
| 2   | Агент по                                                   | 0000000044   | 0000000044 | 0000000044 | 0000000044     | 1    |             |      | _     | 0,01 0 | 17    |       |       |           |           |           |      |          |           | Х                     | 0,18                             | 2                    |                                  |                                  |                            |                        |                                |                       |                              |  |  |  |
| 22  | снаожению                                                  |              | в          | в          | ΠP             | ΠP   | ΠP          | +    | +     | -      |       | -     |       | -         | -         |           | _    |          | 0,18      |                       |                                  |                      |                                  |                                  |                            |                        |                                |                       |                              |  |  |  |
|     | Гельбельт О.,                                              |              | я          | в          | в              | в    | 5           | а п  | P IIP | в      | в     | пр    | пр    | пр        | пр        | пр        | х    | 2        | -         |                       |                                  |                      |                                  | -                                |                            | ПР                     | 10(80)                         |                       |                              |  |  |  |
| 3   | Агент по                                                   | 000000045    | 0,31       |            |                |      | 0           | 63   |       |        |       |       |       |           |           |           | Х    | 0,94     | 2         |                       |                                  |                      |                                  |                                  |                            | Б                      | 1(8)                           |                       |                              |  |  |  |
|     | снабжению                                                  | 000000045    | в          | в          | ΠP             | ΠP   | np (        | -    | -     | -      |       |       |       |           |           |           | _    |          | 0,94      |                       | 2                                | 8 8                  |                                  | 1                                |                            |                        |                                |                       |                              |  |  |  |
| ╞── | Former M                                                   |              | np         | 8          | B              | 8    |             | p n  |       | 8      | B     | np    | np    | np        | np        | пр        | v    |          |           |                       |                                  |                      |                                  |                                  |                            | пр                     | 12/104                         |                       |                              |  |  |  |
|     | Агент по                                                   |              |            | -          | -              | -    |             | 1    | -     | -      |       |       |       |           |           |           | Â    |          |           |                       |                                  |                      |                                  |                                  |                            | TIF                    | 13(104)                        |                       |                              |  |  |  |
| 4   | снабжению                                                  | 000000046    | в          | 8          | пр             | пр   | пр          |      |       |        |       |       |       |           |           |           |      |          |           |                       |                                  |                      |                                  |                                  |                            |                        |                                |                       |                              |  |  |  |
|     |                                                            |              | -          |            |                | -    |             |      | 0.07  | -      | -     | -     |       | -         | -         | -         |      | -        |           |                       |                                  |                      |                                  | -                                |                            | -                      | 10(05)                         |                       | _                            |  |  |  |
|     | Іригорьев А.,<br>Агент по                                  |              | 11P        | 8          | 8              | 8    | Э Г<br>0.03 |      |       | 8      | B     | IIP   | ПР    | 11P       | 1IP       | 11P       | X    | 1        | 1         |                       |                                  |                      |                                  | -                                |                            | II IP                  | 12(96)                         |                       |                              |  |  |  |
| 5   | снабжению                                                  | 000000047    | в          | в          | 8 NP NP N      | пр   | ,           | +    | 1     |        |       |       |       |           |           | ^         | 0,05 | 0.07     |           |                       | 8 8                              |                      | 1                                | -                                |                            |                        |                                |                       |                              |  |  |  |
|     |                                                            |              |            |            |                |      |             |      |       |        |       |       |       |           |           |           |      |          | 0,03      |                       |                                  |                      |                                  |                                  |                            |                        |                                |                       |                              |  |  |  |
|     | Гришин И.,                                                 |              | пР         | В          | в              | в    | IIP 1       | П    | P IIP | В      | В     | пр    | ПР    | ПР        | ПР        | ПР        | х    | 1        | 1         |                       |                                  |                      |                                  |                                  |                            | ПР                     | 12(96)                         |                       | -                            |  |  |  |
| 6   | снабжению                                                  | 0000000048   | 00000048   | 00048      | B              | ITP. | np          |      | 01    | +      | -     | -     |       |           |           |           |      | X        | 0,01      |                       |                                  |                      |                                  |                                  |                            |                        |                                |                       |                              |  |  |  |
|     | Childoxenino                                               |              | -          | -          |                |      |             | +    | +     |        |       |       |       |           |           |           |      |          | 0,01      |                       |                                  |                      |                                  | -                                |                            |                        |                                |                       |                              |  |  |  |

Рисунок 24 -Модуль 1С: Предприятие - Зарплата и управление персоналом. Формирование табеля рабочего времени

| 🔗 Анализ журнала событий *      |                  |            |                    |                     |    |   |           |    |        |    |    |    |   | - 8                                               |
|---------------------------------|------------------|------------|--------------------|---------------------|----|---|-----------|----|--------|----|----|----|---|---------------------------------------------------|
| Действия - Паблица 📊 Диаг       | амика Отбор I    | 2) 😺 🔍 Bar | рузка данных • Нас | тройка пользователя |    |   |           |    |        |    |    |    |   |                                                   |
|                                 |                  |            |                    |                     |    |   |           |    |        |    |    |    |   |                                                   |
| Период с: 01.11.2013 🗰 по:      | 11.11.2013       | 🛄 Короткия | Перерыв 0:10:00    |                     |    |   |           |    |        |    |    |    |   |                                                   |
| Отработанное время Диагра       | има Ганта        |            |                    |                     |    |   |           |    |        |    |    |    |   |                                                   |
| D                               |                  |            |                    |                     |    |   |           |    |        |    |    |    |   |                                                   |
|                                 |                  |            |                    |                     |    |   |           |    |        |    |    |    |   |                                                   |
| Серии длаграммы Ганта: (Ф) Прис | утствие (У Анала | es 🕑 Hope  | va                 |                     |    |   |           |    |        |    |    |    |   |                                                   |
| 0                               |                  | 02         | 03                 | 04                  | 05 |   | 06        | 07 | 08     | 09 | 10 | 11 |   | Расшифровка цветов                                |
| Бутко Елена                     |                  |            |                    |                     |    |   |           |    | الدادا |    |    |    |   | Цвет Фона присутствий                             |
|                                 |                  |            |                    |                     |    |   |           |    |        | 1  |    |    |   | Цвет Фона отклонений                              |
|                                 |                  |            |                    |                     |    |   |           |    |        |    |    |    |   | Цвет фона графиков                                |
| Васильев Юрий                   |                  |            |                    |                     |    |   |           |    |        |    |    |    |   | Отсутствие                                        |
|                                 |                  |            |                    |                     |    |   |           |    |        |    |    |    |   | Присутствие                                       |
|                                 |                  |            |                    |                     |    |   |           |    |        |    |    |    |   | <ul> <li>Hexcopertrice of several e</li> </ul>    |
| Гельбельт Ольга                 |                  |            |                    |                     |    |   |           |    |        |    |    |    |   |                                                   |
|                                 |                  |            |                    |                     |    |   |           |    |        |    |    |    |   | Vina norma                                        |
|                                 |                  |            |                    |                     |    |   |           |    |        |    |    |    |   | Pañara a avenaval area                            |
| Горюнов Игорь                   |                  |            |                    |                     |    |   |           |    |        |    |    |    |   | Приход раньше                                     |
|                                 |                  |            |                    |                     |    |   |           |    |        |    |    |    |   | Работа в пересыве                                 |
|                                 |                  |            |                    |                     |    |   |           |    |        |    |    |    |   | Работа при зарегистрированном отсутствии          |
| Григорьев Алексей               |                  |            |                    |                     |    |   |           |    |        |    |    |    | _ | Работа по правику                                 |
|                                 |                  |            |                    |                     |    |   |           |    |        |    |    |    |   | Королкий перерыв                                  |
|                                 |                  |            |                    |                     |    |   |           |    |        |    |    |    | _ | Не зафиксирован вкод                              |
| Гришин Илья                     |                  |            |                    |                     |    |   | مادي 🗖 در | 1  |        |    |    |    |   | Не зафиксирован выход                             |
|                                 |                  |            |                    |                     |    |   |           |    |        |    |    |    |   | Перерыв                                           |
|                                 |                  |            |                    |                     |    |   |           |    |        |    |    |    |   | Укод раньше                                       |
| Жучкова Людиила                 |                  |            |                    |                     |    |   |           |    |        |    |    |    |   | Clencasensal rpcryn                               |
|                                 |                  |            |                    |                     |    |   |           |    |        |    |    |    |   | ☑ Dporyn                                          |
|                                 |                  |            |                    |                     | _  |   |           |    |        |    |    |    |   | ✓ Unosgarke                                       |
| Капалкин Алексей Никопаевич     |                  |            |                    |                     |    |   |           |    |        |    |    |    |   | <ul> <li>Зарегистрированное отсутствие</li> </ul> |
|                                 |                  |            |                    |                     |    |   |           |    |        |    |    |    |   | Pet nepice otwerke weeksy ofwerkawe               |
|                                 |                  |            |                    |                     |    |   |           |    |        |    |    |    |   |                                                   |
| Kucenës Hasen Angpeesiry        |                  |            |                    |                     |    |   |           |    |        |    |    |    |   |                                                   |
|                                 |                  |            |                    |                     |    |   |           |    |        |    |    |    |   |                                                   |
|                                 |                  |            |                    |                     |    |   |           |    |        | _  |    |    |   |                                                   |
| Климишин Сергей                 |                  |            |                    |                     |    |   |           |    |        | -  |    |    |   |                                                   |
|                                 |                  |            |                    |                     | _  |   |           |    |        | -  |    |    |   |                                                   |
|                                 |                  |            |                    |                     |    | _ |           |    |        |    |    |    |   |                                                   |
| Свиридов Сергей                 |                  |            |                    |                     | _  |   | _         |    |        |    |    |    |   |                                                   |
|                                 |                  |            |                    |                     | _  |   |           |    |        |    |    |    |   |                                                   |
| 0 0 0                           | -                |            |                    |                     | -  | - | -         |    |        | 17 |    |    |   |                                                   |
| Сидорочкин днитрий              |                  |            |                    |                     |    |   |           |    |        |    |    |    | _ |                                                   |
|                                 |                  |            |                    |                     |    |   |           |    |        |    |    |    |   |                                                   |
|                                 |                  |            |                    |                     |    |   |           |    |        |    |    |    |   |                                                   |

Рисунок 25 -Модуль 1С: Предприятие - Зарплата и управление персоналом. Анализ событий. Диаграмма Ганта

Более подробная информация представлена в руководстве пользователя к модулю *БИТ: Управление доступом (СКУД) 8*.

### Интеграция с ISS

<u>Интеграция с ISS</u> позволяет строить внутри системы ISS (решение SecurOS) дерево устройств, импортируемое из ПО RusGuard, передавать все соответствующие события, а также отображать метки точек доступа системы RusGuard ("драйверы") на планах системы ISS.

Для работы модуля интеграции в ISS необходима лицензия на интерфейс IIDK и точку интеграции.

Поддерживаемые SecurOS:

- Enterprise
- Premium

Возможно два варианта настройки интеграции:

- На одном сервере (т.е. обе системы развертываются на одном физическо сервере)
- На разных серверах (т.е. используются разные физические машины).

Первый вариант следует использовать только для небольших конфигураций и/или на мощных серверах.

#### Настройка интеграции на одном сервере

#### Предварительные условия

- На сервере должно быть настроено ПО RusGuard версии Эне ниже 1.4.0.
- Развернутое решение SecureOS (в данном случае считается, что все элементы архитектуры установлены на одном сервере).

#### Процедура настройки

#### Для того чтобы выполнить интеграцию:

- 1. Скачайте модуль интеграции с сайта RusGuard: <u>http://www.rgsec.ru/files/ftp/Other-systems/ISSIntegration.zip</u>.
- 2. Запустите ПО SecurOS на компьютере (запуск всегда следует выполнять, используя права Администратора). Логин и пароль: root, securos.
- 3. Распакуйте архив и скопируйте файлы в установочную директорию SecurOS (выполняется для каждого экземпляра, в случае распределенной системы).
- 4. Закройте программу. Используя права Администратора, запустите утилиту **idb.exe** и, не меняя ничего, нажмите на кнопку **Обновить**.

Данная утилита находится в директории установки SecurOS (по умолчанию: C:\Program files (x86)\ISS\SecurOS).

Внимание: Этот шаг обязательно выполнить до всех последующих. Иначе SecurOS не сможет обновить конфигурацию на части видеосерверов и система на какое-то время перестанет быть конфигурируемой.

- 5. Снова запустите SecurOS.
- 6. Зайдите в панель управления SecurOS (Выполнить > Конфигурирование).

- 7. Если в системе отсутствует объект "Компьютер", создайте его.
- 8. Создайте два дочерних элемента объекта Компьютер: *Интерфейс IIDK* и *Точка Интеграции*, их идентификаторы должны различаться.
  - i. При создании интерфейса IIDK установите флаг *Не учитывать права* пользователя (см. рис. 23).

| fe       |      |   |   | VNRLSDJ463 re:<br>63 CONNECTED -BVNRLSDJ463>,time<14:36:48.592>,own(<br>VNRLSDJ463 re:                                           |
|----------|------|---|---|----------------------------------------------------------------------------------------------------|
|          |      | = |   | <br>Event : SLAVE WIN-BVNRLSDJ463 CONNECTED -BVNRLSDJ463>,time<14:36:58.607>,ownt<br>RejectSlaveConnection 2 WIN-BVNRLSDJ463 re: |
| <u> </u> | Пуск |   | 2 |                                                                                                    |

Рисунок 26 - SecurOS, интеграция с ISS (создание интерфейса IIDK)

іі. Создайте объект *Точка интеграции* (см. рис. 24).

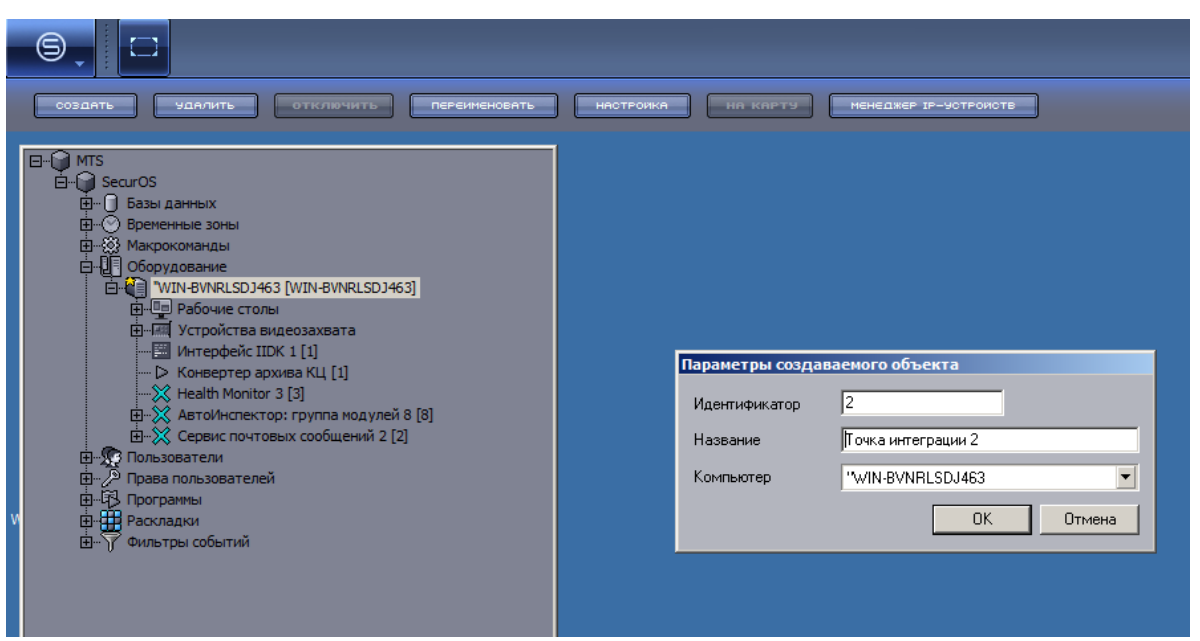

Рисунок 27 - SecurOS, интеграция с ISS (создание точки интеграции)

- 9. Обновите конфигурацию.
- 10. Зайдите в APM RusGuard, модуль Конфигурация оборудования 74.
- 11. Нажмите на кнопку *Сторонние системы* в верхней панели управления. Выберите пункт *ISS > Добавить ISS IIDK* (см. рис. 25).

| 1 | Стор  | онние<br>емы • |     |                   |
|---|-------|----------------|-----|-------------------|
| П | iv/a  | Ivideor        | n 🕨 |                   |
|   | BOLID | Болид          | •   |                   |
|   | Ì     | ISS            |     | Добавить ISS IIDK |

Рисунок 28 - APM RusGuard, интеграция с ISS

Откроется диалоговое окно для ввода параметров сервера RusGuard в системе SecurOS.

- 12. Введите ID интерфейса IIDK, имя сервера и IP адрес. Сохраните данные.
- 13. На следующем экране APM нажмите на кнопку **Обновить конфигурацию**. В систему SecurOS импортируются данные о дереве устройств и точек доступа RusGuard, а также настроенных для них событий.
- 14. Вернитесь в панель управления SecurOS. Создайте дочерний объект *Интеграция RusGuard* в *Точке Интеграции* (см. рис. 26 и (см. рис. 27).

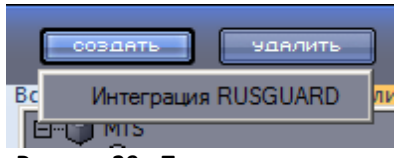

Рисунок 29 - Панель управления SecurOS, создание интеграции с RusGuard в точке интеграции 1

| СОЗДАТЬ УДАЛИТЬ ОТКЛЮЧИТЬ ПЕРЕИНЕНОВАТЬ | НАСТРОИКА НА КАРТУ МЕНЕДЖЕР ІР-УОТРОИОТВ                                                                                              |
|-----------------------------------------|----------------------------------------------------------------------------------------------------|
|                                         | Параметры создаваемого объекта<br>Идентификатор 2<br>Название Интеграция RUSGUARD<br>Точка интеграции Точка интеграции 2<br>ОК Отмена |

Рисунок 30 - Панель управления SecurOS, создание интеграции с RusGuard в точке интеграции 2

15. Вернитесь в форму редактирования настроек интеграции с ISS APM RusGuard.

16. Перейдите на вкладку Драйверы.

17. Нажмите на кнопку 📕 верхней панели управления.

Форма станет редактируемой. Теперь вы можете добавить драйверы точек доступа (т.е. метки точек доступа для отображения на планах) и привязать к ним типы событий.

18. Нажмите на кнопку 🎹 в верхней половине экрана, чтобы добавить драйвер.

19. Выберите нужный драйвер из списка, который откроется в новом окне (см. рис. 28).

| Точка интеграции RusGuard Драйверы                                |  |
|-------------------------------------------------------------------|--|
| Драйверы                                                          |  |
| Имя 🔺 Тип драйвера                                                |  |
|                                                                   |  |
| Выбор устройства точки доступа 🗶                                  |  |
| Список точек доступа                                              |  |
| Двусторонняя дверь Односторонняя дверь Турникет Шлагбаум / ворота |  |
| Имя Тип устройства точки доступа                                  |  |
| Шлагбаум / ворота 00-00-0Е. Шлагбаум / ворота                     |  |
|                                                                   |  |
|                                                                   |  |
|                                                                   |  |

Рисунок 31 - APM RusGuard, список драйверов (меток точек доступа)

20. Используйте аналогичную кнопку в нижней части экрана, чтобы привязать к драйверу события и камеры (см. рис. 29).

| Добавить протокол события и камеру      | x                                |
|-----------------------------------------|----------------------------------|
| Рабочий стол "WIN-BVNRLSDJ463   Monitor |                                  |
| 📳 Протоколы событий                     | 😫 Мониторы и камеры              |
| Протокол событий 🔺                      | 🖃 🔤 Монитор 715                  |
| Протокол событий 25                     | на 20                            |
|                                         |                                  |
|                                         |                                  |
| Рисунок 32 - APM RusGuard, добав        | ление протокола событий и камеры |

21. Нажмите на кнопку 🕅 в верхней панели инструментов, чтобы сохранить и применить настройки.

# Периферийные устройства

## Подключение считывателя Z-2 USB

### Установка драйверов Z-2 USB

Для заполнения карточки сотрудника 66 система RusGuard поддерживает настольный считыватель для ввода карт Z-2 USB (см. рис. 1). Считыватель подключается к компьютеру, на котором установлен Сервисный конфигуратор оборудования 2005 или APM RusGuard.

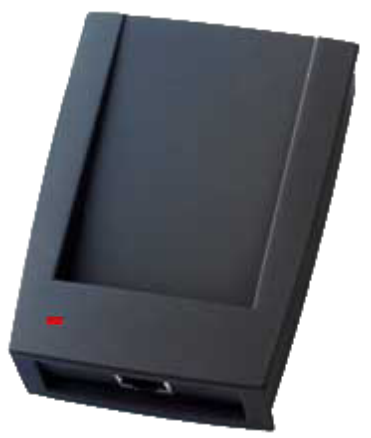

Рисунок 1 -Считывающее устройство Z2-USB

Для того чтобы самостоятельно установить драйверы:

1. Подключите считыватель к ПК через USB-кабель.

Windows попытается установить драйверы для него, но не сможет (см. рис. 2 и 3).

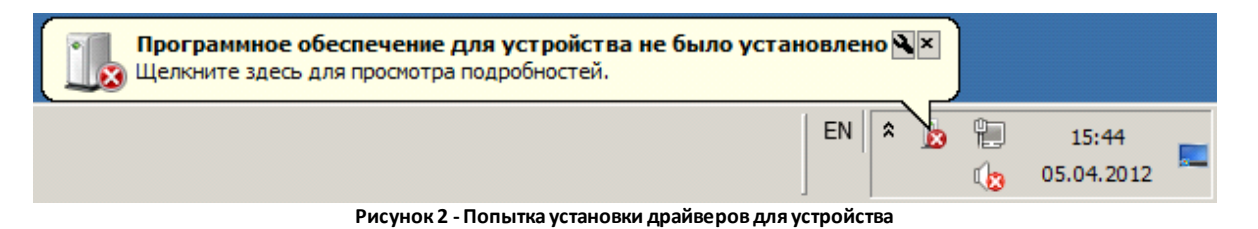

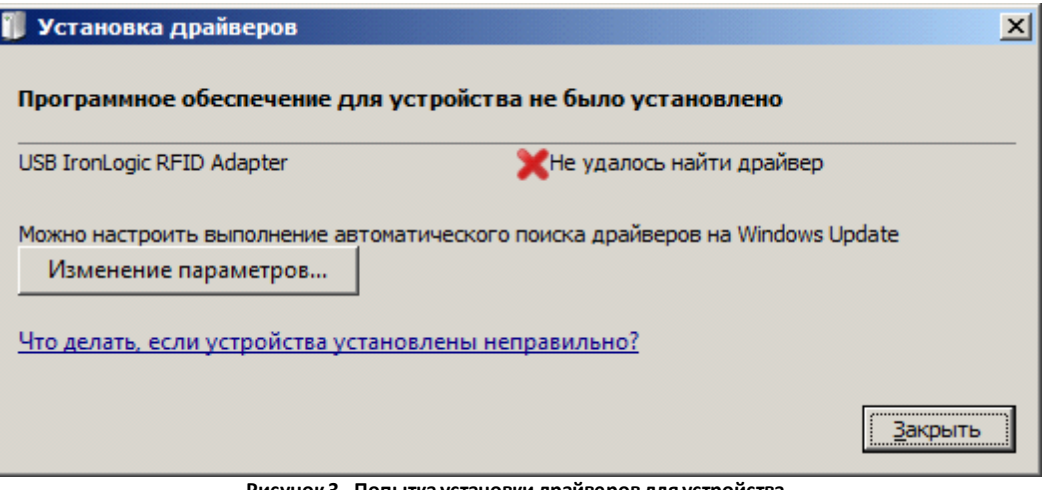

Рисунок 3 - Попытка установки драйверов для устройства

2. Выберите меню Пуск > Панель управления > Диспетчер устройств.

В *Диспетчере устройств* появится неизвестное устройство под названием *USB IronLogic RFID Adpater* (см. рис. 4).

| 🚔 Диспетчер устройств                                     |   |
|-----------------------------------------------------------|---|
| <u>Ф</u> айл <u>Д</u> ействие <u>В</u> ид <u>С</u> правка |   |
|                                                           |   |
| ⊡                                                         |   |
| 📺 🖳 DVD и CD-ROM дисководы                                |   |
| 🗄 👍 IDE АТА/АТАРІ контроллеры                             |   |
| 🗄 🎡 Батареи                                               |   |
| 吏 📲 Видеоадаптеры                                         |   |
| 🕀 👝 Дисковые устройства                                   |   |
| 🖻 🖳 🦣 Другие устройства                                   |   |
| USB IronLogic RFID Adapter                                |   |
| Эвуковыс, ондео и и ровые устройства                      | - |
|                                                           |   |

Рисунок 4 - Устройство в списке

Примечание: В OC Windows 7 Home Premium для вызова *Диспетчера устройств* необходимо сначала выбрать в *Панели инструментов* пункт *Оборудование и звук,* в открывшемся окне найдите *Диспетчер устройств* в разделе *Устройства и принтеры* (см. рис. 5).

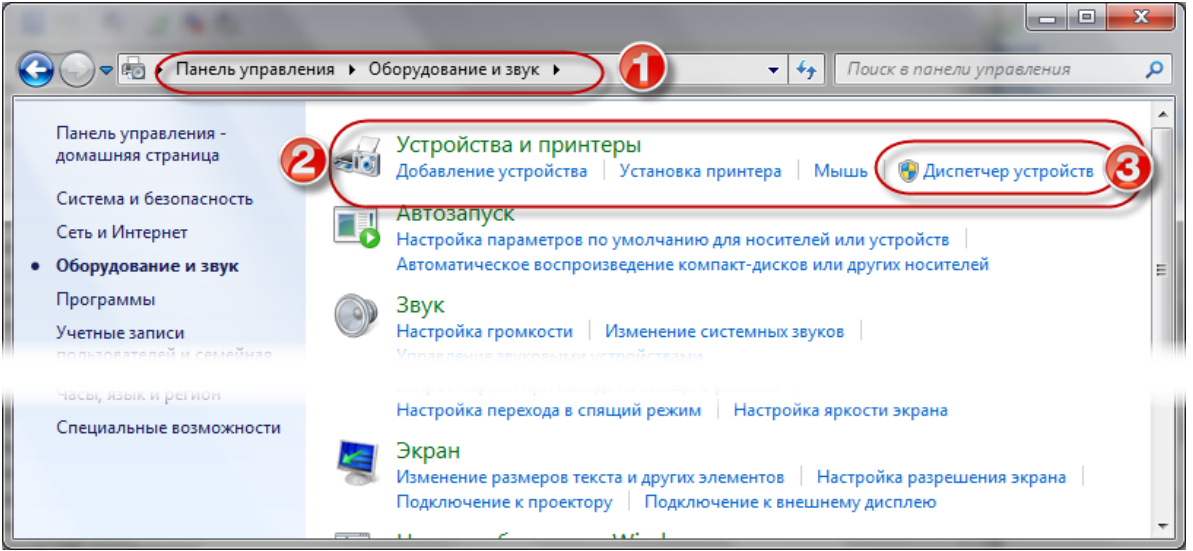

Рисунок 5 - Панель инструментов ОС Windows Home Premium. Пункт "Оборудование и звук"

- 3. Щелкните по названию устройства правой кнопкой мыши и выберите пункт меню *Обновить драйверы...* в контекстном меню.
- 4. В появившемся окне выберите пункт **Выполнить поиск драйверов на этом** компьютере (см. рис. 6).

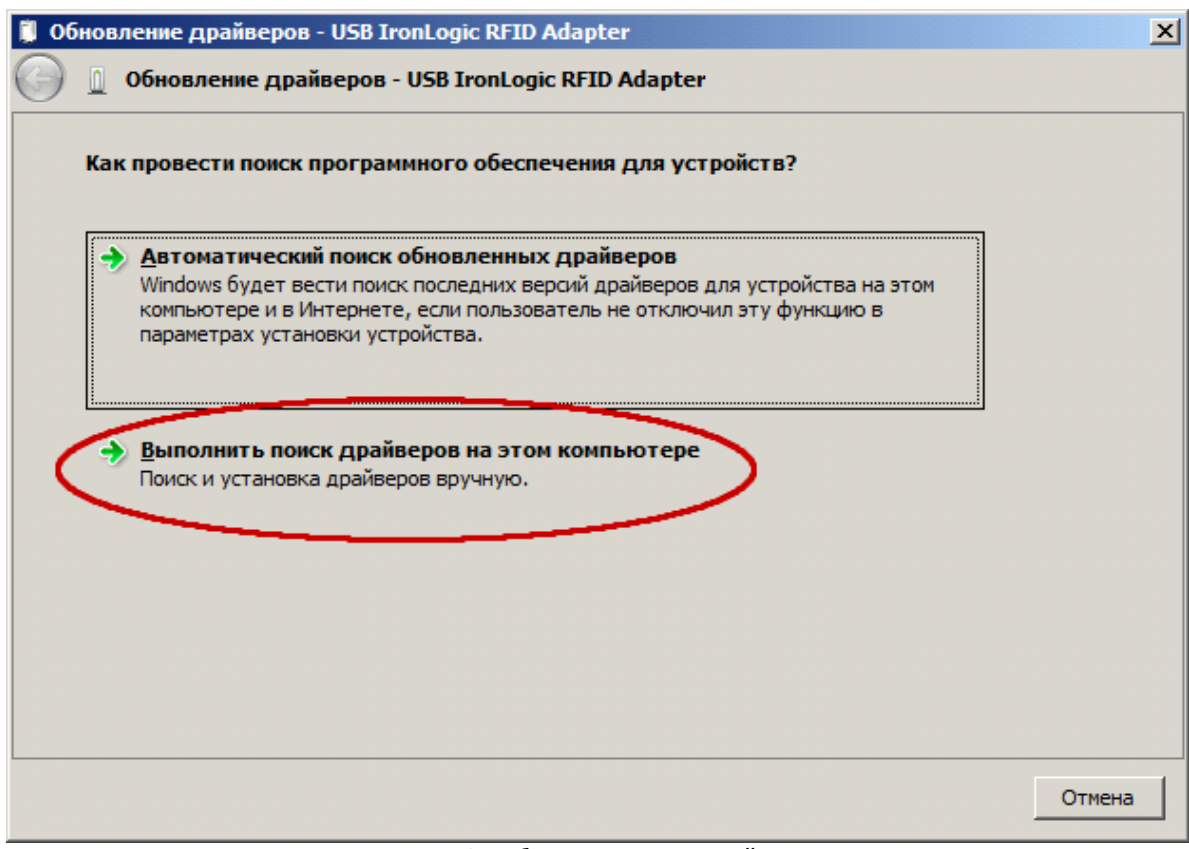

#### Рисунок 6 - Выбор режима поиска драйверов

Д<u>а</u>лее >

(см. рис. 7).

| 5. | Нажмите на кнопку | Обзор | и выберите папку, | , в которой лежат | драйверы Z-2 |
|----|-------------------|-------|-------------------|-------------------|--------------|
|    | Usb.              |       |                   |                   |              |

- В дистрибутиве ПО RusGuard они находятся в папке \Components\Z-2 Usb.
- 6. Убедитесь, что флаг **Включая вложенные папки** установлен , и нажмите на кнопку

| <b>)</b> 00 | бновление драйверов - USB IronLogic RFID Adapter                                                                                                    | x |
|-------------|----------------------------------------------------------------------------------------------------|---|
| 0           | 👖 Обновление драйверов - USB IronLogic RFID Adapter                                                                                                    |   |
|             | Поиск драйверов на этом компьютере                                                                                                    |   |
|             | Искать драйверы в следующем месте:                                                                                                    |   |
|             | F:\Components\Z-2 Usb                                                                                                    |   |
|             | Выбрать драйвер из списка уже установленных драйверов<br>В этом списке перечисляются все установленные драйверы, совместимые с этим<br>устройством, а также драйверы для устройств той же категории. |   |
|             | Далее Отмена                                                                                                    |   |

Рисунок 7 - Настройка поиска драйверов

При установке драйвера отобразится предупреждение.

7. Выберите вариант *Всё равно установить этот драйвер* (см. рис. 8).
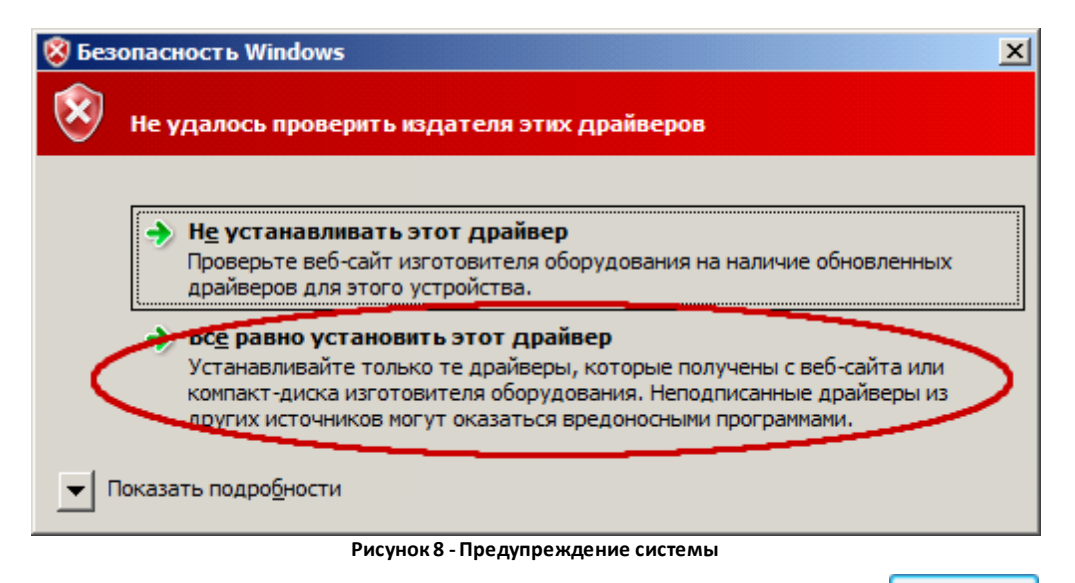

8. Убедитесь, что установка завершена успешно, и нажмите на кнопку Закрыть

В диспетчере устройств должно появиться устройство USB IronLogic RFID Reader в разделе Контроллеры USB (см. рис. 9).

Не обращайте внимания на неизвестное устройство USB Serial Port в списке.

| 📇 Диспетчер устройств                                           |         |
|-----------------------------------------------------------------|---------|
| <u>Ф</u> айл <u>Д</u> ействие <u>В</u> ид <u>С</u> правка       |         |
|                                                                 |         |
|                                                                 | <b></b> |
| 🚊 🖟 🧓 Другие устройства                                         |         |
| USB Serial Port                                                 |         |
| 🕀 📲 Звуковые, видео и игровые устройства                        |         |
| ⊕                                                               |         |
| 🕀 📲 Компьютер                                                   |         |
| 📮 👾 🗰 Контроллеры USB                                           |         |
| 🚽 Intel(R) 8280.1EB/EBM USB2 расширенный хост-контроллер - 265С |         |
| USB IronLogic RFID Reader                                       |         |
| 🔮 Корневой USB концентратор                                     |         |
| 🚽 Корневой USB-концентратор                                     | -1      |
| 📃 🦾 🗒 Стандартный OpenHCD USB уост-контроддер                   |         |
|                                                                 |         |

Рисунок 9 - Устройство в списке. Драйверы установлены

**Внимание**: Для OC Windows 8, 8.1, Windows 10, а также Windows 2012 Server необходимо до начала установки драйверов отключить обязательную проверку подлинности драйверов.

Для того чтобы отключить обязательную проверку подлинности:

- 1. Отключите считыватель.
- 2. Откройте боковую панель системы (щелчок мышью в правом верхнем углу экрана) (см. рис. 10).

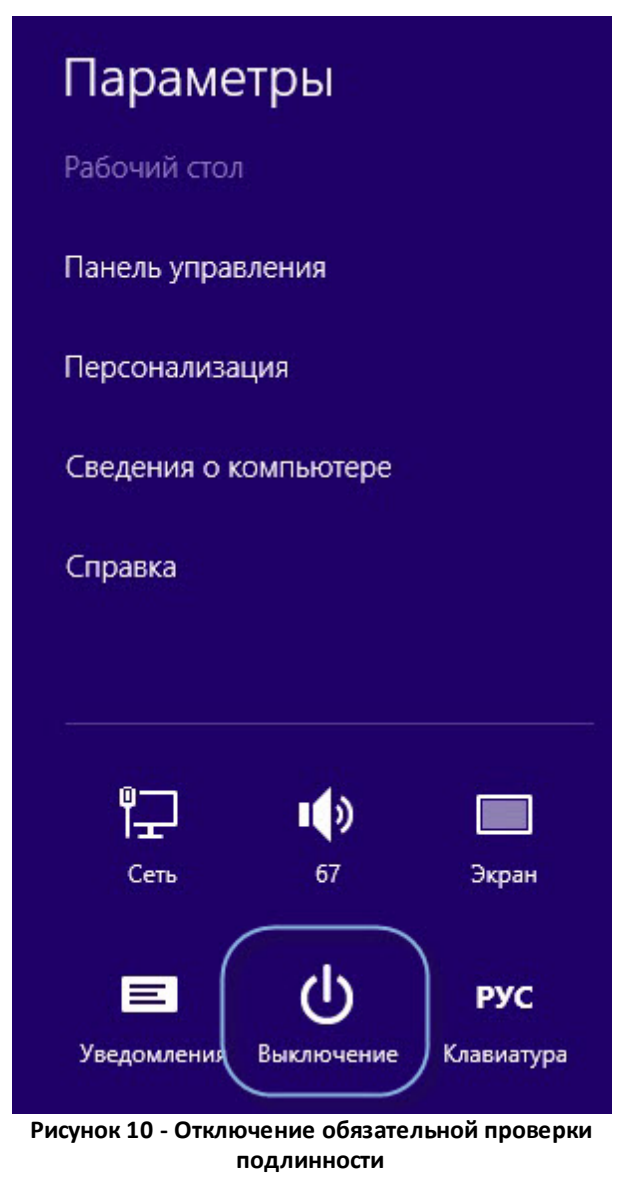

3. Выберите Параметры > Выключение.

Откроется контекстное меню.

- 4. Удерживая левую клавишу *Shift*, выполните перезагрузку (пункт *Обновить и перезагрузить*).
- После вывода на экран сервисного меню перейдите в раздел: Диагностика > Дополнительные параметры> Параметры загрузки и нажмите кнопку Перезагрузить.
- Во время загрузки на экран будет выведено меню с возможными опциями загрузки. Нажмите клавишу *F7*, чтобы выбрать пункт *Отключить обязательную проверку* подписи драйверов (см. рис. 11).

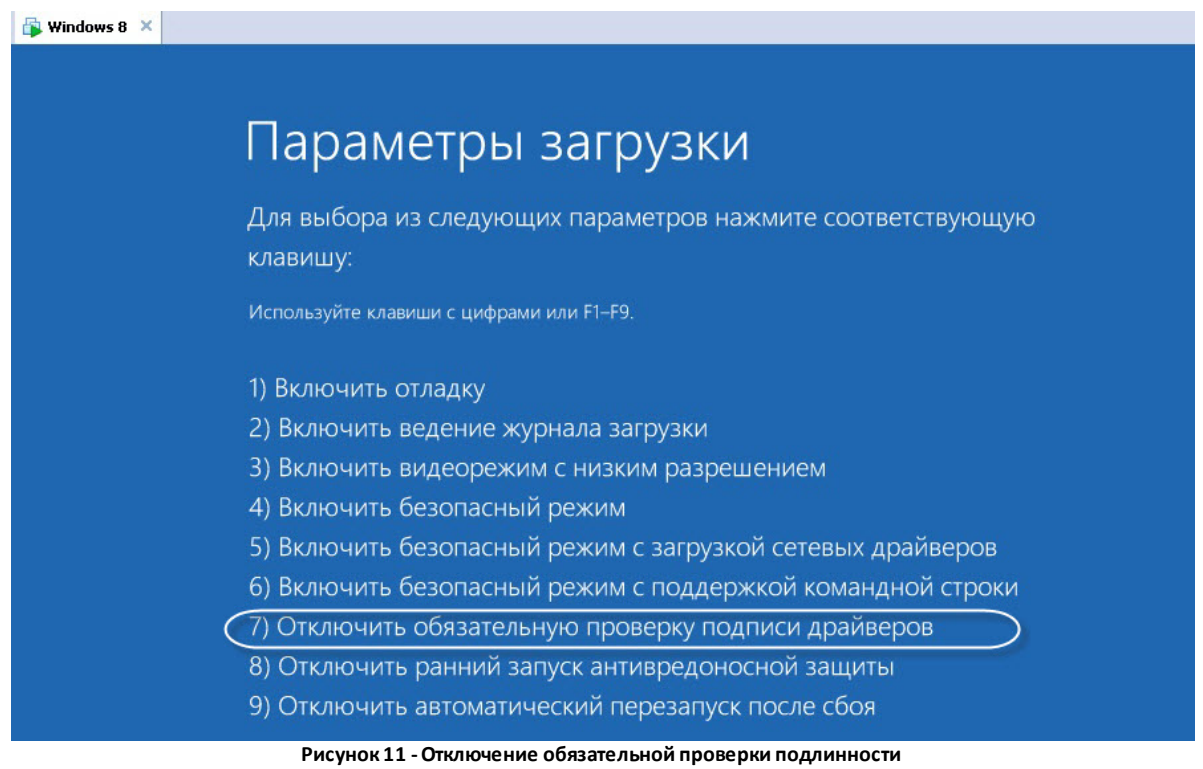

7. Подключите считыватель. Дождитесь, когда система его найдет. Далее выполняйте <u>процедуру выше</u> [357] от шага 5.

# Подключение конвертера CAN-USB CAN-bus-USBnp Marathon

### Установка драйверов Marathon

Драйверы для конвертера CAN-USB CAN-bus-USBnp Marathon (см. рис. 12) необходимо установить на компьютере, где развернут сервер RusGuard, а также на компьютере, где будет выполняться конфигурация оборудования RusGuard.

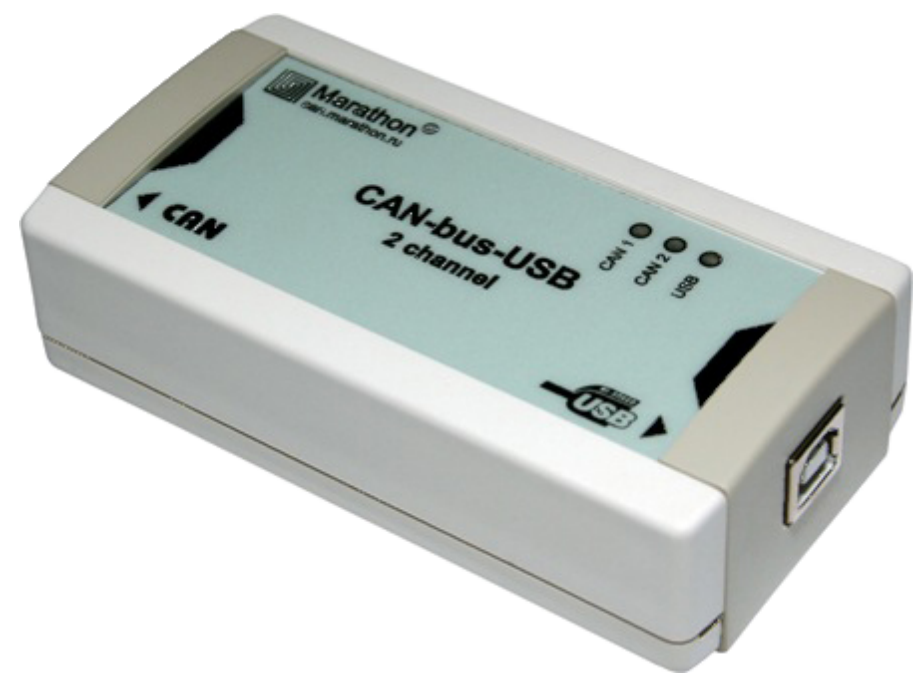

Рисунок 12 - Конвертер CAN-USB CAN-bus-USBnp Marathon

#### Для того чтобы установить драйверы для конвертера USB-CAN Marathon:

- 1. Запустите файл chai-2.6.0-XP-Vista-Win7.exe и следуйте инструкциям установщика (англ.).
- 2. Ознакомьтесь с лицензионным соглашением и подтвердите свое с ним согласие (
- 3. При выборе компонентов для установки (см. рис. 13) сохраните настойки по

умолчанию и нажмите Next >

| 🔐 CHAI-2.4.0 Setup: Installation | n Options                                                       |
|----------------------------------|-----------------------------------------------------------------|
| CAN Hardware Abstraction I       | interface - CHAI (Marathon Ltd) 18.02.2011                      |
| Select components to install:    | CHAI Library (USB, PCI, PCI Express) devi<br>ISA device support |
| Space required: 8.3MB            | × >                                                             |
| Cancel Marathon Ltd,             | Moscow < Back Next >                                            |

Рисунок 13 - Выбор компонентов

- 4. Выберите директорию для установки и нажмите на кнопку
- 5. По окончании установки нажмите на кнопку Созе

Программа установки предложит перезапустить систему.

6. Чтобы согласиться, нажмите на кнопку Да (см. рис. 14).

| 🛱 CHAI-2.4.0 Setup                                                          | × |
|-----------------------------------------------------------------------------|---|
| A reboot is required to finish the installation. Do you wish to reboot now? |   |
| Да <u>Н</u> ет                                                              |   |

Рисунок 14 - Система предлагает выполнить перезагрузку

7. После перезагрузки системы подключите конвертер Marathon к компьютеру через USB-кабель.

Windows попытается установить драйверы для него, но не сможет (см. рис. 15 и 16).

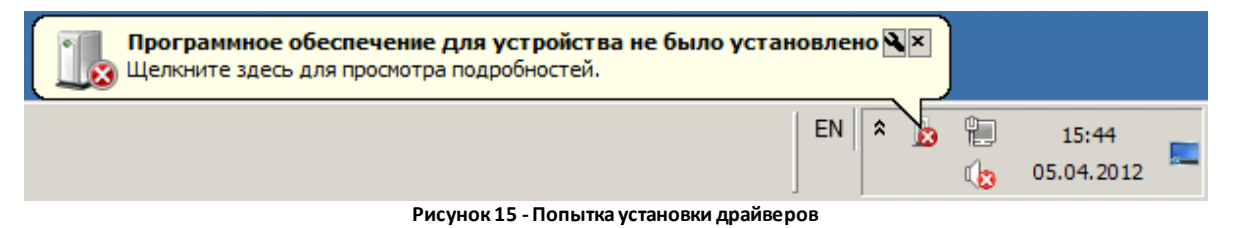

| 🐌 Установка драйверов                     | ×                               |
|-------------------------------------------|---------------------------------|
| Программное обеспечение для у             | стройства не было установлено   |
| Составное USB устройство                  | 🗸 Готово к использованию        |
| CAN-bus-USBnp                             | 💢 Не удалось найти драйвер      |
| CAN-bus-USBnp                             | 💥 Не удалось найти драйвер      |
| Изменение параметров                      |                                 |
| <u>что делать, если устроиства устано</u> | влены неправильно:              |
| Рисунок 1                                 | 6 - Попытка установки драйверов |

8. Выберите меню Пуск > Панель управления > Диспетчер устройств.

В списке *Диспетчера устройств* отображаются 2 неизвестных устройства под названием *CAN-bus-USBnp* (см. рис. 17).

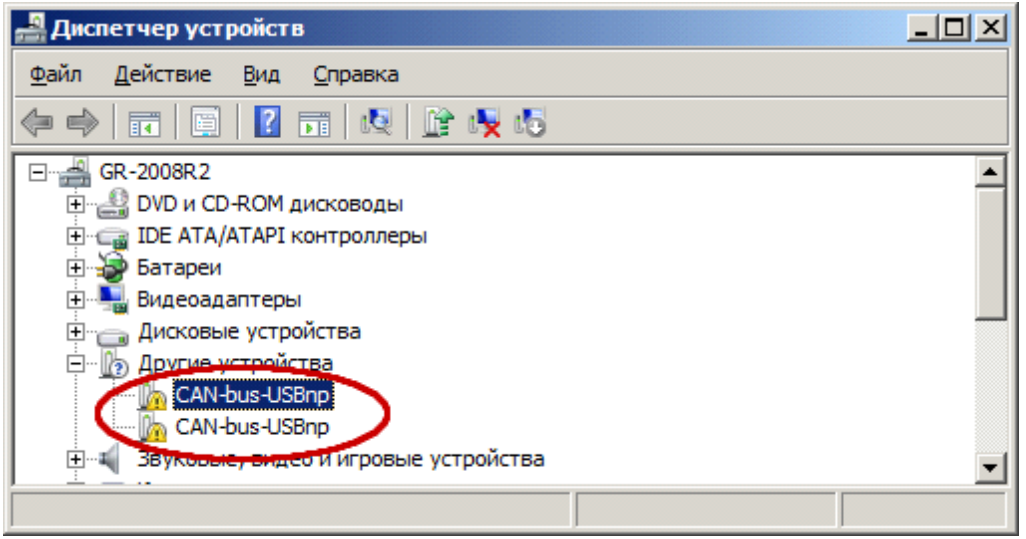

Рисунок 17 - Список устройств

Примечание: В OC Windows 7 Home Premium для вызова *Диспетчера устройств* необходимо сначала выбрать в *Панели инструментов* пункт *Оборудование и звук,* в открывшемся окне найдите *Диспетчер устройств* в разделе *Устройства и принтеры* (см. рис. 18).

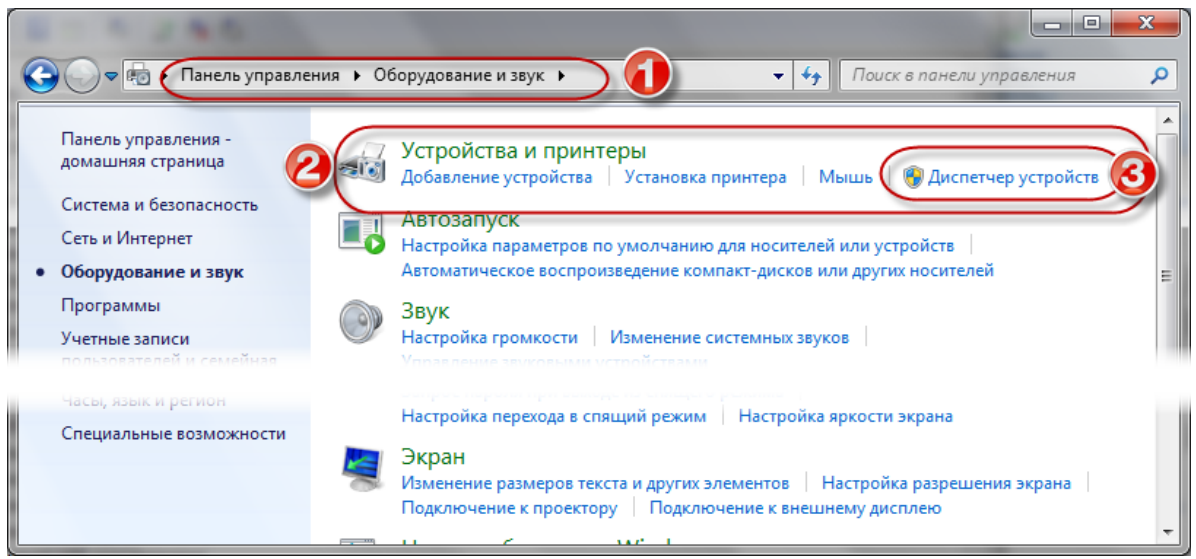

Рисунок 18 - Панель инструментов ОС Windows Home Premium. Пункт "Оборудование и звук"

9. Щелкните по названию одного из этих устройств правой кнопкой мыши и выберите пункт меню *Обновить драйверы...* в контекстном меню (см. рис. 19).

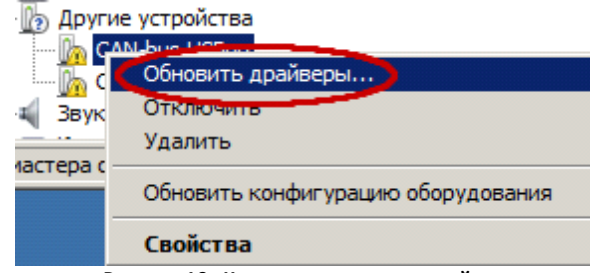

- Рисунок 19 Контекстное меню устройства
- 10. Выберите пункт **Выполнить поиск драйверов на этом компьютере** в открывшемся диалоге (см. рис. 20).

| 🔋 Обновление драйверов - CAN-bus-USBnp                                                                                                    | ×               |
|----------------------------------------------------------------------------------------------------|-----------------|
| 🕜 🗕 Обновление драйверов - CAN-bus-USBnp                                                                                                    |                 |
| Как провести поиск программного обеспечения для устройств?                                                                                                    |                 |
| Автоматический поиск обновленных драйверов<br>Windows будет вести поиск последних версий драйверов для устройства на<br>компьютере и в Интернете, если пользователь не отключил эту функцию в<br>параметрах установки устройства. | этом            |
| Выполнить поиск драйверов на этом компьютере<br>Поиск и установка драйверов вручную.                                                                                                    |                 |
|                                                                                                    |                 |
|                                                                                                    |                 |
|                                                                                                    | Отмена          |
| Рисунок 20 - Выбор способа обновления драйверов                                                                                                    |                 |
| 11. Нажмите кнопку Обзор и выберите папку, в которую вы<br>Marathon (см. рис. 21).                                                                                                    | і установили ПО |

По умолчанию это C:\Program Files (x86)\CHAI-2.6.0.

| 00 | новление драйверов - CAN-bus-USBnp                                                                                                    | × |
|----|----------------------------------------------------------------------------------------------------|---|
| Θ  | 🚊 Обновление драйверов - CAN-bus-USBnp                                                                                                    |   |
|    | Поиск драйверов на этом компьютере                                                                                                    |   |
|    | Искать драйверы в следующем месте:                                                                                                    |   |
|    | С:\Users\Администратор\Documents Oбзор                                                                                                    |   |
|    | Включая вложенные папки                                                                                                    |   |
|    | Выбрать драйвер из списка уже установленных драйверов<br>В этом списке перечисляются все установленные драйверы, совместимые с этим<br>устройством, а также драйверы для устройств той же категории. |   |
|    | Далее Отмена                                                                                                    |   |

Рисунок 21 - Поиск драйверов

12. Убедитесь, что флаг **Включая вложенные папки** установлен, и нажмите на кнопку Далее >

При установке драйвера отобразится предупреждение.

13. Выберите вариант Всё равно установить этот драйвер (см. рис. 22).

| 😵 Безопасность Windows 🔀                                                                                                    |
|----------------------------------------------------------------------------------------------------|
| 🛞 Не удалось проверить издателя этих драйверов                                                                                                    |
|                                                                                                    |
| Не устанавливать этот драйвер<br>Проверьте веб-сайт изготовителя оборудования на наличие обновленных<br>драйверов для этого устройства.                                                                                                    |
| <b>С<u>е</u> равно установить этот драйвер</b><br>Устанавливайте только те драйверы, которые получены с веб-сайта или<br>компакт-диска изготовителя оборудования. Неподписанные драйверы из<br>других источников могут оказаться вредоносными программами. |
| ▼ Показать подро <u>б</u> ности                                                                                                    |
| Рисунок 22 - Предупреждение системы                                                                                                    |

14. Убедитесь, что установка завершена успешно и нажмите на кнопку Закрыть

В диспетчере устройств должно появиться устройство *CAN-bus-USBnp interface* в разделе *Контроллеры USB* (см. рис. 23). Теперь повторите шаги 9-14 для второго неизвестного устройства.

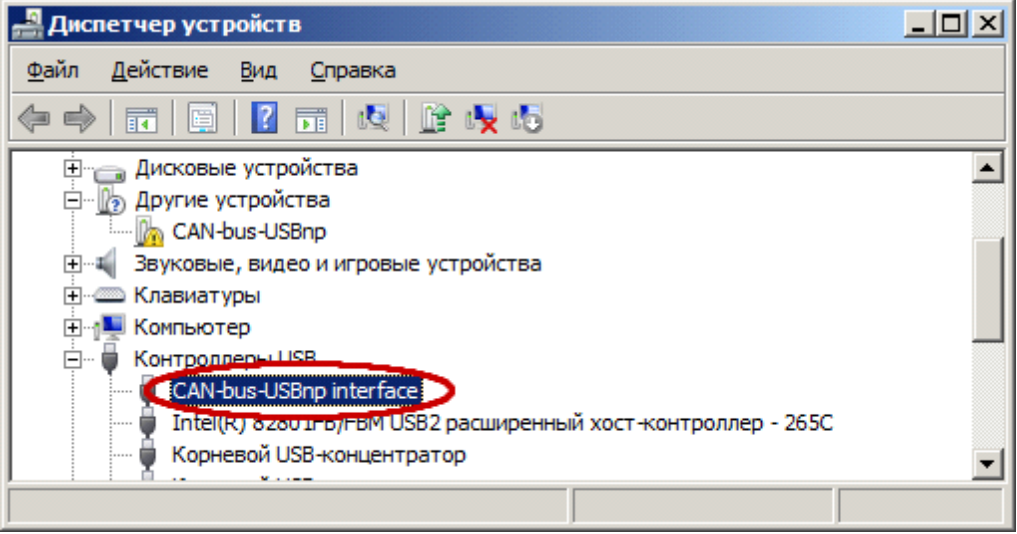

Рисунок 23 - Устройство в списке

Внимание: Для OC Windows 8, 8.1, Windows 10, а также Windows 2012 Server необходимо до начала установки драйверов отключить обязательную проверку подлинности драйверов. Об отключении проверки подлинности см. здесட எள்.

## Подключение и настройка шлюза MOXA MGate MB3180

#### Для того чтобы подключить шлюз:

- 1. Выполните физическое подключение устройства.
- 2. Установите ПО для управления устройством. Для этого:
- i. Скачайте дистрибутив программы MGate Manager.
- іі. Разархивируйте дистрибутив и выполните установку ПО.

iii.Запустите MGate Manager (см. рис. 24) и выполните настройку ПО.

Внимание: перед использованием, рекомендуется обновить прошивку шлюза до последней версии, для чего скачайте <u>последнюю прошивку для MB3180</u> и через ПО MGate Manager выполните обновление прошивки (*Upgrade Firmware*).

| ۱o. | Name                                    | Model |                                 | MAC Address | IP/COM                       | Status    | Firmware | Version |
|-----|-----------------------------------------|-------|---------------------------------|-------------|------------------------------|-----------|----------|---------|
|     |                                         |       |                                 |             |                              |           |          |         |
| De  | vice Identification<br>Search<br>Locate |       | evice Funct<br>Config<br>Load I | uration     | Load Monitor Log<br>Diagnose | ProCOM Ma | mware    | Import  |
|     | Language                                |       | GSD Mar                         | nagement    | Off-Line Configuration       | ]         |          | Exit    |

Рисунок 24 - MGate Manager. Вид по умолчанию при первом запуске

# Настройка устройства

- 1. Выполните поиск устройств в сети командой Поиск (Search)
- 2. В диалоговом окне (см. рис. 25) осуществите широковещательный поиск всех подключенных устройств (*Поиск по сети*) или же укажите конкретный IP адрес устройства.

| По                          | иск                        |
|-----------------------------|----------------------------|
| • Поиск по сети             |                            |
| 🔿 Указать IP-адрес          | 0.0.0.0                    |
| Подключение через СОМ       | COM3 V                     |
|                             | ОК Отмена                  |
| Рисунок 25 - MGate Manager. | Диалоговое окно для поиска |

исунок 25 - MGate Manager. Диалоговое окно для поисн устройства

Если устройство найдено, его название отображается в главном окне программы.

3. Выберите устройство и на вкладке настройки сетевых параметров выставите IP адрес, маску и шлюз в соответствии с параметрами вашей сети. Нажмите на кнопку **ОК**.

## Настройка режимов работы и обмена

После того как найдено устройство, необходимо выполнить его настройку.

Рекомендуются следующие параметры:

• Вкладка *Режим работы > СОМ-порт > Порт 1 > RTU Slave* (см. рис. 26);

|                   | ł                   | lастройка                                                                 |                                             |
|-------------------|---------------------|---------------------------------------------------------------------------|---------------------------------------------|
| RTU Slave         | RTU Master          | ASCII Slave                                                               | ASCII Master                                |
|                   |                     |                                                                           |                                             |
|                   |                     |                                                                           |                                             |
|                   |                     |                                                                           |                                             |
| RTU               | RTU                 | ASCI                                                                      | ASCI                                        |
| им работы Сеть СО | М-порт Карта SID Мо | dbus Разрешенные IP                                                       | -адреса Дополнительно                       |
| ОМ-порт           |                     | Включить Рг                                                               | DCOM                                        |
| Порт 1            |                     | Порт 2                                                                    | Порт 3                                      |
| RTU Slave         |                     | O RTU Slave                                                               | C RTU Slave                                 |
| RTU Master        |                     | RTU Master                                                                | O RTU Master                                |
| ASCII Slave       |                     | ASCII Slave                                                               | ASCII Slave                                 |
| ASCII Master      |                     | ASCII Master                                                              | ASCII Master                                |
|                   |                     | Порт 4                                                                    | Порт 5                                      |
|                   |                     | O RTU Slave                                                               | RTU Slave                                   |
|                   |                     | Oncrobiave                                                                | O TETO DIGTE                                |
|                   |                     | RTU Master                                                                | RTU Master                                  |
|                   |                     | RTU Master                                                                | RTU Master                                  |
|                   |                     | <ul> <li>RTU Master</li> <li>ASCII Slave</li> <li>ASCII Master</li> </ul> | ATU Master     ASCII Slave     ASCII Master |

Рисунок 26 - MGate Manager. Настройка режима работы

• Вкладка *СОМ-порт > скорость 9600* (см. рис. 27);

| DB9 Male                                                                                                    | PIN           | RS-232 RS-422 | RS-485<br>(4-wite) | RS-485<br>(2-wire) |         | 471 |
|----------------------------------------------------------------------------------------------------|---------------|---------------|--------------------|--------------------|---------|-----|
| 12345                                                                                                    | 1             | DCD TXD-      | TxD=               |                    | OTHER   | 110 |
|                                                                                                    | 2             | RxD TxD+      | TxD+               |                    |         |     |
|                                                                                                    | 3             | TxD RxD+      | RxD+               | Data+              |         |     |
| 0 0                                                                                                    | 4             | DTR RiD-      | RxD-               | Data —             |         |     |
|                                                                                                    | 5             | GND GND       | GND                | GND                |         |     |
| 6789                                                                                                    | 6             | DGR           | -                  |                    |         |     |
|                                                                                                    | 7             | RTS           |                    |                    |         |     |
|                                                                                                    | 8             | CTS           | -                  |                    |         |     |
| чежим работы Сеть СОМ-порт Кар<br>Порт 1<br>Скорость Управление                                                                                                | та SID   Modb | us Разрешен   | ные IP-адре        | еса Дополни        | ительно |     |
| чежим работы Сеть СОМ-порт Кар<br>Порт 1<br>Скорость Управление<br>9600 V None V<br>Нетность FIFO                                                              | Ta SID   Modb | us Разрешен   | ные IP-адре        | еса Дополни        | ительно |     |
| чежим работы Сеть СОМ-порт Кар<br>Порт 1<br>Скорость Управление<br>9600 V None V<br>Четность FIFO<br>None V Disable V                                          | Ta SID   Modb | us Разрешен   | ње IP-адре         | еса Дополни        | ительно |     |
| чежим работы Сеть СОМ-порт Кар<br>Порт 1<br>Скорость Управление<br>9600 ✓ None ✓<br>Четность FIFO<br>None ✓ Disable ✓<br>Стоп. бит Интерфейс                   | Ta SID   Modb | us Разрешен   | ње IP-адр          | еса Дополни        | ительно |     |
| Режим работы Сеть СОМ-порт Кар<br>Порт 1<br>Скорость Управление<br>9600 V None V<br>Четность FIFO<br>None V Disable V<br>Стоп. бит Интерфейс<br>2 V RS485,2W V | Ta SID   Modb | из Разрешен   | ње IP-адр          | еса Дополни        | ительно |     |
| Режим работы Сеть СОМ-порт Кар<br>Порт 1<br>Скорость Управление<br>9600 V None V<br>Четность FIFO<br>None V Disable V<br>Стоп. бит Интерфейс<br>2 V RS485,2W V | Ta SID   Modb | из Разрешен   | ње IP-адр          | еса Дополни        | ительно |     |

Рисунок 27 - MGate Manager. Настройка СОМ-порта

• На вкладке **MODBUS** рекомендуется выполнить автоматическую проверку наличия соединения. Для этого надо нажать на кнопку **Автоматически**.

МОХА выполняет поиск подключенных к ней по MODBUS устройств (в данном случае C2000-ПП) по адресам (1 - 255). Если устройство найдено успешно, данные о нем отображаются в нижней части вкладки и проставляется значение в поле **Таймаут ответа**.

Поле может быть заполнено вручную, но это не дает возможности проверить корректность соединения.

|--|

Индекс

Uprog 268

| ABBYY PassportReader SDK 341<br>Antipassback 243                                                                                    | Yadex mail 115<br>yahoo 115                                                                                                    |
|----------------------------------------------------------------------------------------------------|----------------------------------------------------------------------------------------------------|
| Bolid 264                                                                                                    |                                                                                                    |
| Courier Mail Server 227                                                                                                    | Z-2 Usb: драйверы для настольного считывателя Z-2<br>USB – RG 23<br>AПБ 243<br>APM RusGuard 70<br>Aудит действий операторов (отчет) 190<br>БИТ: Управление доступом (СКУД) 8. |
| Gmail 114<br>Gmail.com 114<br>Cacado mail 114                                                                                       | БИТ: Управление доступом (СКУД). Синхронизация<br>контроллеров 347<br>БИТ: Управление доступом (СКУД). Синхронизация                                                          |
| Google почта 114<br>Google почта 114                                                                                                | помещении 348<br>БИТ: Управление доступом (СКУД). Синхронизация<br>сотрудников 346<br>Блокировка сотрудника 125                                                               |
| Mail.ru 114                                                                                                    | Болид 264<br>Быстрый поиск 76<br>Быстрый старт 61<br>Варианты конфигурации 21<br>Варианты установки 21                                                                        |
| Prog 264                                                                                                    | Ведение базы адресов электронной почты, Ввод<br>e-mail адресов 111<br>Ведение базы данных сотрудников 236<br>Ведение рабочих графиков 162<br>Ведение списка типов дней 159    |
| RusGuard Cloud 323<br>RusGuard агент. Сервер отчетов 285<br>RusGuard агент. Сервисы 280<br>RusGuard агент. Управление событиями 288 | Версия 1.1.0 13<br>Версия 1.2.0 13<br>Версия 1.3.0 13<br>Версия 1.4.0 11<br>Версия 1.5.0 11<br>Версия 1.6.0 9<br>Версия 1.7.0 9                                               |
| SQL-сервер не установлен 33<br>SQL-сервер установлен 37                                                                             | Вход без пароля 229<br>группам сотрудников 120<br>Дверь 88<br>Добавить метку 185                                                                                              |

Добавление выходного или праздничного дня Настройка выполнения программы (действия) 135 184 Добавление меток к контроллеру 86 Настройка длины кода ключа 159 136 Настройка доступа к АРМ через ярлык 229 Добавление переноса 186 Добавление полей сотрудника Настройка записи видео (действия) 183 Добавление фото сотрудника 186 Настройка модуля Фотоидентификация в рабочем месте 146 Доступ к отчетам через web-интерфейс 244 Настройка нового события 175 Загрузка изображения в карточку сотрудника 128 Настройка отправки Email (действия) 182 Изменение уровня доступа сотрудника 121 Настройка отправки SMS (действия) 180 Изменено имя компьютера 231 Настройка отчетов по УРВ 206 Интеграция личного кабинета lvideon 338 Настройка почты 114 Интеграция с ISS 352 Настройка принятия решения оператором 149 Интеграция с ИСО "Орион" 264 Настройка рабочих графиков 162 264 Интеграция с ПО "Болид" Интеграция сервера lvideon с APM 336 Настройка расписаний реакций 173 Настройка распознавания документов Интеграция учетной записи lvideon с APM 336 (Конфигурация рабочих мест) 151 Интерфейс APM RusGuard 70 Настройка рассылки 114 Использование Сервера Отчетов 187 174 Настройка Реакций Использование фильтров в отчетах по учету Настройка режима Запрета повторного входа 243 рабочего времени 206 Настройка сервера отчетов 49 Как настроить длину кода ключа 159 Настройка срока действия уровня доступа 122 Как обратиться в службу поддержки 322 136 Настройка точки доступа Как создать рабочее место 139 Настройки графиков работы 164. 165. 166 Как создать учетную запись оператора АРМ 233. 234 Настройки контроллера 84 Картотека сотрудников 191 Не удается зайти на сервер отчетов 263 Нет прав доступа на сервер отчетов Кириллическое имя компьютера 254 263 Код ключа 159 Новое имя компьютера 231 Контакты службы поддержки 322 Облачный сервис 323 Контроль посещаемости 193 Обновление версии БД 317 Конфигурация SQL-сервера 48 Обновление ПО 317 83 305 Конфигурация нового устройства Обновление прошивки контроллера 322 Конфликт версий ПО и БД Обращение в службу поддержки 317 322 Оперативное развертывание программного Координаты службы поддержки комплекса 61 Кто прописан в контроллер (отчет) 192 200 Лицензионного соглашения 5 Опоздания Основные варианты конфигурации 21 334 Локальный просмотр сервера lvideon Основные варианты установки 22 Метки 185 361 Модуль "Отчеты" Отключение проверки подлинности 187 Ошибка при запуске модуля Отчеты 261 139 Модуль Конфигурация рабочих мест Ошибка при запуске ПО 261 Модуль Конфигурация СКУД 120 Ошибки установки 254 Модуль Статистика 224 220 Ошибки. Сервер недоступен 260 Модуль Фотоидентификация Параметры по умолчанию на Сервере Отчетов Haстройка Courier Mail Server 229 187 Настройка GSM-модема 116 Перемещение сотрудника в БД 126 Настройка автозапуска 229 Поддержка 322 Настройка автоматического удаления событий Подключение считывающего устройства 357 289 Поиск сотрудника в БД 124

Поиск устройств по имени 76 Поиск устройства 76 Почта на gmail.com 114 Почта на mail.ru 114 Почта на уаһоо 115 Почта на мейлру 114 Почта на Яндексе 115 120 Привязка меток к группам сотрудников Привязка меток к точкам доступа 107 Привязка расписаний к точке доступа 136 Привязка точки доступа у уровню доступа. Быстрый старт 64 Применение фильтров в отчетах 206 166 Примеры настройки графиков работы Примеры рабочих графиков 166 Присвоение уровня доступа группе. Быстрый старт 65 254 Проблемы установки Просмотр состояния точек доступа 138 220 Работа в модуле Фотоидентификация Рабочее время (отчет) 195 Рабочие зоны 170 231 Разграничение доступа при помощи меток Расписание на день 133 134 Расписание на неделю Расписание на определенную дату 133 Расписание на сутки 131 Распознавание данных с отсканированных копий документов 129 Реакция. Запись видео на камеру lvideon, Запись видео на камеру lvideon 253 Редактирование CAN-адреса 81, 299 Редактирование количества фотографий 291 Редактирование набора полей карточки сотрудника 290 137 Редактирование уровня доступа. Метки Резервное копирование 313 Синхронизация контроллеров с БД 83 Синхронизация нового устройства с БД 83 Синхронизация с БД 83 Синхронизация событий (1С) 348 202 Системные события (отчет) Системные требования 7 Скачать полный пакет ПО RusGuard Soft 5 Смена статуса всех точек на плане 215 Создание группы пользователей 153 65 Создание группы сотрудников Создание действия 178 Создание должности. Быстрый старт 65

Создание новой реакции 174 Создание рабочего места 139 Создание расписания реакции 173 Создание сотрудника в группе. Быстрый старт 66 Создание уровня доступа. Быстрый старт 63 Создание учетной записи пользователя 157 Создать расписание на день 133 131 Создать суточное расписание Состав дистрибутива 23 23 Состав дистрибутива RusGuard 23 Состав программного комплекса Состав программного комплекса RusGuard 23 Срок действия уровня доступа 122 Стандартные элементы интерфейса АРМ 71 Статистика проходов 197 Считывающее устройство 357 Табель Т-13 204 Термины 19 Типы дней 159 Типы конфигурации 21 Типы отчетов 187 Точка доступа типа "дверь" 88 Требования по установке 25 315 Удаление Удаление событий вручную 288 170 Управление доступом к зонам УРВ 200.204 25 Условия установки Установка ABBYY PassportReader 341 Установка SQL-сервера 42 Установка APM RusGuard 57 Установка драйвера на ОС Windows 8, Windows 2012 Server 361 Установка драйверов для USB-ключа модуля ABBYY PassportReader SDK 342 Установка сервера RusGuard 27 57 Установка утилит RusGuard Уход раньше времени 205 Учетная запись оператора АРМ 233. 234 Фильтрация для УРВ 206 Фильтрация отчета Приход-уход 191, 193, 194, 196. 198 Шаблон отчетов, Управление шаблонами отчетов, Удалить отчет 208 Яндекс 115 яха 115